# *ค*ู่มือการใช**้งาน**

# ระบบควบคุมการใช้จ่าย กรมการเงินทหารอากาศ ฎีกาเบิกเงินอื่น กง.10 / กง.10.1 สำหรับ นขต.ทอ. (ที่ตั้งดอนเมือง และบางชื่อ)

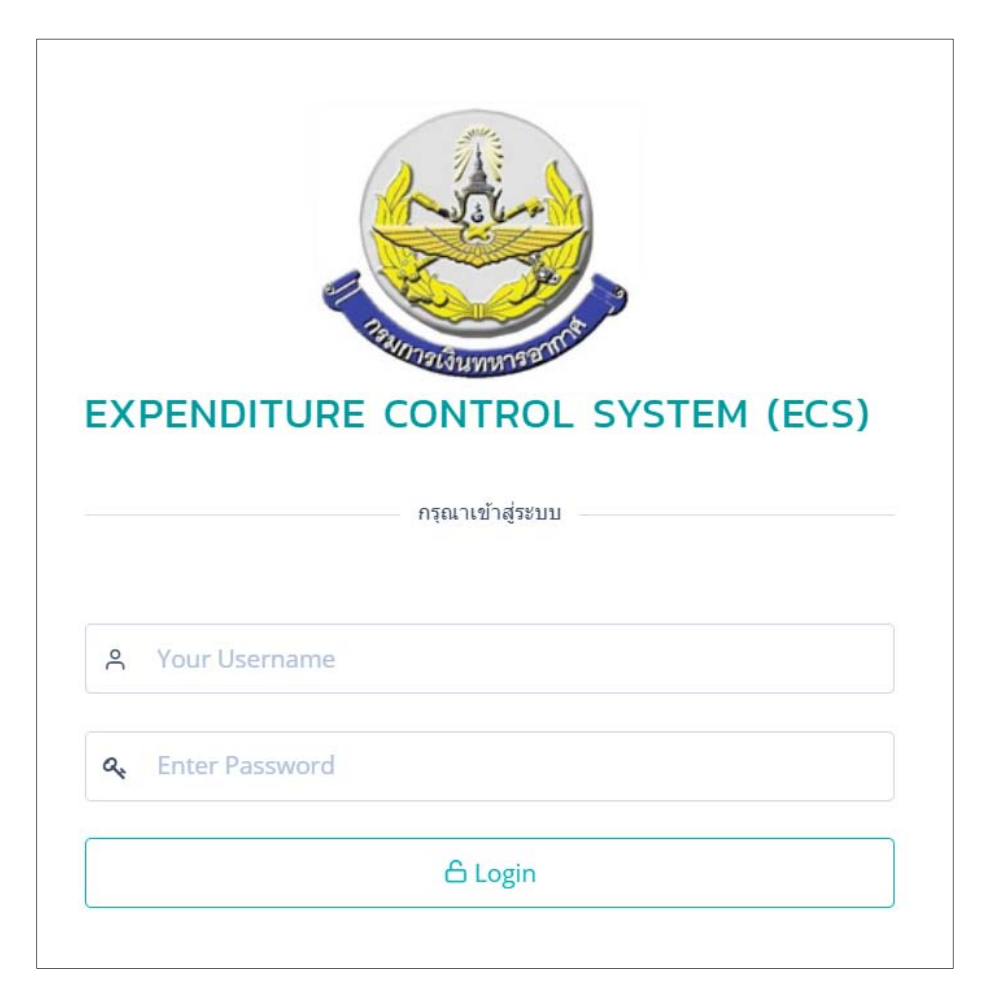

## สารบัญ

|                                                                                     | หน้า      |
|-------------------------------------------------------------------------------------|-----------|
| ระบบควบคุมการใช้จ่าย กรมการเงินทหารอากาศ สำหรับ นขต.ทอ. (ที่ตั้งดอนเมืองและบางซื่อ) | 1 - 24    |
| ระบบควบคุมการใช้จ่าย กรมการเงินทหารอากาศ สำหรับ ผตล.กคจ.กง.ทอ.                      | 25 - 50   |
| ระบบควบคุมการใช้จ่าย กรมการเงินทหารอากาศ สำหรับ ผฎก.กคจ.กง.ทอ.                      | 51 – 74   |
| ระบบควบคุมการใช้จ่าย กรมการเงินทหารอากาศ สำหรับ ผคบจ.กคจ.กง.ทอ.                     | 75 – 103  |
| ระบบควบคุมการใช้จ่าย กรมการเงินทหารอากาศ สำหรับ ผบสค.กคจ.กง.ทอ.                     | 104 - 126 |

## ระบบควบคุมการใช้จ่าย กรมการเงินทหารอากาศ สำหรับ นขต.ทอ. (ที่ตั้งดอนเมืองและบางซื่อ)

| EXPENDITURE CONTROL SYSTEM (ECS) |
|----------------------------------|
| กรุณาเข้าสู่ระบบ                 |
| ္ရ Your Username                 |
| a Enter Password                 |
| 🕒 Login                          |

ระบบควบคุมการใช้จ่าย กง.ทอ. คือ ระบบที่ใช้สำหรับบริหารจัดการงานอิเล็กทรอนิกส์ (Work Flow) เพื่อเป็นเครื่องมือใน การปฏิบัติงานได้อย่างมีประสิทธิภาพ ผู้ที่เกี่ยวข้องสามารถติดตามสถานภาพการเบิกจ่ายเงินได้อย่างสะดวกรวดเร็ว ลดภาระการทำงาน ของเจ้าหน้าที่ มีฐานข้อมูลด้านการเบิกจ่ายเงินที่มีความถูกต้อง และสามารถนำไปประยุกต์ใช้ในงานด้านการเงิน และการบัญชีของ กองทัพอากาศให้เกิดประโยชน์สูงสุดต่อไป

สามารถเข้าถึงระบบควบคุมค่าใช้จ่าย ได้ที่ URL

## https://epc.finance.rtaf.mi.th/rtafflow/outside

#### เริ่มต้นงาน

ผู้เข้าใช้ระบบงานนี้ จะต้องเป็นผู้ที่มีสิทธิ์เข้าใช้ระบบ โดยผู้ใช้แต่ละคนจะได้รับสิทธิ์ในการเข้าทำงานในแต่ละ Process ที่ตน รับผิดชอบ ขึ้นอยู่กับหน้าที่ความรับผิดชอบของแต่ละคน เมื่อกรอกชื่อผู้ใช้งานและรหัสผ่านถูกต้อง ระบบจะแสดงหน้าฎีกาให้เลือกเข้า ใช้งาน ประกอบด้วย

1. ฎีกาเจ้าหนี้ ทอ.กง.001

2. ฎีกาเบิกเงินอื่น กง.10 / กง.10.1

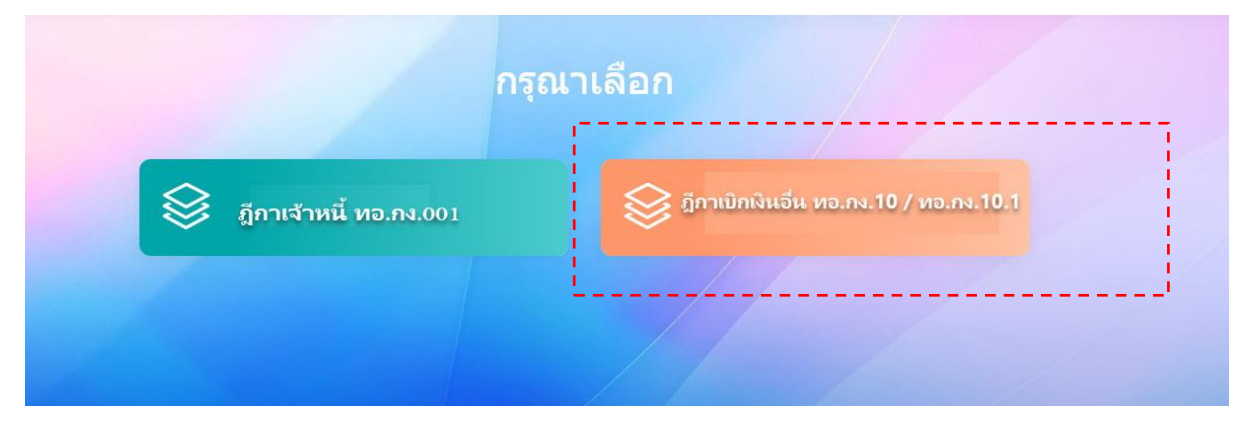

เจ้าหน้าที่เลือกฎีกาเบิกเงินอื่น กง.10 / กง.10.1 ระบบแสดงหน้า Dashboard เป็นหน้าจอแรกเพื่อสรุปข้อมูลต่าง ๆ เพื่อให้ ผู้ใช้งานสามารถดูข้อมูลในภาพรวมได้ในทันที ซึ่งประกอบด้วยส่วนต่างๆ ดังภาพ

|                                                                                                    | u                                                                                                    | มนูหลัก                                                                                                    | 🕸 ฎีกาเบิกเงิน                                                                         | อื่น กง.10 / กง.10.1                                                                                                    | Ç 🌏 Orxside Demo01 ∨ |
|----------------------------------------------------------------------------------------------------|----------------------------------------------------------------------------------------------------|----------------------------------------------------------------------------------------------------|----------------------------------------------------------------------------------------|----------------------------------------------------------------------------------------------------|----------------------|
| เลือกฎีกา 🎧 หน้าหลัก 🤇                                                                                                    | ⊕ สร้างเบ็ก                                                                                                    |                                                                                                    |                                                                                        | เมนูแสดงสถานะฎีกา Dashb                                                                                                    | poard                |
| 🛛 ຕັ້งເບົກ<br>+ 19                                                                                                    | 😂 วางฎีเ<br>+ 35                                                                                                    | ח הע. חפ.                                                                                                    | ไ กง.ทอ. ดำเนินการ<br>↓ 20                                                             | โอนเงินแล้ว<br>↓ 15                                                                                                    | ົ່ ຍາເລັກ<br>↓ o     |
| ึ่งเบิก                                                                                                    | ส่วน                                                                                                    | นแสดงรายละเอียดขอ                                                                                                    | งรายการในเมนูที่เลือก                                                                  | ]                                                                                                    | รearch:              |
| ลขภีกา                                                                                                    | า้มที่                                                                                                    |                                                                                                    | ผู้ชาย                                                                                 | รับคลน                                                                                                    |                      |
|                                                                                                    |                                                                                                    |                                                                                                    |                                                                                        |                                                                                                    |                      |
| 162360283                                                                                                    | 14-08-2562                                                                                                    | 10:29:32                                                                                                    | กองทัพอากาศ                                                                            | ธุรการ นขด / แผนกตรวจสอบ                                                                                                    |                      |
| 162360283<br>162360276                                                                                                    | 14-08-2562<br>09-08-2562                                                                                                   | 10:29:32<br>16:55:01                                                                                                 | กองทัพอากาศ                                                                            | ธุรการ นขด / แผนกดรวจสอบ<br>ธุรการ นขด / แผนกดรวจสอบ                                                                                                    |                      |
| 162360283<br>162360276<br>162360274                                                                                            | 14-08-2562<br>09-08-2562<br>09-08-2562                                                                                     | 10:29:32<br>16:55:01<br>15:51:49                                                                                     | กองทัพอากาศ<br>กองทัพอากาศ                                                             | ธุรการ นขด / แผนกตรวจสอบ<br>ธุรการ นขด / แผนกตรวจสอบ<br>ธุรการ นขด / แผนกตรวจสอบ                                                                                                    |                      |
| 262360283<br>162360276<br>162360274<br>162360273                                                                               | 14-08-2562<br>09-08-2562<br>09-08-2562<br>09-08-2562                                                                       | 10:29:32<br>16:55:01<br>15:51:49<br>15:42:52                                                                         | กองทัพอากาศ<br>กองทัพอากาศ<br>กองทัพอากาศ                                              | ธุรการ นขด / แผนกดรวจสอบ<br>ธุรการ นขด / แผนกดรวจสอบ<br>ธุรการ นขด / แผนกดรวจสอบ<br>ธุรการ นขด / แผนกดรวจสอบ                                                                                                    |                      |
| 262360283<br>162360276<br>162360274<br>162360273<br>62360271                                                                   | 14-08-2562<br>09-08-2562<br>09-08-2562<br>09-08-2562<br>09-08-2562<br>09-08-2562                                           | 10:29:32<br>16:55:01<br>15:51:49<br>15:42:52<br>15:42:20                                                             | กองทัพอากาศ<br>กองทัพอากาศ<br>กองทัพอากาศ<br>กองทัพอากาศ                               | ซูรการ นขด / แผนกดรวจสอบ<br>ซูรการ นขด / แผนกดรวจสอบ<br>ซูรการ นขด / แผนกดรวจสอบ<br>ซูรการ นขด / แผนกดรวจสอบ<br>ซูรการ นขด / แผนกดรวจสอบ                                                                                     |                      |
| 262360283<br>262360276<br>262360274<br>262360273<br>262360271<br>262360272                                                     | 14-08-2562<br>09-08-2562<br>09-08-2562<br>09-08-2562<br>09-08-2562<br>09-08-2562<br>09-08-2562                             | 10:29:32<br>16:55:01<br>15:51:49<br>15:42:52<br>15:42:20<br>15:42:20                                                 | กองทัพอากาศ<br>กองทัพอากาศ<br>กองทัพอากาศ<br>กองทัพอากาศ<br>กองทัพอากาศ                | ธุรการ นษต / แผนกตรวจสอบ<br>ธุรการ นษต / แผนกตรวจสอบ<br>ธุรการ นษต / แผนกตรวจสอบ<br>ธุรการ นษต / แผนกตรวจสอบ<br>ธุรการ นษต / แผนกตรวจสอบ<br>ธุรการ นษต / แผนกตรวจสอบ                                                         |                      |
| 262360283<br>262360276<br>162360274<br>162360273<br>162360271<br>162360272<br>62360272<br>62360270                             | 14-08-2562<br>09-08-2562<br>09-08-2562<br>09-08-2562<br>09-08-2562<br>09-08-2562<br>09-08-2562                             | 10:29:32<br>16:55:01<br>15:51:49<br>15:42:52<br>15:42:20<br>15:42:20<br>15:41:44                                     | กองทัพอากาศ<br>กองทัพอากาศ<br>กองทัพอากาศ<br>กองทัพอากาศ<br>กองทัพอากาศ<br>กองทัพอากาศ | ธุรการ นชด / แผนกตรวจสอบ<br>ธุรการ นชด / แผนกตรวจสอบ<br>ธุรการ นชด / แผนกตรวจสอบ<br>ธุรการ นชด / แผนกตรวจสอบ<br>ธุรการ นชด / แผนกตรวจสอบ<br>ธุรการ นชด / แผนกตรวจสอบ<br>ธุรการ นชด / แผนกตรวจสอบ                             |                      |
| 262360283<br>262360276<br>162360274<br>162360273<br>162360271<br>162360272<br>162360270<br>162360270<br>162360269              | 14-08-2562<br>09-08-2562<br>09-08-2562<br>09-08-2562<br>09-08-2562<br>09-08-2562<br>09-08-2562<br>09-08-2562               | 10:29:32<br>16:55:01<br>15:51:49<br>15:42:52<br>15:42:20<br>15:42:20<br>15:41:44<br>15:41:43                         | กองทัพอากาศ<br>กองทัพอากาศ<br>กองทัพอากาศ<br>กองทัพอากาศ<br>กองทัพอากาศ<br>กองทัพอากาศ | ธุรการ นขด / แผนกดรวจสอบ<br>ธุรการ นขด / แผนกดรวจสอบ<br>ธุรการ นขด / แผนกดรวจสอบ<br>ธุรการ นขด / แผนกดรวจสอบ<br>ธุรการ นขด / แผนกดรวจสอบ<br>ธุรการ นขด / แผนกดรวจสอบ<br>ธุรการ นขด / แผนกดรวจสอบ                             |                      |
| 262360283<br>262360276<br>162360274<br>162360273<br>162360271<br>162360272<br>162360272<br>162360270<br>162360269<br>162360269 | 14.08-2562<br>09-08-2562<br>09-08-2562<br>09-08-2562<br>09-08-2562<br>09-08-2562<br>09-08-2562<br>09-08-2562<br>09-08-2562 | 10:29:32<br>16:55:01<br>15:51:49<br>15:42:52<br>15:42:20<br>15:42:20<br>15:42:20<br>15:41:44<br>15:41:43<br>15:30:46 | กองทัพอากาศ<br>กองทัพอากาศ<br>กองทัพอากาศ<br>กองทัพอากาศ<br>กองทัพอากาศ<br>กองทัพอากาศ | ธุรการ นขด / แผนกดรวจสอบ<br>ธุรการ นขด / แผนกดรวจสอบ<br>ธุรการ นขด / แผนกดรวจสอบ<br>ธุรการ นขด / แผนกดรวจสอบ<br>ธุรการ นขด / แผนกดรวจสอบ<br>ธุรการ นขด / แผนกดรวจสอบ<br>ธุรการ นขด / แผนกดรวจสอบ<br>ธุรการ นขด / แผนกดรวจสอบ |                      |

#### ส่วนประกอบระบบงาน

### Dashboard เป็นหน้าจอแรกหลังจากเข้าสู่ระบบงาน โดยมีส่วนประกอบแบ่งออกเป็น 3 ส่วน ดังนี้

| รับสือกฎีกา การหน้าหล่างสารสารสารสารสารสารสารสารสารสารสารสารสารส | จัก ⊕ สร้างเบิก |          |                          |                          | ส่วนที่ 2. เมนูแสดงสถานะฎีกา |
|------------------------------------------------------------------|-----------------|----------|--------------------------|--------------------------|------------------------------|
| X ຕັ້งເບົກ<br>+ 19                                               | รางฎี<br>+ 35   | ח.טח רו. | กง.ทอ. ดำเนินการ<br>↓ 20 | ✓ โอนเงินแล้ว<br>↓ 15    | S eniān<br>↓ 0               |
| ั้งเบิก                                                          |                 |          | ส่วน                     | ที่ 3. รายการฎีกา        | ල් දි<br>Search:             |
| ลขฎีกา                                                           | วับที่          | เวลา     | ผู้ขาย                   | ขั้นตอน                  |                              |
| 262360283                                                        | 14-08-2562      | 10:29:32 | กองทัพอากาศ              | ธุรการ นขด / แผนกตรวจสอบ | Ĩ                            |
| 62360276                                                         | 09-08-2562      | 16:55:01 |                          | ธุรการ นขด / แผนกตรวจสอบ | J                            |
| 62360274                                                         | 09-08-2562      | 15:51:49 | กองทัพอากาศ              | ธุรการ นขด / แผนกตรวจสอบ | 1                            |
| 62360273                                                         | 09-08-2562      | 15:42:52 | กองทัพอากาศ              | ธุรการ นขด / แผนกตรวจสอบ | 1                            |
| 62360271                                                         | 09-08-2562      | 15:42:20 | กองทัพอากาศ              | ธุรการ นขด / แผนกตรวจสอบ | 1                            |
| 62360272                                                         | 09-08-2562      | 15:42:20 | กองทัพอากาศ              | ธุรการ นขด / แผนกตรวจสอบ | 1                            |
| 62360270                                                         | 09-08-2562      | 15:41:44 | กองทัพอากาศ              | ธุรการ นขต / แผนกตรวจสอบ | 1                            |
| 62360269                                                         | 09-08-2562      | 15:41:43 | กองทัพอากาศ              | ธุรการ นขต / แผนกตรวจสอบ | 1                            |
| 62360267                                                         | 09-08-2562      | 15:30:46 |                          | ธุรการ นขด / แผนกตรวจสอบ | 1                            |
| 62360252                                                         | 07-08-2562      | 14:51:42 |                          | ธุรการ นขด / แผนกตรวจสอบ | 1                            |
|                                                                  |                 |          |                          |                          |                              |

## ส่วนที่ 1. เมนูหลัก

ประกอบด้วยเมนูหลักทั้งหมดของระบบ ซึ่งจะแสดงอยู่ด้านบน ในตำแหน่งเดิมของทุกๆ หน้าจอ ประกอบด้วย

| <b>เลือกฎีกา</b> กดเลือกเมื่อต้องการกลับไปที่หน้า<br>เมนูสำหรับเลือกฎีกาในการทำงาน                    | กรุณาเลือก                                                                                                    |                                                                                   |                                                                              |                                                                                        |                                                                                                    |               |
|----------------------------------------------------------------------------------------------------|----------------------------------------------------------------------------------------------------|-----------------------------------------------------------------------------------|------------------------------------------------------------------------------|----------------------------------------------------------------------------------------|----------------------------------------------------------------------------------------------------|---------------|
| 😂 เลือกฎีกา                                                                                           |                                                                                                    | ฏิกาเจ้าหนี                                                                       | ทอ.กง.001                                                                    |                                                                                        | ภาเขิกเงินอื่น หอะกะ.10 / หอะกะ.                                                                                                    | 10.1          |
| <b>หน้าหลัก</b> แสดงรายการฎีกาที่ตั้งเบิก หรือ<br>เลือกเมื่อต้องการกลับมาหน้าหลักของระบบ<br>(หน้าแรก) | 0 denter A viente 0<br>Čalon<br>+ 19                                                                                                    | าางมัก                                                                            | X                                                                            | ກວກວ. ດຳເບັນກາຣ<br>↓ 20                                                                | () taunduado<br>↓ B                                                                                                    | emilân<br>÷ 0 |
| \Lambda หน้าหลัก                                                                                      | <b>ουύη</b><br>ακογούσαα<br>ακογούσαα<br>ακογούσαα<br>ακογούσα<br>ακογούσα<br>ακογοίσα<br>ακογοίζα<br>ακογοίζα<br>ακογοίζα<br>ακογοίζα<br>ακογοίζα<br>ακογοίζα<br>ακογοίζα<br>ακογοίζα<br>ακογοίζα<br>ακογοίζα<br>ακογοίζα<br>ακογοίζα<br>ακογοίζα<br>ακογοίζα<br>ακογοίζα<br>ακογοίζα<br>ακογοίζα<br>ακογοίζα<br>ακογοίζα<br>ακογοίζα<br>ακογοίζα<br>ακογοίζα<br>ακογοισα<br>ακογοίζα<br>ακογοίζα<br>ακογοιζα<br>ακογοίζα<br>ακογοιζα<br>ακογοίζα<br>ακογοιζα<br>ακογοιζο<br>ακογοιζα<br>ακογιζα<br>ακογοιζίζα<br>ακογοιζα<br>α<br>ακογιζα<br>α<br>α<br>α<br>α<br>α<br>α<br>α<br>α<br>α<br>α<br>α<br>α<br>α<br>α<br>α<br>α<br>α<br>α | 504<br>14-0-2582<br>09-0-2582<br>09-0-2582<br>09-0-2582<br>09-0-2582<br>09-0-2582 | 2007<br>10.28.32<br>10.55.01<br>15.51.48<br>15.42.52<br>15.42.28<br>15.42.28 | รู้สุดต<br>คลงที่สะการเ<br>คลงที่สะการเ<br>คลงที่สะการเ<br>คลงที่สะการเ<br>คลงที่สะการ | <b>Sum</b><br>(2011 WK7 AMMENTARY<br>(2013 WK7 AMMENTARY<br>(2013 WK7 AMMENTARY<br>(2013 WK7 AMMENTARY<br>(2014 WK7 AMMENTARY<br>(2014 WK7 AMMENTARY<br>(2014 WK7 AMMENTARY) | O C           |

| กง.10.1                                                            |                                                                                                    |                                                                                                    |                                                                                                    |                                                                                                    |  |
|--------------------------------------------------------------------|----------------------------------------------------------------------------------------------------|----------------------------------------------------------------------------------------------------|----------------------------------------------------------------------------------------------------|----------------------------------------------------------------------------------------------------|--|
| 🖹 หน้างบใบสำคัญคู่จ่ายเงิน (กง                                     | 10.1)                                                                                                    |                                                                                                    |                                                                                                    | •                                                                                                    |  |
|                                                                    |                                                                                                    | หน้างบใบสำ                                                                                                    | ดักเด่จ่ายเงิน                                                                                                    |                                                                                                    |  |
| ในส่วนราชการ (กรมกรือหน่วย)<br>สพ.ทอ.                              | วันที่<br>เดือน ส.ศ                                                                                                    | . N.A. 20                                                                                                    | ใบสำคัญคู่จ่ายเงิน                                                                                                    | หมวดรายจ่าย                                                                                                    |  |
| ประเภท เว                                                          |                                                                                                    | าาที                                                                                                    | เดือน                                                                                                    | ปังบประมาณ                                                                                                    |  |
| กรุณาเลือก                                                         | ~                                                                                                    |                                                                                                    | กรุณาเลือก                                                                                                    | ·                                                                                                    |  |
|                                                                    |                                                                                                    | ตามรายกา                                                                                                    | รดังต่อไปนี้                                                                                                    |                                                                                                    |  |
| ใบสำคัญที่ รายกา                                                   | าร                                                                                                    |                                                                                                    |                                                                                                    | รวมเงิน (บาท)                                                                                                    |  |
|                                                                    |                                                                                                    |                                                                                                    |                                                                                                    |                                                                                                    |  |
|                                                                    |                                                                                                    |                                                                                                    |                                                                                                    |                                                                                                    |  |
| ×                                                                  |                                                                                                    |                                                                                                    |                                                                                                    |                                                                                                    |  |
|                                                                    |                                                                                                    |                                                                                                    |                                                                                                    |                                                                                                    |  |
|                                                                    |                                                                                                    |                                                                                                    |                                                                                                    |                                                                                                    |  |
|                                                                    |                                                                                                    |                                                                                                    |                                                                                                    |                                                                                                    |  |
|                                                                    |                                                                                                    |                                                                                                    |                                                                                                    |                                                                                                    |  |
|                                                                    |                                                                                                    |                                                                                                    |                                                                                                    |                                                                                                    |  |
|                                                                    |                                                                                                    |                                                                                                    |                                                                                                    |                                                                                                    |  |
|                                                                    |                                                                                                    |                                                                                                    |                                                                                                    |                                                                                                    |  |
|                                                                    |                                                                                                    |                                                                                                    |                                                                                                    |                                                                                                    |  |
|                                                                    |                                                                                                    |                                                                                                    |                                                                                                    |                                                                                                    |  |
|                                                                    |                                                                                                    |                                                                                                    |                                                                                                    |                                                                                                    |  |
|                                                                    |                                                                                                    |                                                                                                    | 57                                                                                                    | u                                                                                                    |  |
| ลงนามผู้ตรวจสอบ                                                    |                                                                                                    |                                                                                                    |                                                                                                    |                                                                                                    |  |
| น่าหน้าชื่อ                                                        | ชื่อ-นามสเ                                                                                                    | ຸາລ                                                                                                    |                                                                                                    |                                                                                                    |  |
| ตำแหน่ง (บรรทัดแรก)                                                |                                                                                                    | ตำแหน่ง (บรรทัดที่สอง)                                                                                                    | ลงวันที่                                                                                                    |                                                                                                    |  |
|                                                                    |                                                                                                    |                                                                                                    | ส.ค. ๖                                                                                                    | 2                                                                                                    |  |
| ลงนามผู้อนุมัติ                                                    |                                                                                                    |                                                                                                    |                                                                                                    |                                                                                                    |  |
| นำหน้าชื่อ                                                         | ชื่อ-นามสะ                                                                                                    | ຸາລ                                                                                                    |                                                                                                    |                                                                                                    |  |
| ตำแหน่ง (บรรทัดแรก)                                                |                                                                                                    | ตำแหน่ง (บรรทัดที่สอง)                                                                                                    | ลงวันที่                                                                                                    | -                                                                                                    |  |
|                                                                    |                                                                                                    |                                                                                                    | a.n. ə                                                                                                    |                                                                                                    |  |
| 🗎 คำขอเมิก (กง.10)                                                 |                                                                                                    |                                                                                                    |                                                                                                    | •                                                                                                    |  |
| <ul> <li>การรับเงิน (กง. 10)</li> <li>เอขเชี่รับสารษรรณ</li> </ul> |                                                                                                    |                                                                                                    |                                                                                                    | •                                                                                                    |  |
| E) เพลณะบุช เรารรย์เ                                               |                                                                                                    |                                                                                                    |                                                                                                    |                                                                                                    |  |
|                                                                    | × ar                                                                                                    | เล็ก 🔒 Print กง.10.1                                                                                                    | 🔒 Print no.10 🖉 gnao                                                                                                    |                                                                                                    |  |
|                                                                    |                                                                                                    |                                                                                                    |                                                                                                    |                                                                                                    |  |
|                                                                    | <ul> <li>หน่างนใบสำคัญดูจ่ายเงิน (กร)</li> <li>ในส่วนราชการ (กรมกร็อหน่วย)<br/>สพ.พอ.</li> <li>ประเภท</li> <li>กรุณาเลือก</li> <li>ใบสำคัญที่ รายกร</li> <li>ไป ระเภท</li> <li>ไป ระเภท</li> <li>ส่วนสามผู้สุดรวจสอบ</li> <li>เป็นเหน่ง (บระทัดแรก)</li> <li>เกมร์บเงิน (กง. 10)</li> <li>เกมร์บเงิน (กง. 10)</li> <li>เกมร์บเงิน (กง. 10)</li> </ul> | <ul> <li>หน้างบริบสำคัญดูจ่ายเงิน (ค. 10.1)</li> <li>ในส่วนราชการ (กรมกร้อหน่วย) วันที่<br/>สพ.พอ. เดือน ส.ศ<br/>ประเภท เปิกตามอู้ก<br/>กรุณาเลือก เมา</li> <li>ใบสำคัญที่ รายการ</li> <li>เมาะ</li> <li>เมาะ</li>     &lt;</ul> | พม่ายมในสำคัญสูงานเวีย (ค.ย. 10.1)          มันส่วนสาราชการ (กรมเครืองหม่วย)       รับสำ         เดียน ส.ค.ศ. 100                ณิทางอน       เดียน ส.ค.ศ. 100         มรรมทา       เมิดหามอยู่การที่                ทรมมรายการ               ภามรายการ                 มสำคัญที่ รายการ               ภามรายการ                 บลำคัญที่ รายการ               ภามรายการ                 บลำคัญที่ รายการ               ภามรายการ                 บลำคัญที่ รายการ               ภามรายการ                 บลำคัญที่             รายการ               ภามรายกา                 บลำคัญที่             รายการ               ภามรายกา                 บลามรายกา               ภามรายกา                 บลามรายกา               ภามรายกา                 บลามรายกา               ภามรายกา                 บลามรายกา               ภามรา                 บลามรายกา               ภามรา                 บลามรายุ่             กราม               ภามรา                 บลามรา             กรา             กรา | • พร่างปมิมสำคัญผู้จ่ายเงิม         * หน้างปมิมสำคัญผู้จ่ายเงิม         * หน้างปมิมสำคัญผู้จ่ายเงิม         * หน้างปมิมสำคัญผู้จ่ายเงิม         * หน้างปมิมสำคัญผู้จ่ายเงิม         * หน้างปมิมสำคัญผู้จ่ายเงิม         * หน้างปมิมสำคัญผู้จ่ายเงิม         * หน้างปมิมสำคัญผู้จ่ายเงิม         * หน้างปมิมสำคัญผู้จ่ายเงิม         * หน้างปมิมสำคัญหน้า         * หน้างปมิมสำคัญหน้า         * หน้างประสารสุด         * หน้างประสารสุด         * หน้างประสารสุด         * หน้างประสารสุด         * หน้างประสารสุด         * หน้างประสารสุด         * หน้างประสารสุด         * หน้างประสารสุด         * หน้างประสารสุด         * หน้างประสารสารสุด         * หน้างประสารสารสารสารสารสารสารสารสารสารสารสารสารส |  |

|                                                                                                    |                                 | กง                           | .10                                    |           |              |     |
|----------------------------------------------------------------------------------------------------|---------------------------------|------------------------------|----------------------------------------|-----------|--------------|-----|
| 🖹 คำขอเม็ก (กง.10)                                                                                                    |                                 |                              |                                        |           |              |     |
|                                                                                                    |                                 | ٥                            | <del>.</del>                           |           |              |     |
|                                                                                                    |                                 | ค้าขอ                        | อเบก                                   |           |              |     |
| แผนงาน                                                                                                    |                                 | งาน                          |                                        | รหัสงบประ | ะมาณ         |     |
| งบ                                                                                                    |                                 | ที่ผู้เบิก                   |                                        | งบประมาย  | นปี          |     |
|                                                                                                    |                                 |                              |                                        |           |              |     |
| กรมหรือหน่วย                                                                                                    |                                 |                              |                                        | หมวดรายจ  | จ่าย         |     |
|                                                                                                    |                                 |                              |                                        |           |              |     |
|                                                                                                    |                                 | รายละเอียดยอ                 | ดจ่ายที่ขอเบิก                         |           |              |     |
| ใบส่าคัญ                                                                                                    | รายการ                          |                              | จำนวนเงิน                              |           | หมายเหตุ     |     |
|                                                                                                    |                                 |                              |                                        |           |              |     |
|                                                                                                    |                                 |                              |                                        |           |              |     |
|                                                                                                    |                                 |                              |                                        |           |              |     |
| รวมใบสำคัญ                                                                                                    |                                 | รวมเบิกฎีกานี้               |                                        |           |              |     |
|                                                                                                    |                                 | รวมเบิกตั้งแต่ต้นปี          |                                        |           |              |     |
| เดือน                                                                                                    |                                 |                              |                                        |           |              |     |
| <b>เงินหักส่ง</b><br>๑. ภาษีเงินได้                                                                                            | 05813/คือ 0                     |                              | เป็นเงิน                               |           |              | ערע |
| ๒.ค่าปรับ                                                                                                    | 11300-11010311                  | ×                            | เป็นเงิน                               |           |              | บาเ |
| m.                                                                                                    |                                 |                              | เป็นเงิน                               |           |              | บา  |
|                                                                                                    |                                 |                              | รวมเงินหักส่ง                          |           |              |     |
|                                                                                                    |                                 |                              | ขอรับเป็นเงิน                          |           |              |     |
| dealler and                                                                                                    |                                 |                              |                                        |           |              |     |
|                                                                                                    |                                 |                              |                                        |           |              |     |
| เงินที่ขอรับนี้โปรดสั่งจ่าย<br>กรุณาเลือก                                                                                      | ~                               | เงินตามฎีกานี้ข้าพเจ้าขอ     | ນວນໃห້ (ເປັ້ນຜູ້ຮັບເຈີນແທນ)            |           |              |     |
| เงินที่ขอรับนี้โปรดสั่งจ่าย<br>กรุณาเลือก<br>ลายมือชื่อผู้เบิก                                                                 | ~                               | เงินตามฎีกานี้ข้าพเจ้าขอ<br> | ມວນໃກ້ (ເປັ້ນຜູ້ຈັນເຈີນແກນ)            |           |              |     |
| เงินที่ขอรับนี้โปรดสั่งจ่าย<br>กระเลือก<br><b>ลายมือชื่อผู้เบิก</b><br>น่าหน้าชื่อ                                             | ชื่อ-นามสกุล                    | เงินตามฎีกานี้ข้าพเจ้าขอ     | มอบให้ (เป็นผู้รับเงินแทน)<br>ดำแหน่ง  |           | ลงวันที่     |     |
| เงินเทียอรับนี้โปรดสังจ่าย<br>กรุณาเลือก<br>ลายมือชื่อผู้เบิก<br>น่าหน้าชื่อ                                                   | *<br>ขึ่อ-นามสกุล               | เงินดามฎีกานี้ข้าพเจ้าขอ<br> | มอบไท้ (เป็นผู้รับเงินแทน)<br>ตำนหน่ง  |           | ลงวันที่     |     |
| เงินเทียอรับนี้โปรดสั่งจ่าย<br>∩รุณาเลือก<br><b>ลายมือชื่อผู้เบิก</b><br>นำหน้าชื่อ<br>                                        | รู้ข้อ-นามสกุล                  | เงินดามฎีกานี้ข้าพเจ้าขอ<br> | มอบไท้ (เป็นผู้รับเงินแทน)<br>ตำนหน่ง  |           | ลงวันที่     |     |
| เงินที่ขอรับนี้โปรดสังจ่าย<br>กรุฒนล็อก<br><b>ลายมือขื่อผู้เบิก</b><br>นำหน้าชื่อ<br>การรับเงิน (กง. 10)<br>1. เลชารัวมสารมรรณ | <ul> <li>ข้อ-นามสกุล</li> </ul> | เงินดามฎีกานี้ข้าพเจ้าขอ<br> | มอบไท้ (เป็นผู้รับเงินแทน)<br>ด่านหน่ง |           | ລະງົນທີ່<br> |     |

## ส่วนที่ 2. เมนูแสดงสถานะฎีกา แบ่งเป็น 5 เมนู ดังนี้

| <ul> <li>สั้งเปิก<br/>+ 22</li> <li>วางฎีกา กง.กอ.<br/>+ 20</li> </ul>  | ทง.กอ. ดำเนินกา<br>↓ 8                                                                                                    |                                                                                                    | โอนเงินแล้ว<br>↓ 8                                       | S en                                                                                                    | กเลิก<br>4                                                                           |
|-------------------------------------------------------------------------|----------------------------------------------------------------------------------------------------|----------------------------------------------------------------------------------------------------|----------------------------------------------------------|----------------------------------------------------------------------------------------------------|--------------------------------------------------------------------------------------|
| <b>ตั้งเบิก</b> แสดงฎีกาทั้งหมดที่ทำการตั้งเบิก ที่ยังไม่มี<br>การลงนาม | میں میں میں میں میں میں میں میں میں میں                                                                                                    | 2างฎีกา กง.กอ.<br>+ 35                                                                                                    | חטחם: לזונגעותה<br>לא 20                                 | Vourðunås<br>+ 15                                                                                                    | Smiån<br>↓ 0                                                                         |
|                                                                         | ດັ້ນເບົກ                                                                                                    |                                                                                                    |                                                          | €ara                                                                                                    | O C<br>Search:                                                                       |
|                                                                         | 262360283 14-08-<br>262360276 09-08-<br>262360274 09-08-<br>262360273 09-08-                                                                                                    | 2562 10.29.32<br>2562 16.55.01<br>2562 15.51.49<br>2562 15.42.52                                                                                 | กองทัพอากาศ<br>กองทัพอากาศ<br>กองทัพอากาศ                | ราการ พยด / และเกตรวจสอบ<br>สุรการ พยด / และเกตรวจสอบ<br>สุรการ พยด / และเกตรวจสอบ<br>สุรการ พยด / และเกตรวจสอบ                    |                                                                                      |
|                                                                         | 262360271         09-08           262360272         09-08           262360270         09-08           262360270         09-08           262360270         09-08                          | 2562 15.42.20<br>2562 15.42.20<br>2562 15.41.44<br>2562 15.41.43                                                                                 | กองทัพอากาศ<br>กองทัพอากาศ<br>กองทัพอากาศ<br>กองทัพอากาศ | ธุรการ พยด / และเกตรวจสอบ<br>ธุรการ พยด / และเกตรวจสอบ<br>ธุรการ พยด / และเกตรวจสอบ<br>ธุรการ พยด / และเกตรวจสอบ                   |                                                                                      |
|                                                                         | 262360257 09-08-<br>262360252 07-08-<br>Show 10 w entries                                                                                                    | 2562 15:30:46<br>2562 14:51:42                                                                                                    | Showing 1 to 10 of 19 entries                            | สูงการ ระยะ / และเกษรระสอม<br>สุรการ ระยะ / และเกษรระสอม                                                                           | First Previous 1 2 Next Last                                                         |
| <b>วางฎีกา กง.ทอ.</b> แสดงฎีกาทั้งหมดที่ส่งแล้ว มีการ                   |                                                                                                    |                                                                                                    | -                                                        |                                                                                                    |                                                                                      |
| ູດຈນາມແຕງ                                                               | χ σύτῦπ<br>+ 19                                                                                                    | วางฎีกา กง.กอ.<br>+ 35                                                                                                    | X no.na. dhitùums<br>↓ 20                                | (∕∕) Iəui3uidə<br>↓ 15                                                                                                    |                                                                                      |
|                                                                         | วางฎีกา กง.กอ.<br>สมุษยุธีอางผู้กา (Passbook)<br>- เหลู่ เกิด รับที่<br>- เลือวระการ กร.ก กร.ก.                                                                                          | 1987 <b>1987</b><br>1962 - 18<br>1962 - 18                                                                                                    | ในสำคัญเวทัง                                             | จำนวนเวิน ขึ้มตอน<br>243.00 สวอวรามนตร์ และเคอารามชอบ                                                                              | Search:                                                                              |
|                                                                         | 262360268         09-08-2562           262360268         09-08-2562           252360266         09-08-2562           262360261         08-08-2562                                        | 15.55.76 ต่างชิสสม<br>15.41.28<br>10.25.28 ต่างชิสอย<br>14.45.00 ต่านต่างชิวณ-10                                                                 | 4<br>12<br>15<br>10                                      | 243.00 ชุภาร ขมะ/ และเทศราสสมบ<br>ชุรการ ขมะ/ และเกครารสอบ<br>27.460.00 และเหตุกา<br>39.300.00 และเกครามคุณการเป็กจ้าน             | Work on processing Work on processing Work on processing Work on processing          |
|                                                                         | 262360259         06-06-2562           262360251         07-08-2562           262360249         06-08-2562           262360249         06-08-2562           262360248         05-08-2562 | 13.39.48 ดำโซสอบ<br>14.01.53 ดำเจอบแทน<br>09.40.27 ดำโซสอบ<br>22.40.02 ดำโซสอบ                                                                   | 15<br>3<br>4<br>3                                        | 36,180.00 แตรเกฎิกา<br>39,050.00 และเรากรมอุณการเปิกจ่าย<br>19,000.00 และเรากรมอุณการเปิกจ่าย<br>19,000.00 และเรากรมอุณการเปิกจ่าย | Work on processing<br>Work on processing<br>Work on processing<br>Work on processing |
|                                                                         | 262360247         05-08-2562           262360246         05-08-2562           Show         10         entries                                                                            | 22:01:35 คาใช่สอบ<br>17:57:11                                                                                                    | 4 2<br>Showing 1 to 10 of 35 entries                     | 19.800.00 แหนะความรุมการเปิดจาย<br>291,278.00 แผนะครามรุมการเปิดจำย<br>First                                                       | Work on processing<br>Work on processing<br>Previous 1 2 3 4 Next Last               |
| <b>กง.ทอ.ดำเนินการ</b> แสดงฎีกาทั้งหมดที่มีสถานะ                        |                                                                                                    |                                                                                                    |                                                          |                                                                                                    |                                                                                      |
| ระหว่างดำเนินการ                                                        | 🛛 ດໍາເບົກ<br>+ 19                                                                                                    | ≩ วางฎีกา กง.กอ.<br>+ 35                                                                                                    | X ການກອ. ດຳເນັນກາs<br>↓ 20                               | ອີນແຈັບແລ້ວ<br>↓ 15                                                                                                    | O eniān<br>↓ o                                                                       |
|                                                                         | กง.กอ. ดำเนินการ<br>เหญ่าา วันสี่                                                                                                    | רווכו                                                                                                    | र्द्षणक                                                  | <del>จั</del> นสชน                                                                                                    | O D                                                                                  |
|                                                                         | 262360275         09-08-3           262360268         09-08-3           262360266         09-08-3           262360266         09-08-3           262360261         08-08-3                | 562         15:55:16           562         15:41:28           562         10:25:28           562         14:45:00                                | กอสไหลากาศ                                               | ซูรการ พยุค / แสดเกตรวจสอบ<br>ซูรการ พยุค / แสดกตรวจสอบ<br>แสดเกฎีกา<br>แสดเกตวบคุมการเปิกจ่าย                                     |                                                                                      |
|                                                                         | 262360259 08-08-3<br>262360251 07-08-3<br>262360249 06-08-3<br>262360249 05-08-3<br>262360249 05-08-3<br>262360247 05-08-3                                                               | 562         13:39:48           562         14:01:53           562         09:40:27           562         22:40:02           562         22:04:02 |                                                          | และเกฎีกา<br>และเกครบะหุมการเป็กจ่าย<br>และเกครบะหุมการเป็กจ่าย<br>และเกครบะหุมการเป็กจ่าย<br>และเกครบะหุมการเป็กจ่าย              |                                                                                      |
|                                                                         | 262360246 05-08-2<br>Show 10 v entries                                                                                                    | 562 17:57:11                                                                                                    | Showing 1 to 10 of 20 entries                            | และมาควบคุมการเอ็กจ่าย                                                                                                    | First Previous 1 2 Next Last                                                         |

| <b>โอนเงินแล้ว</b> แสดงฎีกาทั้งหมดที่มีการโอนเงิน |                                         |                                         |                     |                              |                              |
|---------------------------------------------------|-----------------------------------------|-----------------------------------------|---------------------|------------------------------|------------------------------|
| เรียบร้อยแล้ว                                     | میں میں میں میں میں میں میں میں میں میں | 😂 วางฎีกา กง.กอ.<br>+ 35                | กง.กอ. ดำแ<br>↓ 19  | นินการ 🕢 โอนเงินแล้ว<br>↓ 15 | S sniān<br>↓ 1               |
|                                                   | โอนเงินแล้ว                             |                                         |                     |                              | O C<br>Search:               |
|                                                   | ങ്ങള്ന                                  | วันที่                                  | caim (              | ผู้สาย                       | €ัมพอน                       |
|                                                   | 262360244                               | 01-08-2562                              | 11:12:49            | กองทัพอากาศ                  | แหนกในสำคัญ                  |
|                                                   | 262360240                               | 31-07-2562                              | 18:05:30            | กองทัพลากาศ                  | แสนกใบสำคัญ                  |
|                                                   | 262360237                               | 31-07-2562                              | 15:09:15            | กองทัพลากาศ                  | แสนกใบสำคัญ                  |
|                                                   | 262360231                               | 30-07-2562                              | 13:26:04            | กองทัพอากาศ                  | และกริมสำคัญ                 |
|                                                   | 262360219                               | 27-07-2562                              | 18:28:54            | กองทัพอากาศ                  | แสนกใบสำคัญ                  |
|                                                   | 262360218                               | 27-07-2562                              | 17:56:05            | กองทัพอากาศ                  | แสนกใบสำคัญ                  |
|                                                   | 262360216                               | 27-07-2562                              | 16:03:42            | กองทัพลากาศ                  | แสนกใบสำคัญ                  |
|                                                   | 262360215                               | 27-07-2562                              | 15:49:33            |                              | และกไปสำคัญ                  |
|                                                   | 262360199                               | 23-07-2562                              | 16:13:52            | กองทัพอากาศ                  | และการบสารสญ                 |
|                                                   | Show 10 v entries                       |                                         | Showing 1 to 10 of  | 15 entries                   | First Previous 1 2 Next Last |
| <b>ยกเลิก</b> แสดงฎีกาทั้งหมดที่มีการยกเลิก       | 🛛 ດໍູ່ນບົກ<br>+ 19                      | איז איז איז איז איז איז איז איז איז איז | חסחס. לזונג<br>↓ 19 | kums 🔗 təurðuná⊃<br>↓ 15     | S uniãn<br>4-1               |
|                                                   | ยกเลิก                                  |                                         |                     |                              | G C<br>Search:               |
|                                                   | แหญีกา                                  | วันที่                                  | 13811               | ผู้สาย                       | สับคอน                       |
|                                                   | 262360207                               | 24-07-2562                              | 19:23:27            | กองทัพอากาศ                  | แสนกฎีกา                     |
|                                                   | Show 10 v entries                       |                                         | Showing 1 to 1 of   | 1 entries                    | First Previous 1 Next Last   |
|                                                   |                                         |                                         |                     |                              |                              |

#### ส่วนที่ 3. รายการฎีกา

| <b>รายการฏิกา</b> แสดงรายการฏิกาตามสถานะ |        |                           |            |          |                 |                               |                                   |                              |
|------------------------------------------|--------|---------------------------|------------|----------|-----------------|-------------------------------|-----------------------------------|------------------------------|
| • – – – – – – – – – – – – – – – – – – –  |        |                           |            |          |                 |                               |                                   |                              |
| ตาง ๆ ตามเมนูทเลอกเนสวนท 2               |        | 🛛 ຕໍ່ຈເບົກ                |            |          | าง.ทอ.          | 🛛 กง.ทอ. ดำเนินการ            | โอนเงินแล้ว                       | ยกเลิก                       |
| ·                                        |        | + 19                      |            | + 35     |                 |                               | ↓ 15                              | ¥1                           |
|                                          |        |                           |            |          |                 |                               |                                   |                              |
|                                          | _      |                           |            |          |                 |                               |                                   | <b>a b</b>                   |
|                                          | )<br>) | างฎีกา กง.ทอ.             |            |          |                 |                               |                                   | 0.0                          |
|                                          |        | ณุคคู่มีอวางภูีกา (Passbo | ok)        |          |                 |                               |                                   | Search:                      |
|                                          |        | ា ខេះហ្វីល                | วับที่     | LIDEN    | หมวดรายจ่าย     | ໃນສຳສັຊ(ຄນັນ)                 | จำนวนเงิน ขึ้นตอน                 | Status                       |
|                                          |        | 262360275                 | 09-08-2562 | 15:55:16 | ค่าใช้สอย       | 4                             | 243.00 ชุรการ นบด / แผนกตรวจต่อม  | Work on processing           |
|                                          |        | 262360268                 | 09-08-2562 | 15:41:28 |                 | 12                            | รุรการ นชด / แผนกตรวจสอบ          | Work on processing           |
|                                          | 0      | 262360266                 | 09-08-2562 | 10:25:28 | ด่าใช้สอย       | 15                            | 27,460.00 แหนกฎีกา                | Work on processing           |
|                                          | 0      | 262360261                 | 08-08-2562 | 14:45:00 | ค่าแล่าเรียน-10 | 10                            | 39,300.00 แผนเทควมคุณการเม็กจ่าย  | Work on processing           |
|                                          | 0      | 262360259                 | 08-08-2562 | 13:39:48 | ด่าใช้สอย       | 15                            | 36,180.00 แหนกอีกา                | Work on processing           |
|                                          | C      | 262360251                 | 07-08-2562 | 14:01:53 | ดำตอบแทน        | 3                             | 39,050.00 แผนเทควบคุมการเม็กจ่าย  | Work on processing           |
|                                          |        | 262360249                 | 06-08-2562 | 09:40:27 | ด่าใช้สอย       | 4                             | 19,800.00 และมกควบคุมการเม็กจ่าย  | Work on processing           |
|                                          | 0      | 262360248                 | 05-08-2562 | 22:40:02 | ค่าใช้สอย       | 3                             | 19,800.00 แผนเทควมคุณการเป็กจ่าย  | Work on processing           |
|                                          | E E    | 262360247                 | 05-08-2562 | 22:01:35 | ด่าใช่สอย       | 4                             | 19,800.00 แผนกควมคุมการเม็กจำย    | Work on processing           |
|                                          | C I    | 262360246                 | 05-08-2552 | 17:57:11 |                 |                               | 291,278.00 แหละกลวมสุมการเม็กจ่าย | Work on processing           |
|                                          |        | 262360244                 | 01-08-2562 | 11:12:49 | ค่าดอบแทน       | 5                             | 46,400.00 แผกแกไบสำคัญ            | Approved                     |
|                                          |        | 262360240                 | 31-07-2562 | 18:05:30 | ดำตอบแทน        | 5                             | 89,000.00 แหนกใบสำคัญ             | Approved                     |
|                                          |        | 262360237                 | 31-07-2562 | 15:09:15 | ด่าดอบแทน       | 5                             | 46,400.00 แรกมกไมสำคัญ            | Approved                     |
|                                          |        | 262360231                 | 30-07-2562 | 13:26:04 | ด่าใช้สอย       | 16                            | 27,460.00 แสนกใบสำคัญ             | Approved                     |
|                                          |        | 262360219                 | 27-07-2562 | 18:28:54 | ด่าใช้สอย       | 3                             | 105,000.00 แหนกใบสำคัญ            | Approved                     |
|                                          | 0      | 262360218                 | 27-07-2562 | 17:56:05 | ด่าใช้สอย       | 4                             | 78,000.00 แหนกใบสำคัญ             | Approved                     |
|                                          | 1      | 262360216                 | 27-07-2562 | 16:03:42 | ค่าใช้สอย       | 4                             | 13,000.00 แหนะกไมสำคัญ            | Approved                     |
|                                          | -      | 262360215                 | 27-07-2562 | 15:49:33 | ด่าใช้สอย       | 9                             | 27,460.00 แหนกใบสำคัญ             | Approved                     |
|                                          |        | 262360209                 | 25-07-2562 | 13:57:59 | ด่าใช้สอย       | 4                             | 27,469.00 แหนกฎีกา                | Work on processing           |
|                                          |        | 262360208                 | 24-07-2562 | 19:23:45 |                 | ในสำคัญ                       | ธุรการ นบค / แผนกครวจสอบ          | Work on processing           |
|                                          |        | 262360207                 | 24-07-2552 | 19:23:27 | ด่าใช้สอย       | 6                             | 27,460.00 แหนกฎีกา                | Rejected                     |
|                                          |        | 262360206                 | 24-07-2562 | 18:44:32 |                 | 333                           | แหละกฎีกา                         | Work on processing           |
|                                          | -      | 262360205                 | 24-07-2562 | 18:36:57 |                 | 4444                          | รุรการ นบค / แผนกตรวจสอบ          | Work on processing           |
|                                          | _      | 262360204                 | 24-07-2562 | 18:34:45 |                 |                               | รุรการ นบค / แผนกครวจต่อม         | Work on processing           |
|                                          | -      | 262360203                 | 24-07-2562 | 18:33:32 |                 |                               | ธุรการ นขด / แผนกตรวจสอบ          | Work on processing           |
|                                          | s      | row 25 🐷 entries          |            |          |                 | Showing 1 to 25 of 35 entries | 5                                 | First Previous 1 2 Next Last |
|                                          |        |                           |            |          |                 |                               |                                   |                              |
|                                          |        |                           |            |          |                 |                               |                                   |                              |

### การสร้างเบิก

มีวิธี ดังนี้

| เมอเขาสูระบบแลว นขต. ตองการตงเบกเหกดเมนู<br>+สร้างเบิก | 😂 เลือกฎีก                           | า 🎧 หน้าเ                   | หลัก 🕀 สร้าง            | งเบิก         |  |  |  |  |
|--------------------------------------------------------|--------------------------------------|-----------------------------|-------------------------|---------------|--|--|--|--|
| จะปรากฏแบบฟอร์ม                                        |                                      |                             |                         |               |  |  |  |  |
| หน้างบใบสำคัญคู่จ่ายเงิน กง.10.1                       | 🗈 หน้างบไปสำคัญคู่จ่ายเงิน (กง 10.1) |                             |                         |               |  |  |  |  |
| ให้กรอกข้อมูล ดังภาพ                                   |                                      |                             |                         |               |  |  |  |  |
|                                                        |                                      |                             |                         |               |  |  |  |  |
|                                                        | ในสวนราชการ (กรมกรือหนวย)<br>สพ.ทอ.  | วินที<br>เดือน ส.ค. พ.ศ. ๖๒ | ใบสาคญดูจายเงิน         | หมวดรายจาย    |  |  |  |  |
|                                                        | ประเภท                               | เบิกตามฎีกาที               | เดือน                   | ปิงบประมาณ    |  |  |  |  |
|                                                        | กรุณาเลือก ~                         | •                           | กรุณาเลือก              |               |  |  |  |  |
|                                                        |                                      | ตามราะ                      | ยการดังด่อไปนี้         |               |  |  |  |  |
|                                                        | ใบสำคัญที่ รายการ<br>                |                             |                         | รวมเงิน (บาท) |  |  |  |  |
|                                                        |                                      |                             |                         |               |  |  |  |  |
|                                                        |                                      |                             |                         |               |  |  |  |  |
|                                                        |                                      |                             |                         |               |  |  |  |  |
|                                                        |                                      |                             |                         |               |  |  |  |  |
|                                                        |                                      |                             |                         |               |  |  |  |  |
|                                                        |                                      |                             |                         |               |  |  |  |  |
|                                                        |                                      |                             |                         |               |  |  |  |  |
|                                                        |                                      |                             |                         |               |  |  |  |  |
|                                                        |                                      |                             |                         |               |  |  |  |  |
|                                                        |                                      |                             |                         |               |  |  |  |  |
|                                                        |                                      |                             |                         |               |  |  |  |  |
|                                                        |                                      |                             |                         |               |  |  |  |  |
|                                                        |                                      |                             | ş                       |               |  |  |  |  |
|                                                        |                                      |                             |                         |               |  |  |  |  |
|                                                        | ลงนามผู้ตรวจสอบ                      |                             |                         |               |  |  |  |  |
|                                                        | นำหน้าชื่อ                           | ชื่อ-นามสกุล                |                         |               |  |  |  |  |
|                                                        | ส่วนหน่ง (บรรพัดแรก)                 | ต่าแหน่ง (บรรทั             | ้ดที่สอง) องรับเ        | 1             |  |  |  |  |
|                                                        |                                      |                             | a.e.                    |               |  |  |  |  |
|                                                        | ลงนามผู้อนุมัติ                      |                             |                         |               |  |  |  |  |
|                                                        | น่าหน้าชื่อ                          | ชื่อ-นามสกุล                |                         |               |  |  |  |  |
|                                                        | douvaia (area%oureo)                 | Annaraia (arcoli            | างสี่สาวง) วงรับบ       | 9             |  |  |  |  |
|                                                        |                                      | M 18930 (1333)              | ส.ค.                    | <br>פע        |  |  |  |  |
|                                                        | 🖹 คำขอเบิก (กง.10)                   |                             |                         | -             |  |  |  |  |
|                                                        | 🖹 การรับเงิน (กง.10)                 |                             |                         | •             |  |  |  |  |
|                                                        | 🖹 เลขที่รับสารบรรณ                   |                             |                         | •             |  |  |  |  |
|                                                        |                                      |                             |                         |               |  |  |  |  |
|                                                        |                                      | × ຍກເລັກ 🔒 Print ຄง.        | 10.1 😝 Print กง.10 🗹 ตก | ຄາ            |  |  |  |  |

แบบฟอร์ม กง.10.1 หน้างบใบสำคัญคู่จ่ายเงินจะปรากฏรายละเอียดให้กรอกข้อมูล แบ่งออกเป็น 3 ส่วน ดังนี้

| <b>ส่วนที่ 1</b> สิ่งที่ต้องกรอกข้อมูล หน้างบใบสำคัญคู่<br>อ่ายเงิน   | 🖹 หน้างบใบสำคัญคู่จ่ายเงิน (ก            | a 10.1)                      |                    |             | ۵             |  |
|-----------------------------------------------------------------------|------------------------------------------|------------------------------|--------------------|-------------|---------------|--|
|                                                                       |                                          | หน้างบใบส่                   | าคัญคู่จ่ายเงิน    |             | ส่วนที่ 1     |  |
| - <b>ในส่วนราชการ (กรมหรือหน่วยงาน)</b> ระบบจะขึ้น<br>ให้คัตโนมัติ    | ในส่วนราชการ (กรมกร็อหน่วย)<br>สพ.ทอ.    | วันที่<br>เดือน ส.ค. พ.ศ. ๖๒ | ใบสำคัญคู่จ่ายเงิน | หมวดรายจ่าย |               |  |
| va ásvuru a a                                                         | ประเภท                                   | เบิกตามฏีกาที่               | เดือน              | ปิงบประมาณ  |               |  |
| - <b>วนท</b> ระบบจะขนไหอตเนมต หรอคลกเลอกจาก<br>ปฏิทิน                 | กรุณาเลือก 🛩                             |                              | กรุณาเลือก         | <b>~</b>    |               |  |
| - <b>ใบสำคัญคู่จ่ายเงิน</b> กรอกเลขใบสำคัญ                            |                                          | ตามรายก                      | ารดังต่อไปนี้      |             |               |  |
| - <b>หมวดรายจ่าย</b> กรอกหมวดรายจ่าย                                  | ใบสำคัญที่ รายการ                        |                              |                    |             | รวมเงิน (บาท) |  |
| - <b>ประเภท</b> สามารถกดปุ่ม Drop down เพื่อเลือก<br>ประเภทค่าใช้จ่าย |                                          |                              |                    |             | ส่วนที่ 2     |  |
| a. a. a. a. a. a. a. a. a. a. a.                                      |                                          |                              |                    |             |               |  |
| - <b>เบกตามฎกาท</b> ระบบจะขนเหอตเนมตเมอกด<br>ตกลง                     |                                          |                              |                    |             |               |  |
| - <b>เดือน</b> สามารถอดป่น Drop down เพื่อเลือก                       |                                          |                              |                    |             |               |  |
| เดือน                                                                 |                                          |                              |                    |             |               |  |
| ei                                                                    |                                          |                              |                    |             |               |  |
| - <b>บงบบระมาณ</b> กรอกขอมูลบงบบระมาณ                                 |                                          |                              |                    |             |               |  |
|                                                                       |                                          |                              |                    |             | i             |  |
| <b>ส่วนที่ 2</b> สิ่งที่ต้องกรอกข้อมูล รายการต่างๆ                    |                                          |                              |                    |             |               |  |
| - <b>ใบสำคัญที่</b> กรอกตัวเลขตามลำดับ สูงสุด 15                      |                                          |                              |                    | รวม         |               |  |
| รายการ                                                                | <br>ลงนามผัตรวจสอบ                       |                              |                    |             |               |  |
| - <b>รายการ</b> กรอกข้อมูลบัญชีข้าราชการ 10 หลัก                      | น่าหน้าชื่อ                              | ชื่อ-นามสกุล                 |                    | /[          | ส่วนที่ 3     |  |
| จากนนกด Enter ระบบแสดงรายชอบญช<br>ข้าราชการ                           | ตำแหน่ง (บรรทัดแรก)                      | ตำแหน่ง (บรรทัดที่ส          | 1อง) ลงวัน<br>ส.ศ  | เพื่<br>๖๒  |               |  |
| - <b>รวมเงิน</b> กรอกจำนวนเงินที่ขอเบิก                               | ลงนามผู้อนุมัติ                          |                              |                    |             |               |  |
| - <b>รวม</b> ระบบจะขึ้นให้อัตโนมัติ โดยรวมจำนวนเงิน                   | น่าหน้าชื่อ                              | ชื่อ-นามสกุล                 |                    |             |               |  |
| ทั้งหมดทุกรายการ                                                      | ศาแหน่ง (บรรทัดแรก)                      | ตำแหน่ง (บรรทัดที่สอง)       |                    | ลงวันที่    |               |  |
|                                                                       |                                          |                              | đ.F                | של .ו<br>   | !             |  |
| <b>ส่วนที่ 3</b> สิ่งที่ต้องกรอกข้อมูล ลงนามผู้ตรวจสอบ                | 🖹 คำขอเบิก (กง.10)                       |                              |                    |             | •             |  |
| และลงนามผู้อนุมัติ                                                    | <ul> <li>สำหารรับเงิน (กง.10)</li> </ul> |                              |                    |             | -             |  |
| - <b>นำหน้าชื่อ</b> กรอกคำนำหน้าชื่อ                                  | E 144.0.199 1939984                      |                              |                    |             | -             |  |
| - <b>ชื่อ – นามสกุล</b> กรอกชื่อ-นามสกุล                              |                                          | X ຍກເລິກ 🖨 Print กง.10.1     | ⊖ Print ns.10 🖾 er | าลง         |               |  |
| - <b>ตำแหน่ง</b> กรอกชื่อตำแหน่ง 1                                    |                                          |                              |                    |             |               |  |
| (ตำแหน่ง 2 กรณีทำแทน)                                                 |                                          |                              |                    |             |               |  |
| <b>- ลงวันที่</b> ระบบจะขึ้นให้อัตโนมัติ หรือคลิกเลือกจาก<br>ปฏิทิน   |                                          |                              |                    |             |               |  |

| <b>ยกเลิก</b> กดเมื่อต้องการยกเลิกที่กรอกข้อมูล<br>Print กง.10.1 กดเมื่อต้องการพิมพ์แบบฟอร์ม |         |                  | D Dist as 10   |        |
|----------------------------------------------------------------------------------------------|---------|------------------|----------------|--------|
| กง.10.1                                                                                      | ^ ยกเลก | e Print Av. 10.1 | e Print na. 10 | 🕑 ดกลง |
| Print กง.10 กดเมื่อต้องการพิมพ์แบบฟอร์ม กง.10                                                |         |                  |                |        |
| <b>ตกลง</b> เมื่อต้องการตั้งเรื่องเบิก<br>                                                   |         |                  |                |        |
| *** เมื่อกรอกรายละเอียดเรียบร้อยแล้ว<br>กดปุ่ม 🕜 ตกลง                                        |         |                  |                |        |

เมื่อ นขต. กดปุ่ม ตกลง ระบบจะออกฎีกาให้โดยอัตโนมัติโดยแสดงอยู่ที่เมนู ตั้งเบิก พร้อมกับแสดงรายละเอียดของฎีกา

- เลขฎีกา
- วันที่

ดังนี้

- เวลา
- ผู้ขาย
- ขั้นตอน (สถานะ)

| X ຕົ້ນເປົກ<br>+ 19 |            | วางฎีกา กง.ทอ.<br>+ 36 | ุ กง.กอ. ดำเนินการ<br>↓ 19    | ່ ໂວບເຈັນແລ້ວ<br>↓ 16    | ອກເລັກ<br>↓ 1                |
|--------------------|------------|------------------------|-------------------------------|--------------------------|------------------------------|
| ตั้งเบิก           |            |                        |                               |                          | ੳ ∷<br>Search:               |
| เลขฎีกา            | วันที่     | ເວລາ                   | ผู้ชาย                        | ชั้นตอบ                  |                              |
| 262360283          | 14-08-2562 | 10:29:32               | กองทัพอากาศ                   | ธุรการ นขต / แผนกตรวจสอบ |                              |
| 262360276          | 09-08-2562 | 16:55:01               | กองทัพอากาศ                   | ธุรการ นขต / แผนกตรวจสอบ |                              |
| 262360274          | 09-08-2562 | 15:51:49               | กองทัพอากาศ                   | ธุรการ นขต / แผนกตรวจสอบ |                              |
| 262360273          | 09-08-2562 | 15:42:52               | กองทัพอากาศ                   | ธุรการ นขต / แผนกตรวจสอบ |                              |
| 262360271          | 09-08-2562 | 15:42:20               | กองทัพอากาศ                   | ธุรการ นขต / แผนกตรวจสอบ |                              |
| 262360272          | 09-08-2562 | 15:42:20               | กองทัพอากาศ                   | ธุรการ นขต / แผนกตรวจสอบ |                              |
| 262360270          | 09-08-2562 | 15:41:44               | กองทัพอากาศ                   | ธุรการ นขต / แผนกตรวจสอบ |                              |
| 262360269          | 09-08-2562 | 15:41:43               | กองทัพอากาศ                   | ธุรการ นขต / แผนกตรวจสอบ |                              |
| 262360267          | 09-08-2562 | 15:30:46               | กองทัพอากาศ                   | ธุรการ นขต / แผนกตรวจสอบ |                              |
| 262360252          | 07-08-2562 | 14:51:42               | กองทัพอากาศ                   | ธุรการ นขต / แผนกตรวจสอบ |                              |
| Show 10 v entries  |            |                        | Showing 1 to 10 of 19 entries |                          | First Previous 1 2 Next Last |

#### การลงนาม

ดังนี้

เมื่อ นขต.สร้างแบบฟอร์ม กง.10.1 เรียบร้อยแล้ว ขั้นตอนต่อมาคือ การลงนาม เพื่ออนุมัติให้จ่ายเงิน สามารถดำเนินการได้

| ดลิ้มเลือกถึกาที่ต้ององบาบ                     | រោះហ្នីកា      | วันที่             | เวลา                               |                               | -               |                         |
|------------------------------------------------|----------------|--------------------|------------------------------------|-------------------------------|-----------------|-------------------------|
| นเกมระบบเรา แลกลายการ เห                       | 262360285      | 14-08-2562         | 15:21:57                           | คลิกเลือก                     | าฏีกา           | นกดรวจสอบ               |
|                                                | 262360283      | 14-08-2562         | 10:30:32                           |                               | 54              | นกตรวจสอบ               |
|                                                | 262360276      | 09-08-2562         | 16:55:01                           | กองทัพอากาศ                   | ธุรการ นขด / แผ | เนกตรวจสอบ              |
|                                                | 262360274      | 09-08-2562         | 15:51:49                           | กองทัพอากาศ                   | ธุรการ นขด / แผ | สมกตรวจสอบ              |
|                                                | 262360273      | 09-08-2562         | 15:42:52                           | กองทัพอากาศ                   | ธุรการ นชด / แผ | สมาครวรสอบ              |
|                                                | 262360271      | 09-08-2562         | 15:42:20                           | กองทัพอากาศ                   | ธุรการ นชด / แผ | ณกครวจสอบ               |
|                                                | 262360272      | 09-08-2562         | 15:42:20                           | กองทัพอากาศ                   | ธุรการ นชด / แผ | าแกตรวจสอบ              |
|                                                | 262360270      | 09-08-2562         | 15:41:44                           | กองทัพอากาศ                   | ธุรการ มชด / แผ | าแกตรวจสอบ              |
|                                                | 262360269      | 09-08-2562         | 15:41:43                           | กองทัพอากาศ                   | ธุรการ พชด / แผ | ณกครวจสอบ               |
|                                                | 262360267      | 09-08-2562         | 15:30:46                           | กองพัพอากาศ                   | ธุรการ นขด / แผ | เนกครวจสอบ              |
|                                                | Show 10 entrie | 15                 | c                                  | howing 1 to 10 of 20 entries  |                 |                         |
|                                                |                |                    |                                    | initing i to to of 20 charles |                 | First Previous 1 2 Next |
|                                                |                |                    |                                    |                               |                 |                         |
|                                                |                |                    |                                    |                               |                 |                         |
| ระบบแสดงแบบฟอร์ม กง.10.1 ที่กรอกข้อมูลตั้งเบิก | 🖹 หน้างบไ      |                    |                                    |                               |                 | •                       |
| ην                                             |                |                    |                                    |                               |                 |                         |
| เว จากนนสง Print กง.10.1 จากเมนูดานลาง         |                |                    | หน้างบใบสำ                         | คัญค่จ่ายเงิน                 |                 |                         |
|                                                |                |                    |                                    |                               |                 |                         |
|                                                | ในส่วนราช      | าาร (กรมหรือหน่วย) | วันที                              | ใบสำคัญคู่จ่ายเงิน            | หมวดรายจ่าย     |                         |
|                                                | สพ.ทอ.         |                    | เคือน ส.ค. พ.ศ. ๖๒                 | 61380205                      | ด่าใช้สอย       |                         |
|                                                | ประเภท         |                    | เบิกตามอีกาที                      | เดือน                         | ป้อบประมาณ      |                         |
|                                                | ค่าใช้สอย      | v                  | 262360283                          | สีงหาคม 🗸                     | 62              |                         |
|                                                |                |                    |                                    |                               |                 |                         |
|                                                |                |                    |                                    |                               |                 |                         |
|                                                |                |                    | ดามรายกา                           | รดังต่อไปนี้                  |                 |                         |
|                                                | Sector North   |                    |                                    |                               |                 | - Pau (1999)            |
|                                                | LDM INIGH      | 3 101 13           |                                    |                               | 3 /80           | (1 W)                   |
|                                                |                |                    |                                    | 100                           |                 | 6744 AA                 |
|                                                | 1              | (saann             | พาท นวด ปราสทบทม   04925024        | 422                           |                 | 6700.00                 |
|                                                | 2              | 😫 จำอากา           | ศเอกหญิง นงนุษ เพิ่งสุษกุล   2152  | 379968                        |                 | 8900.00                 |
|                                                | 3              | 🗐 ເຮືອອາກາ         | ทศเอก สนากร ไพรศรี   05723315      | 51                            | 1               | 0300.00                 |
|                                                |                |                    |                                    |                               |                 |                         |
|                                                | 4              | เรืออากา           | เศตรีหญิง นันทีตา เหมือนฤทธิ์   05 | 572223527                     |                 | 5650.00                 |
|                                                | 5              | เรืออากา           | เศโท วีระ จึรรัชด์   0572085363    |                               | 1               | 2000.00                 |
|                                                |                |                    |                                    |                               |                 |                         |
|                                                |                | ۲                  |                                    |                               |                 |                         |
|                                                |                | ٥                  |                                    |                               |                 |                         |
|                                                |                |                    |                                    |                               |                 |                         |
|                                                |                |                    |                                    |                               |                 |                         |
|                                                |                |                    |                                    |                               |                 |                         |
|                                                |                | •                  |                                    |                               |                 |                         |
|                                                |                |                    |                                    |                               |                 |                         |
|                                                |                |                    |                                    |                               |                 |                         |
|                                                |                | *                  |                                    |                               |                 |                         |
|                                                |                |                    |                                    |                               |                 |                         |
|                                                |                |                    |                                    |                               |                 |                         |
|                                                |                |                    |                                    |                               |                 |                         |
|                                                |                | a l                |                                    |                               |                 |                         |
|                                                |                |                    |                                    |                               |                 |                         |
|                                                |                |                    |                                    | 5211                          | 4               | 3550.00                 |
|                                                |                |                    |                                    |                               |                 |                         |
|                                                | ลงนาม          | มู่ตรวจสอบ         |                                    |                               |                 |                         |
|                                                | นำหน้าชื่อ     |                    | ชื่อ-นามสกุล                       |                               |                 |                         |
|                                                | и.я.           |                    | นิมิด แสงสม                        |                               |                 |                         |
|                                                | ศาแหน่ง (1     | รรพัดแรก)          | ต่าแหน่ง (บรรทัดที่สอ              | (ง) ลงวันที่                  |                 |                         |
|                                                | 645. W1. 14    | เผ.ผกง.ชย.ทอ.      |                                    | ส.ค. ๖๒                       |                 |                         |
|                                                |                |                    |                                    |                               |                 |                         |
|                                                | ลงนามเ         | มู้อนุมัติ         |                                    |                               |                 |                         |
|                                                | strando do     |                    | ชื่อ-นามสกอ                        |                               |                 |                         |
|                                                | 1.0            |                    | เลอสรวง รอคเคช                     |                               |                 |                         |
|                                                |                |                    |                                    |                               |                 |                         |
|                                                | ตำแหน่ง (1     | รรษัตแรก)          | ตำแหน่ง (บรรทัดที่สอ               | เง) ลงวันที                   |                 |                         |
|                                                | 503 9N.2       | บ.ทอ.              |                                    |                               |                 |                         |
|                                                | 🗟 ສາກອນໃ       | n (no.1 <u>0)</u>  |                                    | 🔒 Pr                          | int กง.10       | .1                      |
|                                                |                |                    |                                    |                               |                 |                         |
|                                                | 🖻 การรับเรี    |                    | /                                  |                               |                 |                         |
|                                                | 🗈 เลขที่วัน    | สารบรรณ            |                                    |                               |                 |                         |
|                                                |                |                    | Back D Print on 10.4               | A Print es 10 Sand            |                 |                         |
|                                                |                |                    | EPPrint No. 10.1                   | Send Send                     |                 |                         |
|                                                |                |                    |                                    |                               |                 |                         |

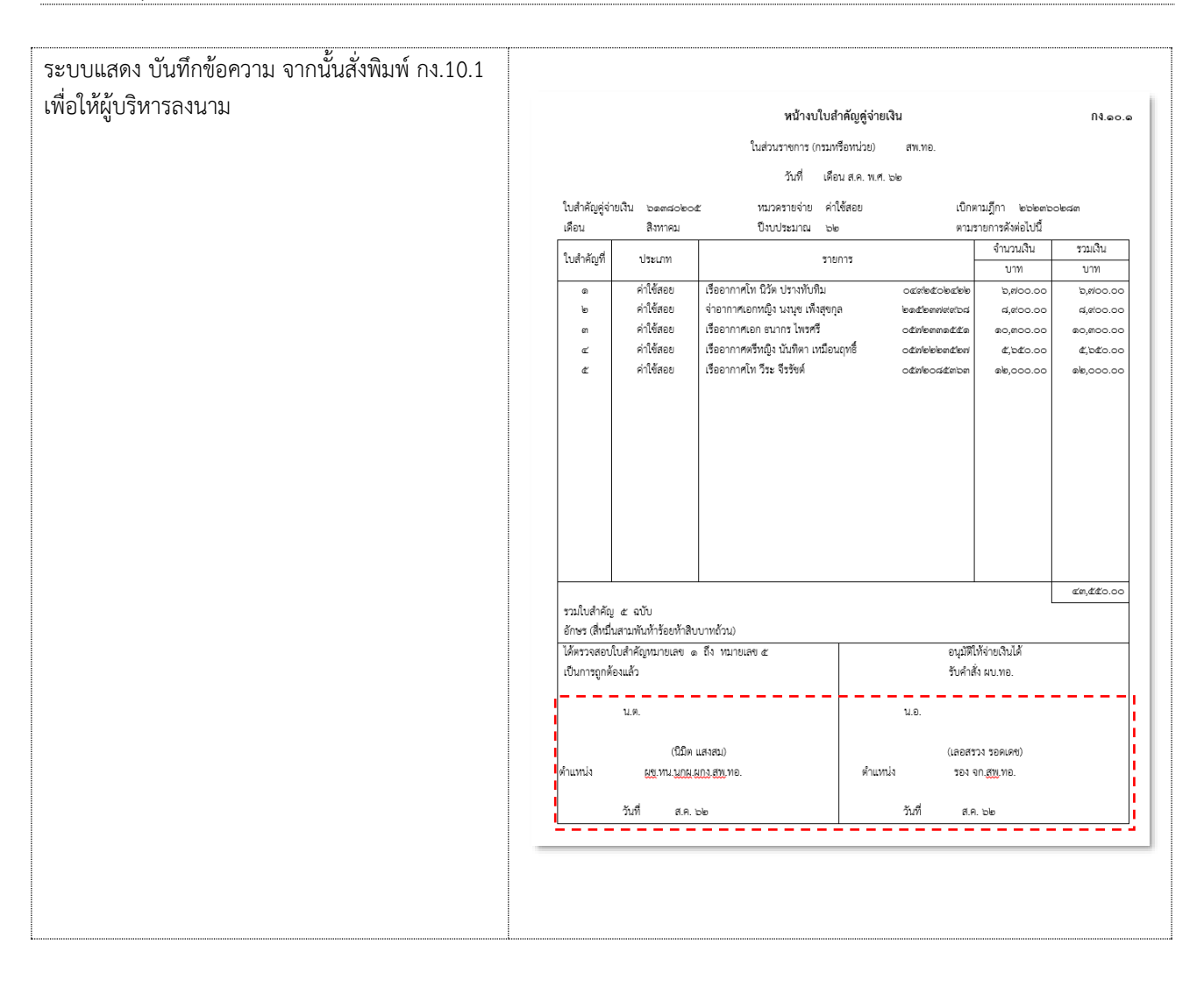

| เมื่อมีการลงนามแล้วในแบบฟอร์ม กง.10.1 ให้      | 📄 คำขอเมิก (กง.10)                      | )                    |                         |                          |              |          | ٥   |
|------------------------------------------------|-----------------------------------------|----------------------|-------------------------|--------------------------|--------------|----------|-----|
| เขาหนาทศตกรบหลายมากเพิ่มรณมอบบ                 |                                         |                      | คำขอ                    | บเบิก                    |              |          |     |
| จากนั้นให้เลือก คำขอเบิก กง.10 เพื่อกรอกข้อมูล | แผนงาน                                  |                      | งาน                     |                          | รหัสงบประมาณ |          |     |
| ดังภาพ                                         |                                         |                      |                         |                          |              |          |     |
|                                                | งบ                                      |                      | ที่ผู้เบิก              |                          | งบประมาณปี   |          |     |
|                                                |                                         |                      | 262360283               |                          |              |          |     |
|                                                | กรมหรือหน่วย                            |                      |                         |                          | หมวดราย      | จ่าย     |     |
|                                                | สพ.ทอ.                                  |                      |                         |                          |              |          |     |
|                                                |                                         | 57                   | າຍລະເອີຍດຍອ             | ดจ่ายที่ขอเบ็            | ์ก           |          |     |
|                                                | ใบสำคัญ                                 | รายการ               |                         | สานวนเงิน                |              | หมายเหตุ |     |
|                                                |                                         |                      |                         |                          |              |          |     |
|                                                |                                         |                      |                         |                          |              |          |     |
|                                                |                                         |                      |                         |                          |              |          |     |
|                                                | รวมใบสำคัญ                              |                      | รวมเบิกฎีกานี้          |                          |              |          |     |
|                                                |                                         |                      | รวมเบิกตั้งแต่ต้นปี     |                          |              |          |     |
|                                                | ข้าพเจ้าขอเบิก                          | แงินจาก กง.ทอ        |                         |                          |              |          |     |
|                                                | เป็นรายจ่ายประจำ<br>เดือน               |                      |                         | สานวนเงินที่ขอเบิก       |              |          | บาท |
|                                                | เงินหักส่ง                              |                      |                         |                          |              |          |     |
|                                                | ๑. ภาษีเงินได้                          | กรุณาเลือก           | ~                       | เป็นเงิน                 |              |          | บาท |
|                                                | ๒.ค่าปรับ                               |                      |                         | เป็นเงิน                 |              |          | บาท |
|                                                | ອ.                                      |                      |                         | เป็นเงิน                 |              |          | บาท |
|                                                |                                         |                      |                         | รวมเงินหักส่ง            |              |          | บาท |
|                                                |                                         |                      |                         | ลารรับเป็นแรง            |              |          |     |
|                                                |                                         |                      |                         | N VAN LEAGURE            |              | 0.00     |     |
|                                                | เงินที่ขอรับนี้โปรดสั่งจ่<br>กรุณาเลือก | ่าย<br>              | เงินตามฏีกานี้ข้าพเจ้าร | วอมอบให้ (เป็นผู้รับเงิน | แทน)         |          |     |
|                                                | ลายมือชื่อผู้เบิง                       | ก                    |                         |                          |              |          |     |
|                                                | น่าหน้าชื่อ                             | ชื่อ-นามสกุล         |                         | ศาแหน่ง                  |              | ลงวันที่ |     |
|                                                |                                         |                      | การรับ                  | บเงิน                    |              |          |     |
|                                                | ได้รับเงินตามฏีกาเบิกเจ้<br>ร้า         | งินฉบับนี้ไว้ถูกต้อง | เช็คเลขที่              |                          |              |          |     |
|                                                | แลว                                     | ~                    |                         |                          |              |          |     |
|                                                | สามวนเส็น                               |                      | ด้าลักษร                |                          |              |          |     |
|                                                | 0.00                                    |                      | บาทถ้วน                 |                          |              |          |     |
|                                                | ลายมือชื่อผู้รับเ                       | เงิน                 |                         |                          |              |          |     |
|                                                | นาหน้าชื่อ                              | ชื่อ-นามสกุล         |                         | ศาแหน่ง                  |              | วันท์    |     |
|                                                |                                         |                      |                         |                          |              |          |     |
|                                                |                                         |                      |                         |                          |              |          |     |
|                                                | 🖃 เลขพรบสารบรรณ                         | De-l-                | P Drint ou 10.1         | P Drint on 10            | Sand         |          | 8   |
|                                                |                                         | Back                 | ● PIML No. 10.1         | e Print No. 10           | Jend         |          |     |
|                                                |                                         |                      |                         |                          |              |          |     |

## แบบฟอร์ม กง.10 คำขอเบิกจะปรากฏรายละเอียดให้กรอกข้อมูล แบ่งออกเป็น 3 ส่วน ดังนี้

| <b>ส่วนที่ 1</b> สิ่งที่ต้องกรอกข้อมูล คำขอเบิก                                                                                                    | 🖹 คำขอเบิก (กง.10)                                           |                          |                                       |                                                |                                   | -         |
|----------------------------------------------------------------------------------------------------|--------------------------------------------------------------|--------------------------|---------------------------------------|------------------------------------------------|-----------------------------------|-----------|
| - <b>แผนงาน</b> กรอกชื่อแผนงานที่ต้องการเบิก                                                                                                    |                                                              |                          | คำขอ                                  | <br>มเบิก                                      | /                                 | ส่วนที่ 1 |
| - <b>งาน</b> กรอกชื่องาน                                                                                                    | แผนงาน                                                       |                          | งาน                                   |                                                | รหัสงบประมาณ                      |           |
| - <b>รหัสงบประมาณ</b> กรอกรหัสงบประมาณ                                                                                                    | an                                                           |                          | ที่ผู้เบิก                            |                                                | งบประมาณปี                        |           |
| - งบ กรอกประเภทงบ                                                                                                    | กรมหรือหน่วย<br>≠พ.พว                                        |                          | 262360283                             |                                                | หมวดรายจ่าย                       |           |
| <ul> <li>ที่ผู้เบิก เป็นเลขฎีการะบบจะขึ้นให้อัตโนมัติ</li> <li>หลังจากกรอกแบบฟอร์ม กง.10.1 เรียบร้อย</li> <li>งบประมาณปี กรอกข้อมลปีงบประมาณ</li> </ul> | ในสำคัญ ร                                                    | <b>ទ</b> ារ              | ยละเอียดยอ                            | <b>ดจ่ายที่ขอเ</b> บิ์<br><sup>สานวนเงิน</sup> | <u>ม</u> ้ก<br><sup>หมายเหล</sup> | ส่วนซี่ 2 |
| <ul> <li>กรมหรือหน่วย ระบบขึ้นให้อัตโนมัติ</li> </ul>                                                                                                   |                                                              |                          |                                       |                                                |                                   | ส เนท 2   |
| - <b>หมวดรายจ่าย</b> กรอกหมวดรายจ่าย                                                                                                    | รวมใบสำคัญ                                                   |                          | รวมเบิกฎีกานี้<br>รวมเบิกดั้งแต่ต้นปี |                                                |                                   |           |
| <b>ส่วนที่ 2</b> สิ่งที่ต้องกรอกข้อมูล รายละเอียดยอดจ่ายที่<br>ขอเบิก                                                                                   | <br> <br> <br>ข้าพเจ้าขอเบิกเ                                | งินจาก กง.ทอ.            |                                       |                                                |                                   |           |
| - <b>ใบสำคัญ</b> กรอกเลขใบสำคัญ                                                                                                    | เป็นรายจ่ายประจำ<br>เดือน                                    |                          |                                       | สานวนเงินที่ขอเบิก                             |                                   | บาท       |
| - <b>รายการ</b> กรอกรายการที่ขอเบิก                                                                                                    | เงินหักส่ง<br>เ                                              |                          |                                       |                                                |                                   |           |
| - <b>จำนวนเงิน</b> กรอกจำนวนเงินที่ขอเบิก                                                                                                    | ๑. ภาษีเงินได้<br>                                           | กรุณาเลือก               | ~                                     | เป็นเงิน<br>เป็นเงิน                           |                                   | บาท       |
| - <b>หมายเหตุ</b> กรอกข้อมูลที่ต้องการเพิ่มเติม                                                                                                    | en. [                                                        |                          |                                       | เป็นเงิน                                       |                                   | บาท       |
| - <b>รวมเบิกฎีกานี้</b> ระบบจะคำนวณให้โดยอัตโนมัติ                                                                                                    | <br>                                                         |                          |                                       | รวมเงินหักส่ง                                  |                                   | มาท<br>   |
| - <b>รวมใบสำคัญ</b> กรอกผลรวมใบสำคัญ                                                                                                    | ศาอธิบายรายการเบิกแล                                         | ะหักส่ง                  |                                       |                                                |                                   | 0.00      |
| - ข้าพเจ้าขอเบิกเงินจาก กง.ทอ. เป็นรายจ่าย<br>ประจำเดือน คลิกเลือกวันจากปภิทิน                                                                          |                                                              |                          |                                       |                                                |                                   |           |
| <ul> <li>จำนวนเงินที่ขอเบิก ระบบจะคำนวณให้โดย</li> <li>อัตโนมัติ</li> </ul>                                                                             | เงินที่ขอรับนี้ไปรดสังจาย<br>กรุณาเดือก<br>ดายมือชื่อผู้เบิก | U<br>                    | เงินตามฎีกานี้ข้าพเจ้าร<br>           | ขอมอบให้ (เป็นผู้รับเงิน                       | แทน)                              |           |
| เงินหักส่ง                                                                                                    | น่าหน้าชื่อ                                                  | ชื่อ-นามสกุล             |                                       | ตำแหน่ง                                        | ลงวันที่<br>                      |           |
| - <b>ภาษีเงินได้</b> สามารถกดปุ่ม Drop down เพื่อเลือก<br>ประเภทภาษี และกรอกจำนวนเงิน                                                                   | ได้รับเงินตามอีกาเบิกเงิน                                    | เฉบับนี้ไว้ถูกต้อง       | การรับ<br>เช็คเลขท์                   | ่⊥เงิน                                         | /                                 | ส่วนที่ 3 |
| - <b>ค่าปรับ</b> กรอกจำนวนเงินกรณีมีค่าปรับ                                                                                                    | แล้ว<br>กรุณาเล็อก                                           | ~                        |                                       |                                                |                                   |           |
| - <b>ค่าอื่นๆ</b> ถ้ามี                                                                                                    | สำนวนเงิน<br>19800.00                                        |                          | ตัวอักษร<br>หนึ่งหมื่นเก้าพันแปคร้อ   | ยบาทถ้วน                                       |                                   |           |
| - <b>ขอรับเป็นเงิน</b> ระบบจะคำนวณให้โดย<br>อัตโนมัติ                                                                                                   | <b>ลายมือชื่อผู้รับเงิ</b><br>นาหน้าชื่อ ชื                  | ั <b>น</b><br>โอ-นามสกุล |                                       | ตำแหน่ง                                        | วันที                             |           |
| - <b>คำอธิบายรายการเบิกและหักส่ง</b> กรอกข้อมูลที่<br>ต้องการเพิ่มเติม                                                                                  | 🛃 เลขที่รับสารบรรณ                                           |                          | 2 S                                   | ive                                            |                                   | •         |

| - <b>เงินที่ขอรับนี้โปรดสั่งจ่าย</b> สามารถกดปุ่ม Drop                      | Drop การรับเงิน                                                           |  |  |  |  |
|-----------------------------------------------------------------------------|---------------------------------------------------------------------------|--|--|--|--|
| down เพื่อเลือกการสังจ่าย                                                   | ใต้รับเงินตามถู้กาเบิกเงินฉบับนี้ไร้ถูกต้อง เข็คเลขที่ สิ่วนที่ 3<br>แล้ว |  |  |  |  |
| - <b>ลายมือชื่อผู้เบิก</b> กรอกลายมือชื่อผู้เบิก และวันที่                  | กรุณาเลือก 🗸                                                              |  |  |  |  |
|                                                                             | สำนวนเงิน ด้วอักษร<br>19800.00 หนึ่งหมันเก้าพันแปดร้อยบาทด้วน             |  |  |  |  |
|                                                                             | ลายมือชื่อผู้รับเงิน                                                      |  |  |  |  |
| <b>ส่วนที่ 3</b> สิ่งที่ต้องกรอกข้อมูล รายละเอียดการรับเงิน                 | นำหน้านื้อ ชื่อ-นามสกุล ตำแหน่ง วันที                                     |  |  |  |  |
| - ได้รับเงินตามฎีกาเบิกเงินฉบับนี้ไว้ถูกต้องแล้ว                            |                                                                           |  |  |  |  |
| สามารถกดปุ่ม Drop down เพื่อเลือกการสั่งจ่าย                                | 🖻 เลขที่รับสารบรรณ                                                        |  |  |  |  |
| - <b>จำนวนเงิน และตัวอักษร</b> ระบบจะขึ้นให้โดย<br>อัตโนมัติ                | B) Save                                                                   |  |  |  |  |
| - <b>ลายมือชื่อผู้รับเงิน</b> กรอกชื่อลายมือชื่อผู้รับเงิน<br>และวันที่     |                                                                           |  |  |  |  |
| *** เมื่อกรอกรายละเอียดเรียบร้อยแล้ว                                        |                                                                           |  |  |  |  |
| กดปุ่ม 🖺 Save                                                               |                                                                           |  |  |  |  |
| เมื่อกด Save เรียบร้อยแล้ว ระบบจะแสดงเมนูให้สั่ง<br>Print กง.10 ที่ด้านล่าง | Back Print กง.10.1 Print กง.10 Send                                       |  |  |  |  |

| ระบบแสดง แบบฟอร์มเบิกเงินอื่น จากนั้นสั่งพิมพ์ |                                                                             | ຄີຈີ.ທຸດ   |
|------------------------------------------------|-----------------------------------------------------------------------------|------------|
| เพื่อให้ผู้มีอำนาจลงนาม                        | ฎีกาเบิกเงินอื่น                                                            |            |
| U                                              | แผนงาน แผนงบคำใช้สอย งาน งานกิจกรรม รหัสงบประมาณ ส ๑๒๓๔๔<br>๐๐๏             | යන්වණීණාවන |
|                                                | งบ ดำเบินงาน ที่ผู้เป็กได้ออกต่อดได้สุด/อีต งบุโระบาณ เ                     | ola        |
|                                                | กรมหรือหน่วย สพ.ทอ หมวตรายจ่าย ค่าให้สอย                                    |            |
|                                                | ข้าพเจ้าขอเบิกเงินจาก กง.ทอ. เป็นรายจ่ายประจำเดือน ส.ค. ๖๖ ตั้งรายละเอียดต่ | อไปนี้     |
|                                                | จำนวนเงินขอเปิก บาท ๔๓,๕๕๐.๐๐                                               |            |
|                                                | ()บัติบุตคล o.co ทำอธิบายรายการเป็กและฟักส<br>๑. ภาษีเงินได้ DQบุตคลธรรมดา  | 1          |
|                                                | เข้าปรับ <u>0.00</u>                                                        |            |
|                                                | รวมเงินหักส่ง บาท                                                           |            |
|                                                | ขอรับเป็นเงิน บาท ๔๓,๕๕๐.๐๐                                                 |            |
|                                                | (ตัวอักษร)(สิ่หมิ่นสามพันห้าร้อยห้าสิบบาทถ้วน)                              |            |
|                                                | เงินที่ขอรับนี้โปรดสั่งจ่าย []เงินสด [X]เซ็คในนาม ปัญชีเงินราชการ สพ.ทอ.    |            |
|                                                | เงินตามฏีกาเบิกเงินฉบับนี้ ข้าพเจ้าขอมอบให้ เป็นผู้รับเงินแทน               |            |
|                                                | ลายมือชื่อผู้เปิก น.ต. ตำแหน่ง ผช.หน.นกง.ผกง.สพ.ทอ.                         |            |
|                                                | (นิมิต แสงสม) ส.ค. ๖๖                                                       |            |
|                                                | รายละเอียดแสดงยอดรายจ่ายที่ขอเปิก                                           |            |
|                                                | ใบสำคัญ รายการ จำนวนเงิน หมาย                                               | лиф        |
|                                                | ดยทสะดยทอ คำใช้สอย สต,สส๐.๐๐                                                |            |
|                                                | 0.00                                                                        |            |
|                                                | 0.00                                                                        |            |
|                                                | รวมเบิกตามฎีกานี ๔๓,๕๕๐.๐๐                                                  |            |
|                                                | รวมเป็กตั้งแต่ดินปี 0.00                                                    |            |
|                                                | การตรวจจาย                                                                  |            |
|                                                | ตรวจรายการขอเบกถูกตองแลวเพจายเง่นเต เง่นตามฏกาเบกเง่นฉบบน ขออนุมต           |            |
|                                                | จำนวนเง่น บาท ๔๓,๕๕๐.๐๐ [] รยังจาย จากเง่นทหรองราชการ                       |            |
|                                                | (พระกษร) (สหมณสามพณหารออหาสอบาทยาน) [] รองจาย จาก เงินนอกงบบระมาณ           |            |
|                                                | []งายจังกราก<br>ตายปักชื่อมัตราก                                            |            |
|                                                |                                                                             |            |
|                                                | ตำแหน่ง วันที่ ตำแหน่ง วันที่                                               |            |
|                                                | ลายมีอชื่อผู้มีอำนาจสั่งจ่ายเงิน ตำแหน่ง                                    |            |
|                                                | * วันที่                                                                    |            |
|                                                | ( )                                                                         |            |
|                                                | การรับเงิน                                                                  |            |
|                                                | ได้รับเงินตามฏีกาเบิกเงินฉบับนี้ไว้ถูกต้องแล้ว [] เงินสด [X] เช็คเลขที่     |            |
|                                                | จำนวนเงิน บาท ๔๓,๕๕๐.๐๐ (ตัวอักษร)( สีหมื่นสามพันท้าร้อยห้าสิบบาทถ้วน)      |            |
|                                                | ลายมือชื่อผู้รับเงิน น.ต.                                                   |            |
|                                                | ( นิมิต แสงสม )                                                             |            |
|                                                | ตำแหน่ง ผช.หน.นกง.สพ.ทอ. วันที่ ส.ค. ๖๖ ตำแหน่ง วันที่                      |            |
|                                                |                                                                             |            |

## การส่งงานต่อไปยัง Process ถัดไป 🏓 แผนกตรวจสอบ

เมื่อลงนามเรียบร้อยแล้ว ให้กดที่เมนู Send เพื่อส่งไป ที่ แผนกตรวจสอบ

หมายเหตุ : ที่ระบบ e-Admin ส่งงานตาม Process เดิม

| <ul> <li>เมลารถาง (กรรรรมสม 10) 1101 เปลาสอุตรายเงิน ระการส<br/>สห หอ.</li> <li>เมือน ส.ค.ห.ล ๒</li> <li>61392205 ตำให้สอน</li> <li>มรรรรม เปลาสอุตรายเงิน</li> <li>เมือน มีมรรรรม เปลาสอุตรายเงิน</li> <li>เมือน ส.ค.ห.ล ๒</li> <li>61392205 ตำให้สอน</li> <li>62</li> <li>ตามรายการดังต่อไปนี้</li> <li>เมือนการเการรรมรรรม</li> <li>เมือนการเการรรมรรม</li> <li>เมือนการเการรรมรรม</li> <li>เมือนการเการรมรรม</li> <li>เมือนการเการรมรรม</li> <li>เมือนการเการรมรรมรรม</li> <li>เมือนการเการรมรรม</li> <li>เมือนการเการรมรรมรรม</li> <li>เมือนการเการรมรรมรรม</li> <li>เมือนการเการรมรรมรรม</li> <li>เมือนการเการรมรรมรรม</li> <li>เมือนการเการรมรรมรรม</li> <li>เมือนการเการรมรรมรรม</li> <li>เมือนการเการรมรรมรรม</li> <li>เมือนการเการรมรรมรรม</li> <li>เมือนการเการรมรรมรรม</li> <li>เมือนการเการรมรรมรรม</li> <li>เมือนการเการรมรรมรรม</li> <li>เมือนการเการรมรรมรรม</li> <li>เมือนการเการรมรรมรรมรรม</li> <li>เมือนการเการรมรรมรรม</li> <li>เมือนการเการรมรรมรรม</li> <li>เมือนการเการรมรรมรรมรรม</li> <li>เมือนการเการรมรรมรรมรรมรรมรรมรรมรรมรรมรรม</li> <li>เมือนการเการรมรรมรรมรรมรรมรรมรรมรรมรรมรรมรรมรรมรรม</li></ul>                                                                                                    | 18<br>19<br>10<br>10<br>10<br>10<br>10<br>10<br>10<br>10<br>10<br>10       |
|----------------------------------------------------------------------------------------------------|----------------------------------------------------------------------------|
|                                                                                                    | 04                                                                         |
|                                                                                                    | 5211(31 (1170))<br>6700.00<br>89900.00<br>10300.00<br>10300.00<br>12000.00 |
| ตามรายการดังค่อไปนี้      มีส่าคัญที่ รายการ      ชื่ออากาศโท ชีวิธ ปรามาในที่น   0492502422      2      8 เรื่ออากาศโท ชีวิธ ปรามาในที่น   0492502422      2     8 เรื่ออากาศโท ชีวิธ ปรามาในที่น   0572331551      4      8 เรื่ออากาศโท ชีวิธ ชีวิชเต่   0572233551      5     8 เรื่ออากาศโท ชีวิธ ชีวิชเต่   057208363      8                                                                                                    | 5281.511 (1379)<br>6700.00<br>89900.00<br>10300.00<br>5650.00<br>12000.00  |
| ตามรายการดังค่อไปปี้           ใม่สำคัญที่ รายการ           1         1           1         1           1         1           1         1           1         1           1         1           1         1           1         1           1         1           1         1           1         1           1         1           1         1           1         1           1         1           1         1           1         1           1         1           1         1           1         1           1         1           1         1           1         1           1         1           1         1           1         1           1         1           1         1           1         1           1         1           1         1           1         1           1         1           1         1                                                                                                    | รวมเงิน (มางา)<br>6700.00<br>10300.00<br>10300.00<br>12000.00              |
| มมาสัญที         รายการ           1         (สีเฉลาาเหล็ก ชีวิต ปรางกับกัน   0.492502422         (           2         (สีเฉลาาเหล็ก ชีวิต ปรางกับกัน   0.492502422         (           3         (8)         (สีเฉลาาเหล็ก หน้าระ ปรางกับกัน   0.572331551         (           4         (8)         (สีเฉลาาเหล็ก หน้าระ ปรางสัมต์   0.5722331551         (           5         (8)         (สีเฉลาาเหล็ก หน้าระ ปรางสัมต์   0.572085363         (           (9)         (         (         (           (9)         (         (         (           (9)         (         (         (           (9)         (         (         (           (9)         (         (         (           (9)         (         (         (           (9)         (         (         (           (9)         (         (         (           (9)         (         (         (         (           (9)         (         (         (         (           (9)         (         (         (         (           (9)         (         (         (         (         (           (9)         (                                                                                                    | 5281.542 (1379)<br>6700.00<br>10300.00<br>5550.00<br>12000.00              |
| 1       (สีออากาศาโก ชีวิต ปรางกับกับ )       0492502422         2       (ชี)       (ช่าอากาศแอกหญิง ขณะช เท็จสะกล )       2152379968         3       (ชี)       (ชีออากาศเอก หมาทร์ 1 10572331551       (         4       (ชี)       (ชีออากาศเอก หมาทร์ 1 1057223527       (         5       (ชี)       (ชีออากาศเจ็กหู้อ ชันฟิตา เหมือนยุทธิ์ )       057223527         6       (ชีออากาศเจ็กหู้จ รัฐรัฐมต์ )       0572085563       (         8       (       (       (       (         9       (       (       (       (         9       (       (       (       (         9       (       (       (       (       (       (       (       (       (       (       (       (       (       (       (       (       (       (       (       (       (       (       (       (       (       (       (       (       (       (       (       (       (       (       (       (       (       (       (       (       (       (       (       (       (       (       (       (       (       (       (       (       (       )       (       )                                                                                                    | 6700.00<br>8900.00<br>10300.00<br>5650.00<br>12000.00<br>                  |
| 2       [3]       (#1211714607146071460714981   2152379968       []         3       [8]       (#2121711460714607146071460714607146071460714                                                                                                    | 8900.00 10300.00 5650.00 12000.00                                          |
| 3     B     (#aarm#uan sunns Tims##   0572231551       4     B     (#aarm#ebridge studien indiausted   0572223527       5     B     (#aarm#ebridge studien indiausted   0572085363       B     (#aarm#ebridge studien indiausted   0572085363       B     (#aarm#ebridge studien indiausted   0572085363 | 10300.00                                                                   |
| 4     B     (#aarm##%#gis %###r:udiaugm%   057223527       5     B     (#aarm##r %r %r###   0572085363       8        9        9        9        9        9        9        9        9        9        9        9        9        9        9        9                                                                                                    | 5550.00                                                                    |
| 5     (5)     (5)       8)     (5)       9)     (7)       9)     (7)       9)     (7)       9)     (7)       9)     (7)       9)     (7)       9)     (7)       9)     (7)       9)     (7)       9)     (7)       9)     (7)       9)     (7)       9)     (7)                                                                                                    | 12000.00                                                                   |
|                                                                                                    |                                                                            |
|                                                                                                    |                                                                            |
|                                                                                                    |                                                                            |
|                                                                                                    |                                                                            |
|                                                                                                    |                                                                            |
|                                                                                                    |                                                                            |
|                                                                                                    |                                                                            |
|                                                                                                    |                                                                            |
|                                                                                                    |                                                                            |
|                                                                                                    |                                                                            |
| 5201                                                                                                    | 43550.00                                                                   |
| ลงนามผัดรวจสอบ                                                                                                    |                                                                            |
| ้<br>ว่าหน้าชื่อ ชื่อ-นามสกุด                                                                                                    |                                                                            |
| น.ด. นิมิด แสงสม                                                                                                    |                                                                            |
| จำแหน่ง (บรรทัดแรก) ลงวันที่                                                                                                    |                                                                            |
| ส.ค. ๖๒                                                                                                    |                                                                            |
| ลงนามผู้อนุมัติ                                                                                                    |                                                                            |
| ป้อ-นามสกุล                                                                                                    |                                                                            |
| น.อ. เลอสรวง รอดเคช                                                                                                    |                                                                            |
| สาแหน่ง (บรรหัดเริก) สาแหน่ง (บรรหัดที่สอง) ลงวันที่                                                                                                    |                                                                            |
| สมห พ.เมม. กม.                                                                                                    |                                                                            |
| สำขอเม็ก (กง 10)                                                                                                    | •                                                                          |
| การรับเงิน (กง. 10)                                                                                                    | กด Send                                                                    |
| เลขที่รับสารบรรณ                                                                                                    | in Juliu                                                                   |

ฎีกาที่ส่งแล้ว จะแสดงอยู่ที่เมนู วางฎีกา กง.ทอ. และ ตามสถานะต่างๆ ตามลำดับ ตั้งเปิก + 20 วางฎีกา กง.ทอ. តារុមឲ្យពិតខាតភ្លឺកា (Passbook) 16.18.5 1.00 และเกฏิกา 11:14:06 อ้างๆ 15,000.00 15:00 x 10 / 1 fork on pro ดำใช้สอย ดำใช้สอย 10:29:32 43,550.00 (15/175 WSR / U 15:55:16 09-08-256 243.00 gsnns wae / แพนกครวจสอง 262360 fork on n 15.41.28 26236026 09-08-2562 fork on pr 10.25.28 ด่าใช้สอย 27,460.00 และมาใบสำคัญ 09-08-2562 14:45:00 ศาสารียร 39,300.00 wateries 08-08-256 13.39.48 36,180.00 และเกฏิกา 26236025 08-08-2562 ด่าไข้สออ Nerk on pro 39,050.00 และแกลเวมสุม 262360251 262360249 07-08-2562 14.01.53 สำหลังและหน Work on processing 09:40:27 ด่าใช่สอย 19,800.00 um 10 First Pre 1 2 3 4 Next

### ติดตามงาน ทักท้วง ค้นหา พิมพ์รายงาน ออกจากระบบ

#### ติดตามงาน

| ฎีกาที่มีการส่งแล้วทั้งหมด สามารถตรวจสอบและ                                                                                                    |                           |            |                      |                 |                              |                                       |                            |
|----------------------------------------------------------------------------------------------------|---------------------------|------------|----------------------|-----------------|------------------------------|---------------------------------------|----------------------------|
| ติดตามงานได้จาก เมนู วางฎีกา กง.ทอ.                                                                                                    | य तंत्राण<br>+ 20         |            | วางฎีกา n<br>+ 38    | io.na.          | Попа. бийин<br>+ 21          | าร                                    | S emiăn<br>4 1             |
|                                                                                                    | วางฎีกา กง.ทอ.            |            |                      |                 |                              |                                       | σα                         |
|                                                                                                    | ສນຸລຣູມີລວາຍຫຼືກາ (Pas    | ssbook)    |                      |                 |                              |                                       | Search:                    |
|                                                                                                    | 🔳 uniĝin                  | 54         | 1383                 | ายเวลาเอร่าย    | ໃນສຳອັຊ(ແນັນ)                | ข่านวนเป็น ซึ่งสอบ                    | Status                     |
|                                                                                                    | 262360287                 | 14-08-2562 | 16.18.59             | อีพา            |                              | 1.00 แพระกฎีกา                        | Work on processing         |
|                                                                                                    | 262360284                 | 14-08-2562 | 11:14:06             | ລື່ສາ           | 15                           | 15,000.00 ชุรการ ระชุด / และเกตรวจสอบ | Work on processing         |
|                                                                                                    | 262360283                 | 14-08-2562 | 10:29:32             | ด่าไข่สอบ       | 3                            | 43,550.00 ชุรการ ชรด / และเกตรวจสลม   | Work on processing         |
|                                                                                                    | 262360275                 | 09-08-2562 | 15:55:16             | ดาใช่สอบ        | 4                            | 243.00 ธุรการ ชอด / แผนกครวจสอบ       | Work on processing         |
|                                                                                                    | 262360268                 | 09-08-2562 | 15.41.28             |                 | 12                           | sjonns sube / uvenneshellabi          | Work on processing         |
|                                                                                                    | 262360266                 | 09-08-2562 | 10:25:28             | ค่าใช้สอบ       | 15                           | 27,460.00 และมาในสำคัญ                | Approved                   |
|                                                                                                    | 262360261                 | 08-08-2562 | 14.45.00             | คามลาเรอร-10    | 10                           | 39,300.00 wateriestiestimeto          | Work on processing         |
|                                                                                                    | 262360259                 | 00-00-2002 | 13.39.40             | dandres         | 10                           | 36,100.00 assessment of the           | Work on processing         |
|                                                                                                    | 262360249                 | 05-08-2562 | 09:40:27             | ค่าใช้สอย       | 4                            | 19.800.00 และเคราะเล็กร่าย            | Work on processing         |
|                                                                                                    | Show 10 Sent              | 144 C      |                      |                 |                              |                                       |                            |
| นขต. สามารถตรวจสอบสถานะของฎีกา<br>ที่เมนูต่าง ๆ ได้ว่าตอนนี้ฎีกาอยู่ที่ขั้นตอนใด<br>สามารถดูได้ที่แถว <b>ขั้นตอน</b> หรือแถว Status ระบบ<br>อะแอ้งว่าอยู่ที่ขั้นตอนใด | <u>ດ້ວເບີກ</u><br>+ 20    | \$         | วางฎีกา กง.r<br>+ 38 | 12              | nana. diuliums<br>+ 21       | Voulkanáb<br>+ 16                     | emián<br>4 1               |
|                                                                                                    | ສນຸລສຸມິລວາະຫຼັກາ (Passbo | iak)       |                      |                 |                              |                                       | Search:                    |
|                                                                                                    | anijes                    | 5vil       | 1080                 | พลาดรายร่าย     | ໃນສຳອັນ(ແນັນ)                | จำนวนอื่น ขึ้นคอน                     | Status                     |
|                                                                                                    | 262360287                 | 14-08-2552 | 16.18.59             | อ้างๆ           |                              | 1.00 แพนกฎีกา                         | Work on processing         |
|                                                                                                    | 262360284                 | 14-08-2562 | 11:14:06             | อ้างๆ           | 15                           | 15,000.00 รุรการ มระ / แสนกครวรสอบ    | Work on processing         |
|                                                                                                    | 262360283                 | 14-08-2562 | 10:29:32             | ด่าใช้สอย       | 3                            | 43,550.00 ชุรการ ชรด / แผนกครวจสลม    | Work on processing         |
|                                                                                                    | 262360275                 | 09-08-2562 | 15:55:16             | ดำใช้สอย        | - 4                          | 243.00 ธุรการ พระ / แผนกครวจสอบ       | Work on processing         |
|                                                                                                    | 262360268                 | 09-08-2562 | 15.41.28             |                 | 12                           | สุรการ พระศ / แหน่งครวจสอบ            | Work on processing         |
|                                                                                                    | 262360266                 | 09-08-2562 | 10.25.28             | ด่าใช้สอย       | 15                           | 27.460.00 และมาในสำคัญ                | Approved                   |
|                                                                                                    | 262360261                 | 08-08-2562 | 14:45:00             | ต่างล่าเรียร-10 | 10                           | 39,300.00 และแกดวบคุณการเป็กจำบ       | Work on processing         |
|                                                                                                    | 262360259                 | 08-08-2562 | 13.39.48             | ด่าใช้สอบ       | 15                           | 36,180.00 และแกลู้กา                  | Wark on processing         |
|                                                                                                    | 262360251                 | 07-08-2562 | 14.01.53             | สายเอาและเห     | 3                            | 39,050.00 และแกตรรมสุมการเนื่องจ่าย   | Work on processing         |
|                                                                                                    | 262360249                 | 06-08-2562 | 09:40:27             | ดำใช้สอบ        | 4                            | 19,800.00 และมาความคุมการเป็กจำย      | Work on processing         |
|                                                                                                    | Show 10 grentries         |            |                      |                 | Showing 1 to 10 of 38 entrie | s First F                             | tevicous 1 2 3 4 Next Last |

| หรือคลิกดูฎีกาของแต่ละเรื่อง เป็นการติดตามสถานะ<br>ของฎีกาเรื่องนั้นว่าถึงขั้นตอนใด | ติดตามสถานะ                                          | > |
|-------------------------------------------------------------------------------------|------------------------------------------------------|---|
|                                                                                     | ์ อุรุการ นขต / แผนกตรวจสอบ                          |   |
|                                                                                     | 14 ส.ค. 62 เอ:25:32 สร้างเบิก                        |   |
|                                                                                     | 15 ส.ค. 62 เข:40:47 รับมาดำเนินการ                   |   |
|                                                                                     | 15 ส.ค. 62 เข:44:25 ส่งต่อไปยัง แผนกฎีกา             |   |
|                                                                                     | 🕤 แผนกฎีกา                                           |   |
|                                                                                     | 15 ส.ค. 62 เข:งรรร ส่งต่อไปยัง แผนกควบคุมการเบิกจ่าย |   |
|                                                                                     | 🕤 แผนกควบคุมการเบิกจ่าย                              |   |
|                                                                                     | 15 ส.ค. 62 10:49:55 ส่งต่อไปยัง แผนกใบสำคัญ          |   |
|                                                                                     | 🕤 แผนกใบสำคัญ                                        |   |
|                                                                                     | 15 at.e. 62 10:52:01 Approved                        |   |
|                                                                                     |                                                      |   |

#### ทักท้วง

้ มีกาหรือเอกสารหลักฐานประกอบมีกาขอเบิกฉบับใดไม่ถูกต้อง จนท.ผู้ตรวจสอบมีกาจะแจ้งให้หน่วยผู้ขอเบิกทราบเพื่อ ดำเนินการแก้ไข เช่น กรณีที่ฎีกามีข้อผิดพลาดเล็กน้อยซึ่งมิใช่สาระสำคัญหรือจำนวนเงินที่ขอเบิกผู้ตรวจฎีกาจะแก้ไขให้ถูกต้องแล้ว แจ้งหน่วยผู้ขอเบิกทราบ

| กรณีมีเรื่องทัก          | าท้วงจาก กง.ทอ. จะว่        | มีข้อความแจ้งเ | ตือนที่ด้านบนขอ <sup>.</sup> | งหน้าจอระบบ และบอกจำน    | วนที่แจ้งเตือน 🔔                  |
|--------------------------|-----------------------------|----------------|------------------------------|--------------------------|-----------------------------------|
| ≡                        |                             |                | ฏีกาเบิกเง                   | วินอื่น กง.10 / กง.10.1  | Q <sup>1</sup> _ Outside Demo01 ∽ |
| 😂 เลือกฎีกา 🎧 หน้าหลัก 🕀 | สร้างเบิก                   |                |                              |                          |                                   |
| 🛛 ຕັ້ນເບົກ<br>+ 20       | 😂 วางฎีกา<br>กง.ทอ.<br>+ 38 | X              | กง.ทอ. ดำเนิน<br>การ<br>↓ 20 | ເວັບແຈັນແລ້ວ<br>↓ 17     | S ยกเลิก<br>↓ 1                   |
| ตั้งเบิก                 |                             |                |                              |                          | C ()<br>Search:                   |
| เลขฎีกา                  | วันที่                      | เวลา           | ผู้ซาย                       | ขั้นตอน                  |                                   |
| 262360286                | 14-08-2562                  | 16:14:50       |                              | ธุรการ นขด / แผนกตรวจสอบ |                                   |
| 262360285                | 14-08-2562                  | 15:21:57       |                              | ธุรการ นขด / แผนกตรวจสอบ |                                   |

เมื่อต้องการทราบข้อความที่ระบบแจ้งเตือน ให้คลิกไปที่รูปกระดิ่ง 斗

| จากนั้นคลิกที่ฎีกา | 🕸 ฎีกาเบิกเงินเ              | อื่น กง.10 / กง.10.1                                                                      | ♀ ● Outside Demo01 ~             |
|--------------------|------------------------------|-------------------------------------------------------------------------------------------|----------------------------------|
|                    | กง.ทอ. ดำเนิน<br>การ<br>↓ 20 | NOTIFICATIONS         คลิ้า           พิสามาร์การสายสายสายสายสายสายสายสายสายสายสายสายสายส | าฏีกา<br><sup>#มท</sup> ี<br>↓ 1 |

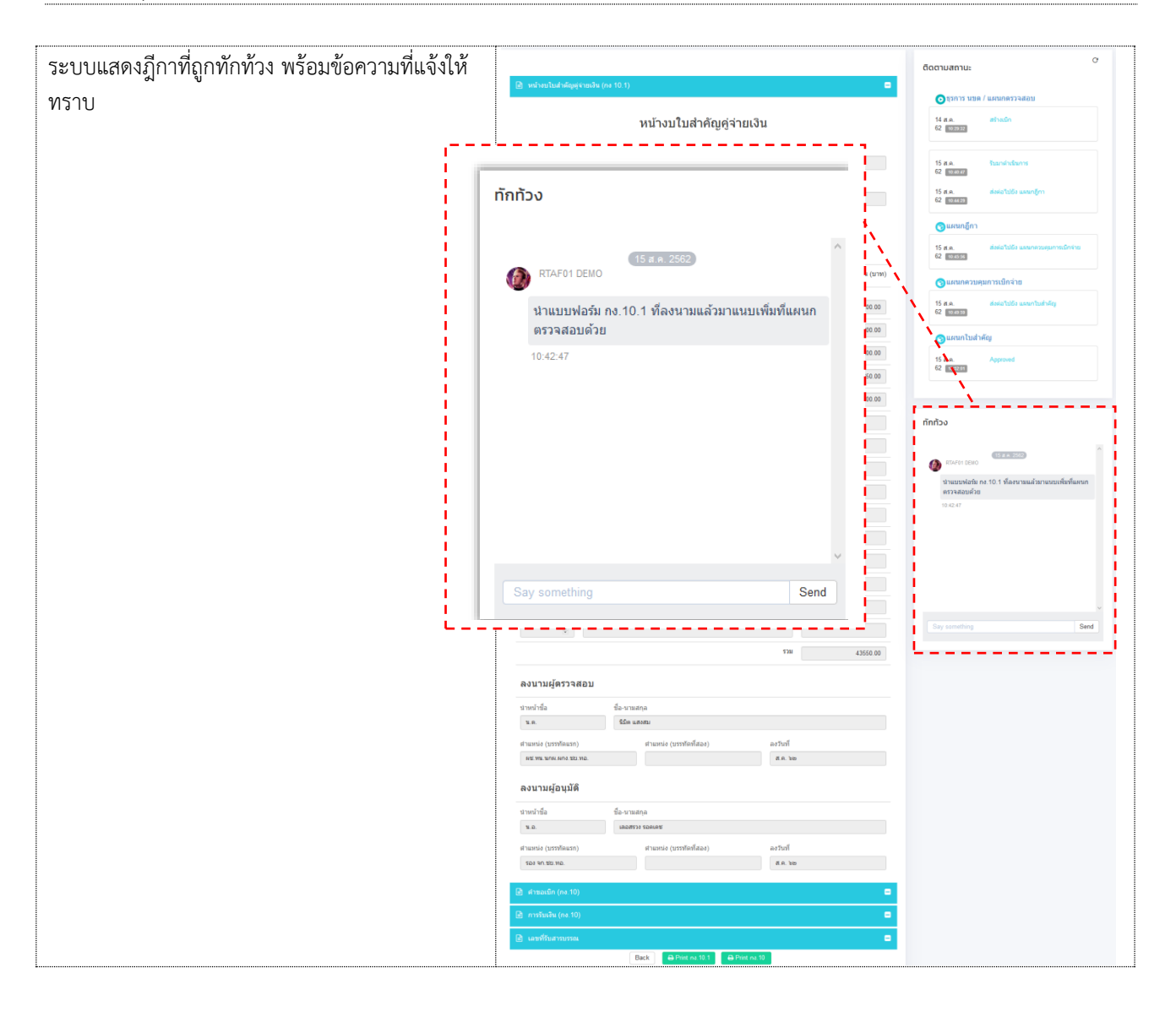

| เจ้าหน้าที่สามารถตอบกลับการทักท้วงได้ |                                                                 |
|---------------------------------------|-----------------------------------------------------------------|
|                                       | ทักทัวง                                                         |
|                                       | 15 at. 9. 2562                                                  |
|                                       | นำแบบฟอร์ม กง.10.1 ที่ลงนามแล้วมาแนบเพิ่มที่แผนก<br>ตรวจสอบด้วย |
|                                       | 10:42:47                                                        |
|                                       |                                                                 |
|                                       |                                                                 |
|                                       | กรอกข้อความ และกด Send                                          |
|                                       | รับทราบค่ะ  Send                                                |
|                                       |                                                                 |
|                                       |                                                                 |

#### ค้นหา

สามารถค้นหาฎีกาทั้งหมดได้จากเมนูวางฎีกา กง.ทอ. จากนั้นกำหนดเงื่อนไขในการค้นหา เช่น ค้นหาเลขฎีกา วันที่ หมวด รายจ่าย จำนวนเงิน เป็นต้น

| X                            | ตั้งเบิก<br>+ 20                   |            | วางฎีกา กง<br>+ 38 | D.ND.           | Nง.ทอ. ตำเนินการ<br>↓ 20      |           | โอนเงินแล้ว<br>↓ 17      | ່ ຍາເລັກ<br>↓ 1     |
|------------------------------|------------------------------------|------------|--------------------|-----------------|-------------------------------|-----------|--------------------------|---------------------|
| <mark>วางภู้</mark><br>สมุดเ | กา กง.ทอ.<br>เมือวางฎีกา (Passbook | ()         |                    |                 |                               |           | กรอกคำค้น                | C ()                |
|                              | เลขฎีกา                            | วันที่     | เวลา               | หมวดรายจ่าย     | ใบสำคัญ(ฉบับ)                 | จำนวนเงิน | ขั้นตอบ                  | Status              |
|                              | 262360287                          | 14-08-2562 | 16:18:59           | อื่นๆ           |                               | 1.00      | แผนกฎีกา                 | Work on processing  |
|                              | 262360284                          | 14-08-2562 | 11:14:06           | อื่นๆ           | 15                            | 15,000.00 | ธุรการ นขต / แผนกตรวจสอบ | Work on processing  |
|                              | 262360283                          | 14-08-2562 | 10:29:32           | ค่าใช้สอย       | 3                             | 43,550.00 | แผนกใบสำคัญ              | Approved            |
|                              | 262360275                          | 09-08-2562 | 15:55:16           | ค่าใช้สอย       | 4                             | 243.00    | ธุรการ นขต / แผนกตรวจสอบ | Work on processing  |
|                              | 262360268                          | 09-08-2562 | 15:41:28           |                 | 12                            |           | ธุรการ นขต / แผนกตรวจสอบ | Work on processing  |
|                              | 262360266                          | 09-08-2562 | 10:25:28           | ค่าใช้สอย       | 15                            | 27,460.00 | แผนกใบสำคัญ              | Approved            |
|                              | 262360261                          | 08-08-2562 | 14:45:00           | ค่าเล่าเรียน-10 | 10                            | 39,300.00 | แผนกควบคุมการเบิกจ่าย    | Work on processing  |
|                              | 262360259                          | 08-08-2562 | 13:39:48           | ค่าใช้สอย       | 15                            | 36,180.00 | แผนกฎีกา                 | Work on processing  |
|                              | 262360251                          | 07-08-2562 | 14:01:53           | ค่าตอบแทน       | 3                             | 39,050.00 | แผนกควบคุมการเบิกจ่าย    | Work on processing  |
|                              | 262360249                          | 06-08-2562 | 09:40:27           | ค่าใช้สอย       | 4                             | 19,800.00 | แผนกควบคุมการเบิกจ่าย    | Work on processing  |
| Show                         | 10 🗸 entries                       |            |                    |                 | Showing 1 to 10 of 38 entries |           | First Previou:           | s 1 2 3 4 Next Last |

#### ระบบแสดงฎีกาจากผลการค้นหา

| วางรู                        | กา กง.ทอ.    |            |          |             |                                  |                               |                          | กรอกคำ                         |  |
|------------------------------|--------------|------------|----------|-------------|----------------------------------|-------------------------------|--------------------------|--------------------------------|--|
| สมุดคู่มีอวางฎีกา (Passbook) |              |            |          |             |                                  |                               |                          |                                |  |
|                              | เลขฎีกา      | วันที่     | ເວລາ     | หมวดรายจ่าย | ใบสำคัญ(ฉบับ)                    | จำนวนเงิน                     | ขั้นตอน                  | Status                         |  |
|                              | 262360283    | 14-08-2562 | 10:29:32 | ค่าใช้สอย   | 3                                | 43,550.00                     | แผนกใบสำคัญ              | Approved                       |  |
|                              | 262360275    | 09-08-2562 | 15:55:16 | ค่าใช้สอย   | 4                                | 243.00                        | ธุรการ นขต / แผนกตรวจสอบ | Work on processing             |  |
|                              | 262360266    | 09-08-2562 | 10:25:28 | ค่าใช้สอย   | 15                               | 27,460.00                     | แผนกใบสำคัญ              | Approved                       |  |
|                              | 262360259    | 08-08-2562 | 13:39:48 | ด่าใช้สอย   | 15                               | 36,180.00                     | แผนกฎีกา                 | Work on processing             |  |
|                              | 262360249    | 06-08-2562 | 09:40:27 | ค่าใช้สอย   | 4                                | 19,800.00                     | แผนกควบคุมการเบิกจ่าย    | Work on processing             |  |
|                              | 262360248    | 05-08-2562 | 22:40:02 | ค่าใช้สอย   | 3                                | 19,800.00                     | แผนกควบคุมการเบิกจ่าย    | Work on processing             |  |
|                              | 262360247    | 05-08-2562 | 22:01:35 | ค่าใช้สอย   | 4                                | 19,800.00                     | แผนกควบคุมการเบิกจ่าย    | Work on processing             |  |
|                              | 262360231    | 30-07-2562 | 13:26:04 | ค่าใช้สอย   | 16                               | 27,460.00                     | แผนกใบสำคัญ              | Approved                       |  |
|                              | 262360219    | 27-07-2562 | 18:28:54 | ค่าใช้สอย   | 3                                | 105,000.00                    | แผนกใบสำคัญ              | Approved                       |  |
|                              | 262360218    | 27-07-2562 | 17:56:05 | ค่าใช้สอย   | 4                                | 78,000.00                     | แผนกใบสำคัญ              | Approved                       |  |
| Show                         | 10 🔽 entries |            |          | Sł          | nowing 1 to 10 of 21 entries (fi | iltered from 38 total entries | ;)                       | First Previous 1 2 3 Next Last |  |

#### พิมพ์รายงาน

นขต. สามารถเลือกสั่งพิมพ์รายงานได้ จากผลการค้นหา และติ๊กเซ็คลิสต์ (Checklist) หน้าฎีกาที่ต้องการพิมพ์รายงาน จากนั้นกดเมนู สมุดคู่มือวางฎีกา

| วางยุ่ | ฎีกา กง.ทอ.          |            | สมุดคู่มี               | มือวางฎีกา (Pa | assbook)               |                                |                          | G C                      |
|--------|----------------------|------------|-------------------------|----------------|------------------------|--------------------------------|--------------------------|--------------------------|
| สมุด   | คู่มือวางฎีกา (Passb | ook)       |                         |                |                        | 1                              |                          | Search: ค่าใช้สอย        |
|        | เลขฎีกา              | วันที่     | เวลา                    | หมวดรายจ่าย    | ใบสำคัญ(ฉบับ)          | จำนวนเงิน                      | ขั้นตอน                  | Status                   |
|        | 262360283            | 14-08-2562 | 10:29:32                | ค่าใช้สอย      | 3                      | 43,550.00                      | แผนกใบสำคัญ              | Approved                 |
|        | 262360275            | 09-08-2562 | 15:55: <mark>1</mark> 6 | ค่าใช้สอย      | 4                      | 243.00                         | ธุรการ นขต / แผนกตรวจสอบ | Work on processing       |
|        | 262360266            | 09-08-2562 | 10:25:28                | ด่าใช้สอย      | 15                     | 27,460.00                      | แผนกใบสำคัญ              | Approved                 |
|        | 262360259            | 08-08-2562 | 13:39:48                | ค่าใช้สอย      | 15                     | 36,180.00                      | แผนกฎีกา                 | Work on processing       |
|        | 262360249            | 06-08-2562 | 09:40:27                | ด่าใช้สอย      | 4                      | 19,800.00                      | แผนกควบคุมการเบิกจ่าย    | Work on processing       |
|        | 262360248            | 05-08-2562 | 22:40:02                | ค่าใช้สอย      | 3                      | 19,800.00                      | แผนกควบคุมการเบิกจ่าย    | Work on processing       |
|        | 262360247            | 05-08-2562 | 22:01:35                | ค่าใช้สอย      | 4                      | 19,800.00                      | แผนกควบคุมการเบิกจ่าย    | Work on processing       |
|        | 262360231            | 30-07-2562 | 13:26:04                | ค่าใช้สอย      | 16                     | 27,460.00                      | แผนกใบสำคัญ              | Approved                 |
|        | 262360219            | 27-07-2562 | 18:28:54                | ค่าใช้สอย      | 3                      | 105,000.00                     | แผนกใบสำคัญ              | Approved                 |
|        | 262360218            | 27-07-2562 | 17:56:05                | ค่าใช้สอย      | 4                      | 78,000.00                      | แผนกใบสำคัญ              | Approved                 |
| Show   | 10 v entries         | 5          |                         | Showing 1 to   | o 10 of 21 entries (fi | Itered from 38 total entries)2 | 21 rows selected First   | Previous 1 2 3 Next Last |

## ระบบแสดงข้อมูลจากการสั่งพิมพ์รายงานเป็น Microsoft Excel (.XLS) เจ้าหน้าที่สามารถจัดรูปแบบรายงานก่อนสั่งพิมพ์ได้

|       | • @• B                         |            |          |             |               | สมดดีขีอวางอีกว (P | asshook) visy-1 zin [Read-Only] - Evos | al                 |   |  |  |  |
|-------|--------------------------------|------------|----------|-------------|---------------|--------------------|----------------------------------------|--------------------|---|--|--|--|
| 54.5  |                                |            | AVOLIT   |             |               | แปน งการถูกการ     |                                        | -1                 |   |  |  |  |
| FILE  | HOME IN                        | ISERI PAGE | LAYOUT   | FORMULAS DA | ATA REVIEW    | VIEW ACROB         | AI                                     |                    |   |  |  |  |
|       |                                |            |          |             |               |                    |                                        |                    |   |  |  |  |
| IM122 |                                |            |          |             |               |                    |                                        |                    |   |  |  |  |
| A     | В                              | С          | D        | E           | F             | G                  | н                                      | 1                  | J |  |  |  |
| 1     | 1 สมุดคู่มีอวางฎีกา (Passbook) |            |          |             |               |                    |                                        |                    |   |  |  |  |
| 2     | เลขฎีกา                        | วันที่     | ເວລາ     | หมวดรายจ่าย | ใบสำคัญ(ฉบับ) | จำนวนเงิน          | ขั้นตอน                                | Status             |   |  |  |  |
| 3     | 262360283                      | 14-08-2562 | 10:29:32 | ด่าใช้สอย   | 3             | 43,550.00          | แผนกใบสำคัญ                            | Approved           |   |  |  |  |
| 4     | 262360275                      | 09-08-2562 | 15:55:16 | ด่าใช้สอย   | 4             | 243.00             | ธุรการ นขต / แผนกตรวจสอบ               | Work on processing |   |  |  |  |
| 5     | 262360266                      | 09-08-2562 | 10:25:28 | ด่าใช้สอย   | 15            | 27,460.00          | แผนกใบสำคัญ                            | Approved           |   |  |  |  |
| 6     | 262360259                      | 08-08-2562 | 13:39:48 | ด่าใช้สอย   | 15            | 36,180.00          | แผนกฎีกา                               | Work on processing |   |  |  |  |
| 7     | 262360249                      | 06-08-2562 | 09:40:27 | ด่าใช้สอย   | 4             | 19,800.00          | แผนกควบคุมการเบิกจ่าย                  | Work on processing |   |  |  |  |
| 8     | 262360248                      | 05-08-2562 | 22:40:02 | ด่าใช้สอย   | 3             | 19,800.00          | แผนกควบคุมการเบิกจ่าย                  | Work on processing |   |  |  |  |
| 9     | 262360247                      | 05-08-2562 | 22:01:35 | ด่าใช้สอย   | 4             | 19,800.00          | แผนกควบคุมการเบิกจ่าย                  | Work on processing |   |  |  |  |
| 10    | 262360231                      | 30-07-2562 | 13:26:04 | ด่าใช้สอย   | 16            | 27,460.00          | แผนกใบสำคัญ                            | Approved           |   |  |  |  |
| 11    | 262360219                      | 27-07-2562 | 18:28:54 | ด่าใช้สอย   | 3             | 105,000.00         | แผนกใบสำคัญ                            | Approved           |   |  |  |  |
| 12    | 262360218                      | 27-07-2562 | 17:56:05 | ด่าใช้สอย   | 4             | 78,000.00          | แผนกใบสำคัญ                            | Approved           |   |  |  |  |
| 13    | 262360216                      | 27-07-2562 | 16:03:42 | ด่าใช้สอย   | 4             | 13,000.00          | แผนกใบสำคัญ                            | Approved           |   |  |  |  |
| 14    | 262360215                      | 27-07-2562 | 15:49:33 | ด่าใช้สอย   | 9             | 27,460.00          | แผนกใบสำคัญ                            | Approved           |   |  |  |  |
| 15    | 262360209                      | 25-07-2562 | 13:57:59 | ด่าใช้สอย   | 4             | 27,469.00          | แผนกฎีกา                               | Work on processing |   |  |  |  |
| 16    | 262360200                      | 23-07-2562 | 16:20:31 | ด่าใช้สอย   | 4             | 27,460.00          | แผนกควบคุมการเบิกจ่าย                  | Work on processing |   |  |  |  |
| 17    | 262360199                      | 23-07-2562 | 16:13:52 | ด่าใช้สอย   | 16            | 500,000.00         | แผนกใบสำคัญ                            | Work on processing |   |  |  |  |
| 18    | 236010162                      | 21-07-2562 | 20:41:01 | ด่าใช้สอย   | 3             | 27,460.00          | แผนกใบสำคัญ                            | Work on processing |   |  |  |  |
| 19    | 236009162                      | 21-07-2562 | 20:16:02 | ด่าใช้สอย   | 4             | 27,460.00          | แผนกใบสำคัญ                            | Work on processing |   |  |  |  |
| 20    | 236008962                      | 21-07-2562 | 19:36:11 | ด่าใช้สอย   | 4             | 27,460.00          | แผนกใบสำคัญ                            | Work on processing |   |  |  |  |
| 21    | 236008662                      | 21-07-2562 | 13:51:34 | ด่าใช้สอย   | 9             | 27,460.00          | แผนกฎีกา                               | Work on processing |   |  |  |  |
| 22    | 236008562                      | 21-07-2562 | 13:47:24 | ด่าใช้สอย   | 4             | 12,960.00          | แผนกฎีกา                               | Work on processing |   |  |  |  |
| 23    | 236008462                      | 21-07-2562 | 12:19:57 | ด่าใช้สอย   | 4             | 27,460.00          | แผนกไบสำคัญ                            | Work on processing |   |  |  |  |
| 24    |                                |            |          |             |               |                    |                                        |                    |   |  |  |  |
| 25    |                                |            |          |             |               |                    |                                        |                    |   |  |  |  |

#### ออกจากระบบ

เจ้าหน้าที่กดเมนู Logout ด้านบน ระบบจะกลับมาหน้าจอเข้าระบบเหมือนขั้นตอนการเข้าสู่ระบบซึ่งถือเป็นการออกจาก ระบบ แบบถูกต้อง

| Ξ                          |                      |          | 🕸 ฎีกาเบิกเงิน           | อื่น ก     | กด                       | .Ç Outside Demo01 ∽ |
|----------------------------|----------------------|----------|--------------------------|------------|--------------------------|---------------------|
| 😂 เลือกฎีกา 🎧 หน้าหลัก 🕀 ส | ร้างเม็ก             |          |                          |            | Logout                   | ් Logout            |
| X ຕັ້งເບົກ<br>+ 21         | รางฎีกา กง.เ<br>+ 40 | na.      | กง.ทอ. ดำเนินการ<br>↓ 20 | $\bigcirc$ | ) โอนเงินแล้ว<br>↓ 17    | Uniān<br>↓ 3        |
| ตั้งเบิก                   |                      |          |                          |            |                          | C C Search:         |
| เลขฎีกา                    | วันที่               | ເວລາ     | ผู้ขาย                   |            | ขั้นตอน                  |                     |
| 262360294                  | 16-08-2562           | 11:30:02 | กองทัพอากาศ              |            | ธุรการ นขต / แผนกตรวจสอบ |                     |
| 262360286                  | 14-08-2562           | 16:14:50 |                          |            | ธุรการ นขต / แผนกตรวจสอบ |                     |
| 262360285                  | 14-08-2562           | 15:21:57 |                          |            | ธุรการ นขด / แผนกดรวจสอบ |                     |
| 262360276                  | 09-08-2562           | 16:55:01 |                          |            | ธุรการ นขด / แผนกตรวจสอบ |                     |
| 262360274                  | 09-08-2562           | 15:51:49 |                          |            | ธุรการ นขด / แผนกตรวจสอบ |                     |
| 262360273                  | 09-08-2562           | 15:42:52 |                          |            | ธุรการ นขด / แผนกตรวจสอบ |                     |
| 262360271                  | 09-08-2562           | 15:42:20 |                          |            | ธุรการ นขด / แผนกตรวจสอบ |                     |
| 262360272                  | 09-08-2562           | 15:42:20 | กองทัพอากาศ              |            | ธุรการ นขด / แผนกตรวจสอบ |                     |
| 262360270                  | 09-08-2562           | 15:41:44 | กองทัพอากาศ              |            | ธรการ นขต / แผนกตรวจสอบ  |                     |

## ระบบควบคุมการใช้จ่าย กรมการเงินทหารอากาศ

## สำหรับ ผตล.กคจ.กง.ทอ.

| SoftFlow                               |  |
|----------------------------------------|--|
| User name                              |  |
| Password                               |  |
| Login                                  |  |
| Powered by SoftVibe Co.,Ltd.<br>© 2017 |  |

ระบบงานควบคุมฎีกาเจ้าหนี้ของ กง.ทอ. คือระบบที่ใช้สำหรับบริหารจัดการงานอิเล็กทรอนิกส์ (Work Flow) เพื่อเป็น เครื่องมือในการปฏิบัติงานได้อย่างมีประสิทธิภาพ ผู้ที่เกี่ยวข้องสามารถติดตามสถานภาพการเบิกจ่ายเงินได้อย่างสะดวกรวดเร็ว ลดภาระ การทำงานของเจ้าหน้าที่ มีฐานข้อมูลด้านการเบิกจ่ายเงินที่มีความถูกต้อง และสามารถนำไปประยุกต์ใช้ในงานด้านการเงิน และการ บัญชีของกองทัพอากาศให้เกิดประโยชน์สูงสุดต่อไป

สามารถเข้าถึงระบบงานควบคุมฎีกาเจ้าหนี้ ได้ที่ URL

http:// https://epc.finance.rtaf.mi.th/rtafflow/

#### เริ่มต้นงาน

ผู้เข้าใช้ระบบงานนี้ จะต้องเป็นผู้ที่มีสิทธิ์เข้าใช้ระบบ โดยผู้ใช้แต่ละคนจะได้รับสิทธิ์ในการเข้าทำงานในแต่ละ Process ที่ตน รับผิดชอบ เมื่อกรอกชื่อผู้ใช้งานและรหัสผ่านถูกต้อง ระบบจะแสดงหน้า Dashboard เป็นหน้าจอแรกเพื่อสรุปข้อมูลต่าง ๆ ให้ ผู้ใช้งานสามารถดูข้อมูลในภาพรวมได้ในทันที ซึ่งประกอบด้วยส่วนต่างๆ ดังภาพ

| •      | SoftFlow 3        | Welcome back ,RTAF03 DEMO ชื่อผู้ใช้ระบบ 🔺 🤉 🙋                                            |
|--------|-------------------|-------------------------------------------------------------------------------------------|
| 6      | Dashboard         | Dashboard                                                                                 |
| æ      | My Route          | Dashboard                                                                                 |
|        | My Work 2         | Welcome back, RTAF03 DEMO                                                                 |
| 4      | Hot ()            | Total works / 12 months of :     RTAF Approval Budget (v2)     Year :     2019            |
| A<br>0 | Sent 9<br>Chats 0 | <sup>40</sup><br>แสดงรายละเอียดของรายการในเมนูที่เลือก                                    |
| เม     | นูหลัก            | 20<br>10<br>Jan Feb Mar Apr May Jun Jul Aug Sep Oct Nov                                   |
|        |                   | 1     28     2     0     1       Walt FOR ACTION     WORK ON PROCESSING     2     0     0 |

#### ส่วนประกอบระบบงาน

Dashboard เป็นหน้าจอแรกเพื่อสรุปข้อมูลต่าง ๆ ผู้ใช้งานสามารถดูข้อมูลในภาพรวมซึ่งแบ่งออกเป็น 2 ส่วน ดังนี้

|    | SoftFlow  | Welcome back ,RTAF03 DEMO                                                    |   |
|----|-----------|------------------------------------------------------------------------------|---|
| 60 | Dashboard | Dashboard                                                                    |   |
| æ  | My Route  | Dashboard                                                                    |   |
|    | My Work   | Welcome back, RTAF03 DEMO                                                    |   |
| 7  | Hot       | Total works / 12 months of:     RTAF Approval Budget (v2)     Year:     2019 |   |
| 1  | Sent      | <b>9</b> 40 <b>8</b>                                                         |   |
| 9  | Chats     | 30                                                                           |   |
|    |           | 20<br>10<br>Jan Feb Mar Apr May Jun Jul Aug Sep Oct Nov Di                   | ) |
|    |           | U 1 WAIT FOR ACTION 28 WORK ON PROCESSING 2 HOT O LATE WORK                  | ] |

#### ส่วนที่ 1 เมนูหลัก

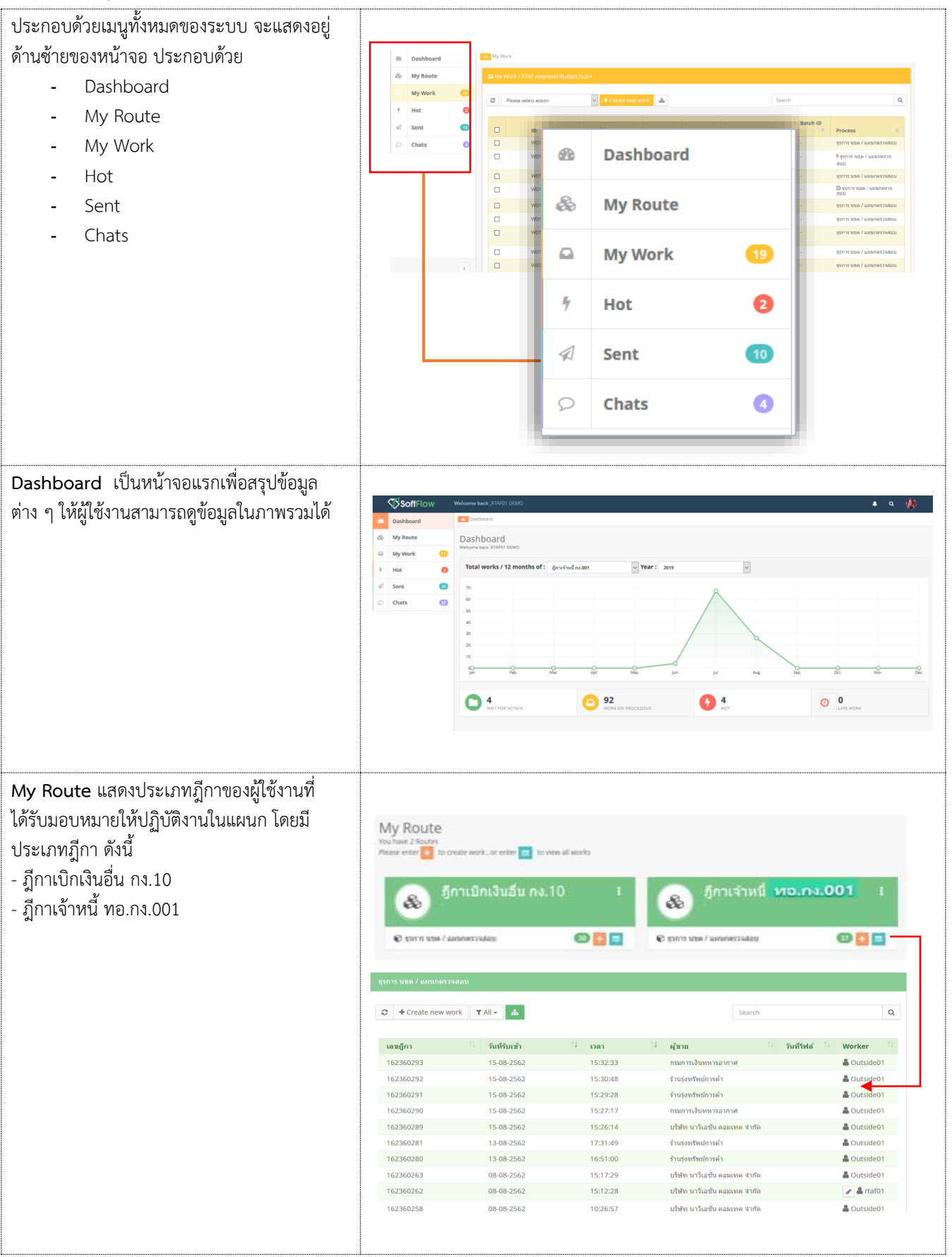

| My Work แลดรวยการฎีกาทั้งแมดที่ Check         Out ออกมาตาก My Route เข้าหนักที่สามารถ<br>เมื่อกัประมาทฎีกาได้จากมนูต้านบนเพื่อ<br>ปฏิบัติงาม         - ฏิกาเจ้าหนี พอ.กร.001         - ฏิกาเจ้าหนี พอ.กร.001         - ฏิกาเจ้าหนี พอ.กร.001         - ฏิกาเจ้าหนี พอ.กร.001         - ฏิกาเจ้าหนี พอ.กร.001         - ฏิกาเจ้าหนี พอ.กร.001         - ฏิกาเจ้าหนี พอ.กร.001         - ฏิกาเจ้าหนี พอ.กร.001         - ฏิกาเจ้าหนี พอ.กร.001         - กิกาเจ้า ถึง จำเป็นกระครายการฏิการที่มีกรระท่อไปแล้ว         Normal คือ ปกติ         - Normal คือ ปกติ         - Urgent คือ จำเป็นร่งด่วน<br>พรีสุด         Sent แสดงรายการฏิกาที่มีการร่วมสนทนาผ่าน<br>chats         Chats แสดงรายการฏิกาที่มีการร่วมสนทนาผ่าน<br>chats                                                                                                    | . <u>v</u> i i                            |                                                                                                    |                                                      |                                        |                               |                           |                                                      |                                                 |
|----------------------------------------------------------------------------------------------------|-------------------------------------------|----------------------------------------------------------------------------------------------------|------------------------------------------------------|----------------------------------------|-------------------------------|---------------------------|------------------------------------------------------|-------------------------------------------------|
| Out ออกมาจาก My, Route เข้าหน้าที่สามารถ<br>เมือกประเภาฎีกาได้จากมนุด้านบนที่อ<br>ปฏิปัติงาน       - ฏิกาเจ้าหนี พย.กง.001         - ฏิกาเป็าเงินชิ่ม กง.10       - ฏิกาเป็าเงินชิ่ม กง.10         - ฏิกาเป็าเงินชิ่ม กง.10       - ฏิกาเป็าเงินชิ่ม กง.10         - ปันชอก เป็นการกำหนด Priority จัดสำหับ<br>ความสำคัญของฎีกา มีทั้งหมุด 4 สำคับ ดังนี้       - เป็นการกำหนด Priority จัดสำหับ<br>ความสำคัญของฎีกา มีทั้งหมุด 4 สำคับ ดังนี้         - Normal คือ ปกติ       - Urgent คือ จำเป็นเริ่งค่านมกก<br>หัฐด       - เป็นการกำหนด Priority จัดสำหับ<br>ความสำคัญของฎีกา มีทั้งหมุด 4 สำคับ ดังนี้         - Extremely Urgent คือ จำเป็นเริ่งค่านมกก<br>หัฐด       - เป็นการกำหนด ครายการฎีการที่มีการส่งค่อไปแล้ว<br>หัฐด         Sent แสดงรายการฎีการที่มีการร่วมสนานกล่าน<br>chats                                                                                                    | My Work แสดงรายการฎีกาทั้งหมดที่ Check    |                                                                                                    |                                                      |                                        |                               |                           |                                                      |                                                 |
| เลือกประเภทผู้กำได้จากแบบูด้านบนเพื่อ<br>ปฏิบัติงาน<br>- ผู้กาะจับทิมีของมือง<br>- ผู้กาะบิบิเงินชื่น กง.1001<br>- ผู้กาะบิบิเงินชื่น กง.100<br>- ผู้กาะบิบิเงินชื่น กง.100<br>- ผู้กาะบิบิเงินชื่น กง.100<br>- ผู้กาะบิบิเงินชื่น กง.100<br>- พองานสายการที่การที่มากเราะ<br>- พองานสายการผู้กาะที่มีการร่วมสนทนานกัน<br>- Normal คือ จำเป็นแร่งด่วนมาก<br>- Extremely Urgent คือ จำเป็นแร่งด่วน<br>- Sent แสดงรายการผู้กาะที่มีการร่วมสนทนานกัน<br>หังหมด ของแผนกตรวจะลอบ<br>- พองานสายการผู้กาะที่มีการร่วมสนทนานกัน<br>chats                                                                                                    | Out ออกมาจาก My Route เจ้าหน้าที่สามารถ   | O My Work Camanua                                                                                                    | na.001 +                                             |                                        | _                             |                           |                                                      |                                                 |
| ปฏิบัติงาน<br>- ฏิกาเง้าหนี้ พอ.กง.001<br>- ฏิกาเงิกเงินชื่น กง.10<br>Weiter in the intervention in the intervention intervention interve                                                                                                    | เลือกประเภทฎีกาได้จากเมนูด้านบนเพื่อ      | ฏีกาเจ้                                                                                                    | าหนี้ ทอ.กง.(                                        | 001 0                                  |                               |                           |                                                      | -                                               |
| <ul> <li>ผู้กาเจ้าหนี้ หอ.กร.001</li> <li>ฏิกาเจ้กเริ่มนั้น กร.10</li> <li>มายการกำหนด Priority จัดสำเด็บ<br/>ความสำคัญของฎีกา มีห้างแล 4 ลำดับ ดังนี้</li> <li>Normal คือ ปกติ</li> <li>Urgent คือ จำเป็นเริ่งด่วน</li> <li>Ktremely Urgent คือ จำเป็นเริ่งด่วน</li> <li>Extremely Urgent คือ จำเป็นเริ่งด่วน</li> <li>Sent แสดงรายการฎีกาที่มีการร่วมสนหนะผ่าน</li> <li>Chats แสดงรายการฎีกาที่มีการร่วมสนหนะผ่าน</li> </ul>                                                                                                    | า เกิบัติงาน                              | ខ <mark>+ ៤</mark> ៖ ភ្នកាល                                                                                                    | กเงนอน กง.1                                          | 10 0                                   | ถึงวันที                      | แนบและไม่แนบใบเสร็จ       | ✓ Search                                             | Q                                               |
| <ul> <li>- ฏ็กาเร็าหนี หอ.กง.001</li> <li>- ฏ็กาเร็าหนี หอ.กง.001</li> <li>- ฏิกาเบิกเงินชื่ม กง.10</li> <li>- ฏิกาเบิกเงินชื่ม กง.10</li> <li>- มีกาเบิกเงินชื่ม กง.10</li> <li>- มีกาเบิกเงินชื่ม กง.10</li> <li>- เป็นการกำหนด Priority จัดสำคับ<br/>ตาวมสำคัญของฏิกา มีหั้นหมด 4 สำคับ คังนี้</li> <li>- Normal คือ ปกติ</li> <li>- Urgent คือ จำเป็นเร่งด่วน</li> <li>- Extremely Urgent คือ จำเป็นเร่งด่วน</li> <li>- Extremely Urgent คือ จำเป็นเร่งด่วน</li> <li>- Sent แสดงรายการฏิกาที่มีการร่วมสนหนาผ่าน</li> <li>- Chats แสดงรายการฏิกาที่มีการร่วมสนหนาผ่าน</li> <li>- Chats แสดงรายการฏิกาที่มีการร่วมสนหนาผ่าน</li> </ul>                                                                                                    |                                           |                                                                                                    |                                                      |                                        |                               |                           | 1                                                    | Export to Excel                                 |
| <ul> <li>- ฏิกาเบิกเงินชื่น กง.10</li> <li>- ฏิกาเบิกเงินชื่น กง.10</li> <li>Hot เป็นการกำหนด Priority จัดลำดับ<br/>ความสำคัญของฏิกา มีทั้งหมด 4 ลำดับ ดังนี้</li> <li>- Normal คือ ปกติ</li> <li>- Urgent คือ จำเป็นเร่งด่วน</li> <li>- Very Urgent คือ จำเป็นเร่งด่วน</li> <li>- Extremely Urgent คือ จำเป็นเร่งด่วน</li> <li>- Extremely Urgent คือ จำเป็นเร่งด่วน</li> <li>- Sent แสดงรายการฏิกาที่มีการร่วมสนหนาผ่าน</li> <li>Chats แสดงรายการฏิกาที่มีการร่วมสนหนาผ่าน</li> <li>- Chats แสดงรายการฏิกาที่มีการร่วมสนหนาผ่าน</li> </ul>                                                                                                    | - ฎีกาเจ้าหนี ทอ.กง.001                   | 🗌 เลซอู้กา                                                                                                    | เดซที่เอกสาร                                         | ผู้ชาย 2                               | ขอเบิกทั้งสิ้น 🥼 ภาษีหัก      | ณ ที่จ่าย ค่าป            | รับหน้าอู้คา 🤃 ยอดเจ้                                | แสทธ์ และที่เอกส                                |
| Hot เป็นการกำหนด Priority จัดสำตับ<br>ตวามสำคัญของฎีกา มีทั้งหมด 4 สำตับ ดังนี้<br>- Normal คือ จำเป็นเริ่งด่วน<br>- Very Urgent คือ จำเป็นเริ่งด่วน<br>ที่สุด Sent แสดงรายการฎีกาที่มีการส่งต่อไปแล้ว<br>ทั้งหมด ของแผนกตรวจสอบ Chats แสดงรายการฎีกาที่มีการร่วมสนทานาผ่าน<br>chats                                                                                                    | - ฎีกาเบิกเงินอื่น กง.10                  | 162360198                                                                                                    | 121                                                  |                                        |                               |                           | 0.00                                                 | -                                               |
| Hot เป็นการกำหนด Priority จัดลำดับ         ความสำคัญของฎีกา มีทั้งหมด 4 สำคับ ดังนี้         - Normal คือ ปกติ         - Urgent คือ จำเป็นเร่งด่วม         - Very Urgent คือ จำเป็นเร่งด่วม         - Extremely Urgent คือ จำเป็นเร่งด่วม         - Extremely Urgent คือ จำเป็นเร่งด่วม         - Extremely Urgent คือ จำเป็นเร่งด่วม         - Sent แสดงรายการฎีกาที่มีการส่งต่อไปแล้ว         หั้งหมด ของแผนกตรวจสอบ         Chats แสดงรายการฎีกาที่มีการร่วมสนทามาผ่าน         chats                                                                                                    |                                           | 162360262                                                                                                    |                                                      | บริษัท<br>นาวิเอชัน<br>คอมเทค<br>จำกัด | 607,000.00                    | 6,070.00                  | 0.00 601                                             | 930.00 -                                        |
| Hot เป็นการกำหนด Priority จัดสำคับ<br>ความสำคัญของมู่กา มีทั้งหมด 4 ลำดับ ดังนี้<br>- Normal คือ ข่าเดี<br>- Urgent คือ ข่าเป็นเร่งต่วนมา<br>- Extremely Urgent คือ จำเป็นเร่งต่วม<br>- Extremely Urgent คือ จำเป็นเร่งต่วม<br>- Extremely Urgent คือ จำเป็นเร่งต่วม<br>- Sent แสดงรายการฎีกาที่มีการส่งต่อไปแล้ว<br>ทั้งหมด ของแผนกตรวจสอบ                                                                                                    |                                           | 162360256                                                                                                    |                                                      | ร้านรุ่ง<br>ทรัพย์<br>การคำ            | 108,000.00                    | 1,080.00                  | 10                                                   | 5.920.00 -                                      |
| Hot เป็นการกำหนด Priority จัดลำดับ<br>ความสำคัญของฎีกา มีที่หมมด 4 ลำดับ ดังนี้<br>- Normal คือ ปกติ<br>- Urgent คือ จำเป็นเร่งด่วน<br>- Very Urgent คือ จำเป็นเร่งด่วน<br>ที่สุด<br>Sent แสดงรายการฎีกาที่มีการส่งต่อไปแล้ว<br>ทั้งหมด ของแผนกตรวจสอบ<br>Chats แสดงรายการฎีกาที่มีการส่วมสนทนาต่าน<br>chats                                                                                                    |                                           | Showing 1 to 3 of 3 e                                                                                                    | ntries                                               |                                        |                               |                           | First Previous 1                                     | Next Last                                       |
| <ul> <li>ความสำคัญของฎีกา มีทั้งหมด 4 ลำดับ ดังนี้         <ul> <li>Normal คือ ปกติ</li> <li>Urgent คือ จำเป็นเร่งด่วน</li> <li>Yery Urgent คือ จำเป็นเร่งด่วน</li> <li>Extremely Urgent คือ จำเป็นเร่งด่วน</li> <li>Transition (International International Internatinterenatio</li></ul></li></ul>                                                                                                    | Hot เป็นการกำหนด Priority จัดลำดับ        |                                                                                                    |                                                      |                                        |                               |                           |                                                      |                                                 |
| <ul> <li>Normal หือ ปกติ</li> <li>Urgent คือ จำเป็นเร่งด่วน</li> <li>Extremely Urgent ศือ จำเป็นเร่งด่วน</li> <li>Extremely Urgent ศือ จำเป็นเร่งด่วน</li> <li>Manage and an an an an an an an an an an an an an</li></ul>                                                                                                    | ความสำคัญของฎีกา มีทั้งหมด 4 ลำดับ ดังนี้ | 9 Hot                                                                                                    |                                                      |                                        |                               |                           |                                                      |                                                 |
| <ul> <li>Urgent คือ จำเป็นเร่งด่วน</li> <li>Very Urgent คือ จำเป็นเร่งด่วน<br/>ที่สุด</li> </ul>                                                                                                    | - Normal คือ ปกติ                         | Image: Image: Image | na.10 (3)                                            | × Å                                    |                               |                           | Search                                               | ٩                                               |
| <ul> <li>Very Urgent คือ จำเป็นเริ่งด่วนมาก</li> <li>Extremely Urgent คือ จำเป็นเริ่งด่วนมาก</li> <li>Extremely Urgent คือ จำเป็นเริ่งด่วน</li> <li>Sent แสดงรรายการฎีกาที่มีการส่งต่อไปแล้ว<br/>ทั้งหมด ของแผนกตรวจสอบ</li> </ul>                                                                                                    | - Urgent คือ จำเป็นเร่งด่วน               | เลขฎ์กา                                                                                                    | ວັນທີ່ຈັນເພົ່າ                                       | 11 <sub>Dan</sub>                      | 14 ศักราช 15                  | วันที่ไฟล์ 🦾 ช่           | ั้นดอน                                               | 1. Worker 1.                                    |
| <ul> <li>Extremely Urgent คือ จำเป็นเริ่งต่าน<br/>ที่สุด</li> <li>Sent แสดงรรายการฎีกาที่มีการส่งต่อไปแล้ว<br/>ทั้งหมด ของแผนกตรวจสอบ</li> <li>Chats แสดงรายการฎีกาที่มีการร่วมสนทนาผ่าน<br/>chats</li> </ul>                                                                                                    | - Very Urgent คือ จำเป็นเร่งด่วนมาก       | 262360284<br>262360275                                                                                                    | 14-08-2562<br>09-08-2562                             | 11:14:06                               | กองทัพอากาศ                   | <b>ء</b><br>د             | รการ นขด / แผนกดรวจสอบ<br>รการ นขด / แผนกดรวจสอบ     | <ul> <li>a rtaf01</li> <li>a rtaf01</li> </ul>  |
| ที่สุด       ที่สุด <ul> <li>พี่สุด</li> <li>Sent แสดงรรายการฎีกาที่มีการส่งต่อไปแล้ว</li> <li>ทั้งหมด ของแผนกตรวจสอบ</li> <li>ทั้งหมด ของแผนกตรวจสอบ</li> <li>ทั้งหมด ของแผนกตรวจสอบ</li> <li> <ul> <li> <ul> <li></li></ul></li></ul></li></ul>                                                                                                    | - Extremely Urgent คือ จำเป็นเร่งด่วน     | 262360205                                                                                                    | 24-07-2562                                           | 18:36:57                               | กองทัพอากาศ                   | 5                         | รการ นขด / แผนกครวจสอบ                               | 🕒 🏝 rtaf01                                      |
| Sent แสดงรายการฎีกาที่มีการส่งต่อไปแล้ว<br>ทั้งหมด ของแผนกตรวจสอบ           เอาสายการมีกาที่มีการร่วมสนทานาผ่าน<br>chats         เอาสายการฎีกาที่มีการร่วมสนทานาผ่าน<br>chats                                                                                                    | ที่สุด                                    | Showing 1 to 3 of 3 entries                                                                                                    |                                                      |                                        |                               |                           | First Previo                                         | us 1 Next Last                                  |
| ทั้งหมด ของแผนกตรวจสอบ <ul> <li></li></ul>                                                                                                    | Sent แสดงรายการฎีกาที่มีการส่งต่อไปแล้ว   |                                                                                                    |                                                      |                                        |                               |                           |                                                      |                                                 |
| Image: Image:                                                                                                    | ทั้งหมด ของแผนกตรวจสอบ                    | ⊠ Sent                                                                                                    |                                                      |                                        |                               |                           |                                                      |                                                 |
| Image: Interface in the interface in the interface in the interface in the interface in the interface in the interface in the interface in the interface in the interface in the interface in the interface in the interface interface in the interface interface interfa                                                                                                    |                                           | 2 อีการจำหนี้ กร.001 (10)                                                                                                    | ¥ <b>4</b>                                           |                                        | จากวันที่<br>ถึงวันที่        | หรือแหนะและไม่ง<br>เลขชุด | กมไมเคร็จ 👻 Searc                                    | h Q                                             |
| Chats แสดงรรายการฎีกาทที่มีการร่วมสนทนาผ่าน       outer of the second of the second of t                                                                                                    |                                           | Export to Excel                                                                                                    |                                                      |                                        |                               |                           |                                                      |                                                 |
| I Mander Modern 1       Mander Modern 1       Mander Modern 1 <t< th=""><th></th><th>🗌 เลรอีกา 🏦 เลรทีเอกส</th><th>าร 11 ผู้ชาย 11 ออ</th><th>เบิกพึงสิ้น 💷 ภาษีนัก ถ</th><th>น ที่จ่าย 🧮 ด่าปรับหน้าอีกา 🏦</th><th>ขอดเงินสุทธิ 💷 เอชทีเอก</th><th>สารจ่าย <sup>11</sup>่วันที่ไฟล์ <sup>11</sup>่ แห</th><th>ล่งของเงิน 🎋 ผู้รับโอนสิทธิ 🏦</th></t<>                                                                                                    |                                           | 🗌 เลรอีกา 🏦 เลรทีเอกส                                                                                                    | าร 11 ผู้ชาย 11 ออ                                   | เบิกพึงสิ้น 💷 ภาษีนัก ถ                | น ที่จ่าย 🧮 ด่าปรับหน้าอีกา 🏦 | ขอดเงินสุทธิ 💷 เอชทีเอก   | สารจ่าย <sup>11</sup> ่วันที่ไฟล์ <sup>11</sup> ่ แห | ล่งของเงิน 🎋 ผู้รับโอนสิทธิ 🏦                   |
| Image: Image:                                                                                                    |                                           | 138006962 31000381                                                                                                    | า กองทห<br>อากาศ<br>7 ร้านรุ่ง                       | 40,000.00                              | 0.00 0.00                     | 40,000.00 4102238         | 964 25-06-2562 621                                   | 1230                                            |
| Chats แสดงรายการฎีกาที่มีการร่วมสนทนาผ่าน<br>chats                                                                                                    |                                           | 136007762 32000024                                                                                                    | ทริพยการ<br>ค้า<br>1 บริชัท                          | 70,000.00                              | 700.00 0.00                   | 69,300.00 4202225         | 346 25-06-2562 621                                   | 1210                                            |
| <ul> <li>             1000000 100000 10000000000</li></ul>                                                                                                    |                                           |                                                                                                    | นาวิเอชัน<br>คอบเราค<br>จำกัด                        |                                        |                               |                           |                                                      |                                                 |
| Image: Second and Second and Sec                                                                                                    |                                           | 162360265 31000380                                                                                                    | 4 ร่านรูง<br>หริพย์การ<br>ศ้า                        | 845,000.00                             | 8,450.00                      | 836,550.00 4102243        | 711 25-06-2562 621                                   | 1320                                            |
| Chats แสดงรรายการฏีกาที่มีการร่วมสนทนาผ่าน<br>chats               Снаи          © กิมะ              ขึ้งการสายการฏีกาที่มีการร่วมสนทนาผ่าน          () การรัฐการที่มีการร่วมสนทนาผ่าน            () การรัฐการที่มีการร่วมสนทนาผ่าน            () การรัฐการที่มีการร่วมสนทนาผ่าน            () การรัฐการที่มีการร่วมสนทนาผ่าน            () การรัฐการที่มีการร่วมสนทนาผ่าน            () การรัฐการที่มีการร่วมสนทนาผ่าน            () การรัฐการที่มีการร่วมสนทนาผ่าน            () การรัฐการที่มีการร่วมสนทนาผ่าน            () การรัฐการที่มีการร่วมสนทนาผ่าน            () การรรฐการการการสุบารการการสุบารการการสุบารการการการสุบารการการสุบารการการสุบารการการการสุบารการการสุบารการการสุบารการการสุบารการการสุบารการการการสุบารการการสุบารการการการสุบารการการสุบารการการการสุบารการการสุบารการการสุบารการการการสุบารการการการสุบารการการการสุบารการการสุบารการการสุบารการการการสุบารการการสุบารการการสุบารการการการสุบารการการการสุบารการการการสุบารการการการสุบารการการการสุบารการการสุบารการการสุบารการการสุบารการการการสุบารการการการสุบารการการการสุบารการการการการการการการการการการสุบารการการการการสุบารการการการการการการการการการการสุบารการการการการการสุบารการการการสุบารการการการสุบารการการการการการการการการการการการการกา                                                                                                    |                                           | □ 162360234 36000308<br>□ 162360279 -                                                                                                    | 9 บริสาท<br>บารีเอสัน<br>คอมเทค<br>จำกัด<br>ร้านรู้อ | 40,000.00                              | 0.00 0.00                     | 40,000.00 -               | 568 24-06-2562 621                                   | -                                               |
| Chats แสดงรรายการฏีกาที่มีการร่วมสนทนาผ่าน<br>chats<br><sup>Chats</sup><br><sup>Chats</sup><br><sup>Chats<br/><sup>Chats</sup><br/><sup>Chats</sup><br/><sup>Chats}</sup><br/><sup>Chats</sup><br/><sup>Chats<br/><sup>Chats</sup><br/><sup>Chats</sup><br/><sup>Chats</sup><br/><sup>Chats</sup><br/><sup>Chats</sup><br/><sup>Chats<br/><sup>Chats</sup><br/><sup>Chats</sup><br/><sup>Chats</sup><br/><sup>Chats<br/><sup>Chats</sup><br/><sup>Chats</sup><br/><sup>Chats<br/><sup>Chats</sup><br/><sup>Chats<br/><sup>Chats<br/><sup>Chats<br/><sup>Chats<br/><sup>Chats</sup><br/><sup>Chats<br/><sup>Chats}</sup><br/><sup></sup></sup></sup></sup></sup></sup></sup></sup></sup></sup></sup> |                                           |                                                                                                    | ทริพธ์การ<br>คำ                                      |                                        |                               |                           |                                                      |                                                 |
| chats                                                                                                    | Chats แสดงรายการฎีกาที่มีการร่วมสนทนาผ่าน |                                                                                                    |                                                      |                                        |                               |                           |                                                      |                                                 |
| Q         dumded excool (11)       dumded excool (11)                                                                                                    | chats                                     | O(hats                                                                                                    |                                                      |                                        |                               |                           |                                                      |                                                 |
| Image: Control (11)       Image: Control (11)       Image: Control (11)<                                                                                                    |                                           | a truck for the                                                                                                    |                                                      |                                        |                               |                           |                                                      |                                                 |
| และซู้กา         ไม่ หม่งในเช้า         ไม่ เม่งในเช้า         ไม่ เม่งการเลี่ยง         ไม่ เม่งการเลี่ยง         ไม่ เม่งการเลี่ยง         ไม่           162280201         3100033057         15 08-2562         16.55.37         รักษราทิสการเลี่ยง         เสียงการเลี่ยงการเลี่ยง         เสียงการเลี่ยงการเลี่ยงการเลี่ยง         เสียงการเลี่ยงการเลี่ยงการเล<br>การการการเลี่ยงการเลี่ยงการเลี่ยงการเลี่ยงการเลี่ยงการเลี่ยงการเลี่ยงการเลี่ยงการเลี่ยงการเลี่ยงการเลี่ยงการเลี่ยงการเลี่ยงการเลี่ยงการเลี่ยงการเลี่ยงการเลี่ยงการเลี่ยงการเลี่ยงการเลี่ยงการเลี่ยงการเลี่ยงการเลี่ยงการเลี่ยงการเลี่ยงการเ                                                                                                    |                                           | ยุกาเจาหน คง.001 (11)                                                                                                    |                                                      |                                        |                               |                           | ค้มหา                                                | Q                                               |
| 16238001       100033057       15.08.2562       16.55.37       * ที่นร่างทินถึการค้า       2.562.06.25       นแหนด[กา<br>จำหล่างทินถึการค้า       มแหนด[กา         162380279       -       13.08.2562       14.27.34       * ที่นร่างทินถึการค้า       มแหนด[กา         19003262       -       09.08.2562       15.06.14       นร่างที่นการค้า       มแหนด[กา         130087/562       -       09.08.2562       15.06.13       กละที่พางกามชื่องสม       แผนกริมจำม         162280255       3100038034       09.08.2562       15.06.13       กละที่พางกาม       แผนกริมจำม         162280264       320002955       09.08.2562       09.04.630       *       มเสีงกา หลัง       มเสนกริมจำม         162280264       320002955       09.08.2562       09.04.630       *       มเสีงกา หลัง       มเสนกริมจำม                                                                                                    |                                           | เลชฎ์กา                                                                                                    |                                                      | เลขที่เอกสาร                           | 1∔ รันที่รับเข้า 1∔           | 11 rati                   | ผู้ขาย 🕮 รั                                          | นที่ไฟล์ <sup>11</sup> ชั้นดอน 11               |
| הווערים         הווערים         הווערים         הווערים         הווערים         הווערים           19003262         -         09.082562         15.0614         גולפור אווערים         גולפור אווערים           136006762         -         09.082562         15.0613         הולפור אווערים         גולפור אווערים           136006762         3100038034         09.082562         14.01.20         פוראס אווערים         גולפור אווערים           162360264         320002995         09.082562         09.04630         גולפור אווערים         גולפור אווערים                                                                                                    |                                           | 162380001                                                                                                    |                                                      | 3100033057                             | 15-08-2562                    | 10:55:37                  | รานรุงทรพยการคำ 2<br>ร้านรุ่งทรัพย์การค้า            | 502-05-25 แผนกควบคุมการเบิก<br>จ่าย<br>แผนกลีกา |
| 13600762         -         09-08-2562         15-06-13         กลารทิพอากาศ         แสนกรับสาย           162260255         3100038034         09-08-2562         14-01-20         รักษรางทิพอากาศ         แสนกรับสาย           1622602564         3200002995         09-08-2562         09-046-30         ษรักษรางทิพอากาศ         แสนกรับสาย                                                                                                    |                                           | 199003262                                                                                                    |                                                      | •                                      | 09-08-2562                    | 15:06:14                  | บริษัท นาวิเอชั่น คอม<br>เทค จำกัด                   | แสนกรับจำย                                      |
| 162360254 320000295 09-08-2562 09-4630 1410 141 2.2002092.2 Maintain Haij                                                                                                    |                                           | 136006762                                                                                                    |                                                      | -                                      | 09-08-2562                    | 15:06:13                  | กองทัพอากาศ<br>ร้านร่งทรัพย์การค้า ?                 | แผนกรับจ่าย<br>562-06-25 แผนกใหล่าสักเ          |
| CTH STITM                                                                                                    |                                           | 162360264                                                                                                    |                                                      | 3200002995                             | 09-08-2562                    | 09:46:30                  | บริษัท นาวิเอชั่น ดอม<br>เทค จำกัด                   | แผนกฎีกา                                        |

## ส่วนที่ 2 เมนูแสดงสถานะฎีกา แบ่งเป็น 4 เมนู คือ

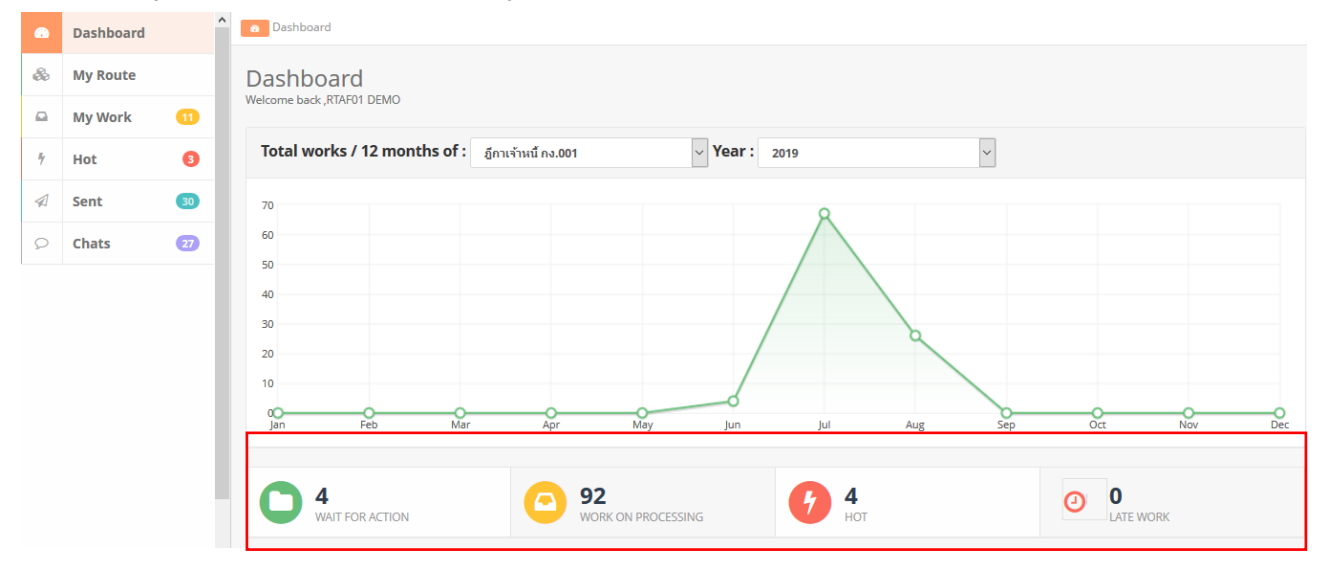

| WAIT FOR ACTION แสดงภีกาที่รอปภิบัติ     |                          |                             |            |                                   |                 |         |                              |                              |                       |
|------------------------------------------|--------------------------|-----------------------------|------------|-----------------------------------|-----------------|---------|------------------------------|------------------------------|-----------------------|
|                                          |                          |                             |            |                                   |                 |         |                              |                              |                       |
|                                          | เลขอีกา 11               | วันที่ผ่านรายการ 斗          | าตา 11     | ผู้ขาย 11                         | ที่อยู่เอกสาร 😳 | Worker  | Route                        | ขั้นดอน                      | Status                |
|                                          | 199003562                | 16-07-2562                  | 09:53:13   | บริษัท นาวิเอชั่น<br>คอมเทค จำกัด |                 |         | RTAF Approval<br>Budget (v2) | แผนกควมคุมการ<br>เม็กจ่าย    | Work on<br>processing |
|                                          | 136007062                | 16-07-2562                  | 09:51:35   | ร้านรุ่งทรัพย์การค้า              |                 |         | RTAF Approval<br>Budget (v2) | แผนกควมคุมการ<br>เม็กจ่าย    | Work on<br>processing |
|                                          | 136006962                | 16-07-2562                  | 09:50:37   | กองพัพอากาศ                       |                 |         | RTAF Approval<br>Budget (v2) | @ แผนกควบคุมการ<br>เป็กจ่าย  | Work on<br>processing |
|                                          | 136006862                | 16-07-2562                  | 09:50:13   | ร้านรุ่งหรัพย์การค้า              |                 |         | RTAF Approval<br>Budget (v2) | @ แผนกควมคุมการ<br>เป็กจ่าย  | Work on<br>processing |
| WORK ON PROCESSING แสดงภีกาทั้งหมดที่    |                          |                             |            |                                   |                 |         |                              |                              |                       |
| ه به به به به به به به به به به به به به |                          | addition of the             |            | 1                                 | destances 11    |         | B                            | A                            |                       |
| กาลงอยู่ในขนตอนการปฏบตงาน ของทุก Process | 136007162                | 14-07-2562                  | 17:53:01   | บริษัท ปดท. จำกัด<br>(บหาชน)      | -               | rtaf01  | RTAF Approval<br>Budget (v2) | ธุรการ บบต / แผนก<br>ตรวจสอบ | Work on<br>processing |
|                                          | 136007062                | 14-07-2562                  | 17:43:34   | ร้านรุ่งหรัดย์การค้า              |                 | rtaf01  | RTAF Approval<br>Budget (v2) | ธุรการ นชด / แผนก<br>ดรวจสอบ | Work on<br>processing |
|                                          | 136006962                | 14-07-2562                  | 17:39:32   | กองทัพอากาศ                       |                 | rtaf01  | RTAF Approval<br>Budget (v2) | ธุรการ บชด / แผนก<br>ตรวจสอบ | Work on processing    |
|                                          | 136006762                | 14-07-2562                  | 15:51:49   | กองทัพอากาศ                       |                 | rtaf04  | RTAF Approval<br>Budget (v2) | แผนกรับจ่าย                  | Work on<br>processing |
|                                          | 136006862                | 14-07-2562                  | 13:38:41   | ร้านรุ่งหรัดย์การต่ำ              |                 | rtaf01  | RTAF Approval<br>Budget (v2) | ธุรการ บขด / แผนก<br>ตรวจสอบ | Work on<br>processing |
|                                          | 199003562                | 14-07-2562                  | 13:02:39   | บริษัท นาวิเอชั่น<br>คอมเทค จำกัด |                 | rtaf02  | RTAF Approval<br>Budget (v2) | แสนกฎีกา                     | Work on<br>processing |
|                                          | 199003762                | 14-07-2562                  | 13:02:15   | ร้านรุ่งหวัดยัการค้า              |                 | rtaf02  | RTAF Approval<br>Budget (v2) | แผนกฎีกา                     | Work on<br>processing |
|                                          |                          |                             |            |                                   |                 |         |                              |                              |                       |
| Hot แสดงมีกาทั้งหมุดที่กำหนุด Priority   |                          |                             |            |                                   |                 |         |                              |                              |                       |
|                                          | ∲ Hot                    |                             |            |                                   |                 |         |                              |                              |                       |
| (ลาดบความสาคญ)                           |                          |                             |            |                                   |                 |         |                              |                              |                       |
|                                          | ວ ▼All - ອູ້ຄາເອິກເອິນອີ | une.10 (3)                  | ~ <b>4</b> |                                   |                 |         | Search                       |                              | ٩                     |
|                                          | เลซอีกา                  | วันที่รับเข้า <sup>13</sup> | เวลา 14    | ผู้ชาย                            | ่ วันที่ไฟล์    | ี ขึ้นค | อน                           | 1. Wor                       | ker <sup>11</sup>     |
|                                          | 262360284                | 14-08-2562                  | 11:14:06   | กองทัพอากาศ                       |                 | ธุรกา   | รามขด / แตนกตรวจสอบ          | /                            | 🛔 rtaf01              |
|                                          | 262360275                | 09-08-2562                  | 15:55:16   |                                   |                 | ธุรกาะ  | รามขด / แตนกตรวจสอบ          | 1                            | 🛔 rtaf01              |
|                                          | 262360205                | 24-07-2562                  | 18:36:57   | กองทัพอากาศ                       |                 | \$201   | รามขด / แต่นาดรวจสอบ         | 1                            | artaf01               |
|                                          |                          |                             |            |                                   |                 |         |                              |                              |                       |
|                                          |                          |                             |            |                                   |                 |         |                              |                              |                       |

## ขั้นตอนการปฏิบัติงาน ฎีกาเจ้าหนี้ ทอ.กง.001

| เมื่อต้องการดำเนินงานกับฎีกา ให้เจ้าหน้าที่กดที่เมนู                              |                                                                                                    |                                                          |                                                      |                                                |                                                                                       |  |  |  |  |
|-----------------------------------------------------------------------------------|----------------------------------------------------------------------------------------------------|----------------------------------------------------------|------------------------------------------------------|------------------------------------------------|---------------------------------------------------------------------------------------|--|--|--|--|
| My Route จากนั้นเลือกประเภทฎีกาที่ต้องการ                                         | My Route                                                                                                    |                                                          |                                                      |                                                |                                                                                       |  |  |  |  |
| ระบบแสดงจำนวนงานรอปฏิบัติ ให้กดที่ Icon 🔽                                         | /Rease enter 🔁 to cruate work, or enter 🧮 to view all works                                                                                                    |                                                          |                                                      |                                                |                                                                                       |  |  |  |  |
| เพื่อ Check Out งานออกมาดำเนินการ                                                 | อีกาเบิกเงินอื่น กง.10 เ อีกาเจ้าหนี้ พอ.กง.001 เ     ออกง.001 เ     ออกง.001     เ     ออกง.001     с     с     ออกง.001     с     с |                                                          |                                                      |                                                |                                                                                       |  |  |  |  |
|                                                                                   | Q ana ana / a                                                                                                    | สกคราวสสม                                                | 000                                                  | 😧 ganta itae / waanessadaa                     | 000                                                                                   |  |  |  |  |
|                                                                                   |                                                                                                    |                                                          |                                                      |                                                |                                                                                       |  |  |  |  |
|                                                                                   | ยุ่งการ นอด / แคนกตรง                                                                                                    | 4สอบ                                                     |                                                      |                                                |                                                                                       |  |  |  |  |
|                                                                                   |                                                                                                    |                                                          |                                                      | Search                                         | Q                                                                                     |  |  |  |  |
|                                                                                   | <b>เลขฎีกา</b><br>วธวรธกวจร                                                                                                    | <sup>↑↓</sup> วันที่รับเข้า<br>16.08.2562                | 11:30:04                                             | ่ใ∔ ผู้สาย ใ∔ วัน                              | ที่ใฟล์ <sup>11</sup> Worker <sup>11</sup>                                            |  |  |  |  |
|                                                                                   | 262360293                                                                                                    | 16-08-2562                                               | 11:30:02                                             | กองทัพอากาศ                                    | 🖉 🔤 Outside01                                                                         |  |  |  |  |
|                                                                                   | 262360286                                                                                                    | 14-08-2562                                               | 16:14:50                                             |                                                | 🛔 Outside01                                                                           |  |  |  |  |
|                                                                                   | 262360285<br>262360284                                                                                                    | 14-08-2562                                               | 15:21:57                                             | กองทัพอากาศ                                    | 🛎 Outside01                                                                           |  |  |  |  |
|                                                                                   | 262360282                                                                                                    | 14-08-2562                                               | 09:48:21                                             | กองทัพอากาศ                                    |                                                                                       |  |  |  |  |
|                                                                                   | 262360276                                                                                                    | 09-08-2562                                               | 16:55:01                                             |                                                | Cutside01                                                                             |  |  |  |  |
|                                                                                   | 202300273                                                                                                    | 09-00-2502                                               | 15.55.10                                             |                                                |                                                                                       |  |  |  |  |
|                                                                                   |                                                                                                    |                                                          |                                                      |                                                |                                                                                       |  |  |  |  |
| งากนน กตุพเมนู My work ต่านชายมอ ระบบงะ                                           | @ Dashboard                                                                                                    | My Work                                                  |                                                      |                                                |                                                                                       |  |  |  |  |
| แสดงรายละเอยดของฎกาทรอปฏบต                                                        | 🗞 My Route                                                                                                    | Hay Work / Browinski rozoot+                             |                                                      |                                                |                                                                                       |  |  |  |  |
| โดยจะแสดง ฎีกาเจ้าหนี ทอ.กง.001 เป็นประเภท                                        | + Hot O                                                                                                    | 🛛 🕂 Gaste ress work 🔥 data                               | there.                                               | เพื่ ถึงวันพี่ มนระดะไม่มนประส                 | n y Search Q                                                                          |  |  |  |  |
| แรกหากต้องการเลือกฎีกาเบิกเงินอื่น กง.10 ให้กด                                    | Sent     Sent     Chats                                                                                                    | 🗌 เลซอีกา เลซที่เอกสาร                                   | คลิก Dror                                            | ) down                                         |                                                                                       |  |  |  |  |
| Drop down เพื่อเปลี่ยนประเภทฎีกา ระบบแสดง                                         |                                                                                                    | <ul> <li>☐ 162360198 -</li> <li>☐ 162360262 -</li> </ul> |                                                      | larenten tendart ou                            | V01                                                                                   |  |  |  |  |
| ภีกาตามประเภท                                                                     |                                                                                                    |                                                          |                                                      | ถึกาเจ้าหนึ่                                   | VB.03.001                                                                             |  |  |  |  |
| A                                                                                 |                                                                                                    | Showing 1 to 2 of 2 entries                              | 0 + G                                                | este new work ฏีกาเบิกเงิน                     | อื่น กง.10                                                                            |  |  |  |  |
|                                                                                   |                                                                                                    |                                                          |                                                      |                                                |                                                                                       |  |  |  |  |
|                                                                                   | Dashboard                                                                                                    | a My Work                                                |                                                      |                                                |                                                                                       |  |  |  |  |
|                                                                                   | <ul> <li>My Route</li> <li>My Work O</li> </ul>                                                                                                    | 🗅 My Work / ກາຍານລິຍາາ : ຄູ້ການຈຳຫນີ້ ກະບ                | 61 -                                                 |                                                |                                                                                       |  |  |  |  |
|                                                                                   | 1     Hot     0                                                                                                    | C + Create new work 🛆 date                               | จากวันร                                              | ก 6.7นก แรงและไม่แรงโรงสรี                     | Search Q                                                                              |  |  |  |  |
|                                                                                   | 9/   Sent     9/   Chats                                                                                                    | 🔲 เลซต์กา 🏦 เลซที่เอกสาร                                 | 16 ผู้ชาย <sup>11</sup> ชอเบิกทั้งสิ้น <sup>11</sup> | ภาษีพัก ณ พี่จ่าย 😳 ด่าปรับหน้าอีกา 🏦 ยอดเงินเ | Export to Excel                                                                       |  |  |  |  |
|                                                                                   |                                                                                                    | 162360297 -                                              | ร้านรู่ง 560,000.00<br>พริพธ์การ<br>ศา               | 5,600.00 0.00 554,                             |                                                                                       |  |  |  |  |
|                                                                                   |                                                                                                    | 162360296 -                                              | ນໃຫ້ກາ 890,000.00<br>ນາວິເລນັ້ນ<br>ຄວາມນາຄ<br>ຈຳກັດ  | 8,900.00 881,                                  | 00.00 -                                                                               |  |  |  |  |
|                                                                                   |                                                                                                    | 162360262 -                                              | บริษัท 607,000.00<br>นาวิเอชั่น<br>คอมเทศ<br>ประว    | 6,070.00 0.00 600;                             | i30.00 -                                                                              |  |  |  |  |
|                                                                                   |                                                                                                    | Showing 1 to 3 of 3 entries                              |                                                      |                                                | First Previous 1 Next Last                                                            |  |  |  |  |
|                                                                                   |                                                                                                    |                                                          |                                                      |                                                |                                                                                       |  |  |  |  |
| ที่เบบ My Work ประกอบด้ายรายละเอียดต่างๆ ดังบี้                                   |                                                                                                    |                                                          |                                                      |                                                |                                                                                       |  |  |  |  |
| กษณะ เพราะ เป็นสายสายเป็น เป็น เป็น เป็น เป็น เป็น เป็น เป็น                      | 🖨 My Work / ກຸຍເກເມື່ອກ : ສູ້                                                                                                    | กาเจ้าหนี้ ก001 -                                        |                                                      |                                                |                                                                                       |  |  |  |  |
| - เมนูคนทา เซลาหรบคนทาญกา เดยกาหนด<br>ส่ำ มามา เป็นหน้า เป็นทางเป็นการเป็นการเป็น | Create new work                                                                                                    | A dosa                                                   | จากวันที่ ถึงวัก                                     | ะที่ แบบและไม่แบบไปเสร็จ                       | Search Q                                                                              |  |  |  |  |
| เงื่อนไขการคนหาตางๆ เช่น คนจากวันทั                                               |                                                                                                    |                                                          |                                                      | <u>แนบและไม่แนบใบเสร็จ</u><br>แนบใบเสร็จ       |                                                                                       |  |  |  |  |
| ไฟล์, ผู้ขาย, เลขฎีกา, จำนวนเงิน หรือ ค้น                                         | 🔲 เลซอีกา 💷                                                                                                    | เลขที่เอกสาร <sup>11</sup> ผู้ขาย <sup>11</sup> ขอเร     | บิกทั้งสิ้น 🏦 ภาษีนัก ณ ที่จำย                       | ่นแนนใบเสร็จ                                   | Export to Excel<br>เลขที่เอกสารจ่าย <sup>11</sup> วันที่ไฟล์ <sup>11</sup> แนล่งของน์ |  |  |  |  |
| จากแนบและไม่แนบใบเสร็จ เป็นต้น                                                    | 162360297                                                                                                    | - ร้านรุ่ง<br>หวัดย์การ                                  | 560,000.00 5,600.00                                  | 0.00 554,400.00                                |                                                                                       |  |  |  |  |
|                                                                                   | 162360296                                                                                                    | - ນະີອັກ<br>ນາວິເລອັນ                                    | 890,000.00 8,900.00                                  | 881,100.00                                     |                                                                                       |  |  |  |  |
|                                                                                   | 162360262                                                                                                    | คอมเทค<br>จำกัด<br>- ນริษัท                              | 607,000.00 6,070.00                                  | 0.00 600,930.00                                |                                                                                       |  |  |  |  |
|                                                                                   |                                                                                                    | นาวิเอชั่น<br>คอมเทค<br>จำกัด                            |                                                      |                                                |                                                                                       |  |  |  |  |
|                                                                                   | Showing 1 to 3 of 3 entri                                                                                                    | es                                                       |                                                      |                                                | First Previous 1 Next Last                                                            |  |  |  |  |
|                                                                                   |                                                                                                    |                                                          |                                                      |                                                |                                                                                       |  |  |  |  |

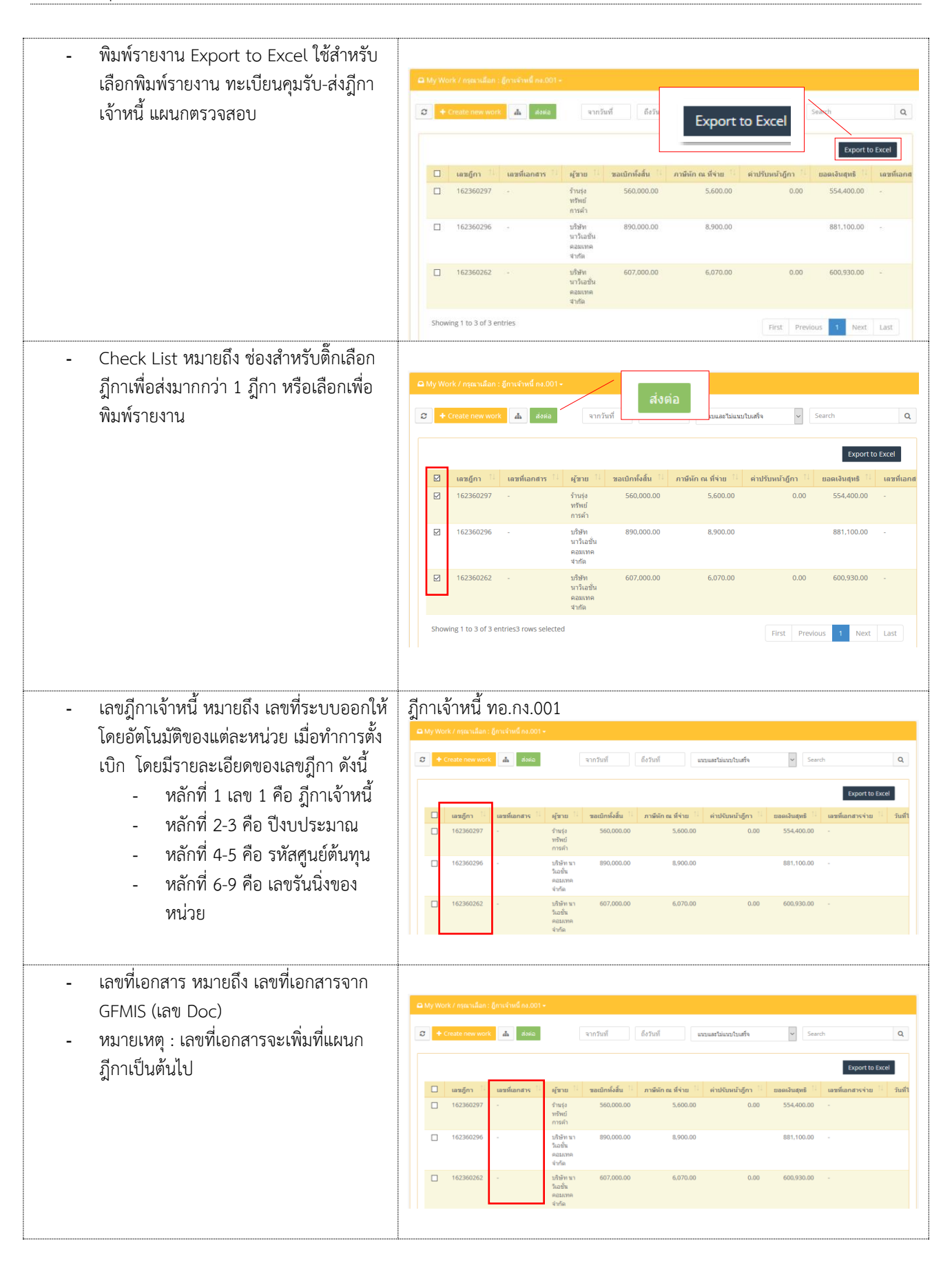

| <ul> <li>ผู้ขาย หมายถึง บริษัท/ห้าง/ร้าน ข้อมูลผู้ค้า</li> </ul>                                         |            |                                           |                                      |                                                             |                                            |                               |                         |                                                             |                                                         |
|----------------------------------------------------------------------------------------------------|------------|-------------------------------------------|--------------------------------------|-------------------------------------------------------------|--------------------------------------------|-------------------------------|-------------------------|-------------------------------------------------------------|---------------------------------------------------------|
|                                                                                                    | G +        | rk / กรุณาเลือก :<br>Create new worl      | : ฏีกาเจ้าหนี้ กง.001<br>k 👍 ส่งต่อ  | •                                                           | จากวันที่                                  | ถึงวันที่                     | แนบและไม่แนบใบเสร็จ     | ♥ Search                                                    | ٩                                                       |
|                                                                                                    |            | เลขฎีกา                                   | เลขที่เอกสาร                         | ผู้ชาย                                                      | ขอเบิกทั้งสิ้น                             | ภาษีนัก ณ ที่จ่าย             | ด่าปรับหน้าฎีกา         | ยอดเงินสุทธิ 🏦 เอร                                          | Export to Excel<br>ชห์เอกสารจ่าย                        |
|                                                                                                    |            | 162360297<br>162360296                    | -                                    | ร้านรุ่ง<br>ทรัพย์<br>การค้า<br>บริษัท นา                   | \$560,000.00                               | 5,600.00<br>8,900.00          | 0.00                    | 554,400.00 -<br>881,100.00 -                                |                                                         |
|                                                                                                    |            | 162360262                                 |                                      | ີ ເວນັນ<br>ຄວມເກຄ<br>ຈຳກັດ<br>ນວີອັກ ນາ<br>ງີເວນັ້ນ         | 607,000.00                                 | 6.070.00                      | 0.00                    | 600,930.00 -                                                |                                                         |
|                                                                                                    |            |                                           |                                      | คอมเทค<br>จำกัด                                             |                                            |                               |                         |                                                             |                                                         |
| <ul> <li>ขอเบิกทั้งสิ้น หมายถึง จำนวนเงินที่มีการ<br/>ตั้งเบิดทั้งสิ้น</li> </ul>                        | 🕰 My Wo    | rk / กรุณาเลือก :                         | : อีกาเจ้าหนี้ กง.001                | -                                                           |                                            |                               |                         |                                                             |                                                         |
| PINE UT 17INE1 LA                                                                                        | Ø +        | Create new work                           | k 🚠 ನೆಂಗವ                            | [                                                           | จากวันที่                                  | ถึงวันที่                     | แนบและไม่แนบใบเสร็จ     | ♥ Search                                                    | ٩                                                       |
|                                                                                                    |            | <b>เลขฎ์กา</b>                            | เลขที่เอกสาร                         | <i>ผู้</i> ชาย <sup>†↓</sup><br>ร้านร่ง                     | ขอเมิกทั้งสิ้น<br>560.000.00               | ภาษีพัก ณ ที่จ่าย<br>5,600.00 | ค่าปรับหน้าฎีกา<br>0.00 | <del>บอดเงินสุทธิ์ <sup>  </sup> เลา</del><br>554.400.00 -  | Export to Excel<br>ชที่เอกสารจ่าย <sup>ไป</sup> วันที่ใ |
|                                                                                                    |            | 162360296                                 |                                      | ทรัพย์<br>การค้า<br>บริษัท นา<br>วิเอชั่น                   | 890,000.00                                 | 8,900.00                      |                         | 881,100.00 -                                                |                                                         |
|                                                                                                    |            | 162360262                                 |                                      | รายมเทค<br>จำกัด<br>บริษัท นา<br>วิเอชั่น<br>คอมเทค         | 607,000.00                                 | 6,070.00                      | 0.00                    | 600,930.00 -                                                |                                                         |
|                                                                                                    |            |                                           |                                      |                                                             |                                            |                               |                         |                                                             |                                                         |
| <ul> <li>หกมาษ ณ ทงาย หมายถง งานวนเงนทผู</li> <li>จ่ายเงิน ได้หักเงินของผู้รับเงินไว้ทันทีที่</li> </ul> | 🕰 My Wo    | rk / กรุณาเลือก :                         | : อีกาเจ้าหนี้ กง.001                | •                                                           |                                            |                               |                         |                                                             |                                                         |
| จ่ายเงิน ตามอัตราที่กำหนด                                                                                | <i>₽</i> + | Create new worl                           | k 🚠 ನೆಂಗವಿ                           |                                                             | จากวันที่                                  | ถึงวันที่                     | แบบและไม่แนบใบเสร็จ     | ♥ Search                                                    | Q<br>Export to Excel                                    |
|                                                                                                    |            | <b>เลซฎีกา</b> <sup>11</sup><br>162360297 | เลขที่เอกสาร                         | <b>ผู้ขาย</b><br>ร้านรุ่ง<br>ทรัพย์                         | ขอเมิกทั้งสิ้น <sup>11</sup><br>560,000.00 | ภาษีนัก ณ ที่จ่าย<br>5,600.00 | ด่าปรับหน้าฎีกา         | <u>เขอดเงินสุทธิ์ 11</u> เลร<br>554,400.00 -                | ชที่เอกสารจ่าย <sup>11</sup> วันที่ไ                    |
|                                                                                                    |            | 162360296                                 |                                      | การค้า<br>บริษัท นา<br>วิเอชั่น<br>คอมเทค                   | 890,000.00                                 | 8,900.00                      |                         | 881,100.00 -                                                |                                                         |
|                                                                                                    |            | 162360262                                 |                                      | จากด<br>บริษัท นา<br>วิเอชั่น<br>คอมเทค<br>จำกัด            | 607,000.00                                 | 6,070.00                      | 0.00                    | 600,930.00 -                                                |                                                         |
| <ul> <li>ค่าปรับหน้าฎีกา หมายถึง จำนวนเงินที่ต้อง</li> </ul>                                             |            |                                           |                                      |                                                             |                                            |                               |                         |                                                             |                                                         |
| ชดใช้เมื่อทำผิดสัญญา                                                                                     | ⊆ My Wo    | rk / กรุณาเลือก :<br>Create new wori      | : อู้กาเจ้าหนี้ กง.001<br>k 📥 ส่งต่อ | •                                                           | จากวันที่                                  | ถึงวันที่                     | แบบและไม่แบบใบเสร็จ     | Y Search                                                    | ٩                                                       |
|                                                                                                    |            |                                           |                                      |                                                             |                                            |                               |                         |                                                             | Export to Excel                                         |
|                                                                                                    |            | <b>เลขฎ์กา</b> <sup>13</sup><br>162360297 | เลขที่เอกสาร <sup>11</sup><br>-      | <b>ผู้ขาย</b> <sup>11</sup><br>ร้านรุ่ง<br>ทรัพย์<br>การค้า | ขอเบิกทั้งสิ้น <sup>⊺⊥</sup><br>560,000.00 | ภาพีพัก ณ ที่จ่าย<br>5,600.00 | ด่าปรับหน้าฎีกา<br>0.00 | <del>เขลดเงินสุทธิ์ <sup>11</sup> เละ</del><br>554,400.00 - | ขที่เอกสารจ่าย <sup>11</sup> วันที่ไ                    |
|                                                                                                    |            | 162360296                                 |                                      | ນອີນອ້າກ ນາ<br>ວິເວສັ້ນ<br>ຄວມເກຄ<br>ຈຳກັດ                  | 890,000.00                                 | 8,900.00                      |                         | 881,100.00 -                                                |                                                         |
|                                                                                                    |            | 162360262                                 |                                      | ນອີອັກ ພາ<br>ວິເວชັ່ນ<br>คอมเทค<br>ຈຳກັດ                    | 607,000.00                                 | 6,070.00                      | 0.00                    | 600,930.00 -                                                |                                                         |

| <ul> <li>ยอดเงินสุทธิ หมายถึง จำนวนเงินหลังจาก<br/>หักค่าใช้จ่าย และค่าลดหย่อนแล้ว</li> </ul>                                 | □ My Work / mes tiles: @mix*ue@ st.001 +           ● Create new work         ▲ datia         ************************************                                                                                                    |
|----------------------------------------------------------------------------------------------------|----------------------------------------------------------------------------------------------------|
| <ul> <li>เลขที่เอกสารจ่าย หมายถึง เลขที่จ่ายจาก<br/>ระบบ GFMIS เกิดจากการ Upload File<br/>ที่แผนกควบคุมการเบิกจ่าย</li> </ul> | Cathyrelou / energ stagn: (envired excon.)           C day relou energination of the stage           C day relou energination of the stage           C day relocation of the stage           C day relocation of the stage           C day relocation of the stage           C day relocation of the stage           C day relocation of the stage           C day relocation of the stage                                                                                                    |
| - วันที่ไฟล์ หมายถึง วันที่ไฟล์ Upload<br>ข้อมูลจาก GFMIS                                                                     | a My work / marchan. (provind sucht-)           ● Elser was work         # 188         work fill         waartisavatuudte         ●         Gener See           • usagen ::         usafanners:         ightu ::         sadondafai:         mation of fruit         usafanners:         ightu ::         sadondafai:         mation of fruit         usafanners:         ightu ::         sadondafai:         istain of fruit         usafanners:         ightu::         ightu::         istain of fruit         usafanners:         ightu::         ightu::         istain of fruit         istain of fruit         usafanners:         ightu::         ightu::         istain of fruit         istain of fruit |
| - แหล่งของเงิน หมายถึง รหัสแหล่งของเงิน<br>Upload ข้อมูลจาก GFMIS                                                             | Gity work / resultants (provind sats):                • 20 conversion             • 20000             • 200000                                                                                                    |

| สูงประเทศ จะมุง ในอะเงินเจ้าทันแทน<br>เจ้าหนี้เดิม Upload ข้อมูลจาก GFMIS | a My We | irk / กรุณาเอี<br>Create new | ล็อก : ภู้กา<br>work | าะจำหนี้ คม.001 •<br>📥 ต่อต่อ |                                             |                               |                               | ากวินที                  | ถึงวันที่                  | แบบสถาไปสายไปเสร็จ | ×            | Search         |                     |
|---------------------------------------------------------------------------|---------|------------------------------|----------------------|-------------------------------|---------------------------------------------|-------------------------------|-------------------------------|--------------------------|----------------------------|--------------------|--------------|----------------|---------------------|
|                                                                           |         |                              |                      |                               |                                             |                               |                               |                          |                            |                    |              | E              | xport to Excel      |
|                                                                           |         | เลชอู้กา<br>16236029         | 97 -                 | ซที่เอกสาร                    | ญ้ายาย<br>ร่านรุ่ง<br>หร้ายย์การ<br>ต่ำ     | ขอเบิกทั้งสิน 🤤<br>560,000.00 | ภาษีพัก ณ พี่จ่าย<br>5,600.00 | ค่าปรับหน้าอู้กา<br>0.00 | ยอดเงินสุทธิ<br>554,400.00 | เลชที่เอกสารจ่าย   | วันที่ไฟส์ 🤤 | แหล่งของเงิน 🤼 | ຜູ້ຈັນໂອນສິທຣີ<br>- |
|                                                                           |         | 16236029                     | 96 -                 |                               | ນຈີງອ້າກ<br>ນາວິເວເອີ່ນ<br>ຄວນເກາຄ<br>ຈຳກັດ | 890,000.00                    | 8,900.00                      |                          | 881,100.00                 |                    |              |                | -                   |
|                                                                           |         | 16236026                     | 62 -                 |                               | ນຈີນັກ<br>ນາວິເອນັ້ນ<br>ຄວນເກຄ<br>ຈຳກັດ     | 607,000.00                    | 6,070.00                      | 0.00                     | 600,930.00                 |                    |              |                | •                   |
|                                                                           | Show    | ing 1 to 3 of                | 3 entries            |                               |                                             |                               |                               |                          |                            |                    | First        | Previous 1     | Next Last           |

### การลงนาม และการกรอกเลขรับสารบรรณของหน่วยงาน

## สามารถดำเนินการได้ ดังนี้

| กดที่เมนู My Work ระบบแสดงรายละเอียดของฎีกา<br>จากนั้นกดเลือกฎีกาที่ต้องการลงนาม | CMV, toock / space / space / sp                                   |
|----------------------------------------------------------------------------------|----------------------------------------------------------------------------------------------------|
| ระบบแสดงแบบฟอร์ม ทอ.กง.001 ที่กรอกข้อมูล<br>ตั้งเบิกไว้                          | Nysk by: Okaida Samoni         Needwal date: 1:042202 12:2201           10:         USB/00/2020/02/2         usb/01:           10:         USB/00/2020/02/2         usb/01:           10:         USB/00/2020/02/2         usb/01:           10:         USB/00/2020/02/2         usb/01:           10:         USB/00/2020/02/2         usb/01:           10:         USB/00/2020/02/2         usb/01:           10:         USB/00/2020/02/2         usb/01:           10:         Usb/00/2020/02/2         usb/01:           10:         Usb/00/2020/02/2         Usb/00/2020/02/2           10:         Usb/00/2020/02/2         Usb/00/2020/02/2           10:         Usb/00/2020/02/2         Usb/00/2020/02/2           10:         Usb/00/2020/02/2         Usb/00/2020/02/2           10:         Usb/00/2020/02/2         Usb/00/2020/02/2           10:         Usb/00/2020/02/2         Usb/00/2020/02/2           10:         Usb/00/2020/02/2         Usb/00/2020/02/2           10:         Usb/00/2020/02/2         Usb/00/2020/02/2           10:         Usb/00/2020/02/2         Usb/00/2020/02/2           10:         Usb/00/2020/02/2         Usb/00/2020/02/2           10:         Usb/00/2020/02/2                                                                                                    |
|                                                                                  | d'anala (anala (ana)a (ana)a (an<br>)a (ana)a (ana)a (ana)a (ana)a (ana)a (ana)a (ana)a (ana)a (ana)a (ana)a (ana)a (ana)a (ana)a (ana)a (ana)a (ana)a (ana)a (ana)a (ana)a (ana)a (ana)a (ana)a (ana)a (ana)a (ana)a (ana)a (ana)a (ana)a (ana)a (ana)a (ana)a (ana)a (ana)a ( |
| แผนกตรวจสอบดำเนินงาน ดังนี้                          |                             | กรอกเลขที่รับสาร                                   | าวรณ                                      |               |
|------------------------------------------------------|-----------------------------|----------------------------------------------------|-------------------------------------------|---------------|
| <ul> <li>กรอกเลขรับสารบรรณที่รับมาจากระบบ</li> </ul> | เลขที่รับสารบรรณ<br>1980/62 |                                                    |                                           |               |
| e-Admin<br>- กรอกชื่อย้องบวบ ทั้งหมด 4 ท่วน          |                             | เลือกผู้อนุมั                                      | ดิ                                        |               |
| - กด SAVE ข้อบอ                                      | ผู้อนุมัติคนที่ 1           |                                                    |                                           |               |
| - สังพิรเพ็โรเปะระชา้าเพื่อขออรเรเติ                 | นำหน้าชื่อ                  | ตำแหน่ง (บรรทัดแรก)<br>ม.ตราวสอบหลักรามฯ ห่วการแทบ | ตำแหน่ง (บรรทัดที่ 2)<br>มน แตล อดล อง หล |               |
| - 1000000000000000000000000000000000000              | ผู้อนุมัติคนที่ 2           |                                                    |                                           |               |
|                                                      | น่าหน้าชื่อ                 | ตำแหน่ง (บรรทัดแรก)                                | ตำแหน่ง (บรรทัดที่ 2)                     |               |
|                                                      | น.ย.<br>ผู้อนุมัติคนที่ 3   | Hel.11H4.110.9Hel.                                 |                                           |               |
|                                                      | นำหน้าชื่อ                  | ตำแหน่ง (บรรทัดแรก)                                | ศาแหน่ง (บรรทัดที่ 2)                     |               |
|                                                      | น.อ.<br>ผ้อนมัติคนที่ 4     | รอง จก.กง.ทอ.ทำการแทน                              | จก.กง.ทอ.                                 |               |
|                                                      | นำหน้าชื่อ                  | ตำแหน่ง (บรรทัดแรก)                                | ตำแหน่ง (บรรทัดที่ 2)                     |               |
|                                                      | นอ.หญิง                     | รอง จก.กง.ทอ.ทำการแทน                              | จก.กง.ทอ.                                 |               |
|                                                      |                             | พิมพ์ใบปะหน้าขออนุ                                 | JIA .                                     |               |
|                                                      | Attachments                 |                                                    |                                           |               |
|                                                      | Browse +                    | Default Category +                                 |                                           | III List view |
|                                                      |                             | กด SAVE                                            |                                           |               |

| สั่งพิมพ์ในปะหญ้า เพื่อให้ยับเริ่มกรองบานอนบัติใน |                                                                                                    |                                                                                                    |                                                                                                    |
|---------------------------------------------------|----------------------------------------------------------------------------------------------------|----------------------------------------------------------------------------------------------------|----------------------------------------------------------------------------------------------------|
| ยาพทพเกกรุงเรา เพลเพติกาง เวยาราทธรัชพรร          |                                                                                                    | กรอกเอขที่                                                                                                    | รับสารบรรณ                                                                                                    |
| <i>เ</i> อเน.เว                                   | 4.                                                                                                    | HIGHLAD N                                                                                                    | 110 111 1164                                                                                                    |
|                                                   | เลขที่รับสารบรรณ<br>1980/62                                                                                                    |                                                                                                    |                                                                                                    |
|                                                   |                                                                                                    | đ                                                                                                    | × ×0                                                                                                    |
|                                                   | ผู้อนุมัติคนที่ 1                                                                                                    | ເລືອກເ                                                                                                    | มู่อนุมติ                                                                                                    |
|                                                   | ปาหบ้าชื่อ                                                                                                    | ส่วนหย่อ (บรรษัณแรก)                                                                                                    | สาแหน่ง (แรรพัฒพี่ 2)                                                                                                    |
|                                                   | 5.0.                                                                                                    | <ul> <li>พ.ตรวจสอบหลักฐานฯ ทำการแทน</li> </ul>                                                                                                    | พ เพละ ( เมาราพท 2)<br>พน.ผดล.กดจ.กง.ทอ.                                                                                                    |
|                                                   | ผู้อนุมัติคนที่ 2                                                                                                    |                                                                                                    |                                                                                                    |
|                                                   | น่าหน้าชื่อ                                                                                                    | ตำแหน่ง (บรรทัดแรก)                                                                                                    | ศาแหน่ง (บรรพัดที่ 2)                                                                                                    |
|                                                   | u.a.                                                                                                    | ผอ.กคจ.กง.ทอ.                                                                                                    |                                                                                                    |
|                                                   | ผู้อนุมัติคนที่ 3                                                                                                    |                                                                                                    |                                                                                                    |
|                                                   | น่าหน้าชื่อ                                                                                                    | ตำแหน่ง (บรรทัดแรก)                                                                                                    | สาแหน่ง (บรรทัดที่ 2)                                                                                                    |
|                                                   | u.a.                                                                                                    | รอง จก.กง.ทอ.ทำการแทน                                                                                                    | จก.กง.ทอ.                                                                                                    |
|                                                   | ผู้อนุมัติคนที่ 4                                                                                                    |                                                                                                    |                                                                                                    |
|                                                   | น่าหน้าชื่อ                                                                                                    | ต่าแหน่ง (บรรทัดแรก)                                                                                                    | ตำแหน่ง (บรรทัดที่ 2)                                                                                                    |
|                                                   | นอ.หญิง                                                                                                    | รอง จก.กง.ทอ.ทำการแทน                                                                                                    | จก.กง.ทอ.                                                                                                    |
|                                                   |                                                                                                    | พิมพ์ใบปะก                                                                                                    | หน้าขออนุมัติ                                                                                                    |
|                                                   |                                                                                                    |                                                                                                    |                                                                                                    |
|                                                   | ส่วนราว<br>ที่ (ที่<br>เรื่อง <u>ๆ</u><br>เรื่อน ร<br>องbeai<br>บาท (ที่<br>เรือน ร<br>จำนวน<br>ผบ.ทอ.<br>เรือน ร<br>นาท (ที่<br>คำสั่ง ท<br>๕๙ กา<br>ในนาม | บนทก<br>รัการ กุคจ.ก.ร.ทย. (ผลต. [ทร ๒-๑๖๙๓)<br>อ ก.ร.ทอ. เลขรับ ๑๙๘๐/๖๒)<br>ขอเบิกเงินเพื่อจ่ายให้เจ้าหนี้<br>เอกตจ.ก.ร.ทอ.<br>ตามที่ สพ.ทอ. ได้ส่งเรื่องเพื่อขอให้เบิกเงินเจ้<br>ธอง๒๙๗ ลง ๒๑ ส.ค. ๖๒ ผตธ.ฯ ได้ตรวจส<br>กำแสนทกหมิ่นบาทถ้วน)<br>จา.ก.ร.ทอ. (ผ่าน จก.ก.ร.ทอ.)<br>ตามที่ สพ.ทอ. ได้ส่งเรื่องเพื่อขอให้เบิกจ่ายเงิน<br>เงิน ๕๖๐,๐๐๐.๐๐ บาท (หัาแสนทกหมี่บบ<br>กตง.ฯ ได้ตรวจสอบหลักฐานการเบิกจ่ายเงิน<br>จังเห็นควรนำเรียน ผบ.ทอ. เพื่ออนุมัติเงินดัง<br>เจ้ เห็นควรนำเรียน ผบ.ทอ. เพื่ออนุมัติเงินดัง<br>กง.ทอ. ได้ตรวจสอบหลักฐานที่ง สพ.ทอ. ขอให้เบิ<br>กเสนทกหมี่นบาทถ้วน) ให้ ร้านรุ่งหรือเกตร์<br>เอ. (เฉพาะ)ที่ ๒๔/๕๗ เรื่อง มอบอำนาจหนั<br>รอนุมัติ อยู่ในอำนาจ ผบ.ทอ. และ ผบ.ทอ. ม | <ul> <li>ชื่อคิวาม</li> <li>วันที่ ส.ค. ๖๖</li> <li>ภัยจ่ายให้เจ้าหนี้ ร้านรุ่งทรัพย์การค้า ตามฏีกาที่<br/>เอบหลักฐานแล้วถูกต้อง เป็นเงิน ๕๖๐,๐๐๐.๐๐</li> <li>ร.ศ.<br/>น.ตรวจสอบหลักฐานฯ ทำการแทน<br/>หน<u>ผสด.กตจ</u>.กง.ทอ.</li> <li>ร.ศ.<br/>น.ตรวจสอบหลักฐานฯ ทำการแทน<br/>หน<u>ผสด.กตจ</u>.กง.ทอ.</li> <li>เม่า Comperter ตามสัญญาที่ ส.<i>๗๒</i>/๖๒ งวด<br/>ภาทถ้วน) เป็นการถูกต้องแล้วให้ ร้านรุ่งทรัพย์การค้า<br/>เถูกต้องตามระเบียบฯ การอนุมัติจ่ายเงินอยู่ในอำนาจของ<br/>กล่าว</li> <li>น.อ.<br/>ผอ.กคจ.กง.ทอ.<br/>ส.ศ. ๖๒</li> <li>เก่ายะเงินกุ่งที่ ชื่อ Comperter จำนวนเงิน ๕๖๐,๐๐๐.๐๐</li> <li>กล่าว</li> <li>น.อ.<br/>ส.ศ. ๖๒</li> <li>เก่ายะเงินได้ ตาม<br/>กที่ทำการแทนและสั่งการในนามของ ผบ.ทอ.ลง ๑๙ ก.ย.<br/>เอบให้ จก.กง.ทอ. มีอำนาจหน้าที่ทำการแทน และสั่งการ</li> <li>น.อ.<br/>รอง จก.กง.ทอ.ทำการแทน</li> </ul> |
|                                                   | อนุมัติไ<br>นอ.                                                                                                    | ห้จ่ายเงินได้ (Pb)<br>รับคำสั่ง ผบ.ทอ.<br>หญิง<br>รอง จก.กง.ทอ.ทำการแทน<br>จก.กง.ทอ.<br>ส.ศ. ๖๒                                                                                                    | จก.กง.ทอ.<br>ส.ศ. ๖๒                                                                                                    |
|                                                   |                                                                                                    | แนบใบเส                                                                                                    | เร็จรับเงิน<br>                                                                                                    |

# ขั้นตอนการปฏิบัติงาน ฎีกาเบิกเงินอื่น กง.10

| เมื่อต้องการดำเนินงานกับฎีกา ให้เจ้าหน้าที่กดที่เมนู<br>My Route จากนั้นเลือกประเภทฎีกาที่ต้องการ<br>ระบบแสดงจำนวนงานรอปฏิบัติ ให้กดที่ Icon 📧<br>เพื่อ Check Out งานออกมาดำเนินการ                                                              | Source         Source         Source<                                                                                                    |    |
|----------------------------------------------------------------------------------------------------|----------------------------------------------------------------------------------------------------|----|
| จากนั้น กดที่เมนู My Work ด้านซ้ายมือ ระบบจะ<br>แสดงรายละเอียดของฎีกาที่รอปฏิบัติ<br>โดยจะแสดง ฎีกาเจ้าหนี้ ทอ.กง.001 เป็นประเภท<br>แรกหากต้องการเลือกฎีกาเบิกเงินอื่น กง.10 ให้กด<br>Drop down เพื่อเปลี่ยนประเภทฎีกา ระบบแสดง<br>ฎีกาตามประเภท | 22320272 00-08-252 15-6220 nashbarrink Consident<br>Showing 1 to 10 of 28 entres                                                                                                    | a, |
|                                                                                                    | Babbard     Subbard     Subbard     S |    |
| ที่เมนู My Work ประกอบด้วยรายละเอียดต่าง ๆ<br>ดังนี้<br>- เมนูค้นหา ใช้สำหรับค้นหาฎีกา โดยกำหนด<br>เงื่อนไขการค้นหาต่าง ๆ เช่น ค้นจากวันที่<br>ไฟล์, เลขฎีกา, จำนวนเงิน หรือ ค้นจาก<br>หมวดรายจ่าย เป็นต้น                                       | A 5/50                 A 5/50                A 5/50                A 5/50               Senth               Senth                                                                                                    |    |

| - พิขเพ็รายเงาม Export to Excel ใช้สำหรับ                                        |         |                                    |                                           |                                |                                   |                    |                                               |                                    |                                            |
|----------------------------------------------------------------------------------|---------|------------------------------------|-------------------------------------------|--------------------------------|-----------------------------------|--------------------|-----------------------------------------------|------------------------------------|--------------------------------------------|
| - พมพรายงาน Export to Excertistin หรือ<br>เลือกพิมพ์รายงาม พระเมียนคมรับ ส่งอีกา | 🖨 My V  | Vork / กรุณาเลือก :                | ปีกาเบิกเงินอื่น กง.                      | 10-                            |                                   |                    |                                               |                                    |                                            |
| เลื้องกรุ่างอย่าง<br>เลื้อนที่สุดกระกรรณ์สาก-ยุงมีแบ                             | 0       | h ಪಂಪವಿ                            |                                           |                                | จากวันที่                         |                    |                                               | Search                             | Q                                          |
| เงาหน แผนกตรางสอบ                                                                |         |                                    |                                           |                                |                                   | Ex                 | port to Exce                                  |                                    |                                            |
|                                                                                  |         | เลขภีกา 🏦                          | วันที่จับเข้า 🔢                           | tan 11                         | หมวดรายจ่าย                       | 1 ในสำคัญ          | จำนวนเงิน 11 เลข                              | เพีเอกสาร <sup>1]</sup> วันที่ไฟล์ | Export to Excel                            |
|                                                                                  |         | 262360298                          | 22-08-2562                                | 10:07:09                       | ค่าใช้สอย                         | 3                  | 145,800.00 -                                  |                                    | ธุรการ นขด /<br>แผนกดรวจสอบ                |
|                                                                                  |         | 262360295                          | 16-08-2562                                | 11:30:04                       | ด่าใช้จ่ายอื่น                    | 8                  | 13.000.00 -                                   |                                    | ธุรการ นขด /<br>แผนกดรวจสอบ                |
|                                                                                  |         | 262360268                          | 09-08-2562                                | 15:41:28                       | ด่าเล่าเรียน                      | 12                 | 56,000.00 -                                   |                                    | ธุรการ นชด /<br>แผนกตรวจสอบ                |
|                                                                                  |         | 262360208                          | 24-07-2562                                | 19:23:45                       | ค่าสาธารณูปโภค                    | 5                  | 354,000.00 -                                  |                                    | ธุรการ นขด /<br>แผนกดรวจสอบ                |
|                                                                                  |         | 262360205                          | 24-07-2562                                | 18:36:57                       | ທ່າຈັກອາຫຍານາລ (ໃ<br>ນວກ)         | ย์ 5               | 30.000.00 -                                   |                                    | ຮູຮດາຮ ພນສ /<br>ແຜນດອຽຈສ່ວນ                |
|                                                                                  |         | 262360204                          | 24-07-2562                                | 18:34:45                       | ค่าวัสดุ                          | 4                  | 70,500.00 -                                   |                                    | ธุรการ นขด /<br>แผนกตรวจสอบ                |
|                                                                                  |         | 262360203                          | 24-07-2562                                | 18:33:32                       | คาดอบแทน                          | 10                 | 45,600.00 -                                   |                                    | ธุรการ นบด /<br>แผนกดรวจสอบ                |
|                                                                                  | Sho     | wing 1 to 7 of 7 en                | tries                                     |                                |                                   |                    |                                               | First Previous                     | 1 Next Last                                |
| - Check List หมายถึง ช่องสำหรับติ๊กเลือก                                         |         |                                    |                                           |                                |                                   |                    |                                               |                                    |                                            |
| ฎีกาเพื่อส่งมากกว่า 1 ฎีกา หรือเลือกเพื่อ                                        | i⊂ My v | Vork / กรุณาเด็ลก :                | ก็การปีกเรียงกัน กร.                      | ਕਂ                             | งต่อ                              |                    |                                               |                                    |                                            |
| ~<br>พิมพ์รายงาน                                                                 | 0       | h doea                             |                                           |                                |                                   | ถึงวันที่          | แบบและไม่แบบโบเสร็จ                           | ✓ Search                           | Q                                          |
|                                                                                  |         |                                    |                                           |                                |                                   |                    |                                               |                                    | Export to Excel                            |
|                                                                                  |         | เลขฎ์กา                            | วันที่รับเข้า 🥼                           | nan 11                         | หมวดรายข่าย                       | ในสำคัญ            | จำนวนเงิน เอร                                 | เห็นอกสาร 🧮 วันที่ไฟล์             | ขั้นตอน                                    |
|                                                                                  | Ø       | 262360298                          | 22-08-2562                                | 10:07:09                       | ค่าใช้สอย                         | 3                  | 145,800.00 -                                  |                                    | ແທນທະວາຊອນ<br>ຊະກາະ ແນຍ /                  |
|                                                                                  |         | 262360295                          | 16-08-2562                                | 11:30:04                       | ด่าใช้จ่ายอื่น                    | 8                  | 13,000.00 -                                   |                                    | ธุรการ แขด /<br>แผนกตรวจสอบ                |
|                                                                                  |         | 262360268                          | 09-08-2562                                | 15:41:28                       | ดำเล่าเรียน                       | 12                 | 56,000.00 -                                   |                                    | ธุรการ มขต /                               |
|                                                                                  |         | 262360208                          | 24-07-2562                                | 19:23:45                       | ค่าสาขารณูปไทค                    | 5                  | 354,000.00 -                                  |                                    | ธุรการ นยุด /<br>แผนกตรวจด้อย              |
|                                                                                  |         | 262360205                          | 24-07-2562                                | 18:30:57                       | คารกษาพยายาล (จ<br>นอก)<br>คารัสด | 4                  | 70,500.00 -                                   |                                    | 55015 100 /                                |
|                                                                                  |         | 262360203                          | 24-07-2562                                | 18:33:32                       | ต่าดอบแทน                         | 10                 | 45,600.00 -                                   |                                    | ธุรการ นบด /                               |
|                                                                                  | She     | wing 1 to 7 of 7 en                | tries7 rows select                        | ed                             |                                   |                    |                                               | (and acade                         | แผนกตรวจสอบ                                |
|                                                                                  |         |                                    |                                           |                                |                                   |                    |                                               | First Previous                     | 1 Next Last                                |
|                                                                                  | a       | <u> </u>                           | 4 .                                       | ~                              |                                   |                    |                                               |                                    |                                            |
| - เลขฎกาเบกเงนอน หมายถง เลขทระบบ                                                 | ฎกา     | เบกเงนอ                            | อน กง.1                                   | .0 และ                         | ะ กง.10.                          | 1                  |                                               |                                    |                                            |
| ออกให้โดยอัตโนมัติของแต่ละหน่วยเมื่อทำ                                           |         |                                    | di tunto ana inc.                         |                                |                                   | 4 - 4              |                                               |                                    |                                            |
| การตั้งเบิก โดยมีรายละเอียดของเลขฎีกา                                            |         | 1 สงคอ                             |                                           |                                | จากวนท                            | ถงวนท              | แบบและโมแนบโบเสรจ                             | Y Search                           | ų                                          |
| ดังนี้                                                                           |         |                                    |                                           |                                |                                   |                    |                                               |                                    | Export to Excel                            |
| <ul> <li>หลักที่ 1 เลข 2 คือ ฎีกาเบิก</li> </ul>                                 |         | เลขฎีกา <sup>11</sup><br>262360298 | รันที่จับเข้า <sup>11</sup><br>22-08-2562 | נאנז <sup>11</sup><br>10:07:09 | หมวดรายจ่าย<br>ด่าใช้สอย          | 14 ใบสำคัญ 13<br>3 | ้ จำนวนเงิน <sup>11</sup> เลข<br>145,800.00 - | ที่เอกสาร <sup>ไ↓</sup> วันที่ไฟล์ | 1↓ <del>ชั้นตอน</del> 1↓<br>ธุรการ นขต /   |
| เงินอื่น                                                                         |         | 262360295                          | 16-08-2562                                | 11:30:04                       | ด่าใช้จ่ายอื่น                    | 8                  | 13.000.00 -                                   |                                    | ແผนกดรวจสอบ<br>ຮູรการ นบด /                |
| - หลักที่ 2-3 คือ ปีงบประบาณ                                                     |         | 262360268                          | 09-08-2562                                | 15:41:28                       | ด่าเล่าเรียน                      | 12                 | 56,000.00 -                                   |                                    | แผนกดรวจสอบ<br>ธุรการ นชด /                |
|                                                                                  |         | 262360208                          | 24-07-2562                                | 19:23:45                       | ค่าสาธารณูปโภค                    | 5                  | 354,000.00 -                                  |                                    | แดนกตรวจสอบ<br>ธุรการ นขด /<br>แผนกดรวจสอบ |
| - ทธแพ 4-ว ทย จทสพูนชพนพุน<br>เมษะส่ง ๑ สี เมษะ ช ล่าง                           |         | 262360205                          | 24-07-2562                                | 18:36:57                       | ค่ารักษาพยามาล (ໃ<br>ນວກ)         | ย์ 5               | 30.000.00 -                                   |                                    | ธุรการ นบด /<br>แผนกดรวจสอบ                |
| - หลกท 6-9 คอ เลขรนนงของ                                                         |         | 262360204                          | 24-07-2562                                | 18:34:45                       | ด่าวัสดุ                          | 4                  | 70,500.00 -                                   |                                    | ธุรการ นชด /<br>แผนกตรวจสอบ                |
| หน่วย                                                                            |         | 262360203                          | 24-07-2562                                | 18:33:32                       | ด่าดอบแทน                         | 10                 | 45,600.00 -                                   |                                    | ธุรการ นบด /<br>แผนกตรวจสอบ                |
|                                                                                  | Sho     | wing 1 to 7 of 7 en                | tries                                     |                                |                                   |                    |                                               | First Previous                     | 1 Next Last                                |
|                                                                                  |         |                                    |                                           |                                |                                   |                    |                                               |                                    |                                            |

| <ul> <li>วันที่รับเข้า หมายถึง วันที่ได้รับเอกสารจาก</li> </ul> | O Multin | ti Lorenza Bana -    | Service Sugar                 | 10-      |                             |              |                                |                   |             |                                 |
|-----------------------------------------------------------------|----------|----------------------|-------------------------------|----------|-----------------------------|--------------|--------------------------------|-------------------|-------------|---------------------------------|
| หน่วยงานผู้ส่ง                                                  |          | k / riju tevan .     | gn nunnessas ne.              | 10.5     |                             |              |                                |                   |             |                                 |
|                                                                 | С 4      | ಣ್ಣು                 |                               |          | จากวันที่                   | ถึงวันที่    | แบบและไม่แบบโบเส               | 54                | ✓ Search    | Q                               |
|                                                                 |          |                      |                               |          |                             |              |                                |                   |             | Export to Excel                 |
|                                                                 |          | เลขฎีกา              | วันที่รับเข้า 🗍               | nan 🗇    | หมวดรายจ่าย                 | 🛙 ใบสำคัญ 🌐  | จำนวนเงิน 🗄                    | เลขที่เอกสาร      | วันที่ไฟล์  | ชั้นดอน ไม่                     |
|                                                                 |          | 262360298            | 22-08-2562                    | 10:07:09 | ค่าใช้สอย                   | 3            | 145,800.00                     |                   |             | ธุรการ นชด /<br>แผนกดรวจสอบ     |
|                                                                 |          | 262360295            | 16-08-2562                    | 11:30:04 | ด่าใช้จ่ายอื่น              | 8            | 13.000.00                      |                   |             | ธุรการ นบด /<br>แผนกดรวจสอบ     |
|                                                                 |          | 262360268            | 09-08-2562                    | 15:41:28 | ด่าเล่าเรียน                | 12           | 56,000.00                      |                   |             | ธุรการ นชด /<br>แผนกตรวจสอบ     |
|                                                                 |          | 262360208            | 24-07-2562                    | 19:23:45 | ค่าสาธารณูปโภค              | 5            | 354,000.00                     |                   |             | ธุรการ นบด /<br>แผนกดรวจสอบ     |
|                                                                 |          | 262360205            | 24-07-2562                    | 18:36:57 | ค่ารักษาพยามาล (ໃช่<br>ນอก) | í 5          | 30.000.00                      |                   |             | ธุรการ นบด /<br>แผนกดรวจสอบ     |
|                                                                 |          | 262360204            | 24-07-2562                    | 18:34:45 | ค่าวัสดุ                    | 4            | 70,500.00                      |                   |             | ธุรการ นบด /<br>แผนกตรวจสอบ     |
|                                                                 |          | 262360203            | 24-07-2562                    | 18:33:32 | ค่าดอบแทน                   | 10           | 45,600.00                      |                   |             | ຮູຮກາຮ ພນຸດ /<br>ແຜນນາຄຽວອຸສຸລນ |
|                                                                 | Showi    | ng 1 to 7 of 7 en    | tries                         |          |                             |              |                                | Er                | st Previous | 1 Next Last                     |
|                                                                 |          |                      |                               |          |                             |              |                                |                   |             |                                 |
|                                                                 |          |                      |                               |          |                             |              |                                |                   |             |                                 |
| <ul> <li>เวลา หมายถึง เวลาที่ได้รับเอกสารจาก</li> </ul>         |          |                      |                               |          |                             |              |                                |                   |             |                                 |
| หน่วยงานผ้ส่ง                                                   | 🖨 My Wo  | rk / กรุณาเลือก :    | ปีกาเบิกเงินอื่น กง.:         | 10-      |                             |              |                                |                   |             |                                 |
| U U                                                             | С 4      | ಗುಣವ                 |                               |          | จากวันที่                   | ถึงวันที่    | แนบและใม่แนบใบเส               | ร์จ               | ♥ Search    | Q                               |
|                                                                 |          |                      |                               |          |                             |              |                                |                   |             |                                 |
|                                                                 |          | 104502               | audama II                     |          |                             | 1 Judata 1   | the second second              | undinosta         | autour 1    | Export to Excel                 |
|                                                                 |          | 262360298            | 22-08-2562                    | 10:07:09 | ต่าใช้สอย                   | 3            | 145,800.00                     | -                 | 7011010     | ธุรการ นขด /                    |
|                                                                 |          | 262360295            | 16-08-2562                    | 11:30:04 | ด่าใช้จ่ายอื่น              | 8            | 13,000.00                      |                   |             | ธุรการ นชด /                    |
|                                                                 |          | 262360268            | 09-08-2562                    | 15:41:28 | ด่าเล่าเรียน                | 12           | 56,000.00                      |                   |             | ธุรการ นชด /                    |
|                                                                 |          | 262360208            | 24-07-2562                    | 19:23:45 | ค่าสาธารณูปโภค              | 5            | 354,000.00                     |                   |             | แผนกดรวจสอบ<br>ธุรการ นขด /     |
|                                                                 |          | 262360205            | 24-07-2562                    | 18:36:57 | ค่ารักษาพยามาล (ไข่         | í 5          | 30.000.00                      |                   |             | แผนกดรวจสอบ<br>ธุรการ นชด /     |
|                                                                 |          | 262360204            | 24-07-2562                    | 18:34:45 | นอก)<br>ค่าวัสดุ            | 4            | 70,500.00                      |                   |             | แผนกดรวจสอบ<br>ธุรการ นบด /     |
|                                                                 |          | 262360203            | 24-07-2562                    | 18:33:32 | ค่าดอบแทน                   | 10           | 45,600.00                      |                   |             | แผนกดรวจสอบ<br>ธุรการ นบด /     |
|                                                                 | Showi    | ng 1 to 7 of 7 en    | tries                         |          |                             |              |                                |                   |             | แผนกตรวจสอบ                     |
|                                                                 | 511011   | ng r to 7 or 7 ch    |                               |          |                             |              |                                | Fin               | st Previous | 1 Next Last                     |
|                                                                 |          |                      |                               |          |                             |              |                                |                   |             |                                 |
| <ul> <li>หมวดรายจ่าย หมายถึง หมวดค่าใช้จ่าย</li> </ul>          |          |                      |                               |          |                             |              |                                |                   |             |                                 |
| ต่าง ค                                                          | 🖨 My Wor | rk / กรุณาเลือก :    | ปีกาเบิกเงินอื่น คง.:         | 10-      |                             |              |                                |                   |             |                                 |
|                                                                 | а т      | ส่งต่อ               |                               |          | ຈາກວັນທີ່                   | ถึงวันที่    | แบบและไม่แบบใบเส               | ร้า               | ✓ Search    | Q                               |
|                                                                 |          |                      |                               |          |                             |              |                                |                   |             |                                 |
|                                                                 |          |                      |                               |          |                             |              |                                |                   |             | Export to Excel                 |
|                                                                 |          | เลขฎีกา<br>262360298 | รันที่จับเข้า ↓<br>22-08-2562 | 10:07:09 | หมวตรายจ่าย<br>ค่าใช้สอย    | ใบสำคัญ<br>3 | <b>∛านวนเงิน</b><br>145,800.00 | เลขที่เอกสาร<br>- | วันที่ไฟล์  | ชั่นตอน<br>ธุรการ นชด /         |
|                                                                 |          | 262360295            | 16-08-2562                    | 11:30:04 | ดำใช้จำยอื่น                | 8            | 13,000.00                      |                   |             | แผนกดรวจสอบ<br>ธุรการ นชด /     |
|                                                                 |          | 262360268            | 09-08-2562                    | 15:41:28 | ด่าเล่าเรียน                | 12           | 56,000.00                      |                   |             | แผนกดรวจสอบ<br>ธุรการ นบด /     |
|                                                                 |          | 262360208            | 24-07-2562                    | 19:23:45 | ค่าสาธารณปโภค               | 5            | 354,000.00                     |                   |             | แผนกดรวจสอบ<br>ธุรการ นขด /     |
|                                                                 | 0        | 262360205            | 24-07-2562                    | 18:36:57 | ค่ารักษาพยาบาล (ไม่         | i 5          | 30,000.00                      |                   |             | แผนกดรวจสอบ<br>ธุรการ นขด /     |
|                                                                 |          | 262360204            | 24-07-2562                    | 18:34:45 | นอก)<br>ค่าวัสด             | 4            | 70,500.00                      |                   |             | แผนกตรวจสอบ                     |
|                                                                 |          | 262360202            | 24-07-2562                    | 18:33:32 | ด้วยอมแหน                   | 10           | 45,600.00                      |                   |             | แผนกครวจสอบ                     |
|                                                                 |          | 202300203            | 2.4 07 2202                   | 1000000  | - THE STREET                |              |                                |                   |             | แผนกตรวจสอบ                     |
|                                                                 | Showi    | ng 1 to 7 of 7 en    | tries                         |          |                             |              |                                | Fin               | st Previous | 1 Next Last                     |
|                                                                 |          |                      |                               |          |                             |              |                                |                   |             |                                 |

| <ul> <li>ใบสำคัญ หมายถึง จำนวนรวมใบสำคัญที่<br/>แนบมาด้วย</li> </ul>                                                                          |           | <ul> <li>/ marufan : (</li> <li>deb</li> <li>deb</li> <li>deb</li> <li>262360209</li> <li>262360209</li> <li>262360209</li> <li>262360209</li> <li>262360205</li> <li>262360205</li> <li>262360204</li> <li>262360203</li> </ul>                                                                                                    | sudeud         4           22.08.2562         1           16.08.2562         2           24.07.2562         2           24.07.2562         2           24.07.2562         2                                                                                                    | 0 -<br>10:07:09<br>11:30:04<br>15:41:28<br>19:23:45<br>18:36:57<br>18:33:32                       | จากวันท์ (<br>มมวอดามจำย<br>ด่านข่าย<br>ด่านข่ายนี่ห<br>ด่านต่าเรียน<br>ด่านต่าเรียน<br>ด่านต่าระหญาโกค<br>ด่าวสุญ                                   | ธ์งวามที<br><b>ในสำหรัญ</b><br>3<br>3<br>3<br>3<br>5<br>5<br>4<br>10                       | unnuerbiurs/bur<br><b>Vrunsbi</b><br>145.800.00<br>13.000.00<br>354.000.00<br>70.500.00<br>45.600.00                                                                                                    | ές<br><b>υπηίωπαις</b><br>-<br>-<br>-<br>-<br>-<br>-<br>-<br>-<br>-<br>-<br>-<br>-<br>-           | Search                                 | Q           Export to Excel           \$uanx         11           \$uanx         14           \$uanx=3aaa         14           \$uanx=3aaaaaaaaaaaa         14 |
|----------------------------------------------------------------------------------------------------|-----------|----------------------------------------------------------------------------------------------------|----------------------------------------------------------------------------------------------------|---------------------------------------------------------------------------------------------------|----------------------------------------------------------------------------------------------------|--------------------------------------------------------------------------------------------|----------------------------------------------------------------------------------------------------|---------------------------------------------------------------------------------------------------|----------------------------------------|----------------------------------------------------------------------------------------------------|
| - จำนวนเงิน หมายถึง จำนวนเงินที่ขอเบิก                                                                                                    |           |                                                                                                    |                                                                                                    |                                                                                                   |                                                                                                    |                                                                                            |                                                                                                    | Fir                                                                                               | St Previous                            | 1 Next Last                                                                                                    |
|                                                                                                    | C My Work | <ul> <li>A rgssnikan - 2</li> <li>datia</li> <li>datia</li> <li>262360298</li> <li>262360208</li> <li>262360208</li> <li>262360208</li> <li>262360208</li> <li>262360203</li> <li>262360204</li> <li>262360203</li> <li>and the provided statement of the provided statement of the provid</li></ul>                                             | Suideunbulsus         1           22-08-2562         1           16-08-2562         2           09-08-2562         2           24-07-2562         2           24-07-2562         2           24-07-2562         2           24-07-2562         2           16-07-2562         2 | 0-<br>raan 14<br>10:07:09<br>11:30:04<br>15:41:28<br>19:23:45<br>18:36:57<br>18:34:45<br>18:33:32 | จากวินที่ 2<br>หมวดจามจำบ 1<br>ด่าวไข่คอม 4<br>ด่านว่ายักอมีน<br>ด่านส่วงอีน<br>ด่านส่วงอีน<br>ด่านส่วงอีน<br>ด่าสารารณูมโกด<br>ด่าวิธดุ<br>ด่าวิธดุ | ถึงวิมหรี<br><b>1 1</b> นสารสานา <sup>711</sup><br>2<br>8<br>12<br>5<br>5<br>4<br>10<br>10 | truster<br>truster<br>truster<br>145.800.00<br>13.000.00<br>354.000.00<br>70.500.00<br>70.500.00<br>45.600.00                                                                                                    | бъ<br>саяніалати<br>-<br>-<br>-<br>-<br>-<br>-<br>-<br>-<br>-<br>-<br>-<br>-<br>-                 | v Seerch                               | Q           Export to Excel           Summer         11           Summer         11           Summer         11           Summer         11           Summer         11           Summer         11           Summer         11           Summer         11           Summer         11           Summer         11           Summer         11           Summer         11           Summer         11           Summer         11           Next         Last                                                                                                    |
| <ul> <li>เลขที่เอกสาร หมายถึง เลขที่เอกสารจาก<br/>GFMIS (เลข Doc)</li> <li>หมายเหตุ : เลขที่เอกสารจะเพิ่มที่แผนก<br/>ฎีกาเป็นต้นไป</li> </ul> | A My Work | <ul> <li>A STREAM OF THE STREAM OF THE S</li></ul> | nudnitušu os.<br>1440.002562<br>16-00-2562<br>24-07-2562<br>24-07-2562<br>24-07-2562<br>24-07-2562<br>24-07-2562<br>24-07-2562<br>24-07-2562<br>24-07-2562<br>24-07-2562                                                                                                    | 0-<br>10-<br>10:07:09<br>11:30:04<br>15:41:28<br>19:23:45<br>18:36:57<br>18:34:45<br>18:33:32     | รากวับทั้ 2<br>หมวงคามร่าย 7<br>คำใช้คออื่น<br>คำใช้คออื่น<br>คำสำรับน<br>คำสารระบุบโกค<br>คำวักราชอาบาล (ใช่<br>นอก)<br>คำรอบนาทน                   | ส์สรามท์<br><b>1 ในสารศา</b> ร <sup>12</sup><br>3 8<br>6 12<br>5 5<br>4<br>10              | stuastbietot/tou     stuastbietot/tou     stu | бч<br>•<br>•<br>•<br>•<br>•<br>•<br>•<br>•<br>•<br>•<br>•<br>•<br>•<br>•<br>•<br>•<br>•<br>•<br>• | Search<br>Sufficient 1<br>Sufficient 1 | C           Export to Excel           Summer           Summer Status           Strans Status           Strans Status                            |

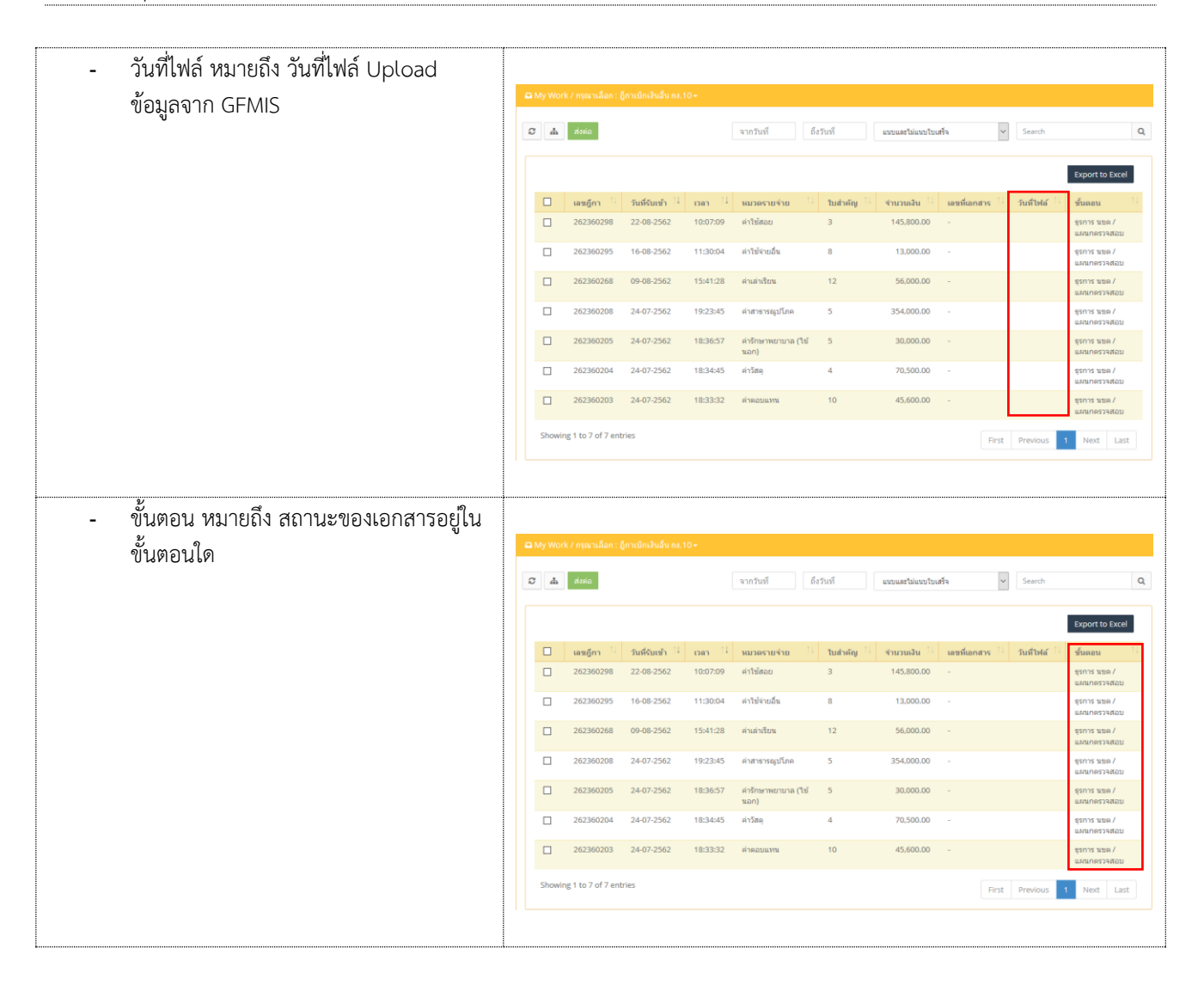

### การกรอกเลขรับสารบรรณของหน่วยงาน

สามารถดำเนินการได้ ดังนี้

| กดที่เมนู My Work ระบบแสดงรายละเอียดของฎีกา<br>จากนั้นกดเลือกภีกาที่ต้องการลงนาม | <b>⇔</b> Му W | ork / กรุณาเลือก :  | ฎีกาเบิกเงินอื่น กง. | 10+      |                             |         |                |              |            |                             |
|----------------------------------------------------------------------------------|---------------|---------------------|----------------------|----------|-----------------------------|---------|----------------|--------------|------------|-----------------------------|
|                                                                                  | Ød            | ສ່າທ່ວ              |                      |          | ຈາກວັນທີ່ ຄື                | งวันที  | ແນນແລະໃນ່ແນນໃນ | เสร็จ        | Search     | ٩                           |
|                                                                                  |               |                     | /                    | ก        | ดเลือกฎีกา                  |         |                |              |            | Export to Excel             |
|                                                                                  |               | เลขฎีกา 🔍           | วันที่จับเข้า 😳      | เวลา 🔅   | หมวดรายจ่าย                 | ใบสำคัญ | ∛านวนเงิน ไ∤   | เลขที่เอกสาร | วันที่ไฟล์ | ขั้นดอน 斗                   |
|                                                                                  |               | 262360298           | 22-08-2562           | 10:07:09 | ค่าใช้สอบ                   | 3       | 145,800.00     |              |            | ธุรการ นบด /<br>แผนกตรวจสอบ |
|                                                                                  |               | 262360295           | 16-08-2562           | 11:30:04 | ด่าใช้จ่ายอื่น              | 8       | 13,000.00      |              |            | ธุรการ นบด /<br>แผนกครวจสอบ |
|                                                                                  |               | 262360268           | 09-08-2562           | 15:41:28 | ด่าเล่าเรียน                | 12      | 56,000.00      |              |            | ธุรการ นบด /<br>แผนกตรวจสอบ |
|                                                                                  |               | 262360208           | 24-07-2562           | 19:23:45 | ค่าสาธารณูปโภค              | 5       | 354,000.00     |              |            | ธุรการ นบด /<br>แผนกครวจสอบ |
|                                                                                  |               | 262360205           | 24-07-2562           | 18:36:57 | ค่ารักษาพยาบาล (ไข้<br>นอก) | 5       | 30,000.00      |              |            | ธุรการ นบด /<br>แผนกตรวจสอบ |
|                                                                                  |               | 262360204           | 24-07-2562           | 18:34:45 | ค่าวัสดุ                    | 4       | 70,500.00      |              |            | ธุรการ นบด /<br>แผนกตรวจสอบ |
|                                                                                  |               | 262360203           | 24-07-2562           | 18:33:32 | ด่าตอบแทน                   | 10      | 45,600.00      |              |            | ธุรการ แบด /<br>แผนกตรวจสอบ |
|                                                                                  | Sho           | ving 1 to 7 of 7 en | tries                |          |                             |         |                | First        | Previous   | 1 Next Last                 |
|                                                                                  |               |                     |                      |          |                             |         |                |              |            |                             |

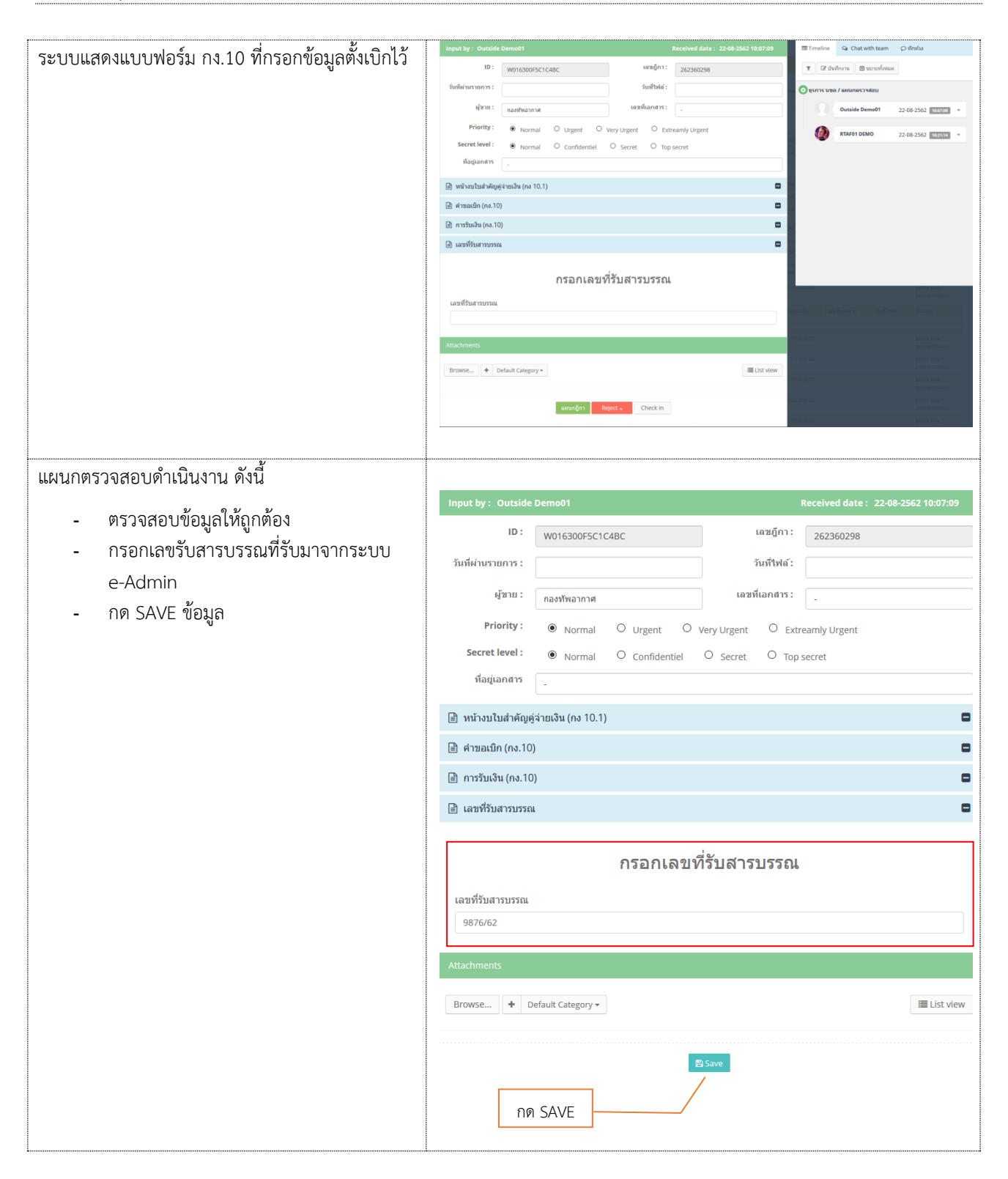

## บันทึกงาน Chat ทักท้วง แนบเอกสาร ส่งงาน ค้นหา Timeline (ติดตามงาน) พิมพ์รายงาน

เมื่อกรอกเลขที่เอกสารเรียบร้อยแล้ว ระบบจะมีชุดคำสั่งสำหรับทำงาน เจ้าหน้าที่ สามารถข้ามขั้นตอนในชุดคำสั่งนี้ได้

## บันทึกงาน

| กดบันทึกงาน ระบบแสดงช่องให้บันทึกข้อความ |                                                                                                    |
|------------------------------------------|----------------------------------------------------------------------------------------------------|
| ความสำคัญของฎีกา จากนั้นกด Save          | <ul> <li>Timeline</li> <li>Chat with team</li> <li>ทักท้วง</li> <li>1</li> <li>ชับนทึกงาน</li> <li>ขยายทั้งหมด</li> </ul>                    |
|                                          | <ul> <li>Timeline Q Chat with team  (ว ทักทั่วง</li> <li>โดบันทึกงาน ยยายทั้งหมด</li> <li>บันทึกงาน</li> <li>ดรวจสอบฏีกาเรียบร้อย</li> </ul> |
|                                          | อุธุรการ นขต / แผนกตรวจสอบ<br>Outside Demo01 21.08.25.62 เมืองของ                                                                            |
|                                          |                                                                                                    |
|                                          | RTAF01 DEMO         21-08-2562         17:40:17           21-08-2562         Edit work                                                       |
|                                          | 17:40:17 162360297                                                                                                    |
|                                          | 22-08-2562 Add memo<br>11:14:58 ตรวจสอบฏีกาเรียบร้อย                                                                                         |
|                                          |                                                                                                    |

### CHAT

Chat เป็นการสนทนาผ่านฎีกานั้น ๆ กรณีที่ต้องการ พูดคุยระหว่าง Process Timeline Q Chat with team กดไปที่ Chat with team จากนั้นจะมีเมนูย่อย ๆ ด้งปี้ 🗄 Invite Members Leave Invite new members × Invite เชิญเจ้าหน้าที่เข้าร่วมสนทนา โดยการติ๊ก เลือกรายชื่อ และกด OK 🗴 RTAF01 DEMO 🗴 RTAF02 DEMO 🔺 RTAF03 DEMO 🗴 แสงชัย อ่านวยชัยวิวัฒน์ จากนั้นเจ้าหน้าที่ที่ถูกเชิญสามารถร่วมสนทนาได้ทันที Search by name RTAF01 DEMO RTAF02 DEMO  $\checkmark$ RTAF03 DEMO RTAF04 DEMO RTAF05 DEMO  $\checkmark$ 👮 แสงข้ย อำนวยข้ยวิวัฒน์ First Previous 1 Next Last Showing 1 to 6 of 6 entries Members เข้าร่วมเป็นสมาชิกในการสนทนาโดย Members × อัตโนมัติ RTAF01 DEMO RTAF02 DEMO RTAF03 DEMO 2 ລນ แสงชัย อ่านวยชัยวิวัฒน์ Invite Members Cancel

| · · · · · · · · · · · · · · · · · · ·      |                                      |
|--------------------------------------------|--------------------------------------|
| Leave ออกจากการสนทนา                       | 🗏 Timeline 🤤 Chat with team 🗘 ฬกท้วง |
|                                            | Invite Members 🕞 Leave               |
|                                            |                                      |
| เริ่มต้นสนทนา                              |                                      |
| กรอกข้อความที่ Text box ด้านล่าง จากนั้นกด | Timeline Q Chat with team            |
| Send จะเบนการเรมตนสนทนา                    | Invite Members                       |
|                                            |                                      |
|                                            |                                      |
|                                            |                                      |
|                                            |                                      |
|                                            |                                      |
|                                            |                                      |
|                                            |                                      |
|                                            |                                      |
|                                            | กรอกข้อความ                          |
|                                            |                                      |
|                                            | ตรวจสอบฏิกาครบถ้วนแล้ว Send          |
|                                            | 🗏 Timeline 😪 Chat with team 🗘 ฬกห้วง |
|                                            | Invite Members 🕞 Leave               |
|                                            | 22 ส.ค. 2562                         |
|                                            | ครวจสอบฏิกาครบด้วนแล้ว               |
|                                            |                                      |

### <u>ทักท้วง</u>

ฎีกาหรือเอกสารหลักฐานประกอบฎีกาขอเบิกฉบับใดไม่ถูกต้อง จนท.ผู้ตรวจสอบฎีกาจะแจ้งให้หน่วยผู้ขอเบิกทราบเพื่อ ดำเนินการแก้ไข เช่น กรณีที่ฎีกามีข้อผิดพลาดเล็กน้อยซึ่งมิใช่สาระสำคัญหรือจำนวนเงินที่ขอเบิก ผู้ตรวจฎีกาจะแก้ไขให้ถูกต้องแล้ว แจ้งหน่วยผู้ขอเบิกทราบ

| กดทักท้วง ระบบแสดงช่องให้บันทึกข้อความ จากนั้น<br>กด Send ข้อความทักท้วงจะไปแสดงที่หน้าระบบ<br>ของ นขต. | 🗐 Timeline 🗣 Chat with team 🔎 ฟักทั่วง                                                                                                    |
|----------------------------------------------------------------------------------------------------|----------------------------------------------------------------------------------------------------|
|                                                                                                    |                                                                                                    |
|                                                                                                    |                                                                                                    |
|                                                                                                    |                                                                                                    |
|                                                                                                    | กรอกข้อความทักทั่วง                                                                                                    |
|                                                                                                    | 🖻 Timeline Q Chat with team 🗘 ปักหัวง<br>22 ส.ค. 2562                                                                                                    |
|                                                                                                    | รำนวนเงินขอเบ็กในระบบกับเอกสารใม่ตรงกัน โปรด<br>มาแก้ไขที่แผนกตรวจสอบด่วน                                                                                                    |
|                                                                                                    | หน้าระบบ นขต.<br>= € ฎีกาเอาหม กอ coi @ @ Generatives -                                                                                                    |
|                                                                                                    | Image: Second Second |
|                                                                                                    | July         July         ton         Qres         Sense           1423203         1149-256         115.23         reambinitisment         grint and anometical           14220222         1149-256         115.23.48         thypeHudrineIn         grint and anometical                                                                                                    |

#### <u>แนบเอกสาร</u>

| แนบเอกสาร ที่เมนู Attachments กรณีต้องการแนบ<br>เอกสารเพิ่มเติมไปกับฎีกา เจ้าหน้าที่สามารถแนบไฟล์<br>ได้ จากเมนูที่กำหนด ระบบแสดงผลดังรูป | Attachments                                                                                                    |            |
|----------------------------------------------------------------------------------------------------|----------------------------------------------------------------------------------------------------|------------|
|                                                                                                    | Attachments  Browse + Default Category -  It and the second second se | EList view |

### <u>การส่งฎีกา</u>

การส่งฎีกา มี 2 วิธี ดังนี้

- 1. ส่งครั้งละ 1 ฎีกา
- 2. ส่งครั้งละมากกว่า 1 ฎีกา

## กรณีต้องการส่งครั้งละ 1 ฎีกา สามารถทำได้ ดังนี้

### คลิกเลือกฎีกาที่ต้องการส่ง ระบบจะแสดงรายละเอียด ของฎีกา โดยมีเมนูให้เลือก ดังนี้

แผนกภีกา หา

หน่วยงานที่ต้องการส่งต่อ

กดเมื่อต้องการยกเลิกฎีกา

จากนั้นเมื่อต้องการส่งต่อให้กดไปที่ แผนกฎีกา ฎีกาจะถูกส่งไปที่ แผนกฎีกา โดยอัตโนมัติ ที่เมนู My Work รายการนั้นจะหายไป แต่สามารถ ตรวจสอบได้จาก เมนู Sent หรือใช้เมนูค้นหา

**หมายเหตุ :** ที่ระบบ e-Admin ส่งงานตาม Process เดิม

| ID :                  | W013A875837D127      |              | เลขฏีก        | 162360297        |           |
|-----------------------|----------------------|--------------|---------------|------------------|-----------|
| วันที่ผ่านรายการ :    |                      |              | วันที่ไฟง     | í:               |           |
| ผู้ขาย :              | ร้านรุ่งทรัพย์การค้า |              | เลขที่เอกสา   | 5:               |           |
| Priority :            | Normal               | Urgent O     | Very Urgent O | Extreamly Urgent |           |
| Secret level :        | Normal               | Confidentiel | O Secret O    | Top secret       |           |
| ที่อยู่เอกสาร         | -                    |              |               |                  |           |
| 🖹 บันทึกข้อความ (เ    | าอ.กง.001)           |              |               |                  |           |
| 🖹 ชื่อผู้อนุมัติ(ทอ.ก | a.)                  |              |               |                  |           |
| Attachments           |                      |              |               |                  |           |
| Browse + C            | efault Category 🕶    | _/           | แผนกฎีกา      |                  | ■ List vi |

## กรณีต้องการส่งฎีกาครั้งละมากกว่า 1 รายการ สามารถทำได้ ดังนี้ ที่เมนู My Work ติ๊กเลือกฎีกาที่ต้องการส่ง จากนั้นกดไปที่เมนู **ส่งต่อ** ด้านบน

| My Wo        | rk / กรุณาเลือก : . | ฎีกาเจ้าหนี้ กง.001 <del>-</del> | กด                                       | า ส่งต่อ         |                        |                   |                |                    |           |
|--------------|---------------------|----------------------------------|------------------------------------------|------------------|------------------------|-------------------|----------------|--------------------|-----------|
| <b>c</b> + 0 | Freate new work     | 🛔 ส่งต่อ                         |                                          | จากวันที่        | ถึงวันที่ แน           | บและไม่แนบใบเสร็จ | ✓ Searc        | h                  | Q         |
|              |                     |                                  |                                          |                  |                        |                   |                | Export to Exce     | <u>el</u> |
|              | เลขฎีกา 1ิ↓         | เฉขที่เอกสาร <sup>↑↓</sup>       | ผู้ขาย ่ำ↓                               | ขอเบิกทั้งสิ้น 🔱 | ภาษีหัก ณ ที่จ่าย ⊥ิ่∔ | ค่าปรับหน้าฎีกา 🛝 | ยอดเงินสุทธิ 斗 | เลขที่เอกสารจ่าย 斗 | วันที่ไ   |
|              | 162360297           | -                                | ร้านรุ่ง<br>ทรัพย์<br>การค้า             | 560,000.00       | 5,600.00               | 0.00              | 554,400.00     | -                  |           |
|              | 162360296           | -                                | บริษัท นา<br>วิเอชั่น<br>คอมเทค<br>จำกัด | 890,000.00       | 8,900.00               |                   | 881,100.00     | -                  |           |
|              | 162360262           | -                                | บริษัท นา<br>วิเอชั่น<br>คอมเทค<br>จำกัด | 607,000.00       | 6,070.00               | 0.00              | 600,930.00     | -                  |           |

➡\* หากติ๊กเลือกด้านบน หมายถึง เลือกทั้งหมดในหน้านี้ ฎีกาที่ส่งไปแล้ว สามารถตรวจสอบได้จากเมนู Sent

### <u>ค้นหา</u>

เจ้าหน้าที่สามารถใช้เมนูค้นหา เมื่อต้องการค้นหาฎีกา โดยกำหนดเงื่อนไขในการค้นหา เช่น ค้นจากวันที่ไฟล์ ค้นจากเลข ฎีกา หรือผู้ขาย จำนวนเงิน หรือจากการแนบใบเสร็จ (แนบ/ไม่แนบ) เป็นต้น

| е <mark>-</mark> | Create new wo                  | rk 🚠 ส่งต่อ       |                                         |                  |              | จากวันที่                 | ถึง                    | ววันที่                        | แบบและ                 | ะไม่แนบใบเสร็จ               | ~                | Search                     |                 | Q     |
|------------------|--------------------------------|-------------------|-----------------------------------------|------------------|--------------|---------------------------|------------------------|--------------------------------|------------------------|------------------------------|------------------|----------------------------|-----------------|-------|
|                  |                                |                   |                                         |                  |              |                           |                        |                                |                        |                              |                  | E                          | Export to Excel |       |
|                  | เล <u>ขอ</u> ึกา <sup>1)</sup> | เลขที่เอกสาร      | 1∔ ผู้ขาย 1∔                            | ขอเบิกทั้งสิ้น 斗 | ภาษีหัก ณ ที | ใจ่าย <sup>ใ↓</sup> คำปรื | บหน้าอีกา ใ∔           | ยอดเงินสุทธิ                   | ≎่เลข                  | ที่เอกสารจ่าย 斗              | วันที่ไฟล์ ⊥ิ่∔  | แหล่งของเงิน <sup>†↓</sup> | ผู้รับโอนสิท    | ដ្ ា∔ |
|                  | 162360297                      | -                 | ร้านรุ่ง<br>ทรัพย์การ<br>คำ             | 560,000.00       | 5,           | ,600.00                   | 0.00                   | 554,400.0                      | 0 -                    |                              |                  |                            | -               |       |
|                  | 162360296                      | -                 | บริษัท<br>นาวิเอชั่น<br>คอมเทค<br>จำกัด | 890,000.00       | 8,           | ,900.00                   |                        | 881,100.0                      | 0 -                    |                              |                  |                            | -               |       |
|                  | 162360262                      | -                 | บริษัท<br>นาวิเอชั่น<br>คอมเทค<br>จำกัด | 607,000.00       | 6,           | ,070.00                   | 0.00                   | 600,930.0                      | 0 -                    |                              |                  |                            | -               |       |
| + c              | ີ ລະບບ<br>Greate new work      | แสดงรายส<br>๓ ๙๗๐ | าะเอียดฎีก                              | าจากผลกา         | เรค้นหา      | จากนั้นเจ้                | ้าหน้าที่ส<br>จากวันที | สามารถเลื<br><sub>ถึงวัน</sub> | อกดำ<br><sup>ท</sup> ่ | เนินงานกัง<br>แนนและไม่แนบใน | ปฎีกาได้<br>เสรา | 🗸 นาวิเอชั่น               | กรอ             | เกคำ  |
|                  |                                |                   |                                         |                  |              |                           |                        |                                |                        |                              |                  |                            | Export to Ex    | cel   |
|                  | เลขฏีกา ่ไ                     | เลขที่เอกสาร 🌐    | ผู้ขาย                                  | †↓ ขอเบิศ        | ห้งสิ้น 🌐 ค  | าษีนัก ณ ที่จ่าย 👘        | ด่าปรับหน้าอื          | กา 🏦 ยอดเงิน                   | เสุทธิ ใ∔              | เลขที่เอกสารจ่าย             | 🔱 วันที่ไฟลโ     | 🔱 แหล่งของเงิน             | ผู้รับโอนส์หธิ  |       |
|                  | 162360296                      |                   | บริษัท นาวิเอชั้น คอมเข                 | าคจ่ากัด 8       | 90,000.00    | 8,900.00                  |                        | 88                             | 1,100.00               | -                            |                  |                            | -               |       |
|                  | 162360262                      |                   | บริษัท นาวิเอชั้น คอมเป                 | าดจำกัด 6        | 07,000.00    | 6,070.00                  |                        | 0.00 60                        | 0,930.00               |                              |                  |                            | -               |       |

## <u>Timeline (ติดตามงาน)</u>

| ฎีกาที่มีการส่งแล้วทั้งหมด สามารถตรวจสอบและ                                                                                                    |                                                                                                    |                                                                                                    |                                                                                                    |                                                                                      |                                                                                            |                                                                           |                                                                                                    |                                                                                                    |                                                                                                |                                                                                                    |              |
|----------------------------------------------------------------------------------------------------|----------------------------------------------------------------------------------------------------|----------------------------------------------------------------------------------------------------|----------------------------------------------------------------------------------------------------|--------------------------------------------------------------------------------------|--------------------------------------------------------------------------------------------|---------------------------------------------------------------------------|----------------------------------------------------------------------------------------------------|----------------------------------------------------------------------------------------------------|------------------------------------------------------------------------------------------------|----------------------------------------------------------------------------------------------------|--------------|
| ติดตามงานได้จาก เมนู Sent                                                                                                    | Experts to fixed           unique           13600           14231           14231           14231           14231           14231           14231           14231           14231           14231           14231           14231           14231           14231           14231           14231           14331           14331           14331           14331           14331           14331           14331           14331           14331           14331           14331           14331           14331           14331           14331           14331           14331           14331           14331           14331           14331           14331           14331           14331           14331           14331           14331           14331           14331           14331 | m         1         auxflaurer         1           MSE2         310003877         2           MSE3         31003887         2           MSE3         31003887         2           MSE3         31003887         2           MSE3         31003887         2           MSE3         31003887         2           MSE3         31003887         2           MSE3         31003887         2           MSE3         31003887         2           MSE3         31003887         2           MSE3         31003887         3           MSE3         31003887         3           MSE3         31003887         3           MSE3         31003887         3           MSE3         31003887         3           MSE3         31003887         3           MSE3         31003887         3           MSE3         31003887         3           MSE3         31003887         3           MSE3         3100387         3           MSE3         3100387         3           MSE3         3100387         3           MSE3         3100387 | alphan di<br>manimum setta<br>hasimaharan setta<br>daka eterkek mana vala<br>daga eterkek mana vala<br>daga eterkek mana vala<br>manimum setta<br>daka eterkek mana vala | 100000000<br>4010000<br>700000<br>4010000<br>4010000<br>4010000<br>400000<br>2000000 | radions deu 1<br>60000<br>600<br>7000<br>6000<br>107230<br>600<br>600<br>000<br>000<br>000 | enthodigm 11<br>0.00<br>0.00<br>0.00<br>0.00<br>0.00<br>0.00<br>0.00<br>0 | 255845026 11<br>798,550,00<br>40,000,00<br>46,300,00<br>824,550,00<br>121,06,70<br>40,000,00<br>554,400,00<br>20,000,00 | susdaenwrite     4/0224/33     4/0223964     4/0223964     4/0223664     4/0222668     4/0222668     4/0222668     4/0222668     4/022668     4/022668     4/022668     4/022668     4/02668     4/02668     4/02668     4/02668     4/02668     4/02668     4/02668     4/02668     4/02668     4/02668     4/02668     4/02668     4/02668     4/02668     4/02668     4/02668     4/02668     4/02668     4/02668     4/02668     4/0268     4/02668     4/02668     4/02668     4/02668     4/02668     4/02668     4/02668     4/02668     4/02668     4/02668     4/02668     4/02668     4/02668     4/02668     4/02668     4/02668     4/02668     4/02668     4/02668     4/02668     4/02668     4/02668     4/02668     4/0268     4/0268     4/0268     4/0268     4/0268     4/0268     4/0268     4/0268     4/0268     4/0268     4/0268     4/0268     4/0268     4/0268     4/0268     4/0268     4/0268     4/0268     4/0268     4/0268     4/0268     4/0268     4/0268     4/0268     4/0268     4/0268     4/0268     4/0268     4/0268     4/0268     4/0268     4/0268     4/0268     4/0268     4/0268     4/0268     4/0268     4/0268     4/0268     4/0268     4/0268     4/0268     4/0268     4/0268     4/0268     4/0268     4/0268     4/0268     4/0268     4/0268     4/0268     4/0268     4/0268     4/0268     4/0268     4/0268     4/0268     4/0268     4/0268     4/0268     4/0268     4/0268     4/0268     4/0268     4/0268     4/0268     4/0268     4/0268     4/0268     4/0268     4/0268     4/0268     4/0268     4/0268     4/0268     4/0268     4/0268     4/0268     4/0268     4/0268     4/0268     4/0268     4/0268     4/0268     4/0268     4/0268     4/0268     4/0268     4/0268     4/0268     4/0268     4/0268     4/0268     4/0268     4/0268     4/0268     4/0268     4/0268     4/0268     4/0268     4/0268     4/0268     4/0268     4/0268     4/0268     4/0268     4/0268     4/0268     4/0268     4/0268     4/0268     4/0268     4/0268     4/0268     4/0268 | Sufful 12746-262<br>25-06-262<br>25-06-262<br>26-06-262<br>26-06-262<br>26-06-262<br>26-06-262 | existentia 11<br>4211220<br>4311230<br>4211230<br>4211230<br>4310210<br>4310210<br>4310210<br>4310210 | s(Wrandod 1) |
| และสามารถตรวจสอบได้ว่าอยู่ที่ Process ใด ให้คลิก<br>ที่ฎีกาของแต่ละเรื่อง เป็นการติดตามสถานะของฎีกา<br>เรื่องนั้นว่าถึงขั้นตอนใด มีการปฏิบัติงานอย่างไรบ้าง | •<br>•                                                                                                    | Timeline<br>ชายา<br>ธุรการ นขต                                                                                                    | Q Chatw<br>ยทั้งหมด<br>/ แผนกตรวจส                                                                                                    | vith team<br>វតប                                                                     | 1                                                                                          |                                                                           |                                                                                                    |                                                                                                    |                                                                                                |                                                                                                    |              |
|                                                                                                    |                                                                                                    |                                                                                                    | Outside De<br>RTAF01 DEF<br>21-08-250<br>17:40:17                                                                                                    | <b>MO</b>                                                                            | Edit<br>1623                                                                               | work<br>360297                                                            |                                                                                                    |                                                                                                    |                                                                                                | *                                                                                                    |              |
|                                                                                                    |                                                                                                    |                                                                                                    | 22-08-250<br>11:14:58<br>22-08-250                                                                                                    | 62                                                                                   | Add                                                                                        | memo<br>d to แผน                                                          | เกฏิกา                                                                                                    |                                                                                                    |                                                                                                |                                                                                                    |              |
|                                                                                                    |                                                                                                    |                                                                                                    | 14:41:15                                                                                                    |                                                                                      |                                                                                            |                                                                           |                                                                                                    |                                                                                                    |                                                                                                |                                                                                                    |              |

### <u>พิมพ์รายงาน</u>

สามารถเลือกสั่งพิมพ์รายงานได้จากผลการค้นหา โดยกำหนดเงื่อนไขในการค้นที่ต้องการ เช่น ค้นจากวันที่ไฟล์ ค้นจากเลข ฎีกา หรือผู้ขาย จำนวนเงิน หรือจากการแนบใบเสร็จ (แนบ/ไม่แนบ) เป็นต้น จากนั้นกดพิมพ์รายงานที่เมนู Export to Excel

| 4 | ; +( | Create new work    | da dada              |                                   |                  | จากวันว่            | ธิงรินที่         | unqual         | าร่างเป็นสาว     | • Sear          | th                    | Q            |
|---|------|--------------------|----------------------|-----------------------------------|------------------|---------------------|-------------------|----------------|------------------|-----------------|-----------------------|--------------|
|   |      |                    |                      |                                   |                  |                     |                   |                |                  | กดพิมพ์ราย      | ยงาน                  | to Excel     |
|   | 8    | പത്ത 🗄             | เลขต์เลกสาร 💠        | ญังกอ 🛛                           | ของมิกทั้งสิ้น 💷 | ภาษีนัก ณ พี่จ่าย 👘 | ศาสรีเหล้าอู้กา 💠 | แรดเงินถุทธิ 💠 | เลขที่เอกสารจ่าย | 11 วันส์ไฟล์ 11 | uniousofu $^{\pm\pm}$ | เสียโอนสิทธิ |
|   | 8    | 162360299          | 1                    | คณะบุคคล<br>พี.เอส.เอ็นเชิพพลาย   | 475,000.00       | 4,750.00            |                   | 470,250.00     | 1                |                 |                       | 1            |
|   | 8    | 162360296          |                      | บริษัท นาวีเลชั่น<br>คอบเทค จำกัด | 890,000.00       | 8,900.00            |                   | 881,100.00     |                  |                 |                       | 1            |
|   | 8    | 162360262          |                      | บริษัท นาวีเอชั่น<br>คอมเทค จำกัด | 607,000.00       | 6,070.00            | 0.00              | 600,930.00     | -                |                 |                       | 1            |
|   | 8    | 162360300          |                      | ข้อเลี่ยน ขัพพอาย<br>จำกัด        | 958,000.00       | 9,580.00            | 0.00              | 948,420.00     |                  |                 |                       | 1            |
|   | Show | ing 1 to 4 of 4 en | tries4 rows selected |                                   |                  |                     |                   |                |                  | First Pr        | evious 1 Next         | t Last       |

## ระบบแสดงข้อมูลจากการสั่งพิมพ์รายงานเป็น Microsoft Excel (.XLS) เจ้าหน้าที่สามารถจัดรูปแบบรายงานก่อนสั่งพิมพ์ได้

| Kall Son Constrained Son Constrained |             |              |                                |                |                    |                        |              |                  | ? 📧        | — ₽<br>Sign in |                |          |
|----------------------------------------------------------------------------------------------------|-------------|--------------|--------------------------------|----------------|--------------------|------------------------|--------------|------------------|------------|----------------|----------------|----------|
| Ľ                                                                                                    | 19          | • : ×        | √ fx                           |                |                    |                        |              |                  |            |                |                |          |
|                                                                                                    | A           | В            | с                              | D              | E                  | F                      | G            | н                | 1          | J              | ĸ              | L        |
| 1                                                                                                    |             |              |                                |                | ทะเบียนคมรับ-ส่งถึ | กาเจ้าหนี้ แผนกตรวจสอบ |              |                  |            |                |                |          |
| 2                                                                                                    | แนบและไม่แน | บใบเสร็จ     |                                |                |                    |                        |              |                  |            |                |                |          |
| 3                                                                                                    | เลขฏิกา     | เลขที่เอกสาร | ผู้ขาย                         | ขอเบิกทั้งสั้น | ภาษีพัก ณ ที่จ่าย  | ด่าปรับหน้าอีกา        | ยอดเงินสุทธิ | เลขที่เอกสารจ่าย | วันที่ไฟล์ | แหล่งของเงิน   | ผู่รับโอนสิทธิ | ใบเสร็จ  |
| 4                                                                                                    | 162360299   | -            | คณะบุคคล พ.เอส.เอ็น.ชัพพลาย    | 475,000.00     | 4,750.00           |                        | 470,250.00   | -                |            |                | -              | [แนบ]    |
| 5                                                                                                    | 162360296   | -            | บริษัท นาวิเอชั่น คอมเทค จำกัด | 890,000.00     | 8,900.00           |                        | 881,100.00   | -                |            |                | -              | [แนบ]    |
| 6                                                                                                    | 162360262   | -            | บริษัท นาวิเอชั่น คอมเทค จำกัด | 607,000.00     | 6,070.00           | 0.00                   | 600,930.00   | -                |            |                | -              | [ไม่แนบ] |
| 7                                                                                                    | 162360300   | -            | ชื่อเอี่ยน ซัพพลาย จำกัด       | 958,000.00     | 9,580.00           | 0.00                   | 948,420.00   | -                |            |                | -              | [แนบ]    |
| 8                                                                                                    |             |              |                                |                |                    |                        |              |                  |            |                |                |          |
| 9                                                                                                    |             |              |                                |                |                    |                        |              |                  |            |                |                |          |
| 10                                                                                                    |             |              |                                |                |                    |                        |              |                  |            |                |                |          |

#### ออกจากระบบ

เจ้าหน้าที่กดเมนู Logout ด้านบน ระบบจะกลับมาหน้าจอเข้าระบบเหมือนขั้นตอนการเข้าสู่ระบบซึ่งถือเป็นการออกจาก ระบบ แบบถูกต้อง

|    | <b>SoftFlo</b> | w   | Welcome bad | E.RTHING DEMO | 6(         |                                     |            |                  |                  |            | • •             | 9 |
|----|----------------|-----|-------------|---------------|------------|-------------------------------------|------------|------------------|------------------|------------|-----------------|---|
| а. | Dashboard      |     | My Ward     |               |            |                                     |            |                  | กด               | . [        | Profile         |   |
| ði | My Route       |     | a Ny Mi     |               |            | na.001                              |            |                  | Logou            | t          | Logius          |   |
|    | My Work        | ø   | 0.4         |               |            | 1.54                                | stuf for   | of and           | tuinteide        | M takes    |                 | 0 |
| 1  | Hot            | 0   | Const State |               |            | 1.0                                 |            |                  |                  | 11         |                 | - |
| đ  | Sent           | 0   |             |               |            |                                     |            |                  |                  |            | Export to Excel |   |
| 0  | Chats          | 0   |             | แหล่งง        | undurum    | ajana                               | untrolalu  | กาลีมีการ นี้จำห | and Grand Lifers | IngerGener | และสินกสารร่วย  | 1 |
|    |                |     |             | 162360262     | 3100520913 | ประการประ<br>ชั่น ครุมภาพ<br>จังกิล | 607.000.00 | 8,675,00         | 0.00             | 600,930,09 |                 |   |
|    |                |     | ۵           | 162360296     | 3100025800 | มให้คระกัน<br>ชั่น คอบกล<br>จ่าวโล  | 890,000.00 | 8,900.00         |                  | 881,100.00 |                 |   |
|    |                |     |             | 162360297     | 3100035017 | ร้านรู้สะติษย์<br>การผ้า            | 560.000.00 | 5,600.00         | 0.00             | 554,400.00 | 1               |   |
|    |                | 131 | 0           | 162360299     | 3100037670 | ลองบุรคล<br>จับแล<br>ประวัติของบุ   | 475.000.00 | 4,750.00         |                  | 470,250,00 |                 |   |

# ระบบควบคุมการใช้จ่าย กรมการเงินทหารอากาศ

# สำหรับ ผฎก.กคจ.กง.ทอ.

| SoftFlow                              |  |
|---------------------------------------|--|
| User name                             |  |
| Password                              |  |
| Login<br>Powered by SoftVibe Co.,Ltd. |  |
| © 2017                                |  |

ระบบงานควบคุมฎีกาเจ้าหนี้ของ กง.ทอ. คือระบบที่ใช้สำหรับบริหารจัดการงานอิเล็กทรอนิกส์ (Work Flow) เพื่อเป็น เครื่องมือในการปฏิบัติงานได้อย่างมีประสิทธิภาพ ผู้ที่เกี่ยวข้องสามารถติดตามสถานภาพการเบิกจ่ายเงินได้อย่างสะดวกรวดเร็ว ลดภาระ การทำงานของเจ้าหน้าที่ มีฐานข้อมูลด้านการเบิกจ่ายเงินที่มีความถูกต้อง และสามารถนำไปประยุกต์ใช้ในงานด้านการเงิน และการ บัญชีของกองทัพอากาศให้เกิดประโยชน์สูงสุดต่อไป

สามารถเข้าถึงระบบงานควบคุมฎีกาเจ้าหนี้ ได้ที่ URL

# http:// https://epc.finance.rtaf.mi.th/rtafflow/

### เริ่มต้นงาน

ผู้เข้าใช้ระบบงานนี้ จะต้องเป็นผู้ที่มีสิทธิ์เข้าใช้ระบบ โดยผู้ใช้แต่ละคนจะได้รับสิทธิ์ในการเข้าทำงานในแต่ละ Process ที่ตน รับผิดชอบ เมื่อกรอกชื่อผู้ใช้งานและรหัสผ่านถูกต้อง ระบบจะแสดงหน้า Dashboard เป็นหน้าจอแรกเพื่อสรุปข้อมูลต่าง ๆ ให้ ผู้ใช้งานสามารถดูข้อมูลในภาพรวมได้ในทันที ซึ่งประกอบด้วยส่วนต่างๆ ดังภาพ

|   | SoftFlov  | N  | Welcome back ,RTAF02 DEMO     | ชื่อผู้ใช้ระบบ           |              | 🔺 Q 🏟 - 1                      |
|---|-----------|----|-------------------------------|--------------------------|--------------|--------------------------------|
| æ | Dashboard |    | <b>o</b> Dashboard            |                          |              |                                |
| 8 | My Route  |    | Dashboard                     |                          |              |                                |
|   | My Work   | 11 | Welcome back ,RTAF02 DEMO     |                          |              |                                |
| 7 | Hot       | 0  | Total works / 12 months of :  | ฏีกาเจ้าหนี้ กง.001      | Year: 2019   | ~                              |
| 4 | Sent      | 22 | 70                            |                          | 9            |                                |
| S | Chats     | 20 | 60                            |                          | แสดงรายส     | าะเอียดของรายการในเมนูที่เลือก |
|   |           |    | 40                            |                          |              |                                |
| ľ | มนูหลัก   |    | 20                            |                          |              | เมนูแสดงสถานะฎีกา Dashboard    |
|   |           | _  | 0 <b>0 0 0</b><br>Jan Feb Mar | Apr May                  | Jun Jul Aug  | Sep Oct Nov Dec                |
|   |           |    | 6<br>WAIT FOR ACTION          | <b>91</b><br>WORK ON PRO | ICESSING POP | O<br>LATE WORK                 |

### ส่วนประกอบระบบงาน

Dashboard เป็นหน้าจอแรกเพื่อสรุปข้อมูลต่าง ๆ ผู้ใช้งานสามารถดูข้อมูลในภาพรวมซึ่งแบ่งออกเป็น 2 ส่วน ดังนี้

|   | SoftFlow  | 1  | Welcome back ,RTAF02 DEMO 🔹 🍳 🍥 -                             |
|---|-----------|----|---------------------------------------------------------------|
|   | Dashboard |    | Dashboard                                                     |
| æ | My Route  |    | Dashboard                                                     |
|   | My Work   | 11 | Welcome back, RIAHU2 DEMO                                     |
| 7 | Hot       | 0  | Total works / 12 months of: อีกาเจ้าหน้ กง.001 v Year: 2019 v |
| 1 | Sent      | 22 | 70                                                            |
| Ø | Chats     | 20 | 60                                                            |
|   |           |    | 50<br>40                                                      |
|   |           |    | 30                                                            |
|   |           |    | 20                                                            |
|   |           |    |                                                               |
|   |           |    | jeri reo mer Apr mey juri jul AUg Sep Oct Nov Dec             |
|   |           |    | <b>6 91 2 0</b>                                               |
|   |           |    | WAIT FOR ACTION WORK ON PROCESSING HOT                        |

### ส่วนที่ 1 เมนูหลัก

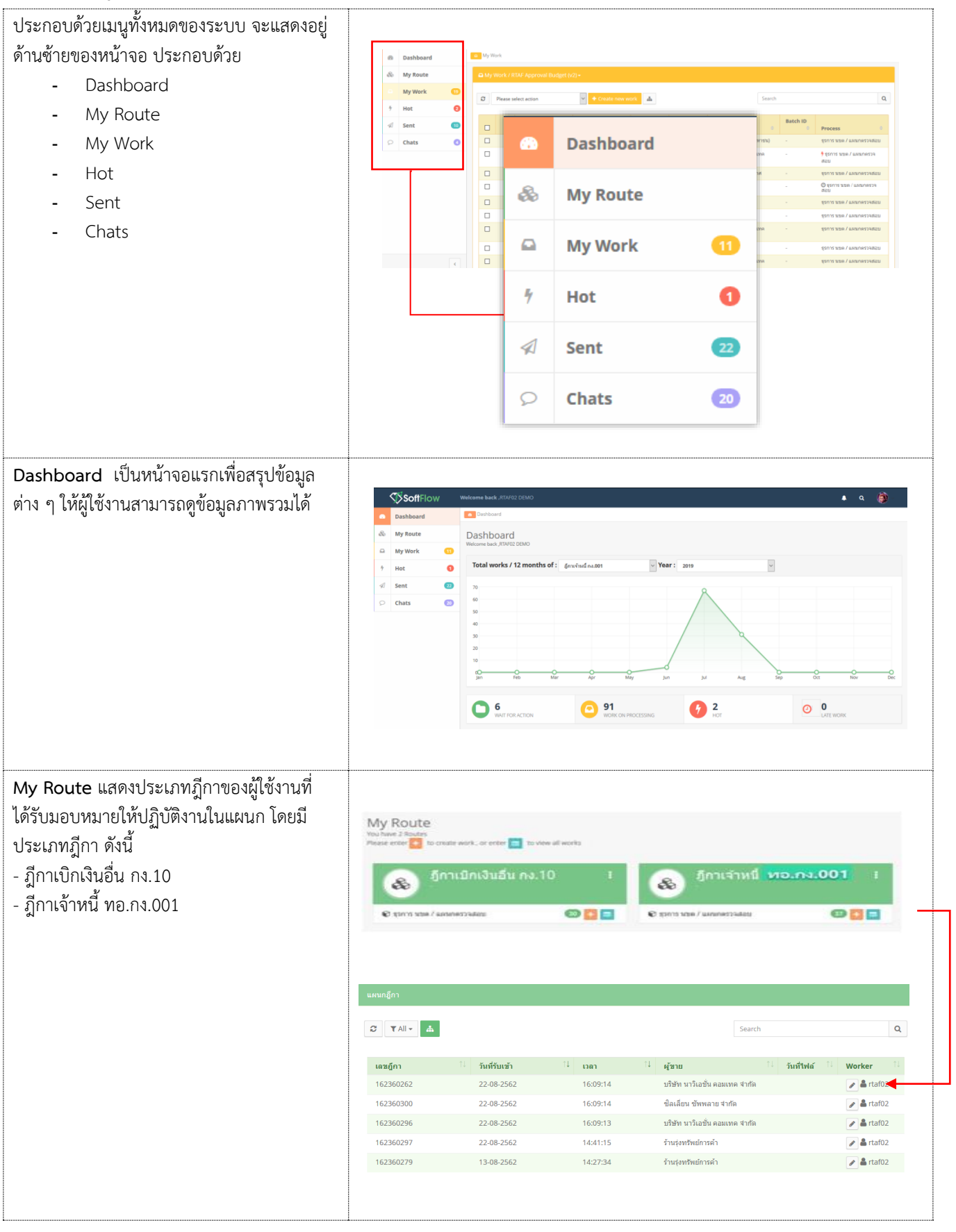

| <b>My Work</b> แสดงรายการฎีกาทั้งหมดที่ Check                                                                         |                                                                                                    |                                                                                                    |                                                                                                    |                                                                                                    |                                                                                                    |                                                                                                    |                                                                                                    |                                                                                                    |                                                                                                    |                                                                                                    |                                                                                  |
|----------------------------------------------------------------------------------------------------|----------------------------------------------------------------------------------------------------|----------------------------------------------------------------------------------------------------|----------------------------------------------------------------------------------------------------|----------------------------------------------------------------------------------------------------|----------------------------------------------------------------------------------------------------|----------------------------------------------------------------------------------------------------|----------------------------------------------------------------------------------------------------|----------------------------------------------------------------------------------------------------|----------------------------------------------------------------------------------------------------|----------------------------------------------------------------------------------------------------|----------------------------------------------------------------------------------|
| Out ออกมาจาก My Route เจ้าหน้าที่สามารถ                                                                               | il serveres a                                                                                                    | -                                                                                                    |                                                                                                    | _                                                                                                    |                                                                                                    |                                                                                                    |                                                                                                    |                                                                                                    |                                                                                                    |                                                                                                    |                                                                                  |
| เลือกประเภทฎีกาได้จากเมนูด้านบนเพื่อ                                                                                  |                                                                                                    | - Q                                                                                                    | กาเจ้าหนี้ พร<br>กาเงิกเงินตี่ง                                                                                                    | in4.001                                                                                                    |                                                                                                    | avit 1                                                                                                    | en et el est                                                                                                    | hiele                                                                                                    | 8                                                                                                    |                                                                                                    | 9                                                                                |
| ปฏิบัติงาน                                                                                                    |                                                                                                    |                                                                                                    |                                                                                                    | $\overline{\}$                                                                                                    |                                                                                                    |                                                                                                    |                                                                                                    |                                                                                                    |                                                                                                    | Tapert                                                                                                    | to Local                                                                         |
| - ฎีกาเจ้าหนี้ ทอ.กง.001                                                                                              |                                                                                                    | enijes - enijes                                                                                                    | dente 🗌                                                                                                    | ajuna -                                                                                                    | maii Mada 🔹 🛛                                                                                                    | odsin m firim                                                                                                    | andia                                                                                                    | สำลักร ออง                                                                                                    | nhapri                                                                                                    | sentianarion                                                                                                    | n Infl                                                                           |
| - ฎีกาเบิกเงินอื่น กง.10                                                                                              |                                                                                                    |                                                                                                    |                                                                                                    | Sardi<br>man                                                                                                    | ž.oo                                                                                                    | Terrati                                                                                                    |                                                                                                    |                                                                                                    |                                                                                                    |                                                                                                    |                                                                                  |
|                                                                                                    | 0                                                                                                    | 6236279                                                                                                    |                                                                                                    | (Track)                                                                                                    | ม<br>อีกา                                                                                                    | លោកជ<br>ហើកណី                                                                                                    | สายเง<br>เสียน เ                                                                                                    | na 10                                                                                                    |                                                                                                    |                                                                                                    |                                                                                  |
|                                                                                                    |                                                                                                    | 62.8409e                                                                                                    |                                                                                                    | ormal<br>solution                                                                                                    | S                                                                                                    |                                                                                                    |                                                                                                    |                                                                                                    |                                                                                                    |                                                                                                    |                                                                                  |
|                                                                                                    |                                                                                                    |                                                                                                    |                                                                                                    | Sada<br>marrie<br>Este                                                                                                    |                                                                                                    |                                                                                                    |                                                                                                    |                                                                                                    |                                                                                                    |                                                                                                    |                                                                                  |
|                                                                                                    |                                                                                                    | + 10010058                                                                                                    |                                                                                                    | eners<br>wited                                                                                                    | Sectored and                                                                                                    | 1.000.00                                                                                                    |                                                                                                    | 0.00                                                                                                    | 154,405.00                                                                                                    |                                                                                                    |                                                                                  |
|                                                                                                    | 0                                                                                                    | AZIMENDE -                                                                                                    |                                                                                                    | Gaden<br>Overs                                                                                                    | 108,080.00                                                                                                    | 1.56.00                                                                                                    |                                                                                                    | 0.00                                                                                                    | MEADOD                                                                                                    |                                                                                                    |                                                                                  |
|                                                                                                    |                                                                                                    |                                                                                                    |                                                                                                    | N/m                                                                                                    |                                                                                                    |                                                                                                    |                                                                                                    |                                                                                                    |                                                                                                    |                                                                                                    |                                                                                  |
|                                                                                                    |                                                                                                    |                                                                                                    |                                                                                                    |                                                                                                    |                                                                                                    |                                                                                                    |                                                                                                    |                                                                                                    |                                                                                                    |                                                                                                    |                                                                                  |
| Hot เป็นการกำหนด Priority อัดลำดับ                                                                                    |                                                                                                    |                                                                                                    |                                                                                                    |                                                                                                    |                                                                                                    |                                                                                                    |                                                                                                    |                                                                                                    |                                                                                                    |                                                                                                    |                                                                                  |
| าาอเรอนการการเกิด การเรื่อง เป็น เรา การเกิด การเกิด การเกิด การเกิด การเกิด การเกิด การเกิด การเกิด การเกิด กา       |                                                                                                    |                                                                                                    |                                                                                                    |                                                                                                    |                                                                                                    |                                                                                                    |                                                                                                    |                                                                                                    |                                                                                                    |                                                                                                    |                                                                                  |
| แร่ เชย แต่ถึงถึงขึ้น เช่น เช่น เช่น 4 ย เม่า มน ช                                                                    | ∳ Hot                                                                                                    |                                                                                                    |                                                                                                    |                                                                                                    |                                                                                                    |                                                                                                    |                                                                                                    |                                                                                                    |                                                                                                    |                                                                                                    |                                                                                  |
| - Normal คือ ปกติ                                                                                                    | C TAII-                                                                                                    | ฏีกาเจ้าหนี้ กง.0                                                                                                    | 01 (2)                                                                                                    | ~                                                                                                    | <b>#</b>                                                                                                    |                                                                                                    |                                                                                                    | Search                                                                                                    |                                                                                                    |                                                                                                    | Q                                                                                |
| - Urgent คือ จำเป็นเร่งด่วน                                                                                           | เฉขฏีกา                                                                                                    | ţ.                                                                                                    | วันที่รับเข้า                                                                                                    | 14 .                                                                                                    | า าคว                                                                                                    | ↓ ผู้ขาย                                                                                                    |                                                                                                    | ่่ วันที่ไฟล์                                                                                                    | ่ 1 ขึ้นดอ                                                                                                    | nu <sup>îl</sup> Work                                                                                                    | ker îl                                                                           |
| - Very Urgent คือ จำเป็นเร่งด่วนมาก                                                                                   | 162360262                                                                                                    |                                                                                                    | 22-08-2562                                                                                                    | 1                                                                                                    | 16:09:14                                                                                                    | บริษัท นาวิเอร<br>สากัด                                                                                                    | ชั่น คอมเทค                                                                                                    |                                                                                                    | แผนกรู้                                                                                                    | ฏีกา 🗾 🖌<br>rtaf0                                                                                                    | 12                                                                               |
| - Extremely Urgent คือ จำเป็น                                                                                         | 162360279                                                                                                    |                                                                                                    | 13-08-2562                                                                                                    | 1                                                                                                    | 14:27:34                                                                                                    | ร้านรุ่งทรัพย์ก                                                                                                    | ารค้า                                                                                                    |                                                                                                    | แผนกรู้                                                                                                    | ງໍຄາ 🍡 🕯<br>rtaf0                                                                                                    | 12                                                                               |
| เร่งด่วนที่สุด                                                                                                    |                                                                                                    |                                                                                                    |                                                                                                    |                                                                                                    |                                                                                                    |                                                                                                    |                                                                                                    |                                                                                                    |                                                                                                    |                                                                                                    |                                                                                  |
|                                                                                                    |                                                                                                    |                                                                                                    |                                                                                                    |                                                                                                    |                                                                                                    |                                                                                                    |                                                                                                    |                                                                                                    |                                                                                                    |                                                                                                    |                                                                                  |
|                                                                                                    |                                                                                                    |                                                                                                    |                                                                                                    |                                                                                                    |                                                                                                    |                                                                                                    |                                                                                                    |                                                                                                    |                                                                                                    |                                                                                                    |                                                                                  |
| Sent แสดงรายการฎีกาที่มีการส่งต่อไปแล้ว                                                                               |                                                                                                    |                                                                                                    |                                                                                                    |                                                                                                    |                                                                                                    |                                                                                                    |                                                                                                    |                                                                                                    |                                                                                                    |                                                                                                    |                                                                                  |
| Sent แสดงรายการฎีกาที่มีการส่งต่อไปแล้ว<br>ทั้งหมด ของแผนกฎีกา                                                        | ≅ Sent                                                                                                    |                                                                                                    |                                                                                                    |                                                                                                    |                                                                                                    |                                                                                                    |                                                                                                    |                                                                                                    |                                                                                                    |                                                                                                    |                                                                                  |
| Sent แสดงรายการฎีกาที่มีการส่งต่อไปแล้ว<br>ทั้งหมด ของแผนกฎีกา                                                        | Sent<br>Sent                                                                                                    | 801 (9)                                                                                                    | 2                                                                                                    |                                                                                                    | สากวัน                                                                                                    | ที่ ถึงวานที่                                                                                                    |                                                                                                    | โรงของสาวไปเหมาโปรเสร็จ                                                                                                    | ×                                                                                                    | Search                                                                                                    | ٩                                                                                |
| Sent แสดงรายการฎีกาที่มีการส่งต่อไปแล้ว<br>ทั้งหมด ของแผนกฎีกา                                                        | Cosent<br>C Enclosed no.                                                                                                    | act (9)                                                                                                    | 2                                                                                                    |                                                                                                    | ຈາກຈັສ                                                                                                    | ที่ องานที                                                                                                    | 4                                                                                                    | โระชอนอาโปลงชโรงทั้ง<br>กระ                                                                                                    | M                                                                                                    | Search                                                                                                    | ٩                                                                                |
| Sent แสดงรายการฎีกาที่มีการส่งต่อไปแล้ว<br>ทั้งหมด ของแผนกฎีกา                                                        | E3Sent<br>C Enstind no.<br>Exports Seed                                                                                                    | 001 (9)                                                                                                    | v 🔺                                                                                                    | ระเบิกทั้งอื่น                                                                                                    | รากวัน<br>สามีมัก ณ พิราย                                                                                                    | ที่ ถึงวันที่<br>สามรับคลับอู้กา                                                                                                    | <b>1</b> 00000314916                                                                                                    | โคยของเลราไปเลยงประเศริง<br>ราวะ<br>เมษรที่เออกสำหรับๆ                                                                                                    | Tuñbid 1                                                                                                    | Seerth<br>แหล่งของเงิน                                                                                                    | Q<br>ผู้รับใดแล้หรั                                                              |
| Sent แสดงรายการฎีกาที่มีการส่งต่อไปแล้ว<br>ทั้งหมด ของแผนกฎีกา                                                        | ElSent<br>D genuturá ex<br>Esport 15 Cost<br>1 142380<br>1 142380                                                                                                    | 001 (9)<br>1 13 Latasficametis<br>962 3100038171<br>001 3100033057                                                                                                    | <ul> <li>آلار المراجع</li> <li>آلار المراجع</li> <li>آلار المراجع</li> <li>آلار المراجع</li> <li>آلار المراجع</li> </ul>                                                                                                    | รอะเปิกพ์งอัน<br>807,000.00<br>40,000.00                                                                                                    | ะรักษร<br>อาหริ สะ คลังโลร<br>00.000                                                                                                    | ที่ 6งวันที่<br>สามชิวเกล้าผู้คา <sup>1</sup><br>0.00<br>0.00                                                                                                    | V<br>1000003100746<br>798,930.00<br>40,000.00                                                                                                    | โระชอนเอาไม่แหน่ไหนทั้ง<br>หนะ<br>เมชาที่แอกสำหรับม<br>4102261318<br>4102238964                                                                                                    | ₩<br>1uñblé 1<br>2746-2562<br>2546-2562                                                                                                    | Seerth<br>80059984020<br>6211220<br>6211230                                                                                                    | Q<br>ยุรับโอนสิทธ์                                                               |
| Sent แสดงรายการฎีกาที่มีการส่งต่อไปแล้ว<br>ทั้งหมด ของแผนกฎีกา                                                        | C3Sent<br>C gradius ne.<br>Coporto Ecol<br>136000<br>142380<br>136000<br>136000<br>136000                                                                                                    | 001 (9)<br>1 15 Janafanets<br>3100038171<br>011 3100038057<br>762 320002481                                                                                                    | الله           الله                                                                                                    | ระเปิกษ์สัม<br>877,000.00<br>40,000.00<br>70,000.00                                                                                                    | รากรับ<br>สามันัก ณ ที่งาย<br>3,070.00<br>0.00<br>700.00                                                                                                    | ii 6.11aii<br>nuthanhiger 14<br>0.00<br>0.00<br>0.00                                                                                                    | 00063144716<br>798,930.00<br>40,000.00<br>69,300.00                                                                                                    | Газокалізаноїзанія<br>така<br>цазійкалятична<br>410223946                                                                                                    | <b>1</b> 1017046 1<br>27-06-2562<br>25-06-2562<br>25-06-2562                                                                                                    | Searth<br>2014/2014<br>6211220<br>6211220                                                                                                    | Q.<br>sfsutouins                                                                 |
| Sent แสดงรายการฎีกาที่มีการส่งต่อไปแล้ว<br>ทั้งหมด ของแผนกฎีกา                                                        | ElSent<br>D genuting au<br>Esponto Sced<br>1 16280<br>1 16280<br>1 16280                                                                                                    | 80 (9)<br>1 12 Jaryfuantry<br>2 310003077<br>712 320003481<br>320003481                                                                                                    | Internet     Internet      | 286000458511 1<br>807,000.00<br>40,000.00<br>70,000.00                                                                                                    | สงกวัย<br>ภาษังกาณ ซึ่งขอ<br>8,070.00<br>0.00<br>700.00                                                                                                    | ที่ ถึงวิชที<br>คารปัณฑ์มีสูก <sup>11</sup><br>0.00<br>0.00                                                                                                    | 1<br>2006-5104746<br>758,930.00<br>40,000.00<br>69,300.00                                                                                                    | Textenant/sectors<br>ever<br>caseficient verse<br>4102281318<br>4102283864<br>4102228364<br>4102228364                                                                                                    | 1 111111111111111111111111111111111111                                                                                                    | Search<br>unaidigeardiu<br>6211220<br>6211210<br>6211210                                                                                                    | Q<br>tjûnlanihe                                                                  |
| Sent แสดงรายการฎีกาที่มีการส่งต่อไปแล้ว<br>ทั้งหมด ของแผนกฎีกา                                                        | E3Sent<br>© &nustive nr.<br>Export to Excel<br>1 19000<br>1 19000<br>1 19000<br>1 19000<br>1 19000<br>1 19000<br>1 19000                                                                                                    | 001 (9)<br>1 10 automatics<br>1 2 automatics<br>1 310003401<br>1 310003401<br>1 3100000<br>1 3100000<br>1 31000000<br>1 3100000000000000000000000000000000000                                                                                                    | Arma     Arma    | ระสมักษ์สัน<br>807,000.00<br>40,000.00<br>70,000.00<br>845,000.00                                                                                                    | สาร์มัก ณ พีงาย<br>8,070.00<br>0.00<br>700.00<br>8,450.00                                                                                                    | n (htten)<br>endhandden ()<br>0.00<br>0.00<br>0.00                                                                                                    | v<br>100003000100<br>40,000.00<br>69,300.00<br>836,550.00<br>121,055.70                                                                                                    | ГаниалТаниотлий<br>саяткалтички<br>410228318<br>410228318<br>410228344<br>4102228344<br>4102228344                                                                                                    | 25-06-2562<br>25-06-2562<br>25-06-2562<br>25-06-2562                                                                                                    | Seetti<br>6211220<br>6211230<br>6211230<br>6211230<br>6211330<br>6211330                                                                                                    | Q.                                                                               |
| Sent แสดงรายการฎีกาที่มีการส่งต่อไปแล้ว<br>ทั้งหมด ของแผนกฎีกา                                                        | E3Sett<br>2 genuind ex<br>Equato Sect<br>19300<br>193000<br>193000<br>193000<br>193000<br>19300   | 801 (9)<br>1 10 aarsfaanetys<br>2 3100038177<br>3100038077<br>742 320002481<br>3100038037<br>2 3100038034<br>3100038034<br>31000380<br>31000380<br>31000380<br>31000380<br>31000380<br>3100000<br>3100000<br>3100000<br>3100000<br>3100000<br>3100000<br>3100000<br>310000000<br>31000000<br>310000000<br>310000000000                                                                                                    | Aprox      Aprox     Aprox      | <b>19:00:00</b><br>807,000.00<br>40,000.00<br>70,000.00<br>845,000.00<br>127,330.00                                                                                                    |                                                                                                    | ń 6.5764<br>mathanhigen 1<br>0.00<br>0.00<br>5,000.00                                                                                                    | 2008/33/2017 1 1 1 1 1 1 1 1 1 1 1 1 1 1 1 1 1 1                                                                                                    | Testeastlaads taafs<br>999<br>4402261318<br>410228346<br>410228346<br>410228346<br>410228346                                                                                                    | Pushbald         1           27-06-2562         25-06-2562           25-06-2562         25-06-2562           25-06-2562         24-06-2562                                                                                                    | Seerth<br>usuaissessibu<br>6211220<br>6211210<br>6211210<br>6211320<br>6211320<br>6211320                                                                                                    | Q<br>#{Gulunite                                                                  |
| Sent แสดงรายการฎีกาที่มีการส่งต่อไปแล้ว<br>ทั้งหมด ของแผนกฎีกา                                                        | E3Sent<br>C (Institution of Anti-<br>Institution of Anti-<br>Institution                                                                                                    | 001 (9)<br>1 10 (9)<br>1 10 (9 | Image     Image     I | 20.000.00<br>27.000.00<br>20.000.00<br>845.000.00<br>127.130.00<br>127.130.00<br>20.000.00                                                                                                    | เทริมัก ณ พีงาย<br>(เกริมัก ณ พีงาย<br>(เกริมัก ณ พีงาย<br>(เกริมัก<br>(เกริมัก)<br>(เกริมัก)<br>(เกริ) | f fifter<br>exhamilden <sup>11</sup><br>0.00<br>0.00<br>0.00<br>0.00<br>0.00<br>0.00<br>0.00                                                                                                    | 00000300000<br>00000000<br>0000000<br>000000<br>000000                                                                                                    | Insessartbauetbaufs           Landhanarwing           4402269318           4402229346           4402229346           4402229346           4402229346                                                                                                    | 23-06-2562<br>23-06-2562<br>25-06-2562<br>24-06-2562                                                                                                    | Seetti<br>250210<br>6211220<br>6211230<br>6211230<br>6211230<br>6211320<br>6211320<br>6211320                                                                                                    | Q<br>Võrtanibuli                                                                 |
| Sent แสดงรายการฎีกาที่มีการส่งต่อไปแล้ว<br>ทั้งหมด ของแผนกฎีกา                                                        | E3Sent<br>2 genutind ex.<br>Equation 5 and<br>1 margin<br>1 margin<br>1 marg                                                                                                    | 801         (9)           101 <b>Landfannitys</b> 102 <b>Landfannitys</b> 1030         310003877           742         220002481           2050         3100038297           742         220002481           2054         3100038297           742         220002481           2054         3100038297                                                                                                    | Image: A set of the set of the set of t | amthrifafu 1<br>807,000.00<br>440,000.00<br>845,000.00<br>127,130.00<br>35,000.00<br>20,000.00                                                                                                    |                                                                                                    | i firsti<br>estimulije 1<br>0.00<br>0.00<br>0.00<br>0.00<br>0.00<br>0.00<br>0.00<br>0.                                                                                                    | 200003204716<br>7756,930.00<br>40,000.00<br>836,550.00<br>121,056.70<br>34,650.00<br>20,000.00                                                                                                    | Testeastlasetsefs<br>ese<br>4402261318<br>4402223340<br>440222340<br>420220568<br>420220568<br>400220568<br>400220558<br>400220558<br>40020558<br>40020558<br>40   | 25-06-2562<br>25-06-2562<br>25-06-2562<br>25-06-2562<br>24-06-2562                                                                                                    | Seerch<br>usuai-sees-shu<br>6211220<br>6211220<br>6211320<br>6211320<br>6211320<br>6211320                                                                                                    | Q<br>sf@rbanks<br>s                                                              |
| Sent แสดงรายการฎีกาที่มีการส่งต่อไปแล้ว<br>ทั้งหมด ของแผนกฎีกา                                                        | ESsent<br>C (Institution for<br>Institution for<br>Institution                                                                                                    | 001 (9)<br>1 1 (9)<br>1 2 (1005)<br>1 2 (1005)                                                                       | ・     ・     ・     ・     ・     ・     ・     ・     ・     ・     ・     ・     ・     ・     ・     ・     ・     ・     ・     ・     ・     ・     ・     ・     ・     ・     ・     ・     ・     ・     ・     ・     ・     ・     ・     ・     ・     ・     ・     ・     ・     ・     ・     ・     ・     ・     ・     ・     ・     ・     ・     ・     ・     ・     ・     ・     ・     ・     ・     ・     ・     ・     ・     ・     ・     ・     ・     ・     ・     ・     ・     ・      ・     ・     ・     ・     ・     ・     ・     ・     ・     ・     ・     ・     ・     ・     ・     ・     ・     ・     ・     ・     ・     ・     ・     ・     ・      ・      ・      ・      ・      ・      ・      ・      ・      ・      ・      ・      ・      ・      ・      ・      ・      ・      ・      ・      ・      ・      ・      ・      ・      ・      ・      ・      ・      ・      ・      ・      ・      ・      ・      ・      ・      ・      ・      ・      ・      ・      ・      ・      ・      ・      ・      ・      ・      ・      ・      ・      ・      ・      ・      ・      ・      ・      ・      ・      ・      ・      ・      ・      ・      ・      ・      ・      ・      ・      ・      ・      ・      ・      ・      ・      ・      ・      ・      ・      ・      ・      ・      ・      ・      ・      ・      ・      ・      ・      ・      ・      ・      ・      ・      ・      ・      ・      ・      ・      ・      ・      ・      ・      ・      ・      ・      ・      ・      ・      ・      ・      ・      ・      ・      ・      ・      ・      ・      ・      ・      ・      ・      ・      ・      ・      ・      ・      ・      ・      ・      ・      ・       ・      ・      ・       ・      ・      ・      ・       ・       ・      ・       ・       ・       ・       ・       ・       ・       ・       ・       ・       ・        ・        ・        ・         ・                                                                                                    | 20.000.00<br>20.000.00<br>20.000.00<br>845.000.00<br>127.330.00<br>235.000.00<br>20.000.00                                                                                                    | รางรัส<br>(ราส์มัก ณ ที่งาย<br>(                                                                                                    | f (firm)                                                                                                    | 40,000.00<br>69,300.00<br>69,300.00<br>69,300.00<br>69,300.00<br>69,300.00<br>69,300.00<br>69,300.00<br>69,300.00<br>69,300.00                                                                                                    | Important         Important           Important         Important                                                                                                    | 25-06-2562<br>25-06-2562<br>25-06-2562<br>25-06-2562                                                                                                    | Seett)<br><b>356</b> 211220<br>6211220<br>6211220<br>6211220<br>6211220<br>6211220<br>6211220<br>6211220<br>6211220<br>6211220<br>6211220<br>6211220<br>621120<br>62110<br>621120<br>621120<br>621120<br>621120<br>621120<br>621120<br>621120<br>621120                                                                                                    | Q<br>V(Criterio)on6                                                              |
| Sent แสดงรายการฎีกาที่มีการส่งต่อไปแล้ว<br>ทั้งหมด ของแผนกฎีกา<br>Chats แสดงรายการภีกาที่มีการร่วมสนทนา               | ElSent<br>D gnuind su<br>Coperto Ecol<br>umagin<br>19000<br>19000<br>1 | 801         (9)           101         uardianaris           802         310003877           91         310003877           742         220002491           9100038234         3800038297           742         220002395           742         220002395           742         220002395                                                                                                    | Image     Image     I | sectinisatu //<br>807,000.00<br>40,000.00<br>70,000.00<br>845,000.00<br>122,133.00<br>122,133.00<br>23,500.00<br>23,500.00                                                                                              |                                                                                                    | il 6.1%                                                                                                    | 200003344746<br>758,930.00<br>40,000.00<br>69,300.00<br>836,550.00<br>121,056.70<br>34,650.00<br>20,000.00                                                                                                    | Instructionarity           Instructionary           4402281318           4402281318           4402238344           4402238344           4402238344           4402238344           4402238344           4402238344           4402238344           4402238344           4402238344           4402238344           4402238344           4402238344           4402238344           4402238344           4402238344           4402238344           4402238344           4402240711           4402240711           4402240711           4402240711           4402240711           4402240711           4402240711           4402240711           4402240711           4402240711           4402240711           4402240711           4402240711           4402240711           4402240711           4402240711           4402240711           4402240711           440244           440244           440144           440144           440144 </th <th>25-06-2562<br/>25-06-2562<br/>25-06-2562<br/>25-06-2562</th> <th>Seerm<br/>2012/20<br/>62112/0<br/>62112/0<br/>62112/0<br/>62112/0<br/>62112/0<br/>62113/0<br/>62113/0<br/>62102/0</th> <th>Q<br/>#{Orlanite</th>                                                                                                    | 25-06-2562<br>25-06-2562<br>25-06-2562<br>25-06-2562                                                                                                    | Seerm<br>2012/20<br>62112/0<br>62112/0<br>62112/0<br>62112/0<br>62112/0<br>62113/0<br>62113/0<br>62102/0                                                                                                    | Q<br>#{Orlanite                                                                  |
| Sent แสดงรายการฎีกาที่มีการส่งต่อไปแล้ว<br>ทั้งหมด ของแผนกฎีกา<br>Chats แสดงรายการฎีกาที่มีการร่วมสนทนา<br>ผ่าน chats | C35ert<br>C Envired au<br>Countro Seed<br>193000<br>1930000<br>193000<br>193000<br>193000<br>193000<br>193000<br>1                                                                         | 001 (9)<br>1 1 100 1000<br>1 2 100002401<br>1 310003402<br>1 310003402<br>1 31000340<br>1 31000340<br>1 310000<br>1 310000<br>1 310000<br>1 310000<br>1 310000<br>1 310000<br>1 310000<br>1 310000<br>1 310000<br>1 310000<br>1 310000<br>1 310000<br>1 310000<br>1 310000<br>1 310000<br>1 310000<br>1 310000<br>1 310000<br>1 310000<br>1 310000<br>1 310000<br>1 3100000<br>1 3100000<br>1 3100000<br>1 31000000<br>1 31000000<br>1 3100000000<br>1 31000000000000<br>1 310000000000000000000000000000                                                                                 | Image     Image     I | 20.000.00<br>20.000.00<br>20.000.00<br>20.000.00<br>21.27,330.00<br>20.000.00                                                                                                    | รางรัส<br>(สาลีมัก ณ ที่งาย<br>(                                                                                                    | 4 [61764]<br>eutomitión [1]<br>0.00<br>0.00<br>0.00<br>0.00<br>0.00<br>0.00<br>0.00                                                                                                    | 40,000.00<br>69,300.00<br>121,055.70<br>34,650.00<br>20,000.00                                                                                                    | Important         Important           Important         Important                                                                                                    | 25-06-2562<br>25-06-2562<br>25-06-2562<br>25-06-2562                                                                                                    | Secti)<br>anxidyaeada<br>6211220<br>6211220<br>6211220<br>6211220<br>6211320<br>6211320<br>621150<br>621150<br>621150<br>621150<br>621150<br>62115                                                                                                    | Q<br>tottonius                                                                   |
| Sent แสดงรายการฎีกาที่มีการส่งต่อไปแล้ว<br>ทั้งหมด ของแผนกฎีกา<br>Chats แสดงรายการฎีกาที่มีการร่วมสนทนา<br>ผ่าน chats | C Chats                                                                                                    | 801         (9)           11         Lansfauneris           12         Lansfauneris           13         310003877           14         310003827           762         200002481           205         3100038297           762         200002481           205         3100038294           762         200002995           762         200002995                                                                                                    | Image Constraints     Image Constraints     Image Constraints | amthrifaful (<br>837,000,00<br>440,000,00<br>70,000,00<br>845,000,00<br>122,130,00<br>122,000,00                                                                                                    |                                                                                                    | il 6.1141<br>estilauriden 1<br>0.00<br>0.00<br>0.00<br>0.00<br>0.00                                                                                                    | 00000-3140746 11<br>798,930.00<br>40,000.00<br>838,550.00<br>121,056.70<br>34,650.00<br>20,000.00                                                                                                    | Transan Tiauro Tiauro Tiauro Tiauro<br>1990                                                                                                    | <b>1</b> 447046 1<br>27-06-2562<br>25-06-2562<br>25-06-2562<br>23-06-2562<br>24-06-2562                                                                                                    | Seerm                                                                                                    | C.                                                                               |
| Sent แสดงรายการฎีกาที่มีการส่งต่อไปแล้ว<br>ทั้งหมด ของแผนกฎีกา<br>Chats แสดงรายการฎีกาที่มีการร่วมสนทนา<br>ผ่าน chats | C) Sent<br>© genutind au                                                                                                    | 801         (9)           1         100           1         100           2         100           3100         3100           25         310           310         3100           3100         3100           265         310           3100         3100           3100         3100           3100         3100           3100         3100           3100         3100           3100         3100           3100         3100           3100         3100           3100         3100           3100         3100           3100         3100           3100         3100           3100         3100           3100         3100           3100         3100           3100         3100           3100         3100           3100         3100           3100         3100           3100         3100           3100         3100           3100         3100           3100         3100           3100         3100<                                                                                                    | Aprox      Aprox      Aprox  | sective5451 10<br>807,000,00<br>40,000,00<br>70,000,00<br>845,000,00<br>122,330,00<br>35,000,00<br>20,000,00                                                                                                    |                                                                                                    | 4 6,71+6<br>6030mb6m 1<br>0.00<br>0.00<br>0.00<br>0.00<br>0.00                                                                                                    | 00000000000000000000000000000000000000                                                                                                    | Instantation         Instantation           Instantation         Instantation                                                                                                    | 23-06-2562<br>23-06-2562<br>23-06-2562<br>23-06-2562<br>24-06-2562                                                                                                    | Seercy                                                                                                    | a<br>tituminté                                                                   |
| Sent แสดงรายการฎีกาที่มีการส่งต่อไปแล้ว<br>ทั้งหมด ของแผนกฎีกา<br>Chats แสดงรายการฎีกาที่มีการร่วมสนทนา<br>ผ่าน chats | Conts                                                                                                    | 001         09           102         uardianatis           102         3100030171           101         3100030171           101         3100030171           102         2100030171           102         3100030171           102         3100030171           102         2100030171           102         2100030171           102         2100030171           102         2100030171           102         2100030171           102         2100030171           102         2100030171           102         2100030171           102         2100030171           102         10200030171           102         10200030171           103         10200030171           103         10200030171           103         10200030171           103         10200030171           103         10200030171           103         10200030171           103         10200030171           103         10200030171           103         10200030171           103         10200030171           104         1020003017                                                                                                    |                                                                                                    | 20000-000<br>40,000.00<br>70,000.00<br>845,000.00<br>127,330.00<br>20,000.00<br>20,000.00<br>20,000.00                                                                                                    |                                                                                                    | 1 6.1141<br>extSmulder 1 2<br>0.00<br>0.00<br>0.00<br>0.00<br>0.00<br>0.00<br>0.00<br>0.                                                                                                    | 2000-2003/2019/2019<br>2000-200-200<br>2000-200<br>2000-2000-2000<br>2000-2000-2000-200<br>2000-2000-2000-2000<br>2000-2000-200                                                                                                    | Insensarilausotuufis           Lasrikanarveita           402228346           402228346           402228346           402228346           402228346           402228346           402228346           40228346           40228346           40228346           40228346           40228346           40228346           40228346           4022847           400228346           400228346           400228346           400228346           400228346           400228346           400228346           400228346           400228346           400228346           400228346           400228346           400228346           400228346           400228346           400228346           400228346           400228346           400228346           400228346           400228346           40028346           40028347           400028347           400028347           400028347           400028347                                                                                                    | 25-06-2562<br>25-06-2562<br>25-06-2562<br>24-06-2562                                                                                                    | Seetti<br>221220<br>221220<br>221230<br>221230<br>221200<br>221200<br>221200<br>221200<br>221200<br>221200<br>221200<br>221200<br>221200<br>22 | α<br>γζοταπλυτί<br>Γ<br>Γ<br>Γ<br>Γ<br>Γ<br>Γ<br>Γ<br>Γ<br>Γ<br>Γ<br>Γ<br>Γ<br>Γ |
| Sent แสดงรายการฎีกาที่มีการส่งต่อไปแล้ว<br>ทั้งหมด ของแผนกฎีกา<br>Chats แสดงรายการฎีกาที่มีการร่วมสนทนา<br>ผ่าน chats | CiSent  Ciporto Sect  Giporto Sect  Giporto                                                                                                    | 801         (9)           101         10           102         10           103         10           104         3100030171           105         3100030307           702         2000031431           102         3100030307           702         200002481           10003024         310003024           102         310003024           102         300002095           102         200002095           105         200002095           105         200020295                                                                                                    |                                                                                                    | amitm545 (1) / 2<br>807,000,00<br>440,000,00<br>70,000,00<br>845,000,00<br>127,330,00<br>33,000,00<br>23,000,00<br>23,000,00<br>23,000,00<br>23,000,00<br>23,000,00<br>20,000,00<br>20,000,00<br>20,000,00<br>20,000,00 |                                                                                                    | il 6.1141<br>attinuitige 1<br>0.00<br>0.00 | (v)     (v)     (                                                                                                    | Insurantiausofiants<br>andianamyota<br>41022301318<br>410223014<br>410223014<br>41023014<br>41023014<br>410240<br>410240<br>410040000000000000000000000000000000 | ****           ************************************                                                                                                    | Seerm                                                                                                    | C C C C C C C C C C C C C C C C C C C                                            |
| Sent แสดงรายการฎีกาที่มีการส่งต่อไปแล้ว<br>ทั้งหมด ของแผนกฎีกา<br>Chats แสดงรายการฎีกาที่มีการร่วมสนทนา<br>ผ่าน chats | CiSent                                                                                                    | 801         (9)           1         20           1         20           1         20           20         310003077           70         320003171           20         3100030297           21         3200030397           225         3100030297           240         300030299           250         320002995           261         220002995           262         20002295           263         220002295           260         220002295           2500224         220002295                                                                                                    |                                                                                                    | autinfaáu 1<br>807,000,00<br>40,000,00<br>845,000,00<br>127,330,00<br>35,000,00<br>20,000,00<br>20,000,00<br>20,000,00<br>20,000,00                                                                                     |                                                                                                    | 4 6.1144<br>exhandiden 1 0<br>0.00<br>0.00 | 4<br>2006-200746 1<br>2768.930.00<br>40,000.00<br>69,300.00<br>69,300.00<br>69,400.00<br>69,400.00<br>60,400.00<br>60,400.00<br>60,400.00<br>60,400.00<br>60,400.0 | Facessart lawoftsunfs<br>sess<br>Lawsfisant wybe<br>402259396<br>402225396<br>4022203968<br>4022203968<br>4022203968<br>4022203968<br>4022203968<br>4022203968<br>402200711<br>402200711<br>402200768<br>402200768<br>4002200768<br>400200768<br>400200768<br>400200768<br>400200768<br>400200768<br>400200768<br>400200768<br>400200768<br>400200768<br>400200768<br>400200768<br>400200768<br>400200768<br>4000000000000000000000000000000000000                                                                                                    | Justituid         1           27.06.2542         25.06.2542           25.06.2542         25.06.2542           25.06.2542         24.06.2542           24.06.2542         24.06.2542           25.06.2542         25.06.2542           25.06.2542         25.06.2542           25.06.2542         25.06.2542           25.06.2542         25.06.2542           25.06.2542         25.06.2542 | Secti)<br>Secti)<br>Secti)<br>Section<br>Section<br>Sectio                                                                                                    |                                                                                  |

ส่วนที่ 2 เมนูแสดงสถานะฎีกา แบ่งเป็น 3 เมนู คือ

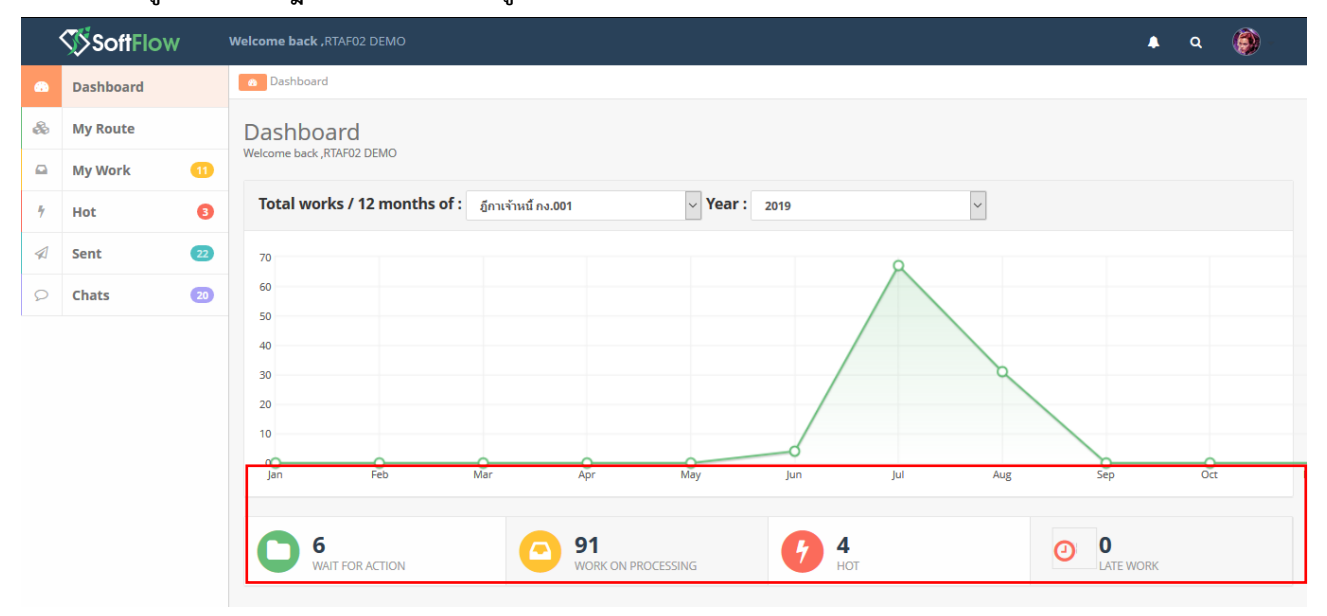

| WAIT FOR ACTION แสดงฎีกาที่รอปฏิบัติ       |                             |                     |               |                                    |               |           |                         |                              |                       |
|--------------------------------------------|-----------------------------|---------------------|---------------|------------------------------------|---------------|-----------|-------------------------|------------------------------|-----------------------|
|                                            | เลวเอ็กา                    | วันที่ผ่านรายการ    | 11 man        | 1 ผู้ขาย                           | ที่อยู่เอกสาร | Worker    | Route                   | ขั้นดอน                      | Status                |
|                                            | 162360293                   | 15-08-2562          | 15:32:33      | กรมการเงินทหาร<br>อากาศ            |               |           | ธีกาเจ้าหนึ<br>กง.001   | การ มชุด / และก<br>กราจสอบ   | Work on<br>processing |
|                                            | 162360292                   | 15-08-2562          | 15:30:48      | ร้านรุ่งหรืดอัการค้า               |               |           | อักาเจ้าหนี<br>กง.001   | ธุรการ บอล / แคนก<br>ครวจสอบ | Work on<br>processing |
|                                            | 162360291                   | 15-08-2562          | 15:29:28      | ร้านรู่งารรัทย์การคำ               |               |           | อีกาเจ้าหนึ<br>กง.001   | ระการ นอด / แลนก<br>ครารสอบ  | Work on<br>processing |
|                                            | 136006462                   | 24-07-2562          | 17:15:29      |                                    | -1            |           | มีกาเจ้าหนี<br>กง.001   | แผนกโบสำคัญ                  | Work on<br>processing |
|                                            | 136007762                   | 18-07-2562          | 11:24:17      | บริชัท นาวีเอชั่น คอม<br>เทค จำกัด | -10006        |           | อักาเจ้าหนี<br>กง.001   | <mark>0</mark> แผนกใบสำคัญ   | Work on<br>processing |
|                                            | 136006962                   | 17-07-2562          | 18:31:48      | กองทัพอากาศ                        | -1            |           | อีกาเจ้าหนี<br>กง.001   | © แสนกใบสำคัญ                | Work on<br>processing |
|                                            | Showing 1 to 6 of 6 entries |                     |               |                                    |               |           |                         | First Previous               | 1 Next Last           |
|                                            |                             |                     |               |                                    |               |           |                         |                              |                       |
|                                            |                             |                     |               |                                    |               |           |                         |                              |                       |
| WORK ON PROCESSING LAND THINKING           |                             |                     |               |                                    |               |           |                         |                              |                       |
|                                            | สมดักว                      | tulionnum 11        | mas 11        | สุรัยาม                            | สีลสุนคลาง    | Worker    | Route                   | ช้มออน                       | Status                |
| กาสงอยู่เนขนตอนการบรูโบตงาน ของพุก Process | 162360262                   | 22-08-2562          | 16:09:14      | บสีสำห มาถึงอยั่น คลอมเทศ จำคัด    |               | rta/02    | ธีการจำหนี้ คม.001      | แหนกฎีกา                     | Work on processing    |
| •                                          | 162360300                   | 22-08-2562          | 16:09:14      | ข้อเลี่ยน ข้างหลาย จำกัด           |               | rts/02    | อู้คาเจ้าหนี้ คง.001    | แหนกฏิกา                     | Work on processing    |
|                                            | 162360296                   | 22-08-2562          | 16:09:13      | บรัษัน นารีเอขั้น คอมเทค จำกัด     |               | rsef02    | อู้คาเจ้าหนี่ คะ.001    | เมษาก็กา                     | Wark on processing    |
|                                            | 162360264                   | 22-08-2562          | 16:06:24      | ນໃຫ້ທ ນາກິເວນັ້ນ ຄວາແທດ ຈຳກັດ      |               | E0%ETV    | อีกาะจำหนี คง.001       | แสนกลามสุมกาณมีกร้าง         | Work on processing    |
|                                            | 162360301                   | 22-08-2562          | 16:06:00      | ขุมนุมสหกรณ์ออมหรืดอ่ แหวประเทศไหอ |               | Outside01 | ดีการ์ราฟมี คล.001      | gans whe / ununersadou       | Work on processing    |
|                                            | 162360299                   | 22-08-2562          | 15:08:07      | คณามุคคล พังอสาสต.รัพพลาม          |               | P1#101    | Genuering et.001        | anne une / ununerredau       | Work on processing    |
|                                            | 162360297                   | 22-08-2562          | 14:41:15      | สามรู้เทยมการคา                    |               | 154572    | entering autor          | sampers                      | Work on processing    |
|                                            | 262360236                   | 16.08.2562          | 11-30-04      | สมาร์คราคาส                        |               | 110101    | éculador es 10          |                              | Work on processing    |
|                                            | 262360294                   | 16-08-2562          | 11:30:02      | คองที่พวากาศ                       |               | Outside01 | ຄູ່ກາເວັກເປັນພື້ນ ຄະ.10 | สุรภาร นอด / แคนกละวางสอบ    | Work on processing    |
|                                            |                             |                     |               | 10.0000000-10                      |               |           |                         |                              |                       |
| Hot แสดงฎีกาทั้งหมดที่กำหนด Priority       |                             |                     |               |                                    |               |           |                         |                              |                       |
| , o v , o v ,                              | ເສຍເດັກາ                    | รังที่ผ่างสายการ 11 | <b>man</b> 11 | สมัคราม 11                         | ที่อยู่เอกสาร | Worker    | Route                   | ขั้นถอน 11                   | Status 11             |
| (ลาดบความสาคญ)                             | 162360262                   | 22-08-2562          | 16:09:14      | มรีษัท นาวิเอชั่น คอมเทค จำกัด     |               | rtaf02    | ดูดาเจ้าหนี้ คง.001     | แผนกฏีกา                     | Work on processing    |
| v                                          | 162360279                   | 13-08-2562          | 14:27:34      | สำหรุ่งหลิดส์การคำ                 |               | rtaf02    | ธีกาะจำหนี้ คง.001      | แผนกฏิกา                     | Work on processing    |
|                                            | 262360259                   | 08-08-2562          | 16:21:08      |                                    |               | rtaf02    | ฏ์กาเม็กเวินอื่น คง.10  | แหนกอู้กา                    | Work on processing    |
|                                            | 262360205                   | 24-07-2562          | 18:36:57      | กองพัพอากาศ                        |               | rtaf01    | อู้กาณ์คเวินสัน คง.10   | ęклэг хэж / шихлакээлжээ     | Work on processing    |
|                                            |                             |                     |               |                                    |               |           |                         |                              |                       |

# ขั้นตอนการปฏิบัติงาน ฎีกาเจ้าหนี้ กง.001

| เมื่อต้องการดำเนินงานกับฎีกา ให้เจ้าหน้าที่กดที่เมนู<br>My Route จากนั้นเลือกประเภทฎีกาที่ต้องการ<br>ระบบแสดงจำนวนงานรอปฏิบัติ ให้กดที่ Icon 💶<br>เพื่อ Check Out งานออกมาดำเนินการ                                                              | Next         Search         Search           Imagen         1         Imagen         1 <td< th=""></td<>                                                                                                    |
|----------------------------------------------------------------------------------------------------|----------------------------------------------------------------------------------------------------|
| จากนั้น กดที่เมนู My Work ด้านซ้ายมือ ระบบจะ<br>แสดงรายละเอียดของฎีกาที่รอปฏิบัติ<br>โดยจะแสดง ฎีกาเจ้าหนี้ ทอ.กง.001 เป็นประเภท<br>แรกหากต้องการเลือกฎีกาเบิกเงินอื่น กง.10 ให้กด<br>Drop down เพื่อเปลี่ยนประเภทฎีกา ระบบแสดง<br>ฎีกาตามประเภท | Interface         Interface         Interface <t< th=""></t<>                                                                                                    |
| ที่เมนู My Work ประกอบด้วยรายละเอียดต่างๆ ดังนี้<br>- เมนูค้นหา ใช้สำหรับค้นหาฎีกา โดยกำหนด<br>เงื่อนไขการค้นหาต่างๆ เช่น ค้นจากวันที่<br>ไฟล์, ผู้ขาย, เลขฎีกา, จำนวนเงิน หรือ ค้น<br>จากข้อมูลแนบและไม่แนบใบเสร็จ เป็นต้น                      | D.M.y. vools / regularian; ijn sind i 10.001-           Image: Search         voolstafi         search         search           Image: Search         statistical statistical statis statistex statistical statistical statistical statistical stat |

| - พิมพ์รายงาน Export to Excel ใช้สำหรับ                                                                                                    |                                                                                                    |                                                                                                    |                                                                           |                                                                                   |                                             |                                                                                    |                                                     |                                |                                                   |
|----------------------------------------------------------------------------------------------------|----------------------------------------------------------------------------------------------------|----------------------------------------------------------------------------------------------------|---------------------------------------------------------------------------|-----------------------------------------------------------------------------------|---------------------------------------------|------------------------------------------------------------------------------------|-----------------------------------------------------|--------------------------------|---------------------------------------------------|
| เลือกพิมพ์รายงาน ทะเบียนคุมรับ-ส่งฎีกา<br>เจ้าหนี้ แผนกฎีกา                                                                                   | ם My Work / marstan : ຄູ້ກາເຈົາໜີ້ ກະ<br>ເ                                                                                                    | .001 -                                                                                                    | ຈາກວັ                                                                     | เที ถึงวิ                                                                         | Ехро                                        | rt to Ex                                                                           | cel                                                 | Searc                          | Q.                                                |
|                                                                                                    | 🔲 เลขอู้กา 🏦 เลขที่เอกสา                                                                                                    | ¢ 11 ผู้ชาย 11                                                                                                    | ขอเบิกทั้งสิ้น 😳                                                          | ภามีหัก ณ ที่จ่าย 💠                                                               | ค่าปรีบหน้าอีกา 🔛                           | ยอดเงินสุทธิ 🗇                                                                     | เลขที่เอกส                                          | ารจ่าย 🏦 วันที่                | Export to Excel<br>ไฟล์ 11 แหล่งของ               |
|                                                                                                    | 162360262 -                                                                                                    | ນຮີອ້າກ<br>ພາວີເອອີ່ນ<br>ຄອນເກາຄ                                                                                                    | 607,000.00                                                                | 6,070.00                                                                          | 0.00                                        | 600,930.00                                                                         |                                                     |                                |                                                   |
|                                                                                                    | 162360279 -                                                                                                    | จำกัด<br>ร้านรุ่ง<br>พรัพย์การ                                                                                                    | 40,000.00                                                                 | 0.00                                                                              | 0.00                                        | 40,000.00                                                                          |                                                     |                                |                                                   |
|                                                                                                    | 162360296 -                                                                                                    | ดา<br>บริษัท<br>นาวิเอชั่น                                                                                                    | 890,000.00                                                                | 8,900.00                                                                          |                                             | 881,100.00                                                                         |                                                     |                                |                                                   |
|                                                                                                    | 162360297 -                                                                                                    | สากัด<br>ร้านรู้ง                                                                                                    | 560,000.00                                                                | 5,600.00                                                                          | 0.00                                        | 554,400.00                                                                         |                                                     |                                |                                                   |
|                                                                                                    | 162360300 -                                                                                                    | ด้า<br>ชัลเดียน<br>ชัพหลาย<br>จำกัด                                                                                                    | 958,000.00                                                                | 9,580.00                                                                          | 0.00                                        | 948,420.00                                                                         |                                                     |                                |                                                   |
| - Check List หมายถึง ช่องสำหรับติ๊กเลือก                                                                                                    |                                                                                                    |                                                                                                    |                                                                           |                                                                                   |                                             |                                                                                    |                                                     |                                |                                                   |
| ฎีกาเพื่อส่งมากกว่า 1 ฎีกา หรือเลือกเพื่อ                                                                                                    | 🗭 My Work / กรุณาเลือก : ภู้กาเจ้าหรืกจ.                                                                                                    | ส่า                                                                                                    | າທ່ວ                                                                      |                                                                                   |                                             |                                                                                    |                                                     |                                |                                                   |
| พิมพ์รายงาน                                                                                                    | C 🛦 sista                                                                                                    |                                                                                                    |                                                                           | เที่ ถึงวันที่                                                                    | แนบและไม่                                   | แนบใบเสร็จ                                                                         | ~                                                   | Search                         | Q                                                 |
|                                                                                                    |                                                                                                    | il dan li                                                                                                    | หอเมือน้ำสั้น                                                             | อาษีนัก ณ นี้ส่งห                                                                 | อ่าปรับหน้าต้อง                             | และเงินสุนธิ                                                                       | เลขที่เกตร                                          | ssim 11 such                   | Export to Excel                                   |
|                                                                                                    | 162360262                                                                                                    | ນຈີສັກ<br>ນາໂລສັ່ນ<br>ຄວາມກອ                                                                                                    | 607,000.00                                                                | 6,070.00                                                                          | 0.00                                        | 600,930.00                                                                         |                                                     |                                |                                                   |
|                                                                                                    | ✓         162360279         -                                                                                                    | จำกัด<br>ร้านรุ่ง<br>หรืพย์การ                                                                                                    | 40,000.00                                                                 | 0.00                                                                              | 0.00                                        | 40,000.00                                                                          |                                                     |                                |                                                   |
|                                                                                                    | 162360296 -                                                                                                    | คำ<br>ນາີຫັກ<br>ນາວີເອສັ່ນ                                                                                                    | 890,000.00                                                                | 8,900.00                                                                          |                                             | 881,100.00                                                                         |                                                     |                                |                                                   |
|                                                                                                    | <ul> <li>✓ 162360297 -</li> </ul>                                                                                                    | คอมเทต<br>จำกัด<br>จำนรุ่ง                                                                                                    | 560,000.00                                                                | 5,600.00                                                                          | 0.00                                        | 554,400.00                                                                         |                                                     |                                |                                                   |
|                                                                                                    | 162360300 -                                                                                                    | งเริ่มย์การ<br>คำ<br>ชิลเลียน                                                                                                    | 958,000.00                                                                | 9,580.00                                                                          | 0.00                                        | 948,420.00                                                                         |                                                     |                                |                                                   |
|                                                                                                    |                                                                                                    | ชหหลาย<br>จำกัด                                                                                                    |                                                                           |                                                                                   |                                             |                                                                                    |                                                     |                                |                                                   |
| <ul> <li>เลขมีกาเจ้าหนี้ หมายถึง เลขที่ระบบออกให้</li> </ul>                                                                                  | มีกาเจ้าหนี้ ทอ.เ                                                                                                    | กง.001                                                                                                    |                                                                           |                                                                                   |                                             |                                                                                    |                                                     |                                |                                                   |
| โดยอัตโนมัติของแต่ละหน่วยเมื่อทำการตั้ง                                                                                                    | GA<br>— My Work / กรุณาเลือก : อีูกาเจ้าหนี้ กง                                                                                                    | 001 -                                                                                                    |                                                                           |                                                                                   |                                             |                                                                                    |                                                     |                                |                                                   |
| เบิก โดยมีรายละเอียดของเลขฎีกา ดังนี้                                                                                                    | C 🛦 śაśż                                                                                                    |                                                                                                    | จากวั                                                                     | เที่ ถึงวันที่                                                                    | แบบและไม                                    | ແນະໃນເສຈົ້າ                                                                        | ~                                                   | Search                         | Q                                                 |
| <ul> <li>หลักที่ 1 เลข 1 คือ ภีกาเจ้าหนี้</li> </ul>                                                                                          |                                                                                                    | 1                                                                                                    |                                                                           | and the set of the set of the                                                     | 1. 1. 1. 1. 1. 1. 1. 1. 1. 1. 1. 1. 1. 1    |                                                                                    |                                                     |                                | Export to Excel                                   |
| - หลักที่ 2-3 คือ ปีงบประมาณ                                                                                                    | 162360262 -                                                                                                    | ະ ຍູ່ນາຍ<br>ນໃຫ້ທ<br>ນາໂເອນັ້ນ                                                                                                    | 607,000.00                                                                | 6,070.00                                                                          | 0.00                                        | 600,930.00                                                                         | -                                                   | 15410 2014                     | ma • una3263                                      |
| <ul> <li>หลักที่ 4-5 คือ รหัสศนย์ต้นทน</li> </ul>                                                                                             | 162360279 -                                                                                                    | คอมเราค<br>จำกัด<br>ร้านรู้ง<br>รวษร์เการ                                                                                                    | 40,000.00                                                                 | 0.00                                                                              | 0.00                                        | 40,000.00                                                                          |                                                     |                                |                                                   |
| <ul> <li>หลักที่ 6-9 คือ เลขรันนิ่งของ</li> </ul>                                                                                             | 162360296 -                                                                                                    | ต้า<br>บริษัท<br>บริษัท                                                                                                    | 890,000.00                                                                | 8,900.00                                                                          |                                             | 881,100.00                                                                         |                                                     |                                |                                                   |
| หน่วย                                                                                                    | 162360297 -                                                                                                    | คอมเทค<br>จำกัด<br>ร้านรุ่ง                                                                                                    | 560,000.00                                                                | 5,600.00                                                                          | 0.00                                        | 554,400.00                                                                         |                                                     |                                |                                                   |
|                                                                                                    | 162360300 -                                                                                                    | ทรัพย์การ<br>ต่ำ<br>ชัลเลียน                                                                                                    | 958,000.00                                                                | 9,580.00                                                                          | 0.00                                        | 948,420.00                                                                         |                                                     |                                |                                                   |
|                                                                                                    | Showing 1 to 5 of 5 entries                                                                                                    | ชัพพลาย<br>จำกัด                                                                                                    |                                                                           |                                                                                   |                                             |                                                                                    |                                                     |                                |                                                   |
|                                                                                                    |                                                                                                    |                                                                                                    |                                                                           |                                                                                   |                                             |                                                                                    |                                                     | Previous 1                     | Next Last                                         |
|                                                                                                    |                                                                                                    |                                                                                                    |                                                                           |                                                                                   |                                             |                                                                                    | 10.34                                               |                                |                                                   |
|                                                                                                    |                                                                                                    |                                                                                                    |                                                                           |                                                                                   |                                             |                                                                                    | 10.04                                               |                                |                                                   |
| <ul> <li>เลขที่เอกสาร หมายถึง เลขที่เอกสารจาก</li> </ul>                                                                                      |                                                                                                    |                                                                                                    |                                                                           |                                                                                   |                                             |                                                                                    |                                                     |                                |                                                   |
| - เลขที่เอกสาร หมายถึง เลขที่เอกสารจาก<br>GFMIS (เลข Doc)                                                                                     | a Ny York Lena when - Spectral rate                                                                                                    | 001 -                                                                                                    |                                                                           |                                                                                   |                                             |                                                                                    |                                                     |                                |                                                   |
| <ul> <li>เลขที่เอกสาร หมายถึง เลขที่เอกสารจาก<br/>GFMIS (เลข Doc)</li> <li>หมายเหตุ : เลขที่เอกสารจะเพิ่มที่แผนก</li> </ul>                   | A My Work / rejansilian : genericed na.                                                                                                    | 001 -                                                                                                    | างกรั                                                                     | เช้                                                                               | unasta                                      | แนนโนเสร็จ                                                                         | v                                                   | Search                         | ٩                                                 |
| <ul> <li>เลขที่เอกสาร หมายถึง เลขที่เอกสารจาก<br/>GFMIS (เลข Doc)</li> <li>หมายเหตุ : เลขที่เอกสารจะเพิ่มที่แผนก<br/>ฏีกาเป็นต้นไป</li> </ul> | C My Work / meanulan : [Invited na<br>C A data                                                                                                    | 001 -                                                                                                    | ຈາກວັ                                                                     | เพื่ ถึงวันที่                                                                    | างหางราย                                    | ະກັບເວັດແຫ້ວ<br>ອັນຄຸມດົງແລະ                                                       | v uzsiune                                           | Search                         | Q<br>Export to Excel                              |
| <ul> <li>เลขที่เอกสาร หมายถึง เลขที่เอกสารจาก<br/>GFMIS (เลข Doc)</li> <li>หมายเหตุ : เลขที่เอกสารจะเพิ่มที่แผนก<br/>ฏีกาเป็นต้นไป</li> </ul> | a My Work / nga sullan : ginsk ved na<br>a data<br>uangina : uangina : uanginanary<br>162360252 3100020913                                                                                                    | 001 -<br>5 sjanu (j<br>1 ulitin<br>spuno                                                                                                    | รากวี<br>รองมักเริ่มขึ้น 12<br>607,000.00                                 | ะที่ ถึงวันที่<br>ภาษีนัก ณ ที่จำน 11<br>6,070.00                                 | ะบรมะใน<br>ถ่ามในหม่ายู่กา                  | แนะโบเสร็จ<br>ยอดเงินสุทธิ์ <sup>[]</sup><br>600,930.00                            | ั<br>เอรทีเอกส<br>-                                 | Sterch<br>स्वर्गताः 11 जिसस्रि | Q.<br>Export to Excel                             |
| <ul> <li>เลขที่เอกสาร หมายถึง เลขที่เอกสารจาก<br/>GFMIS (เลข Doc)</li> <li>หมายเหตุ : เลขที่เอกสารจะเพิ่มที่แผนก<br/>ฎีกาเป็นต้นไป</li> </ul> | A My Work / mean-dam : [mu/md] ns     A data     A data     A | 001 -           signa           signa           signa           signa           signa           signa           signa           signa           signa           signa           signa           signa                                                                                                    | <br>ระหมักค์งรี่ย <sub>น</sub> 11<br>607,000.00<br>40,000.00              | ะส์ อิรวินส์<br>ภาษีนัก ณ พิจัาย ไว่<br>6,070.00<br>0.00                          | attaecea<br>militaria<br>0.00<br>0.0        | แนะประเสริง<br>ยอดเป็นสุทธิ <sup>1</sup><br>600,930.00<br>40,000.00                | -<br>-                                              | Search                         | Q<br>Epprasical<br>Már 11 unierada                |
| <ul> <li>เลขที่เอกสาร หมายถึง เลขที่เอกสารจาก<br/>GFMIS (เลข Doc)</li> <li>หมายเหตุ : เลขที่เอกสารจะเพิ่มที่แผนก<br/>ฎีกาเป็นต้นไป</li> </ul> | Andy work zerecular : geneind na<br>data<br>usagen usastenary<br>162360279 3100028800<br>162360279 3                                                                                                    | 001-<br><b>v</b><br><b>v</b><br><b>v</b><br><b>v</b><br><b>v</b><br><b>v</b><br><b>v</b><br><b>v</b>                                                                                                    | จากวี<br><b>รากมักกล์เล้น</b> 12<br>607,000.00<br>40,000.00<br>890,000.00 | ะห์<br>ครรับที<br>6.57123<br>0.00<br>0.000<br>8,900.00                            | sussarta<br>sustanutaĝen 11<br>0.00<br>0.00 | เมษะริมมศีร<br>ยอดเวินเสหรี <sup>11</sup><br>600,930.00<br>40,000.00<br>881,100.00 | <ul> <li>เลขทีเอกส</li> <li>-</li> <li>-</li> </ul> | Search<br>เรงโน 11 ( วันที่)   | Q<br>Export to Excel                              |
| <ul> <li>เลขที่เอกสาร หมายถึง เลขที่เอกสารจาก<br/>GFMIS (เลข Doc)</li> <li>หมายเหตุ : เลขที่เอกสารจะเพิ่มที่แผนก<br/>ฎีกาเป็นต้นไป</li> </ul> | A My Work / mean-slam : [provined no     dows      dows      isangin 1 sanginaria     rec260252 3100020913      rec260252 3100020913      rec260259                                                                                                    | อายาร์         อุโสามะ         อุโสามะ         อ[[[[[[[[[[[[[[[[[[[[[[[[[[[[[[[[[[[[ | <b>1000000</b>                                                            | ะที่ ธีงวันที่<br>ภาษีนัก ณ ที่งาน 11<br>6,070.00<br>0.00<br>8,990.00<br>5,690.00 | nngen 1000000000000000000000000000000000000 | 20043445<br>20043445<br>200530.00<br>40,000.00<br>881,100.00<br>554,400.00         | -<br>-                                              | Starth<br>स्ट्रेन्स 👎 इस्रस्   | Q<br>Espon to Gool<br>bild <sup>11</sup> uusirmaa |

| <ul> <li>ผู้ขาย หมายถึง บริษัท/ห้าง/ร้าน ข้อมูลผู้ค้า</li> </ul>                                                                            | 🛱 My Work / กรุณาเล็อก : อีกาเจ้าหรื่ กล.0                                                                                                    | )1 •                                                                                                    |                                                                         |                                                                                |                                                                     |                                                                                          |                                 |                                                       |
|----------------------------------------------------------------------------------------------------|----------------------------------------------------------------------------------------------------|----------------------------------------------------------------------------------------------------|-------------------------------------------------------------------------|--------------------------------------------------------------------------------|---------------------------------------------------------------------|------------------------------------------------------------------------------------------|---------------------------------|-------------------------------------------------------|
|                                                                                                    | C 🛦 కురు                                                                                                    |                                                                                                    | ຈາກ                                                                     | ันที่ ถึงวันที่                                                                | unnes                                                               | ะไม่แนะใบเสร็จ                                                                           | ✓ Search                        | Q                                                     |
|                                                                                                    |                                                                                                    |                                                                                                    |                                                                         |                                                                                |                                                                     |                                                                                          |                                 | Export to Excel                                       |
|                                                                                                    | เลาะอีกา <sup>11</sup> เลนห์เอกสาร     162360262 3100020913                                                                                                    | . ผู้หาย<br>บริษัท                                                                                                    | ว <mark>อเมิกทั้งสิ้น 11</mark><br>607,000.00                           | ภามีพัก ณ ที่ร่าย 👘<br>6,070.00                                                | ด่ามรับหน้าอีกา                                                     | ยอดเงินสุทธิ 11<br>600,930.00                                                            | เลขที่เอกสารจ่าย<br>-           | วันที่ไฟล์ 🌐 แหล่งของเ                                |
|                                                                                                    |                                                                                                    | นาวิเอชัน<br>คอมเทค<br>จำกัด                                                                                                    | 40.000.00                                                               |                                                                                |                                                                     | 40,000,00                                                                                |                                 |                                                       |
|                                                                                                    | 162360229 3100028800                                                                                                    | รานรูง<br>ทรัพย์การ<br>ต่ำ<br>บริษัท                                                                                                    | 890.000.00                                                              | 8,900.00                                                                       | 0.00                                                                | 881,100.00                                                                               |                                 |                                                       |
|                                                                                                    |                                                                                                    | นาวิเอชั่น<br>คอมเทค<br>จำกัด                                                                                                    | 636,000.00                                                              | 0,00000                                                                        |                                                                     | 001,100100                                                                               |                                 |                                                       |
|                                                                                                    | 162360297 -                                                                                                    | ร้านรุ่ง<br>ทรัพย์การ<br>ด้า                                                                                                    | 560,000.00                                                              | 5,600.00                                                                       | 0.00                                                                | 554,400.00                                                                               |                                 |                                                       |
|                                                                                                    | 162360300 -                                                                                                    | ชิลเลียน<br>ชัพหลาย<br>จำกัด                                                                                                    | 958,000.00                                                              | 9,580.00                                                                       | 0.00                                                                | 948,420.00                                                                               |                                 |                                                       |
| <ul> <li>ขอเบิกทั้งสิ้น หมายถึง จำนวนเงินที่มีการ</li> </ul>                                                                                |                                                                                                    |                                                                                                    |                                                                         |                                                                                |                                                                     |                                                                                          |                                 |                                                       |
| ตั้งเบิกทั้งสิ้น                                                                                                    | 🖵 My Work / กรุณาเลือก : อีุกาเจ้าหนี้ ก.เ.0                                                                                                    | 01+                                                                                                    |                                                                         |                                                                                |                                                                     |                                                                                          |                                 |                                                       |
|                                                                                                    | C 🛦 6360                                                                                                    |                                                                                                    | จากวิ                                                                   | ันที่ ถึงวันที่                                                                |                                                                     | ะไม่แนะใบเสร็จ                                                                           | ✓ Search                        | ٩                                                     |
|                                                                                                    | 🔲 เลซอีกา 🏦 เลซที่เอกสาร                                                                                                    | 11 ผู้หาย 11                                                                                                    | ซอเมิกทั้งสิ้น 🔢                                                        | ภามีนัก ณ ที่จ่าย 👘                                                            | ค่าปรับหน้าอีกา                                                     | ยอดเงินสุทธิ 🏦                                                                           | เลขที่เอกสารจ่าย                | Export to Excel<br>วันที่ไฟล์ 🏦 แหล่งของมั            |
|                                                                                                    | 162360262 3100020913                                                                                                    | บริษัท<br>นาวิเอชั่น<br>คอมเทค                                                                                                    | 607,000.00                                                              | 6,070.00                                                                       | 0.00                                                                | 600,930.00                                                                               |                                 |                                                       |
|                                                                                                    | 162360279 3100028800                                                                                                    | จากด<br>ร้านรุ่ง<br>ทริหย์การ<br>ตัว                                                                                                    | 40,000.00                                                               | 0.00                                                                           | 0.00                                                                | 40,000.00                                                                                |                                 |                                                       |
|                                                                                                    | 162360296 -                                                                                                    | ນວິສັກ<br>ນາວິເລສັ່ນ<br>ຂວນເກຂ                                                                                                    | 890,000.00                                                              | 8,900.00                                                                       |                                                                     | 881,100.00                                                                               |                                 |                                                       |
|                                                                                                    | 162360297 -                                                                                                    | จำกัด<br>ร้านรุ่ง<br>ทรัพย์การ                                                                                                    | 560,000.00                                                              | 5,600.00                                                                       | 0.00                                                                | 554,400.00                                                                               |                                 |                                                       |
|                                                                                                    | 162360300 -                                                                                                    | ค่ำ<br>ชัลเลียน<br>ชัพพลาย                                                                                                    | 958,000.00                                                              | 9,580.00                                                                       | 0.00                                                                | 948,420.00                                                                               |                                 |                                                       |
| <ul> <li>หักภาษี ณ ที่จ่าย หมายถึง จำนวนเงินที่ผู้<br/>จ่ายเงิน ได้หักเงินของผู้รับเงินไว้ทันทีที่<br/>จ่ายเงิน ตามอัตราที่กำหนด</li> </ul> | A My Work / neuration : gms find<br>A doso                                                                                                    | n-                                                                                                    | จากวิ                                                                   | านที่ ถึงวันที่                                                                | auuus                                                               | ะไม่แนะใบเสร็จ                                                                           | ♥ Search                        | ٩                                                     |
|                                                                                                    | иазбл 11 иазя́налатя     162360262 3100020913                                                                                                    | 11 ผู้หาย 11<br>บริษัท<br>นาวิเอชิ่ม<br>คอมเทค                                                                                                    | ขอเมิกทั้งสิ้น <sup>11</sup><br>607,000.00                              | <mark>ภาษีหัก ณ ที่ร่าย</mark> <sup>11</sup><br>6,070.00                       | <mark>ต่าปรับหน้าธู้กา</mark> ่<br>0.00                             | ยอดเงินสุทธิ <sup>11</sup><br>600,930.00                                                 | เลซที่เอกสารจ่าย                | Export to Excel<br>วันที่ไฟล์ <sup>11</sup> แหล่งของเ |
|                                                                                                    | 162360279 3100028800                                                                                                    | จำกัด<br>ร้านรุ่ง<br>ทริพย์การ                                                                                                    | 40,000.00                                                               | 0.00                                                                           | 0.00                                                                | 40,000.00                                                                                |                                 |                                                       |
|                                                                                                    | 162360296 -                                                                                                    | ະຕ<br>ນວິສັກ<br>ນາວິເອສັ້ນ<br>ຂອນເກຂ                                                                                                    | 890,000.00                                                              | 8,900.00                                                                       |                                                                     | 881,100.00                                                                               |                                 |                                                       |
|                                                                                                    | 162360297 -                                                                                                    | จำกัด<br>ร้านรู่ง<br>ทรัพย์การ                                                                                                    | 560,000.00                                                              | 5,600.00                                                                       | 0.00                                                                | 554,400.00                                                                               |                                 |                                                       |
|                                                                                                    | 162360300 -                                                                                                    | ต่ำ<br>ชัลเลียน                                                                                                    | 958,000.00                                                              | 9,580.00                                                                       | 0.00                                                                | 948,420.00                                                                               |                                 |                                                       |
|                                                                                                    |                                                                                                    | ชัพพลาย<br>จำกัด                                                                                                    |                                                                         |                                                                                |                                                                     |                                                                                          |                                 |                                                       |
|                                                                                                    |                                                                                                    | ชัพหลาย<br>จำกัด                                                                                                    |                                                                         |                                                                                |                                                                     |                                                                                          |                                 |                                                       |
| <ul> <li>ค่าปรับหน้าฎีกา หมายถึง จำนวนเงินที่ต้อง</li> </ul>                                                                                |                                                                                                    | ชพหลาย<br>จำกัด                                                                                                    |                                                                         |                                                                                |                                                                     |                                                                                          |                                 |                                                       |
| <ul> <li>ค่าปรับหน้าฎีกา หมายถึง จำนวนเงินที่ต้อง</li> <li>ชดใช้เมื่อทำผิดสัญญา</li> </ul>                                                  | C My Work / mas Jun : gravine rad                                                                                                    | ช้าหลาย<br>จำกัด<br>)1 -                                                                                                    | Tant                                                                    | นท์ ธิงวนที                                                                    | ausas                                                               | ะเม่นจะในเสร                                                                             | Search                          | ٩                                                     |
| <ul> <li>ค่าปรับหน้าฎีกา หมายถึง จำนวนเงินที่ต้อง<br/>ชดใช้เมื่อทำผิดสัญญา</li> </ul>                                                       | Children San : growing rate                                                                                                    | ชัพหลาย<br>จำกัด<br>)1 -                                                                                                    | ant                                                                     | นส์ 5งวันที่                                                                   |                                                                     | ะโม่แนะโบเสร็จ                                                                           | v Search                        | Q.<br>Export to Exer                                  |
| <ul> <li>ค่าปรับหน้าฎีกา หมายถึง จำนวนเงินที่ต้อง<br/>ชดใช้เมื่อทำผิดสัญญา</li> </ul>                                                       | My Work (max-Jun : ()m-4m4 max     days     days     days     days     days     days     days     days     days     days     days                                                                                                    | <ul> <li>ป้าหลาย<br/>จำกัด</li> <li>มู้สาย<br/>มู้สาย<br/>มาย<br/>มาย<br/>มาย<br/>มาย<br/>มาย<br/>มาย<br/>มาย<br/>มาย<br/>มาย<br/>ม</li></ul>                                                                                                    | จากวั<br>รอบมีการังอื่น 11<br>607,000.00                                | ารสีงโก ณ พี่ง่าน<br>ค.ยาวเอง<br>6,ยาวเอง                                      | สามธิมหน้าอู้กา<br>0.00                                             | ะไม่แนะใบเสร็จ<br>ยอดเงินสุทธิ <sup>15</sup><br>600,930.00                               | Search<br>Lastionerwite         | Q.<br>Export to Exce<br>Turifield 1 traismeet         |
| <ul> <li>ค่าปรับหน้าฎีกา หมายถึง จำนวนเงินที่ต้อง<br/>ชดใช้เมื่อทำผิดสัญญา</li> </ul>                                                       | C Uy vort /ma v.Zuri [@rv/vdf /vi2     C A duta     Incare 1 (minimate for the second second se | <ul> <li>ป้างสาย<br/>จำกัด</li> <li>จำกัด</li> <li>จำกัด</li> <li>จำกัด</li> <li>จำกัด</li> <li>จำกัด</li> </ul>                                                                                                    | รากว่<br><b>รอะนักเร็งขึ้น</b> <sup>11</sup><br>607,000,00<br>40,000,00 | ามที่ ถึงวันที่<br>ภาษีมัก ณ. ที่จำมะ<br>6,070.00                              | euus<br>millionalikiris<br>000                                      | claicestrum                                                                              | v Seech<br>uaskanarschu II<br>- | Q<br>Esport to Ecci<br>Suffitié 1 autormot            |
| <ul> <li>ค่าปรับหน้าฎีกา หมายถึง จำนวนเงินที่ต้อง<br/>ชดใช้เมื่อทำผิดสัญญา</li> </ul>                                                       | Aly (MVH / /mps sfam ) §ms/md nat     data     data  | <ul> <li>ป้างสาย<br/>จำกัด</li> <li>ม้าง</li> <li>ม้าง<td>ุระเปกรังขึ้น 1<br/>667,000.00<br/>40,000.00</td><td>มส์ ธิงวินที<br/>ภาษีปกณ ที่จำย<br/>6,070.00<br/>0.00<br/>8,900.00</td><td>anahanahijim<br/>0.20</td><td>rtiacotoufs<br/>maaduages 11<br/>600,900.00<br/>40,000.00<br/>881,100.00</td><td>Sach<br/>usflunneeu<br/>·</td><td>Q<br/>Eport to East<br/>Sufflyf <sup>2</sup> undersont</td></li></ul> | ุระเปกรังขึ้น 1<br>667,000.00<br>40,000.00                              | มส์ ธิงวินที<br>ภาษีปกณ ที่จำย<br>6,070.00<br>0.00<br>8,900.00                 | anahanahijim<br>0.20                                                | rtiacotoufs<br>maaduages 11<br>600,900.00<br>40,000.00<br>881,100.00                     | Sach<br>usflunneeu<br>·         | Q<br>Eport to East<br>Sufflyf <sup>2</sup> undersont  |
| <ul> <li>ค่าปรับหน้าฎีกา หมายถึง จำนวนเงินที่ต้อง<br/>ชดใช้เมื่อทำผิดสัญญา</li> </ul>                                                       | Ally Work (max-Sun : [mod-md] nad     August (max-Sun : [mod-md] nad     August ( | <ul> <li>ป้างสาย</li></ul>                                                                                                    |                                                                         | านที อังวานที<br>ภาพิฟิก ณ พิจาม 1<br>6,070.00<br>0.00<br>8,900.00<br>5,600.00 | 1 militaria<br>2000<br>2000<br>2000<br>2000<br>2000<br>2000<br>2000 | ctauxetourfs  ctauxetourfs  ctauxetourfs  congeao.co  a0,000.00  set1,100.00  554,000.00 | v Sam<br>uzduarwiu<br>·         | CEport to Excel                                       |

| <ul> <li>ยอดเงินสุทธิ หมายถึง จำนวนเงินหลังจาก</li> </ul>  |                                                                                                    |                                 |
|------------------------------------------------------------|----------------------------------------------------------------------------------------------------|---------------------------------|
| หักค่าใช้จ่าย และค่าลดหย่อนแล้ว                            | A My Work Preparations (previne) na 001-                                                                                                    | ٩                               |
|                                                            | ระบบ<br>เมษาย์<br>เป็นเป็น เป็นเป็น เป็น เป็น เป็น เป็น เป                                                                                                    | el<br>เล่งของมี                 |
|                                                            | 162360262         3100020913         1/14/34         607,000.00         6,070.00         0.00         600,930.00         -           162360267         3100020913         1/14/34         607,000.00         6,070.00         0.00         600,930.00         -           1623602787         3100020913         1/14/34         607,000.00         6,070.00         0.00         600,930.00         -                                                                                                    |                                 |
|                                                            | 162260286         -         1/20/2012         0.000         0.000         -           162260286         -         1/20/2012         0.000         8,800.00         -                                                                                                    |                                 |
|                                                            | налоти<br>• егин<br>162360297 - Егинра 560,000.00 5,600.00 0.00 554,400.00 -<br>• Улбайгиз<br>• Агі                                                                                                    |                                 |
|                                                            | ☐ 162360300 - Фамбел 958,000.00 9,580.00 0.00 948,420.00 -<br>Флягта<br>41лба                                                                                                    |                                 |
| <ul> <li>เลขที่เอกสารจ่าย หมายถึง เลขที่จ่ายจาก</li> </ul> |                                                                                                    |                                 |
| ระบบ GFMIS เกิดจากการ Upload File                          | C May Work / manufan : Spreind na.001 +           C A deba         worderfi           dista         worderfi                                                                                                    | Q                               |
| มแพหนแงกนี่ที่มาเวเกมสุบก                                  | Exportes Exe                                                                                                    | ส                               |
|                                                            | 다 162360262 3100002913 방향파 607,000.00 6,070.00 0.00 600,930.00 · · · · · · · · · · · · · · · · · ·                                                                                                    |                                 |
|                                                            | 1         162360279         3100028800         f*wsis         40,000.00         0.00         0.00         40,000.00         -           1         162360296         -         whithin it         890,000.00         8,900.00         881,100.00         -                                                                                                    |                                 |
|                                                            | аранан<br>аранан<br>аран<br>аранан<br>аранан<br>а<br>аран<br>аранан<br>а<br>аран<br>а<br>аран<br>а<br>аран<br>а<br>аран<br>а<br>аран<br>а<br>а<br>а<br>а |                                 |
|                                                            | ลา<br>162360300 - ซินเลียน 958,000.00 9,580.00 0.00 948,420.00 -<br>ชิกษาย<br>ชากัย                                                                                                    |                                 |
| - วับที่ไฟล์ หมายถึง วับที่ไฟล์ Unload                     |                                                                                                    |                                 |
| ข้อมูลจาก GFMIS                                            | A My work / manufact; finshind in201-                                                                                                    | ٩                               |
|                                                            |                                                                                                    | Excel<br>เอนสิทธิ <sup>11</sup> |
|                                                            | 162360262         3100003913         1M#w         607,000.00         6,075.00         0.00         600,990.00         -           162360262         31000039013         1M#w         607,000.00         6,075.00         0.00         600,990.00         -           162360278         3100003900         4000.00         0.00         0.00         4000.00         -                                                                                                    |                                 |
|                                                            | 162362296         -         145266296         -         145266296         -         -           1162362296         -         145266296         -         145266296         -         -                                                                                                    |                                 |
|                                                            | 142340297         -         fruits         560,000,00         5,600,00         0.00         554,400,00         -         -           1         142340297         -         fruits         560,000,00         5,600,00         0.00         554,400,00         -         -           1         142340290         -         initializing         930,000         9,500,00         0.00         948,400,00         -         -                                                                                                    |                                 |
|                                                            | dinara<br>1.0a                                                                                                    |                                 |
| <ul> <li>แหล่งของเงิน หมายถึง รหัสแหล่งของเงิน</li> </ul>  |                                                                                                    |                                 |
| Upload ข้อมูลจาก GFMIS                                     | A data     Anda      Anda     Anda                                                                                                    | Q                               |
|                                                            | Economia<br>นาร์การ 1 เมราร์การ 1 มู่ราย 1 ระเมราร์กัน 1 การ์การ ช่าง 1 สาปกลบัฐกา 1 เมราร์การ 1 เมราร์การ 1 สาปาร์การ 1 (การ์การ 1 การ์การ 1 การ์การ 1 การ์การ 1 การ์การ 1 การ์การ 1 การ์การ 1 การ์การ 1 การ์การ 1 การ์การ 1 การ์การ 1 การ์การ 1 การ์การ 1 การ์การ 1 การ์การ 1 การ์การ 1 การ์การ 1 การ์การ 1 การ์การ 1 การ์การ 1 การ์การ 1 การ์การ 1 การ์การ 1 การ์การ 1 การ์การ 1 การ์การ 1 การ์การ 1 การ์การ 1 การ                                                                                                    | Socel                           |
|                                                            | 1 1622/6279         31300028000         1 1620         0.00         0.00         40,000.00         .           -         1 1622/6279         31300028000         1 162         .         .         .                                                                                                    |                                 |
|                                                            |                                                                                                    |                                 |
|                                                            | Internation         11181         560,000,00         5,060,00         0.00         554,600,00         -         -         -         -         -         -         -         -         -         -         -         -         -         -         -         -         -         -         -         -         -         -         -         -         -         -         -         -         -         -         -         -         -         -         -         -         -         -         -         -         -         -         -         -         -         -         -         -         -         -         -         -         -         -         -         -         -         -         -         -         -         -         -         -         -         -         -         -         -         -         -         -         -         -         -         -         -         -         -         -         -         -         -         -         -         -         -         -         -         -         -         -         -         -         -         -         -         -                                                                                                    |                                 |
|                                                            |                                                                                                    |                                 |

| - ผู้รับโอนสิทธิ จะมีฐานะเป็นเจ้าหนี้แทน<br>เจ้าหนี้เดิม Upload ข้อมูลจาก GFMIS | ට My Wor<br>ට යු | k / กรุณาเด็อก :<br>ส่งผ่อ                  | : อู้กาะจำหนี้ คง.001 -                 |                                                                  |                                            |                              | ากวันที่ ถึ               | ะวันที่                                  | แรงและไม่แหน่ไรเสริจ | ×            | Search          | ٩                                                   |
|---------------------------------------------------------------------------------|------------------|---------------------------------------------|-----------------------------------------|------------------------------------------------------------------|--------------------------------------------|------------------------------|---------------------------|------------------------------------------|----------------------|--------------|-----------------|-----------------------------------------------------|
|                                                                                 |                  | <b>ເລາະຄູ່ກາ</b> <sup>13</sup><br>162360262 | เลซทีเอกสาร <sup>11</sup><br>3100020913 | ผู้ชาย <sup>11</sup><br>บริชัท<br>บริชัท<br>นาวิเอชั่น<br>คอมเทค | ขอเมิกทั้งสิ้น <sup>11</sup><br>607,000.00 | ภามีพัก ณ ที่จำย<br>6,070.00 | ตำปรับหน้าอู้กา 🏦<br>0.00 | ยอดเงินสุทธิ <sup>11</sup><br>600,930.00 | เลขที่เอกสารจ่าย 🏦   | รับที่ไฟล์ 🌐 | แหล่งของเงิน ไไ | sport to Excel<br>ผู้รับโอนสิทธิ <sup>13</sup><br>- |
|                                                                                 |                  | 162360279                                   | 3100028800                              | จำกล<br>จำหลุ่ง<br>หรัดอีการ<br>ต่ำ                              | 40,000.00                                  | 0.00                         | 0.00                      | 40,000.00                                |                      |              |                 | •                                                   |
|                                                                                 |                  | 162360296                                   |                                         | บริษัท<br>นาวิเอชั่น<br>คอมเทค<br>จำกัด                          | 890,000.00                                 | 8,900.00                     |                           | 881,100.00                               |                      |              |                 |                                                     |
|                                                                                 |                  | 162360297                                   |                                         | ร้านรุ่ง<br>พรัพย์การ<br>คำ                                      | 560,000.00                                 | 5,600.00                     | 0.00                      | 554,400.00                               |                      |              |                 | •                                                   |
|                                                                                 |                  | 162360300                                   |                                         | ช้ดเลี่ยน<br>ชัพพลาย<br>จำกัด                                    | 958,000.00                                 | 9,580.00                     | 0.00                      | 948,420.00                               |                      |              |                 |                                                     |
|                                                                                 |                  |                                             |                                         |                                                                  |                                            |                              |                           |                                          |                      |              |                 |                                                     |

## การกรอกเลขที่เอกสาร (GFMIS)

# สามารถดำเนินการได้ ดังนี้

| กดที่เมนู My Work ระบบแสดงรายละเอียดของฎีกา<br>จากนั้นกดเลือกฎีกาที่ต้องการ |                                                                                                    |
|-----------------------------------------------------------------------------|----------------------------------------------------------------------------------------------------|
| ระบบแสดงแบบฟอร์ม ทอ.กง.001 ที่กรอกข้อมูล<br>ตั้งเบิกไว้                     | back by 0 Aback Same 1     0     0     0     0     0     0     0     0     0     0     0     0     0     0     0     0     0     0     0     0     0     0     0     0     0     0     0     0     0     0     0     0     0     0     0     0     0     0     0     0     0     0     0     0     0      0     0     0     0     0 |

| แผนกฎีกาดำเนินงาน ดังนี้   |                                                       |                                     |
|----------------------------|-------------------------------------------------------|-------------------------------------|
| - กรอกเลขที่เอกสาร (GFMIS) | Input by : Outside Demo01                             | Received date : 24-08-2562 11:18:33 |
| - กด SAVE ข้อมล            | ID: W013C71094DC468                                   | ญ <b>ีกา</b> : 162360296            |
|                            | วันที่ผ่านรายการ :                                    | îtwa:                               |
|                            | ผู้ชาย : บริษัท นาวิเอชั่น คอมเทค จำกัด เลชที่เอง     | าสาร: 3100028800                    |
|                            | Priority:  Normal O Urgent O Very Urgent O Ext        | reamly Urgent                       |
|                            | Secret level :   Normal O Confidentiel O Secret O Top | secret                              |
|                            |                                                       |                                     |
|                            | ปัญญาที่สามอาราม (พอ.กง.001)                          |                                     |
|                            | 🛃 ขอผูอมุมิด(ทอ.กง.)                                  |                                     |
|                            | Browse + Default Category -                           | III List view                       |
|                            |                                                       |                                     |
|                            | TIM SAVE                                              |                                     |

# ขั้นตอนการปฏิบัติงาน ฎีกาเบิกเงินอื่น กง.10 และ กง.10.1

| เมื่อต้องการดำเนินงานกับฎีกา ให้เจ้าหน้าที่กดที่เมนู<br>My Route จากนั้นเลือกประเภทฎีกาที่ต้องการ<br>ระบบแสดงจำนวนงานรอปฏิบัติ ให้กดที่ Icon 🗾<br>เพื่อ Check Out งานออกมาดำเนินการ | 0   Bathbard     4   My Book     0   My Book     1   MA     2   Seet     0   Seet     0   Clark | Carloration<br>My Route<br>Marson Ream<br>Marson Ream<br>Participation<br>Carloration<br>Carlor | ort, ราคร 💽 ราครสาย<br>มิกเอ้าเสีย กล.10 | ~<br>1<br>0 🖸 | รู้สารราชร์<br>ชาวเราชร์<br>ชาวเราชร์ | หอ.กง.001  | '<br>- |
|----------------------------------------------------------------------------------------------------|-------------------------------------------------------------------------------------------------|----------------------------------------------------------------------------------------------------|------------------------------------------|---------------|---------------------------------------|------------|--------|
|                                                                                                    | แหนกฎีกา<br>🖸 🔽 All - 🛛 📥                                                                       |                                                                                                    |                                          |               | Search                                |            | ٩      |
|                                                                                                    | เลชอู้กา                                                                                        | 1. วันที่รับเช้า                                                                                                    | 11 Den                                   | 14 ผู้ชาย     | 14 วันที่ไฟล์                         | Worker     | 11     |
|                                                                                                    | 262360287                                                                                       | 14-08-2562                                                                                                    | 16:20:48                                 | กองทัพอากาศ   |                                       | × 🗆 🔶      | ]      |
|                                                                                                    | 262360259                                                                                       | 08-08-2562                                                                                                    | 16:21:08                                 |               |                                       | 1          |        |
|                                                                                                    | 262360209                                                                                       | 25-07-2562                                                                                                    | 23:47:12                                 |               |                                       | 1          |        |
|                                                                                                    | 262360206                                                                                       | 24-07-2562                                                                                                    | 19:09:55                                 | กลงทัพอากาศ   |                                       | ✓ ▲ rtaf02 |        |
|                                                                                                    | 236008562                                                                                       | 21-07-2562                                                                                                    | 13:56:26                                 | กลงทัพลากาศ   |                                       | ✓ a rtat02 |        |
|                                                                                                    | 20000002                                                                                        | 21 07 2302                                                                                                    | EU                                       |               |                                       |            |        |

| จากนั้น กดที่เมนู My Work ด้านซ้ายมือ ระบบจะ<br>แสดงรายละเอียดของฎีกาที่รอปฏิบัติ<br>โดยจะแสดง ฎีกาเจ้าหนี้ ทอ.กง.001 เป็นประเภท<br>แรกหากต้องการเลือกฎีกาเบิกเงินอื่น กง.10 ให้กด<br>Drop down เพื่อเปลี่ยนประเภทฎีกา ระบบแสดง<br>ฎีกาตามประเภท | A by Work / repairation : (r     A distribution)     A distribution     A distribution     A distress     A distribution     A distribution     A distress     A                                                                                                    | 90000000 ex 10-<br>9000000 11<br>14:00-550<br>24:07-550<br>24:07-550<br>21:07-550<br>21:0 | Paân<br>9<br>9<br>9                                                                                                    | ิ ขาระส 6 ธรร<br>1 Drop down<br>าเมืองวินอื่น คง.10-<br>อีกาเข้อเห็น คง.10<br>อีกาเข้อเห็นอื่น คง.10                                                                          | charlossettaarra<br>A                                                                                                    | Search Q<br>Search Q<br>Suff held 11 Source 11<br>usangfron<br>usangfron |
|----------------------------------------------------------------------------------------------------|----------------------------------------------------------------------------------------------------|----------------------------------------------------------------------------------------------------|----------------------------------------------------------------------------------------------------|----------------------------------------------------------------------------------------------------|----------------------------------------------------------------------------------------------------|----------------------------------------------------------------------------------------------------|
|                                                                                                    | Dabhard      My Rost      My Rost      My Rost      My Rost      Mo      Sent      C      C      Cats      T      C      C                                                                                                    | Ly priori           D Up yoos respectively           D Up woos respectively           D Up woos respectively                                                                                                    | Importantials         Importantials         Importan | verbal<br>19220 etities<br>19220 etities<br>19320 etities<br>193428 etities<br>193428 etities<br>193428 etities<br>19352 etities<br>19352 etities                             | Refuß         swaartissestudie           bafslig         1         twaarbare           3         1         saafbaar           3         1         saafbaar           10         3         0           3         3         1           10         3         0           3         3         1           10         3         0           10         4,600.00         - | Seach C<br>Courts Sear<br>Seach Sear<br>Courts Sear<br>Search Sear<br>Search Search Search Se                                                                                                    |
| ที่เมนู My Work ประกอบด้วยรายละเอียดต่างๆ ดังนี้<br>- เมนูค้นหา ใช้สำหรับค้นหาฎีกา โดยกำหนด<br>เงื่อนไขการค้นหาต่างๆ เช่น ค้นจากวันที่<br>ไฟล์, เลขฎีกา, จำนวนเงิน หรือ ค้นจาก<br>หมวดรายจ่าย เป็นต้น                                            | ty tech / capa villan . (c         úsic         úsic                                                                                                    | Norshalfans ()<br>3946mb ()<br>1408 2562<br>2507 2562<br>2407 2562<br>2407 2562<br>2407 2562<br>2407 2562<br>3407 2562<br>3407 3 | tran         1         translow           161359         6           135759         6           135759         6           134724         6                                                                                                    | winited     formal       annexterine     1       turbuly     1       internet     15       within     4       333       within       within                                   | ussartisectuaris           1         Viscuitu         usefiant           1.00         -         -           36.100.00         -         -           27,400.00         -         -           12,560.00         -         -                                                                                                    | Search Q<br>Coport to facel<br>Search Q<br>Coport to facel<br>usaniferi<br>usaniferi<br>Text<br>Previous<br>1 Nett<br>Latt                                                                                                    |
| <ul> <li>พิมพ์รายงาน Export to Excel ใช้สำหรับ<br/>เลือกพิมพ์รายงาน ทะเบียนคุมรับ-ส่งฎีกา<br/>เจ้าหนี้ แผนกฎีกา</li> </ul>                                                                                                    | A by Work / new states. (n     adds      adds      adds      adds      catabox      catabox                                                                                                    | refined advances 10 + 11<br>1446 05 552<br>2567 7542<br>2467 7542<br>2167 7542<br>2167 7542                                                                                                    | max         11         max           161632         4           133948         4           123229         4           13424         4                                                                                                    | รางวันที่<br>สายอายางขอ<br>โท<br>เทริสออ 15<br>ารรัสออ 4<br>333<br>ารรัสออ                                                                                                    | Export to Excel<br>1.00 -<br>36.100.00 -<br>27.460.00 -<br>12.960.00 -                                                                                                    | vs la Suech Q<br>susadon<br>usandon<br>usandon<br>usandon<br>usandon<br>usandon<br>usandon<br>usandon<br>usandon<br>usandon<br>usandon<br>usandon                                                                                                    |
| <ul> <li>Check List หมายถึง ช่องสำหรับติ๊กเลือก<br/>ฎีกาเพื่อส่งมากกว่า 1 ฎีกา หรือเลือกเพื่อ<br/>พิมพ์รายงาน</li> </ul>                                                                                                    | ■ My Hork / rese villan . §n<br>■ dwb<br>■ dwbb<br>■ dwb<br>■ dwb<br>■ dwbb<br>■ dwb<br>■ dwb<br>■ dwb<br>■ dwb<br>■ dw | <b>Nuffstanin</b> 1<br>14-08-2562<br>06-08-2562<br>25-07-2562<br>21-07-2562<br>21-07-2562<br>25-07-2562<br>21-07-2562<br>21-07-2562                                                                                                    | 式のらし<br>133948 4<br>135959 4<br>135959 4<br>134542<br>134524 4<br>134724 4                                                                                                    | สภาพรายราย 1 โปลร์เคล<br>โพร<br>เหริสอน 15<br>เหริสอน 4<br>333<br>เหริสอน<br>เหริสอน<br>เหริสอน<br>เหริสอน<br>เหริสอน<br>เรา<br>เรา<br>เรา<br>เรา<br>เรา<br>เรา<br>เรา<br>เรา | unsuartizion/suelly           10         410/200         userfiane           5,000         -         -           27,460,00         -         -           12,960,00         -         -                                                                                                    | Search Q<br>Search Q<br>Coport to facet<br>assandfra<br>assandfra<br>assandfra<br>assandfra<br>assandfra<br>assandfra<br>assandfra                                                                                                    |

|                                                                 | ) ฏิกาเ | บิกเงิน                                                                                                    | อื่น กง.1                                                                                                    | 0 และ                                                                                                    | ะ กง.10                                                                                                    | .1                                                                                                    |                                                                                                    |                                                                                                    |                                                                                                    |                                                                                                    |
|-----------------------------------------------------------------|---------|----------------------------------------------------------------------------------------------------|----------------------------------------------------------------------------------------------------|----------------------------------------------------------------------------------------------------|----------------------------------------------------------------------------------------------------|----------------------------------------------------------------------------------------------------|----------------------------------------------------------------------------------------------------|----------------------------------------------------------------------------------------------------|----------------------------------------------------------------------------------------------------|----------------------------------------------------------------------------------------------------|
| ออกให้โดยอัตโนมัติของแต่ละหน่วยเมื่อทำ                          | 🗅 My We | ork / กรุณาเลือก : .                                                                                                    | ฏีกาเบิกเงินอื่น กง.10                                                                                                    | -                                                                                                    |                                                                                                    |                                                                                                    |                                                                                                    |                                                                                                    |                                                                                                    |                                                                                                    |
| การตั้งเบิก โดยบีรายละเลียดของเลขอื่อว                          | C da    | ส่งต่อ                                                                                                    |                                                                                                    |                                                                                                    | จากวันที่                                                                                                    | ถึงวันที่                                                                                                    | แนบและไม่แนบใบเสร็จ                                                                                                    | >                                                                                                    | Search                                                                                                    | Q                                                                                                    |
|                                                                 |         |                                                                                                    |                                                                                                    |                                                                                                    |                                                                                                    |                                                                                                    |                                                                                                    |                                                                                                    |                                                                                                    | Event to Even                                                                                                    |
| คงน                                                             |         | เตรต์กา                                                                                                    | ວັນທີ່ວັນແຫ້ວ                                                                                                    | 1 1202                                                                                                    | 1 มมวดรายจ่าย                                                                                                    | 1 ใบสำคัญ                                                                                                    | 1. ชานวนเลิน 1.                                                                                                    | เอรเพิ่เอกสาร                                                                                                    | 1 วันที่ใหล่                                                                                                    | Export to Excel                                                                                                    |
| <ul> <li>หลักที่ 1 เลข 2 คือ ฎีกาเบิกเงิน</li> </ul>            |         | 262360287                                                                                                    | 14-08-2562                                                                                                    | 16:18:59                                                                                                    | อ็นๆ                                                                                                    |                                                                                                    | 1.00                                                                                                    | -                                                                                                    |                                                                                                    | แผนกฎีกา                                                                                                    |
| อื่น                                                            |         | 262360259                                                                                                    | 08-08-2562                                                                                                    | 13:39:48                                                                                                    | ค่าใช้สอย<br>ค่าใช้สอย                                                                                                    | 15                                                                                                    | 36,180.00                                                                                                    |                                                                                                    |                                                                                                    | แผนกฎีกา<br>แผนกฎีกา                                                                                                    |
|                                                                 | Ø       | 262360206                                                                                                    | 24-07-2562                                                                                                    | 18:44:32                                                                                                    |                                                                                                    | 333                                                                                                    |                                                                                                    |                                                                                                    |                                                                                                    | แผนกฎีกา                                                                                                    |
| - ทสกท 2-ว คย บงบบวะม เน                                        |         | 236008662<br>236008562                                                                                                    | 21-07-2562<br>21-07-2562                                                                                                    | 13:51:34<br>13:47:24                                                                                                    | ค่าใช้สอย<br>ค่าใช้สอย                                                                                                    |                                                                                                    | 27,460.00                                                                                                    |                                                                                                    |                                                                                                    | แผนกฎีกา<br>แผนกฎีกา                                                                                                    |
| <ul> <li>หลักที่ 4-5 คือ รหัสศูนย์ต้นทุน</li> </ul>             | Show    | ring 1 to 6 of 6 en                                                                                                    | tries6 rows selected                                                                                                    |                                                                                                    |                                                                                                    |                                                                                                    |                                                                                                    | First                                                                                                    | Previous                                                                                                    | Next Last                                                                                                    |
| <ul> <li>หลักที่ 6-9 คือ เลขรันนิ่งของ</li> </ul>               |         |                                                                                                    |                                                                                                    |                                                                                                    |                                                                                                    |                                                                                                    |                                                                                                    |                                                                                                    |                                                                                                    |                                                                                                    |
| ากว่าย                                                          |         |                                                                                                    |                                                                                                    |                                                                                                    |                                                                                                    |                                                                                                    |                                                                                                    |                                                                                                    |                                                                                                    |                                                                                                    |
|                                                                 |         |                                                                                                    |                                                                                                    |                                                                                                    |                                                                                                    |                                                                                                    |                                                                                                    |                                                                                                    |                                                                                                    |                                                                                                    |
| <ul> <li>วันที่รับเข้า หมายถึง วันที่ได้รับเอกสารจาก</li> </ul> |         |                                                                                                    |                                                                                                    |                                                                                                    |                                                                                                    |                                                                                                    |                                                                                                    |                                                                                                    |                                                                                                    |                                                                                                    |
| หน่วยงานผ้ส่ง                                                   | 🖬 My Wo | ork / กรุณาเลือก :                                                                                                    | ฏีกาเบิกเงินอื่น กง.10                                                                                                    | -                                                                                                    |                                                                                                    |                                                                                                    |                                                                                                    |                                                                                                    |                                                                                                    |                                                                                                    |
| ય                                                               | С ф     | ส่งต่อ                                                                                                    |                                                                                                    |                                                                                                    | จากวันที่                                                                                                    | ถึงวันที่                                                                                                    | แนบและไม่แนบใบเสร็จ                                                                                                    | ~                                                                                                    | Search                                                                                                    | Q                                                                                                    |
|                                                                 |         |                                                                                                    |                                                                                                    |                                                                                                    |                                                                                                    |                                                                                                    |                                                                                                    |                                                                                                    |                                                                                                    |                                                                                                    |
|                                                                 |         |                                                                                                    | 2. Alt                                                                                                    |                                                                                                    | 1                                                                                                    | 11 Burda Ver                                                                                                    | 1                                                                                                    |                                                                                                    | 1 Kidnar                                                                                                    | Export to Excel                                                                                                    |
|                                                                 |         | 262360287                                                                                                    | 14-08-2562                                                                                                    | 16:18:59                                                                                                    | <ul> <li>หมวงรายจาย</li> <li>อื่นๆ</li> </ul>                                                                                                    | លកាមឲ្យ                                                                                                    | 1.00                                                                                                    | -                                                                                                    | 71191196                                                                                                    | แผนกฎีกา                                                                                                    |
|                                                                 |         | 262360259                                                                                                    | 08-08-2562                                                                                                    | 13:39:48                                                                                                    | ต่าใช้สอย<br>ส่ว <b>ใ</b> ช้สอย                                                                                                    | 15                                                                                                    | 36,180.00                                                                                                    |                                                                                                    |                                                                                                    | แผนกฎีกา                                                                                                    |
|                                                                 |         | 262360205                                                                                                    | 23-07-2562                                                                                                    | 18:44:32                                                                                                    | H 172468                                                                                                    | 333                                                                                                    | 27,403.00                                                                                                    |                                                                                                    |                                                                                                    | แผนกฎกา                                                                                                    |
|                                                                 |         | 236008662                                                                                                    | 21-07-2562                                                                                                    | 13:51:34                                                                                                    | ต่าใช้สอย<br>ต่าใช้สอย                                                                                                    |                                                                                                    | 27,460.00                                                                                                    |                                                                                                    |                                                                                                    | แผนกฎีกา                                                                                                    |
|                                                                 | Show    | ving 1 to 6 of 6 en                                                                                                    | tries6 rows selected                                                                                                    | 13.47.24                                                                                                    | PILEND                                                                                                    |                                                                                                    | 12,500.00                                                                                                    | -                                                                                                    | Devileur                                                                                                    | wrungri<br>Nest Lest                                                                                                    |
| <ul> <li>เวลา หมายถึง เวลาที่ได้รับเอกสารจาก</li> </ul>         |         |                                                                                                    |                                                                                                    |                                                                                                    |                                                                                                    |                                                                                                    |                                                                                                    |                                                                                                    |                                                                                                    |                                                                                                    |
|                                                                 |         |                                                                                                    |                                                                                                    |                                                                                                    |                                                                                                    |                                                                                                    |                                                                                                    |                                                                                                    |                                                                                                    |                                                                                                    |
| หน่วยงานผู้ส่ง                                                  | 🗅 My We | ork / กรุณาเลือก :                                                                                                    | ฎีกาเบิกเงินอื่น กง.10                                                                                                    | ÷                                                                                                    |                                                                                                    |                                                                                                    |                                                                                                    |                                                                                                    |                                                                                                    |                                                                                                    |
| หน่วยงานผู้ส่ง                                                  | © My We | ork / กรุณาเลือก :<br>ส่งต่อ                                                                                                    | ฏีกาเมิกเงินอื่น กง.10                                                                                                    | -                                                                                                    | จากวันที่                                                                                                    | ถึงวันที่                                                                                                    | แนบและไม่แนบใบเคร็จ                                                                                                    | y.                                                                                                    | Search                                                                                                    | ٩                                                                                                    |
| หน่วยงานผู้ส่ง                                                  |         | ork / กรุณาเลือก : .<br>ส่งต่อ                                                                                                    | อีกาเมิกเงินอื่น กง.10                                                                                                    | •                                                                                                    | จากวันที่                                                                                                    | ถึงวันที่                                                                                                    | แรบและไม่แรบในเคร็จ                                                                                                    | v                                                                                                    | Search                                                                                                    | Q.<br>Export to Excel                                                                                                    |
| หน่วยงานผู้ส่ง                                                  |         | ork / กรุณาเด็ลก :<br>ส่งตล<br>เลชผู้กา                                                                                                    | อีกาเมิกเงินอึ่น คง.10<br>วินที่รับเช้า                                                                                                    | -                                                                                                    | จากวันที่<br>หมวดรายจ่าย                                                                                                    | ถึงวันที่<br>11 <b>ในสำคัญ</b>                                                                                                    | แรมและไม่แรมในเคร็จ<br>จำนวนเงิน 11                                                                                                    | ~                                                                                                    | Search                                                                                                    | ্র<br>Export to Excel                                                                                                    |
| หน่วยงานผู้ส่ง                                                  |         | ork / กรุณาเด็ลก :<br>. ส่งห่อ<br>เละผู้กา<br>262360287                                                                                                    | อีการมีคเงินสัน คง.10<br>วันที่รับเข้า<br>14-08-2562                                                                                                    | <b>15201</b><br>16:18:59                                                                                                    | จากวินที่<br>หมวตรายจ่าย<br>สินๆ                                                                                                    | ถึงวันที่<br>11 ในสำคัญ                                                                                                    | นนมแตรไม่เสนาใบเคร็จ<br>1.00                                                                                                    | <ul> <li>เลชร์เอกสาร</li> <li>-</li> </ul>                                                                                                    | Search                                                                                                    | م<br><b>Export to Excel</b><br>1 هندسی 11<br>هندسی ۲۲                                                                                                    |
| หน่วยงานผู้ส่ง                                                  |         | ork / กรุณาเพ็ลก :<br>ส่งห่อ<br>เตะผู้กา<br>262360287<br>262360259<br>262360209                                                                                                    | ธุ์กาเบินเงินสัน ค. 10<br>                                                                                                    | •<br>•<br>•<br>•<br>•<br>•<br>•<br>•<br>•<br>•<br>•<br>•<br>•<br>•<br>•<br>•<br>•<br>•<br>•                                                                                                    | จากวันที่<br>หมวดรายจ่าย<br>อันๆ<br>ค่าใช้สอย<br>ค่าใช้สอย                                                                                                    | ถึงวันที่<br>11 ในสำคัญ<br>15<br>4                                                                                                    | ะรบและรัปล่ะรบกับแต่รัง<br>1.0<br>36,180.00<br>27,469.00                                                                                                    | ั<br>เลชท์เอกสาร<br>-<br>-                                                                                                    | Search                                                                                                    | ຊ<br>Export to Excel<br>ນີ້ ສົນແລນ ນີ້<br>ສະເນເງິກ<br>ພະແນງິກາ<br>ພະແນງິກາ                                                                                                    |
| หน่วยงานผู้ส่ง                                                  |         | ork / กรุณาเพือก :<br>ส่งห่อ<br>เฉซญ็กา<br>262360287<br>262360259<br>262360209<br>262360209                                                                                                    | รู้การมีกเงินสัน คง.10<br><b>วันที่วันเข่า</b><br>14-08-2562<br>08-08-2562<br>25-07-2562<br>24-07-2562                                                                                                    |                                                                                                    | จากวันที่<br>หมวตรายจ่าย<br>ดันๆ<br>ค่าไข้สอย<br>ค่าไข้สอย                                                                                                    | ธิงวันที่<br>10 <b>โนปาค์ญ</b><br>15<br>4<br>333                                                                                                    | ระบบครับโรมโบครั้ง<br>รายบครับโรมโบครั้ง<br>1.00<br>36,180.00<br>27,469.00                                                                                                    | ั<br>เสรร์เฉกสาร<br>-<br>-<br>-<br>-                                                                                                    | Search                                                                                                    | Coport to Excel<br>Susangen<br>wrangen<br>wrangen<br>wrangen<br>wrangen                                                                                                    |
| หน่วยงานผู้ส่ง                                                  |         | <ul> <li>Aryan Jan :</li> <li>Aryan Jan :</li> <li>Aryan Jan :</li> <li>Lexign 1</li> <li>262360287</li> <li>262360299</li> <li>262360209</li> <li>262360209</li> <li>26036622</li> <li>26008662</li> <li>26008652</li> </ul>                                                                                                    | รีการปีกะเจ้าแต่น กร. 10<br>รัณฑ์รับแต่ก 2<br>14-08-2562<br>08-08-2562<br>24-07-2562<br>21-07-2562<br>21-07-2562                                                                                                    |                                                                                                    | จากวันที่<br><b>รณวตรายจ่าย</b><br>สับๆ<br>ดำเชิสอย<br>ดำเชิสอย<br>ดำเชิสอย<br>ดำเชิสอย                                                                                                    | ธีงรับเพื่<br>15<br>4<br>333                                                                                                    | สามมะสาไปเสมในสรีง           1         จำหนายสง           10         1.0           36,180.00         27,469.00           27,460.00         12,560.00                                                                                                    | ש<br>ננטלנטת מיז<br>-<br>-<br>-<br>-<br>-<br>-<br>-<br>-<br>-<br>-                                                                                                    | Search                                                                                                    | Loport to Excel<br>security of the security of the security of t                                                                                                    |
| หน่วยงานผู้ส่ง                                                  |         | uszán                                                                                                    | metinebada na 10<br><b>metinebada na 10</b><br><b>metinebada</b><br>14.06-2562<br>06.06-2562<br>25.07-2562<br>21.07-2562<br>11:05 rows selected                                                                                                    | 0a1<br>16:18:59<br>13:39:48<br>13:57:59<br>18:44:32<br>13:51:34<br>13:47:24                                                                                                    | จากวับที่<br>มีมาตรายจำย<br>ดำไร้สอง<br>คาไร้สอง<br>คาไร้สอง<br>คาไร้สอง                                                                                                    | ຣັດງັນທີ<br>10 Tudhilig<br>15 4<br>333                                                                                                    | แนบและรับเลบรินเตรีง           1         จำนวนเงิน           1.00         36,180.00           27,469.00         27,469.00           12,960.00         12,960.00                                                                                                    | vandunerr<br>-<br>-<br>-<br>-<br>-<br>-<br>-<br>-<br>-<br>-<br>-<br>-<br>-<br>-<br>-<br>-<br>-<br>-                                                                                                    | Search<br>1 Fasittetá<br>Previous                                                                                                    | Cxport to Excel<br>sfueau<br>unungin<br>unungin<br>unungin<br>unungin<br>unungin<br>unungin<br>unungin<br>unungin<br>unungin<br>unungin<br>unungin                                                                                                    |
| หน่วยงานผู้ส่ง                                                  | C My W  | ark / rssa suffers         4346           tax@on         2           tax@on         2           262360287         2           262360297         2           262360292         2           262360292         2           262360295         2           26008662         2           236008562         2           ving 1 to 6 of 6 en         1                                                                                                    | mutinabutiv ne 10<br><b>mutinabutiv ne 10</b><br><b>mutinabutiv</b><br>14.06252<br>06.062525<br>06.062552<br>24.072562<br>24.072562<br>21.072562<br>21.072562<br>21.072562<br>rites/ rows selected                                                                                                    | •<br>16:18:59<br>13:39:48<br>13:57:59<br>18:44:32<br>13:51:34<br>13:47:24                                                                                                    | จากวิเทรี<br>มนาครายจำย<br>ดังๆ<br>ดารัสดอ<br>ดารัสดอ<br>ดารัสดอ<br>ดารัสดอ                                                                                                    | Estudi<br>1 Tudining<br>15<br>4<br>333                                                                                                    | สายและรับเลยโปละบารแล้น                                                                                                    | v<br>uantunets                                                                                                    | Search                                                                                                    | Export to Excel           Susant         11           wranfim         wranfim           wranfim         wranfim           wranfim         wranfim           wranfim         wranfim           wranfim         wranfim           wranfim         wranfim           wranfim         wranfim           wranfim         wranfim           wranfim         wranfim           wranfim         wranfim                                                                                                    |
| หน่วยงานผู้ส่ง                                                  |         | ack / ryss.vifien :           action           action                                                                                                    | (n-rufundarfur ne. 10<br><b>Staffanda</b> 1<br>14.08-252<br>06.08-2562<br>25.07-2562<br>21.07-2562<br>21.07-2562<br>21.07-2562<br>21.07-2562<br>21.07-2562                                                                                                    | -<br>16:18:59<br>13:39:48<br>13:57:59<br>18:44:32<br>13:51:34<br>13:47:24                                                                                                    | จากวันที่<br>มนาตรายจำย<br>ดำรัสเอง<br>ดำรัสเอง<br>ดำรัสเอง<br>ดำรัสเอง                                                                                                    | definit           11           Turbully           15           4           333                                                                                                    | ระบบสตรีไปเรษาในสร้าง<br>11 จำนวรมาจิช 11<br>36,180.00<br>27,469.00<br>12,960.00                                                                                                    | versitianers<br>-<br>-<br>-<br>-<br>-<br>-<br>-<br>-<br>-<br>-<br>-<br>-<br>-<br>-<br>-<br>-<br>-<br>-<br>-                                                                                                    | Search                                                                                                    | Coport to Excel<br>Suport to Excel<br>Suport                                                                                                    |
| หน่วยงานผู้ส่ง<br>- หมวดรายจ่าย หมายถึง หมวดค่าใช้จ่าย          | C A     | ark / maxufan :           addia           addia           <                                                                                                    | Smithuis         Smithuis                                                                                                    | 001<br>16:18:59<br>13:37:48<br>13:57:49<br>18:44:32<br>13:51:34<br>13:47:24                                                                                                    | จากวันที่<br>รมมาตรายจำอ<br>ดำเริสอง<br>สารรัสอง<br>สารรัสอง<br>สารรัสอง                                                                                                    | ธ์งวันซ์<br>15<br>4<br>333                                                                                                    | II         471071164           10         471071164           100         36,180,00           27,469,00         27,460,00           12,366,000         12,366,00                                                                                                    | v<br>uxriluners<br>-<br>-<br>-<br>-<br>-<br>First                                                                                                    | Search           11         funiture           Previous         1                                                                    | Coport to Excel<br>Seport to Excel<br>seconfin<br>seconfin |
| หน่วยงานผู้ส่ง<br>- หมวดรายจ่าย หมายถึง หมวดค่าใช้จ่าย<br>ต่างๆ |         | erk / eyensilian :<br>                                                                                                    | <ul> <li>gravůmikuška na 10</li> <li>Buršňuváh</li> <li>14/08-2562</li> <li>08/08-2562</li> <li>25/07-2562</li> <li>24/07-2562</li> <li>21/07-2562</li> <li>21/07-2562</li> <li>21/07-2562</li> <li>triesé rows selected</li> </ul>                                                                                                    | 001<br>16:18:59<br>13:39:48<br>13:57:59<br>18:44:32<br>13:51:34<br>13:47:24                                                                                                    | จากวันที่<br>มหมวดรายจำน<br>ดำไข้สอย<br>ดาไข้สอย<br>ดาไข้สอย                                                                                                    | dsynd           1:         Tudning           15         4           333         33                                                                                                    |                                                                                                    | vershaners<br>-<br>-<br>-<br>-<br>-<br>-<br>-<br>-<br>-<br>-<br>-<br>-<br>-<br>-<br>-<br>-<br>-<br>-<br>-                                                                                                    | Search           11         Switzen           12         Switzen           13         Switzen                                        | Export to Excel       1     Susaw       unuffm       unuffm       unuffm       unuffm       unuffm       unuffm       unuffm       unuffm       unuffm       unuffm       unuffm       unuffm       unuffm       unuffm       unuffm       unuffm                                                                                                    |
| หน่วยงานผู้ส่ง<br>- หมวดรายจ่าย หมายถึง หมวดค่าใช้จ่าย<br>ต่างๆ |         | ark / expandion :           area           area                                                                                                    | <ul> <li>ğırısânaluğu na 10</li> <li>ğırışânaluğu na 10</li> <li>4.08-2562</li> <li>08-08-2562</li> <li>25-07-2562</li> <li>24-07-2562</li> <li>24-07-2562</li> <li>21-07-2562</li> <li>21</li></ul>                                                                                                    | -<br>16:1859<br>13:3948<br>13:57:59<br>18:44:32<br>13:57:54<br>13:47:24                                                                                                    | จากวิษที<br>มนาตรายจ่าย<br>ดังๆ<br>ดาร์ติดอ<br>ดาร์ติดอ<br>ดาร์ติดอ<br>ดาร์ติดอ<br>ดาร์ติดอ                                                                                                    | 5.51xส์       ไป     ในสำหรัฐ       15     4       333     333       6.51xส์     5                                                                                                    | มรมและรับโละปริมส์รั<br>รายเละรับโละปริมส์รั<br>1.00<br>35,180.00<br>27,469.00<br>12,960.00<br>12,960.00<br>12,960.00<br>12,960.00                                                                                                    | v<br>uastiunets<br>-<br>-<br>-<br>-<br>-<br>-<br>-<br>-<br>-<br>-<br>-<br>-<br>-<br>-<br>-<br>-<br>-<br>-<br>-                                                                                                    | Search           1         3xifted           Previous         1           Search         5                                           | Q<br>Export to Excel<br>i Susau II<br>uranĝin<br>uranĝin<br>uran<br>uranĝin<br>uran<br>uran                                                                                           |
| หน่วยงานผู้ส่ง<br>- หมวดรายจ่าย หมายถึง หมวดค่าใช้จ่าย<br>ต่างๆ |         | sek / execution :           sex@n1           265260287           265260287           265260299           265260299           265260299           265260299           265260299           265260299           265260299           265260299           265260299           265260299           265260299           265260299           265260299           265260299           265260299           265260299           265008562           sing 1 to 6 of 6 en           sek / execution           action                                                                                                    | (mutimitativ ne 10<br><b>Saffanda</b><br>14.08-2562<br>06.08-2562<br>25.07-2562<br>24.07-2562<br>21.07-2562<br>21.07-2562<br>21.07-2562<br>21.07-2562<br>21.07-2562<br>21.07-2562<br>31.07-2562<br>21.07-2562<br>31.07-2562<br>31.07-2562                                                                                                    | - 001<br>16:1859<br>13:3548<br>13:57:59<br>18:44:32<br>13:51:34<br>13:47:24                                                                                                    | จากวิษที<br>มมาตรายจ่าย<br>อำรู<br>อำรู<br>อำรู<br>อำรู<br>อำรู<br>อำรู<br>อำรู<br>อำรู<br>อำรู<br>อำรู<br>อำรु<br>อำรु<br>อารु<br>อำรु<br>อำรु<br>อำรु<br>อำรु<br>อำรु<br>อำรु<br>อำรु<br>อำรु<br>อำรु<br>อำรु<br>อำรु<br>อำรु<br>อำรु<br>อำรु<br>อำรु<br>อารु<br>อำรु<br>อารु<br>อำรु<br>อำรु<br>อำรु<br>อำรु<br>อำรु<br>อำรु<br>อารु<br>อำรु<br>อารु<br>อาร<br>อารु<br>อารु<br>อาร<br>อาร<br>อาร<br>อาร<br>อาร<br>อาร<br>อาร<br>อาร                          | ปีอย่างที         ไปสำหัญ           15         4           333         33           ธอร่างที         5                                                                                                    |                                                                                                    | v<br>uutsfuanets<br>-<br>-<br>-<br>-<br>-<br>-<br>-<br>-<br>-<br>-<br>-<br>-<br>-<br>-<br>-<br>-<br>-<br>-<br>-                                                                                                    | Search Previous Search                                                                                                    | Q<br>Esport to Excel<br>i shuaau ii<br>uranĝin<br>uranĝin<br>uranĝin<br>uranĝin<br>uranĝin<br>Next Last<br>Next Last                                                                                                    |
| หน่วยงานผู้ส่ง<br>- หมวดรายจ่าย หมายถึง หมวดค่าใช้จ่าย<br>ต่างๆ |         | srk / execution :<br>design<br>uaxifors<br>262560287<br>262560289<br>262560299<br>26256029<br>26256029<br>26256029<br>2625 | (mulmikulu ne 10<br><b>Buffuusi</b><br>14.08-252<br>08-08-252<br>25.07-252<br>24.07-252<br>21.07-252<br>21.                                                                                                    | •<br>•<br>•<br>•<br>•<br>•<br>•<br>•<br>•<br>•<br>•<br>•<br>•<br>•                                                                                                    | จากวันที<br>มนาตรายจำน<br>คารัสเอย<br>คารัสเอย<br>คารัสเอย<br>คารัสเอย<br>คารัสเอย<br>คารัสเอย<br>คารัสเอย<br>คารัสเอย<br>คารัสเอย<br>คารัสเอย<br>คารัสเอย<br>คารัสเอย<br>คารัสเอ<br>คารัสเอ<br>คารัสเอ<br>คารัสเอ<br>คารัสเอ<br>คารัสเอ<br>คารัสเอ<br>คารัสเอ<br>คารัสเอ<br>คารัสเอ<br>คารัสเอ<br>คารัสเอ<br>คารัสเอ<br>คารัสเอ<br>คารัสเอ<br>คารัสเอ<br>คารัสเอ<br>คารัสเอ<br>คารัสเอ<br>คารัสเอ<br>คารัสเอ<br>คารัสเอ<br>คารัสเอ<br>คารัสเอ<br>คารัสเอ<br>คารัสเป็น<br>คารัสเป็น<br>คารัสเอ<br>คารัสเป็น<br>คารัสเอ<br>คารัสเป็น<br>คารัสเอ<br>คารัสเป็น<br>คารัสเอ<br>คารัสเอ<br>คารัสเอ<br>คารัสเป็น<br>คารัสเอ<br>คารัสเป็น<br>คารัสเอ<br>คารัสเป็น<br>คารัสเอ<br>คารัสเป็น<br>คารัสเอ<br>คารัสเอ<br>คารัสเป็น<br>คารัสเป็น<br>คารัสเอ<br>คารัสเป็น<br>คารัสเอ<br>คารัสเป็น<br>คารัสเอ<br>คารัสเป็น<br>คารัสเอ<br>คารัสเป็น<br>คารัสเอ<br>คารัสเป็น<br>คารัสเอ<br>คารัสเป็น<br>คารัสเป็น<br>คารัสเอ<br>คารัสเป็น<br>คารัสเอ<br>คารัสเอ<br>คารัสเป็น<br>คารัสเป็น<br>คารัสเอ<br>คารัสเป็น<br>คารัสเป็น<br>คารัสเป็น<br>การัสเป็น<br>คารัสเป็น<br>คารัสเป็น<br>คารัสเป็น<br>คารัสเป็น<br>คารัสเป็น<br>คารัสเป็น<br>การัสเป็น<br>การัสเป็น<br>คารัสเป็น<br>คารัสเป็น<br>การัสเป็น<br>การัสเป็น<br>คารัสเป็น<br>คารัสเป็น<br>คารัสเป็น<br>คารัสเป็น<br>คารัสเป็น<br>การัสเป็น<br>การั<br>คารัสเป็น<br>คารัสเป็<br>คารัสเป็<br>คารัสเป็<br>คารัสเป็<br>คารัสเป็<br>คาร | 60°2001                                                                                                    | Extrast Talent fundig           1         ••••••••••••••••••••••••••••••••••••                                                                                                    | v usatiuners                                                                                                    | Search           1         Insitual           Previous         Search           Search         Search                                | Coport to Excel<br>Support to Excel<br>Support to Excel<br>Support to Excel<br>Support to Excel<br>Export to Excel<br>Support to Excel<br>Support to Excel                                                                                                    |
| หน่วยงานผู้ส่ง<br>- หมวดรายจ่าย หมายถึง หมวดค่าใช้จ่าย<br>ต่างๆ |         | ark / ryanufan :           addia           addia           uxz@n           262360287           262360289           26526029           26608662           236008562           236008562           addia           ark / ryanufan :           addia           addia                                                                                                    | gmutimitadia ne. 10           5mifituaria           1           1           1           1           1           1           1           1           1           1           1           1           1           1           1           1           1           1           1           1           1           1           1           1           1           1           1           1           1           1           1           1           1           1                                                                                                    | - 0001<br>16:18:59<br>13:39:48<br>13:57:59<br>18:44:32<br>13:51:34<br>13:47:24<br>-<br>-<br>-<br>-<br>-<br>-<br>-<br>-<br>-<br>-<br>-<br>-<br>-<br>-<br>-<br>-<br>-<br>-<br>-                                                                                                    | จากวันที<br>รมวดอามาร่าย<br>ดังๆ<br>ดำเร็สออ<br>ดำเร็สออ<br>ดำเร็สอา<br>ดำเร็สอา<br>ดำเรี                                                                                                    | ธังวันร์           1:           1:           1:5           4           3:3           3:3                                                                                                    | susserbless/hady           1         •ensmark           1         •ensmark           1         •ensmark           36,180,00         36,180,00           36,180,00         27,460,00           27,460,00         12,960,00           12,960,00         12,960,00           1         sussent Talenshark           1         •ensmark Talenshark           1         •ensmark Talenshark           1,00         1,00                                                                                                    | v<br>uustiuners<br>-<br>-<br>-<br>-<br>-<br>-<br>-<br>-<br>-<br>-<br>-<br>-<br>-<br>-<br>-<br>-<br>-<br>-<br>-                                                                                                    | Search           Search           Previous           Search           Search           Til           Search                          | Export to Excel       1     Stream       14     Stream       15     Stream       16     Stream       17     Stream       18     Stream       19     Stream       10     Stream       11     Stream       11     Stream       12     Stream       13     Stream       14     Stream       15     Stream       16     Stream                                                                                                    |
| หน่วยงานผู้ส่ง<br>- หมวดรายจ่าย หมายถึง หมวดค่าใช้จ่าย<br>ต่างๆ |         | ark / expandion :           area           area                                                                                                    | 3         3045404 no. 10           4         3045404 no. 10           4         408-2562           68-08-2562         25-07-2562           24-07-2562         21-07-2562           21-07-2562         21-07-2562           21-07-2562         21-07-2562           21-07-2562         21-07-2562           21-07-2562         21-07-2562           21-07-2562         21-07-2562           30-07-3562         31-07-3562           (m-with-with-with weight)         10-02-2562           20-07-2562         30-07-3562           20-07-2562         30-07-3562           20-07-2562         30-07-3562           20-07-2562         30-07-3562           20-07-2562         30-07-3562           20-07-2562         30-07-3562           20-07-2562         30-07-3562           20-07-2562         30-07-3562           20-07-2562         30-07-3562           20-07-2562         30-07-3562           20-07-2562         30-07-3562           20-07-2562         30-07-3562           20-07-2562         30-07-3562           20-07-2562         30-07-3562           20-07-2562         30-07-3562           20-0                                                                                                    | - 1001<br>16:18:59<br>13:39:48<br>13:57:59<br>18:44:32<br>13:51:34<br>13:51:34<br>13:47:24                                                                                                    | จากวันที่<br>มมวดรายจำอ<br>อังๆ<br>สารัสอง<br>สารัสอง<br>สารัสอง<br>สารัสอง<br>จารรัสอง<br>จารรัสอง                                                                                                    | dsynel         10           15         4           333         3           dsynel         15           4         333           3         3                                                                         | Image: Summer Summer | ۲                                                                                                    | Search           Previous         Image: Search           Search         Image: Search           Image: Search         Image: Search | Export to Excel     Situan     unangin     unangin     unangin     unangin     unangin     unangin     text      Export to Excel     situan     unangin     unangin     unangin     unangin     unangin     unangin     unangin     unangin     unangin     unangin     unangin     unangin                                                                                                    |
| หน่วยงานผู้ส่ง<br>- หมวดรายจ่าย หมายถึง หมวดค่าใช้จ่าย<br>ต่างๆ |         | ark / expandin :           area           area           ar                                                                                                    | muñnauño ne 10           muñnauño ne 10           1408-252           0608-252           2407-252           2407-252           2407-252           2107-252           2107-252           2107-252           2107-252           2107-252           2107-252           2107-252           2107-252           2107-252           2107-252           2107-252           2107-252           2107-252           2107-252           2107-252           2107-252           2107-252           2107-252           2107-252           2107-252           2107-252           2107-252           2107-252           2107-252           2107-252           2107-252           2107-252           2107-252           2107-252           2107-252           2107-252           2107-252           2107-252           2107-252           2107-252           2107-252           2107-252           2107-252 <tr< td=""><td>- 001<br/>16:18:59<br/>13:39:48<br/>13:57:59<br/>18:44:32<br/>13:47:24<br/>- 13:47:24<br/>- 13:47:24<br/>- 14:18:59<br/>13:47:24<br/>- 14:18:59<br/>- 14:18:59<br/>13:39:48<br/>13:57:59<br/>18:44:32</td><td><ul> <li>รากวันที</li> <li>มมวลรายจำย</li> <li>อ้าง</li> <li>สารัสอง</li> <li>สารัสอง</li> </ul></td><td>δεγκεί           1           15           4           333           δεγκεί           δεγκεί</td><td>Excuent Talend Tauffer           1         4712711321           1.00         36,180.00           27,460.00         27,460.00           12,960.00         12,960.00           12,960.00         12,960.00           10         4712711321           11         4712711321           11         4712711321           11         4712711321           1.00         36,180.00           27,460.00         27,460.00</td><td><ul> <li>✓</li> <li>✓</li> <li>✓</li> <li>✓</li> <li>First</li> <li>✓</li> <li></li> <li></li></ul></td><td>Search           1         3xx31x64           Previous         1           Search         1           1         3xx31x64</td><td></td></tr<> | - 001<br>16:18:59<br>13:39:48<br>13:57:59<br>18:44:32<br>13:47:24<br>- 13:47:24<br>- 13:47:24<br>- 14:18:59<br>13:47:24<br>- 14:18:59<br>- 14:18:59<br>13:39:48<br>13:57:59<br>18:44:32                                                                                                    | <ul> <li>รากวันที</li> <li>มมวลรายจำย</li> <li>อ้าง</li> <li>สารัสอง</li> <li>สารัสอง</li> </ul>                                                                                                    | δεγκεί           1           15           4           333           δεγκεί           δεγκεί                                                                                                    | Excuent Talend Tauffer           1         4712711321           1.00         36,180.00           27,460.00         27,460.00           12,960.00         12,960.00           12,960.00         12,960.00           10         4712711321           11         4712711321           11         4712711321           11         4712711321           1.00         36,180.00           27,460.00         27,460.00                                                                                                    | <ul> <li>✓</li> <li>✓</li> <li>✓</li> <li>✓</li> <li>First</li> <li>✓</li> <li></li> <li></li></ul> | Search           1         3xx31x64           Previous         1           Search         1           1         3xx31x64             |                                                                                                    |
| หน่วยงานผู้ส่ง<br>- หมวดรายจ่าย หมายถึง หมวดค่าใช้จ่าย<br>ต่างๆ |         | sex         (expanding):           sex@n         1           262360287         262360287           262360287         262360293           262360286         236008662           236008662         236008662           262360287         262360287           262360287         262360287           262360287         262360287           262360287         262360287           262360287         262360287           262360287         262360287           262360287         262360287           262360287         262360287           262360287         262360287           262360287         262360287           262360287         262360287                                                                                                    | gmithuidu na 10           gmithuidu na 10           1408-252           0608-252           2407-252           2407-252           2407-252           2407-252           2407-252           2407-252           2407-252           2407-252           2407-252           2407-252           2407-252           2407-252           2407-252           2407-252           2407-252           2408-254           2507-254           2407-252           2407-252           2407-252           2407-252           2407-252           2407-252           2407-252           2407-252           2407-252           2407-252           2407-252           2407-252           2407-252           2407-252           2407-252           2407-252           2407-252           2407-252           2407-252           2407-252           2407-252           2407-252                                                                                                    | - 001<br>16(185)<br>13(3)<br>13(3)<br>13(5)<br>13(5)<br>13(5)<br>13(4)<br>13(4)<br>13(1 | จากวันที่<br>มนาครายจำย<br>ดำรู้สอง<br>คาริสอง<br>คาริส                                                                                                    | defined         1           1         Todrakog           1         5           4         333           5         4           533         5           657ml         6           1         5           4         333 | Excuses Takan Tukaffa           1         • • • • • • • • • • • • • • • • • • •                                                                                                    | uastioners           .           .           .           .           .           .           .           .           .           .           .           .           .           .           .           .           .           .           .           .           .           .           .           .           .                                                                                                    | Search  Previous  Search  Search  Search                                                                                             |                                                                                                    |
| หน่วยงานผู้ส่ง<br>- หมวดรายจ่าย หมายถึง หมวดค่าใช้จ่าย<br>ต่างๆ |         | unx@n1         della           unx@n1         262360287           262360287         262360293           262360293         262360293           262360293         262360293           262360294         262360293           262360295         262360293           262360296         2536008662           unx@n1         to 6 of 6 en           unx@n1         262360297           262360297         262360297           262360297         262360299           262360297         262360299           262360292         262360292           262360292         26236029           262360291         26236029           262360292         26236029           262360293         26236029           262360294         26236029           262360295         26236029           26236029         26236029           26236029         26236029           26236029         26236029           26236029         26236029           26236029         26236029           26236029         26236029           26236029         26236029           26236029         26236029           262609                                                                                                    | (m.d.minufur ne. 1)<br><b>Smifhurd</b><br>1 4.08-252<br>2 68-08-252<br>2 5-07-2562<br>2 4-07-2562<br>2 1-07-2562<br>2 1-07-2562<br>2 1-07-2562<br>2 1-07-2562<br>2 1-07-2562<br>2 1-07-2562<br>2 4-07-2562<br>2 4-07-2562<br>2 2 4-07-2562<br>2 4-07-2562<br>2 4-07-2562<br>2 4-07-2562<br>2 4-07-2562<br>2 1-07-2562<br>2 1-07-256                                                                                                    | - 001<br>16:1859<br>13:3948<br>13:5759<br>18:44:32<br>13:51:34<br>13:47:24                                                                                                    | <ul> <li>จากวันที</li> <li>มนายสามาร์สอง</li> <li>สารัสอง</li> <li>สารัสอง</li> <li>สารัสอง</li> <li>สารัสอง</li> <li>สารัสอง</li> <li>สารัสอง</li> <li>สารัสอง</li> <li>สารัสอง</li> <li>สารัสอง</li> <li>สารัสอง</li> <li>สารัสอง</li> <li>สารัสอง</li> <li>สารัสอง</li> </ul>                                                                                                    | δελυί           1           15           4           333           6ελυί           6           15           4           333                                                                                        | Expansibility         ••••••••••••••••••••••••••••••••••••                                                                                                    | ۲                                                                                                    | Search                                                                                                    | Coport to Excel  Suport to Excel  Supor                                                                                                    |

| <ul> <li>ใบสำคัญ หมายถึง จำนวนรวมใบสำคัญที</li> </ul>                                                                                                    |                                                                                                    |                                                                                                    |                                                                                                    |                                                                                                    |                                                                                                    |                                                                                                    |                                                                                                    |                                                                                                    |                                                                                                    |                                                                                                    |
|----------------------------------------------------------------------------------------------------|----------------------------------------------------------------------------------------------------|----------------------------------------------------------------------------------------------------|----------------------------------------------------------------------------------------------------|----------------------------------------------------------------------------------------------------|----------------------------------------------------------------------------------------------------|----------------------------------------------------------------------------------------------------|----------------------------------------------------------------------------------------------------|----------------------------------------------------------------------------------------------------|----------------------------------------------------------------------------------------------------|----------------------------------------------------------------------------------------------------|
| แนบมาพร้อมภีกา                                                                                                    | 🖨 My W                                                                                                    | /ork / กรุณาเลือก :                                                                                                    | ฏีกาเบิกเงินอื่น กง.                                                                                                    | .10+                                                                                                    |                                                                                                    |                                                                                                    |                                                                                                    |                                                                                                    |                                                                                                    |                                                                                                    |
|                                                                                                    | 0                                                                                                    | ಗುಣವ                                                                                                    |                                                                                                    |                                                                                                    | จากวันที                                                                                                    | ถึงวันที                                                                                                    | แบบและไม่แบบโบเสร็                                                                                                    | ٩                                                                                                    | ✓ Search                                                                                                    | Q                                                                                                    |
|                                                                                                    |                                                                                                    |                                                                                                    |                                                                                                    |                                                                                                    |                                                                                                    |                                                                                                    |                                                                                                    |                                                                                                    |                                                                                                    |                                                                                                    |
|                                                                                                    |                                                                                                    |                                                                                                    |                                                                                                    |                                                                                                    |                                                                                                    |                                                                                                    |                                                                                                    |                                                                                                    |                                                                                                    | Export to Excel                                                                                                    |
|                                                                                                    |                                                                                                    | เลขฎีกา<br>262360298                                                                                                    | วันที่จับเข้า<br>22-08-2562                                                                                                    | 10:07:09                                                                                                    | หมวดรายจ่าย<br>ค่าใช้สอย                                                                                                    | 3                                                                                                    | <del>จำนวนเงิน</del><br>145,800.00                                                                                                    | เลขที่เอกสาร<br>-                                                                                                    | วันที่ไฟล์                                                                                                    | ชั้นดอน<br>ธุรการ นขด /                                                                                                    |
|                                                                                                    |                                                                                                    | 262360295                                                                                                    | 16-08-2562                                                                                                    | 11:30:04                                                                                                    | ด่าใช้จ่ายอื่น                                                                                                    | 8                                                                                                    | 13.000.00                                                                                                    |                                                                                                    |                                                                                                    | แผนกดรวจสอบ<br>ธรการ นบค /                                                                                                    |
|                                                                                                    |                                                                                                    | 262360268                                                                                                    | 09-08-2562                                                                                                    | 15:41:28                                                                                                    | ค่าเล่าเรียน                                                                                                    | 12                                                                                                    | 56.000.00                                                                                                    |                                                                                                    |                                                                                                    | แผนกดรวจสอบ<br>ธรการ มบุค /                                                                                                    |
|                                                                                                    |                                                                                                    | 262360208                                                                                                    | 24-07-2562                                                                                                    | 19:23:45                                                                                                    | ด่าสารารณาโกด                                                                                                    | 5                                                                                                    | 354.000.00                                                                                                    |                                                                                                    |                                                                                                    | แผนกตรวจสอบ                                                                                                    |
|                                                                                                    |                                                                                                    | 262360205                                                                                                    | 24-07-2562                                                                                                    | 18:36:57                                                                                                    | ต่ารักษาพยาบาล (ไร                                                                                                    | 5 5                                                                                                    | 30,000,00                                                                                                    |                                                                                                    |                                                                                                    | แผนกตรวจสอบ                                                                                                    |
|                                                                                                    |                                                                                                    | 262250204                                                                                                    | 24.07.2562                                                                                                    | 10:24:45                                                                                                    | นอก)                                                                                                    |                                                                                                    | 70 500 00                                                                                                    |                                                                                                    |                                                                                                    | แผนกตรวจสอบ                                                                                                    |
|                                                                                                    |                                                                                                    | 262260204                                                                                                    | 24-07-2502                                                                                                    | 10.34.45                                                                                                    | vi i zavj                                                                                                    | 40                                                                                                    | 45 600 00                                                                                                    |                                                                                                    |                                                                                                    | มุมาาร แอพ/<br>แผนกตรวจสอบ                                                                                                    |
|                                                                                                    | L                                                                                                    | 262360203                                                                                                    | 24-07-2562                                                                                                    | 18:33:32                                                                                                    | คาดอบแทน                                                                                                    | 10                                                                                                    | 45,600.00                                                                                                    | -                                                                                                    |                                                                                                    | ชุรการ นบด7<br>แผนกดรวจสอบ                                                                                                    |
|                                                                                                    | Sho                                                                                                    | wing 1 to 7 of 7 er                                                                                                    | tries                                                                                                    |                                                                                                    |                                                                                                    |                                                                                                    |                                                                                                    | Fin                                                                                                    | st Previous                                                                                                    | 1 Next Last                                                                                                    |
|                                                                                                    |                                                                                                    |                                                                                                    |                                                                                                    |                                                                                                    |                                                                                                    |                                                                                                    |                                                                                                    |                                                                                                    |                                                                                                    |                                                                                                    |
| • <u> </u>                                                                                                    |                                                                                                    |                                                                                                    |                                                                                                    |                                                                                                    |                                                                                                    |                                                                                                    |                                                                                                    |                                                                                                    |                                                                                                    |                                                                                                    |
| - จานวนเงน หมายถง จานวนเงนทขอเบก                                                                                                    | _                                                                                                    |                                                                                                    |                                                                                                    |                                                                                                    |                                                                                                    |                                                                                                    |                                                                                                    |                                                                                                    |                                                                                                    |                                                                                                    |
|                                                                                                    | 🕰 My W                                                                                                    | /ork / กรุณาเลือก : i                                                                                                    | ฏีกาเบิกเงินอื่น กง.10                                                                                                    | )+                                                                                                    |                                                                                                    |                                                                                                    |                                                                                                    |                                                                                                    |                                                                                                    |                                                                                                    |
|                                                                                                    | <b>2</b> 4                                                                                                    | <b>L</b> ส่งต่อ                                                                                                    |                                                                                                    |                                                                                                    | จากวันที่                                                                                                    | ถึงวันที่                                                                                                    | แนบและไม่แนบใบเสร็จ                                                                                                    | 1                                                                                                    | ✓ Search                                                                                                    | Q                                                                                                    |
|                                                                                                    |                                                                                                    |                                                                                                    |                                                                                                    |                                                                                                    |                                                                                                    |                                                                                                    |                                                                                                    |                                                                                                    |                                                                                                    | Export to Excel                                                                                                    |
|                                                                                                    |                                                                                                    | เลซอู้กา                                                                                                    | วันที่รับเข้า                                                                                                    | ปิเวลา                                                                                                    | 💷 หมวดรายจ่าย                                                                                                    | 💷 ใบสำคัญ                                                                                                    | 11 จำนวนเงิน 11                                                                                                    | เลขที่เอกสาร                                                                                                    | ร 🕮 วันที่ไฟส่                                                                                                    | í <sup>†1</sup> ชั้นดอน <sup>†1</sup>                                                                                                    |
|                                                                                                    |                                                                                                    | 262360287                                                                                                    | 14-08-2562                                                                                                    | 16:18:59                                                                                                    | ลีนๆ                                                                                                    |                                                                                                    | 1.00                                                                                                    | ÷                                                                                                    |                                                                                                    | แผนกฎีกา                                                                                                    |
|                                                                                                    |                                                                                                    | 262360259                                                                                                    | 25-07-2562                                                                                                    | 13:57:59                                                                                                    | ต่าใช้สอย                                                                                                    | 4                                                                                                    | 27,469.00                                                                                                    | -                                                                                                    |                                                                                                    | แผนกฎีกา                                                                                                    |
|                                                                                                    |                                                                                                    | 262360206                                                                                                    | 24-07-2562                                                                                                    | 18:44:32                                                                                                    | ต่าใช้สอย                                                                                                    | 333                                                                                                    | 27.460.00                                                                                                    |                                                                                                    |                                                                                                    | แผนกฎีกา                                                                                                    |
|                                                                                                    |                                                                                                    | 236008562                                                                                                    | 21-07-2562                                                                                                    | 13:47:24                                                                                                    | ค่าใช้สอย                                                                                                    |                                                                                                    | 12,960.00                                                                                                    |                                                                                                    |                                                                                                    | แผนกฎีกา                                                                                                    |
|                                                                                                    | Sho                                                                                                    | wing 1 to 6 of 6 ent                                                                                                    | ries6 rows selected                                                                                                    | t                                                                                                    |                                                                                                    |                                                                                                    |                                                                                                    | -<br>-                                                                                                    | First Previous                                                                                                    | 1 Next Last                                                                                                    |
|                                                                                                    |                                                                                                    |                                                                                                    |                                                                                                    |                                                                                                    |                                                                                                    |                                                                                                    |                                                                                                    |                                                                                                    |                                                                                                    |                                                                                                    |
|                                                                                                    |                                                                                                    |                                                                                                    |                                                                                                    |                                                                                                    |                                                                                                    |                                                                                                    |                                                                                                    |                                                                                                    |                                                                                                    |                                                                                                    |
|                                                                                                    |                                                                                                    |                                                                                                    |                                                                                                    |                                                                                                    |                                                                                                    |                                                                                                    |                                                                                                    |                                                                                                    |                                                                                                    |                                                                                                    |
| <ul> <li>เลขที่เอกสาร หมายถึง เลขที่เอกสารจาก</li> </ul>                                                                                                    |                                                                                                    |                                                                                                    |                                                                                                    |                                                                                                    |                                                                                                    |                                                                                                    |                                                                                                    |                                                                                                    |                                                                                                    |                                                                                                    |
| - เลขที่เอกสาร หมายถึง เลขที่เอกสารจาก<br>GFMIS (เลข Doc)                                                                                                    | ⊆ My W                                                                                                    | fork / กรุณาเลือก : į                                                                                                    | วีกาเบิกเงินสิ้น คง.1(                                                                                                    | )-                                                                                                    |                                                                                                    |                                                                                                    |                                                                                                    |                                                                                                    |                                                                                                    |                                                                                                    |
| <ul> <li>เลขที่เอกสาร หมายถึง เลขที่เอกสารจาก</li> <li>GFMIS (เลข Doc)</li> <li>หมายเหต : เลขที่เอกสารจะเพิ่มที่แผนก</li> </ul>                                                                                 | C 4                                                                                                    | fork / กรุณาเล็ลก : (                                                                                                    | รู้กาเม็กเงินอื่น คง.10                                                                                                    | )-                                                                                                    | จากวันที                                                                                                    | ถึงวันเพื่                                                                                                    | แนบและไม่แนบในเครื                                                                                                    |                                                                                                    | v Search                                                                                                    | ٩                                                                                                    |
| <ul> <li>เลขที่เอกสาร หมายถึง เลขที่เอกสารจาก<br/>GFMIS (เลข Doc)</li> <li>หมายเหตุ : เลขที่เอกสารจะเพิ่มที่แผนก<br/>ถึกาเป็นตับไป</li> </ul>                                                                   |                                                                                                    | fork / กรุณาเพื่อก : (<br>ส่วย่อ                                                                                                    | รู้กาเม็กเซ็นอื่น คง.1(                                                                                                    | )+<br>                                                                                                    | จากวันที่                                                                                                    | ลึงวันที่                                                                                                    | องบอสไม่สนในเพิ่ง                                                                                                    |                                                                                                    | Search                                                                                                    | Q<br>Export to Excel                                                                                                    |
| <ul> <li>เลขที่เอกสาร หมายถึง เลขที่เอกสารจาก<br/>GFMIS (เลข Doc)</li> <li>หมายเหตุ : เลขที่เอกสารจะเพิ่มที่แผนก<br/>ฎีกาเป็นต้นไป</li> </ul>                                                                   |                                                                                                    | fork / กรุณาเลือก : (<br>ส่งต่อ<br>เดชญ์กา                                                                                                    | รู้การมีกเงินอื่น คง. 10<br>วันที่รับเข้า                                                                                                    | )+<br>14 1981                                                                                                    | จากวันที่<br>1<br>1<br>1                                                                                                    | ดึงวันที่<br><sup>[]]</sup> <b>ในส่าคัญ</b>                                                                                                    | ะรมและไม่เรมโรงกัง<br>11 จำนานเงิน 11                                                                                                    | เฉขทีเอกสาว                                                                                                    | Search                                                                                                    | Q<br>Export to Excel<br>6 12 #unau 13                                                                                                    |
| <ul> <li>เลขที่เอกสาร หมายถึง เลขที่เอกสารจาก<br/>GFMIS (เลข Doc)</li> <li>หมายเหตุ : เลขที่เอกสารจะเพิ่มที่แผนก<br/>ฎีกาเป็นต้นไป</li> </ul>                                                                   |                                                                                                    | fork / กรุณาเพ็ลก : (<br>ส่งต่อ<br>เดชญ์กา (<br>262360287<br>26286259                                                                                                    | รู้การมีกะจันสั้น ค.ศ. 10<br>                                                                                                    | 14 <b>1787</b><br>16:18:59<br>13:39:48                                                                                                    | จากวันที่<br>1 หมวดรายจ่าย<br>สับๆ<br>คำไปสอด                                                                                                    | ถึงวันที่<br>11 <b>ใบสำคัญ</b><br>15                                                                                                    | <ol> <li>แรบและรับเรราในเรารับเสรีง</li> <li>จำนารแจ้งน</li> <li>1.00</li> <li>36,180.00</li> </ol>                                                                                                    | เลขทีเลกสาร<br>-                                                                                                    | Search                                                                                                    | Q<br>Export to Excel<br>f 11 diseau<br>uronfim<br>uronfim                                                                                                    |
| <ul> <li>เลขที่เอกสาร หมายถึง เลขที่เอกสารจาก<br/>GFMIS (เลข Doc)</li> <li>หมายเหตุ : เลขที่เอกสารจะเพิ่มที่แผนก<br/>ฎีกาเป็นต้นไป</li> </ul>                                                                   |                                                                                                    | tork / menufan :           dsta           tast@n           262360287           262360259           262360259                                                                                                    | รู้การมีการับสัง ค.ศ. 10<br>วิณที่รับเข้า<br>14 08-2562<br>08-08-2562<br>25-07-2562                                                                                                    | 14 <b>1381</b><br>16:18:59<br>13:39:48<br>13:57:59                                                                                                    | จากรัพที<br>1 หมวตรายจ้าย<br>อังๆ<br>ต่าไข้สอย<br>ต่าไข้สอย                                                                                                    | ธีงรับที่<br>เงาะ<br>15<br>4                                                                                                    | ะบบแตรโปละบริเครีย<br>1 จำนวนเสีย 11<br>1.00<br>36,180.00<br>27,469.00                                                                                                    | เตชท์เอกธรร<br>-<br>-<br>-                                                                                                    | v Search                                                                                                    | Q<br>Export to Excel<br>f 11 Junau 11<br>urangm<br>urangm<br>urangm                                                                                                    |
| <ul> <li>เลขที่เอกสาร หมายถึง เลขที่เอกสารจาก<br/>GFMIS (เลข Doc)</li> <li>หมายเหตุ : เลขที่เอกสารจะเพิ่มที่แผนก<br/>ฎีกาเป็นต้นไป</li> </ul>                                                                   |                                                                                                    | tork / rearidan - {<br>dista<br>262360287<br>262360287<br>262360289<br>262360286<br>2626029                                                                                                    | ັງການນີ້ກເຈັນເຊັ່ນ 44 10<br><b>ຈັກເກີນແຮ່ກ</b><br>14 08-2562<br>08-08-2562<br>25-07-2562<br>24-07-2562<br>24-07-2562                                                                                                    | 14 <b>1987</b><br>16:18:59<br>13:39:48<br>13:57:59<br>18:44:22<br>13:51:34                                                                                                    | จากวันที่<br>1 หมวดรายข่าย<br>สับๆ<br>ค่าให้ดอย<br>ค่าให้ดอย                                                                                                    | 6/10/1<br>10 Tashing<br>15<br>4<br>333                                                                                                    | ะรรมสะครับโลรมาโรงศรีจ<br>11 จำนวนเงิน <sup>11</sup><br>1.00<br>36,180.00<br>27,469.00<br>27,460.00                                                                                                    | <mark>เมราร์เลกสาร</mark><br>-<br>-<br>-<br>-                                                                                                    | v Search                                                                                                    | ຊ<br>Export to Excel<br>( 1) ອົນຄອນ 1/<br>ພາກຖືກາ<br>ພາກຖືກາ<br>ພາກຖືກາ<br>ພາກຖືກາ<br>ພາກຖືກາ                                                                                                    |
| <ul> <li>เลขที่เอกสาร หมายถึง เลขที่เอกสารจาก<br/>GFMIS (เลข Doc)</li> <li>หมายเหตุ : เลขที่เอกสารจะเพิ่มที่แผนก<br/>ฎีกาเป็นต้นไป</li> </ul>                                                                   |                                                                                                    | tark / manufan ;           deta           taragen ;           casa           taragen ;           casa           casa                                                                                                    | <ul> <li>İmilinini di ne 10</li> <li>İmilini ne 10</li> <li>İmilini ne 10</li> <li>14.08-2562</li> <li>08.08-2562</li> <li>25.07-2562</li> <li>24.07-2562</li> <li>21.07-2562</li> <li>21.07-2562</li> </ul>                                                                                                    | 1 <b>121</b><br>16:1859<br>13:39:48<br>13:57:59<br>18:44:32<br>13:51:34<br>13:57:54                                                                                                    | จากวันที่<br>มนาดรายจ่าย<br>ลังๆ<br>ส่าไปลอย<br>ส่าไปลอย<br>ส่าไปลอย<br>ส่าไปลอย<br>ส่าไปลอย                                                                                                    | байия́<br>1. Таанайд<br>15<br>4<br>333                                                                                                    | <ul> <li>แรบและรับโละบาโรงตั้ง</li> <li>จำหารรถจัน</li> <li>1.00</li> <li>36,180.00</li> <li>27,469.00</li> <li>12,960.00</li> </ul>                                                                                                    | เลขท์เอกสวร<br>-<br>-<br>-<br>-<br>-<br>-                                                                                                    | V Search                                                                                                    | Q<br>Expart to Excel<br>4 12 450000 12<br>wronfim<br>wronfim<br>wronfim<br>wronfim<br>wronfim<br>wronfim<br>wronfim<br>wronfim                                                                                                    |
| <ul> <li>เลขที่เอกสาร หมายถึง เลขที่เอกสารจาก<br/>GFMIS (เลข Doc)</li> <li>หมายเหตุ : เลขที่เอกสารจะเพิ่มที่แผนก<br/>ฎีกาเป็นต้นไป</li> </ul>                                                                   | C My W<br>C d<br>2<br>2<br>2<br>2<br>2<br>2<br>2<br>2<br>2<br>2<br>2<br>2<br>2<br>2<br>2<br>2<br>2<br>2<br>2    | Cork / repartulans - J           dress           taxg(m)           262360287           262360287           2623602862           2623602862           236008662           236008662           236008662           236008662           236008662           236008662           236008662                                                                                                    | muliositudo na 10<br><b>3005</b> 000 000 000<br>14.08.2562<br>26.07.262<br>24.07.2562<br>21.07.2562<br>21.07.2562<br>21.07.2562<br>21.07.2562                                                                                                    | 14 <b>18:57</b><br>16:18:59<br>13:39:48<br>13:57:59<br>18:44:32<br>13:51:34<br>13:47:24<br>4                                                                                                    | จากวันที่<br>มีมาสายเจ้าย<br>สิ่งๆ<br>คำใน้สอย<br>คำใน้สอย<br>คำใน้สอย                                                                                                    | ธิงวันที่<br>11 <b>วันประกัญ</b><br>15<br>4<br>333                                                                                                    | ะรบแตรไปเรมาใบเครื่<br>11 รำหารเงิน 11<br>1.00<br>36,180.00<br>27,469.00<br>12,960.00                                                                                                    | 4 samisand r<br>-<br>-<br>-<br>-<br>-<br>-<br>-<br>-<br>-<br>-<br>-<br>-<br>-<br>-<br>-<br>-<br>-<br>-<br>-                                                                                                    | Search<br>Search                                                                                                    | Q<br>Lopert to Excel<br>1 1 Stuan 1<br>urenfim<br>urenfim                                                                                                    |
| <ul> <li>เลขที่เอกสาร หมายถึง เลขที่เอกสารจาก<br/>GFMIS (เลข Doc)</li> <li>หมายเหตุ : เลขที่เอกสารจะเพิ่มที่แผนก<br/>ฎีกาเป็นต้นไป</li> </ul>                                                                   | C 4                                                                                                    | Grt/ / rps:sufan : )           d:sec           1002           262360287           262360287           262360287           262360287           262360287           262360287           262360287           2623602862           236008662           236008562           216008562                                                                                                    | Smithudadu na 10           Smithuráh           14.08.2562           25.07.2562           24.07.2562           21.07.2562           21.07.2562           21.07.2562           21.07.2562           21.07.2562           21.07.2562           21.07.2562           21.07.2562           21.07.2562                                                                                                    | 1 <b>101</b><br>16:1859<br>13:39:48<br>13:57:59<br>18:44:32<br>13:51:34<br>13:47:24                                                                                                    | รากวันที่<br>1 หมวดรายจ่าย<br>สับๆ<br>ค่าไปสอย<br>ค่าไปสอย<br>ค่าไปสอย                                                                                                    | ธีงรัพที่<br>12 ในส่วงรัฐ<br>15<br>4<br>333                                                                                                    | ระบนสาไปเรมในสร้า<br>จำนานเงิน<br>1.00<br>36,180.00<br>27,460.00<br>12,960.00                                                                                                    | <mark>иатбала т</mark><br>-<br>-<br>-<br>-                                                                                                    | Search<br>Search<br>Search                                                                                                    | Q       Export to Excel       1     shuman       unonfim       unonfim       unonfim       unonfim       unonfim       unonfim       unonfim       unonfim       unonfim       unonfim       unonfim       unonfim       unonfim       unonfim                                                                                                    |
| <ul> <li>เลขที่เอกสาร หมายถึง เลขที่เอกสารจาก<br/>GFMIS (เลข Doc)</li> <li>หมายเหตุ : เลขที่เอกสารจะเพิ่มที่แผนก<br/>ฎีกาเป็นต้นไป</li> </ul>                                                                   |                                                                                                    | cotk / menufan :           detab           sax@n           262360287           262360297           26236029           26236029           262360264           236008662           236008562           wing 1 to 6 of 6 ent                                                                                                    | mutinikušu na 10<br><b>3.0150.000</b><br>14.08-2562<br>06.08-2562<br>25.07.2562<br>24.07.2562<br>24.07.2562<br>24.07.2562<br>21.07.2562<br>21.07.2562<br>21.07.2562<br>ries6 rows selected                                                                                                    | 14 <b>1347</b><br>16:18:59<br>13:39:48<br>13:57:59<br>18:44:32<br>13:51:34<br>13:47:24<br>13:47:24                                                                                                    | รากรับที่<br>รับๆ<br>สำปรัดอย<br>สำปรัดอย<br>สำปรัดอย<br>สำปรัดอย                                                                                                    | ธ์งางร์<br>11 ในส่งค์ญ<br>15<br>4<br>333                                                                                                    | แขนและรัปและประเศรีย           1         ชามาระเงิน           1.00         36,180.00           27,469.00         27,469.00           12,960.00         12,960.00                                                                                                    | <mark>เมราโมกสาว</mark><br>-<br>-<br>-<br>-<br>-<br>-                                                                                                    | Search<br>Search<br>Tirst Previous                                                                                                    | Ceport to Excel<br>Export to Excel<br>4 11 Sunatu 11<br>unafim<br>unafim<br>unafim<br>unafim<br>unafim<br>unafim<br>unafim<br>unafim<br>unafim                                                                                                    |
| <ul> <li>เลขที่เอกสาร หมายถึง เลขที่เอกสารจาก<br/>GFMIS (เลข Doc)</li> <li>หมายเหตุ : เลขที่เอกสารจะเพิ่มที่แผนก<br/>ฎีกาเป็นต้นไป</li> <li>วันที่ไฟล์ หมายถึง วันที่ไฟล์ Upload</li> </ul>                     | O Livy Vi<br>O d<br>P<br>P<br>P<br>P<br>P<br>P<br>P<br>P<br>P<br>P<br>P<br>P<br>P<br>P<br>P<br>P<br>P<br>P<br>P | tark / reportidient (           tarkQn1           262260287           262260298           262260299           262260209           262260209           262260209           262260209           262260209           262260209           262260209           26260209           26260209           26260209           26260209           26260209           26260209           26260209           26260209           26260209           26260209           26260209           26260209           26260209           26260209           26260209           26260209           26260209           26260209           26260209           26260209           26260209           26260209           2600662           26001000           27600000           2800000           29000000           2900000000           29000000000000000000000000000000000000                                                                                                    | <ul> <li>Smithuán ne 10</li> <li>Smithuán</li> <li>14.08-2562</li> <li>08.08-2562</li> <li>25.07-2562</li> <li>21.07-2562</li> <li>21.07-2562</li> <li>21.07-2562</li> <li>21.07-2562</li> <li>rieső rows selectect</li> </ul>                                                                                                    | 1 <b>1</b><br>16:18:59<br>13:39:48<br>13:57:59<br>18:44:22<br>13:51:34<br>13:47:24<br>4                                                                                                    | จากวันที่<br>รณาตามข่าย<br>สิท<br>สำไปสอย<br>สำไข้สอย<br>สำไข้สอย<br>สำไข้สอย                                                                                                    | бліні<br>1. Талінія<br>15<br>4<br>333<br>333                                                                                                    | สรรรษตร รับโครงรับ<br>10     1.00     36,180.00     27,469.00     12,960.00                                                                                                    | <b>UNSTRUMENT</b><br>-<br>-<br>-<br>-                                                                                                    | Search<br>Search<br>Se | Export to Excel           Export to Excel           unonfirm           unonfirm           unonfirm           unonfirm           unonfirm           unonfirm           unonfirm           unonfirm           unonfirm           unonfirm           unonfirm           unonfirm           unonfirm           unonfirm                                                                                                    |
| <ul> <li>เลขที่เอกสาร หมายถึง เลขที่เอกสารจาก<br/>GFMIS (เลข Doc)</li> <li>หมายเหตุ : เลขที่เอกสารจะเพิ่มที่แผนก<br/>ฎีกาเป็นต้นไป</li> <li>วันที่ไฟล์ หมายถึง วันที่ไฟล์ Upload<br/>ข้อมูลจาก GFMIS</li> </ul> | © 14y W                                                                                                    | tork / repartulan : /           drep           uaxdm           262360287           262360287           262360287           262360269           262360269           262360269           262360269           26260269           26260269           26260269           2600662           2600662           to 6 of 6 ent           tork / repartulan : (                                                                                                    | imiliai a na 10<br><b>initia a na 10</b><br><b>initia a na 10</b><br><b>initia a na 10 initia a na 10 initia a na 10<br/><b>initia a na 10<br/><b>initia a na 10<br/><b>initia a na </b></b></b></b> | 14 <b>1381</b><br>16:18:59<br>13:39:48<br>13:57:39<br>18:44:32<br>13:51:34<br>13:47:24<br>13:51:34                                                                                                    | จากวันที่<br>1 หมวดรายจ้าย<br>ธังๆ<br>ค่าให้ตอย<br>ค่าใช้ตอย<br>ค่าใช้ตอย                                                                                                    | 6:5wi<br>1. Tushig<br>15<br>4<br>333                                                                                                    |                                                                                                    | sastiands<br>-<br>-<br>-<br>-                                                                                                    | Search<br>Search                                                                                                    | Export to Excel       Export to Excel       Image: State of the state of the state of t                                                                                                    |
| <ul> <li>เลขที่เอกสาร หมายถึง เลขที่เอกสารจาก<br/>GFMIS (เลข Doc)</li> <li>หมายเหตุ : เลขที่เอกสารจะเพิ่มที่แผนก<br/>ฎีกาเป็นต้นไป</li> <li>วันที่ไฟล์ หมายถึง วันที่ไฟล์ Upload<br/>ข้อมูลจาก GFMIS</li> </ul> |                                                                                                    | Iork / repartulan : J           4         dsec           1         trazgins           2         262360287           2         262360287           2         262360287           2         262360287           2         262360287           2         36008662           2         36008662           2         36008662           2         36008662           0         of 6 ent           0         or repartulan : J           idsac         dsac                                                                                                    | Imidiadada na 10           Imidiadada na 10           Infinuelo           14.08.2562           25.07.2562           24.07.2562           21.07.2562           21.07.2562           21.07.2562           21.07.2562           21.07.2562           21.07.2562           21.07.2562           21.07.2562           21.07.2562           21.07.2562           1000000000000000000000000000000000000                                                                                                    | 14 <b>101</b><br>16:18:59<br>13:39:48<br>13:57:59<br>18:44:32<br>13:51:34<br>13:47:24<br>13:47:24<br>13:47:24<br>14:47:24<br>14: | จากวันที่<br>มนวลรายจำย<br>สับๆ<br>สาโปลออ<br>สาโปลออ<br>สาโปลออ<br>สาโปลออ<br>สาโปลออ<br>สาโปลออ                                                                                                    | <ol> <li>ชื่อรับที่</li> <li>ในประกัg</li> <li>15</li> <li>4</li> <li>333</li> <li>อือรับที่</li> </ol>                                                                                                    | แรมและรับโลรมรับแต่ง     รามและรับโลรมรับแต่ง     10     36,180.00     27,469.00     12,960.00     12,960.00     12,960.00                                                                                                    | 1<br>-<br>-<br>-<br>-<br>-<br>-<br>-<br>-<br>-<br>-<br>-<br>-<br>-<br>-<br>-<br>-<br>-<br>-<br>-                                                                                                    | Search                                                                                                    | Q<br>Loport to Excel<br>( 1 Junan 1<br>uronfim<br>uronfim<br>uronfi |
| <ul> <li>เลขที่เอกสาร หมายถึง เลขที่เอกสารจาก<br/>GFMIS (เลข Doc)</li> <li>หมายเหตุ : เลขที่เอกสารจะเพิ่มที่แผนก<br/>ฎีกาเป็นต้นไป</li> <li>วันที่ไฟล์ หมายถึง วันที่ไฟล์ Upload<br/>ข้อมูลจาก GFMIS</li> </ul> |                                                                                                    | Crt. / ryssrufien : )<br>26220<br>262360287<br>262360287<br>262360297<br>262360299<br>262360299<br>262360299<br>262360299<br>26236029<br>236005602<br>236005602<br>236005<br>236005<br>236005<br>236005<br>236005<br>236005<br>236005<br>236005<br>236005<br>236005<br>236005<br>236005<br>236005<br>236005<br>236005<br>236005<br>236005<br>236005<br>236005<br>236005<br>23605<br>23605<br>23                                                                                                    | Imidiada na 10           Imidiada na 10                                                                                                    | 11 <b>1287</b><br>16:18:59<br>13:39:48<br>13:57:59<br>18:44:32<br>13:51:34<br>13:47:24<br>4                                                                                                    | าากวันที่<br>มีมากวันที่<br>มีบา<br>สาโป้สอย<br>สาโป้สอย<br>สาโป้สอย<br>สาโป้สอย                                                                                                    | <ol> <li>มีอริษาที</li> <li>15</li> <li>4</li> <li>333</li> <li>6อริษาที</li> </ol>                                                                                                    |                                                                                                    | <mark>เมชาร์เมกสวา</mark><br>-<br>-<br>-<br>-                                                                                                    | Search                                                                                                    | Export to Excel  Export to Excel  C 11 dunan unafim unafim unafim unafim Unafim Unafi                                                                                                    |
| <ul> <li>เลขที่เอกสาร หมายถึง เลขที่เอกสารจาก<br/>GFMIS (เลข Doc)</li> <li>หมายเหตุ : เลขที่เอกสารจะเพิ่มที่แผนก<br/>ฎีกาเป็นต้นไป</li> <li>วันที่ไฟล์ หมายถึง วันที่ไฟล์ Upload<br/>ข้อมูลจาก GFMIS</li> </ul> |                                                                                                    | tork / ryssullan ; j           2550           262360287           262360287           262360287           262360287           2623602862           23600562           23600562           23600562           23600562           23600562           23600562           23600562           23600562           23600562           23600562           23600562           23600562           23600562           23600562           23600562           23600562           2360562           2360562           2360562           2360562           2360562           2360562           2360562           2360562           2360562           2360562           2360562           2360562           2360562           2360562           2360562           2360562           2360562           2360562           2360562           2360562           2360562           2360562           23605<                                                                                                    | รักษณ์หม่อง กะ 10<br>จึงหรีงหม่า<br>14.08-2562<br>08.08-2562<br>25.07-2562<br>21.07-2562<br>21.07-256                                                                                                    | 1 <b>1</b><br>16:18:59<br>13:57:59<br>13:57:59<br>13:51:34<br>13:47:24<br>13:47:24<br>14:47:24<br>14:47:24                                                                                                    | <ul> <li>จากวันท์</li> <li>รณาตรายจำย</li> <li>สำคุ</li> <li>สำคัญ</li> <li>สำคัญ</li></ul> | 6-51xrd<br>1<br>15<br>4<br>333<br>6-51xrd<br>1<br>1<br>1<br>1<br>1<br>1<br>1<br>1<br>1<br>1<br>1<br>1<br>1                                                                                                    | axuaar taavataafu         11         470070030         11           1.00         36,180.00         27,469.00         27,469.00           27,469.00         12,960.00         12,960.00           27,469.00         12,960.00         12,960.00           27,469.01         12,960.00         12,960.00           12,960.00         12,960.00         12,960.00           12,960.01         12,960.00         12,960.00 | <ul> <li>เมราที่เอกสาว</li> <li>-</li> <li>-</li></ul>                                                                                                    | Search                                                                                                    | Export to Excel       Landin       unafin       unafin       unafin       unafin       unafin       unafin       unafin       unafin       unafin       unafin       unafin       unafin       unafin       unafin       unafin       unafin       unafin       unafin       unafin                                                                                                    |
| <ul> <li>เลขที่เอกสาร หมายถึง เลขที่เอกสารจาก<br/>GFMIS (เลข Doc)</li> <li>หมายเหตุ : เลขที่เอกสารจะเพิ่มที่แผนก<br/>ฎีกาเป็นต้นไป</li> <li>วันที่ไฟล์ หมายถึง วันที่ไฟล์ Upload<br/>ข้อมูลจาก GFMIS</li> </ul> | C My W                                                                                                    | tork / reputulant:           dista           sexifient           262260287           2623602862           2623602862           2623602862           2623602862           2623602862           2623602862           26008662           26008662           26008662           26008662           26008662           26008662           26008662           26008662           26008662           26008662           26008662           26008662           26008662           26008662           26008662           26008662           26008662           26008662           26008662           26008662           26008662           26008662           26008662           2600867           262360287           262360287           262360287           262360287                                                                                                    | Image: Second Second                                                                                                    | 1 <b>181</b><br>16:18:59<br>13:39:48<br>13:57:34<br>13:44:32<br>13:44:32<br>14:45:55<br>14:45:55<br>14:45:5                                                                                                    | <ul> <li>จากวันที</li> <li>มนวดรรมจำย</li> <li>ดังๆ</li> <li>ต่าไปสอย</li> <li>ส่าไปสอย</li> <li>ส่าไปสอย</li> <li>ส่าไปสอย</li> <li>ส่าไปสอย</li> </ul>                                                                                                    | διτική<br>1. Tuchnig<br>15<br>4<br>333<br>διτική<br>Γ. Tuchnig<br>1. Tuchnig<br>1. Tuchnig                                                                                                    | แระบะเลขาไปเละปายเพื่อง           1:         จำหนวยเงิน           1:         1.00           36,180.00         27,469.00           27,469.00         12,960.00           12,960.00         12,960.00           12,960.00         12,960.00           12,960.00         12,960.00           10,00         36,180.00                                                                                                    | <u>และที่เอกสา</u><br>-<br>-<br>-<br>-<br>-<br>-<br>-<br>-<br>-                                                                                                    | Search                                                                                                    | Esport to Excel       f     12       unonfim     unonfim       unonfim     unonfim       unonfim     unonfim       unonfim     unonfim       unonfim     unonfim       unonfim     unonfim       unonfim     unonfim       unonfim     unonfim       unonfim     unonfim       to an fim     unonfim       f     f       to anofim     unonfim                                                                                                    |
| <ul> <li>เลขที่เอกสาร หมายถึง เลขที่เอกสารจาก<br/>GFMIS (เลข Doc)</li> <li>หมายเหตุ : เลขที่เอกสารจะเพิ่มที่แผนก<br/>ฎีกาเป็นต้นไป</li> <li>วันที่ไฟล์ หมายถึง วันที่ไฟล์ Upload<br/>ข้อมูลจาก GFMIS</li> </ul> |                                                                                                    | Grk / repartulan : J           4         4560           26226029         26236029           26236029         26236026           23600862         23600862           23600862         23600862           26236029         6 ent           Cork / repartulan : J         6 d etc           Cork / repartulan : J         6 d etc           Cork / repartulan : J         7 d etc           Cork / repartulan : J         7 d etc <th>Immiliarilaria e ne 10           Immiliarilaria e ne 10           14.08-2562           06.08-2562           24.07-2562           21.07-2562           21.07-2562           21.07-2562           21.07-2562           21.07-2562           21.07-2562           21.07-2562           114.08-2562           08.08-2562           08.08-2562           08.08-2562           08.08-2562           25.07-2502</th> <th>1         101           16:18:59         13:57:59           18:44:32         13:57:59           18:44:32         13:47:24           3         13:47:24           1         13:47:24           1         13:47:24           1         13:47:24           1         13:47:24           1         13:47:24           1         13:47:24           1         13:47:24           1         13:47:24           1         14:18:59           1         13:9:48           1         13:57:59</th> <th><ul> <li>จากวันที่</li> <li>รมมวลรรมชาย<br/>สิงๆ</li> <li>สารนัสลอ</li> <li>สารนัสลอ</li> <li>สารนัสลอ</li> <li>สารนัสลอ</li> <li>สารนัสลอ</li> <li>สารนัสลอ</li> <li>สารนัสลอ</li> <li>สารนัสลอ</li> <li>สารนัสลอ</li> <li>สารนัสลอ</li> </ul></th> <th>δετωή           11         Turkning           15         4           333         3           6ετωή         1           1         Turkning           1         Turkning           1         Turkning           1         Turkning           1         Turkning           1         Turkning</th> <th>excuser blanches         1           ************************************</th> <th>samianar<br/>-<br/>-<br/>-<br/>-<br/>-<br/>-<br/>-<br/>-<br/>-<br/>-<br/>-<br/>-<br/>-<br/>-</th> <th>v     Search       v     Search       v     Search       v     Search</th> <th>Coport to Excel  Coport to Excel  Copor</th> | Immiliarilaria e ne 10           Immiliarilaria e ne 10           14.08-2562           06.08-2562           24.07-2562           21.07-2562           21.07-2562           21.07-2562           21.07-2562           21.07-2562           21.07-2562           21.07-2562           114.08-2562           08.08-2562           08.08-2562           08.08-2562           08.08-2562           25.07-2502                                                                                                    | 1         101           16:18:59         13:57:59           18:44:32         13:57:59           18:44:32         13:47:24           3         13:47:24           1         13:47:24           1         13:47:24           1         13:47:24           1         13:47:24           1         13:47:24           1         13:47:24           1         13:47:24           1         13:47:24           1         14:18:59           1         13:9:48           1         13:57:59                                                                                                    | <ul> <li>จากวันที่</li> <li>รมมวลรรมชาย<br/>สิงๆ</li> <li>สารนัสลอ</li> <li>สารนัสลอ</li> <li>สารนัสลอ</li> <li>สารนัสลอ</li> <li>สารนัสลอ</li> <li>สารนัสลอ</li> <li>สารนัสลอ</li> <li>สารนัสลอ</li> <li>สารนัสลอ</li> <li>สารนัสลอ</li> </ul>                                                                                                    | δετωή           11         Turkning           15         4           333         3           6ετωή         1           1         Turkning           1         Turkning           1         Turkning           1         Turkning           1         Turkning           1         Turkning | excuser blanches         1           ************************************                                                                                                    | samianar<br>-<br>-<br>-<br>-<br>-<br>-<br>-<br>-<br>-<br>-<br>-<br>-<br>-<br>-                                                                                                    | v     Search       v     Search       v     Search       v     Search                                                                                                    | Coport to Excel  Coport to Excel  Copor                                                                                                    |
| <ul> <li>เลขที่เอกสาร หมายถึง เลขที่เอกสารจาก<br/>GFMIS (เลข Doc)</li> <li>หมายเหตุ : เลขที่เอกสารจะเพิ่มที่แผนก<br/>ฎีกาเป็นต้นไป</li> <li>วันที่ไฟล์ หมายถึง วันที่ไฟล์ Upload<br/>ข้อมูลจาก GFMIS</li> </ul> |                                                                                                    | lork / repartulants         4         4         4         4         4         4         4         4         4         4         4         4         4         4         4         4         4         4         4         4         4         4         4         4         4         4         4         4         4         4         4         4         4         4         4         4         4         4         4         4         4         4         4         4         4         4         4         4         4         4         4         4         4         4         4         4         4         4         4         4         4         4         4         4         4         4         4         4         4         4         4         4         4         4         4         4         4         4         4         4         4         4         4         4         4         4         4         4         4         4         4         4         4         4         4         4         4         4         4         4         4         4         4         4         4                                                                                                    | Image: Second Second                                                                                                    | 1         101           16:18:59         13:57:59           18:45:22         13:57:59           18:45:22         13:51:34           19:17:24         13:51:34           10:18:59         13:51:34           10:18:59         13:51:34           10:15:19         13:51:34           10:15:19         13:51:34           10:15:19         13:51:34           10:15:19         13:51:34           11:15:19         13:51:34           11:15:19         13:51:34           11:15:19         13:51:34                                                                                                    | ราควันที่<br>มีมาสารบร่าย<br>สังๆ<br>สาโปลออ<br>สาโปลออ                                                                                                    | бэзия!         Талжіц           11         Талжіц           15         4           333         3           бэзия!         1           Талжіц         1           12         Талжіц           13         Талжіц           14         333                                                    | exuser bieschuch           1         Snamebu           10         36,180.00           27,469.00         227,469.00           12,960.00         12,960.00           12,960.00         12,960.00           10,00         23,480.00           11,00         36,180.00           10,00         36,180.00           27,469.00         1,00           26,180.00         2,7,469.00                                           | изяйцаля т<br>-<br>-<br>-<br>-<br>-<br>-<br>-<br>-<br>-<br>-<br>-<br>-<br>-<br>-<br>-<br>-<br>-<br>-<br>-                                                                                                    | Search<br>Search<br>Search<br>First Previous<br>Search                                                                                                    | Q Loport to Excel unonfim unonfim unon                                                                                                    |
| <ul> <li>เลขที่เอกสาร หมายถึง เลขที่เอกสารจาก<br/>GFMIS (เลข Doc)</li> <li>หมายเหตุ : เลขที่เอกสารจะเพิ่มที่แผนก<br/>ฎีกาเป็นต้นไป</li> <li>วันที่ไฟล์ หมายถึง วันที่ไฟล์ Upload<br/>ข้อมูลจาก GFMIS</li> </ul> |                                                                                                    | Crt. / rquarullan ; ]           disco           cmxqm           262360287           262360287           262360297           262360297           262360292           262360292           262360292           262360292           262360292           262360292           262360292           262360292           262360292           262360292           262360297           262360297           262360292           262360292           262360292           262360292           262360292           262360292           262360292           262360292           262360292           262360292           262360292           262360292           262360292           262360292           262360292           262360292           262360292           262360292           262360292           262360292           262360292           262360292           262360292           262360292           262360292                                                                                                    | Imidiada na 10           Imidiada na 10           14 08-2562           25 07-2562           24 07-2562           21 07-2562           21 07-2562           21 07-2562           21 07-2562           21 07-2562           21 07-2562           21 07-2562           21 07-2562           21 07-2562           22 07-2562           24 07-2562           24 07-2562           25 07-2562           24 07-2562           25 07-2562           24 07-2562           25 07-2562           25 07-2562           21 07-2562           21 07-2562           21 07-2562           21 07-2562           21 07-2562           21 07-2562           21 07-2562           21 07-2562           21 07-2562           21 07-2562           21 07-2562           21 07-2562           21 07-2562           21 07-2562           21 07-2562           21 07-2562           21 07-2562           21 07-2562           21 07-2562           21 07-2562                                                                                                    | 1         101           16:1859         13:57:59           18:4522         13:57:59           18:4522         13:57:59           18:4522         13:57:34           13:47:24         13:47:24           14:10:10:10:10:10:10:10:10:10:10:10:10:10:                                                                                                    | รางวริษที่<br>มี<br>มี<br>มี<br>มา<br>มา<br>มา<br>มา<br>มา<br>มา<br>มา<br>มา<br>มา<br>มา                                                                                                    | блэхня́<br>1 Талахайда<br>15<br>4<br>333<br>блэхня́<br>1 Талахайда<br>15<br>4<br>15<br>4<br>333<br>15<br>4<br>333                                                                                                    | exuserbian/haff           1 <hr/> 1.00           36,180.00         27,469.00           27,469.00         12,960.00           12,960.00         12,960.00           1 <hr/> <hr/> 1.00           36,180.00         27,469.00           1         27,469.00           2         1.00           36,180.00         27,469.00           27,469.00         1.02           27,469.00         1.02                             | uastiunes           -           -           -           -           -           -           -           -           -           -           -           -           -           -           -           -           -           -           -           -           -           -           -           -           -           -           -           -           -           -           -           -           -           -           -           -           -           -           -           -           -           -           -           -           -           -           -           -           -           -           -   -           - </th <th>Search</th> <th>Export to Excel  Export to Excel  unonfim unonfim uno</th> | Search                                                                                                    | Export to Excel  Export to Excel  unonfim unonfim uno                                                                                                    |
| <ul> <li>เลขที่เอกสาร หมายถึง เลขที่เอกสารจาก<br/>GFMIS (เลข Doc)</li> <li>หมายเหตุ : เลขที่เอกสารจะเพิ่มที่แผนก<br/>ฎีกาเป็นต้นไป</li> <li>วันที่ไฟล์ หมายถึง วันที่ไฟล์ Upload<br/>ข้อมูลจาก GFMIS</li> </ul> | A My W     A                                                                                                    | tork / ryssullan ; j           cssp           cssp           26356287           262360287           262360287           262360287           2623602862           23600562           23600562           23600562           23600562           23600562           23600562           23600562           23600562           262360287           262360287           262360287           2623602862           23600562           23600562           23600562           23600562           23600562           23600562                                                                                                    | 30150000         30150000           14 08-2562         06 06-2562           25 07-2562         24 07-2562           21 07-2562         21 07-2562           21 07-2562         21 07-2562           21 07-2562         21 07-2562           21 07-2562         21 07-2562           21 07-2562         21 07-2562           21 07-2562         21 07-2562           21 07-2562         21 07-2562           21 07-2562         21 07-2562           21 07-2562         21 07-2562           21 07-2562         21 07-2562           21 07-2562         21 07-2562                                                                                                    | 1         tan           16:18:59         13:39:48           13:57:59         18:44:32           13:57:59         18:44:32           13:57:59         18:44:32           13:57:59         13:47:24           13:57:59         13:47:24           13:57:59         13:47:24           13:57:59         18:43:22           13:57:59         18:44:32           13:57:59         18:44:32           13:57:59         18:44:32           13:57:59         18:44:32           13:57:59         18:44:32           13:57:59         18:44:32           13:57:59         18:44:32           13:57:59         18:44:32           13:57:59         18:44:32                                                                                                    | <ul> <li>จากวันท์</li> <li>รมวลรรมข่าย</li> <li>ดังๆ</li> <li>สารไม้สอง</li> <li>สารไม้สอง</li> <li>สารไม้สอง</li> <li>สารไม้สอง</li> <li>สารไม้สอง</li> <li>สารไม้สอง</li> <li>สารไม้สอง</li> <li>สารไม้สอง</li> <li>สารไม้สอง</li> <li>สารไม้สอง</li> <li>สารไม้สอง</li> </ul>                                                                                                    | δείντί           1           10           15           4           333           6είντί           6είντί           15           15           15           15           15           15           15           15           15           133                                                | แรมและไม่เรมกินที่งา<br>1.00           36,180.00           27,469.00           27,469.00           12,960.00           12,960.00           12,960.00           12,960.00           27,469.00           10,00           27,469.00           11,00           10,00           27,469.00           12,960.00           12,960.00           12,960.00           12,960.00                                                   | usstiants           -           -           -           -           -           -           -           -           -           -           -           -           -           -           -           -           -           -           -           -           -           -           -           -           -           -           -           -           -           -           -           -           -           -           -           -           -           -           -           -           -           -           -           -           -           -           -           -           -           -                                                                                                    | Search                                                                                                    | Image: second second                                                                                                    |

| <ul> <li>ขั้นตอน หมายถึง สถานะของเอกสารอยู่ใน</li> </ul> | _ |         |                      |                      |          |               |           |                     |              |              |                 |
|----------------------------------------------------------|---|---------|----------------------|----------------------|----------|---------------|-----------|---------------------|--------------|--------------|-----------------|
| ขั้นตอนใด                                                | • | My Worl | < / กรุณาเลือก : ฮูก | าเบิกเงินอื่น กง.10+ |          |               |           |                     |              |              |                 |
|                                                          | 0 | 4       | ส่งต่อ               |                      |          | จากวันที่     | ถึงวันที่ | แนบและไม่แนบใบเสร็จ | ~            | Search       | Q               |
|                                                          |   |         |                      |                      |          |               |           |                     |              |              | Export to Excel |
|                                                          |   |         | เลซอีกา 🛝            | วันที่รับเข้า 斗      | เวลา     | ั หมวดรายจ่าย | 💷 ใบสำคัญ | 11 จำนวนเงิน 11     | เดชที่เอกสาร | 💷 วันที่ไฟล์ | ี่ ชั้นดอน 🎵    |
|                                                          |   |         | 262360287            | 14-08-2562           | 16:18:59 | อ็นๆ          |           | 1.00                |              |              | แผนกฎีกา        |
|                                                          |   |         | 262360259            | 08-08-2562           | 13:39:48 | ต่าใช้สอย     | 15        | 36,180.00           |              |              | แผนกฎีกา        |
|                                                          |   |         | 262360209            | 25-07-2562           | 13:57:59 | ค่าใช้สอย     | 4         | 27,469.00           |              |              | แผนกฎีกา        |
|                                                          |   |         | 262360206            | 24-07-2562           | 18:44:32 |               | 333       |                     |              |              | แผนกฎีกา        |
|                                                          |   |         | 236008662            | 21-07-2562           | 13:51:34 | ค่าใช้สอย     |           | 27,460.00           |              |              | แผนกฎีกา        |
|                                                          |   |         | 236008562            | 21-07-2562           | 13:47:24 | ค่าใช้สอย     |           | 12,960.00           |              |              | แผนกฎีกา        |
|                                                          |   | Showin  | g 1 to 6 of 6 entrie | es6 rows selected    |          |               |           |                     | First        | Previous 1   | Next Last       |
|                                                          |   |         |                      |                      |          |               |           |                     |              |              |                 |

# การกรอกเลขที่เอกสาร (GFMIS)

# สามารถดำเนินการได้ ดังนี้

| กดที่เมนู My Work ระบบแสดงรายละเอียดของฎีกา<br>จากนั้นกดเลือกภีกาที่ต้องการ | A My Work / manuface, forstandardure.10+                                                                                                    |          |
|-----------------------------------------------------------------------------|----------------------------------------------------------------------------------------------------|----------|
| 64                                                                          | O (a) data         A data         Search         V         Search                                                                                                    | ٩        |
|                                                                             | กดเลือกมีกา เจอง เจอง                                                                                                    | el       |
|                                                                             |                                                                                                    | 11       |
|                                                                             | □ 262360295 16-08-2562 11:30:04 intervadu 8 13,000.00 - unandfm                                                                                                    |          |
|                                                                             | 262360287         14-08-2562         16:18:59         Bay         1.00         -         assunfim           262360287         08-08-2562         12:39:48         initiate         15         36:180.00         -         assunfim                                                                                                    |          |
|                                                                             | C 262360209 25-07-2562 13:57:59 initiate 4 27,469.00 - unauffrm                                                                                                    |          |
|                                                                             | 282360266         24-07-2562         18-44-32         333         -         шелиfin           236020662         21-07-2562         13-51:34         и/тибис         27.400.00         -         шелиfin                                                                                                    |          |
|                                                                             | 23600552 21-07-2552 13-47-24 eithikus 12.960.00 - summfm                                                                                                    |          |
| ระบบแสดงแบบฟอร์ม กง.10/กง.10.1 ที่กรอกข้อมูล                                | Input by: Outside Demoits Beceived date: 24:05:2502 1633:28 Timbre Q Ontwithsem Orthola                                                                                                    |          |
| ตงเบกไว                                                                     | 10: W016300F5C1C4BC ###@m1: 262260298 Y (2 dufuru @surufinus                                                                                                    |          |
|                                                                             | วันที่ม่าเรายการ:                                                                                                    |          |
|                                                                             | Iginu:         nonheronat         ustitizantiv:                                                                                                    | · •      |
|                                                                             | Secret level :      Normal O Confidentiel O Secret O Top secret                                                                                                    | <u> </u> |
|                                                                             | flagianars ,                                                                                                    |          |
|                                                                             | woisstuartsdaydeenses (no 10.1)                                                                                                    |          |
|                                                                             | E n million (m. 10) ■                                                                                                    |          |
|                                                                             | 🖻 ເພນາຄົນລາວມາຍ                                                                                                    |          |
|                                                                             | Attachments                                                                                                    |          |
|                                                                             | Browse                                                                                                    |          |
|                                                                             | aanarastannäärka äyed- Alfend Back Oneck In                                                                                                    |          |
| แผนกฎีกาดำเนินงาน ดังนี้                                                    |                                                                                                    |          |
|                                                                             | Input by : Outside Demo01 Received date : 24.08.2562 14.33.28 ID: wnxconsportunate with (int inconsportunate in inconsportunate in inconsportunate |          |
| - กรอกเสขทเอกสาร (GFMIS)                                                    | วันที่เก่าแรงแกรง: วันที่ไปแก้:                                                                                                    |          |
| - กด SAVE ข้อมูล                                                            | ญ้าาย: กองทัพงากท เลขที่เอกสาร: <u>3100033056</u>                                                                                                    |          |
| ·                                                                           | Priority:  Normal  Urgent  Very Urgent  Extreamly Urgent  Secret level:  Priority:  Confidential  Confidential  C  |          |
|                                                                             | fiagianers                                                                                                    |          |
|                                                                             | (a) หน้ายนั้นส่งศฤษูร์รณตั้น (no 10.1) (a) หน้ายนั้นส่งศฤษูร์รณตั้น (no 10.1) (a) หน้ายนั้นส่งศฤษูร์รณตั้น (no 10.1)                                                                                                    | -        |
|                                                                             | 🗃 คำหละนัก (no.10)                                                                                                    | -        |
|                                                                             | (g) การรับเลย (ma.10)                                                                                                    |          |
|                                                                             | Attuchine 🔛 Save                                                                                                    |          |
|                                                                             | Brows                                                                                                    |          |
|                                                                             | E Sine                                                                                                    |          |

## บันทึกงาน Chat ทักท้วง แนบเอกสาร ส่งงาน ค้นหา Timeline (ติดตามงาน) พิมพ์รายงาน

เมื่อกรอกเลขที่เอกสารเรียบร้อยแล้ว ระบบจะมีชุดคำสั่งสำหรับทำงาน เจ้าหน้าที่ สามารถข้ามขั้นตอนในชุดคำสั่งนี้ได้

| <u>บันทึกงาน</u>                                                            |                                                                                                    |  |
|-----------------------------------------------------------------------------|----------------------------------------------------------------------------------------------------|--|
| กดบันทึกงาน ระบบแสดงช่องให้บันทึกข้อความ<br>ความสำคัญของฎีกา จากนั้นกด Save | Timeline Chatwith team () ทักทั่วง       1       1       1       1       1                                                      |  |
|                                                                             | Timeline Q Chat with team O ทักทัวง       โอบันทึกงาน     ขยายทั้งหมด       บันทึกงาน     2       กรอกเลขฎีกาเรียบร้อย     Save |  |
|                                                                             | (ว) แผนกฏีกา                                                                                                    |  |
|                                                                             | RTAF02 DEMO         24-08-2562         14:51:38           24-08-2562         Edit work           14:51:38         262360298     |  |
|                                                                             | 24-08-2562 Add memo<br>14:52:50 กรอกเลขฎีกาเรียบร้อย                                                                            |  |
|                                                                             |                                                                                                    |  |

### <u>CHAT</u>

Chat เป็นการสนทนาผ่านฎีกานั้นๆ กรณีที่ต้องการ พูดคุยระหว่าง Process

กดไปที่ Chat with team จากนั้นจะมีเมนูย่อยๆ ดังนี้

Invite เชิญเจ้าหน้าที่เข้าร่วมสนทนา โดยการติ๊ก เลือกรายชื่อ และกด OK จากนั้นเจ้าหน้าที่ที่ถูกเชิญสามารถร่วมสนทนาได้ทันที

Members เข้าร่วมเป็นสมาชิกในการสนทนาโดย อัตโนมัติ

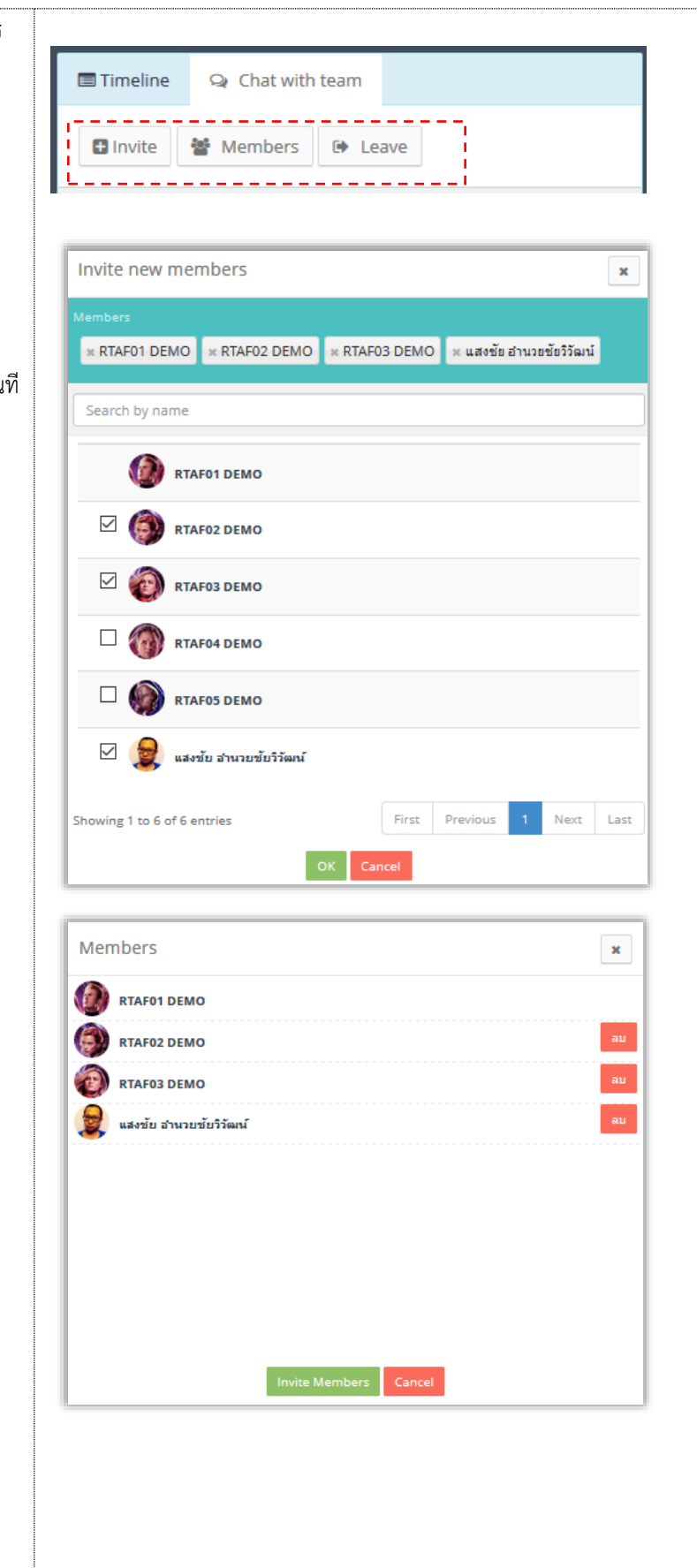

| Leave ออกจากการสนทนา                       | 🗐 Timeline 🔉 Chat with team 🔎 ฬกท้วง               |
|--------------------------------------------|----------------------------------------------------|
|                                            | Invite Members     Leave                           |
| •                                          |                                                    |
| เริ่มต้นสนทนา                              |                                                    |
| กรอกข้อความที่ Text box ด้านล่าง จากนั้นกด | 🗏 Timeline 😪 Chat with team 🗘 ทักท้วง              |
| Send จะเปนการเรมตนสนทนา                    | Invite Members Heave                               |
|                                            |                                                    |
|                                            |                                                    |
|                                            |                                                    |
|                                            |                                                    |
|                                            |                                                    |
|                                            |                                                    |
|                                            |                                                    |
|                                            |                                                    |
|                                            | กรอกข้อความ                                        |
|                                            |                                                    |
|                                            | 🚳 กรอกเลขที่เอกสารเรียบร้อย พร้อมส่งฎีกา Send      |
|                                            | 🗏 Timeline 🝳 Chat with team 📿 ฬกท้วง               |
|                                            | Invite Members G Leave                             |
|                                            |                                                    |
|                                            | 24 ส.ค. 2562                                       |
|                                            | กรอกเลขที่เอกสารเรียบร้อย พร้อมส่งฏิกา<br>14:57:09 |
|                                            |                                                    |

## <u>ทักท้วง</u>

ฎีกาหรือเอกสารหลักฐานประกอบฎีกาขอเบิกฉบับใดไม่ถูกต้อง จนท.ผู้ตรวจสอบฎีกาจะแจ้งให้หน่วยผู้ขอเบิกทราบเพื่อ ดำเนินการแก้ไข เช่น กรณีที่ฎีกามีข้อผิดพลาดเล็กน้อย ซึ่งมิใช่สาระสำคัญหรือจำนวนเงินที่ขอเบิก ผู้ตรวจฎีกาจะแก้ไขให้ถูกต้องแล้ว แจ้งหน่วยผู้ขอเบิกทราบ

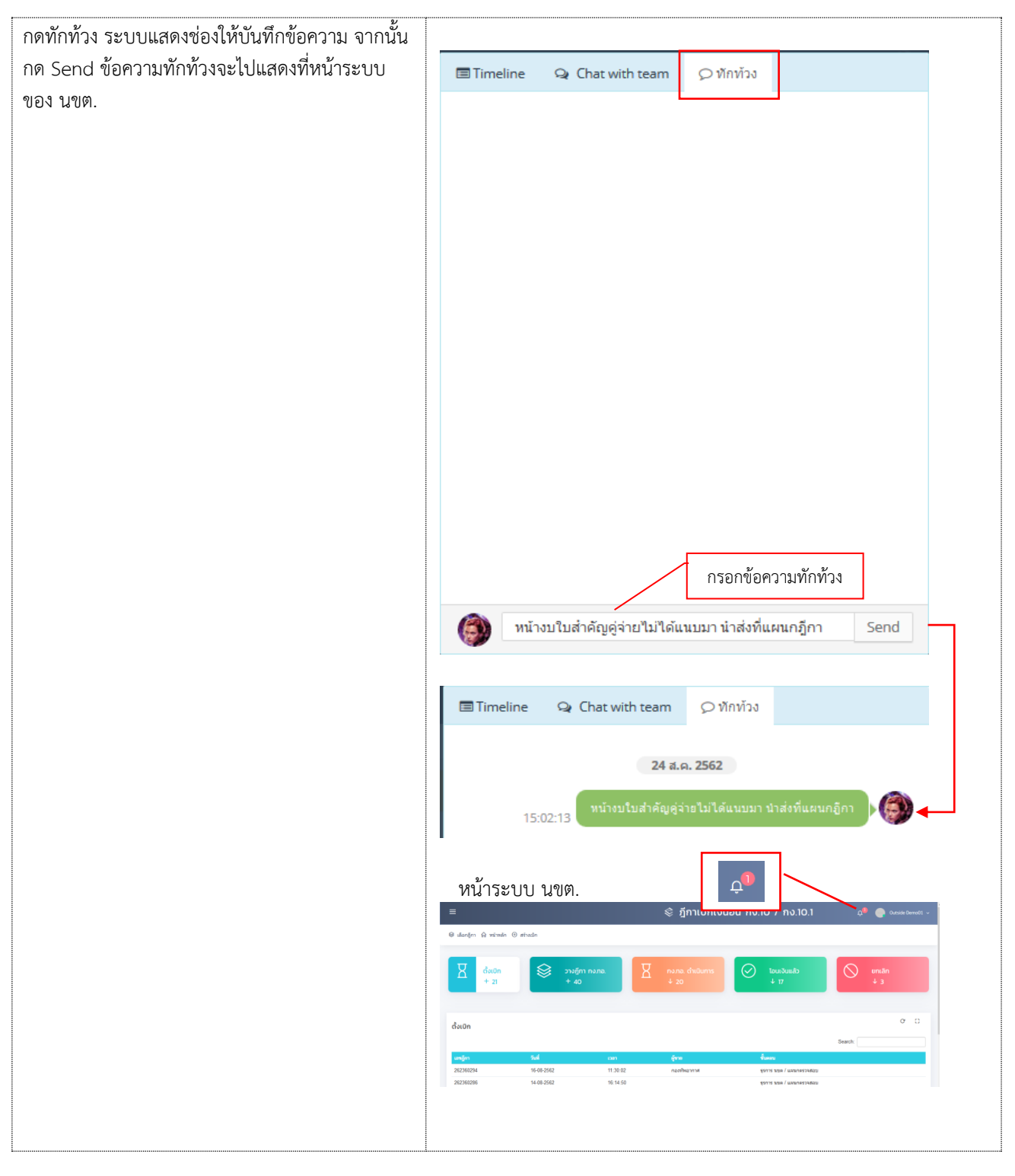

#### <u>แนบเอกสาร</u>

| แนบเอกสาร ที่เมนู Attachments กรณีต้องการแนบ<br>เอกสารเพิ่มเติมไปกับฎีกา เจ้าหน้าที่สามารถแนบไฟล์<br>ได้ จากเมนูที่กำหนด ระบบแสดงผลดังรูป | Attachments<br>Browse.   Default Catege           |               |
|----------------------------------------------------------------------------------------------------|---------------------------------------------------|---------------|
|                                                                                                    | Attachments                                       | III List view |
|                                                                                                    | แหนกควบคุมการเป็กจ่าย Reject - Send Back Check In |               |

## <u>การส่งฎีกา</u>

การส่งฎีกา มี 2 วิธี ดังนี้

- ส่งครั้งละ 1 ฎีกา
- 4. ส่งครั้งละมากกว่า 1 ฎีกา

กรณีต้องการส่งครั้งละ 1 ฎีกา สามารถทำได้ ดังนี้

| คลิกเลือกฎีกาที่ต้องการส่ง ระบบจะแสดงรายละเอียด<br>ของฎีกา โดยมีเมนูให้เลือก ดังนี้                                                                                                    | Input by : Costale Second Res : 3468-2563 1433.28<br>ID: WOHSDERSCHED: unit[in: 2<br>262362588                                                                                                    | Elindre Q Ostekhaam Orthiba<br>Y Orthors Baradona                                    |
|----------------------------------------------------------------------------------------------------|----------------------------------------------------------------------------------------------------|--------------------------------------------------------------------------------------|
| แผนกควบคุมการเบิกจ่าย หน่วยงานที่ต้องการส่ง                                                                                                    | 1นปีหนังระบาทระ รับเป็นปีระ<br>ผู้สำนาะ กองที่หองการส. เลยส์โลเกสาง: 310003056                                                                                                    | O \$50.75 U284 / U4FU/ARC1480U           Outside Dervs01         22:08-2562 102200 + |
| <sup>ุ</sup> <u>ยกเลิกฎี</u> กา <b>_</b> กดเมื่อต้องการยกเลิกฎีกา                                                                                                    | Privently: @ Normal O Urgent O Very Urgent O Extremily Urgent Secret Newel: @ Normal O Confidentiel O Secret O Top secret filegionenvs                                                                                                    | Клича ремо 22.08.2562 година -     Стания                                            |
| Send Back ส่งคืน กดเมื่อต้องการย้อนเรื่อง<br>ฉรับไป 1 แยนอ                                                                                                    | B)         winningerstadu (w. 10.1)         B)           B)         Ansach (w. 10)         B)           B)         Anshak (w. 10)         B)                                                                                                    | 2440-2962 11333 -                                                                    |
| กลบเบ 1 แผนก<br>จากนั้นเมื่อต้องการส่งต่อให้กดไปที่ แผนกควบคุมการ<br>เบิกจ่าย<br>ฎีกาจะถูกส่งไปที่ แผนกควบคุมการเบิกจ่ายโดย<br>อัตโนมัติ<br>ที่เมนู My Work รายการนั้นจะหายไป แต่สามารถ<br>ตรวจสอบได้จาก เมนู Sent หรือใช้เมนูค้นหา | Lastrantas      Lastrantas      Lastras      Lastrantas      Lastrantas      Lastrantas      Lastranta |                                                                                      |
| <b>หมายเหตุ :</b> ที่ระบบ e-Admin ส่งงานตาม Process<br>เดิม                                                                                                    |                                                                                                    |                                                                                      |
### กรณีต้องการส่งฎีกาครั้งละมากกว่า 1 รายการ สามารถทำได้ ดังนี้ ที่เมนู My Work ติ๊กเลือกฎีกาที่ต้องการส่ง จากนั้นกดไปที่เมนู **ส่งต่อ** ด้านบน

| A My Worl    | k / กรุณาเลือก : ฎีก เ  | กด ส่งต่อ         |           |                |           |                  |              |                |                 |
|--------------|-------------------------|-------------------|-----------|----------------|-----------|------------------|--------------|----------------|-----------------|
| С "А         | ส่งต่อ                  |                   |           | จากวันที่      | ถึงวันที่ | แนบและไม่แนบใบเส | รัจ          | ✓ Search       | (               |
|              |                         |                   |           |                |           |                  |              |                | Export to Excel |
|              | เลขฎีกา ่ิ↓             | วันที่รับเข้า ่่↓ | 11 гап 1↓ | หมวดรายจ่าย    | 🔱 ใบสำคัญ | 1↓ จำนวนเงิน 1↓  | เลขที่เอกสาร | 🔱 วันที่ไฟล์   | ่ป ขั้นตอน ่ป   |
|              | 262360298               | 22-08-2562        | 10:07:09  | ค่าใช้สอย      | 3         | 145,800.00       | 3100033056   |                | แผนกฎีกา        |
|              | 262360295               | 16-08-2562        | 11:30:04  | ค่าใช้จ่ายอื่น | 8         | 13,000.00        | 3100033057   |                | แผนกฎีกา        |
|              | 262360287               | 14-08-2562        | 16:18:59  | อื่นๆ          |           | 1.00             | 3100035017   |                | แผนกฎีกา        |
| $\checkmark$ | 262360259               | 08-08-2562        | 13:39:48  | ค่าใช้สอย      | 15        | 36,180.00        | 3100034384   |                | แผนกฎีกา        |
|              | 262360209               | 25-07-2562        | 13:57:59  | ค่าใช้สอย      | 4         | 27,469.00        | 3100035018   |                | แผนกฎีกา        |
|              | 262360206               | 24-07-2562        | 18:44:32  |                | 333       |                  | 3100035661   |                | แผนกฎีกา        |
|              | 236008662               | 21-07-2562        | 13:51:34  | ค่าใช้สอย      |           | 27,460.00        | 3100036549   |                | แผนกฎีกา        |
| Showin       | ng 1 to 7 of 7 entries7 | 7 rows selected   |           |                |           |                  |              | First Previous | 1 Next Last     |

≁\* หากติ๊กเลือกด้านบน หมายถึง เลือกทั้งหมดในหน้านี้

#### <u>ค้นหา</u>

เจ้าหน้าที่สามารถใช้เมนูค้นหา เมื่อต้องการค้นหาฎีกา โดยกำหนดเงื่อนไขในการค้นหาเช่น ค้นจากวันที่ไฟล์ ค้นจากเลขฎีกา หรือผู้ขาย จำนวนเงิน หรือจากการแนบใบเสร็จ (แนบ/ไม่แนบ) เป็นต้น

| C #    | ส่งต่อ             |                     |                      | จากวันที่      | ถึงวันที่              | แนบและไม่แนบใบเส | รี้จ         | ✓ Search       | C               |
|--------|--------------------|---------------------|----------------------|----------------|------------------------|------------------|--------------|----------------|-----------------|
|        |                    |                     |                      |                |                        |                  |              |                | Export to Excel |
|        | เลขฎีกา            | 1ิ↓ วันที่รับเข้า 1 | ⊥ <sub>רובנו</sub> 1 | หมวดรายจ่าย    | 1์↓ <b>ใบสำคัญ</b> 1ั↓ | ∜านวนเงิน 10     | เลขที่เอกสาร | 🔱 วันที่ไฟล์   | ่1↓ ขั้นตอน 1↓  |
|        | 262360298          | 22-08-2562          | 10:07:09             | ค่าใช้สอย      | 3                      | 145,800.00       | 3100033056   |                | แผนกฎีกา        |
|        | 262360295          | 16-08-2562          | 11:30:04             | ด่าใช้จ่ายอื่น | 8                      | 13,000.00        | 3100033057   |                | แผนกฎีกา        |
|        | 262360287          | 14-08-2562          | 16:18:59             | อื่นๆ          |                        | 1.00             | 3100035017   |                | แผนกฎีกา        |
|        | 262360259          | 08-08-2562          | 13:39:48             | ค่าใช้สอย      | 15                     | 36,180.00        | 3100034384   |                | แผนกฎีกา        |
|        | 262360209          | 25-07-2562          | 13:57:59             | ค่าใช้สอย      | 4                      | 27,469.00        | 3100035018   |                | แผนกฎีกา        |
|        | 262360206          | 24-07-2562          | 18:44:32             |                | 333                    |                  | 3100035661   |                | แผนกฎีกา        |
|        | 236008662          | 21-07-2562          | 13:51:34             | ค่าใช้สอย      |                        | 27,460.00        | 3100036549   |                | แผนกฎีกา        |
| Showin | ng 1 to 7 of 7 ent | ries                |                      |                |                        |                  |              | First Previous | 1 Next Last     |

## ระบบแสดงรายละเอียดฎีกาจากผลการค้นหา จากนั้นเจ้าหน้าที่สามารถเลือกดำเนินงานกับฎีกาได้

| <u>0</u> 1 | /ly Worl | k / กรุณาเลือก : | ฏีกาเร | บิกเงินอื่น กง.10 | -  |          |     |             |          |                         |              |   | /          |   | กรอกคำเ      | ค้น |
|------------|----------|------------------|--------|-------------------|----|----------|-----|-------------|----------|-------------------------|--------------|---|------------|---|--------------|-----|
|            |          |                  |        |                   |    |          |     | d           |          |                         | _            |   |            |   |              |     |
| 0          | <u>Å</u> | สงต่อ            |        |                   |    |          |     | จากวันที    | ถึงวันที | ແນນແລະໃນ່ແນນໃນ          | สรีจ         | ~ | ดำไชสอย    |   |              | Q   |
|            |          |                  |        |                   |    |          |     |             |          |                         |              |   |            | _ |              |     |
|            |          |                  |        |                   |    |          |     |             |          |                         |              |   |            | E | xport to Exc | iel |
|            |          | เลขฎีกา          |        | วันที่รับเข้า     | î↓ | เวลา     | _†↓ | หมวดรายจ่าย | ใบส่าคัญ | สำนวนเงิน <sup>≜↓</sup> | เลขที่เอกสาร |   | วันที่ไฟล์ |   | ขั้นตอน      |     |
|            |          | 262360298        |        | 22-08-2562        |    | 10:07:09 |     | ค่าใช้สอย   | 3        | 145,800.00              | 3100033056   |   |            |   | แผนกฎีกา     |     |
|            |          | 262360259        |        | 08-08-2562        |    | 13:39:48 |     | ค่าใช้สอย   | 15       | 36,180.00               | 3100034384   |   |            |   | แผนกฎีกา     |     |
|            |          | 262360209        |        | 25-07-2562        |    | 13:57:59 |     | ค่าใช้สอย   | 4        | 27,469.00               | 3100035018   |   |            |   | แผนกฎีกา     |     |
|            |          | 236008662        |        | 21-07-2562        |    | 13:51:34 |     | ค่าใช้สอย   |          | 27,460.00               | 3100036549   |   |            |   | แผนกฎีกา     |     |

### Timeline (ติดตามงาน)

| ฎีกาที่มีการส่งแล้วทั้งหมด สามารถตรวจสอบและ                                                             |                                                                                                    |                                                                                                    |                                                                                                    |                                                                                                    |               |                                                                                           |                                                                                                 |                                                                                                |                                                                                                    |
|----------------------------------------------------------------------------------------------------|----------------------------------------------------------------------------------------------------|----------------------------------------------------------------------------------------------------|----------------------------------------------------------------------------------------------------|----------------------------------------------------------------------------------------------------|---------------|-------------------------------------------------------------------------------------------|-------------------------------------------------------------------------------------------------|------------------------------------------------------------------------------------------------|----------------------------------------------------------------------------------------------------|
| ติดตามงานได้จาก เมนู Sent                                                                               | 🖸 Sent<br>C ຊຶການນິກເປັນຕົ້ນ ຄອ.10                                                                                                    | 0 (13) <b></b>                                                                                                    | 4                                                                                                    | จากวันที                                                                                                    | ดีอาเพี       | sfaur<br>inven                                                                            | บและไม่แรบใบเสร็จ                                                                               | ▼ Searc                                                                                        | h Q                                                                                                    |
|                                                                                                    | Export to Excel                                                                                                    | รับที่รับเทร์า<br>08-08-2562                                                                                                    | nan 14<br>1454500                                                                                     | นบวตรายจ่าย<br>ต่าเล่าเรียร-10                                                                                                    | ในสำคัญ<br>10 | ¥านานเงิน<br>39.300.00                                                                    | เลขที่เอกสาร<br>3100038034                                                                      | วันที่ไฟล์<br>25-06-2562                                                                       | ขั้นตอน<br>แคนกลวมสุมการเปิกจาย                                                                                                    |
|                                                                                                    | <ul> <li>26236025</li> <li>26236024</li> <li>26236024</li> <li>26236024</li> <li>26236024</li> <li>26236024</li> <li>26236020</li> <li>26236019</li> </ul> | <ul> <li>07-08-2562</li> <li>06-08-2562</li> <li>05-08-2562</li> <li>05-08-2562</li> <li>05-08-2562</li> <li>05-08-2562</li> <li>23-07-2562</li> <li>23-07-2562</li> </ul> | 14:01:53<br>09:40:27<br>22:40:02<br>22:01:35<br>17:57:11<br>16:20:31<br>16:13:52                      | ราของมาร<br>จำไข้คอย<br>จำไข้คอย<br>จำไข้คอย<br>จำไข้คอย<br>จำไข้คอย                                                                                                    | 3 4 3 4       | 39.050.00<br>19.800.00<br>19.800.00<br>19.800.00<br>291.278.00<br>27.460.00<br>500.000.00 | 3600031992<br>3106007792<br>3660032033<br>3660032036<br>3100007792<br>3100038034<br>31060027060 | 26-06-2562<br>27-06-2562<br>26-06-2562<br>26-06-2562<br>27-06-2562<br>25-06-2562<br>24-06-2562 | แสกระบรุณารณ์กระอ<br>แสกระบรุณารณ์กระอ<br>แสกระบรุณารณ์กระอ<br>แสกระบรุณารณ์กระอ<br>แสกระบรุณารณ์กระอ<br>แสกระบรุณารณ์กระอ<br>แสกระบรุณารณ์กระอ<br>แสกระบรุณารณ์กระอ<br>แสกระบรุณารณ์กระอ |
| และสามารถตรวจสอบได้ว่าอยู่ที่ Process ใด ให้คลิก                                                        |                                                                                                    |                                                                                                    |                                                                                                    |                                                                                                    |               |                                                                                           |                                                                                                 |                                                                                                |                                                                                                    |
| ที่ฏิกาของแต่ละเรื่อง เป็นการติดตามสถานะของฏิกา<br>เรื่องนั้นว่าถึงขั้นตอนใด มีการปฏิบัติงานอย่างไรบ้าง |                                                                                                    | e Chat with                                                                                                    | n team nuñsman<br>nuñsman<br>nu<br>nuñsman<br>nu<br>nu<br>nu<br>nu<br>nu<br>nu<br>nu<br>nu<br>nu<br>n | D Ynify<br>18-2562 199790<br>18-2562 192314<br>18-2562 192314<br>18-2562 193318<br>18-2562 193318<br>18-2562 193318<br>18-2562 193718<br>19-2562 193718<br>19-2562 19-2562 193718<br>19-2562 19-2562 193718<br>19-2562 19-2562 193718<br>19-2562 19-2562 193718<br>19-2562 19-2562 19-2562<br>19-2562 19-2562 19-2562<br>19-2562 19-2562 19-2562<br>19-2562 19-2562 19-2562<br>19-2562 19-2562 19-2562<br>19-2562 19-2562<br>19-2562 19-2562<br>19-2562 19-2562<br>19-2562 19-2562<br>19-2562 19-2562<br>19-2562 19-2562<br>19-2562 19-2562<br>19-2562 19-2562<br>19-2562 19-2562<br>19-2562<br>1 |               |                                                                                           | แสดงรา:                                                                                         | ยละเอียด                                                                                       | าต่างๆ                                                                                                    |

#### <u>พิมพ์รายงาน</u>

สามารถเลือกสั่งพิมพ์รายงานได้จากผลการค้นหา โดยกำหนดเงื่อนไขในการค้นที่ต้องการ เช่น ค้นจากวันที่ไฟล์ ค้นจากเลข ฎีกา หรือผู้ขาย จำนวนเงิน หรือจากการแนบใบเสร็จ (แนบ/ไม่แนบ) เป็นต้น จากนั้นกดพิมพ์รายงานที่เมนู Export to Excel

| 2 | Å            | ส่งต่อ              |         |                   |         |               |          | จากวันที่   | ถึงวันที่ | ແນນແລະໃນ່ແນນໃນເ | เสร็จ                   | กดพิมา | ข์รายงาน   |   | <b>`</b>      | Q   |
|---|--------------|---------------------|---------|-------------------|---------|---------------|----------|-------------|-----------|-----------------|-------------------------|--------|------------|---|---------------|-----|
|   |              |                     |         |                   |         |               |          |             |           |                 | -                       |        |            |   | Export to Exc | el  |
|   |              | เลขฎีกา             |         | วันที่รับเข้า     | †↓      | เวลา          | †↓       | หมวดรายจ่าย | ใบสำคัญ   | จำนวนเงิน 1↓    | เลขที่เอกส <sup>-</sup> | is î↓  | วันที่ไฟล์ |   | ขั้นตอน       |     |
|   |              | 262360298           |         | 22-08-2562        |         | 10:07:09      |          | ค่าใช้สอย   | 3         | 145,800.00      | 31000330                | 56     |            |   | แผนกฎีกา      |     |
|   | $\checkmark$ | 262360259           |         | 08-08-2562        |         | 13:39:48      |          | ค่าใช้สอย   | 15        | 36,180.00       | 31000343                | 34     |            |   | แผนกฎีกา      |     |
|   |              | 262360209           |         | 25-07-2562        |         | 13:57:59      |          | ค่าใช้สอย   | 4         | 27,469.00       | 31000350                | 18     |            |   | แผนกฎีกา      |     |
|   |              | 236008662           |         | 21-07-2562        |         | 13:51:34      |          | ค่าใช้สอย   |           | 27,460.00       | 31000365                | 19     |            |   | แผนกฎีกา      |     |
|   | Showir       | ng 1 to 4 of 4 enti | ries (1 | filtered from 7 t | otal ei | ntries)4 rows | s select | ted         |           |                 |                         | First  | Previous   | 1 | Next La       | ast |

ระบบแสดงข้อมูลจากการสั่งพิมพ์รายงานเป็น Ms Excel เจ้าหน้าที่สามารถจัดรูปแบบรายงานก่อนสั่งพิมพ์ได้

| ×∎  | 🕽 🅤 🗸 🖓 🗋 📮 🗋 = หะเบียนดุมรับ-สงฎีกาเจ้าหนี้ แผนกฎีกา.xlsx.zip [Read-Only] - Excel |               |          |                   |             |              |              |            |   |  |  |
|-----|------------------------------------------------------------------------------------|---------------|----------|-------------------|-------------|--------------|--------------|------------|---|--|--|
| FIL | FILE HOME INSERT PAGE LAYOUT FORMULAS DATA REVIEW VIEW ACROBAT                     |               |          |                   |             |              |              |            |   |  |  |
| L17 | 17 • $\vdots$ $\times$ $\checkmark$ $f_x$                                          |               |          |                   |             |              |              |            |   |  |  |
| 1   | А                                                                                  | В             | С        | D                 | E           | F            | G            | Н          | 1 |  |  |
| 1   |                                                                                    |               | ۱        | าะเบียนคุมรับ-ส่ง | ฏีกา แผนกส์ | <u>ู</u> ้ทำ |              |            |   |  |  |
| 2   | แนบและไม่แนบใบเสร็จ                                                                |               |          |                   |             |              |              |            |   |  |  |
| 3   | <mark>เ</mark> ลขฎีกา                                                              | วันที่รับเข้า | เวลา     | หมวดรายจ่าย       | ใบสำคัญ     | จำนวนเงิน    | เลขที่เอกสาร | วันที่ไฟล์ |   |  |  |
| 4   | 262360298                                                                          | 22-08-2562    | 10:07:09 | ค่าใช้สอย         | 3           | 145,800.00   | 3100033056   |            |   |  |  |
| 5   | 262360259                                                                          | 08-08-2562    | 13:39:48 | ค่าใช้สอย         | 15          | 36,180.00    | 3100034384   |            |   |  |  |
| 6   | 262360209                                                                          | 25-07-2562    | 13:57:59 | ค่าใช้สอย         | 4           | 27,469.00    | 3100035018   |            |   |  |  |
| 7   | 236008662                                                                          | 21-07-2562    | 13:51:34 | ค่าใช้สอย         |             | 27,460.00    | 3100036549   |            |   |  |  |
| 8   |                                                                                    |               |          |                   |             |              |              |            |   |  |  |
| 9   |                                                                                    |               |          |                   |             |              |              |            |   |  |  |

#### <u>ออกจากระบบ</u>

เจ้าหน้าที่กดเมนู Logout ด้านบน ระบบจะกลับมาหน้าจอเข้าระบบเหมือนขั้นตอนการเข้าสู่ระบบซึ่งถือเป็นการออกจาก ระบบ แบบถูกต้อง

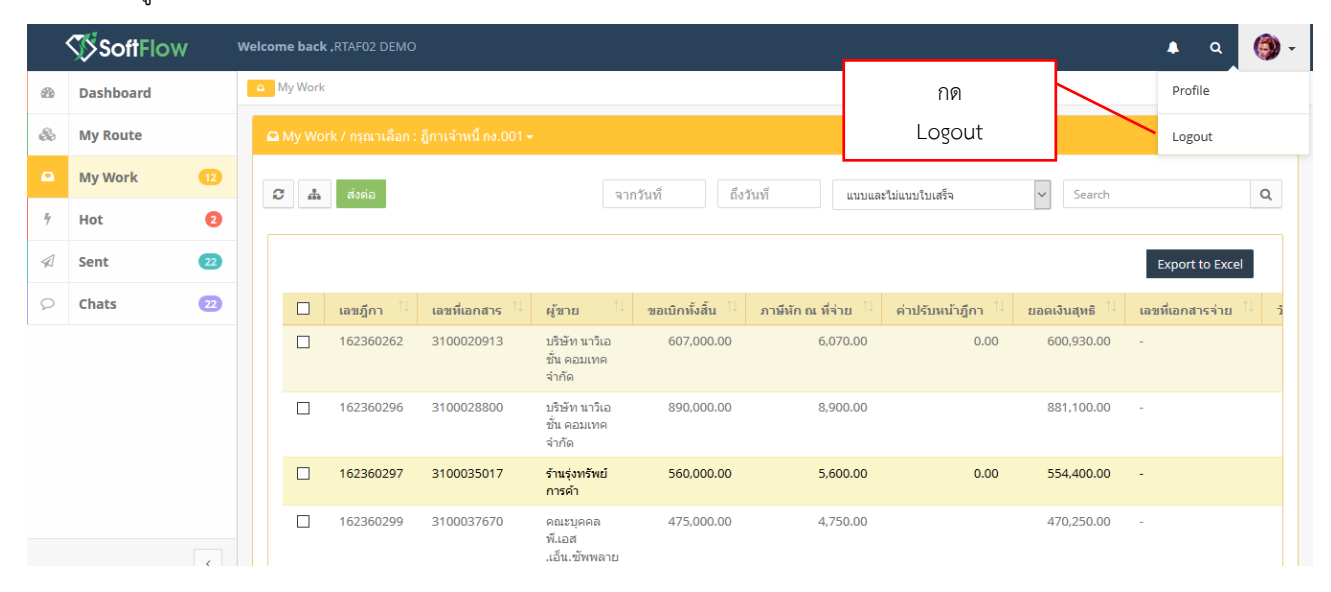

# ระบบควบคุมการใช้จ่าย กรมการเงินทหารอากาศ

# สำหรับ ผคบจ.กคจ.กง.ทอ.

| SoftFlow                               |  |
|----------------------------------------|--|
| User name                              |  |
| Password                               |  |
| Login                                  |  |
| Powered by SoftVibe Co.,Ltd.<br>© 2017 |  |

ระบบงานควบคุมฎีกาเจ้าหนี้ของ กง.ทอ. คือระบบที่ใช้สำหรับบริหารจัดการงานอิเล็กทรอนิกส์ (Work Flow) เพื่อเป็น เครื่องมือในการปฏิบัติงานได้อย่างมีประสิทธิภาพ ผู้ที่เกี่ยวข้องสามารถติดตามสถานภาพการเบิกจ่ายเงินได้อย่างสะดวกรวดเร็ว ลดภาระ การทำงานของเจ้าหน้าที่ มีฐานข้อมูลด้านการเบิกจ่ายเงินที่มีความถูกต้อง และสามารถนำไปประยุกต์ใช้ในงานด้านการเงิน และการ บัญชีของกองทัพอากาศให้เกิดประโยชน์สูงสุดต่อไป

สามารถเข้าถึงระบบงานควบคุมฎีกาเจ้าหนี้ ได้ที่ URL

# http:// https://epc.finance.rtaf.mi.th/rtafflow/

#### เริ่มต้นงาน

ผู้เข้าใช้ระบบงานนี้ จะต้องเป็นผู้ที่มีสิทธิ์เข้าใช้ระบบ โดยผู้ใช้แต่ละคนจะได้รับสิทธิ์ในการเข้าทำงานในแต่ละ Process ที่ตน รับผิดชอบ เมื่อกรอกชื่อผู้ใช้งานและรหัสผ่านถูกต้อง ระบบจะแสดงหน้า Dashboard เป็นหน้าจอแรก เพื่อสรุปข้อมูลต่าง ๆ ให้ ผู้ใช้งานสามารถดูข้อมูลในภาพรวมได้ในทันที ซึ่งประกอบด้วยส่วนต่างๆ ดังภาพ

|          | SoftFlow  |    | Welcome back ,RTAF03 DEMO           | 00,1010000             |              | •                     | ۹ 👸      |
|----------|-----------|----|-------------------------------------|------------------------|--------------|-----------------------|----------|
| <b>6</b> | Dashboard |    | a Dashboard                         |                        |              |                       |          |
| æ        | My Route  |    | Dashboard                           |                        |              |                       |          |
|          | My Work   | 9  | Welcome back ,RTAF03 DEMO           |                        |              |                       |          |
| 4        | Hot       | 2  | Total works / 12 months of          | ฎีกาเจ้าหนี้ กง.001    | ✓ Year: 2019 | ~                     |          |
|          | Sent      | 13 | 70                                  |                        | douudoisou   | วมเอี้ยอของระวงเออร์ไ | a        |
| 9        | Chats     | 18 | 60                                  |                        | สานแสดงราย   | URED RUNDAD [RU11]    | นเมนูทเส |
| เม       | นูหลัก    |    | 40<br>30<br>20<br>10<br>Jan Feb Mar | O<br>Apr May           | Jun Jul Aug  | เมนูแสดงสถานะฎีกา D   | ashboard |
|          |           |    | 15<br>WAIT FOR ACTION               | <b>83</b><br>WORK ON P | ROCESSING B  |                       | DRK      |

#### ส่วนประกอบระบบงาน

Dashboard เป็นหน้าจอแรกเพื่อสรุปข้อมูลต่าง ๆ ผู้ใช้งานสามารถดูข้อมูลในภาพรวมซึ่งแบ่งออกเป็น 2 ส่วน ดังนี้

|   | SoftFlow 3 |    | Welcome back ,RTAF03 DEMO 🔺 🔍 🥘 -                                                                                                    |
|---|------------|----|----------------------------------------------------------------------------------------------------|
| 6 | Dashboard  |    | Dashboard                                                                                                    |
| & | My Route   |    | Dashboard                                                                                                    |
|   | My Work    | 9  | Welcome back, RTAF03 DEMO                                                                                                    |
| 4 | Hot        | 2  | Total works / 12 months of:         ฎีกาเจ้าหนี้กง.001         Year:         2019                                                                                                    |
|   | Sent       | 13 | 70                                                                                                    |
| Q | Chats      | 18 | 60                                                                                                    |
|   |            |    | 40                                                                                                    |
|   |            |    | 30                                                                                                    |
|   |            |    |                                                                                                    |
|   |            |    | No contraction of the second second s |
|   |            |    | jun ico mui npi muy jun jun nug sep oer nov bee                                                                                                    |
|   |            |    | <b>1</b> 5 <b>3 0</b> 0                                                                                                    |
|   |            |    | WAIT FOR ACTION WORK ON PROCESSING HOT                                                                                                    |

### ส่วนที่ 1. เมนูหลัก

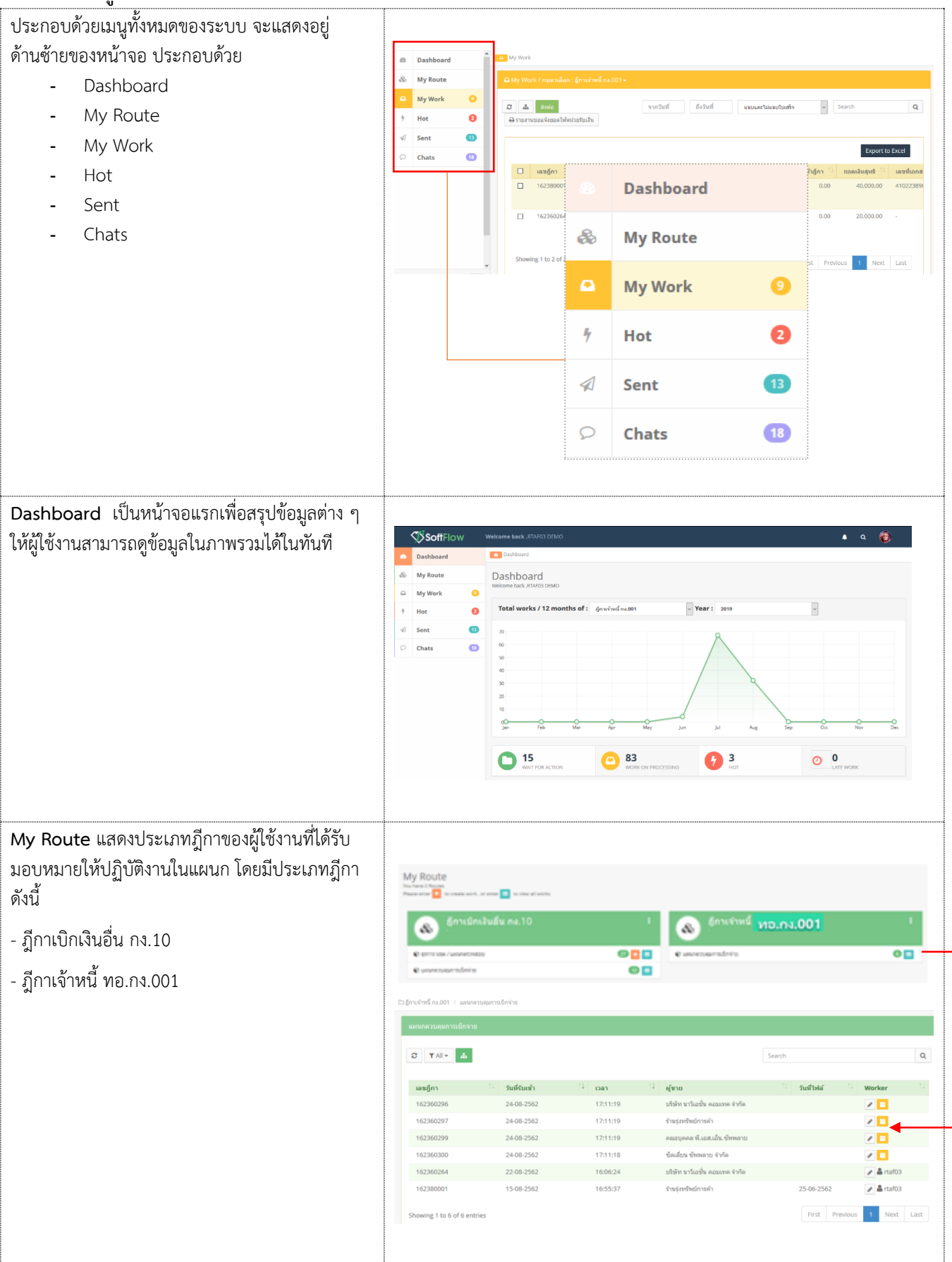

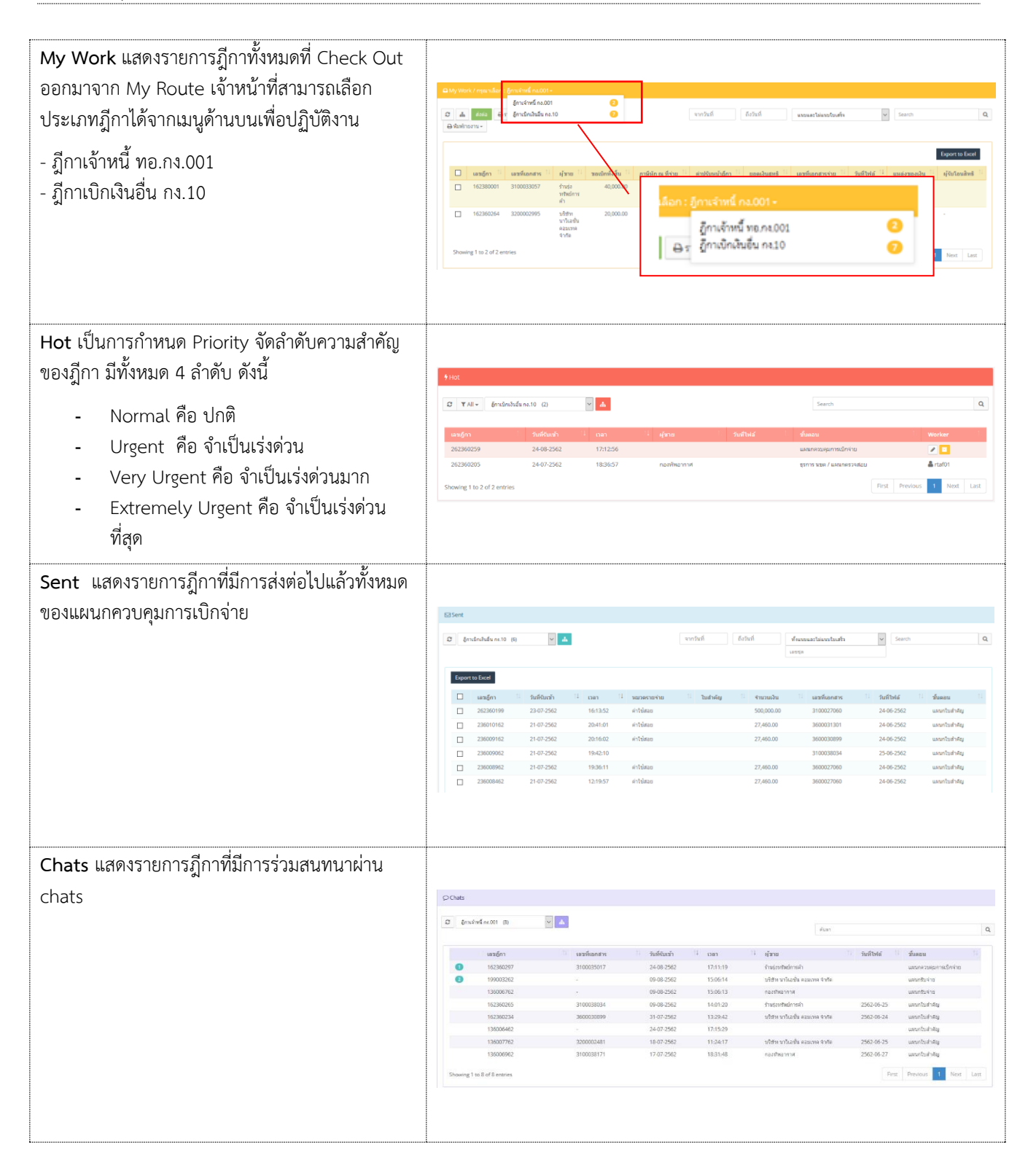

# ส่วนที่ 2. เมนูแสดงสถานะฎีกา แบ่งเป็น 3 เมนู คือ

| Total works / 12 mo | nths of : ฏิกาเจ้าหนี้กง.00 | 1 <b>Year:</b> 2019 | ~       |         |     |        |
|---------------------|-----------------------------|---------------------|---------|---------|-----|--------|
| 70                  |                             |                     | 8       |         |     |        |
| 60                  |                             |                     |         |         |     |        |
| 50                  |                             |                     |         |         |     |        |
| 40                  |                             |                     |         |         |     |        |
| 30                  |                             |                     |         | 2       |     |        |
| 20                  |                             |                     |         |         |     |        |
| 10                  |                             |                     |         |         |     |        |
| Jan Feb             | Mar                         | Apr May             | Jun Jul | Aug Sep | Oct | Nov De |
|                     |                             |                     |         |         |     |        |
| 15                  |                             |                     | 2       |         |     |        |

| WAIT FOR ACTION แสดงฎีกาที่รอปฏิบัติ  |                               |                   |          |                      |                                    |               |           |                                             |                                                                                                    |                       |
|---------------------------------------|-------------------------------|-------------------|----------|----------------------|------------------------------------|---------------|-----------|---------------------------------------------|----------------------------------------------------------------------------------------------------|-----------------------|
|                                       | เลนอีกา                       | วันที่ผ่านรายการ  | 11 1080  | 1 do                 | w 11                               | ศิลสุลอกสาร   | Worker    | Route                                       | สมคอน                                                                                                    | Status                |
|                                       | 262360259                     | 24-08-2562        | 17:12    | 56                   |                                    |               |           | อีกาเบิกเวินอื่น กร.10                      | แผนกลวมสุมการเม็กจำย                                                                                                    | Work on processing    |
|                                       | 262360298                     | 24-08-2562        | 17:12    | 56 naat              | ศัพลากาศ                           |               |           | ธุ์กาเบิกเงินอื่น กง.10                     | แสนกความสุมการเม็กจ่าย                                                                                                    | Work on processing    |
|                                       | 262360295                     | 24-08-2562        | 17:12    | 56 navi              | กัดอากาศ                           |               |           | สู้กาเบิกเงินอื่น กง.10                     | และเกตวนคุมการเป็กจำย                                                                                                    | Work on processing    |
|                                       | 262360287                     | 24-08-2562        | 17:12    | 56 naei              | สีขอากาส                           |               |           | อีกาเน็กเงินอื่น คง.10                      | แสนกตรมสุมการเม็กจ่าย                                                                                                    | Work on processing    |
|                                       | 262360209                     | 24-08-2562        | 17:12    | 56                   |                                    |               |           | อีกาเบิกเวินอื่น คง.10                      | ແຂນຄອວນອຸ່ມການເວີກຈຳພ                                                                                                    | Work on processing    |
|                                       | 162360299                     | 24-08-2562        | 17/11    | 19 A045              | บุคคล พี่แอสแอ็นเชิงหลาย           |               |           | อีกาเจ้าหนี้ คง.001                         | ພະນະຄະນອນດາຊເນັດຈຳປ                                                                                                    | Work on processing    |
|                                       | 162360297                     | 24-08-2562        | 17(11    | 19 finis             | เอาสัพย์การคำ                      |               |           | สู้การจำหนี้ คง.001                         | แสนกครบคุมการเม็กจำอ                                                                                                    | Work on processing    |
|                                       | 162360296                     | 24-08-2562        | 17:11    | 19 vite              | າາ ນາວິເລເຫັນ ຄວນເທຍ ຈຳກັນ         |               |           | สู้การจำหนี้ กง.001                         | แสนกควบคุมการเม็กจาย                                                                                                    | Work on processing    |
|                                       | 162360300                     | 24-08-2562        | 17(11    | าย ข้อเส             | ลียน รังพลาย จำกัล                 |               |           | สีการจำหนี คง.001                           | ແຜນຄອງນອນກາຍເມື່ກຈຳປ                                                                                                    | Work an processing    |
|                                       | 162360293                     | 15-08-2562        | 15:32    | 33 ntur              | การเงินทหารอากาศ                   |               |           | สัตาเจ้าหนี คง.001                          | สรการ แชด / และเกตรวจสอบ                                                                                                    | Work on processing    |
|                                       | Showing 1 to 10 of 15 ent     | ries              |          |                      |                                    |               |           |                                             | First Previous                                                                                                    | 2 Next Last           |
| WORK ON PROCESSING แสดงฎีกาทั้งหมดที่ |                               |                   |          |                      |                                    |               |           |                                             |                                                                                                    |                       |
| ດ ປ ທີ່ຢັ່ <u></u> ຊ ປຊ               | unión 11                      | Sullainerseens 11 | nan.     | 11 ออีกาม            |                                    | ที่อยู่เอกสาร | Worker    | Route                                       | ข้นออน                                                                                                    | Status 11             |
| กำลังอยในขั้นตอนการปฏิบัติงาน         | 162360302                     | 23-08-2562        | 15:16:48 |                      |                                    |               | Outside01 | สู้คาเจ้าหนี้ คง.001                        | genne sono / saesanoeronalios                                                                                                    | Work on processing    |
|                                       | 162360262                     | 22-08-2562        | 16:09:14 | บให้ค มาวิเลชั่ม คม  | ละเทร จำกัด                        |               | rtaf02    | อีการจำหนี้ คง.001                          | แหนกอีกา                                                                                                    | Work on processing    |
|                                       | 162360264                     | 22-08-2562        | 16:06:24 | นจิสัท นาวิเลชั่น คล | แบบค จำกัด                         |               | rtaf03    | ลู้การจำหนี้ คง.001                         | แสนกครบคุมการเม็กจ่าย                                                                                                    | Work on processing    |
|                                       | 162360301                     | 22-08-2562        | 16:06:00 | ามามะสาหกรณ์ออลา     | กขึพธ์ แห่งประเทศไทย               |               | Outside01 | ธีการจำหนี้ คง.001                          | provi sese / secondata libu                                                                                                    | Work on processing    |
|                                       | 262360294                     | 16-08-2562        | 11:30:02 | พากระพัทธุรก         |                                    |               | Outside01 | ฏิการมีกเวินมีน กง.10<br>ถึงหน่งหนึ่ง - 001 | genne user / universe later                                                                                                    | Work on processing    |
|                                       | 162360290                     | 15-08-2562        | 15:27:17 | 110(200020000000     | 1014                               |               | Outside01 | ลัการจำหนี้ คง 001                          | provide a second second s | Work on processing    |
|                                       | 162360289                     | 15-08-2562        | 15:26:14 | บริษัท บาริเอชั่น คอ | นแทร จำกัด                         |               | Outside01 | สู้คาเจ้าหนี้ คง.001                        | grove use / secondershelps                                                                                                    | Work on processing    |
|                                       | 262360286                     | 14-08-2562        | 16:14:50 |                      |                                    |               | Outside01 | ຮູ້ກາະນັກເປັນຂຶ້ນ ຄະ.10                     | store was / second to a                                                                                                    | Work on processing    |
|                                       | 262360285                     | 14-08-2562        | 15:21:57 |                      |                                    |               | Outside01 | ຄູ່ການມີກເປັນຂຶ້ນ ຄະ.10                     | נומונירדיומרעראבע / ממער ארוזאָ                                                                                                    | Work on processing    |
|                                       | Showing 1 to 10 of 83 entries |                   |          |                      |                                    |               |           | First                                       | Previous 1 2 3 4 5                                                                                                    | 9 Next Last           |
| Hot แสดงฎีกาทั้งหมดที่กำหนด Priority  |                               |                   |          |                      |                                    |               |           |                                             |                                                                                                    |                       |
| (ลำดับดาวบสำดัก)                      | ផេងភ្នំកា                     | วันที่ผ่านราย     | 1. score | เวลา                 | 1 ผู้สาย                           | ที่อยู่เอกส   | Nor       | ker Route                                   | ขั้นตอน                                                                                                    | Status                |
|                                       | 262360259                     | 24-08-2562        |          | 17:12:56             |                                    |               |           | ภู้กาเม็กเงินใ<br>กง.10                     | ว่น แผนกควบคุมการเปิก<br>จ่าย                                                                                                    | Work on<br>processing |
|                                       | 162360262                     | 22-08-2562        |          | 16:09:14             | มริษัท นาวิเอชั่น คอม<br>เทค จำกัด |               | rtaf0     | 2 ฎีกามจำหนี้<br>กง.001                     | แมนกฎีกา                                                                                                    | Work on processing    |
|                                       | 262360205                     | 24-07-2562        |          | 18:36:57             | กองทัพอากาศ                        |               | rtaf0     | 1 ผู้กาเมิทเงินใ<br>กง.10                   | รรการ นขค / แผนก<br>ตราจสอบ                                                                                                    | Work on<br>processing |
|                                       |                               |                   |          |                      |                                    |               |           |                                             |                                                                                                    |                       |

## ขั้นตอนการปฏิบัติงาน ฎีกาเจ้าหนี้ กง.001

| เมื่อต้องการดำเนินงานกับฎีกา ให้เจ้าหน้าที่กดที่เมนู<br>My Route จากนั้นเลือกประเภทฎีกาที่ต้องการ<br>ระบบแสดงจำนวนงานรอปฏิบัติ ให้กดที่ Icon п<br>เพื่อ Check Out งานออกมาดำเนินการ                                                              | Сликцинійцій по.15         1         Сликпий і ма.по.1001           • налекання пал.         • налекання пал.         • налекання пал.           • налекання пал.         • налекання пал.         • налекання пал.           • налекання пал.         • налекання пал.         • налекання пал.           • налекання пал.         • налекання пал.         • налекання пал.           • налекання пал.         • налекання пал.         • налекання пал.           • пал.         • цетя за лайовая пал.         • пал.         • цетя за лайовая пал.           • пал.         • цетя за лайовая пал.         • цетя за лайовая пал.         • цетя за лайовая пал.           • пал.         • цетя за лайовая пал.         • цетя за лайовая пал.         • цетя за лайовая пал.         • цетя за лайовая пал.           • пал.         • цетя за лайовая пал.         • цетя за лайовая пал.         • цетя за лайовая пал.         • цетя за лайовая пал.           • пал.         • цетя за лайовая пал.         • цетя за лайовая пал.         • цетя за лайовая пал.         • цетя за лайовая пал.         • цетя за лайовая пал.           • пал.         • цетя за лайовая пал.         • цетя за лайовая пал.         • цетя за лайовая пал.         • цетя за лайовая пал.         • цетя за лайовая пал.           • пал.         • цетя за лайовая пал.         • цетя за лайовая пал. <td< th=""></td<>                                                                                                    |
|----------------------------------------------------------------------------------------------------|----------------------------------------------------------------------------------------------------|
| จากนั้น กดที่เมนู My Work ด้านซ้ายมือ ระบบจะ<br>แสดงรายละเอียดของฎีกาที่รอปฏิบัติ<br>โดยจะแสดง ฎีกาเจ้าหนี้ ทอ.กง.001 เป็นประเภท<br>แรกหากต้องการเลือกฎีกาเบิกเงินอื่น กง.10 ให้กด<br>Drop down เพื่อเปลี่ยนประเภทฎีกา ระบบแสดง<br>ฎีกาตามประเภท | Image: serie de la serie de la seri |
| ที่เมนู My Work ประกอบด้วยรายละเอียดต่างๆ ดังนี้<br>- เมนูค้นหา ใช้สำหรับค้นหาฎีกา โดยกำหนด<br>เงื่อนไขการค้นหาต่างๆ เช่น ค้นจากวันที่<br>ไฟล์, ผู้ขาย, เลขฎีกา, จำนวนเงิน หรือ ค้น<br>จากข้อมูลแนบและไม่แนบใบเสร็จ เป็นต้น                      | C My work / yworker         (yworker         (worker         (worker                                                                                                    |

| <ul> <li>พิมพ์รายงาน ใช้สำหรับเลือกพิมพ์</li> <li>ด พิมพ์รายงาน Export to Excel<br/>ใช้สำหรับเลือกพิมพ์รายงาน<br/>การโอนเงิน</li> <li>และรายงานขอแจ้งยอดให้หน่วย<br/>รับเงิน</li> </ul>                                                                                                    | Caty work/rgender: fervinif.cool-           Caty work/rgender: fervinif.cool-           Eff         mannastissativitatuluit         wrinif         fefuif         waartikkeenerit         gent         C           isagon 1:         isagon 2:         isagon 2:         isagon |
|----------------------------------------------------------------------------------------------------|----------------------------------------------------------------------------------------------------|
| <ul> <li>Check List หมายถึง ช่องสำหรับติ๊กเลือก<br/>ฎีกาเพื่อส่งมากกว่า 1 ฎีกา หรือเลือกเพื่อ<br/>พิมพ์รายงาน</li> </ul>                                                                                                    | Chryword /max.s/         Constrained nator:           Constrained nator:         winder           winder         winder           winder         winder                                                                                                    |
| <ul> <li>เลขฎีกาเจ้าหนี้ หมายถึง เลขที่ระบบออกให้<br/>โดยอัตโนมัติของแต่ละหน่วยเมื่อทำการตั้ง</li> <li>เบิก โดยมีรายละเอียดของเลขฎีกา ดังนี้</li> <li>หลักที่ 1 เลข 1 คือ ฎีกาเจ้าหนี้</li> <li>หลักที่ 2-3 คือ ปีงบประมาณ</li> <li>หลักที่ 4-5 คือ รหัสศูนย์ต้นทุน</li> <li>หลักที่ 6-9 คือ เลขรันนิ่งของ</li> <li>หน่วย</li> </ul> | มีกาเจ้าหนี้ ทอ.กง.001                                                                                                    |
| <ul> <li>เลขที่เอกสาร หมายถึง เลขที่เอกสารจาก<br/>GFMIS (เลข Doc)</li> <li>หมายเหตุ : เลขที่เอกสารจะเพิ่มที่แผนก<br/>ฎีกาเป็นต้นไป</li> </ul>                                                                                                    | Bits         Bits         Bits <th< th=""></th<>                                                                                                    |

| <ul> <li>ผู้ขาย หมายถึง บริษัท/ห้าง/ร้าน ข้อมูลผู้ค้า</li> </ul>                                                                                                    |                                                                                                    |                                                                                                    |                                                                                                    |                                                                                                    |                                                                                                    |                                                                                                    |                                                                                                    |                                                                                                    |
|----------------------------------------------------------------------------------------------------|----------------------------------------------------------------------------------------------------|----------------------------------------------------------------------------------------------------|----------------------------------------------------------------------------------------------------|----------------------------------------------------------------------------------------------------|----------------------------------------------------------------------------------------------------|----------------------------------------------------------------------------------------------------|----------------------------------------------------------------------------------------------------|----------------------------------------------------------------------------------------------------|
|                                                                                                    | 😡 My Work / กรุณาเมือก: ถูการจำหนี้ กอ                                                                                                    | 001 -                                                                                                    |                                                                                                    |                                                                                                    | ud datud                                                                                                    |                                                                                                    |                                                                                                    | 0                                                                                                    |
|                                                                                                    |                                                                                                    | 200 CM 9112 2013 2013 2013                                                                                                    |                                                                                                    | strift:                                                                                                    | 1111 E933131                                                                                                    | magnetismaptores                                                                                                    | Starch                                                                                                    | Current in Front                                                                                                    |
|                                                                                                    | D water it watere                                                                                                    | . 11 Jan 11                                                                                                    | 1. A. S. S. 11                                                                                                    | and the section of the                                                                                                    | der March Car 11                                                                                                    |                                                                                                    | 1. 6.444 11                                                                                                    | Deport to Dice                                                                                                    |
|                                                                                                    | □ 162360264 3200002995                                                                                                    | ນໃຫ້ທານາວິເລ                                                                                                    | 20,000.00                                                                                                    | 0.00                                                                                                    | 0.00                                                                                                    | 20,000.00 -                                                                                                    | - 303 (Wa - 6363/363(30                                                                                                    | -<br>-                                                                                                    |
|                                                                                                    | 162360296 3100028800                                                                                                    | ขับ คณะเทศ<br>จำกัด<br>บริษัท นาวิเอ                                                                                                    | 890,000.00                                                                                                    | 8,900.00                                                                                                    |                                                                                                    | 881,100.00 -                                                                                                    |                                                                                                    |                                                                                                    |
|                                                                                                    | 162360287 2100035017                                                                                                    | ชาม คออเทค<br>จำกัด                                                                                                    | 560.000.00                                                                                                    | 5 600 00                                                                                                    | 0.00                                                                                                    | 554.400.00                                                                                                    |                                                                                                    |                                                                                                    |
|                                                                                                    | 162360299 3100037670                                                                                                    | การคำ                                                                                                    | 475,000.00                                                                                                    | 4,750.00                                                                                                    |                                                                                                    | 470,250.00 -                                                                                                    |                                                                                                    |                                                                                                    |
|                                                                                                    |                                                                                                    | พี.เอส<br>.เอ็นเซิพพลาย                                                                                                    |                                                                                                    |                                                                                                    |                                                                                                    |                                                                                                    |                                                                                                    |                                                                                                    |
|                                                                                                    | 162360300 3100037671                                                                                                    | ช่อเลือน<br>ชัพพลาย<br>จำกัด                                                                                                    | 958,000.00                                                                                                    | 9,580.00                                                                                                    | 0.00                                                                                                    | 948,420.00 -                                                                                                    |                                                                                                    |                                                                                                    |
|                                                                                                    |                                                                                                    |                                                                                                    |                                                                                                    |                                                                                                    |                                                                                                    |                                                                                                    |                                                                                                    |                                                                                                    |
|                                                                                                    |                                                                                                    |                                                                                                    |                                                                                                    |                                                                                                    |                                                                                                    |                                                                                                    |                                                                                                    |                                                                                                    |
| <ul> <li>ขอเป็กพรสน หมายถร จำนวนเร็นพมการ</li> </ul>                                                                                                    |                                                                                                    |                                                                                                    |                                                                                                    |                                                                                                    |                                                                                                    |                                                                                                    |                                                                                                    |                                                                                                    |
| ตั้งเบ่กทั้งส่น                                                                                                    | Why work / mar than : grint marks                                                                                                    |                                                                                                    |                                                                                                    |                                                                                                    | -                                                                                                    |                                                                                                    |                                                                                                    |                                                                                                    |
|                                                                                                    |                                                                                                    | DR EMMILIOTISEIN                                                                                                    |                                                                                                    | 910                                                                                                    | nin 033111                                                                                                    | แหมและไม่แหมโบเสริจ                                                                                                    | ✓ Search                                                                                                    | Q                                                                                                    |
|                                                                                                    |                                                                                                    |                                                                                                    |                                                                                                    |                                                                                                    |                                                                                                    |                                                                                                    |                                                                                                    | Export to Excel                                                                                                    |
|                                                                                                    | เลขอุ๊กา <sup>11</sup> เลขที่เอกสา<br>162360264 3200002995                                                                                                    | ร 11 ญัชาย 1-<br>เ บริษัท นาวิเอ                                                                                                    | ขอเมิกทั้งสิ้น <sup>11</sup><br>20,000.00                                                                                                    | ภาษีหัก ณ ที่จ่าย 🌐<br>0.00                                                                                                    | ด่าปรับหน้าอู้กา 🤃<br>0.00                                                                                                    | ขอดเงินสุทธิ <sup>11</sup> เลขที่เอกสารจ่าย<br>20,000.00 -                                                                                                    | <sup>11</sup> วันที่ไฟล์ <sup>11</sup> แหล่งของเงิน                                                                                                    | ເ <sup>11</sup> ຜູ້ຈັນໂອນສິກສິ                                                                                                    |
|                                                                                                    |                                                                                                    | ขับ คลอเทค<br>จำกัด                                                                                                    |                                                                                                    |                                                                                                    |                                                                                                    |                                                                                                    |                                                                                                    |                                                                                                    |
|                                                                                                    | 162360296 3100028800                                                                                                    | ขับ คอบเทค<br>ขับ คอบเทค<br>จำภัต                                                                                                    | 890,000.00                                                                                                    | 8,900.00                                                                                                    |                                                                                                    | 881,100.00 -                                                                                                    |                                                                                                    |                                                                                                    |
|                                                                                                    | 162360297 3100035017                                                                                                    | ร้านรู้สารสิทธิ์<br>การศ้า                                                                                                    | 560,000.00                                                                                                    | 5,600.00                                                                                                    | 0.00                                                                                                    | 554,400.00 -                                                                                                    |                                                                                                    |                                                                                                    |
|                                                                                                    | 162360299 3100037670                                                                                                    | ) คณะบุคคล<br>พี.เอส<br>.เอ็นเช้ทหลาย                                                                                                    | 475,000.00                                                                                                    | 4,750.00                                                                                                    |                                                                                                    | 470,250.00 -                                                                                                    |                                                                                                    |                                                                                                    |
|                                                                                                    | 162360300 3100037671                                                                                                    | ช่อเลียน<br>ชัพหลาย                                                                                                    | 958,000.00                                                                                                    | 9,580.00                                                                                                    | 0.00                                                                                                    | 948,420.00 -                                                                                                    |                                                                                                    |                                                                                                    |
|                                                                                                    |                                                                                                    | 4.000                                                                                                    |                                                                                                    |                                                                                                    |                                                                                                    |                                                                                                    |                                                                                                    |                                                                                                    |
|                                                                                                    |                                                                                                    |                                                                                                    |                                                                                                    |                                                                                                    |                                                                                                    |                                                                                                    |                                                                                                    |                                                                                                    |
| _ หักภาพี กเพื่อ่าย หมายถึง อำนานเงินที่ย้                                                                                                    |                                                                                                    |                                                                                                    |                                                                                                    |                                                                                                    |                                                                                                    |                                                                                                    |                                                                                                    |                                                                                                    |
| <ul> <li>หักภาษี ณ ที่จ่าย หมายถึง จำนวนเงินที่ผู้</li> </ul>                                                                                                    |                                                                                                    |                                                                                                    |                                                                                                    |                                                                                                    |                                                                                                    |                                                                                                    |                                                                                                    |                                                                                                    |
| <ul> <li>หักภาษี ณ ที่จ่าย หมายถึง จำนวนเงินที่ผู้<br/>จ่ายเงิน ได้หักเงินของผู้รับเงินไว้ทันทีที่</li> </ul>                                                                                                    | 🖴 My Work / กรุษาเลือก : ฏิกาะจำหนี้ กอ                                                                                                    | 001-                                                                                                    |                                                                                                    |                                                                                                    |                                                                                                    |                                                                                                    |                                                                                                    |                                                                                                    |
| <ul> <li>หักภาษี ณ ที่จ่าย หมายถึง จำนวนเงินที่ผู้</li> <li>จ่ายเงิน ได้หักเงินของผู้รับเงินไว้ทันทีที่</li> <li>จ่ายเงิน ตามอัตราที่กำหนด</li> </ul>                                                                  | <ul> <li>My Work / กระบบโอก: ถูกบริษย์กล.</li> <li>ได้ ด้องอิ อิราอากเรอนร์สอ</li> </ul>                                                                                                    | 001 -<br>ระดโฟกร่วยวันเป็น                                                                                                    |                                                                                                    | ากก                                                                                                    | นท์ ถึงวันทั่                                                                                                    | เขายะสาร์เลยประสาร                                                                                                    | V Search                                                                                                    | ٩                                                                                                    |
| <ul> <li>หักภาษี ณ ที่จ่าย หมายถึง จำนวนเงินที่ผู้<br/>จ่ายเงิน ได้หักเงินของผู้รับเงินไว้ทันทีที่<br/>จ่ายเงิน ตามอัตราที่กำหนด</li> </ul>                                                                            | OMy Work / mendion: for stand on                                                                                                    | 001 -<br>ຂອໂອໂອນ່ວຍກັນເວັນ                                                                                                    |                                                                                                    | (and                                                                                                    | นส์ อีงวันที่                                                                                                    | จารและไม่ลางร้องศึร                                                                                                    | v Search                                                                                                    | Q.<br>Export to Excel                                                                                                    |
| <ul> <li>หักภาษี ณ ที่จ่าย หมายถึง จำนวนเงินที่ผู้<br/>จ่ายเงิน ได้หักเงินของผู้รับเงินไว้ทันทีที่<br/>จ่ายเงิน ตามอัตราที่กำหนด</li> </ul>                                                                            | AMy Week / repeation: first and an                                                                                                    | 001 -<br>201 -<br>201 - | รอเมิกกังสัน <sup>11</sup><br>20,000.00                                                                                                    | ุราก<br>กามีนัก ณ ที่ร่าย 11<br>0.00                                                                                                    | าเส<br>อเปรียดไวสู์ก 11<br>0.00                                                                                                    | excastionstuds<br>encluents<br>20000 -                                                                                                    | Search<br>1 Suithté 1 austraadu                                                                                                    | Q<br>Export to Excel                                                                                                    |
| <ul> <li>หักภาษี ณ ที่จ่าย หมายถึง จำนวนเงินที่ผู้<br/>จ่ายเงิน ได้หักเงินของผู้รับเงินไว้ทันทีที่<br/>จ่ายเงิน ตามอัตราที่กำหนด</li> </ul>                                                                            | Ably Work / researcher: forch will on                                                                                                    | 001-<br><b>s</b> 10 ອງລາຍ 10<br>ອງກາຍ 10<br>ອງກາຍ 10<br>ອງກາຍ<br>ອງກາຍ<br>ອງກາຍ<br>ອງກາຍ                                                                                                    | ระเอิกรังสัน<br>20,000.00                                                                                                    | ราก<br>การ์เกณ ที่จ่าย <sup>11</sup><br>0.00<br>2000 กา                                                                                                    | รักษ์<br>รายสันหล่างรู้กา <sup>11</sup><br>0.00                                                                                                    | evouertievotuate<br>annihuest ::// assinantyviu<br>2000.00 -                                                                                                    | Starth                                                                                                    | Q<br>Export to Excel<br>1 1 1 sport to units<br>-                                                                                                    |
| <ul> <li>หักภาษี ณ ที่จ่าย หมายถึง จำนวนเงินที่ผู้<br/>จ่ายเงิน ได้หักเงินของผู้รับเงินไว้ทันทีที่<br/>จ่ายเงิน ตามอัตราที่กำหนด</li> </ul>                                                                            | AMy Work / manufact: growing on<br>and and a manuaukan<br>usadan 11 usadanan<br>162300256 319002800                                                                                                    | 001 -           เลโปร์หน่วยวันเป็น           5         ไม่ สุรายะ           10         สมริกษารายะ           ส่วนที่มา         ประมาณสารกร           ชาวที่มา         ประมาณสารกร           ชาวที่มา         ประมาณสารกร           ชาวที่มา         ประมาณสารกร           ชาวที่มา         ประมาณสารกร                                                                                                    | ระธริการ์งสัน 11<br>20,000.00<br>890,000.00                                                                                                    | ราก<br>ภามินัก ณ ที่จ่าย <sup>11</sup><br>0.00<br>8,900.00                                                                                                    | າະສ໌ ດີວ່ານທີ່<br>ຄາມອີນສູກ 11<br>0.00                                                                                                    | รงและรับเรงรับสร้า<br>และเป็นรูปรู้ไป<br>20,00.00 -<br>20,00.00 -                                                                                                    | Starch<br>1 Stafford <sup>11</sup> undersondu                                                                                                    | Q<br>Gapart to Lees<br>-<br>-<br>-                                                                                                    |
| <ul> <li>หักภาษี ณ ที่จ่าย หมายถึง จำนวนเงินที่ผู้<br/>จ่ายเงิน ได้หักเงินของผู้รับเงินไว้ทันทีที่<br/>จ่ายเงิน ตามอัตราที่กำหนด</li> </ul>                                                                            | Aldy Work / man star. Environd not     and management     association     association                                                                                                    | 001-<br>ธารีประวัฒริน<br>ธารีโ<br>ธารีประชาวิเอ<br>ชาวิส<br>ชาวิส<br>ชาวิ<br>ชาวิ<br>ชา                                                                                                    | ระอะนักหรือขึ้น ไม่<br>20,000.00<br>890,000.00<br>560,000.00                                                                                                    | ्याती<br>अर्गविशेत व्य मिन्द्राया <sup>11</sup><br>0.00<br>8,900.00<br>5,600.00                                                                                                    | าะส์ อีงวางที่<br>ค่าปรีเหล่าอีกา 1<br>0.00<br>0.00                                                                                                    | เขณะก็มันของในเสริง           ของสะร้ามของในเสริง           20,000,00         -           881,100,00         -           554,400,00         -                                                                                                    | Seach<br>Seach<br>Seach | ्यू<br>Eport to Easel<br>-<br>-<br>-                                                                                                    |
| <ul> <li>หักภาษี ณ ที่จ่าย หมายถึง จำนวนเงินที่ผู้<br/>จ่ายเงิน ได้หักเงินของผู้รับเงินไว้ทันทีที่<br/>จ่ายเงิน ตามอัตราที่กำหนด</li> </ul>                                                                            | ▲ \$49, 90002, reparation, Environd rat           ● \$40, 90002, reparation, Environd rat           ● \$4000000000000000000000000000000000000                                                                                                    | oor -<br>a threachala<br>threachala<br>the second and a second<br>the second and a second and a second<br>the second and a second and a second an                                                                                                    | <b>รองมักทร์งอีน</b> <sup>11</sup><br>20,000.00<br>890,000.00<br>560,000.00<br>475,000.00                                                                                                    | militin as free     0.00     8,500.00     4,750.00                                                                                                    | າະສ໌ ດັກກຳ<br>ເປັນການຜູ້ກາ 11<br>0.00<br>0.00                                                                                                    | ระดบการใส่เราะในเสรี           ออสเป็นสุดที่ไว้         และที่มีสองสรรรไป           20,000,00         -           881,100,00         -           554,400,00         -           478,220,00         -                                                                                                    | Seach<br>Selfbid <sup>(1)</sup> ansignadu                                                                                                    | Ceport to Geol<br>digitalitati                                                                                                    |
| <ul> <li>หักภาษี ณ ที่จ่าย หมายถึง จำนวนเงินที่ผู้</li> <li>จ่ายเงิน ได้หักเงินของผู้รับเงินไว้ทันทีที่</li> <li>จ่ายเงิน ตามอัตราที่กำหนด</li> </ul>                                                                  | Construction     Construction     C                                                                                                    | 001-<br>at/houshubs<br>at/houshubs<br>the second<br>of the second<br>of the                                                                                                    | 30000715851 11<br>20,000.00<br>890,000.00<br>560,000.00<br>475,000.00<br>958,000.00                                                                                                    | 11966 m 54 m 3<br>0.00<br>8,900,00<br>3,600,00<br>4,750,00<br>0,580,00                                                                                                    | with the second second | www.artieventuurfs           seeaDustent         uartieunervine           2000000         -           881,100.00         -           594,400.00         -           944,600.00         -                                                                                                    | Sarch<br>Sarch<br>Sarch I suid-yaadu                                                                                                    | Ceport to Excel                                                                                                    |
| <ul> <li>หักภาษี ณ ที่จ่าย หมายถึง จำนวนเงินที่ผู้<br/>จ่ายเงิน ได้หักเงินของผู้รับเงินไว้ทันทีที่<br/>จ่ายเงิน ตามอัตราที่กำหนด</li> </ul>                                                                            | Aby Work's researcher: (proclass)     data: <ul> <li>data:</li> <li>Y16:700246</li> <li>46280</li> <li>Y16:700246</li> <li>16220026</li> <li>16220026</li> <li>16220026</li> <li>16220026</li> <li>160200277</li> <li>16220026</li> <li>1602002777</li> <li>16220026</li> <li>16020027777</li> <li>162200206</li> <li>16020027777</li> </ul>                                                                                                    | 001 -<br>c 12 stans 19 stans 19                                                                                                    | 3xx80x4545x <sup>12</sup><br>20,000.00<br>890,000.00<br>560,000.00<br>473,000.00<br>958,000.00                                                                                                    | 1996<br>1996<br>1997<br>1997<br>1997<br>1997<br>1997<br>1997                                                                                                    | ed 6.0v6                                                                                                    | rouserfairentranfis           sambuent         II         sasificantrivitu           20000         -         -           881,100.00         -         -           554,400.00         -         -           470,200.00         -         -           948,420.00         -         -                                                                                                    | Sarch<br>- Sarch<br>- Sarchef 12 saniranada<br>- Sarchef 12 saniranada                                                                                                    | Capacet to Lease<br>right caused<br>-<br>-<br>-<br>-<br>-<br>-<br>-                                                                                                    |
| <ul> <li>หักภาษี ณ ที่จ่าย หมายถึง จำนวนเงินที่ผู้</li> <li>จ่ายเงิน ได้หักเงินของผู้รับเงินไว้ทันทีที่</li> <li>จ่ายเงิน ตามอัตราที่กำหนด</li> </ul>                                                                  | Aby work / manufact: (production     according to a construction     testing to a construction     testing to a construction                                                                                                    | 001 -<br>s 10 elona 10 elona 10                                                                                                    | 20,000.00<br>20,000.00<br>890,000.00<br>590,000.00<br>473,000.00<br>950,000.00                                                                                                    | <b>11500 10 10 10 10 10 10 10 10 10 10 10 10 1</b>                                                                                                    | ed for 12                                                                                                    | evocathiosteath           assnbuest         I         assnbuest           20,00,00         -         -           554,400,00         -         -           470,200,00         -         -           948,420,00         -         -                                                                                                    | Sarch                                                                                                    | Cipor to Carl<br>sport to Carl<br>sport automation<br>-<br>-<br>-<br>-<br>-                                                                                                    |
| <ul> <li>หักภาษี ณ ที่จ่าย หมายถึง จำนวนเงินที่ผู้</li> <li>จ่ายเงิน ได้หักเงินของผู้รับเงินไว้ทันทีที่</li> <li>จ่ายเงิน ตามอัตราที่กำหนด</li> <li>ค่าปรับหน้าฎีกา หมายถึง จำนวนเงินที่ต้อง</li> </ul>                | Aldy Work's researcher: Environd out     according to the second second se                                                                                                    | ou-<br>s 1 Jon 1<br>- Stars Alexandra<br>Stars Alexandra<br>Stars Alexandra<br>- Stars<br>- Stars<br>- Star                                                                                                    | 980001505 12<br>20,000.00<br>890,000.00<br>590,000.00<br>473,000.00<br>958,000.00                                                                                                    | 2006 00 500 00<br>8,000 00<br>5,000 00<br>4,750 00<br>9,580 00                                                                                                    | السلامة المسلمة المسلمة المسلمة المسلمة المسلمة المسلمة المسلمة المسلمة المسلمة المسلمة المسلمة المسلمة المسلمة<br>من من من من من من من من من من من من من م                                                                                                    | sumarbicutabi           mmbuteti         umbucutabi           280000         -           554,0000         -           948,0000         -           948,0000         -                                                                                                    | Sant                                                                                                    | Capacita Di Casali<br>                                                                                                    |
| <ul> <li>หักภาษี ณ ที่จ่าย หมายถึง จำนวนเงินที่ผู้<br/>จ่ายเงิน ได้หักเงินของผู้รับเงินไว้ทันทีที่<br/>จ่ายเงิน ตามอัตราที่กำหนด</li> <li>ค่าปรับหน้าฎีกา หมายถึง จำนวนเงินที่ต้อง<br/>ชดใช้เมื่อทำผิดสัญญา</li> </ul> | Ally Work / man fairs (protond na     according to a man mean fairs)     according to a man mean fairs     according to a man mean fairs                                                                                                    | ant -<br>st bitracturaturaturaturaturaturaturaturaturatura                                                                                                    | <b>3xxdon1645</b><br>20,000.00<br>890,000.00<br>560,000.00<br>473,000.00                                                                                                    | 1996 1997 1997 1997 1997 1997 1997 1997                                                                                                    | hutuk         hutuk           hutuk         i           i         mplinukkm           00.0         i           00.0         i                                                                                                    | sumarbivorbash           sumburst         umfanarsvite           280000         -           581,0000         -           554,0000         -           584,0000         -           584,0000         -           584,0000         -                                                                                                    | Sach                                                                                                    | Capacita Canada<br>Alfonda Canada<br>Alfonda<br>Alfonda<br>Alfonda |
| <ul> <li>หักภาษี ณ ที่จ่าย หมายถึง จำนวนเงินที่ผู้<br/>จ่ายเงิน ได้หักเงินของผู้รับเงินไว้ทันทีที่<br/>จ่ายเงิน ตามอัตราที่กำหนด</li> <li>ค่าปรับหน้าฎีกา หมายถึง จำนวนเงินที่ต้อง<br/>ชดใช้เมื่อทำผิดสัญญา</li> </ul> | Aldy Work / reps Allor - Environd rol     Addy Work / reps Allor - Environd rol     Addy Work / reps Allor - Environd     Addy Work / reps Allor - Environd rol     Addy Work / reps Allor - Environd rol     Addy Work / reps Allor - Environdered                                                                                                    | 001 -<br>4 11 40m 11 40m 11 400 11 400 11 400 1100 11                                                                                                    | 3000074-551 1<br>20,000.00<br>900,000.00<br>560,000.00<br>475,000.00<br>956,000.00                                                                                                    | 1993<br>1993 - 1994<br>1995<br>1995<br>1995<br>1995<br>1995<br>1995<br>1995                                                                                                    | huta] huta] huta] huta] huta] huta] huta] huta] huta] huta]                                                                                                    | executives/turns           assachuses         ussicanzys/turns           2000000         -           881,10000         -           554,40000         -           986,40000         -           986,40000         -           986,40000         -                                                                                                    | Seech                                                                                                    | Q<br>Expost to Casel<br>i disclassive<br>i i<br>i i<br>i i<br>i i<br>i i<br>i i<br>i i<br>i i<br>i i<br>i                                                                                                    |
| <ul> <li>หักภาษี ณ ที่จ่าย หมายถึง จำนวนเงินที่ผู้<br/>จ่ายเงิน ได้หักเงินของผู้รับเงินไว้ทันทีที่<br/>จ่ายเงิน ตามอัตราที่กำหนด</li> <li>ค่าปรับหน้าฎีกา หมายถึง จำนวนเงินที่ต้อง<br/>ชดใช้เมื่อทำผิดสัญญา</li> </ul> | Aldy work' repu Alan Control of<br>Market repu Alan Control of<br>Market reput Alan Control of<br>Market reput Alan Control of                                                                                                    | ool -                                                                                                    | 9000000<br>20,000.00<br>550,000.00<br>473,000.00<br>958,000.00                                                                                                    | 1997<br>1990 10 10 10 10 10 10 10 10 10 10 10 10 10                                                                                                    | barta barta | executive         autimative           200000         -           881,1000         -           556,4000         -           948,4000         -           948,4000         -                                                                                                    | Secon                                                                                                    | Contro Gener                                                                                                    |
| <ul> <li>หักภาษี ณ ที่จ่าย หมายถึง จำนวนเงินที่ผู้<br/>จ่ายเงิน ได้หักเงินของผู้รับเงินไว้ทันทีที่<br/>จ่ายเงิน ตามอัตราที่กำหนด</li> <li>ค่าปรับหน้าฎีกา หมายถึง จำนวนเงินที่ต้อง<br/>ชดใช้เมื่อทำผิดสัญญา</li> </ul> | ▲ 400 vool/ repu Alor. (Proteed of           ● 600 million           ● 600 million           ■ 600 million           ■ 600 million                                                                                                    | ool -                                                                                                    | 20,000.00<br>560,000.00<br>473,000.00<br>958,000.00<br>958,000.00<br>958,000.00<br>958,000.00<br>258,000.00<br>258,000.000000000000000000000000000000000 | 9380.00<br>9380.00<br>93800.00<br>93800.00<br>93800.00<br>93800.00<br>93800.00<br>93800.00<br>93800.000<br>93800.00<br>93800 | barba         barba           barba         ["mathematics"]           000         000           000         000           000         barba           barba         barba                                                                                                    | executiveturis           maxburst         unitareturis           2000.00         -           881,100.00         -           554,400.00         -           948,400.00         -           948,400.00         -           948,400.00         -           948,400.00         -           948,400.00         -                                                                                                    | Seech<br>Selfbeld <sup>1</sup> ansistenadu<br>Seech<br>Secon<br>Secon                                                                                                    | Constructions                                                                                                    |
| <ul> <li>หักภาษี ณ ที่จ่าย หมายถึง จำนวนเงินที่ผู้<br/>จ่ายเงิน ได้หักเงินของผู้รับเงินไว้ทันทีที่<br/>จ่ายเงิน ตามอัตราที่กำหนด</li> <li>ค่าปรับหน้าฎีกา หมายถึง จำนวนเงินที่ต้อง<br/>ชดใช้เมื่อทำผิดสัญญา</li> </ul> | ▲ 100 yook/ repu sLor. (provide of<br>100 yook/ repu sLor. (provide of<br>100 yook | on -  astrinuumhubu astrinuumhubu astrinuumh                                                                                                    | sectorifadir<br>20,000.00<br>20,000.00<br>500,000.00<br>473,000.00<br>958,000.00<br>958,000.00<br>958,000.00<br>20,000.00<br>20,000.0                                                                                                    |                                                                                                    | Parta         Parta           1         mplimetter           00.0         00.0           00.0         00.0           00.0         00.0           00.0         00.0           00.0         00.0           00.0         00.0           00.0         00.0                                                                                                    | www.riawetuels           assabuent         usrianerwetue           200000         -           881,1000         -           554,4000         -           948,2000         -           948,2000         -           948,2000         -           948,2000         -           948,2000         -           948,2000         -           948,2000         -           948,2000         -           948,2000         -           948,2000         -           948,2000         -           948,2000         -                                                                                                    | Seech<br>Sech<br>Suffred <sup>1</sup><br>Sech<br>Sech<br>Sech<br>Sech<br>Sech                                                                                                    | Coport to Ease<br>i i i i i i i i i i i i i i i i i i i                                                                                                     |
| <ul> <li>หักภาษี ณ ที่จ่าย หมายถึง จำนวนเงินที่ผู้<br/>จ่ายเงิน ได้หักเงินของผู้รับเงินไว้ทันทีที่<br/>จ่ายเงิน ตามอัตราที่กำหนด</li> <li>ค่าปรับหน้าฎีกา หมายถึง จำนวนเงินที่ต้อง<br/>ชดใช้เมื่อทำผิดสัญญา</li> </ul> | ▲ 400, 900/2 / repuictance         ▲ 400 €           ▲ 400 €         ▲ 400 €           ■ 400 €         ▲ 400 €           ■ 400 €         ▲ 400 €           ■ 400 €         ▲ 400 €           ■ 4230026         ▲ 400 €           ■ 46230027         ■ 10002800           ■ 46230027         ■ 10002800           ■ 46230027         ■ 10002800           ■ 46230028         ■ 10002800           ■ 46230029         ■ 10002800           ■ 46230029         ■ 10002800           ■ 46230029         ■ 10002800           ■ 46230029         ■ 10002800           ■ 4630         ■ 10007807           ■ 4630         ■ 10007807           ■ 4630         ■ 10007807           ■ 4630         ■ 10007807           ■ 4630         ■ 10007807           ■ 4630         ■ 10007807           ■ 162300256         ■ 10002800                                                                                                    | ool -<br>astrikeuschuche<br>astrikeuschuche<br>astrikeuschuche<br>de state<br>de state<br>de s                                                                                                    | secient3.dfu         11           20,000.00         50,000.00           560,000.00         540,000.00           473,000.00         958,000.00           958,000.00         958,000.00           958,000.00         958,000.00           20,000.00         958,000.00           958,000.00         958,000.00                                                                                                    | Imm     Imm     I                                                                                                    | Parta         Parta           1         reptinentur           00.0         00.0           00.0         00.0           00.0         00.0           00.0         00.0           00.0         00.0                                                                                                    | www.risteenfus           constructed         ustrianenswitze           2000000         -           881,100.00         -           554,400.00         -           942,20.00         -           942,20.00         -           942,20.00         -           942,20.00         -           942,20.00         -           942,20.00         -           942,20.00         -           942,20.00         -           942,20.00         -           942,20.00         -           942,20.00         -           943,100.00         -                                                                                                    | Seech<br>Second<br>Second                                                                                                    | Caport to Scal                                                                                                    |
| <ul> <li>หักภาษี ณ ที่จ่าย หมายถึง จำนวนเงินที่ผู้<br/>จ่ายเงิน ได้หักเงินของผู้รับเงินไว้ทันทีที่<br/>จ่ายเงิน ตามอัตราที่กำหนด</li> <li>ค่าปรับหน้าฎีกา หมายถึง จำนวนเงินที่ต้อง<br/>ชดใช้เมื่อทำผิดสัญญา</li> </ul> | Alexandro and a second and a second and a second and a second and a second and a second and a second and a second and a second and a second a second a                                                                                                    | 001-       shifebalahuke       shifebalahuke   <                                                                                                    | 30000000000000000000000000000000000000                                                                                                    | Introduce on Sector     Introduce on Sector                                                                                                    | Partia         Partia           1         regularization           000         000           000         000           000         000           000         000           000         000           000         000           000         000           000         000           000         000           000         000           000         000           000         000                                                                                                    | www.ristwort.ukwort.ukwort.u | Sarch                                                                                                    | Cigori to Cool<br>                                                                                                    |
| <ul> <li>หักภาษี ณ ที่จ่าย หมายถึง จำนวนเงินที่ผู้<br/>จ่ายเงิน ได้หักเงินของผู้รับเงินไว้ทันทีที่<br/>จ่ายเงิน ตามอัตราที่กำหนด</li> <li>ค่าปรับหน้าฎีกา หมายถึง จำนวนเงินที่ต้อง<br/>ชดใช้เมื่อทำผิดสัญญา</li> </ul> | Alexandre repartalise (proceed on     According to a constraint on a constraint on a cons                                                                                                    | on -<br>ashihushushushushushushushushushushushushush                                                                                                    | 20000000000000000000000000000000000000                                                                                                    | • • • • • • • • • • • • • • • • • • •                                                                                                    | Autuk         Autuk           1         mplanatien           000         000           000         000           000         000           000         000           000         000           000         000           000         000           000         000           000         000           000         000                                                                                                    | senarticoularis           senarticoularis           22000.00         -           881,100.00         -           988,400.00         -           988,400.00         -           988,400.00         -           988,400.00         -           988,400.00         -           988,400.00         -           988,400.00         -           988,400.00         -           988,400.00         -           988,400.00         -           988,400.00         -           988,400.00         -           988,400.00         -           988,400.00         -           988,400.00         -           988,400.00         -           988,400.00         -           988,400.00         -           988,400.00         -           988,400.00         -           988,400.00         -           988,400.00         -           988,400.00         -           988,400.00         -           988,400.00         -           988,400.00         -           988,400.00         -           988,400                                                                                                    | Sarch                                                                                                    | Capert to Cool                                                                                                    |
| <ul> <li>หักภาษี ณ ที่จ่าย หมายถึง จำนวนเงินที่ผู้<br/>จ่ายเงิน ได้หักเงินของผู้รับเงินไว้ทันทีที่<br/>จ่ายเงิน ตามอัตราที่กำหนด</li> <li>ค่าปรับหน้าฎีกา หมายถึง จำนวนเงินที่ต้อง<br/>ชดใช้เมื่อทำผิดสัญญา</li> </ul> | Ally Work's researchers: (proceed on     according to a management of a     according to a management of a     according to a management of a     according to a management of a     according to a management of a     according to a management of a     according to a management of a     according to a management of a     according to a management of a management of a managemen                                                                                                    | 001 -       1     4/bra       1     4/bra       1     4/bra       1     4/bra       1     4/bra       1     4/bra       1     4/bra       1     4/bra       1     4/bra       1     4/bra       1     4/bra       1     4/bra       1     4/bra       2     6/bra       2     6/bra       2     4/bra       001 -     4/bra       001 -     4/bra       001 -     4/bra       001 -     4/bra       001 -     4/bra       001 -     4/bra       001 -     4/bra       001 -     4/bra       001 -     4/bra       001 -     4/bra       001 -     4/bra       001 -     4/bra       001 -     4/bra       001 -     4/bra       01 -     4/bra       1     4/bra       1     4/bra       1     4/bra                                                                                                    | seedonf.55     20,000.00     20,000.00     500,000.00     473,000.00     200,000.00     200,000.00     200,000.00     200,000.00     200,000.00     500,000.00     500,000.00     473,000.00     473,000.00     473,000.00                                                                                                    |                                                                                                    | استادة         استادة           00         0           00         0           00         0           00         0           00         0           00         0           00         0           00         0           00         0           00         0           00         0           00         0           00         0                                                                                                    | sumartivertursh           nambushi         I         ursfanarsytu           200000         -           881,10000         -           944,6000         -           944,6000         -           944,6000         -           944,6000         -           944,6000         -           944,6000         -           944,6000         -           944,6000         -           944,6000         -           944,6000         -           944,6000         -           944,7000         -           944,7000         -           944,7000         -                                                                                                    | Areas V                                                                                                    | Caport to Cool<br>                                                                                                    |

| <ul> <li>ยอดเงินสุทธิ หมายถึง จำนวนเงินหลังจาก</li> </ul>                   |                                                                                                    |              |
|-----------------------------------------------------------------------------|----------------------------------------------------------------------------------------------------|--------------|
| หักค่าใช้จ่าย และค่าลดหย่อนแล้ว                                             | الم الم الم الم الم الم الم الم الم الم                                                                                                    | ٩            |
|                                                                             | ດາດ<br>ມາລາດ ທີ່ມີເຊັ່ນ ເຊັ່ນ ແລະ ເຊັ່ນ ເຊັ່ນ ເຊັ່ນ ເຊັ່ນ ເຊັ່ນ ເຊັ່ນ ເຊັ່ນ ເຊັ່ນ ເຊັ່ນ ເຊັ່ນ ເຊັ່ນ ເຊັ່ນ ເຊັ່ນ ເຊັ່ນ ເຊັ່ນ ເຊັ່ນ ເຊັ່ນ ເຊັ່ນ ເຊັ່ນ ເຊັ່ນ ເຊັ່ນ ເຊັ່ນ ເຊັ່ນ ເຊັ່ນ ເຊັ່ນ ເຊັ່                                                                                                    | อนสิทธิ      |
|                                                                             | □         162300264         320002095         1/4m · max         20,000.00         0.00         0.00         20,000.00         20,000.00         -           □         162360264         310002860         1/4m · max         880,000.00         8,900.00         881,100.00         -                                                                                                    |              |
|                                                                             | - 163300397         13003977         544,000.0         540,000.0         554,400.0           - 163300397         1500397         554,400.0         554,400.0         -           - 163300397         1500397         570,000.0         470,000.0         -                                                                                                    |              |
|                                                                             | Kust         Kust           1         162360300 310033767         #uldes         958,000.00         9,588.00         0.00         \$48,400.00         -           * Non 10         * Non 10         * Non 10         * Non 10         * Non 10         -         -                                                                                                    |              |
| เวลเพื่ออุสารว่าย หมายอื่า เวลเพื่าวยาวอ                                    |                                                                                                    |              |
| - เลขที่เอาสารงาอ หมาอถุง เลขทั้งาองาก<br>ระบบ GFMIS เกิดจากการ Upload File | Dity work / minuture: forwind mitter -                                                                                                    | Q            |
| ทแผนกควบคุมการเปกจาย                                                        | antin a starre a starre a starre a starre a starre a starre a starre a starre a starre a starre a starre a star                                                                                                    | a<br>อนสิทธิ |
|                                                                             |                                                                                                    |              |
|                                                                             | 1         402300277         3100025977         6100025977         6100025977         6100025977         6100025977         6100025977         6100025977         6100025977         6100025977         6100025977         6100025977         6100025977         6100025977         6100025977         6100025977         6100025977         6100025977         6100025977         6100025977         6100025977         6100025977         6100025977         6100025977         6100025977         6100025977         6100025977         6100025977         6100025977         6100025977         6100025977         6100025977         6100025977         6100025977         6100025977         6100025977         6100025977         6100025977         6100025977         6100025977         6100025977         6100025977         6100025977         6100025977         6100025977         6100025977         6100025977         6100025977         6100025977         6100025977         6100025977         6100025977         6100025977         6100025977         6100025977         6100025977         6100025977         6100025977         6100025977         6100025977         6100025977         6100025977         6100025977         6100025977         6100025977         6100025977         6100025977         6100025977         6100025977         6100025977         6100025977         6100025977                                                                                                    |              |
|                                                                             | 16236029         100020707         425,000.00         4.726.00         471,200.00         -           16236020         31002767         426,000.00         936,000         0.00         944,000.00         -                                                                                                    |              |
| - วันที่ไฟล์ หมายถึง วันที่ไฟล์ Upload                                      |                                                                                                    |              |
| ขอมูลจาก GFMIS                                                              | en en en en en en en en en en en en en e                                                                                                    | ٩            |
|                                                                             | ານໃດກາວຊາງ<br>ມານໃດການ 1 ມານໂດຍແຮ່ນແມ່ 1 ໄຟຕີແຮ້ ແຕ່ການແລະແຮ່ນ 1 ກາງໂດຍເປັນກໍ່ 1 ພາກັນ ການັດຕາ 1 ພະໂຫຍັດ 1 ພາເຮັນ 1 ກາງແລະ 1 ມ                                                                                                    | อนสิทธิ      |
|                                                                             | 162,0000H         1200000H         1201100         2,000.00         6.00         2,000.00         -           162,0000H         120000H         120000H         6.00         2,000.00         -         -           162,0000H         120000H         120000H         6.00         881,000.00         -         -                                                                                                    |              |
|                                                                             | 1         162300297         310005917         Friedmahl         560,000.20         5,000.00         0.00         554,000.00         -           1         162300297         31000371070         serumas         475,000.20         4,750.00         470,200.00         -                                                                                                    |              |
|                                                                             | - All-Genera to<br>□ 162360300 31000277671                                                                                                    |              |
| <ul> <li>แหล่งของเงิน หมายถึง รหัสแหล่งของเงิน</li> </ul>                   |                                                                                                    |              |
| Upload ข้อมูลจาก GFMIS                                                      | a http://mex.f.org.ut.anii.fproduced.ex.doit-<br>C 🛦 4466 armanusau.fasabheiluthaba vordad fotboll annaarbievoltaada et Sanon                                                                                                    | Q            |
|                                                                             | ເລັດການ<br>ມູ່ໃດໃນ<br>ມູ່ມີເຊິ່ງ ມີເຊິ່ງ ມີເຊິ່ງ ມີ ແຕ່ເຊັ່ງ ມີ ແຕ່ເຊັ່ງ ມີ ແຕ່ເລັດເຊັ່ງ ແຕ່ເຊັ່ງ ມີ ແຕ່ເຊັ່ງ ມີ ແຕ່ເຊັ່ງ ມີ ແຕ່ເຊັ່ງ                                                                                                    | อนสิทธิ      |
|                                                                             | Image: Constraint of the state of the state of |              |
|                                                                             | 1         162300297         310002977         10002977         100029767         100029767         100029767         100029767         100029767         100029767         100029767         100029767         100029767         100029767         100029767         100029767         100029767         100029767         100029767         100029767         100029767         100029767         100029767         100029767         100029767         100029767         100029767         100029767         100029767         100029767         100029767         100029767         100029767         100029767         100029767         100029767         100029767         1000297677         1000297677         1000297677         1000297677         1000297677         1000297677         1000297677         1000297677         1000297677         1000297677         1000297677         1000297677         1000297677         1000297677         1000297677         1000297677         1000297677         1000297677         1000297677         1000297677         1000297677         1000297677         1000297677         1000297677         1000297677         1000297677         1000297677         1000297677         1000297677         1000297677         1000297677         1000297677         1000297677         1000297677         1000297677         10002976777         10002976777                                                                                                    |              |
|                                                                             | .1.€v@marus<br>□ 162360300 31000277677 - @marus                                                                                                    |              |
| <ul> <li>ผู้รับโอนสิทธิ จะมีฐานะเป็นเจ้าหนี้แทน</li> </ul>                  |                                                                                                    |              |
| เจ้าหนี้เดิม Upload ข้อมูลจาก GFMIS                                         | Ally toth / mandam: (mandam: (mandam)     A manusus/manbhotzhabs     Vorled forbef wemantawabade     Vorled forbef                                                                                                    | ٩            |
|                                                                             | ອາວັສການຊາງ<br>ຈາງ ສະຫະນະ 1 ຈາກການ ແລະ 1 ຈາກການ ແລະ 1 ຫຼາຍການ ແລະ 1 ຫຼາຍການ ແລະ 1 ຫຼາຍການ ແລະ 1 ຫຼາຍ 1 ຫຼາຍ 1 ຫຼາຍການ 1 ຫຼາຍກາ<br>ການ 1000                                                                                                    | ງ<br>ວນສຶກຮັ |
|                                                                             | ение<br>116236026 3100026800 0 00000 850000 881,1000<br>Финациина<br>ение                                                                                                    |              |
|                                                                             | 162360287         100023607         fragmental         560,000         5,60,000         0.00         554,400,00         -           1         162360289         3100027670         extrases         475,000,00         4,750,00         470,250,00         -         -           .         .         .         .         .         .         .         .         .                                                                                                    |              |
|                                                                             | 162360200 3100027977 4aadaa 998,000.00 6,588.00 0.00 948,000.00                                                                                                    |              |

#### การ Upload file GFMIS และ File 34

| ขั้นตอนการ Upload File (ข้อมูลจาก GF) มีวิธีการ<br>ดังนี้<br>- กดที่เมนู ข้อมูล GFMIS ระบบแสดงหน้า<br>สำหรับ Upload File                                               |                                                                                                    |
|----------------------------------------------------------------------------------------------------|----------------------------------------------------------------------------------------------------|
| - กดที่ Choose File ระเบเปิดหม้าต่างให้                                                                                                    |                                                                                                    |
| - กิติที่ Choose File ระบบเบิดหนาด เจเห<br>เลือกไฟล์ที่จะ Upload                                                                                                    | C OCONTRAL OF CONTRAL OF CONT |
| <ul> <li>ระบบแสดงรายละเอียดจากการ Upload<br/>ไฟล์</li> <li>จากนั้นกด นำเข้าข้อมูล</li> <li>ระบบนำรายละเอียดข้อมูล GF ที่ Upload<br/>ไปผูกกับฎีกาที่ตั้งเบิก</li> </ul> | ここの         回転のかられる         10000000         10000000         00000000         00000000         00000000         00000000         00000000         00000000         00000000         00000000         00000000         00000000         00000000         00000000         00000000         00000000         00000000         00000000         00000000         00000000         00000000         00000000         00000000         00000000         00000000         00000000         00000000         00000000         00000000         00000000         00000000         00000000         00000000         00000000         00000000         00000000         00000000         00000000         00000000         00000000         00000000         00000000         00000000         00000000         00000000         00000000         00000000         00000000         00000000         00000000         00000000         000000000         0000000000         0000000000000         00000000000000000         000000000000000000000000000000000000                                                                                                    |
|                                                                                                    | 310000913         4/02308399         26.06.2019         6/01100         6/01100           310000800         4/0220089         36.06.2019         25.06.2019         6/01120         6/01100           310000800         4/0220089         36.06.2019         25.06.2019         6/01140         6/01140           310000807         4/0220844         2.66.2019         25.06.2019         6/01140         6/01140           310000807         4/01341146         25.06.2019         6/01100         6/01100         6/011100           310000017         4/0220150         26.06.2019         27.06.2019         6/11100         6/01100                                                                                                    |
|                                                                                                    | 100000101       100000101       2000000       20100000000000000000000000000000000000                                                                                                    |

## ขั้นตอนการปฏิบัติงาน ฎีกาเบิกเงินอื่น กง.10 และ กง.10.1

| เมื่อต้องการดำเนินงานกับฎีกา ให้เจ้าหน้าที่กดที่เมนู |                              |                                                  |                                              |                                 |                            |                         |                           |                          |                                                         |                  |
|------------------------------------------------------|------------------------------|--------------------------------------------------|----------------------------------------------|---------------------------------|----------------------------|-------------------------|---------------------------|--------------------------|---------------------------------------------------------|------------------|
| Mv Route จากนั้นเลือกประเภทภีกาที่ต้องการ            |                              | ว่คาเมิคเงินอื่น                                 | na.10                                        |                                 |                            | อีกาเ                   | จำหนึ่ / พร               | 0.01                     |                                                         | 1                |
|                                                      | 80                           |                                                  |                                              |                                 |                            | 6                       |                           |                          |                                                         |                  |
| ส่                                                   | C same tage /                | warenews<br>maderins                             |                                              | 0                               |                            | ancusurado              | 66                        |                          | 0                                                       |                  |
| เพื่อ Check Out งานออกมาดำเน้นการ                    | 19.                          |                                                  |                                              |                                 |                            |                         |                           |                          |                                                         |                  |
|                                                      | แผนกควบคุมการเปิก            | จ่าย                                             |                                              |                                 |                            |                         |                           |                          |                                                         |                  |
|                                                      | C TAI- A                     | •                                                |                                              |                                 |                            |                         | Search                    |                          |                                                         | Q                |
|                                                      | <b>เลขอุ๊กา</b><br>วรวรรววาก | 14 วันที่รับเข้า                                 | 11                                           | 11 nan 11                       | ผู้ขาย                     |                         | วันที่ไฟล์<br>ว.7.05.2552 | 11 Wo                    | rker                                                    | †1               |
|                                                      | 262360259                    | 24-08-2562                                       |                                              | 17:12:56                        |                            |                         | 26-06-2562                | 1                        | ä 🚽                                                     |                  |
|                                                      | 262360287<br>262360295       | 24-08-2562<br>24-08-2562                         |                                              | 17:12:56<br>17:12:56            | กองทัพอากาศ<br>กองทัพอากาศ |                         | 27-06-2562<br>25-06-2562  | 1                        |                                                         |                  |
|                                                      | 262350298                    | 24-08-2562                                       |                                              | 17:12:56                        | กองทัพอากาศ                |                         | 25-06-2562                | 1                        |                                                         |                  |
|                                                      | 262360261                    | 08-08-2562                                       |                                              | 16:20:49                        |                            |                         | 25-06-2562                | 1                        | ▲ rtaf03<br>▲ rtaf03                                    |                  |
|                                                      | 262360248<br>262360251       | 07-08-2562                                       |                                              | 16:30:54                        |                            |                         | 26-06-2562<br>26-06-2562  | 1                        | å rtaf03<br>å rtaf03                                    |                  |
|                                                      | 262350249                    | 06-08-2562                                       |                                              | 09:59:39                        |                            |                         | 27-06-2562                | 1                        | 📥 rtaf03                                                |                  |
| มี<br>มีสี มีมีมีส                                   |                              |                                                  |                                              |                                 |                            |                         |                           |                          |                                                         |                  |
| จากนน กดทเมนู My Work ดานซายมอ ระบบจะ                |                              |                                                  |                                              |                                 |                            |                         |                           |                          |                                                         |                  |
| แสดงรายละเอียดของฎีกาที่รอปฏิบัติ                    | 🛆 My Work / ηξα              | าเลือก : อีกาเจ่าหนี้ กง.00<br>อีกาเจ้าหนี้ กง.0 | D1                                           | 6                               |                            |                         |                           |                          |                                                         |                  |
| โดยจะแสดง ฎีกาเจ้าหนี้ ทอ.กง.001 เป็นประเภท          | O de dista                   | 🕀 s ສູ້ກາະນີກເຈີນລິນ ກ                           | s.10                                         | 12 กกวันที่                     | ถึงวันที่                  |                         | ะไม่แนบใบเสร็จ            | ✓ Searce                 | h                                                       | Q                |
| แรกหากต้องการเลือกภีกาเบิกเงินอื่น กง 10 ให้กด       |                              |                                                  | P                                            | เลิก Dror                       | o down                     |                         |                           |                          | Export to E                                             | ixcel            |
|                                                      | ເລາະມູ້           16236      | าา <sup>11</sup> เลขทีเอกสาร<br>0297 3100035017  | <ul> <li>ผู้ขาง</li> <li>ร้านรุ่ง</li> </ul> |                                 |                            |                         |                           | indosi<br>i9165          | าย <sup>11</sup> รันที่ไฟล์ <sup>11</sup><br>27-06-2562 | แหล่งข<br>611150 |
| Drop down เพอเบลยนบระเภทเฏกา ระบบแสดง                | 16236                        | 0299 3100037670                                  | คณะว<br>พ.เอส                                | อีควะด้าง                       | เป็นกระเบง<br>เป็นอาณา00   | 1                       | 6                         | 8968                     | 27-06-2562                                              | 621150           |
| ฎีกาตามประเภททีเลือก                                 | 16236                        | 0300 3100037671                                  | .เอ็น.ร<br>ชิลเลี<br>สัมหล                   | ฏ็กาเบิก                        | เงินอื่น กง.10             |                         | Ğ                         | 60060                    | 27-06-2562                                              | 621123           |
|                                                      | 16236                        | 0296 3100028800                                  | จำกัด<br>บุริษัท นาวิเอ                      | 890,000.00                      | 8,900.00                   |                         | 881,100.                  | 00 4102240389            | 25-06-2562                                              | 621123           |
|                                                      | 16236                        | 0264 3200002995                                  | ชั่น คอมเทค<br>จำกัด<br>บริษัท บาวิเอ        | 20.000.00                       | 0.00                       | 0.0                     | 20.020                    | 0 4202204569             | 24-06-2562                                              | 621021           |
|                                                      |                              | 520002555                                        | ชั้น คอมเทค<br>จำกัด                         | 20,000.00                       |                            |                         |                           |                          | 2400-2302                                               | 02.102.1         |
|                                                      | 🖨 My Work / maar             | ເສືອກ : ສູ່ກາເນັກເຈັນລິ້ນ ກຈ.                    | 10-                                          |                                 |                            |                         |                           |                          |                                                         |                  |
|                                                      | 😂 🕇 Create ne                | v work 👍 ನೆಂಸವಿ                                  | 🖨 พิมพ์รายงาน +                              | จากวันที่                       | ถึงวันที่                  | unsua:                  | ไม่แระโรเสร็จ             | ▼ Sea                    | h                                                       | Q                |
|                                                      |                              |                                                  |                                              |                                 |                            |                         |                           |                          |                                                         |                  |
|                                                      | 🗆 ເລນຄູ້ເ                    | ກ 🗄 ວັນທີ່ຈັນເຫັກ                                | 11 uan 11                                    | หมวดรายจ่าย                     | 11 ใบสำคัญ 11              | ∛านวนเงิน 10            | เลขที่เอกสาร              | 11 วันที่ให้ล์ 11        | ะxport to t                                             | 11               |
|                                                      | 26236                        | 0298 22-08-2562                                  | 10:07:09                                     | ต่าใช้สอย<br>ถ่าใช้สอย          | 3                          | 145,800.00              | 3100033056                | 25-06-2562               | แผนกควบคุมการเป็กจ่                                     | ins              |
|                                                      | 26236                        | 0287 14-08-2562                                  | 16:18:59                                     | ล้มา                            | 0                          | 1.00                    | 3100035017                | 27-06-2562               | แตนกควบคุมการเบ็กจ่                                     | ins              |
|                                                      | 26236                        | 0261 08-08-2562<br>0259 08-08-2562               | 14:45:00<br>13:39:48                         | ด่าเล่าเรียน-10<br>ด่าโซ้สอย    | 10                         | 39,300.00<br>36,180.00  | 3100038034<br>3100034384  | 25-06-2562<br>26-06-2562 | แผนกควบคุมการเป็กจ่<br>แผนกควบคุมการเป็กจ่              | ine              |
|                                                      | 26236                        | 0251 07-08-2562                                  | 14:01:53                                     | ต่าตอบแทน<br>ด่ว?ศั <i>ส</i> วต | 3                          | 39,050.00               | 3600031992                | 26-06-2562               | แผนกครบคุมการเบ็กจ่                                     | ing              |
|                                                      | 26236                        | 0248 05-08-2562                                  | 22:40:02                                     | ดำใช้สอย                        | 3                          | 19,800.00               | 3600032033                | 26-06-2562               | แผนกควบคุมการเป็กจ่                                     | ins              |
|                                                      | 26236                        | 0247 05-08-2562<br>0246 05-08-2562               | 22:01:35<br>17:57:11                         | ด่าใช้สอย                       | 4                          | 19,800.00<br>291,278.00 | 3600032036<br>3100007792  | 26-06-2562<br>27-06-2562 | ແສນຄອວນອຸນຄາຣເນີຄຈັ<br>ແສນຄອວນອຸນຄາຣເນີຄຈັ              | ins              |
|                                                      | 11                           |                                                  |                                              |                                 |                            |                         |                           |                          |                                                         |                  |
| ที่เมนู My Work ประกอบด้วยรายละเอียดต่างๆ ดังนี้     | O My Work / com              | เลือก : ลีควะมีคะไหลิ่ม คง                       | 10-                                          |                                 |                            |                         |                           |                          |                                                         |                  |
| - เมนค้นหา ใช้สำหรับค้นหาภีกา โดยกำหนด               | + Create ne                  | v work 👍 disia                                   | 🖨 พิมพร์ระยงรม -                             | จากวันที่                       | ถึงวันที่                  | 412447                  | ไม่แรบไปเสร็จ             | ✓ Searce                 | h                                                       | Q                |
| ง เงื่อมไขการค้บหาต่างๆ เช่น ด้บจากวับที่            |                              |                                                  |                                              |                                 |                            |                         |                           |                          |                                                         |                  |
|                                                      | 🗌 ເລນຄູ້ເ                    | ก 11 วันที่งับเข้า                               | 11 uan 11                                    | หมวดรายจ่าย                     | 11 ใบสำคัญ 11              | สานวนเงิน □             | เลขที่เอกสาร              | 11 วันที่ไฟล์ 11         | Export to E                                             | 11               |
| เพล, เลพมู่กา เ, งานวินเงิน ทรัย คนงากไ              | 26236                        | 0298 22-08-2562                                  | 10:07:09                                     | ดำใช้สอย                        | 3                          | 145,800.00              | 3100033056                | 25-06-2562               | แสนกควบคุมการเปิกจ่                                     | ins              |
| หมวดรายจาย เป็นต้น                                   | 26236                        | 0295 16-08-2562<br>0287 14-08-2562               | 16:18:59                                     | ตาเขาขอน<br>อื่นๆ               | 8                          | 13,000.00               | 3100033057                | 27-06-2562               | แสนกครบคุมการเบิกจ่<br>แสนกครบคุมการเบิกจ่              | ing (10          |
|                                                      | 26236                        | 0261 08-08-2562<br>0259 08-08-2562               | 14:45:00<br>13:39:48                         | ด่าเล่าเรียน-10<br>ด่าใช้สอย    | 10                         | 39,300.00<br>36,180.00  | 3100038034<br>3100034384  | 25-06-2562<br>26-06-2562 | แสนกควบคุมการเบ็กจ่<br>แสนกควบคุมการเบ็กจ่              | ล่าย<br>ล่าย     |
|                                                      | 26236                        | 0251 07-08-2562                                  | 14:01:53                                     | ดำตอบแทน                        | 3                          | 39,050.00               | 3600031992                | 26-06-2562               | แสนกควบคุมการเบ็กจ่                                     | ino              |
|                                                      | 26236                        | 0249 06-08-2562<br>0248 05-08-2562               | 09:40:27<br>22:40:02                         | ค่าใช้สอย<br>ค่าใช้สอย          | 4                          | 19,800.00               | 3100007792<br>3600032033  | 27-06-2562<br>26-06-2562 | แหนกควบคุมการเป็กจ่<br>แหนกควบคุมการเป็กจ่              | ราย<br>ร่าย      |
|                                                      | 26236                        | 0247 05-08-2562                                  | 22:01:35                                     | ด่าใช้สอย                       | 4                          | 19,800.00               | 3600032036                | 26-06-2562               | แสนกความคุมการเป็กจ่                                    | ina<br>ina       |
|                                                      | 26236                        | uz-n3 U3-00-2362                                 | 173711                                       |                                 |                            | 221,270.00              | 3100001192                | 21-00-2302               | amarin (24)201 131201 9                                 | - ad             |

| <ul> <li>ทิมท์รายงาน Export to Excet<br/>ใช้สำหวับเลือกพิมท์รายงาน<br/>การโอนเงิน</li> <li>รายงานหลักฐานการโอนเงิน</li> <li>ข้อมูลส่งธนาคาร</li> <li>ข้อมูลส่งธนาคาร</li> <li>ข้อมูลส่งธนาคาร</li> <li>())))</li> <li>()))</li> <li>())))</li> <li>())))</li> <li>())))</li> <li>())))</li> <li>())))</li> <li>())))</li> <li>())))</li> <li>())))</li> <li>()))))</li> <li>()))))</li> <li>())))))))))))))))))))))))))))))))))))</li></ul>                                                                                                    | <ul> <li>พิมพ์รายงาน ใช้สำหรับเลือกพิมพ์</li> </ul>                                                                                                    |                                                                                                    |                                                                                                    |                                                                                                    |                                                                                                    |                                                                                                    |                                                                                                    |                                                                                                    |                                                                                                    |                                                                                                    |                                                                                                    |          |
|----------------------------------------------------------------------------------------------------|----------------------------------------------------------------------------------------------------|----------------------------------------------------------------------------------------------------|----------------------------------------------------------------------------------------------------|----------------------------------------------------------------------------------------------------|----------------------------------------------------------------------------------------------------|----------------------------------------------------------------------------------------------------|----------------------------------------------------------------------------------------------------|----------------------------------------------------------------------------------------------------|----------------------------------------------------------------------------------------------------|----------------------------------------------------------------------------------------------------|----------------------------------------------------------------------------------------------------|----------|
| <ul> <li>ใช้สำหรับเลือกพิมพ์รายงาน<br/>การโอนเงิน</li> <li>รายงามหลักฐานการโอนเงิน</li> <li>ข้อมูลส่งสนาคาร</li> <li>ข้อมูลส่งสนาคาร</li> <li>ข้อมูลส่งสนาคาร</li> <li>คือส่งนาคาร</li> <li>คือส่งหน่าคาร</li> <li>คือส่งนาคาร</li> <li>คือส่งนาคาร</li> <li>คือส่งหนาคาร</li> <li>คือส่งหนาคาร</li> <li>คาร</li> <li>คือส่งหนาร</li> <li>คือส่งหนาร</li> <li>คือส่งหนาร</li> <li>คาร</li> <li>คาร</li> <li>คาร</li> <li>คาร</li> <li>คาร</li> <li>คาร</li> <li>คาร</li> <li>คาร</li> <li>คาร</li> <li>คาร</li> <li>คาร</li> <li>คาร</li> <li>คาร</li> <li>คาร</li> <li>คาร</li> <li>คาร</li> <li>คาร</li>     การ <li>คาร</li> <li>คาร</li> <li>คาร</li> <li>คาร</li> <li>คาร</li> <li>คาร</li> <li>คาร</li></ul>                                                                                                    | O พิมพ์รายงาน Export to Excel                                                                                                    | 🕰 My Work                                                                                                    | เ / กรุณาเลือก : สุ                                                                                                    | ุ่กาเบิกเงินอื่น กง.                                                                                                    | 10-                                                                                                    |                                                                                                    |                                                                                                    |                                                                                                    |                                                                                                    |                                                                                                    |                                                                                                    |          |
| <ul> <li>การโอนดีน</li> <li>รายงานหลักฐานการโอนดีน</li> <li>ซ้อมูลส่งขนาคาร</li> <li>ข้อมูลส่งขนาคาร</li> <li>ข้อมูลส่งขนาคาร</li> <li>ข้อมูลส่งขนาคาร</li> <li>จ้อมูลส่งขนาคาร</li> <li>จ้อมูาการ</li> <li>จ้อมูาการ</li> <li>จ้อมูาการ</li> <li>จ้อมูาการ</li> <li>จ้อมูาการ</li> <li>จ้อมูาการ</li> <li>จ้างจ้างจ้างขนาคาร</li> <li>จ้างจ้างจ้างขนาคาร</li> <li>จำการ</li> <li>จำการ</li> <li>จำการ</li> <li>จำการ</li> <li>จำการ</li> <li>จำการ</li> <li>จำการ</li> <li>จำการ</li> <li>จำการ</li> <li>จำการ</li></ul>                                                                                                    | ใช้สำหรับเลือกพิมพ์รายงาน                                                                                                    | 3 + Cr                                                                                                    | reate new work                                                                                                    | da dosa                                                                                                    | 🔒 พิมพ์รายงาน 🗸                                                                                                    | ຈາກວັນທີ່                                                                                                    |                                                                                                    | Export                                                                                                    | to Excel                                                                                                    | ✓ Seat                                                                                                    |                                                                                                    | Q        |
| <ul> <li>รายงานหลักฐานการโอนเงิน</li> <li>ข้อมูลส่งธนาการ</li> <li>ข้อมูลส่งธนาการ</li> <li>ข้อมูลส่งธนาการ</li> <li>เพลง เพลง เพลง เพลง เพลง เพลง เพลง เพลง</li></ul>                                                                                                    | การโอบเงิน                                                                                                    |                                                                                                    |                                                                                                    |                                                                                                    |                                                                                                    |                                                                                                    |                                                                                                    |                                                                                                    |                                                                                                    |                                                                                                    | Export to Excel                                                                                                    |          |
| <ul> <li>รับสมาร์การ</li> <li>รับสู่สะรับการ</li> <li>รับสู่สะรับสะระบาร</li> <li>รับสู่สะรับสะระบาร</li> <li>รับสู่สะรับสะระบาร</li> <li>รับสู่สะรับสะระบาร</li> <li>รับสู่สะรับสะระบาร</li> <li>รับสู่สะรับสะระบาร</li> <li>รับสู่สะระบาร</li> <li>รับสู่สะระบาร</li> <li>รับส</li></ul>                                                                                                    | 508180818800000000000000000000000000000                                                                                                    |                                                                                                    | เลขฎีกา <sup>11</sup><br>262360298                                                                                                    | วันที่จับเข้า<br>22-08-2562                                                                                                    | 11 man 11<br>10:07:09                                                                                                    | หมวดรายจ่าย<br>ดำใช้สอย                                                                                                    | ไม่ ใบสำคัญ ไม่<br>3                                                                                                    | <ul> <li>≰านวนเงิน</li> <li>145.800.00</li> </ul>                                                                                                    | <b>เลขที่เอกสาร</b> 11<br>3100033056                                                                                                    | วันที่ไฟล์ <sup>11</sup><br>25-06-2562                                                                                                    | ขั้นดอน<br>แหนกควบคมการเบิกจ่าย                                                                                                    |          |
| <ul> <li>ขอมูลสงรนาคาร</li> <li>ขอมูลสงรนาคาร</li> <li>เป็นสงรนาคาร</li> <li>เป็นสงรนาคาร</li> <li>เ</li></ul>                                                                                                    | - วายงานทสกลุ่านการเอนเงน                                                                                                    |                                                                                                    | 262360295                                                                                                    | 16-08-2562                                                                                                    | 11:30:04                                                                                                    | ดำใช้จ่ายอื่น                                                                                                    | 8                                                                                                    | 13,000.00                                                                                                    | 3100033057                                                                                                    | 25-06-2562                                                                                                    | แสนกควบคุมการเบ็กจ่าย                                                                                                    |          |
| <ul> <li>- Check List หมายถึง ช่องสำหรับติ๊กเลือก<br/>ผู้กาเพื่อส่งมากกว่า 1 ผู้กา หรือเลือกเพื่อ<br/>พิมพ์รายงาน</li> <li>- Check List หมายถึง ช่องสำหรับติ๊กเลือก<br/>ผู้กาเพื่อส่งมากกว่า 1 ผู้กา หรือเลือกเพื่อ</li> <li>- Check List หมายถึง ช่องสำหรับติ๊กเลือก<br/>ผู้กาเพื่อส่งมากกว่า 1 ผู้กา หรือเลือกเพื่อ</li> <li>- และผู้กาเบิกเงินอื่น หมายถึง และที่ระบบ<br/>ออกไฟโดยอักโนมัติของแต่ละหน่วยเมื่อทำ<br/>การตั้งเป้า โดยมีรายละเอียดของเลชฎีกา<br/>ดังนี้</li> <li>- หลักที่ 1 เลข 2 คือ ผู้กาเบิกเงิน<br/>อัน</li> <li>- พลักที่ 2-3 คือ ปัจบประมาณ<br/>- พลักที่ 2-3 คือ ปัจบประมาณ<br/>- พลักที่ 2-5 คือ หัสดูนย์ตันหุน</li> <li>- พลักที่ 2-5 คือ หัสดูนย์ตันหุน<br/>- พลักที่ 2-5 คือ หัสดูนย์ตันหุน</li> </ul>                                                                                                    | - ขอมูลสงธนาคาร                                                                                                    |                                                                                                    | 262360287<br>262360261                                                                                                    | 14-08-2562<br>08-08-2562                                                                                                    | 16:18:59<br>14:45:00                                                                                                    | อีนๆ<br>ค่าเล่าเรียน-10                                                                                                    | 10                                                                                                    | 1.00<br>39,300.00                                                                                                    | 3100035017<br>3100038034                                                                                                    | 27-06-2562<br>25-06-2562                                                                                                    | แผนกควบคุมการเบ็กจ่าย<br>แผนกควบคุมการเบ็กจ่าย                                                                                                    |          |
| <ul> <li>Check List หมายถึง ช่องสำหรับคึกเลือก<br/>ภูกาเพื่อส่งมากกว่า 1 ภูกา หรือเลือกเพื่อ<br/>พิมพ์รายงาน</li> <li>Check List หมายถึง เอ่องสำหรับคึกเลือก<br/>ภูกาเพื่อส่งมากกว่า 1 ภูกา หรือเลือกเพื่อ<br/>พิมพ์รายงาน</li> <li>(อามากเป็กเงิมอื่น หมายถึง เลขที่ระบบ<br/>ออกให้โดยอัตโนมลีของแต่ละหน่วยเมื่อห้า<br/>การพั้นป้า โดยมีรายละเยียดของเลขฏิกา<br/>ดังนี้</li> <li>หลักที่ 1 เลข 2 คือ ภูกาเบิกเงินอื่น<br/>นักที่ 45 คือ รหลัสหุนย์ต้นหนุ<br/>องกักที่ 45 คือ รหลัสหุนย์ต้นทุน<br/>พลักที่ 45 คือ รหลัสหุนย์ต้นทุนาน</li> <li>พลักที่ 2-3 คือ ปีงบุประมาณ<br/>พลักที่ 6-9 คือ เลขรันนิ่งของ<br/>หน่อง</li> </ul>                                                                                                    |                                                                                                    |                                                                                                    | 262360259<br>262360251                                                                                                    | 08-08-2562                                                                                                    | 13:39:48<br>14:01:53                                                                                                    | ดำใช้สอย<br>ดำตอบแทน                                                                                                    | 15<br>3                                                                                                    | 36,180.00<br>39,050.00                                                                                                    | 3100034384<br>3600031992                                                                                                    | 26-06-2562<br>26-06-2562                                                                                                    | แสนกควบคุมการเบ็กจ่าย<br>แสนกควบคุมการเบ็กจ่าย                                                                                                    |          |
| <ul> <li>- Check List หมายถึง ช่องสำหรับลึกเลือก<br/>ผู้กาเพื่อส่งมากกว่า 1 ฎีกา หรือเลือกเพื่อ<br/>พิมพ์รายงาน</li> <li>- Check List หมายถึง ช่องสำหรับลึกเลือก<br/>ผู้กาเพื่อส่งมากกว่า 1 ฎีกา หรือเลือกเพื่อ<br/>พิมพ์รายงาน</li> <li>- และมู้กาเบิกเงินอื่น หมายถึง และพีระบบ<br/>ออกไฟโดยอัตโนมัติของแต่ละหน่วยเมื่อหัก<br/>การรั้นเป็ก โดยมีรายละเยียดของแต่ญีกา<br/>ดังนี้</li> <li>- หลักที่ 1 เลข 2 คือ ฎีกาเบิกเงิน<br/>อื่น</li> <li>- หลักที่ 1 เลข 2 คือ ฎีกาเบิกเงิน<br/>อื่น</li> <li>- หลักที่ 1 เลข 2 คือ ฎีกาเบิกเงิน<br/>ข้น</li> <li>- หลักที่ 1 เลข 2 คือ ฎีกาเบิกเงิน<br/>ออกไฟโดยอัตโนมัติของแต่ละหน่วยเมื่อหัก<br/>การรั้นเปิก โดยมีรายละเยียดของแต่ญีกา<br/>ดังนี้</li> <li>- หลักที่ 1 เลข 2 คือ ฎีกาเบิกเงิน<br/>ข้น</li> <li>- หลักที่ 1 เลข 2 คือ ฎีกาเบิกเงิน<br/>ข้น</li> <li>- หลักที่ 1 เลข 2 คือ ฎีกาเบิกเงิน<br/>ข้น</li> <li>- หลักที่ 1 เลข 2 คือ ฎีกาเบิกเงิน<br/>ข้น</li> <li>- หลักที่ 1 เลข 2 คือ ก็มนประมาณ<br/>- หลักที่ 6-9 คิ เลขรันนั่นของ<br/>หน่วย</li> </ul>                                                                                                    |                                                                                                    |                                                                                                    | 262360249                                                                                                    | 06-08-2562                                                                                                    | 09:40:27                                                                                                    | ด่าใช้สอย                                                                                                    | 4                                                                                                    | 19,800.00                                                                                                    | 3100007792                                                                                                    | 27-06-2562                                                                                                    | แผนกควบคุมการเบ็กจ่าย                                                                                                    |          |
| <ul> <li>- Check List หมายถึง ช่องสำหรับติ๊กเลือก<br/>ฎีกาเพื่อส่งมากกว่า 1 ฎีกา หรือเลือกเพื่อ<br/>พิมพ์รายงาน</li> <li>- Check List หมายถึง ช่องสำหรับติ๊กเลือก<br/>ฎีกาเพื่อส่งมากกว่า 1 ฎีกา หรือเลือกเพื่อ<br/>พิมพ์รายงาน</li> <li>- เลขฎีกาเบิกเงินอื่น หมายถึง เลขที่ระบบ<br/>ออกให้โดยอักโนมีพีของแต่ละหน่วยเมื่อทำ<br/>การชั้นปีก โดยมีรายละเอียดของเลขฎีกา<br/>ตั้งนี้</li> <li>- เลขฎีกาเบิกเงินอื่น หมายถึง เลขที่ระบบ<br/>ออกให้โดยอักโนมีพีของแต่ละหน่วยเมื่อทำ<br/>การชั้นปีก โดยมีรายละเอียดของเลขฎีกา<br/>ตั้งนี้</li> <li>- พลักที่ 1 เลข 2 คือ ฎีกาเบิกเงิน<br/>อื่น</li> <li>- พลักที่ 4-5 คือ รหัสทุนย์หันทุน<br/>- พลักที่ 4-5 คือ รหัสทุนย์หันทุน<br/>- พลักที่ 4-5 คือ เลขรันบุ่งของ<br/>พบ่อย</li> </ul>                                                                                                    |                                                                                                    |                                                                                                    | 262360248                                                                                                    | 05-08-2562                                                                                                    | 22:40:02                                                                                                    | ค่าใช่สอย<br>ค่าใช้สอย                                                                                                    | 3                                                                                                    | 19,800.00                                                                                                    | 3600032033<br>3600032036                                                                                                    | 26-06-2562                                                                                                    | แสนกควบคุมการเบ็กจ่าย<br>แสนกควบคุมการเบ็กจ่าย                                                                                                    |          |
| <ul> <li>- Check List หมายถึง ช่องสำหรับตี๊กเลือก ผู้อางเป็นไป เมื่อง เมื่องเมือง เมื่องเมือง เมื่องเม้าง เม็อง เม็อง เม็อง เม็อง เม็องเมือง เม็องเมือง เม็องเม็อง เม็องเมือง เม็องเมือง เม็องเม้อง เม็องเม็อง เม็องเม็อง เม็องเม็อง เม็องเม้อง เม็องเม้อง เม็องเม้อง เม็องเม้อง เม็องเม้อง เม็องเม้อง เม็องเม้อง เม็องเม้องเม้องเม้องเม้อง เม็องเม้อง เม็องเม้องเม้องเม้องเม้องเม้องเม้อง เม็องเม้อง เม็องเม้างาง เม็อง เม็องเม้องเม้องเม้องเม้องเม้องเม้องเม้องเม้</li></ul>                                                                                                    |                                                                                                    |                                                                                                    | 262360246                                                                                                    | 05-08-2562                                                                                                    | 17:57:11                                                                                                    |                                                                                                    | Г                                                                                                    | 291,278.00                                                                                                    | 3100007792                                                                                                    | 27-06-2562                                                                                                    | แตนกควบคุมการเป็กจ่าย                                                                                                    |          |
| <ul> <li>Check List หมายถึง ข่องสำหรับคึกเลือก<br/>ภูกาเพื่อส่งมากกว่า 1 ภูกา หรือเลือกเพื่อ<br/>พิมพ์รายงาน</li> <li>Check List หมายถึง เลขที่ระบบ<br/>ออกให้โดยอัดโนมัติของแต่ละหน่วยเมื่อหัก<br/>การทั้งเปิก โดยมีรายละเอียดของเลขฎีกา<br/>ดังนี้</li> <li>แลขฎีกาเปิกเงินอื่น หมายถึง เลขที่ระบบ<br/>ออกให้โดยอัดโนมัติของแต่ละหน่วยเมื่อหัก<br/>การทั้งเปิก โดยมีรายละเอียดของเลขฎีกา<br/>ดังนี้</li> <li>หลักที่ 1 เลข 2 คือ ฎีกาเบิกเงิน<br/>อีน</li> <li>หลักที่ 4-5 คือ มีงยบประมาณ<br/>พลักที่ 4-5 คือ มีงยบประมาณ<br/>หลักที่ 4-5 คือ มีงอานังของ<br/>พน่วย</li> </ul>                                                                                                    |                                                                                                    |                                                                                                    |                                                                                                    |                                                                                                    |                                                                                                    |                                                                                                    |                                                                                                    | 🔒 พิมพ์ราย                                                                                                    | ยงาน +                                                                                                    | จากวั                                                                                                    |                                                                                                    |          |
| <ul> <li>- Check List หมายถึง ช่องสำหรับคึกเลือก<br/>ฎีกาเพื่อส่งมากกว่า 1 ฎีกา หรือเลือกเพื่อ<br/>พิมพ์รายงาน</li> <li>- Check List หมายถึง ช่องสำหรับคึกเลือก<br/>ฎีกาเพื่อส่งมากกว่า 1 ฎีกา หรือเลือกเพื่อ<br/>พิมพ์รายงาน</li> <li>- และฎีกาเบิกเงินอื่น หมายถึง เลยที่ระบบ<br/>ออกให้โดยอัตโนมติของแต่ละหน่วยเมื่อหั<br/>การตั้งเป็ก โดยมีรายละเอียดของเลยญีกา<br/>ดังนี้</li> <li>- และฎีกาเบิกเงินอื่น หมายถึง เลยที่ระบบ<br/>ออกให้โดยอัตโนมติของแต่ละหน่วยเมื่อหั<br/>การตั้งเป็ก โดยมีรายละเอียดของเลยญีกา<br/>ดังนี้</li> <li>- หลักที่ 1 เลข 2 คือ ฎีกาเบิกงิน<br/>อัน</li> <li>- หลักที่ 1-5 คือ รหัสดูนย์ตันทุน<br/>- หลักที่ 4-5 คือ รหัสดูนย์ตันทุน<br/>- หลักที่ 4-5 คือ รหัสดูนย์ต่นทุน</li> </ul>                                                                                                    |                                                                                                    | A My Work                                                                                                    | (7 กรุณาเลือก : สุ                                                                                                    | กาเบิกเงินอิน กง.                                                                                                    | 10+                                                                                                    |                                                                                                    |                                                                                                    | รายงานข                                                                                                    | อแจ้งยอดให้หน่ว                                                                                                    | วยรับเงิน                                                                                                    |                                                                                                    |          |
| <ul> <li>- Check List หมายถึง ข่องสำหรับติ๊กเลือก<br/>ฎีกาเพื่อส่งมากกว่า 1 ฎีกา หรือเลือกเพื่อ<br/>พิมพ์รายงาน</li> <li>- Check List หมายถึง ข่องสำหรับติ๊กเลือก<br/>ฎีกาเพื่อส่งมากกว่า 1 ฎีกา หรือเลือกเพื่อ<br/>พิมพ์รายงาน</li> <li>- และบุ๊กาเบิกเงินอื่น หมายถึง เลขที่ระบบ<br/>ออกให้โดยอัตโนมัติของแต่ละหน่วยเมื่อทัก<br/>การทั้งเบิก โดยมีรายละเอียกของและบุ๊กมี<br/>นอยะ ดออย เดย คะสงนา 1 และ กง.10.1</li> <li>- และบุ๊กาเบิกเงินอื่น หมายถึง เลขที่ระบบ<br/>ออกให้โดยอัตโนมัติของแต่ละหน่วยเมื่อทัก<br/>การทั้งเบิก โดยมีรายละเอียกของแต่ละหน่วยเมื่อทัก<br/>การทั้งเบิก โดยมีรายละเอียกของและบุ๊กมา<br/>อนิ<br/>- พลักที่ 4.5 คือ บึงบุประมาณ<br/>- พลักที่ 4.5 คือ บึงบุประมาณ<br/>- พลักที่ 4.5 คือ บังบุประมาณ<br/>- พลักที่ 4.5 คือ บังพลายะนัน ของบ่างบ่างบ่างบ่างบ่างบ่างบ่างบ่างบ่างบ่า</li></ul>                                                                                                    |                                                                                                    | <b>2</b> + G                                                                                                    | reate new work                                                                                                    | ф кока                                                                                                    | ⊕ พิมพรายงาน -<br>รายงานขอแจ้งขอเ                                                                                                    | จากวันที<br>สไพ้หน่วยรับเงิน                                                                                                    | 633¥                                                                                                    | หลักฐาน<br>ข้อมูลส่งข                                                                                                    | การโอนเงิน<br>รมวควร                                                                                                    |                                                                                                    |                                                                                                    | Q        |
| <ul> <li>- Check List หมายถึง ช่องสำหรับติ้กเลือก<br/>ภูกาเพื่อง่านอยังเข้าของข้ายอย่างของข้ายอย่างของของของของของข้ายอย่างของข้ายอย่างของข้ายอย่างของข้ายอย่างของของของของของข้ายอย่างของข้ายอย่างของข้ายอย่างของข้ายอย่างของข้ายอย่างของข้ายอย่างของข้ายอย่างของข้ายอย่างของข้ายอย่างของของของของของของของของของของข้ายอย่างของข้ายอย่างของข้ายอย่างของของของของข้ายอย่างของข้ายอย่างของข้ายอย่างของข้ายอย่างของข้ายอย่างของข้ายอย่างของข้ายอย่างของข้ายอย่างของข้ายอย่างของข้ายอย่างของข้างของข้างของข้างของข้ายอย่างของข้ายอย่างของของข้ายอย่างของข้ายอย่างของข้ายอย่างของข้ายอย่างของของของข้ายอย่างของข้ายอย่างของข้ายอย่างของของของของของของของข้ายอย่างของข้ายอย่างของข้ายอย่างของข้ายอย่างของข้ายอย่างของข้ายอย่างของข้าย<br/>ข้ายอข้างของข้างของของของของของข้ายอข้ายองข้ายองข้ายองข้างของของของข้ายองข้ายองข้างของข้างของของของของของของของของของของของของของ</li></ul>                                                                                                    |                                                                                                    |                                                                                                    |                                                                                                    |                                                                                                    | หลักฐานการโอนเงื<br>ข้อมูลส่งธนาคาร                                                                                                    | iu                                                                                                    |                                                                                                    | Lagino                                                                                                    |                                                                                                    |                                                                                                    | Export to Excel                                                                                                    |          |
| <ul> <li>- Check List หมายถึง ข่องสำหรับดี๊กเลือก มีกาเพื่อส่งมากกว่า 1 มีกา หรือเลือกเพื่อ เมื่อง เมื่อง เม้างาง เมื่อง เมื่อง เมื่อง เม็อง เม้างาง เมื่อง เมื่อง เมื่อง เม็อง เม้างาง เมื่อง เมื่อง เมื่อง เมื่อง เม้างาง เม้างาง เม้างาง เม้างาง เม้างาง เม้างาง เม้างาง เม้างาง เม้างางงาง เม้างางงาง เม้างางงาง เม้างางงาง เม้างางงาง เม้างางงาง เม้างางงาง เม้างางงาง เม้างางงาง เม้างางงาง เม้างางงาง เม้างางงาง เม้างางงาง เม้างางงางางางางางางางางางางางางางางางางา</li></ul>                                                                                                    |                                                                                                    |                                                                                                    | เลชฏิกา<br>262360298                                                                                                    | วันที่รับเข้า<br>22-08-2562                                                                                                    | 10:07:09                                                                                                    | หมวดรายข่าย<br>ต่าใช้สอย                                                                                                    | ใบสำคัญ<br>3                                                                                                    | <ul><li>ร่านวนเงิน</li><li>145,800.00</li></ul>                                                                                                    | 3100033056                                                                                                    | วันที่ไฟล์ 14                                                                                                    | ชั่นดอน<br>แสนกดวบดุมการเบ็กจ่าย                                                                                                    |          |
| <ul> <li>Check List หมายถึง ช่องสำหรับดึ๊กเลือก<br/>มีกาเพื่อส่งมากกว่า 1 มีกา หรือเลือกเพื่อ<br/>พิมพ์รายงาน</li> <li>เลขฎีกาเบิกเงินอื่น หมายถึง เลขที่ระบบ<br/>ออกให้โดยอัตโนมัติของแต่ละหน่วยเมื่อทำ<br/>การทั้งเบิก โดยมีรายละเอียดของเลขฎีกา<br/>ดังนี้</li> <li>หลักที่ 1 เลข 2 คือ ฎีกาเบิกเงิน<br/>อิ่น</li> <li>พลักที่ 4-5 คือ เห็นหูบย์หันบุน<br/>หน่วย</li> </ul>                                                                                                    |                                                                                                    |                                                                                                    | 262360295<br>262360287                                                                                                    | 16-08-2562<br>14-08-2562                                                                                                    | 11:30:04<br>16:18:59                                                                                                    | ต่าใช้จ่ายอื่น<br>อื่นๆ                                                                                                    | 8                                                                                                    | 13,000.00                                                                                                    | 3100033057<br>3100035017                                                                                                    | 25-06-2562<br>27-06-2562                                                                                                    | แผนกควบคุมการเป็กจ่าย<br>แผนกควบคุมการเป็กจ่าย                                                                                                    |          |
| <ul> <li>Check List หมายถึง ช่องสำหรับติ๊กเลือก<br/>ฎีกาเพื่อส่งมากกว่า 1 ฎีกา หรือเลือกเพื่อ<br/>พิมพ์รายงาน</li> <li>เลขฎีกาเบิกเงินอื่น หมายถึง เลขที่ระบบ<br/>ออกให้โดยอัตโนมัติของแต่ละหน่วยเมื่อทำ<br/>การตั้งเบิก โดยมีรายละเอียดของเลขฎีกา<br/>ดังนี้</li> <li>หลักที่ 1 เลข 2 คือ ฎีกาเบิกเงิน<br/>อิ่น</li> <li>พลักที่ 4-5 คือ รหัลดูนย์ตันทุน</li> <li>พลักที่ 4-5 คือ เลขรับนิ่งของ<br/>หน่วย</li> </ul>                                                                                                    |                                                                                                    |                                                                                                    | 262360261                                                                                                    | 08-08-2562                                                                                                    | 14:45:00                                                                                                    | ต่าแล่าเรียน-10                                                                                                    | 10                                                                                                    | 39,300.00                                                                                                    | 3100038034                                                                                                    | 25-06-2562                                                                                                    | แผนกควบคุมการเป็กจ่าย                                                                                                    |          |
| <ul> <li>Check List หมายถึง ของสำหรับดีกเลือก<br/>ฎีกาเพื่อส่งมากกว่า 1 ฎีกา หรือเลือกเพื่อ<br/>พิมพ์รายงาน</li> <li>เลขฎีกาเบิกเงินอื่น หมายถึง เลขที่ระบบ<br/>ออกให้โดยอัตโนมัติของแต่ละหน่วยเมื่อทำ<br/>การตั้งเบิก โดยมีรายละเอียดของแลขฎีกา<br/>ดังนี้</li> <li>หลักที่ 1 เลข 2 คือ ฎีกาเบิกเงิน<br/>อิน</li> <li>หลักที่ 4-5 คือ รหัสศูนย์ต้นทุน</li> <li>หลักที่ 6-9 คือ เลขรันนิ่งของ<br/>หน่วย</li> </ul>                                                                                                    | a 1 0 4 8 a                                                                                                    |                                                                                                    |                                                                                                    |                                                                                                    |                                                                                                    |                                                                                                    |                                                                                                    |                                                                                                    |                                                                                                    |                                                                                                    |                                                                                                    |          |
| <ul> <li>มีกาเพื่อส่งมากกว่า 1 มีกา หรือเลือกเพือ<br/>พิมพ์รายงาน</li> <li>• และมู่กาะบักเงิงเอื่น หมายถึง เลขที่ระบบ<br/>ออกให้โดยอัตโนมัติของแต่ละหน่วยเมื่อทำ<br/>การตั้งเบิก โดยมีรายละเอียดของแลขมีกา<br/>ดังนี้</li> <li>• หลักที่ 1 เลข 2 คือ มีกาเบิกเงิน<br/>อ่น</li> <li>• หลักที่ 1 เลข 2 คือ มีกาเบิกเงิน<br/>อ่น</li> <li>• หลักที่ 4-5 คือ รหัสสูนย์ต้นนุน<br/>• หลักที่ 6-9 คือ เลขรันนิ่งของ<br/>หน่วย</li> </ul>                                                                                                    | <ul> <li>Check List หมายถึง ช่องสำหรับตีกเลือก</li> </ul>                                                                                                    |                                                                                                    |                                                                                                    |                                                                                                    |                                                                                                    | denta                                                                                                    |                                                                                                    |                                                                                                    |                                                                                                    |                                                                                                    |                                                                                                    |          |
| <ul> <li>พิมพ์รายงาน</li> <li>เลขฎีกาเบิกเงินอื่น หมายถึง เลขที่ระบบ<br/>ออกให้โดยอัตโนมัติของแต่ละหน่วยเมื่อทำ<br/>การตั้งเบิก โดยมีรายละเยียดของแลขฎีกา<br/>ดังนี้</li> <li>หลักที่ 1 เลข 2 คือ ฎีกาเบิกเงินอื่น<br/>หลักที่ 4-5 คือ รหัสศูนย์ตันทุน<br/>พลักที่ 6-9 คือ เลขรันนิ่งของ<br/>หน่วย</li> </ul>                                                                                                    | ฎีกาเพื่อส่งมากกว่า 1 ฎีกา หรือเลือกเพื่อ                                                                                                    | C My Work                                                                                                    | / กรุณาเลือก : ภู้                                                                                                    | กาเบิกเงินอื่น คง.า                                                                                                    | %                                                                                                    | สงตอ                                                                                                    |                                                                                                    |                                                                                                    |                                                                                                    |                                                                                                    |                                                                                                    |          |
| <ul> <li>เลขฎีกาเบิกเงินอื่น หมายถึง เลขที่ระบบ<br/>ออกให้โดยอัตโนมัติของแต่ละหน่วยมีอทำ<br/>การทั้งเบิก โดยมีรายละเอียดของเลขฎีกา<br/>ดังนี้</li> <li>หลักที่ 1 เลข 2 คือ ฎีกาเบิกเงิน<br/>อื่น</li> <li>หลักที่ 4-5 คือ รหัสศูนย์ตันทุน</li> <li>หลักที่ 4-5 คือ เลขรันนิ่งของ<br/>ทน่วย</li> </ul>                                                                                                    | ลูโล เลมีราย ดาด เ                                                                                                    | 😂 🕂 Cre                                                                                                    | eate new work                                                                                                    | ф йойа                                                                                                    | 🖨 พิมพรายงาน 🗸                                                                                                    | ຈາກວັນທີ                                                                                                    | ถึงวันร่                                                                                                    | กี แนบแล                                                                                                    | ละใม่แบบใบเสร็จ                                                                                                    | ✓ Sear                                                                                                    | ch                                                                                                    | Q        |
| <ul> <li>เลขฎีกาเบิกเงินอื่น หมายถึง เลขที่ระบบ<br/>ออกให้โดยอัตโนมัติของแต่ละหน่วยเมื่อทำ<br/>การตั้งเปิก โดยมีรายละเอียดของเลขฎีกา<br/>ดังนี้</li> <li>หลักที่ 1 เลข 2 คือ ฎีกาเบิกเงิน<br/>อีน</li> <li>หลักที่ 1 เลข 2 คือ ฎีกาเบิกเงิน<br/>อัน</li> <li>หลักที่ 1 เลข 2 คือ ฎีกาเบิกเงิน<br/>อัน</li> <li>หลักที่ 1 เลข 2 คือ ฎีกาเบิกเงิน<br/>อัน</li> <li>หลักที่ 1 เลข 2 คือ ฎีกาเบิกเงิน<br/>อัน</li> <li>หลักที่ 1 เลข 2 คือ ภูีกาเบิกเงิน<br/>อัน</li> <li>หลักที่ 1 เลข 2 คือ ภูีกาเบิกเงิน<br/>อัน</li> <li>หลักที่ 4-5 คือ รหัสศูนย์ต้นทุน</li> <li>หลักที่ 6-9 คือ เลขรันนิ่งของ<br/>หน่วย</li> </ul>                                                                                                    | MAIN & ION IN                                                                                                    |                                                                                                    |                                                                                                    |                                                                                                    |                                                                                                    |                                                                                                    |                                                                                                    |                                                                                                    |                                                                                                    |                                                                                                    |                                                                                                    |          |
| <ul> <li>เลขฎีกาเบิกเงินอื่น หมายถึง เลขที่ระบบ<br/>ออกให้โดยอัตโนมัติของแต่ละหน่วยเมื่อทำ<br/>การตั้งเบิก โดยมีรายละเอียดของเลขฎีกา<br/>ดังนี้</li> <li>หลักที่ 1 เลข 2 คือ ฎีกาเบิกเงิน<br/>อื่น</li> <li>หลักที่ 2-3 คือ ปีงบประมาณ<br/>อัน</li> <li>พลักที่ 4-5 คือ รหัสศูนย์ตันทุน<br/>พน่วย</li> </ul>                                                                                                    | MM M 1 10 1 15                                                                                                    |                                                                                                    |                                                                                                    |                                                                                                    |                                                                                                    |                                                                                                    |                                                                                                    |                                                                                                    |                                                                                                    |                                                                                                    | Export to Exce                                                                                                    | el       |
| <ul> <li>เลขฎีกาเบิกเงินอื่น หมายถึง เลขที่ระบบ<br/>ออกให้โดยอัตโนมัติของแต่ละหน่วยเมื่อทำ<br/>การตั้งเบิก โดยมีรายละเอียดของแต่สะหน่วยเมื่อทำ<br/>กังนี้</li> <li>หลักที่ 1 เลข 2 คือ ฎีกาเบิกเงิน<br/>อื่น</li> <li>หลักที่ 2-3 คือ ปีงบประมาณ</li> <li>หลักที่ 4-5 คือ รหัสศูนย์ตันทุน</li> <li>หลักที่ 4-5 คือ เลขรันนิ่งของ<br/>หน่วย</li> </ul>                                                                                                    | MY M 1 ION 1 M                                                                                                    | Ø<br>Ø                                                                                                    | <mark>เลซอีกา</mark><br>262360298                                                                                                    | รับที่งับเข้า<br>22-08-2562                                                                                                    | 11 <b>man</b> 11<br>10:07:09                                                                                                    | หมวดรายจ่าย<br>คำใช้สอย                                                                                                    | 13 <b>ในสำคัญ</b> 1<br>3                                                                                                    | 1 <b>ชานวนเงิน</b> 11<br>145,800.00                                                                                                    | <b>เลขที่เอกสาร</b><br>3100033056                                                                                                    | รับที่ไฟส์<br>25-06-2562                                                                                                    | Export to Exce<br>ขึ้นตอน<br>แผนกดวมคุมการเม็กจ่าย                                                                                                    | el<br>11 |
| <ul> <li>เลขฎีกาเบิกเงินอื่น หมายถึง เลขที่ระบบ<br/>ออกให้โดยอัตโนมัติของแต่ละหน่วยเมื่อทำ<br/>การตั้งเปิก โดยมีรายละเอียดของเลขฎีกา<br/>ดังนี้</li> <li>หลักที่ 1 เลข 2 คือ ฎีกาเบิกเงิน</li> <li>หลักที่ 2-3 คือ ปีงบประมาณ<br/>พลักที่ 4-5 คือ รพัสศูนย์ต้นทุน<br/>พนัวย</li> </ul>                                                                                                    | MY M 1 ION 119                                                                                                    |                                                                                                    | <mark>เลระอู้กา 11</mark><br>262360298<br>262360295<br>262360287                                                                                                    | รับที่พับเล้า<br>22-08-2562<br>16-08-2562<br>14-08-2562                                                                                                    | 11 nan 11<br>10:07:09<br>11:30:04<br>16:18:59                                                                                                    | <b>นบวตรายจ่าย</b><br>คำใช้สอย<br>คำใช้ร่ายอื่น<br>อื่นๆ                                                                                                    | 11 <mark>ใบสำคัญ 1</mark><br>3<br>8                                                                                                    |                                                                                                    | <mark>เลวทีเอกสาร</mark> 11<br>3100033056<br>3100033057<br>3100035017                                                                                                    | รับที่ไฟล์<br>25-06-2562<br>25-06-2562<br>27-06-2562                                                                                                    | Export to Exce<br>ชั้นตอน<br>แสนกควบคุมการเป็กจ่าย<br>แสนกควบคุมการเป็กจ่าย<br>แสนกควบคุมการเป็กจ่าย                                                                                                    | 11       |
| <ul> <li>เลขฎีกาเบิกเงินอื่น หมายถึง เลขที่ระบบ<br/>ออกให้โดยอัตโนมัติของแต่ละหน่วยเมื่อทำ<br/>การตั้งเบิก โดยมีรายละเอียดของเลขฎีกา<br/>ดังนี้</li> <li>หลักที่ 1 เลข 2 คือ ฎีกาเบิกเงิน<br/>อิ่น</li> <li>หลักที่ 2-3 คือ ปีงบประมาณ<br/>- หลักที่ 4-5 คือ รหัสศูนย์ต้นทุน<br/>- หลักที่ 6-9 คือ เลขรันนิ่งของ<br/>หน่วย</li> </ul>                                                                                                    | MY M 1 ION 119                                                                                                    |                                                                                                    | <mark>เลนอีกา</mark> 1<br>262360298 2<br>262360295 2<br>262360287 2<br>262360281 2                                                                                                    | รับเพียมเพ้า<br>22-08-2562<br>16-08-2562<br>14-08-2562<br>08-08-2562                                                                                                    | 11         13an         14           10:07:09         11:30:04           16:18:59         14:45:00                                                                                                    | หมวดรายจำย<br>คำใช้สอย<br>คำใช้ร่ายอื่น<br>อินๆ<br>คำแล่าเป็ชน-10                                                                                                    | 11 <b>ในสำคัญ 1</b><br>3<br>8<br>10                                                                                                    | 4 <b>านวนเงิน</b> 11<br>145,800.00<br>13,000.00<br>59,300.00<br>39,300.00                                                                                                    | <mark>เลาทีเอกสาร</mark> 11<br>3100033056<br>3100033057<br>3100035017<br>3100038034                                                                                                    | รับที่ไฟล์<br>25-06-2562<br>25-06-2562<br>27-06-2562<br>25-06-2562                                                                                                    | Export to Exce<br>รัณคอน     เหนดรวมคุณกระมิกจำอ     เหนดรวมคุณกระมิกจำอ     เหนดรวมคุณกระมิกจำอ     เหนดรวมคุณกระมิกจำอ     เหนดรวมคุณกระมิกจำอ     เหนดรวมคุณกระมิกจำอ     เหนดรวมคุณกระมิกจำอ                                                                                                    | el<br>73 |
| <ul> <li>เลขฎีกาเบิกเงินอื่น หมายถึง เลขที่ระบบ<br/>ออกให้โดยอัตโนมัติของแต่ละหน่วยเมื่อทำ<br/>การตั้งเบิก โดยมีรายละเอียดของเลขฎีกา<br/>ดังนี้</li> <li>หลักที่ 1 เลข 2 คือ ฎีกาเบิกเงิน<br/>อื่น</li> <li>หลักที่ 2-3 คือ ปีงบประมาณ</li> <li>หลักที่ 4-5 คือ รหัสศูนย์ตันทุน</li> <li>หลักที่ 6-9 คือ เลขรันนิ่งของ<br/>หน่วย</li> </ul>                                                                                                    | MY M 1 ION 119                                                                                                    |                                                                                                    | เลาะอีกา         12           262360298         2           262360295         2           262360287         2           262360287         2           262360259         2           262360259         2                                                                                                    | รับที่หับเหล่า           22-08-2562           16-08-2562           14-08-2562           08-08-2562           08-08-2562           08-08-2562           07-08-2562                                                                                                    | 11         13.07.09           10.07.09         11.30.04           16:18:59         14.45:00           13.39:48         14.01:53                                                                                                    | งแวดรายจำย<br>คำไข้สอย<br>คำไข้รายอื่น<br>อื่นๆ<br>คำแล่าเป็สนะ10<br>คำไข้สอย<br>คำออบแทน                                                                                                    | Tuatssing         1           3         3           8         10           15         3                                                                                                    | <ul> <li>4ามวมเจ็น</li> <li>145,800.00</li> <li>13,000.00</li> <li>39,300.00</li> <li>36,180.00</li> <li>39,050.00</li> </ul>                                                                                                    | <mark>เลษพีเลกสาง</mark> 11<br>3100033056<br>3100033057<br>3100033057<br>3100038034<br>3100034884<br>3100034884<br>3600031992                                                                                                    | รับส์ไฟส์           25-06-2562           25-06-2562           27-06-2562           25-06-2562           26-06-2562           26-06-2562           26-06-2562                                                                                                    | Export to Exce<br>จำนลวย     เหนาครรคุณการณิกจ่าง     เหนาครรคุณการณิกจ่าง     เหนาครรคุณการณิกจ่าง     เหนาครรคุณการณิกจ่าง     เหนาครรคุณการณิกจ่าง     เหนาครรคุณการณิกจ่าง                                                                                                    | 4<br>73  |
| <ul> <li>เลขฎีกาเบิกเงินอื่น หมายถึง เลขที่ระบบ<br/>ออกให้โดยอัตโนมัติของแต่ละหน่วยเมื่อทำ<br/>การตั้งเบิก โดยมีรายละเอียดของเลขฎีกา<br/>ดังนี้</li> <li>หลักที่ 1 เลข 2 คือ ฎีกาเบิกเงิน<br/>อื่น</li> <li>หลักที่ 2-3 คือ ปีงบประมาณ</li> <li>หลักที่ 4-5 คือ รหัสศูนย์ตันทุน</li> <li>หลักที่ 6-9 คือ เลขรันนิ่งของ<br/>หน่วย</li> </ul>                                                                                                    | MM M 1 ION 119                                                                                                    | K K K K K K                                                                                                    | Laxión         1           262360298         2           262360287         2           262360287         2           262360287         2           262360287         2           262360287         2           262360287         2           262360287         2           262360287         2           262360287         2           262360284         2           262360284         2           262360284         2                                                                                                    | วันสี่เว็บเวท์           22-08-2562           16-08-2562           14-08-2562           08-08-2562           08-08-2562           07-08-2562           06-08-2562           05-08-2562                                                                                                    | Lan         Lan         Lan           10.073.09         11:30:04           16:18:59         14:45:00           13:39:48         14:01:53           09:40:27         22:40:02                                                                                                    | รมวดรายจำย<br>คำให้สอง<br>คำให้ร่างอื่น<br>อ้าง<br>คำให้สอง<br>คำให้สอง<br>คำให้สอง<br>คำให้สอง<br>คำให้สอง                                                                                                    | 1 <b>Ludrsfig</b> 1<br>3<br>8<br>10<br>15<br>3<br>4<br>3                                                                                                    | 4 <b>111111111111111111111111111111111111</b>                                                                                                    | Lassfilanars         11           3100033056         3100033057           3100033057         3100035017           3100033034         3100034384           3600033192         310007792           3600032033         300007792                                                                                                    | fusible           25:06:2562           25:06:2562           25:06:2562           25:06:2562           25:06:2562           25:06:2562           26:06:2562           27:06:2562           26:06:2562           27:06:2562                                                                                                    |                                                                                                    | 4<br>13  |
| <ul> <li>เลขฎีกาเบิกเงินอื่น หมายถึง เลขที่ระบบ<br/>ออกให้โดยอัตโนมัติของแต่ละหน่วยเมื่อทำ<br/>การตั้งเบิก โดยมีรายละเอียดของเลขฎีกา<br/>ดังนี้</li> <li>หลักที่ 1 เลข 2 คือ ฎีกาเบิกเงิน</li> <li>หลักที่ 2-3 คือ ปีงบประมาณ</li> <li>หลักที่ 4-5 คือ รหัสศูนย์ต้นทุน</li> <li>หลักที่ 6-9 คือ เลขรันนิ่งของ</li> <li>หน่วย</li> </ul>                                                                                                    | MM M 1 ION 119                                                                                                    |                                                                                                    | เมาเด็ก         11           262360298         2           262360295         2           262360295         2           26236029         2           26236029         2           26236029         2           262360249         2           262360249         2           262360249         2           262360249         2           262360249         2           262360249         2           262360249         2           262360249         2           262360249         2           262360249         2           262360249         2           262360249         2           262360249         2           262360249         2           262360249         2           262360249         2                                                                                                    | <b>70/Kursh</b><br>22:08:2552<br>16:08:2552<br>14:08:2552<br>08:08:2552<br>08:08:2552<br>06:08:2552<br>05:08:2552<br>05:08:2552<br>05:08:2552                                                                                                    | 11         1300         11           1007/09         11         1007/09           1130/04         1         1007/09           1130/04         1         1007/09           1130/04         1         1007/09           1130/04         1         1007/09           1130/04         1         1007/09           1130/04         1         1007/09           1130/04         1         1007/09           1130/04         1         1007/09           1130/04         1         1007/09           1130/04         1         1007/09           1130/04         1         1007/09           1130/04         1         1007/09           1130/04         1         1007/09           1130/04         1         1007/04           1140/05         1         1007/04           1140/05         1         1007/04           1140/05         1         1007/04           1140/05         1         1007/04           1140/05         1         1007/04           1140/05         1         1007/04           1140/05         1         1007/04           1140/                                                                                                    | รมวดรายห่าย<br>คำไข้สอย<br>คำไข้งาออื่น<br>อิณๆ<br>คำเล่าเป็สขะ<br>คำเข้าออนเทน<br>คำไข้สอย<br>คำไข้สอย<br>คำไข้สอย<br>คำไข้สอย                                                                                                    | Tushsing         1           3         3           8         10           15         3           4         3           3         4                                                                                                    | 4านวนเวิน           145,800.00           13,000.00           1,00           39,000.00           39,050.00           19,800.00           19,800.00           19,800.00           19,800.00           19,800.00           19,800.00           19,800.00           19,800.00                                                                                                    | Lastfilanats         11           3100033056         3100033057           3100033057         3100035017           3100038034         3100034884           3600031992         3100007792           3600032033         3600032036           3100007792         3600032036                                                                                                    | Suithtá         I           25:06:2562         25:06:2562           25:06:2562         27:06:2562           26:06:2562         26:06:2562           26:06:2562         26:06:2562           26:06:2562         26:06:2562           26:06:2562         26:06:2562           26:06:2562         26:06:2562           26:06:2562         26:06:2562           26:06:2562         26:06:2562           26:06:2562         26:06:2562                                                                                                    | Еррот 10 Голо<br>Санана Санана Сана<br>Санана Санана Санана Санана Санана Санана Санана Санана Санана Санана Санана Санана Санана Санана Санана Санана                                                                                                     |          |
| <ul> <li>เลขฏิกาเบิกเงินอิน หมายถึง เลขทีระบบ<br/>ออกให้โดยอัตโนมัติของแต่ละหน่วยเมื่อทำ<br/>การตั้งเบิก โดยมีรายละเอียดของเลขฎีกา<br/>ดังนี้</li> <li>หลักที่ 1 เลข 2 คือ ฎีกาเบิกเงิน<br/>อื่น</li> <li>หลักที่ 2-3 คือ ปีงบประมาณ</li> <li>หลักที่ 4-5 คือ รหัสศูนย์ต้นทุน</li> <li>หลักที่ 6-9 คือ เลขรันนิ่งของ<br/>หน่วย</li> </ul>                                                                                                    | MM M 1 ION 119                                                                                                    |                                                                                                    | tanifin         11           262360298         262360295           262360295         262360247           262360240         262360249           262360240         262360248           262360247         262360248                                                                                                    | FutRush           22:08-2562           16:08-2562           16:08-2562           08:08-2562           08:08-2562           08:08-2562           06:08-2562           05:08-2562           05:08-2562           05:08-2562           05:08-2562           05:08-2562                                                                                                    | 12         Can         12           10.07/09         11.00/4         14.00/50           11.00/4         14.00/50         14.00/50           14.00/53         09.0027         22.0020           22.00125         17.57/11         17.57/11                                                                                                    | ามอาสราชร่าย<br>สารับสินธ<br>สารรับรับริน<br>สามาริกระ10<br>สารับสินธ<br>สารับสินธ<br>สารับสินธ<br>สารับสินธ<br>สารับสินธ                                                                                                    | Industry         I           3         3           8         3           10         1           13         4           3         4                                                                                                    | <ul> <li>4145,800.00</li> <li>145,800.00</li> <li>13,000.00</li> <li>39,300.00</li> <li>39,300.00</li> <li>39,900.00</li> <li>39,900.00</li> <li>19,800.00</li> <li>19,800.00</li> <li>291,278.00</li> </ul>                                                                                                    | Lastianats 11<br>3100033056<br>3100033057<br>3100033057<br>3100038034<br>3100034384<br>3100034384<br>3100007792<br>310007792                                                                                                    | 3x81x4x         11           2506250         2506250           2506250         2506250           2506250         2506250           2606250         2606250           2606250         2606250           2606250         2606250           2606250         2606250           2606250         2606250           2606250         2606250           2706250         2606250           2706250         2706250                                                                                                    | Egyport to Exect     Subaba     ununarsupammäönele     ununarsupammäönele     ununarsupammäönele     ununarsupammäönele     ununarsupammäönele     ununarsupammäönele     ununarsupammäönele     ununarsupammäönele     ununarsupammäönele     ununarsupammäönele     ununarsupammäönele     ununarsupammäönele     ununarsupammäönele     ununarsupammäönele                                                                                                    |          |
| ออกให้โดยอัตโนมัติของแต่ละหน่วยเมื่อทำ<br>การตั้งเบิก โดยมีรายละเอียดของเลขฎีกา<br>ดังนี้<br>- หลักที่ 1 เลข 2 คือ ฎีกาเบิกเงิน<br>อื่น<br>- หลักที่ 2-3 คือ ปีงบประมาณ<br>- หลักที่ 4-5 คือ รหัสศูนย์ต้นทุน<br>- หลักที่ 6-9 คือ เลขรันนิ่งของ<br>หน่วย                                                                                                    |                                                                                                    |                                                                                                    | Langn         11           262360298         2           262360295         2           262360287         2           262360287         2           262360287         2           26236028         2           26236028         2           262360247         2           262360248         2           262360246         2           262360246         2           262360246         2                                                                                                    | 1:4:4:0.01           22:00:2562           16:00:2562           16:00:2562           00:00:2562           00:00:2562           00:00:2562           00:00:2562           05:00:2562           05:00:2562           05:00:2562           05:00:2562           05:00:2562                                                                                                    | 11         1307           1007/09         1130/04           1130/04         1435           1445/05         1445/05           1401/53         2240/02           2240/02         2201/03           1757/11         1757/11                                                                                                    | ามมาตรายงาม<br>คารัสดงอ<br>รัสง<br>ค่าน่ารัดอ<br>ค่ารัสดงอ<br>ค่ารัสดงอ<br>ค่ารัสดงอ<br>ค่ารัสดงอ<br>ค่ารัสดงอ                                                                                                    | Item         Tundentity         Item           3         3         3           10         10         10           13         3         3           4         3         4                                                                                                    | •         •         •         •         •         •         •         •         •         •         •         •         •         •         •         •         •         •         •         •         •         •         •         •         •         •         •         •         •         •         •         •         •         •         •         •         •         •         •         •         •         •         •         •         •         •         •         •         •         •         •         •         •         •         •         •         •         •         •         •         •         •         •         •         •         •         •         •         •         •         •         •         •         •         •         •         •         •         •         •         •         •         •         •         •         •         •         •         •         •         •         •         •         •         •         •         •         •         •         •         •         •         •         •         •         •         • | sasilianty         11           310003805         310003807           310003807         310003807           310003807         310003807           310003807         310003807           310000772         3600032033           31000021038         3100007792                                                                                                    | 3uñbiá         2506/2562           2506/2562         2506/2562           2706/2562         2506/2562           2506/2562         2606/2562           2606/2562         2606/2562           2606/2562         2606/2562           2606/2562         2606/2562           2606/2562         2606/2562           2606/2562         2606/2562           2606/2562         2706/2562                                                                                                    | Сроят to Exer<br>- Сроят to Exer<br>- Солон-<br>- Солон-<br>- С |          |
| การตั้งเบิก โดยมีรายละเอียดของเลขฎีกา<br>ดังนี้ - หลักที่ 1 เลข 2 คือ ฎีกาเบิกเงิน<br>- หลักที่ 2-3 คือ ปีงบประมาณ<br>- หลักที่ 4-5 คือ รหัสศูนย์ต้นทุน<br>- หลักที่ 6-9 คือ เลขรันนิ่งของ<br>หน่วย                                                                                                    | <ul> <li>- เลขฎีกาเบิกเงินอื่น หมายถึง เลขที่ระบบ</li> </ul>                                                                                                    | ี<br>2<br>2<br>2<br>2<br>2<br>2<br>2<br>2<br>2<br>2<br>2<br>2<br>2<br>2<br>2<br>2<br>2<br>2<br>2                                                                                                    | <mark>รณญิกา (1)</mark><br>262360296<br>262360295<br>262360287<br>262360247<br>262360249<br>262360249<br>262360249<br>262360249<br>262360249<br>262360249<br>262360246                                                                                                    | รมสรีแอ่า           22 08-2562           16-08-2562           14-08-2562           08-08-2562           08-08-2562           06-08-2562           05-08-2562           05-08-2562           05-08-2562           05-08-2562           05-08-2562           05-08-2562           05-08-2562           05-08-2562           05-08-2562           05-08-2562                                                                                                    | 11 007/09<br>11:004<br>16:18:90<br>14:45:00<br>13:39:48<br>14:01:53<br>09:40:27<br>22:40:02<br>22:40:02<br>22:40:02<br>17:57:11                                                                                                    | variestasta<br>estassida<br>den<br>estassida<br>estadad<br>estadad<br>estadad<br>estadad<br>estadad<br>estadad<br>estadad<br>estadad<br>estadad<br>estadad<br>estadad<br>estadad                                                                                                    | L Turisfy 1<br>3<br>8<br>10<br>15<br>3<br>4<br>4<br>3<br>4<br>4<br>3<br>4<br>0<br>0.1                                                                                                    | Чилици         1           145,0000         11,000,00           1,000,00         1,000           38,900,00         38,900,00           38,900,00         18,800,00           19,800,00         19,800,00           19,800,00         19,800,00           19,800,00         19,800,00           19,800,00         19,800,00                                                                                                    | tastiluntre         11           110003355         3           310003557         3           310003557         3           310003557         3           310003557         3           310003557         3           300003192         3           300003192         3           3000032036         3           300007792         3                                                                                                    | Fuñtuá         1           2506/2502         2           2506/2502         2           2706/2502         2           2506/2502         2           2606/2502         2           2606/2502         2           2606/2502         2           2606/2502         2           2606/2502         2           2606/2502         2           2606/2502         2           2606/2502         2           2606/2502         2           2606/2502         2           2606/2502         2           2606/2502         2           2606/2502         2           2606/2502         2           2606/2502         2           2606/2502         2           2606/2502         2           2606/2502         2           2606/2502         2           2606/2502         2                                                                                                    | Срокт to Loo                                                                                                    |          |
| <ul> <li>คัลักที่ 1 เลข 2 คือ ฎีกาเบิกเงิน</li> <li>หลักที่ 2-3 คือ ปีงบประมาณ</li> <li>หลักที่ 4-5 คือ รหัสศูนย์ต้นทุน</li> <li>หลักที่ 6-9 คือ เลขรันนิ่งของ</li> <li>หน่วย</li> </ul>                                                                                                    | <ul> <li>- เลขฎีกาเบิกเงินอื่น หมายถึง เลขที่ระบบ<br/>ออกให้โดยอัตโนมัติของแต่ละหน่วยเมื่อทำ</li> </ul>                                                                                                    | <ul> <li>มาย</li> <li>มาย</li> <li>มาย</li> <li>มาย</li> <li>มาย</li> </ul>                                                                                                    | เสมอ์กา         11           262360296         2           262360297         2           262360297         2           262360291         2           262360291         2           262360291         2           262360291         2           262360240         2           262360247         2           262360246         2           262360247         2           262360248         2           262360246         2           262360247         2           262360248         2           262360248         2           262360248         2           262360248         2           262360248         2           262360248         2           262360248         2           262360248         2           262360248         2           27000480         2           2700480         2           2700480         2           2700480         2           2700480         2                                                                                                    | รมสรินเช่ง<br>22.08-2562<br>14.08-2562<br>06.08-2562<br>06.08-2562<br>05.08-2562<br>05.08-2562<br>05.08-2562<br>05.08-2562<br>05.08-2562                                                                                                    | 11 007/00<br>11:3004<br>14:500<br>14:4500<br>22:4002<br>22:01:33<br>17:57:11<br>1:257:11                                                                                                    | รมาตราชางม<br>สารัสสอง<br>สารสารราช<br>สารสารราช<br>สารสารราช<br>สารัสสอง<br>สารัสสอง<br>สารัสสารัสสอง<br>สารัสสอง<br>สารัสสาร                                                                                                    | Ibit         Tradisticy         1           3         8           10         15           3         4           4         3           4         4                                                                                                    | 41023004 11<br>145,000,00<br>112,000,00<br>29,300,00<br>29,500,00<br>29,000,00<br>19,800,00<br>19,800,00<br>19,800,00<br>291,278,00                                                                                                    | 2100032056<br>2100032056<br>3100038017<br>2100038017<br>2100038014<br>2100034084<br>2100034084<br>2100034084<br>2100034084<br>2100034084<br>2100007792<br>2100007792                                                                                                    | 3x83x44         11           25:06:2502         25:06:2502           25:06:2502         27:06:2502           25:06:2502         26:06:2502           27:06:06:2502         26:06:2502           26:06:2502         26:06:2502           26:06:2502         27:06:2502           27:06:2502         27:06:2502           27:06:2502         27:06:2502                                                                                                    | Серот to Loop     Солования     Солования     солования     солова                                                                                                    |          |
| <ul> <li>หลักที่ 1 เลข 2 คือ ฎีกาเบิกเงิน</li> <li>ระสะคา รังสังแล้ 1 เลข 2 คือ ฎีกาเบิกเงิน</li> <li>ระสะคา รังสะระสานการการการการการการการการการการการการการก</li></ul>                                                                                                    | <ul> <li>แลขฎีกาเบิกเงินอื่น หมายถึง เลขที่ระบบ<br/>ออกให้โดยอัตโนมัติของแต่ละหน่วยเมื่อทำ<br/>การตั้งเบิก โดยมีรายละเอียดของเลขฎีกา</li> </ul>                                                                                                    | มาการ์<br>มาการ์<br>มาการ<br>มาการ์<br>มาการ์<br>มาการ่<br>มาการ่<br>มาการ่<br>มาการ่<br>มาการ่<br>มาการ่<br>มาการ่<br>มาการ่<br>มาการ่<br>มาการาร่<br>มาการาร่<br>มาการาราการ<br>มาการาราการาราการาราการาราการาราการาราการา<br>นาการาการาราการาการาการา<br>นาการาราการาการาการา<br>นาการาราการาการาการาราการาการาการาราการาการาการาการาการาการาการาการาการาการาการาการาการาการาการาการาการาการาการาการาการาการาการาการาการาการาการาการาการาการาการาการาการาการาการาการาการาการาการาการาการาการาการาการาการาการาการาการาการาการาการาการาการาการาการาการาการาการาการาการาการาการาการาการาการาการาการาการาการาก                                                                                          | <u>เลมส์ตา</u> 1<br>262360295<br>262360295<br>262360295<br>26236029<br>262360240<br>262360248<br>262360248<br>262360248<br>262360248<br>262360248<br>262360246<br>262360246                                                                                                    | 3uifkursh     22-08-2562     16-08-2562     16-08-2562     08-08-2562     09-08-2562     05-08-2562     05-08-2562     05-08-2562     05-08-2562     05-08-2562     05-08-2562     05-08-2562     05-08-2562     05-08-2562     05-08-2562     05-08-2562     05-08-2562     05-08-2562     05-08-2562     05-08-2562     05-08-2562     05-08-2562     05-08-2562     05-08-2562     05-08-2562     05-08-2562     05-08-2562     05-08-2562     05-08-2562     05-08-2562     05-08-2562     05-08-2562     05-08-2562     05-08-2562     05-08-2562     05-08-2562     05-08-2562     05-08-2562     05-08-2562     05-08-2562     05-08-2562     05-08-2562     05-08-2562     05-08-2562     05-08-2562     05-08-2562     05-08-2562     05-08-2562     05-08-2562     05-08-2562     05-08-2562     05-08-2562     05-08-2562     05-08-2562     05-08-2562     05-08-2562     05-08-2562     05-08-2562     05-08-2562     05-08-2562     05-08-2562     05-08-2562     05-08-2562     05-08-2562     05-08-2562     05-08-2562     05-08-2562     05-08-2562     05-08-2562     05-08-2562     05-08-2562     05-08-2562     05-08-2562     05-08-2562     05-08-2562     05-08-2562     05-08-2562     05-08-2562     05-08-2562     05-08-2562     05-08-2562     05-08-2562     05-08-2562     05-08-2562     05-08-2562     05-08-2562     05-08-2562     05-08-2562     05-08-2562     05-08-2562     05-08-2562     05-08-2562     05-08-2562     05-08-2562     05-08-2562     05-08-2562     05-08-2562     05-08-2562     05-08-2562     05-08-2562     05-08-2562     05-08-2562     05-08-2562     05-08-2562     05-08-2562     05-08-2562     05-08-2562     05-08-2562     05-08-2562     05-08-2562     05-08-2562     05-08-2562     05-08-2562     05-08-2562     05-08-2562     05-08-2562     05-08-2562     05-08-2562     05-08-2562     05-08-256     05-08-256     05-08-256     05-08-256     05-08-256     05-08-256     05-08-256     05-08-256     08-256     08-256     08-256     08-256     08-256     08-256     08-256      08-256     08-256     08-25     08-25     08-256                                                                                                    | 1         100709           100709         113004           113004         114500           130948         144753           144500         224002           22402         220135           175711         1157711                                                                                                    | <u>หมาตราชงาม</u><br>«ฟรีสารปร<br>สารปรีสารปร<br>แฟร์สารปร<br>แฟร์สารปร<br>แปร<br>แปร<br>แปร<br>แปร<br>แปร<br>แปร<br>แปร                                                                                                    | 10<br>10<br>15<br>3<br>4<br>3<br>4<br>4<br>0<br>С.1                                                                                                    | 49000000000000000000000000000000000000                                                                                                    | saviluante     1     10003107     1     10003107     1     10003107     1     10003107     1     10003107     1     10003117     1     100031192     1     100007792     1     100007792     1     100007792     1     100007792     1     100007792     1     100007792     1     100007792     1     100007792     1     100007792     1     100007792     1     100007792     1     100007792     1     100007792     1     100007792     1                                                                                                    | 3x856x36           25:06:2502           25:06:2502           25:06:2502           25:06:2502           26:06:2502           26:06:2502           26:06:2502           26:06:2502           26:06:2502           26:06:2502           26:06:2502           27:06:2502           27:06:2502           27:06:2502           27:06:2502           28:06:2502           29:06:2502           29:06:2502           20:06:2502                                                                                                    | Сроят to Even<br>алина зацияла (Соба)<br>алина зацияла (Соба)<br>алина                                                                                                    |          |
| <ul> <li>พัฒิการ์ 1 เอากร์ 2 เปลาร์ 1 เอากร์ 2 เปลาร์ 1 เอากร์ 2 เปลาร์ 1 เอากร์ 2 เปลาร์ 1 เอากร์ 2 เปลาร์ 1 เอากร์ 2 เปลาร์ 1 เอากร์ 2 เปลาร์ 1 เอากร์ 2 เปลาร์ 1 เอากร์ 2 เปลาร์ 1 เอากร์ 2 เปลาร์ 1 เอากร์ 2 เปลาร์ 1 เอากร์ 1 เอากร์ 1 เออากร์ 1 เอากร์ 1 เออากร์ 1 เอากร์ 1 เออากร์ 1 เอากร์ 1 เออากร์ 1 เอากร์ 1 เออากร์ 1 เออากร์ 1 เอากร์ 1 เออากร์ 1 เออากร</li></ul>                                                                                                    | <ul> <li>- เลขฎีกาเบิกเงินอื่น หมายถึง เลขที่ระบบ<br/>ออกให้โดยอัตโนมัติของแต่ละหน่วยเมื่อทำ<br/>การตั้งเบิก โดยมีรายละเอียดของเลขฎีกา<br/>ดังนี้</li> </ul>                                                                                                    | ์<br>2<br>2<br>2<br>2<br>2<br>2<br>2<br>2<br>2<br>2<br>2<br>2<br>2<br>2<br>2<br>2<br>2<br>2<br>2                                                                                                    | เลมส์กา         1           262360295         2           262360295         2           262360291         2           262360241         2           262360241         2           262360241         2           262360241         2           262360241         2           262360241         2           262360247         2           262360246         2           DLNGRAW         2           variation 1, 2         2                                                                                                    | รมสร้ามงกั<br>22 - 08 - 2562<br>16 - 08 - 2562<br>14 - 08 - 2562<br>06 - 08 - 2562<br>05 - 08 - 2562<br>05 - 08 - 08 - 08 - 08 - 08 - 08 - 08 -                                                                                                    | 1         100700           100700         110000           110000         100000           144500         100000           130948         140133           004027         224002           220135         175711                                                                                                    | varianteritativa<br>entritistand<br>forn<br>entritistand<br>entritistand<br>entritist                                                     | <sup>1</sup> <b>butsing</b> 1<br>3<br>8<br>10<br>15<br>3<br>4<br>3<br>4<br>3<br>4<br>3<br>4<br>0.1<br>5<br>6.51cf                                                                                                    | Числиди         1           145,0000         11,000,00           1,000,00         1,000           38,900,00         38,900,00           18,800,00         19,800,00           19,800,00         19,800,00           19,800,00         19,800,00           19,800,00         19,800,00           19,800,00         19,800,00           19,800,00         19,800,00           19,800,00         19,800,00           19,800,00         19,800,00           19,800,00         19,800,00           19,800,00         19,800,00           19,800,00         19,800,00           19,800,00         19,800,00           19,800,00         19,800,00           19,800,00         19,800,00           291,278,60         19,800,00           19,800,00         19,800,00           19,800,00         19,800,00           19,800,00         19,800,00           19,800,00         19,800,00           19,800,00         19,800,00           19,800,00         19,800,00           19,800,00         19,800,00           19,800,00         19,800,00           19,800,00         19,800,00                        | sastlaunty         11           100033050         3           3100033050         3           31000330517         1           31000330517         3           3100030304         3           300003193         3           3000022338         3           3100007792         3           3100007792         3           3100007792         3           stassfaults         3                                                                                                    | 3uffbdi         10           25-66-2562         25-66-2562           25-66-2562         25-66-2562           27-66-2562         26-66-2562           27-66-2562         26-66-2562           27-66-2562         27-66-2562           27-66-2562         27-66-2562           27-66-2562         27-66-2562           27-66-2562         28-66-2562           28-66-2562         28-66-2562           28-66-2562         28-66-2562           28-66-2562         28-66-2562           28-66-2562         28-66-2562           28-66-2562         28-66-2562           28-66-2562         28-66-2562           28-66-2562         28-66-2562           28-66-2562         28-66-2562           28-66-2562         28-66-2562           28-66-2562         28-66-2562           28-66-2562         28-66-2562           28-66-2562         28-66-2562           28-66-2562         28-66-2562           28-66-2562         28-66-2562           28-66-2562         28-66-2562           28-66-2562         28-66-2562           28-66-2562         28-66-2562           28-66-2562         28-66-2562           28-66-256 | Серект to Local           • Сили           • силиозациина билёна           • шилиозациина билёна           • шилиозациина           • шилиозациина           • шилиозациина           • шилиозациина           • шилиозациина           • шилиозациина           • шилиозациина           • шилиозациина           • шилиозациина           • шилиозациина <th></th>                                                                                                    |          |
| <ul> <li>ยน</li> <li>หลักที่ 2-3 คือ ปีงบประมาณ</li> <li>หลักที่ 4-5 คือ รหัสศูนย์ต้นทุน</li> <li>หลักที่ 6-9 คือ เลขรันนิ่งของ</li> <li>หน่วย</li> <li>เอนระเอะ</li> <li>เอนระเอะ</li> <l< th=""><th><ul> <li>เลขฎีกาเบิกเงินอื่น หมายถึง เลขที่ระบบ<br/>ออกให้โดยอัตโนมัติของแต่ละหน่วยเมื่อทำ<br/>การตั้งเบิก โดยมีรายละเอียดของเลขฎีกา<br/>ดังนี้</li> <li>หลักที่ 1 เลข 2 คือ ถึกาเบิกเงิน</li> </ul></th><th>์<br/>2<br/>2<br/>2<br/>2<br/>2<br/>2<br/>2<br/>2<br/>2<br/>2<br/>2<br/>2<br/>2</th><th>เสมธุ์(กา         1           262260278         2           262260278         2           262260279         2           262260279         2           262260279         2           262260279         2           262260279         2           262260279         2           262260274         2           262260274         2           262260274         2           262260274         2           262260274         2           262260274         2           262260274         2           262260274         2           262260274         2           262260274         2           262260274         2           262260274         2           262260274         2           262260274         2           262260274         2           262260274         2           262260274         2           262260274         2           262260274         2           262260274         2           262260274         2           262260274         2           2622602</th><th>รมสรินเชโ<br/>22-08-2562<br/>16-08-2562<br/>08-08-2562<br/>09-08-2562<br/>09-08-2562<br/>00-08-2562<br/>00-08-2562<br/>00-08-2562</th><th>1         san         1           1007/09         1         1007/09           113004         161829         144500           133948         144153         0.94927           22402         22402         22402           220135         175711         175711           3.100         LLE         0           0-         -         -</th><th>รมาตราชงาม<br/>ลารัสสอง<br/>รักๆ<br/>สามสายอง-10<br/>ลารัสสอง<br/>สารัสสอง<br/>ลารัสสอง<br/>ลารัสสารัสสอง<br/>ลารัสสอง<br/>ลารัสสอง<br/>ลารัสสารัสสอง<br/>ลารัสสอง<br/>ลารัสสาร์<br/>ลารัสสาร์<br/>ลารัสสาร์<br/>ลารัสสาร์<br/>ลารัสสาร์<br/>ลารัสสาร์สาร์<br/>ลารัสสาร์<br/>ลารัสสาร์<br/>ลารัสสาร์<br/>ลารัสสาร์<br/>ลารัสสาร์<br/>ลารัสสาร์<br/>ลารัสสาร์<br/>ลารัสสาร์<br/>ลารัสสาร์<br/>ลารัสสาร์<br/>ลารัสสาร์<br/>ลารัสสาร์<br/>ลารัสสาร์<br/>ลารัสสาร์<br/>ลารัสสาร์<br/>ลารัสสาร์<br/>ลารัสสาร์<br/>ลารัสสาร์<br/>ลารัส</th><th>1         Tashsign         1           3         8           10         15           3         4           3         4           0         10           0         10           15         3           4         3           4         3           0         1           0         1           10         6.5%</th><th>41020000         11           145,800.00         11,000           10,900.00         93,900.00           34,180.00         34,950.00           34,950.00         19,800.00           19,800.00         19,800.00           19,800.00         291,278.00           291,278.00         291,278.00</th><th>Lawflauntys         11           3100033056         310003507           3100035077         310003507           3100035078         300003703           3000032033         3000027032           31000007792         3100007792           ctassorbants         2</th><th>3x83x44         11           25:06:2562         25:06:2562           27:06:2562         25:06:2562           27:06:2562         26:06:2562           26:06:2562         26:06:2562           26:06:2562         27:06:2562           27:06:2562         27:06:2562           26:06:2562         27:06:2562           26:06:2562         26:06:2562           27:06:2562         27:06:2562           27:06:2562         27:06:2562</th><th>Срокт to Loop     Соронт to Loop     Соронт to Loop     соронт то Солон     соронт то Солон     соро</th><th></th></l<></ul> | <ul> <li>เลขฎีกาเบิกเงินอื่น หมายถึง เลขที่ระบบ<br/>ออกให้โดยอัตโนมัติของแต่ละหน่วยเมื่อทำ<br/>การตั้งเบิก โดยมีรายละเอียดของเลขฎีกา<br/>ดังนี้</li> <li>หลักที่ 1 เลข 2 คือ ถึกาเบิกเงิน</li> </ul>                                                                                                    | ์<br>2<br>2<br>2<br>2<br>2<br>2<br>2<br>2<br>2<br>2<br>2<br>2<br>2                                                                                                    | เสมธุ์(กา         1           262260278         2           262260278         2           262260279         2           262260279         2           262260279         2           262260279         2           262260279         2           262260279         2           262260274         2           262260274         2           262260274         2           262260274         2           262260274         2           262260274         2           262260274         2           262260274         2           262260274         2           262260274         2           262260274         2           262260274         2           262260274         2           262260274         2           262260274         2           262260274         2           262260274         2           262260274         2           262260274         2           262260274         2           262260274         2           262260274         2           2622602                                                                                                    | รมสรินเชโ<br>22-08-2562<br>16-08-2562<br>08-08-2562<br>09-08-2562<br>09-08-2562<br>00-08-2562<br>00-08-2562<br>00-08-2562 | 1         san         1           1007/09         1         1007/09           113004         161829         144500           133948         144153         0.94927           22402         22402         22402           220135         175711         175711           3.100         LLE         0           0-         -         -                                                                                                    | รมาตราชงาม<br>ลารัสสอง<br>รักๆ<br>สามสายอง-10<br>ลารัสสอง<br>สารัสสอง<br>ลารัสสอง<br>ลารัสสารัสสอง<br>ลารัสสอง<br>ลารัสสอง<br>ลารัสสารัสสอง<br>ลารัสสอง<br>ลารัสสาร์<br>ลารัสสาร์<br>ลารัสสาร์<br>ลารัสสาร์<br>ลารัสสาร์<br>ลารัสสาร์สาร์<br>ลารัสสาร์<br>ลารัสสาร์<br>ลารัสสาร์<br>ลารัสสาร์<br>ลารัสสาร์<br>ลารัสสาร์<br>ลารัสสาร์<br>ลารัสสาร์<br>ลารัสสาร์<br>ลารัสสาร์<br>ลารัสสาร์<br>ลารัสสาร์<br>ลารัสสาร์<br>ลารัสสาร์<br>ลารัสสาร์<br>ลารัสสาร์<br>ลารัสสาร์<br>ลารัสสาร์<br>ลารัส                                                                                                    | 1         Tashsign         1           3         8           10         15           3         4           3         4           0         10           0         10           15         3           4         3           4         3           0         1           0         1           10         6.5%                                                                                                    | 41020000         11           145,800.00         11,000           10,900.00         93,900.00           34,180.00         34,950.00           34,950.00         19,800.00           19,800.00         19,800.00           19,800.00         291,278.00           291,278.00         291,278.00                                                                                                    | Lawflauntys         11           3100033056         310003507           3100035077         310003507           3100035078         300003703           3000032033         3000027032           31000007792         3100007792           ctassorbants         2                                                                                                    | 3x83x44         11           25:06:2562         25:06:2562           27:06:2562         25:06:2562           27:06:2562         26:06:2562           26:06:2562         26:06:2562           26:06:2562         27:06:2562           27:06:2562         27:06:2562           26:06:2562         27:06:2562           26:06:2562         26:06:2562           27:06:2562         27:06:2562           27:06:2562         27:06:2562                                                                                                    | Срокт to Loop     Соронт to Loop     Соронт to Loop     соронт то Солон     соронт то Солон     соро                                                                                                    |          |
| <ul> <li>หลกท 2-3 คอ ปงบบประมาณ</li> <li>หลักที่ 4-5 คือ รหัสศูนย์ต้นทุน</li> <li>หลักที่ 6-9 คือ เลขรันนิ่งของ</li> <li>หน่วย</li> </ul>                                                                                                    | <ul> <li>เลขฎีกาเบิกเงินอื่น หมายถึง เลขที่ระบบ<br/>ออกให้โดยอัตโนมัติของแต่ละหน่วยเมื่อทำ<br/>การตั้งเบิก โดยมีรายละเอียดของเลขฎีกา<br/>ดังนี้</li> <li>หลักที่ 1 เลข 2 คือ ฎีกาเบิกเงิน<br/>สิ่ง.</li> </ul>                                                                                                    | มายาน<br>มายาน<br>มายา<br>มายา |                                                                                                    | Suifkush     22-08-2562     16-08-2562     16-08-2562     08-08-2562     05-08-2562     05-08-2562     05-08-2562     05-08-2562     05-08-2562     05-08-2562     05-08-2562     15-08-2562     15-08-2562     16-08-2562     16-08-2562     16-08-2562                                                                                                    | 1         100700           100700         1100700           110001         110000           100700         1100700           100700         120000           220013         120711           110500         120711           0*         0*           0*         100700           1100000         1100000           1110004         110004                                                                                                    | รมาตราหาง<br>คารัสดา<br>สามาริกราว<br>สามาริกราว<br>คารัสดา<br>คารัสดา<br>คารา<br>คารัสดา<br>คารา<br>คารา<br>คารัสดา<br>คารัสการา<br>คารัสการา<br>คารา<br>คารัสา | Turtwing         1           3         8           10         15           3         4           3         4           O.1         6x7md           1         Turtwing           3         8                                                                                                    | 41000000           145,00.00           13,000.00           39,300.00           39,300.00           39,300.00           18,000.00           19,000.00           19,000.00           29,278.00           19,000.00           19,000.00           19,000.00           11,000.00           11,000.00                                                                                                    | uavfluenty         11           110003107         11           110003107         11           110003107         11           110003107         11           110003107         11           110003107         11           110003107         11           110003107         11           1100007792         11           1100007792         11           1100007792         11           1100007792         11           11000031057         11                                                                                                    | 3x87bet 3           25-06-2562           25-06-2562           25-06-2562           26-06-2562           26-06-2562           26-06-2562           26-06-2562           26-06-2562           26-06-2562           26-06-2562           27-06-2562           27-06-2562           28-06-2562           28-06-2562           28-06-2562           28-06-2562           28-06-2562                                                                                                    | Срокт to Exer                                                                                                    |          |
| <ul> <li>หลักที่ 4-5 คือ รหัสศูนย์ต้นทุน</li> <li>หลักที่ 6-9 คือ เลขรันนิ่งของ</li> <li>หน่วย</li> <li>หน่วย</li> </ul>                                                                                                    | <ul> <li>- เลขฎีกาเบิกเงินอื่น หมายถึง เลขที่ระบบ<br/>ออกให้โดยอัตโนมัติของแต่ละหน่วยเมื่อทำ<br/>การตั้งเบิก โดยมีรายละเอียดของเลขฎีกา<br/>ดังนี้</li> <li>- หลักที่ 1 เลข 2 คือ ฎีกาเบิกเงิน<br/>อื่น</li> </ul>                                                                                                    | ์<br>2<br>2<br>2<br>2<br>2<br>2<br>2<br>2<br>2<br>2<br>2<br>2<br>2<br>2<br>2<br>2<br>2<br>2<br>2                                                                                                    | Langen         1           262260295         2           262360295         2           262360295         2           262360291         2           262360291         2           262360291         2           262360291         2           262360214         2           262360214         2           262360214         2           262360214         2           262360214         2           262360214         2           Charled Reveal         2           Carlot Landon L         2           Landon L         2           Landon L                                                                                                    |                                                                                                    | 1         1007709           1007709         1100709           1100709         1100709           110001         100709           10001         100709           10001         100709           10001         100709           10001         100709           10001         100709           0         0           0         0           0         0           0         0           0         0           0         0           0         0           0         0           0         0           0         0           0         0           0         0           0         0           0         0           0         0           0         0           0         0           0         0           0         0           0         0           0         0           0         0           0         0           0         0           0         0 <td< th=""><th>างมาตรางหาม<br/>อาราร์ต่อง<br/>อาราร์ต่อง<br/>อารา<br/>อาราร์ต่อง<br/>อาราร์ต่อง<br/>อาราร์ต่อง<br/>อาราร์ต่อง<br/>อาราร์ต่อง<br/>อาราร์ต่อง<br/>อาราร์ต่อง<br/>อาราร์ต่อง<br/>อาราร์ต่อง<br/>อาราร์ต่อง</th><th>1         Tradition         1           3         8           10         15           3         4           3         4           3         4           3         4           3         4           3         5           4         5           5         6.5/txd           1         Tradition           3         8           10         10</th><th>•         •         •         •         •         •         •         •         •         •         •         •         •         •         •         •         •         •         •         •         •         •         •         •         •         •         •         •         •         •         •         •         •         •         •         •         •         •         •         •         •         •         •         •         •         •         •         •         •         •         •         •         •         •         •         •         •         •         •         •         •         •         •         •         •         •         •         •         •         •         •         •         •         •         •         •         •         •         •         •         •         •         •         •         •         •         •         •         •         •         •         •         •         •         •         •         •         •         •         •         •         •         •         •         •         •         •</th><th>uaxiluanty         11           1100031050         11           1100031050         11           1100031054         11           1100031054         11           1100031054         11           1100031054         11           1100031054         11           1100031054         11           1100031054         11           1100007792         11           1100007792         11           1100007792         11           1100031054         11           1100031054         11           1100031057         11           1100031057         11           1100031057         11</th><th>34850636         225062562           25062562         225062562           25062562         226062562           26062562         226062562           26062562         26062562           27062562         26062562           25062562         25062562           25062562         25062562           25062562         25062562           25062562         25062562           25062562         25062562           25062562         25062562           25062562         25062562           25062562         25062562           25062562         25062562           25062562         25062562</th><th>Срокт to Loop     Соронт, to Loop     Соронт, to Loop     соливания     соливания     соливани</th><th></th></td<> | างมาตรางหาม<br>อาราร์ต่อง<br>อาราร์ต่อง<br>อารา<br>อาราร์ต่อง<br>อาราร์ต่อง<br>อาราร์ต่อง<br>อาราร์ต่อง<br>อาราร์ต่อง<br>อาราร์ต่อง<br>อาราร์ต่อง<br>อาราร์ต่อง<br>อาราร์ต่อง<br>อาราร์ต่อง                                                                                                    | 1         Tradition         1           3         8           10         15           3         4           3         4           3         4           3         4           3         4           3         5           4         5           5         6.5/txd           1         Tradition           3         8           10         10                                                                                                    | •         •         •         •         •         •         •         •         •         •         •         •         •         •         •         •         •         •         •         •         •         •         •         •         •         •         •         •         •         •         •         •         •         •         •         •         •         •         •         •         •         •         •         •         •         •         •         •         •         •         •         •         •         •         •         •         •         •         •         •         •         •         •         •         •         •         •         •         •         •         •         •         •         •         •         •         •         •         •         •         •         •         •         •         •         •         •         •         •         •         •         •         •         •         •         •         •         •         •         •         •         •         •         •         •         •         • | uaxiluanty         11           1100031050         11           1100031050         11           1100031054         11           1100031054         11           1100031054         11           1100031054         11           1100031054         11           1100031054         11           1100031054         11           1100007792         11           1100007792         11           1100007792         11           1100031054         11           1100031054         11           1100031057         11           1100031057         11           1100031057         11                                                                                                    | 34850636         225062562           25062562         225062562           25062562         226062562           26062562         226062562           26062562         26062562           27062562         26062562           25062562         25062562           25062562         25062562           25062562         25062562           25062562         25062562           25062562         25062562           25062562         25062562           25062562         25062562           25062562         25062562           25062562         25062562           25062562         25062562                                                                                                    | Срокт to Loop     Соронт, to Loop     Соронт, to Loop     соливания     соливания     соливани                                                                                                    |          |
| - หลักที่ 6-9 คือ เลขรันนิ่งของ<br>หน่วย                                                                                                    | <ul> <li>- เลขฎีกาเบิกเงินอื่น หมายถึง เลขที่ระบบ<br/>ออกให้โดยอัตโนมัติของแต่ละหน่วยเมื่อทำ<br/>การตั้งเบิก โดยมีรายละเอียดของเลขฎีกา<br/>ดังนี้</li> <li>- หลักที่ 1 เลข 2 คือ ฎีกาเบิกเงิน<br/>อื่น</li> <li>- หลักที่ 2-3 คือ ปีงบประมาณ</li> </ul>                                                                                              | ์<br>2<br>2<br>2<br>2<br>2<br>2<br>2<br>2<br>2<br>2<br>2<br>2<br>2                                                                                                    | usx(m)         1           282360296         2           282360297         2           282360297         2           282360297         2           28236029         2           28236029         2           28236029         2           28236029         2           282360240         2           282360240         2           282360240         2           282360240         2           282360240         2           282360240         2           282360240         2           282360240         2           282360240         2           282360240         2           282360240         2           282360240         2           282360240         2           282360240         2           282360240         2           282360240         2           282360240         2           282360240         2           282360240         2           282360240         2           282360240         2           282360240         2      282360240         2                                                                                                    | รมสรินเชง<br>22-08-2502<br>16-08-2502<br>06-08-2502<br>06-08-2502<br>05-08-2502<br>05-08-2502<br>05-08-2502<br>05-08-2502<br>05-08-2502<br>05-08-2502<br>05-08-2502<br>05-08-2502<br>05-08-2502<br>05-08-2502<br>05-08-2502<br>16-08-2502<br>16-08-2502<br>16-08-2502<br>16-08-2502                                                                                                    | 1         xxx         1           1007709         1         1007709           113004         1         100709           113004         1         100709           144500         133948         144500           133948         144500         224002           22402         224012         224012           220135         175711                                                                                                    | รมมารายงาม<br>ลารัสสอง<br>ร่างสาร่างได้<br>ร่างสาร่างได้<br>ส่างสาร่าง<br>ลารัสสอ<br>ลารัสสอ<br>มามารางงาน<br>รารัสสอ<br>ร่างสาร่างสาร<br>มามารางงาน<br>มามารางงาน<br>มามามารางาน<br>มามารา                                                                                                    | 1         Tartholog         1           3         8           10         15           3         4           3         4           3         4           0         10           15         3           4         3           5         3           0         1           10         15           3         8           10         15           3         8           10         15                                                                                                    | 1         140,000           1         145,000,00           1         1,00           39,300,00         39,300,00           38,180,00         39,300,00           11,800,00         19,800,00           11,800,00         19,800,00           291,278,00         291,278,00           11,800,00         19,800,00           11,800,00         11,000,00           11,000,00         10,00           39,300,00         30,100,00                                                                                                    | Lastfilaners         11           310033356         310003357           310003357         310003517           310003517         310003517           310003517         310003517           3100005173         300007192           3100007792         3100007792           1100007792         3100007792           1100007792         3100000792           1100007792         3100000792           1100000792         3100000792           1100000792         3100000097           1100000097         3100000977           11000009577         3100000977           11000009577         3100000977                                                                                                    | 3143144         11           25062502         25062502           25062502         25062502           25062502         25062502           26062502         26062502           26062502         26062502           26062502         27062502           26062502         27062502           25062502         25062502           25062502         25062502           25062502         25062502           25062502         25062502           25062502         25062502           26062502         26062502           26062502         26062502                                                                                                    | Eport to Exer<br>Export to Exer<br>auranassaurine Garia<br>auranassaurine Garia                                                                                                    |          |
| ロ 262260246 05-08-2562 17.57/11 291,278.00 3100007792 2746-2562 www.warwaruwan.rsdnife                                                                                                    | <ul> <li>เลขฎีกาเบิกเงินอื่น หมายถึง เลขที่ระบบ<br/>ออกให้โดยอัตโนมัติของแต่ละหน่วยเมื่อทำ<br/>การตั้งเบิก โดยมีรายละเอียดของเลขฎีกา<br/>ดังนี้</li> <li>หลักที่ 1 เลข 2 คือ ฎีกาเบิกเงิน<br/>อื่น</li> <li>หลักที่ 2-3 คือ ปีงบประมาณ</li> <li>หลักที่ 4-5 คือ รหัสศูนย์ต้นทุน</li> </ul>                                                           | <ul> <li>Image: Second state     <li>Image: Second state     <li>Image: Second state     <li>Image: Second state     <li>Image: Second state     <li>Image: Second state     <li>Image: Second state     <li>Image: Second state     <li>Image: Second state     <li>Image: Second state     <li>Image: Second state     <li>Image: Second state     <li>Image: Second state     <li>Image: Second state     </li> </li></li></li></li></li></li></li></li></li></li></li></li></li></ul>                                                                                                    | unx@m         1           262360296         2           262360295         2           26236029         2           26236029         2           26236029         2           26236029         2           26236029         2           26236029         2           262360247         2           262360247         2           262360247         2           262360247         2           262360247         2           262360247         2           262360247         2           262360248         2           262360249         2           262360249         2           262360249         2           262360249         2           262360249         2           262360249         2           262360249         2           262360249         2           262360249         2           262360249         2           262360249         2           262360249         2                                                                                                    | Suiskuwh           22-08-2562           16-08-2562           06-08-2562           06-08-2562           05-08-2562           05-08-2562           05-08-2562           05-08-2562           05-08-2562           05-08-2562           05-08-2562           05-08-2562           05-08-2562           05-08-2562           05-08-2562           05-08-2562           05-08-2562           05-08-2562           05-08-2562           06-08-2562           06-08-2562           06-08-2562           06-08-2562           06-08-2562           06-08-2562           06-08-2562           06-08-2562           06-08-2562           06-08-2562           06-08-2562           06-08-2562           06-08-2562           06-08-2562           06-08-2562                                                                                                    | 1         100770           100770         100770           113004         100704           1400153         004027           224002         220135           125711         105704           11000         105704           120711         105704           1100700         105706           110004         100700           110004         100700           110004         100700           110004         100700           110004         100700           110004         100700           100700         100700           100700         100700           100700         100700           100700         100700           100700         100700           100700         100700           100700         100700                                                                                                    | รมางรายงาม<br>                                                                                                    | 1         Tashsing         1           3         1           10         15         3           4         3         4           3         4         3           4         3         5           5         3         6           7         1         Tashsing         6           1         Tashsing         10         15           3         8         8         10           15         3         4                                                                                                    | 41xxxxxxxxxxxxxxxxxxxxxxxxxxxxxxxxxxxx                                                                                                    | Lawflaunty         11           310003197         310003197           310003197         310003197           310003197         310003197           310003197         310003197           310003197         310003197           3000031982         310000792           310003197         310003197           3100033256         310033257           3100033257         310003397           310003397         310003397           310003394         310003394           310003394         310003394           310003394         310003394           310003394         310003394                                                                                                    | 3x81bit 2         25:65:20           25:06:252         25:06:252           25:06:252         25:06:252           26:06:252         26:06:252           26:06:252         26:06:252           26:06:252         26:06:252           26:06:252         26:06:252           27:06:252         26:06:252           27:06:252         25:06:252           27:06:252         25:06:252           27:06:252         25:06:252           27:06:252         25:06:252           27:06:252         25:06:252           27:06:252         25:06:252           26:06:252         25:06:252           26:06:252         25:06:252           26:06:252         25:06:252           26:06:252         25:06:252           26:06:252         25:06:252           26:06:252         25:06:252           26:06:252         25:06:252           27:06:252         25:06:252                                                                                                    |                                                                                                    |          |
|                                                                                                    | <ul> <li>ผลพราองาน</li> <li>เลขฎีกาเบิกเงินอื่น หมายถึง เลขที่ระบบ<br/>ออกให้โดยอัตโนมัติของแต่ละหน่วยเมื่อทำ<br/>การตั้งเบิก โดยมีรายละเอียดของเลขฎีกา<br/>ดังนี้</li> <li>หลักที่ 1 เลข 2 คือ ฎีกาเบิกเงิน<br/>อื่น</li> <li>หลักที่ 2-3 คือ ปีงบประมาณ</li> <li>หลักที่ 4-5 คือ รหัสศูนย์ต้นทุน</li> <li>หลักที่ 6-9 คือ เลขรันนิ่งของ</li> </ul> | ม<br>ม<br>ม<br>ม<br>ม<br>ม<br>ม<br>ม<br>ม<br>ม<br>ม<br>ม<br>ม<br>ม<br>ม<br>ม<br>ม<br>ม<br>ม                                                                                                    | ianigin         1           ianigin         1           262360295         1           26236021         1           26236021         1           26236021         1           26236021         1           26236021         1           26236021         1           26236021         1           26236021         1           26236021         1           26236021         1           26236021         1           26236021         2           26236021         2           26236021         2           26236021         2           26236021         2           26236021         2           26236021         2           26236021         2           26236021         2           26236021         2           26236021         2           26236021         2           26236021         2           26236021         2           26236021         2           26236021         2           26236021         2           26236021         2 <th>14460.uch           2 - 00-2562           16 - 00-2562           16 - 00-2562           06 - 00-2562           06 - 00-2562           05 - 00-2562           05 - 00-2562           05 - 00-2562           05 - 00-2562           05 - 00-2562           05 - 00-2562           05 - 00-2562           05 - 00-2562           05 - 00-2562           05 - 00-2562           05 - 00-2562           05 - 00-2562           05 - 00-2562           14 - 00-2562           14 - 00-2562           06 - 00-2562           06 - 00-2562           06 - 00-2562           06 - 00-2562           06 - 00-2562           06 - 00-2562           06 - 00-2562           06 - 00-2562           06 - 00-2562           06 - 00-2562           06 - 00-2562           06 - 00-2562           06 - 00-2562           06 - 00-2562           06 - 00-2562           06 - 00-2562           06 - 00-2562           06 - 00-2562           06 - 00-2562           06 - 00-2562           06 - 00-2562</th> <th>1         1007709           1007709         1007709           1100040         1007709           1100040         1007709           100704         1007704           100704         1007704           100704         1007704           100704         1007709           100704         1007709           100705         100709           110004         100709           110004         100709           110004         100709           110004         100709           110004         100709           110004         100709           110004         100709           110004         100709           110004         100709           110004         100709           110004         100709           110004         100709           110004         100709           110004         100709           110004         100709           110004         100709           110004         100709           110004         100709           110004         100709           110004         100709           11000</th> <th></th> <th>1         Darkstop         1           3         8           10         15           3         4           3         4           3         4           3         4           3         4           3         3           4         3           5         D. 1           1         Tarkstop           1         Tarkstop           1         Tarkstop           1         Tarkstop           1         Tarkstop           1         Tarkstop           3         8           10         15           3         4  </th> <th>4100,000           145,000,00           13,000,00           38,000,00           38,000,00           18,000,00           18,000,00           19,000,00           19,000,00           19,000,00           19,000,00           19,000,00           19,000,00           11,000,00           11,000,00           30,000,00           11,000,00           11,000,00           11,000,00           11,000,00           11,000,00           11,000,00           11,000,00           11,000,00           11,000,00           11,000,00           11,000,00           11,000,00           11,000,00           11,000,00           11,000,00           11,000,00           11,000,00</th> <th>usviluanty         31           3100031050         31           3100031050         31           3100031057         31           3100031054         31           3100031052         31           3000031072         31           3100007720         31           3100007772         31           3100030208         31           3100030304         31           3100033057         31           3100033057         31           3100033054         31           3100033054         31           3100033054         31           3100033054         31           3100033054         31           3100033054         31           3100033054         31           3100033054         31           3100033054         31           3100033054         31           3100033054         31           3100033054         31           3100033054         31           3100033054         31           3100033054         31           3100033054         31           3100033054         31           310003544<th>3x45bet 3         2           25-06-2562         2           25-06-2562         2           26-06-2562         2           26-06-2562         2           26-06-2562         2           26-06-2562         2           26-06-2562         2           26-06-2562         2           26-06-2562         2           27-06-2562         2           25-06-2562         2           25-06-2562         2           25-06-2562         2           26-06-2562         2           26-06-2562         2           26-06-2562         2           26-06-2562         2           26-06-2562         2           26-06-2562         2           26-06-2562         2           26-06-2562         2           26-06-2562         2           26-06-2562         2           26-06-2562         2           26-06-2562         2           26-06-2562         2           26-06-2562         2           26-06-2562         2           26-06-2562         2           26-06-2562         2     <th></th><th></th></th></th> | 14460.uch           2 - 00-2562           16 - 00-2562           16 - 00-2562           06 - 00-2562           06 - 00-2562           05 - 00-2562           05 - 00-2562           05 - 00-2562           05 - 00-2562           05 - 00-2562           05 - 00-2562           05 - 00-2562           05 - 00-2562           05 - 00-2562           05 - 00-2562           05 - 00-2562           05 - 00-2562           05 - 00-2562           14 - 00-2562           14 - 00-2562           06 - 00-2562           06 - 00-2562           06 - 00-2562           06 - 00-2562           06 - 00-2562           06 - 00-2562           06 - 00-2562           06 - 00-2562           06 - 00-2562           06 - 00-2562           06 - 00-2562           06 - 00-2562           06 - 00-2562           06 - 00-2562           06 - 00-2562           06 - 00-2562           06 - 00-2562           06 - 00-2562           06 - 00-2562           06 - 00-2562           06 - 00-2562                                                                                                    | 1         1007709           1007709         1007709           1100040         1007709           1100040         1007709           100704         1007704           100704         1007704           100704         1007704           100704         1007709           100704         1007709           100705         100709           110004         100709           110004         100709           110004         100709           110004         100709           110004         100709           110004         100709           110004         100709           110004         100709           110004         100709           110004         100709           110004         100709           110004         100709           110004         100709           110004         100709           110004         100709           110004         100709           110004         100709           110004         100709           110004         100709           110004         100709           11000                                                                                                    |                                                                                                    | 1         Darkstop         1           3         8           10         15           3         4           3         4           3         4           3         4           3         4           3         3           4         3           5         D. 1           1         Tarkstop           1         Tarkstop           1         Tarkstop           1         Tarkstop           1         Tarkstop           1         Tarkstop           3         8           10         15           3         4 | 4100,000           145,000,00           13,000,00           38,000,00           38,000,00           18,000,00           18,000,00           19,000,00           19,000,00           19,000,00           19,000,00           19,000,00           19,000,00           11,000,00           11,000,00           30,000,00           11,000,00           11,000,00           11,000,00           11,000,00           11,000,00           11,000,00           11,000,00           11,000,00           11,000,00           11,000,00           11,000,00           11,000,00           11,000,00           11,000,00           11,000,00           11,000,00           11,000,00                                                                                                    | usviluanty         31           3100031050         31           3100031050         31           3100031057         31           3100031054         31           3100031052         31           3000031072         31           3100007720         31           3100007772         31           3100030208         31           3100030304         31           3100033057         31           3100033057         31           3100033054         31           3100033054         31           3100033054         31           3100033054         31           3100033054         31           3100033054         31           3100033054         31           3100033054         31           3100033054         31           3100033054         31           3100033054         31           3100033054         31           3100033054         31           3100033054         31           3100033054         31           3100033054         31           3100033054         31           310003544 <th>3x45bet 3         2           25-06-2562         2           25-06-2562         2           26-06-2562         2           26-06-2562         2           26-06-2562         2           26-06-2562         2           26-06-2562         2           26-06-2562         2           26-06-2562         2           27-06-2562         2           25-06-2562         2           25-06-2562         2           25-06-2562         2           26-06-2562         2           26-06-2562         2           26-06-2562         2           26-06-2562         2           26-06-2562         2           26-06-2562         2           26-06-2562         2           26-06-2562         2           26-06-2562         2           26-06-2562         2           26-06-2562         2           26-06-2562         2           26-06-2562         2           26-06-2562         2           26-06-2562         2           26-06-2562         2           26-06-2562         2     <th></th><th></th></th> | 3x45bet 3         2           25-06-2562         2           25-06-2562         2           26-06-2562         2           26-06-2562         2           26-06-2562         2           26-06-2562         2           26-06-2562         2           26-06-2562         2           26-06-2562         2           27-06-2562         2           25-06-2562         2           25-06-2562         2           25-06-2562         2           26-06-2562         2           26-06-2562         2           26-06-2562         2           26-06-2562         2           26-06-2562         2           26-06-2562         2           26-06-2562         2           26-06-2562         2           26-06-2562         2           26-06-2562         2           26-06-2562         2           26-06-2562         2           26-06-2562         2           26-06-2562         2           26-06-2562         2           26-06-2562         2           26-06-2562         2 <th></th> <th></th>                                                                                                    |                                                                                                    |          |

|   | ียส่ย 2 ส.ย.ส่หมย                           |              |                      |                             |                       |                              |                   |                                          |                            |                                  |                                                  |   |
|---|---------------------------------------------|--------------|----------------------|-----------------------------|-----------------------|------------------------------|-------------------|------------------------------------------|----------------------------|----------------------------------|--------------------------------------------------|---|
| - | วันที่รับเข้า หมายถึง วันที่ได้รับเอกสารจาก |              |                      |                             |                       |                              |                   |                                          |                            |                                  |                                                  |   |
|   | หม่ายงามผู้ส่ง                              | A My Wor     | k / กรุณาเลือก : i   | ฏีกาเบิกเงินอื่น กง.1       |                       |                              |                   |                                          |                            |                                  |                                                  |   |
|   |                                             | a +0         | reate new work       | ф йзйа                      | ⊖າໃນກ່ຮ້າຍທານ -       | จากวันร                      | ที่ ถึงวันที่     |                                          | າະໃນ່ແນນໃນເສໂຈ             | ✓ Sear                           | ch (                                             | Q |
|   |                                             |              |                      |                             |                       |                              |                   |                                          |                            |                                  |                                                  |   |
|   |                                             |              |                      |                             | _                     |                              |                   |                                          |                            |                                  | Export to Excel                                  |   |
|   |                                             |              | เลขญีกา <sup>1</sup> | วันที่รับเข้า               | 1. LIGAT 11.          | หมวดรายจ่าย                  | 1 ใบสำคัญ 1       | รำนวนเงิน                                | เลขที่เอกสาร               | 11 วันที่ไฟล์ 11<br>วร. 05. 2562 | ชั้นดอน 11                                       |   |
|   |                                             |              | 262360295            | 16-08-2562                  | 11:30:04              | ด่าใช้จ่ายอื่น               | 8                 | 13,000.00                                | 3100033057                 | 25-06-2562                       | แผนกควบคุมการเป็กจ่าย                            |   |
|   |                                             |              | 262360287            | 14-08-2562                  | 16:18:59              | ລັນາ                         |                   | 1.00                                     | 3100035017                 | 27-06-2562                       | แสนกควบคุมการเบ็กจ่าย                            |   |
|   |                                             |              | 262360261            | 08-08-2562                  | 14:45:00              | ด่าเล่าเรียน-10              | 10                | 39,300.00                                | 3100038034                 | 25-06-2562                       | แผนกควบคุมการเบ็กจ่าย                            |   |
|   |                                             |              | 262360259            | 07-08-2562                  | 14:01:53              | ดำตอบแทน                     | 3                 | 39,050.00                                | 3600031992                 | 26-06-2562                       | แผนกครบคุมการเบ็กจ่าย                            |   |
|   |                                             |              | 262360249            | 06-08-2562                  | 09:40:27              | ด่าใช้สอย                    | 4                 | 19,800.00                                | 3100007792                 | 27-06-2562                       | แผนกควบคุมการเบ็กจ่าย                            |   |
|   |                                             |              | 262360248            | 05-08-2562                  | 22:40:02              | ด่าใช้สอย                    | 3                 | 19,800.00                                | 3600032033                 | 26-06-2562                       | แผนกควมคุมการเม็กจ่าย                            |   |
|   |                                             |              | 262360247            | 05-08-2562                  | 17:57:11              | M105020                      | 4                 | 291,278.00                               | 3100007792                 | 27-06-2562                       | แผนกครบคุมการเบ็กจ่าย                            |   |
|   |                                             |              |                      |                             |                       |                              |                   |                                          |                            |                                  |                                                  |   |
| - | เวลา หมายถึง เวลาที่ได้รับเอกสารจาก         |              |                      |                             |                       |                              |                   |                                          |                            |                                  |                                                  |   |
|   | 1 9 I                                       | O My Way     | k Lomonifico vi      | โดวเปิดเสียติ้ม คง 1        | 10-                   |                              |                   |                                          |                            |                                  |                                                  |   |
|   | หนวยงานผูสง                                 |              | K Y TIQUE HUMBEL L I |                             |                       |                              |                   |                                          |                            |                                  |                                                  |   |
|   |                                             | Ø +0         | reate new work       | da dosia                    | 🖨 พิมพ์ราธงาน 🗸       | จากวันร                      | ที่ ถึงวันที่     |                                          | อะไม่แรบไบเสโจ             | ✓ Sear                           | ch (                                             | 2 |
|   |                                             |              |                      |                             |                       |                              |                   |                                          |                            |                                  | Export to Excel                                  |   |
|   |                                             |              | เลขอู้กา             | ວັນທີ່ຮັນເຫັກ               | 11 nan 11             | หมวดรายจ่าย                  | ป ใบสำคัญ ป       | สานวนเงิน ⊟                              | เลขที่เอกสาร               | 11 <b>วันที่ไฟ</b> ล์ 11         | ขั้นดอน                                          |   |
|   |                                             |              | 262360298            | 22-08-2562                  | 10:07:09              | ด่าใช้สอย                    | 3                 | 145,800.00                               | 3100033056                 | 25-06-2562                       | แผนกควบคุมการเป็กจ่าย                            |   |
|   |                                             |              | 262360295            | 16-08-2562                  | 11:30:04              | ดำใช้จ่ายอื่น<br>ถึงต        | 8                 | 13,000.00                                | 3100033057                 | 25-06-2562                       | แผนกควบคุมการเบ็กจ่าย                            |   |
|   |                                             |              | 262360287            | 08-08-2562                  | 14:45:00              | สมๆ<br>ค่าเล่าเรียน-10       | 10                | 39,300.00                                | 3100033017<br>3100038034   | 25-06-2562                       | แผนกควบคุมการเบิกจ่าย                            |   |
|   |                                             |              | 262360259            | 08-08-2562                  | 13:39:48              | ด่าใช้สอข                    | 15                | 36,180.00                                | 3100034384                 | 26-06-2562                       | แตนกควบคุมการเบ็กจ่าย                            |   |
|   |                                             |              | 262360251            | 07-08-2562                  | 14:01:53              | ด่าดอบแทน                    | 3                 | 39,050.00                                | 3600031992                 | 26-06-2562                       | แสนกควบคุมการเบ็กจ่าย                            |   |
|   |                                             |              | 262360249            | 05-08-2562                  | 22:40:02              | คาเซสอย<br>ค่าใช้สอย         | 3                 | 19,800.00                                | 3100007792                 | 26-06-2562                       | แผนกควมคุมการเบิกจ่าย                            |   |
|   |                                             |              | 262360247            | 05-08-2562                  | 22:01:35              | ด่าใช้สอย                    | 4                 | 19,800.00                                | 3600032036                 | 26-06-2562                       | แผนกควบคุมการเป็กจ่าย                            |   |
|   |                                             |              | 262360246            | 05-08-2562                  | 17:57:11              |                              |                   | 291,278.00                               | 3100007792                 | 27-06-2562                       | แผนกควบคุมการเบ็กจ่าย                            |   |
|   |                                             |              |                      |                             |                       |                              |                   |                                          |                            |                                  |                                                  |   |
| - | หมวดรายจ่าย หมายถึง หมวดค่าใช้จ่าย          |              |                      |                             |                       |                              |                   |                                          |                            |                                  |                                                  |   |
|   | ต่างๆ                                       | A My Wor     | 'k / กรุณาเลือก : (  | ฏีกาเบิกเงินอื่น กง.1       | 10-                   |                              |                   |                                          |                            |                                  |                                                  |   |
|   |                                             | a +0         | reate new work       | da dosia                    | 🖨 ທີມທີ່ກອງການ 🗸      | จากวัน                       | ที่ ถึงวันที่     | uusui                                    | อะไม่แนบใบเสโจ             | ✓ Sear                           | ch (                                             | Q |
|   |                                             |              |                      |                             |                       |                              |                   |                                          |                            |                                  |                                                  |   |
|   |                                             |              |                      |                             |                       |                              |                   |                                          |                            |                                  | Export to Excel                                  |   |
|   |                                             |              | เลขฎ์กา<br>262360298 | วันที่รับเข้า<br>22-08-2562 | 11 nan 11<br>10:07:09 | หมวดรายจ่าย<br>ต่าใช้สอย     | 1 ใบสำคัญ 11<br>3 | ี่ <del>สามวนเงิน</del> 11<br>145,800.00 | เลขที่เอกสาร<br>3100033056 | 11 วันที่ไฟล์ 11<br>25-06-2562   | - <del>ชั้นตอน</del> 11<br>ແຜນຄອງນອນຄາຍນີກອ່າຍ   |   |
|   |                                             |              | 262360295            | 16-08-2562                  | 11:30:04              | ด่าใช้จ่ายอื่น               | 8                 | 13,000.00                                | 3100033057                 | 25-06-2562                       | แผนกควบคุมการเบ็กจ่าย                            |   |
|   |                                             |              | 262360287            | 14-08-2562                  | 16:18:59              | ລັນາ                         |                   | 1.00                                     | 3100035017                 | 27-06-2562                       | แสนกครบคุมการเบ็กจ่าย                            |   |
|   |                                             |              | 262360261            | 08-08-2562                  | 14:45:00              | ด่าเล่าเรียน-10<br>ด่าใช้สอย | 10                | 39,300.00                                | 3100038034                 | 25-06-2562                       | แสนกครบคุมการเบิกจ่าย<br>แสบกครบคุมการเบิกจ่าย   |   |
|   |                                             |              | 262360251            | 07-08-2562                  | 14:01:53              | ด่าดอบแทน                    | 3                 | 39,050.00                                | 3600031992                 | 26-06-2562                       | แสนกความคุมการเป็กจ่าย                           |   |
|   |                                             |              | 262360249            | 06-08-2562                  | 09:40:27              | ด่าใช้สอย                    | 4                 | 19,800.00                                | 3100007792                 | 27-06-2562                       | ແຜນຄອວນອຸນຄາຣເນີຄຈຳສ                             |   |
|   |                                             |              | 262360248            | 05-08-2562                  | 22:40:02              | ต่าใช้สอย<br>ต่าใช้สอย       | 3                 | 19,800.00                                | 3600032033                 | 26-06-2562                       | แผนกความคุมการเป็กจ่าย<br>แผนกความคุมการเป็กจ่าย |   |
|   |                                             |              | 262360246            | 05-08-2562                  | 17:57:11              | H TLUTUD                     |                   | 291,278.00                               | 3100007792                 | 27-06-2562                       | แผนกควบคุมการเบ็กจ่าย                            |   |
|   |                                             |              |                      |                             |                       |                              |                   |                                          |                            |                                  |                                                  |   |
| - | ใบสำคัญ หมายถึง จำนวนรวมใบสำคัญที่          |              |                      |                             |                       |                              |                   |                                          |                            |                                  |                                                  |   |
|   | ีย a                                        | O My Wor     | k/osคมเลือก : i      | โดวเบ็ตเสียอื่น คง.1        | 10+                   |                              |                   |                                          |                            |                                  |                                                  |   |
|   | แนบมาพรอมฎกา                                |              |                      |                             |                       |                              |                   |                                          |                            |                                  |                                                  |   |
|   |                                             | <b>0</b> + 0 | reate new work       | de dosia                    | 🖨 พัมพร่ายงาน 🗸       | จากวันร                      | ที่ ถึงวันที่     | 0.0503                                   | ะไม่แนบใบเสร็จ             | ✓ Sear                           | ch (                                             | 2 |
|   |                                             |              |                      |                             |                       |                              |                   |                                          |                            |                                  | Export to Excel                                  |   |
|   |                                             |              | เลขอู้กา             | ວັນທີ່ຮັນເຫັກ               | 11 nan 11             | หมวดรายจ่าย                  | 1 ใบสำคัญ 1       | สานวนเงิน ⊟                              | เลขที่เอกสาร               | 11 <b>วันที่ไฟ</b> ล์ 11         | ขั้นดอน                                          |   |
|   |                                             |              | 262360298            | 22-08-2562                  | 10:07:09              | ด่าใช้สอย                    | з                 | 145,800.00                               | 3100033056                 | 25-06-2562                       | ແສນຄອວນອຸນກາຣເນີກຈ່າຍ                            |   |
|   |                                             |              | 262360295            | 16-08-2562                  | 11:30:04              | ด่าใช้จ่ายอื่น<br>อีนๆ       | 8                 | 13,000.00                                | 3100033057                 | 25-06-2562                       | แสนกควบคุมการเบ็กจ่าย<br>แสนกควบคุมการเบ็กจ่าย   |   |
|   |                                             |              | 262360261            | 08-08-2562                  | 14:45:00              | ค่าเล่าเรียน-10              | 10                | 39,300.00                                | 3100038034                 | 25-06-2562                       | แสนกควบคุมการเป็กจ่าย                            |   |
|   |                                             |              | 262360259            | 08-08-2562                  | 13:39:48              | ด่าใช้สอข                    | 15                | 36,180.00                                | 3100034384                 | 26-06-2562                       | แสนกควบคุมการเบ็กจ่าย                            |   |
|   |                                             |              | 262360251            | 07-08-2562                  | 14:01:53              | ค่าตอบแทน<br>ต่าใช้สอบ       | 3                 | 39,050.00                                | 3500031992                 | 26-06-2562                       | แสนกควบคุมการเป็กจ่าย<br>แสนกความคุมการเปิดจ่าย  |   |
|   |                                             |              | 262360248            | 05-08-2562                  | 22:40:02              | ค่าใช้สอย                    | 3                 | 19,800.00                                | 3600032033                 | 26-06-2562                       | แผนกควมคุมการเม็กจ่าย                            |   |
|   |                                             |              | 262360247            | 05-08-2562                  | 22:01:35              | ต่าใช้สอย                    | 4                 | 19,800.00                                | 3600032036                 | 26-06-2562                       | แผนกควบคุมการเบ็กจ่าย                            |   |
|   |                                             |              | 262360246            | 05-08-2562                  | 17:57:11              |                              |                   | 291,278.00                               | 3100007792                 | 27-06-2562                       | แผนกควบคุมการเป็กจ่าย                            |   |
|   |                                             |              |                      |                             |                       |                              |                   |                                          |                            |                                  |                                                  |   |

| ឝ My Work / mpanilion : ត្តិការបិករ៉ោងដ៏ស គេ 10+                                                                                                    |                                                                                                    |                                                                                                    |                                                                                              |
|----------------------------------------------------------------------------------------------------|----------------------------------------------------------------------------------------------------|----------------------------------------------------------------------------------------------------|----------------------------------------------------------------------------------------------|
| O         + Creat now work         ▲         6442         ⊕สินท์รามราง         มากวิมท์         มมระมะไม่                                                                                                    | แนบไปเสร็จ 🗸 Sea                                                                                                    | Q.                                                                                                    |                                                                                              |
| usafen 11 futfourin 11 nan 11 uanserurtur 11 huthur 11 futnutur 11                                                                                                    | องที่เอกสาร วับที่ไฟอ์                                                                                                    | Export to Excel                                                                                                    |                                                                                              |
| □ 26236039 22-08-2562 10:07:09 411bins 3 145,800.00 3                                                                                                    | 100033056 25-06-2562                                                                                                    | แตนกดวบดุมการเปิกจ่าย                                                                                                    |                                                                                              |
|                                                                                                    | 100033057         25-06-2562           100035017         27-06-2562                                                                                                    | แผนกครบดุมการเบ็กจ่าย                                                                                                    |                                                                                              |
| 262360251         08.08.2562         1.4x5:00         #twintstru-10         10         39,300.00         3           262360259         08.08.2562         1.3:39x48         #txitstru         15         36,180.00         3                                                                                                    | 100038034 25-06-2562<br>100034384 26-06-2562                                                                                                    | แผนกควบคุมการเบิกจ่าย<br>แผนกควบคุมการเบิกจ่าย                                                                                                    |                                                                                              |
| 282360251         07496-2562         1401-53         #watuums         3         39,050.00         3           3         3         3         3         3         3         3         3         3         3         3         3         3         3         3         3         3         3         3         3         3         3         3         3         3         3         3         3         3         3         3         3         3         3         3         3         3         3         3         3         3         3         3         3         3         3         3         3         3         3         3         3         3         3         3         3         3         3         3         3         3         3         3         3         3         3         3         3         3         3         3         3         3         3         3         3         3         3         3         3         3         3         3         3         3         3         3         3         3         3         3         3         3         3         3         3         3                                                                                                    | 26-06-2562                                                                                                    | แสนกครบคุมการเปิกจ่าย                                                                                                    |                                                                                              |
| consistence         consistence         consistence <thconsistence< th=""> <thconsistence< th=""></thconsistence<></thconsistence<>                                                                                                    | 1600032033 26-06-2562                                                                                                    | แสนกควบคุมการเป็กจ่าย                                                                                                    |                                                                                              |
| 2623603/7         05-98-2562         22:01:35         iritiana         4         19,800.00         3           2:023603/6         05-98-2562         17:07:11         291.278.00         3                                                                                                    | 8600032036         26-06-2562           8100007792         27-06-2562                                                                                                    | แสนกควบคุมการเบ็กจ่าย<br>แสนกควบคุมการเบ็กจ่าย                                                                                                    |                                                                                              |
| - เลขที่เอกสาร หมายถึง เลขที่เอกสารจาก<br>GEMIS (เลข Doc)                                                                                                    |                                                                                                    |                                                                                                    |                                                                                              |
| - หมายเหต เลขที่เอกสารจะเพิ่มที่แผบก                                                                                                    | แนนใบเสโน 🗸 Sea                                                                                                    | arch Q                                                                                                    |                                                                                              |
| ภีกาเป็นตุ้่งไป                                                                                                    |                                                                                                    | Export to Excel                                                                                                    |                                                                                              |
| αμήση         1         τωπόκτρικου         1         τωπόκτρικου         1         τωποκτρικου         1         τωποκτρικου<                                                                                                    | <b>ละหพีเอกสาร</b> <sup>11</sup> วันที่ไฟล์ 1<br>8100033056 25-06-2562                                                                                                    | 11 <mark>ขึ้นตอน</mark> 11<br>แผนกควบคุมการเปิกจ่าย                                                                                                    |                                                                                              |
| □ 26236029 16-08-2562 11:30:04 érhérisős 8 11,00:00 3                                                                                                    | 100033057 25-06-2562                                                                                                    | แสนกควบคุมการเบ็กจ่าย<br>แสนกความคมการเป็กจ่าย                                                                                                    |                                                                                              |
| 262360261         08.09.2562         1445500         #uminitizer-10         10         39,300.00         3                                                                                                    | 8100038034 25-06-2562                                                                                                    | แผนกตรบดูมการเบ็กจ่าย                                                                                                    |                                                                                              |
| 262360259         08-08-2562         13:39:44         4*15iisan         15         36;180.00         3           262360251         07:09-2562         14:01:53         4*inatuumu         3         30;050.00         3                                                                                                    | 8100034384         26-06-2562           8600031992         26-06-2562                                                                                                    | แสนกควบคุมการเป็กจ่าย<br>แสนกควบคุมการเป็กจ่าย                                                                                                    |                                                                                              |
| 262360249         06-08-2562         09-40.27         4*11±mu         4         19,800.00         3           □         262560248         05-08-2562         22-40.02         4*11±mu         3         19,800.00         3                                                                                                    | 100007792 27-06-2562                                                                                                    | แสนกความคุมการเปิกจ่าย<br>แสนกความคุมการเปิกจ่าย                                                                                                    |                                                                                              |
| 262360247         05-58-2562         22.01:35         # Linema         3         * Option         3           262360247         05-58-2562         22.01:35         # Italiana         4         19,800.00         3                                                                                                    | 1600032036 26-06-2562                                                                                                    | แผนกดรบดูมการเป็กจ่าย                                                                                                    |                                                                                              |
| 262360246 05-08-2562 17/57/11 291,278.00 3                                                                                                    | 100007792 27-06-2562                                                                                                    | แผนกดวบดุมการเป็กจ่าย                                                                                                    |                                                                                              |
| <ul> <li>วันที่ไฟล์ หมายถึง วันที่ไฟล์ Upload</li> <li>ข้อมูลจาก GFMIS</li> </ul>                                                                                                    |                                                                                                    |                                                                                                    |                                                                                              |
| Create new work A 6552      Ha 6552     Hamman -      Winnerson -     Winnerson -     Win                                                                                                    | แนบใบเสร็จ 🗸 Sea                                                                                                    | irdh Q                                                                                                    |                                                                                              |
| 2 et construerment de dése essentiers - constru dorseit essentier                                                                                                    | iasutsuata 🔍 Sea                                                                                                    | irch Q.                                                                                                    |                                                                                              |
| 27       • Unamerica       a.       Add       • Marrier       Workshop       0.00001       constant         1       usagion       11       functionshop       11       numerica       11       functionshop       11       functionshop <th>แนบใบแล้ว v Sea</th> <th>ech Q<br/>Export to Excel</th>                                                                                                    | แนบใบแล้ว v Sea                                                                                                    | ech Q<br>Export to Excel                                                                                                    |                                                                                              |
| Li         Lizard (mm         Li         Lizard (mm         Li         Lizard (mm         Li         Lizard (mm         Lizard (mm <th (mm<<="" lizard="" th=""><th>axatuata Sea<br/>axituanax 7ufibiá<br/>100033056 25-06-2562<br/>100033057 25-06-2562</th><th>ech Q.<br/>Export to Excel<br/>diama (1)<br/>externa supervisión via<br/>externa supervisión via</th></th>                                                                                                    | <th>axatuata Sea<br/>axituanax 7ufibiá<br/>100033056 25-06-2562<br/>100033057 25-06-2562</th> <th>ech Q.<br/>Export to Excel<br/>diama (1)<br/>externa supervisión via<br/>externa supervisión via</th>                                                                                                    | axatuata Sea<br>axituanax 7ufibiá<br>100033056 25-06-2562<br>100033057 25-06-2562                                                                                                    | ech Q.<br>Export to Excel<br>diama (1)<br>externa supervisión via<br>externa supervisión via |
| Li       Li       Li <thli< th="">       Li       Li       <thl< th=""><th>uvotsuha<br/>ashiaanay<br/>10003305 25-06-2502<br/>10003307 25-06-2502<br/>10003307 25-06-2502</th><th>ech Q<br/>Export to East<br/>successions<br/>successions<br/>successi</th></thl<></thli<> | uvotsuha<br>ashiaanay<br>10003305 25-06-2502<br>10003307 25-06-2502<br>10003307 25-06-2502                                                                                                    | ech Q<br>Export to East<br>successions<br>successions<br>successi |                                                                                              |
| Image: Terminal system       Image: Terminal system       Terminal system       Terminal system </th <th>astiaans y seastasis<br/>astiaans 2 suit tai<br/>10003056 25-6-552<br/>10003057 25-6-552<br/>100030304 25-6-552<br/>100030304 25-6-552</th> <th>ech Q<br/>Берот со Боо!<br/>Фило (1)<br/>шилие задити блика<br/>шилие задити блика<br/>шилие задити блика<br/>шилие задити блика<br/>шилие задити блика</th>                                                                                                    | astiaans y seastasis<br>astiaans 2 suit tai<br>10003056 25-6-552<br>10003057 25-6-552<br>100030304 25-6-552<br>100030304 25-6-552                                                                                                    | ech Q<br>Берот со Боо!<br>Фило (1)<br>шилие задити блика<br>шилие задити блика<br>шилие задити блика<br>шилие задити блика<br>шилие задити блика                                                                                                    |                                                                                              |
| 1         1         1         1         1         1         1         1         1         1         1         1         1         1         1         1         1         1         1         1         1         1         1         1         1         1         1         1         1         1         1         1         1         1         1         1         1         1         1         1         1         1         1         1         1         1         1         1         1         1         1         1         1         1         1         1         1         1         1         1         1         1         1         1         1         1         1         1         1         1         1         1         1         1         1         1         1         1         1         1         1         1         1         1         1         1         1         1         1         1         1         1         1         1         1         1         1         1         1         1         1         1         1         1         1         1         1                                                                                                            | assituaria See<br>astiunaria<br>10003056 25-06-2562<br>10003057 25-06-2562<br>100030384 25-06-2562<br>25-06-2562<br>26-06-2562<br>26-06-2562<br>26-06-2562                                                                                                    | Екропт to Excel         Q           Завали         11           шаллагозиралта£лігіга         12           шаллагорданта£лігіга         13           шаллагорданта£лігіга         14           шаллагорданта£лігіга         16           шаллагорданта£лігіга         16           шаллагорданта£лігіга         16           шаллагорданта£лігіга         16           шаллагорданта£лігіга         16           шаллагорданта£лігіга         16                                                                                                    |                                                                                              |
| 1         1         1         1         1         1         1         1         1         1         1         1         1         1         1         1         1         1         1         1         1         1         1         1         1         1         1         1         1         1         1         1         1         1         1         1         1         1         1         1         1         1         1         1         1         1         1         1         1         1         1         1         1         1         1         1         1         1         1         1         1         1         1         1         1         1         1         1         1         1         1         1         1         1         1         1         1         1         1         1         1         1         1         1         1         1         1         1         1         1         1         1         1         1         1         1         1         1         1         1         1         1         1         1         1         1         1                                                                                                            | astisaats Soo Soo Soo Soo Soo Soo Soo Soo Soo So                                                                                                    |                                                                                                    |                                                                                              |
| 1         1         1         1         1         1         1         1         1         1         1         1         1         1         1         1         1         1         1         1         1         1         1         1         1         1         1         1         1         1         1         1         1         1         1         1         1         1         1         1         1         1         1         1         1         1         1         1         1         1         1         1         1         1         1         1         1         1         1         1         1         1         1         1         1         1         1         1         1         1         1         1         1         1         1         1         1         1         1         1         1         1         1         1         1         1         1         1         1         1         1         1         1         1         1         1         1         1         1         1         1         1         1         1         1         1         1                                                                                                            | assituaria Sin See<br>assituaria Sin See<br>10003056 25-06-2502<br>10003057 25-06-2502<br>10003034 25-06-2502<br>10003034 26-06-2502<br>26-06-2502<br>100007792 27-06-2502<br>100007792 27-06-2502<br>100007792 27-06-2502                                                                                                    | с.)     С.     С.                                                                                                    |                                                                                              |
| • ขั้นตอน หมายถึง สถานะของเอกสารอยใน                                                                                                    | Institution         Institution           andianarys         Funfitrial           100003006         25-06-2562           100003007         25-06-2562           100003007         25-06-2562           100003004         25-06-2562           100003004         25-06-2562           100003004         26-06-2562           100003004         26-06-2562           100003004         26-06-2562           100007702         27-06-2562           100007792         27-06-2562           100007792         27-06-2562                                                                                                    | с.     с.                                                                                                    |                                                                                              |
| • ขั้นตอนหมายถึง สถานะของเอกสารอยู่ใน<br>ขั้นตอน หมายถึง สถานะของเอกสารอยู่ใน<br>ขั้นตอนใด                                                                                                    | uestsafs         Sam           asfianary:         1ufhthi           100033056         2566-5562           110003307         2766-5562           10003077         2766-5562           10003077         2766-5562           00000077         2766-5562           00000077         2766-5562           00000772         2766-5562           00000772         2766-5562           000007792         2766-5562           000007792         276-5562           000007792         276-5562                                                                                                    | ch     ch                                                                                                    |                                                                                              |
| • ขั้นตอน หมายถึง สถานะของเอกสารอยู่ใน<br>ขั้นตอนใด                                                                                                    | Sectors         Furthef         Sec           10003056         25:06:2562         10003057         25:06:2463           10003057         27:06:2562         10003024         25:06:2562           10003024         25:06:2562         10003024         26:06:2562           10003024         26:06:2562         100003024         26:06:2562           100003024         26:06:2562         100007792         27:06:2562           100007792         27:06:2562         100007792         100007792           100007792         27:06:2562         100007792         100007792           1000007792         27:06:2562         1000007792         1000007792                                                                                                    | ndi Q<br>Export to Exact<br>Second To Construct on Construction<br>Union on Second Construction<br>Union on Second Construction<br>Union on Second Construction<br>Union on Second Construction<br>Union on Second Construction<br>Union on Second Construction<br>Union on Second Construction<br>Union on Second Construction<br>Union on Second Construction<br>Union of Construction<br>Union of Cons                                                                                                    |                                                                                              |
| • ขั้นตอน หมายถึง สถานะของเอกสารอยู่ใน<br>ขั้นตอนใด                                                                                                    | astianary         9uthtid           100033056         2566-5562           110003057         2566-5562           10003057         2766-5562           10003057         2766-5562           10003057         2766-5562           10003057         2766-5562           10003057         2766-5562           10003057         2766-5562           10007722         2766-5562           10007792         2766-5562           100007792         2766-5562           100007792         2766-5562           100007792         2766-5562           100007792         2766-5562           100007792         2766-5562           100007792         2766-5562           100007792         2766-5562           100007792         2766-5562           100007792         2766-5562           100007792         2766-5562           100007792         2766-5562           100007792         2766-5562           100007792         2766-5562           100007792         3007-6562           100007792         3007-6562           100007792         3007-6562           100007792         3007-6562                                                                                                    | срои из Боли         с                Прои из Боли               1             Прои из Боли               1             Прои из Боли                 Прои из Боли               1             Прои из Боли               1             Прои из Боли                 Шала из цели из цели из             изана из цели из             изана из             изана из             изана из             изана из             изана из             изана из             изана из             изана из             изана из             изана из             изана из             изана из             изана из             из             изана из             из             изана из             изана из             из             из                                                                                                    |                                                                                              |
| - ขั้นตอนหมายถึง สถานะของเอกสารอยู่ใน<br>ขั้นตอนใด                                                                                                    | assiluanty         Jufftié           10002056         25.06-2562           10002057         25.06-2562           10002057         25.06-2562           10002057         25.06-2562           10002057         25.06-2562           10002057         25.06-2562           10002057         27.06-2562           10002057         27.06-2562           100020502         27.06-2562           1000027792         27.06-2562           1000027792         27.06-2562           1000027792         27.06-2562           1000027792         27.06-2562           1000027792         27.06-2562           1000027792         27.06-2562           1000027792         27.06-2562           1000027792         27.06-2562           1000027792         27.06-2562           100002792         27.06-2562                                                                                                    | ech Q<br>Expert to Exer<br>Second Second                                                                                                    |                                                                                              |
| <ul> <li>• ขึ้นตอน หมายถึง สถานะของเอกสารอยู่ใน<br/>ขั้นตอนใด</li> <li>• ขึ้นตอนใด</li> <li>• ขึ้นตอน โปลานี้แล้วง สถานะของเอกสารอยู่ใน<br/>ขั้นตอนใด</li> </ul>                                                                                                    | assilaansy         fuiftid           assilaansy         fuiftid           100033056         25-06-5502           100033057         25-06-5502           100030307         25-06-5502           100030307         25-06-5502           100030307         25-06-5502           100030304         26-06-5502           100003039         26-06-5502           100007792         27-06-5502           100007792         27-06-5502           100007792         27-06-5502           100007792         27-06-5502           100007792         27-06-5502           100007792         27-06-5502           100007792         27-06-5502           100007792         27-06-5502           100007792         27-06-5502           100007792         27-06-5502           100007792         27-06-5502           100003004         27-06-5502           100003005         25-06-5502           1000030507         25-06-5502           1000030507         25-06-5502           1000030507         25-06-5502           1000030504         27-06-5502                                                                                                    | ech Q<br>Expect to Ease<br>Susana Susana Suña'sa<br>uanana Susana Suña'sa<br>uana Susana Suña'sa<br>uana Susana Suña'sa<br>uana Susana Suña'sa<br>uana Susana Suña Suña'sa<br>uana Susana Suña'sa<br>uana Susana Suña'sa<br>uana Susana Suña Suña'sa<br>uana Susana Suña'sa<br>uana Susana Suña Suña Suña Suña Suña Suña Suña Suñ                                                                                                    |                                                                                              |
| <ul> <li>• ขั้นตอนหมายถึง สถานะของเอกสารอยู่ใน<br/>ขั้นตอนใด</li> <li>• ขั้นตอนใด</li> <li>• ขั้นตอนใด</li> </ul>                                                                                                    | astianary         1ufthaf           10003056         2506-550           10003057         2506-550           10003057         2506-550           10003057         2506-550           10003057         2506-550           10003057         2506-550           10003054         2506-550           10003054         2506-550           10000305         2506-550           10000305         2506-550           100007792         2706-550           100000792         2706-550           100000792         2706-550           100000056         2506-5502           100000056         2506-5502           100000057         2506-5502           100000057         2506-5502           100000057         2506-5502           100000057         2506-5502           100000057         2506-5502                                                                                                    | ech Q                                                                                                    |                                                                                              |
| - ขั้นตอนหมายถึง สถานะของเอกสารอยู่ใน<br>ขั้นตอนใด<br>- ขั้นตอนใด<br>- ขั้นตอนใด<br>- ขั้นตอนใด<br>- ขั้นตอนใด<br>- ขั้นตอนใด                                                                                                    | astianary         9.441146           100033056         25-06-5502           100033057         25-06-5502           10003307         25-06-5502           10003084         25-06-5502           10003087         25-06-5502           10003084         26-06-5502           00007722         27-06-5502           00007792         27-06-5502           000007792         27-06-5502           000007792         27-06-5502           000007792         27-06-5502           0000007702         27-06-5502           00000077         27-06-5502           100003007         27-06-5502           100003007         27-06-5502           100003007         27-06-5502           100003007         27-06-5502           100003007         27-06-5502           100003007         27-06-5502           100003004         25-06-5522           100003024         25-06-5522           100003024         25-06-5522           100003024         25-06-5522           100003024         25-06-5522           100003024         25-06-5522           100003024         25-06-5522           100003024         25-06-                                                                                                    | ech Q                                                                                                    |                                                                                              |
| <ul> <li>ขั้นตอน หมายถึง สถานะของเอกสารอยู่ใน<br/>ขั้นตอนใด</li> <li>ขั้นตอนใด</li> <li>ขั้นตอนใด</li> <li>ขั้นตอนใด</li> <li>ขั้นตอนใด</li> </ul>                                                                                                    | astisany i futiti<br>100033056 25-6-552<br>100033057 25-6-552<br>100033057 25-6-552<br>100033057 25-6-552<br>100033054 25-6-552<br>100033054 25-6-552<br>10007792 27-6-550<br>10007792 27-6-550<br>10007792 25-6-552<br>10003056 25-6-552<br>10003057 25-6-552<br>10003057 25-6-552<br>10003058 25-6-552<br>10003058 26-6-552<br>10003058 26-6-552<br>1000305 | ech Q<br>Export to Ease<br>Second Second                                                                                                    |                                                                                              |

#### การ Upload file GFMIS และ File 34

| <ul> <li>คงน         <ul> <li>กดที่เมนู ข้อมูล GFMIS ระบบแสดงหน้า<br/>สำหรับ Upload File</li> <li>กดที่ Choose File ระบบเปิดหน้าต่างให้<br/>เลือกไฟล์ที่จะ Upload</li> <li>กดที่ Choose File ระบบเปิดหน้าต่างให้</li> <li>เลือกไฟล์ที่จะ Upload</li> </ul> </li> <li>ระบบแสดงรรายละเอียดจากการ Upload<br/>ไฟล์         <ul> <li>จากนั้นกด นำเข้าข้อมูล</li> <li>ระบบนำรายละเอียดจัมลุ GF ที่ Upload</li> <li>จากนั้นกด นำเข้าข้อมูล</li> <li>ระบบนำรายละเอียดจัมลุ GF ที่ Upload</li> </ul> </li> </ul>                                                                                                    | Proce Disprinting<br>- O C X<br>(plant<br>- O C X<br>(plant<br>- O C X<br>- O C X |
|----------------------------------------------------------------------------------------------------|----------------------------------------------------------------------------------------------------|
| <ul> <li>กดที่เมนู ข้อมูล GFMIS ระบบแสดงหน้า<br/>สำหรับ Upload File</li> <li>กดที่ Choose File ระบบเปิดหน้าต่างให้<br/>เลือกไฟล์ที่จะ Upload</li> <li>กระบบแสดงรายละเอียดจากการ Upload<br/>ไฟล์</li> <li>จากนั้นกด นำเข้าข้อมูล</li> <li>ระบบนำรายละเอียดข้อมูล GF ที่ Upload</li> </ul>                                                                                                    |                                                                                                    |
| <ul> <li>กับการจับ Upload File</li> <li>กดที่ Choose File ระบบเปิดหน้าต่างให้<br/>เลือกไฟล์ที่จะ Upload</li> <li>ระบบแสดงรายละเอียดจากการ Upload<br/>ไฟล์</li> <li>จากนั้นกด นำเข้าข้อมูล</li> <li>ระบบนำรายละเอียดข้อมูล GF ที่ Upload</li> </ul>                                                                                                    |                                                                                                    |
| <ul> <li>สาหรับ Upload File</li> <li>กดที่ Choose File ระบบเปิดหน้าต่างให้<br/>เลือกไฟล์ที่จะ Upload</li> <li>ระบบแสดงรายละเอียดจากการ Upload<br/>ไฟล์</li> <li>จากนั้นกด นำเข้าข้อมูล</li> <li>ระบบนำรายละเอียดจัอมูล GF ที่ Upload</li> </ul>                                                                                                    |                                                                                                    |
| <ul> <li>กดที่ Choose File ระบบเปิดหน้าต่างให้<br/>เถือกไฟล์ที่จะ Upload</li> <li>ระบบแสดงรายละเอียดจากการ Upload<br/>ไฟล์     จากนั้นกด นำเข้าข้อมูล     ระบบนำรายละเอียดจัอมูล GF ที่ Upload     </li> </ul>                                                                                                    | (Ruind<br>) (Suind<br>) (Suind)<br>) (Suind)<br>) (S                                                                                                    |
| <ul> <li>กดที่ Choose File ระบบเปิดหน้าต่างให้<br/>เลือกไฟล์ที่จะ Upload</li> <li>ระบบแสดงรายละเอียดจากการ Upload<br/>ไฟล์     จากนั้นกด นำเข้าข้อมูล     ระบบนำรายละเอียดจัอมูล GF ที่ Upload     </li> </ul>                                                                                                    |                                                                                                    |
| <ul> <li>กดที่ Choose File ระบบเปิดหน้าต่างให้<br/>เลือกไฟล์ที่จะ Upload</li> <li>ระบบแสดงรรายละเอียดจากการ Upload<br/>ไฟล์</li> <li>จากนั้นกด นำเข้าข้อมูล</li> <li>ระบบนำรายละเอียดจ้อมูล GF ที่ Upload</li> </ul>                                                                                                    |                                                                                                    |
| <ul> <li>ที่เห็ก Choose The 35 ปียังบิที่มีน้ำที่ไปได้</li> <li>ระบบแสดงรรายละเอียดจากการ Upload<br/>ไฟล์</li> <li>จากนั้นกด นำเข้าข้อมูล</li> <li>ระบบนำรายละเอียดจ้อมูล GF ที่ Upload<br/>ไฟล์</li> </ul>                                                                                                    |                                                                                                    |
| <ul> <li>เลือกไฟล์ที่จะ Upload</li> <li>ระบบแสดงรายละเอียดจากการ Upload</li> <li>จากนั้นกด นำเข้าข้อมูล</li> <li>ระบบนำรายละเอียดข้อมูล GF ที่ Upload</li> <li>ไฟล์</li> </ul>                                                                                                    |                                                                                                    |
| <ul> <li>ระบบแสดงรรายละเอียดจากการ Upload<br/>ไฟล์</li> <li>จากนั้นกด นำเข้าข้อมูล</li> <li>ระบบนำรายละเอียดจัยมูล GF ที่ Upload<br/>ไปและรับรี่งาวี่นั้นอาง</li> </ul>                                                                                                    | Brown Displaying<br>- O O X<br>Gladat                                                                                                    |
| <ul> <li>ระบบแสดงรายละเอียดจากการ Upload<br/>ไฟล์</li> <li>จากนั้นกด นำเข้าข้อมูล</li> <li>ระบบนำรายละเอียดข้อมูล GF ที่ Upload<br/>ไปแระรับสีงงารี่นอง</li> </ul>                                                                                                    |                                                                                                    |
| <ul> <li>ระบบแสดงรายละเอียดจากการ Upload<br/>ไฟล์</li> <li>จากนั้นกด นำเข้าข้อมูล</li> <li>ระบบนำรายละเอียดกัอมูล GF ที่ Upload<br/>ไปแน่ ซึ่งสีจาสี่นั้นอน</li> </ul>                                                                                                    | - C C X                                                                                                    |
| <ul> <li>ระบบแสดงรรายละเอียดจากการ Upload<br/>ไฟล์</li> <li>จากนั้นกด นำเข้าข้อมูล</li> <li>ระบบนำรายละเอียดข้อมูล GF ที่ Upload<br/>ไปและรับสี่วันนิจ.</li> </ul>                                                                                                    | 4Cuba                                                                                                    |
| <ul> <li>ระบบแสดงรรายละเอียดจากการ Upload<br/>ไฟล์</li> <li>จากนั้นกด นำเข้าข้อมูล</li> <li>ระบบนำรายละเอียดข้อมูล GF ที่ Upload<br/>ไปและรับสี่วันนิจ</li> </ul>                                                                                                    |                                                                                                    |
| <ul> <li>ระบบแสดงรายละเอียดจากการ Upload<br/>ไฟล์</li> <li>จากนั้นกด นำเข้าข้อมูล</li> <li>ระบบนำรายละเอียดข้อมูล GF ที่ Upload<br/>ไปและรับรี่อาสี่รับเว็จ</li> </ul>                                                                                                    | VII -                                                                                                    |
| <ul> <li>ระบบแสดงรายละเอียดจากการ Upload<br/>ไฟล์</li> <li>จากนั้นกด นำเข้าข้อมูล</li> <li>ระบบนำรายละเอียดข้อมูล GF ที่ Upload<br/>ไปและรับรีละสี่รับเว็จ</li> </ul>                                                                                                    | 9 (1) (1)                                                                                                    |
| <ul> <li>ระบบแสดงรายละเอียดจากการ Upload<br/>ไฟล์</li> <li>จากนั้นกด นำเข้าข้อมูล</li> <li>ระบบนำรายละเอียดข้อมูล GF ที่ Upload<br/>ไปและรับรีละสี่รับเว็จ</li> </ul>                                                                                                    | 9 (1) (1)                                                                                                    |
| <ul> <li>ระบบแสดงรายละเอียดจากการ Upload<br/>ไฟล์</li> <li>จากนั้นกด นำเข้าข้อมูล</li> <li>ระบบนำรายละเอียดข้อมูล GF ที่ Upload<br/>ไปและรับรีละสี่รับเว็จ</li> </ul>                                                                                                    | VIL -                                                                                                    |
| <ul> <li>ระบบแสดงรายละเอียดจากการ Upload<br/>ไฟล์</li> <li>จากนั้นกด นำเข้าข้อมูล</li> <li>ระบบนำรายละเอียดข้อมูล GF ที่ Upload<br/>ไปและสันสีจะสี่สั้นอื่ะ</li> </ul>                                                                                                    | Val -                                                                                                    |
| <ul> <li>ระบบแสดงรายละเอียดจากการ Upload<br/>ไฟล์</li> <li>จากนั้นกด นำเข้าข้อมูล</li> <li>ระบบนำรายละเอียดข้อมูล GF ที่ Upload<br/>ไปแนะ รับรี่อาสี่รับเนือง</li> </ul>                                                                                                    | vol -                                                                                                    |
| <ul> <li>ระบบแสดงรายละเอียดจากการ Upload<br/>ไฟล์</li> <li>จากนั้นกด นำเข้าข้อมูล</li> <li>ระบบนำรายละเอียดข้อมูล GF ที่ Upload<br/>ไปและรับรีละสี่รับอิล</li> </ul>                                                                                                    | var -                                                                                                    |
| <ul> <li>ระบบแสดงรายละเอียดจากการ Upload<br/>ไฟล์</li> <li>จากนั้นกด นำเข้าข้อมูล</li> <li>ระบบนำรายละเอียดข้อมูล GF ที่ Upload<br/>ไปและรับรีละสี่รับอิล</li> </ul>                                                                                                    | renor O'sudviage                                                                                                    |
| <ul> <li>ระบบนแสดงรายละเอยดจากการ Upload<br/>ไฟล์</li> <li>จากนั้นกด นำเข้าข้อมูล</li> <li>ระบบนำรายละเอียดข้อมูล GF ที่ Upload<br/>ไปแกร้ะเรืองส์รับอิง</li> </ul>                                                                                                    | erovse Os'na'ndega                                                                                                    |
| ไฟล์<br>- จากนั้นกด นำเข้าข้อมูล<br>- ระบบนำรายละเอียดข้อมูล GF ที่ Upload                                                                                                    | Browse Osinsimiaya                                                                                                    |
| <ul> <li>จากนั้นกด นำเข้าข้อมูล</li> <li>ระบบนำรายละเอียดข้อมูล GF ที่ Upload</li> <li>น่อนูล GFMIS</li> </ul>                                                                                                    | Browse Osinsiniaya                                                                                                    |
| <ul> <li>จากนั้นกด น้ำเขาขอมูล</li> <li>ระบบน้ำรายละเอียดข้อมูล GF ที่ Upload</li> <li>ไปและรับรีละเอี่ยันเนือ</li> </ul>                                                                                                    | Browse O น่าเว้าปอมูล                                                                                                    |
| - ระบบนำรายละเอียดข้อมูล GF ที่ Upload                                                                                                    |                                                                                                    |
| - about a lot about to age of the optical stage of the optical stage of |                                                                                                    |
|                                                                                                    |                                                                                                    |
| เปลูกกบฏกาทตั้งเปก 🧴 🖉 🔤 🔤 📾 👷 👷                                                                                                    | the contract of the second second sec                                                                                                    |
| ມສາກິມກາງເβ2) 11 ມະຫຍົມກາງເຊິ່ມ 1 ມະຫຍົມກາງເຊິ່ມ 1 ງິນຄື້ານມີ 1 ງິນຄື້ານມີ 1 ມີນອີ້ນະ 1 ມີ                                                                                                    | 1 ผู้รับสิทธิ 11                                                                                                    |
| 3130007702 410225914 24.66.2019 27.02.019 e111500                                                                                                    |                                                                                                    |
| 170007302 410229706 2406,279 2360,079 41130<br>30009912 41022927 266,299 2466,279 41319                                                                                                    |                                                                                                    |
| 100020911 4102206399 24.06.2019 24.06.2019 621150                                                                                                    |                                                                                                    |
| 210003800 410240399 24.66.2019 6211230                                                                                                    |                                                                                                    |
| 31005950 41024548 2405,019 250,0219 621124                                                                                                    |                                                                                                    |
| 300003097 41022094 246,0219 250,0219 21120<br>100013097 41022094 246,0219 250,0219 21120                                                                                                    |                                                                                                    |
| 100005917 41025915 26.65.319 27.06.2019 611530                                                                                                    |                                                                                                    |
| 3100030113 4102241691 24.66.2019 27.66.2019 4211220                                                                                                    |                                                                                                    |
| Sowing to to of 250 events First Previous 1 2 3 4                                                                                                    | 5 74 Next Last                                                                                                    |
| แสดงรายละเอียดจากการ Upload File                                                                                                    |                                                                                                    |
|                                                                                                    |                                                                                                    |
| 🗸 🖉 Crean nov work 🛦 2000 Behavioranu – vortharil Gorbal usuautiaeostuaria v S                                                                                                    | .earch Q                                                                                                    |
|                                                                                                    | Export to Excel                                                                                                    |
| เลาส์กา มีรูปที่มีแก้ 14 กลา 14 หลาดรายรับย 1 ในสำคัญ รายวงมนุม เลาร์และการ 11 รับสำคัญ                                                                                                    | 14 ชั้นตอน 11                                                                                                    |
| Comput         Communication         Communication </th <th>ແຜນຄອງນອຸນກາຣເນີກອ່າງ</th>                                                                                                    | ແຜນຄອງນອຸນກາຣເນີກອ່າງ                                                                                                    |
|                                                                                                    | แผนกควบคุมการเป็กจ่าย                                                                                                    |
| □ 262360287 14-08-2562 16:18:59 ≦wt 1.00 3100035017 27-06-2562                                                                                                    | แสนกควบคุมการเบ็กจ่าย                                                                                                    |
| 262360281 08-08-2562 14-4500 4nu/nűtru-10 10 39,300.00 3100038034 25-06-2562                                                                                                    | แผนกควบคุมการเป็กจ่าย                                                                                                    |
| 260260259         08/08/2562         13/39-48         x115         36,180.00         3100034384         266/06/2562           ID         30/260,7562         14,01-542         x41-542         x41-542                                                                                                    |                                                                                                    |
| □ 0.0000012 0 017002.000 0100007792 0100007792 010007792 010007792 010007792 0100007792 010007792 010007792 010007792 0100007792 010007792 010007792 01000779                                                                                                    | แผนกความสุมการเบิกจาย                                                                                                    |
|                                                                                                    | : แสนกครวมคุมการเบิกจำข<br>แสนกครวมคุมการเบิกจำข<br>แสนกครวมคุมการเบิกจำข                                                                                                    |
| □ 262360248 05-08-2562 22:40.02 41tianau 3 19,000.00 3600032033 26-06-2562                                                                                                    | <ul> <li>แหนกครวมคุมการเบ็กจ่าย</li> <li>แหนกครวมคุมการเบ็กจ่าย</li> <li>แหนกครวมคุมการเบ็กจ่าย</li> <li>แหนกครวมคุมการเบ็กจ่าย</li> </ul>                                                                                                    |
| 2612560248         05-08-2562         22.40.02         #thäsas         3         19,800.00         3600030333         26-06-2562           2612560247         05-08-2562         22.01:35         #thäsas         4         19,800.00         3600030336         26-06-2562                                                                                                    | <ul> <li>แผนกลวมผุมการเร็กจ่าย</li> <li>แผนกควมผุมการเร็กจ่าย</li> <li>แผนกควมผุมการเร็กจ่าย</li> <li>แผนกควมผุมการเร็กจ่าย</li> <li>แผนกควมผุมการเร็กจ่าย</li> </ul>                                                                                                    |
| 262360248         05-56-3562         22-4002         4ribitate         3         19,800.00         3600030333         26-65-362           262360247         05-56-2362         22.01-35         4ribitate         4         19,800.00         3600030334         26-65-2362           262360247         05-56-2362         22.01-35         4ribitate         4         19,800.00         3600030334         26-65-2362           262360246         05-66-2362         17:57:11         291,278.00         3100007792         27-66-2362                                                                                                    | <ul> <li>เมาะเหล่าวเด่นการเป็กจำอ</li> <li>เมาะเกลาวาดุมารเป็กจำอ</li> <li>เมาะเกลาวาดุมารเป็กจำอ</li> <li>เมาะเกลาวาดุมารเป็กจำอ</li> <li>เมาะเกลาวาดุมารเป็กจำอ</li> <li>เมาะเกลาวาดุมารเป็กจำอ</li> </ul>                                                                                                    |

### บันทึกงาน CHAT ทักท้วง แนบเอกสาร ส่งฎีกา ค้นหา Timeline (ติดตามงาน) พิมพ์รายงาน

เมื่อ Upload file เรียบร้อยแล้ว ระบบจะมีชุดคำสั่งสำหรับทำงาน เจ้าหน้าที่ สามารถข้ามขั้นตอนในชุดคำสั่งนี้ได้

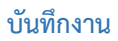

| กดบันทึกงาน ระบบแสดงช่องให้บันทึกข้อความ<br>ความสำคัญของฎีกา จากนั้นกด Save | 📼 Timeline<br>🝸 🕼 บันท์                                                          | Q Chatwith team<br>1<br>กงาน ยายทั้งหมด                    | 🗘 ทักทั่วง                      |             |    |
|-----------------------------------------------------------------------------|----------------------------------------------------------------------------------|------------------------------------------------------------|---------------------------------|-------------|----|
|                                                                             | ่ ⊟ Timeline<br>▼ ิ ๔ ปิดบิ<br>บันทึกงาน<br>Upload File                          | Q Chat with team<br>ในทึกงาน ขยายทั้งห<br>GE เรียบร้อยแล้ว | ๑ ทักทัวง<br>เมด<br>2           | Sau         | /8 |
|                                                                             | <ul> <li>(ว) แผนกควบส</li> <li>(2) (2) (2) (2) (2) (2) (2) (2) (2) (2)</li></ul> | คุมการเบิกจ่าย<br>RTAF03 DEMO                              | 24-08-256                       | 62 21:11:20 | •  |
|                                                                             |                                                                                  | 24-08-2562<br>21:11:20                                     | Checkout                        |             |    |
|                                                                             |                                                                                  | 24-08-2562<br>22:29:38                                     | Add memo<br>Upload File GF ភើពរ | บร้อยแล้ว   |    |

#### CHAT

| Chat เป็นการสนทนาผ่านฎีกานั้นๆ กรณีที่ต้องการ<br>พูดคุยระหว่าง Process<br>กดไปที่ Chat with team จากนั้นจะมีเมนูย่อยๆ<br>ดังนี้ | Timeline Q Chat with team |
|----------------------------------------------------------------------------------------------------|---------------------------|
|                                                                                                    |                           |

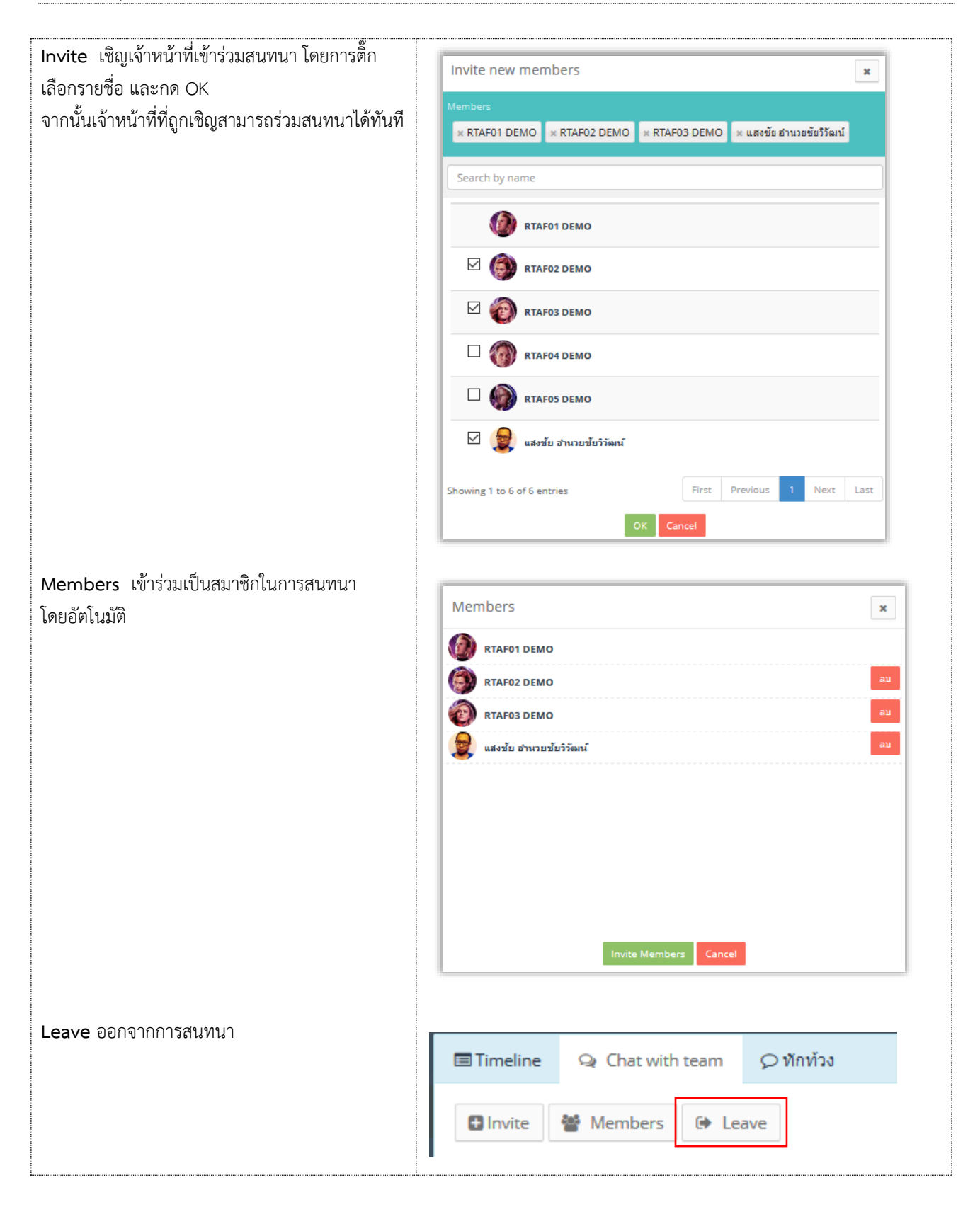

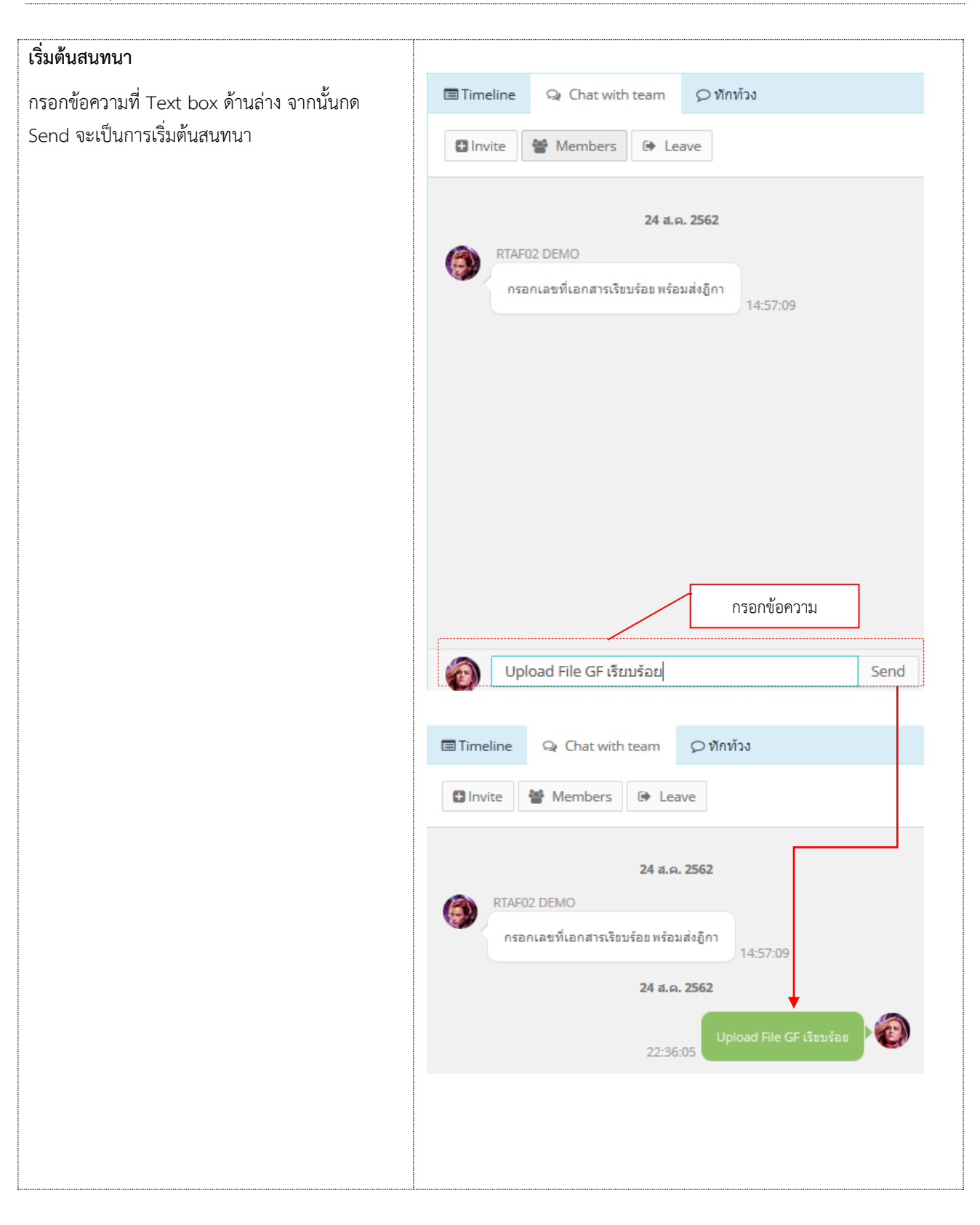

#### ทักท้วง

ฎีกาหรือเอกสารหลักฐานประกอบฎีกาขอเบิกฉบับใดไม่ถูกต้อง จนท.ผู้ตรวจสอบฎีกาจะแจ้งให้หน่วยผู้ขอเบิกทราบเพื่อ ดำเนินการแก้ไข เช่น กรณีที่ฎีกามีข้อผิดพลาดเล็กน้อยซึ่งมิใช่สาระสำคัญหรือจำนวนเงินที่ขอเบิก ผู้ตรวจฎีกาจะแก้ไขให้ถูกต้องแล้ว แจ้งหน่วยผู้ขอเบิกทราบ

| กดทักท้วง ระบบแสดงช่องให้บันทึกข้อความ จากนั้น |                                                      |                                                              |                                 |                                   |   |
|------------------------------------------------|------------------------------------------------------|--------------------------------------------------------------|---------------------------------|-----------------------------------|---|
| กด Send ข้อความทักท้วงจะไปแสดงที่หน้าระบบ      | Timeline                                             | Q Chat with team                                             | Ø ทักท้วง                       |                                   |   |
| ของ นขต.                                       |                                                      |                                                              |                                 |                                   |   |
|                                                |                                                      |                                                              |                                 |                                   |   |
|                                                |                                                      |                                                              |                                 |                                   |   |
|                                                |                                                      |                                                              |                                 |                                   |   |
|                                                |                                                      |                                                              |                                 |                                   |   |
|                                                |                                                      |                                                              |                                 |                                   |   |
|                                                |                                                      |                                                              |                                 |                                   |   |
|                                                |                                                      |                                                              |                                 |                                   |   |
|                                                |                                                      |                                                              |                                 |                                   |   |
|                                                |                                                      |                                                              |                                 |                                   |   |
|                                                |                                                      |                                                              |                                 |                                   |   |
|                                                |                                                      |                                                              |                                 |                                   |   |
|                                                |                                                      |                                                              |                                 |                                   |   |
|                                                |                                                      |                                                              | กรอกข้อควา                      | มทักท้วง                          |   |
|                                                | ເຈົ້ານ                                               | น้าที่มาตรวจสอบรายงา                                         | แการโอนเงินที่แ                 | ผนกควบคม Send                     | - |
|                                                |                                                      |                                                              |                                 | •                                 |   |
|                                                | Timeline                                             | Q Chat with team                                             | 🗘 พักท้วง                       |                                   |   |
|                                                |                                                      |                                                              |                                 |                                   |   |
|                                                |                                                      | 24 ವ.೧                                                       | a. 2562                         |                                   |   |
|                                                |                                                      | เจ้าหน้าที่มาตรวจส                                           |                                 | เงินที่แผนกควบ<br>การเบิกจ่ายด่วน | ┛ |
|                                                | 22:4                                                 | 5:03                                                         |                                 |                                   |   |
|                                                |                                                      |                                                              |                                 |                                   |   |
|                                                |                                                      |                                                              |                                 | ٦.                                |   |
|                                                | หน้าระบบ เ                                           | มขต.                                                         | Û                               |                                   |   |
|                                                | =                                                    | 🕸 ฎีก                                                        | าเบิกเงินอื่น กง.10 / ก         | 0.10.1 🖉 🌎 Outside Demoŭ1 v       |   |
|                                                | Sidenijin Giminish Olehada                           | <ul> <li>300 80 80 80 80 80 80 80 80 80 80 80 80 8</li></ul> |                                 |                                   |   |
|                                                | + 21                                                 | + 40                                                         | ↓ 17                            | +3                                |   |
|                                                | ตั้งเมิก                                             |                                                              |                                 | O D<br>Search:                    |   |
|                                                | unijin Sul<br>262360294 16-08-2<br>202200294 16-08-2 | <mark>เวลา ผู้กาย</mark><br>582 11.38.02 กองทีหลา            | รั้นพะณ<br>1 , จุษท เช เกาะะุ 1 | Alinea zedeu                      |   |
|                                                | 262361205 14.00.                                     | 962 10:14:50                                                 | 55035 MINO / 1                  | ANO STORED                        |   |

#### แนบเอกสาร

| แนบเอกสาร ที่เมนู Attachments กรณีต้องการแนบ<br>เอกสารเพิ่มเติมไปกับฎีกา เจ้าหน้าที่สามารถแนบไฟล์<br>ได้ จากเมนูที่กำหนด ระบบแสดงผลดังรูป | Atatiment<br>Browse Defaut Catego                                                               |           |
|----------------------------------------------------------------------------------------------------|-------------------------------------------------------------------------------------------------|-----------|
|                                                                                                    | Attachments         Browse <ul> <li>Default Category •</li> <li> </li></ul> <ul> <li></li></ul> | List view |

### การส่งฎีกา

การส่งฎีกา มี 2 วิธี ดังนี้

- 5. ส่งครั้งละ 1 ฎีกา
- 6. ส่งครั้งละมากกว่า 1 ฎีกา

กรณีต้องการส่งครั้งละ 1 ฎีกา สามารถทำได้ ดังนี้

| คลิกเลือกฎีกาที่ต้องการส่ง ระบบจะแสดงรายละเอียด |                          |                           |                      |                                     |
|-------------------------------------------------|--------------------------|---------------------------|----------------------|-------------------------------------|
| ของฎีกา โดยมีเมนให้เลือก ดังนี้                 | Input by : Outside De    | emo01                     |                      | Received date : 24-08-2562 17:11:19 |
| م ب<br>م                                        | ID :                     | W013A875837D127           | เลขฎีกา :            | 162360297                           |
| แผนกรับจ่าย หนวยงานทตองการสง                    | วันที่ผ่านรายการ :       |                           | วันที่ไฟล์:          | 27/06/2562                          |
| <u>ยกเลิกฎีกา</u> กดเมื่อต้องการยกเลิกฎีกา      | ผู้ขาย :                 | ร้านรุ่งทรัพย์การด้า      | เลขที่เอกสาร :       | 3100035017                          |
|                                                 | Priority :               | Normal O Urgent O Very L  | Jrgent O Extreamly L | Irgent                              |
| Send Back ส่งคืน กดเมื่อต้องการย้อนเรื่อง       | Secret level :           | Normal O Confidentiel O S | Secret O Top secret  |                                     |
| กลับไป 1 แผนก                                   | ที่อยู่เอกสาร            | -                         |                      |                                     |
| ชื่อ เวลุย ชาอี่ อา                             | 🖹 บันทึกข้อความ (ทอ.     | กง.001)                   |                      | •                                   |
| จากนนเมอตองการสงตอเหกดเบท แผนกรบจาย             | 🖹 ชื่อผู้อนุมัติ(ทอ.กง.) |                           |                      | 8                                   |
| ฎีกาจะถูกส่งไปที่ แผนกรับจ่ายโดยอัตโนมัติ       | Attachments              |                           |                      | 1                                   |
| ที่เมนู My Work รายการนั้นจะหายไป แต่สามารถ     | Browse + Defa            | ault Category -           | ผนกรับจ่าย           | List view                           |
| ตรวจสอบได้จาก เมน Sent หรือใช้เมนค้นหา          |                          |                           |                      |                                     |
| U U                                             |                          | แผนกรับจ่าย ยกเลิกฎีกา₊   | Send Back Ch         | eck in                              |
|                                                 |                          |                           |                      |                                     |
| หมายแหต • ที่ระบบ e-Admin ส่งงาบตาบ Process     |                          |                           |                      |                                     |
|                                                 |                          |                           |                      |                                     |
| เหม                                             |                          |                           |                      |                                     |

### กรณีต้องการส่งฎีกาครั้งละมากกว่า 1 รายการ สามารถทำได้ ดังนี้ ที่เมนู My Work ติ๊กเลือกฎีกาที่ต้องการส่ง จากนั้นกดไปที่เมนู **ส่งต่อ** ด้านบน

| 🗗 My | / Work       | : / กรุณาเลือก : มีก เ | กด ส่งต่อ         |          |                |           |                  |              |       |            |                       |    |
|------|--------------|------------------------|-------------------|----------|----------------|-----------|------------------|--------------|-------|------------|-----------------------|----|
| C    | #            | ส่งต่อ                 |                   |          | จากวันที่      | ถึงวันที่ | ແນນແລະໄນ່ແນນໃນເສ | ร์รี่จ       | ~     | Search     |                       | Q  |
|      |              |                        |                   |          |                |           |                  |              |       |            | Export to Exce        | el |
| - 6  |              | เลขฎีกา ่ิ↓            | วันที่รับเข้า ่่↓ | ג והנו 1 | หมวดรายจ่าย    | ใบสำคัญ   | จำนวนเงิน ⊥ิ่∔   | เลขที่เอกสาร |       | วันที่ไฟล์ | ่ป ขั้นตอน            |    |
| E    |              | 262360298              | 22-08-2562        | 10:07:09 | ค่าใช้สอย      | 3         | 145,800.00       | 3100033056   |       |            | แผนกฎีกา              |    |
| 6    | 2            | 262360295              | 16-08-2562        | 11:30:04 | ค่าใช้จ่ายอื่น | 8         | 13,000.00        | 3100033057   |       |            | แผนกฎีกา              |    |
| 6    |              | 262360287              | 14-08-2562        | 16:18:59 | อื่นๆ          |           | 1.00             | 3100035017   |       |            | <mark>แผนกฎีกา</mark> |    |
| 6    | $\checkmark$ | 262360259              | 08-08-2562        | 13:39:48 | ค่าใช้สอย      | 15        | 36,180.00        | 3100034384   |       |            | แผนกฎีกา              |    |
| 6    | ~            | 262360209              | 25-07-2562        | 13:57:59 | ค่าใช้สอย      | 4         | 27,469.00        | 3100035018   |       |            | แผนกฎีกา              |    |
| 6    | 7            | 262360206              | 24-07-2562        | 18:44:32 |                | 333       |                  | 3100035661   |       |            | แผนกฎีกา              |    |
| E    |              | 236008662              | 21-07-2562        | 13:51:34 | ค่าใช้สอย      |           | 27,460.00        | 3100036549   |       |            | แผนกฎีกา              |    |
| S    | howin        | g 1 to 7 of 7 entries7 | 7 rows selected   |          |                |           |                  |              | First | Previous   | 1 Next Las            | st |

➡\* หากติ๊กเลือกด้านบน หมายถึง เลือกทั้งหมดในหน้านี้

เมื่อกดส่งต่อ ระบบจะแสดงเลขชุดขึ้นมาโดยอัตโนมัติ ให้เจ้าหน้าที่นำเลขชุดเขียนลงในรายงาน ที่ต้องการส่ง

| 7 <b>#</b> | สังต่อ 🔒 ร  | ายงานขอแจ้งยอดให้ห        | น่วยรับเงิน                           |                                 | เลขชุด : 00 | 38   | uuu            | เละไม่แนบใบเสร็จ               | ✓ Se           | arch            | Q.             |
|------------|-------------|---------------------------|---------------------------------------|---------------------------------|-------------|------|----------------|--------------------------------|----------------|-----------------|----------------|
|            | เลขฏีกา 1ิ่ | เลขทีเอกสาร <sup>ใ↓</sup> | ผู้ขาย 🛝                              | ขอเบิกทั้งสิ้น <sup>11</sup> ภา |             | ОК   | ยอดเงินสุทธิ 🏦 | เลขที่เอกสารจ่าย <sup>11</sup> | วันที่ไฟล์ 1ิ↓ | แหล่งของเงิน ↑↓ | ผู้รับโอนสิทธิ |
|            | 162360297   | 3100035017                | ร้านรุ่งทรัพย์<br>การค้า              | 560,000.00                      | 5,600.00    | 0.00 | 554,400.00     | 4102259165                     | 27-06-2562     | 6111500         |                |
|            | 162360299   | 3100037670                | คณะบุคคล<br>พี.เอส<br>.เอ็น.ซัพพลาย   | 475,000.00                      | 4,750.00    |      | 470,250.00     | 4102258968                     | 27-06-2562     | 6211500         |                |
|            | 162360300   | 3100037671                | ชิลเลี่ยน<br>ชัทพลาย<br>จำกัด         | 958,000.00                      | 9,580.00    | 0.00 | 948,420.00     | 4102260060                     | 27-06-2562     | 6211230         |                |
|            | 162360296   | 3100028800                | บริษัท นาวิเอ<br>ชั่น คอมเทค<br>จำกัด | 890,000.00                      | 8,900.00    |      | 881,100.00     | 4102240389                     | 25-06-2562     | 6211230         |                |
|            | 162360264   | 3200002995                | บริษัท นาวิเอ<br>ชั่น ดอมเทด<br>จำกัด | 20,000.00                       | 0.00        | 0.00 | 20,000.00      | 4202204569                     | 24-06-2562     | 6210210         |                |

#### ค้นหา

เจ้าหน้าที่สามารถใช้เมนูค้นหา เมื่อต้องการค้นหาฎีกา โดยกำหนดเงื่อนไขในการค้นหาเช่น ค้นจากวันที่ไฟล์ ค้นจากเลขฎีกา หรือผู้ขาย จำนวนเงิน หรือจากการแนบใบเสร็จ (แนบ/ไม่แนบ) เป็นต้น

| • | My Wor | k / กรุณาเลือก : | ฎีกาเจ้าหนี้ กง.001 ≁ |                                       |                  |                     |                    |                |                    |                 |                |                |
|---|--------|------------------|-----------------------|---------------------------------------|------------------|---------------------|--------------------|----------------|--------------------|-----------------|----------------|----------------|
| 0 | #      | ส่งต่อ 🔒 ร       | ายงานขอแจ้งยอดให้ห    | น่วยรับเงิน                           |                  | จากวั               | นที่ ถึงวันท์      | แมม            | และไม่แนบใบเสร็จ   | ✓ Se            | arch           | Q              |
|   |        |                  |                       |                                       |                  |                     |                    |                |                    |                 | Expor          | t to Excel     |
|   |        | เลขฏึกา ใ∔       | เลขที่เอกสาร 斗        | ผู้ขาย î↓                             | ขอเบิกทั้งสิ้น 斗 | ภาษีหัก ณ ที่จ่าย 斗 | ค่าปรับหน้าฎีกา ่ไ | ยอดเงินสุทธิ 斗 | เลขที่เอกสารจ่าย 斗 | วันที่ไฟล์ ⊥ิ่∔ | แหล่งของเงิน 斗 | ผู้รับโอนสิทธิ |
|   |        | 162360297        | 3100035017            | ร้านรุ่งทรัพย์<br>การด้า              | 560,000.00       | 5,600.00            | 0.00               | 554,400.00     | 4102259165         | 27-06-2562      | 6111500        |                |
|   |        | 162360299        | 3100037670            | คณะบุคคล<br>ที.เอส<br>.เอ็น.ซัพพลาย   | 475,000.00       | 4,750.00            |                    | 470,250.00     | 4102258968         | 27-06-2562      | 6211500        |                |
|   |        | 162360300        | 3100037671            | ชิลเลียน<br>ขัพพลาย<br>จำกัด          | 958,000.00       | 9,580.00            | 0.00               | 948,420.00     | 4102260060         | 27-06-2562      | 6211230        |                |
|   |        | 162360296        | 3100028800            | บริษัท นาวิเอ<br>ชั่น คอมเทค<br>จำกัด | 890,000.00       | 8,900.00            |                    | 881,100.00     | 4102240389         | 25-06-2562      | 6211230        |                |
|   |        | 162360264        | 3200002995            | บริษัท นาวิเอ<br>ชั่น คอมเทค<br>จำกัด | 20,000.00        | 0.00                | 0.00               | 20,000.00      | 4202204569         | 24-06-2562      | 6210210        |                |

หรือใช้วิธีกรอกคำค้น เช่น ค้นจากเลขฎีกา เลขที่เอกสาร หรือผู้ขาย เป็นต้น ระบบแสดงผลจากการค้นหา จากนั้นเจ้าหน้าที สามารถเลือกดำเนินงานกับฎีกาได้

| 6 | My Wo | ork / กรุณาเลือก :    | ฏีกาเจ้าหนี้ กง.001 <del>-</del> |                              |                              |                     |                   |                            |                  |                            | กรอกคำค้น                  |
|---|-------|-----------------------|----------------------------------|------------------------------|------------------------------|---------------------|-------------------|----------------------------|------------------|----------------------------|----------------------------|
| 4 | C #   | ನುಣವ 🔒 ಕ              | รายงานขอแจ้งยอดให้ห              | น่วยรับเงิน                  |                              | จากวันที่           | ถึงวันที่         | แนบและไม่แนบใบเสร็จ        | ~                | 3100033057                 | Q                          |
|   |       |                       |                                  |                              |                              |                     |                   |                            |                  |                            | Export to Excel            |
|   |       | เลขฎีกา <sup>1↓</sup> | เลขที่เอกสาร 1↓                  | ผู้ขาย 🛝                     | ขอเบิกทั้งสิ้น <sup>1↓</sup> | ภาษีหัก ณ ที่จ่าย 斗 | ค่าปรับหน้าฎีกา 🛝 | ยอดเงินสุทธิ <sup>1↓</sup> | เลขที่เอกสารจ่าย | ∫ วันที่ไฟล์ <sup>↑↓</sup> | แหล่งของเงิน <sup>↑↓</sup> |
|   |       | 162380001             | 3100033057                       | ร้านรุ่ง<br>ทรัพย์<br>การค้า | 40,000.00                    | 0.00                | 0.00              | 40,000.00                  | 4102238964       | 25-06-2562                 | 6211230                    |

#### Timeline (ติดตามงาน)

| ฎีกาที่มีการส่งแล้วทั้งหมด สามารถตรวจสอบและ      |                                                                                                    |
|--------------------------------------------------|----------------------------------------------------------------------------------------------------|
| ติดตามงานได้จาก เมนู Sent                        | E3 Sect                                                                                                    |
| ۳                                                | Image: Second second second |
|                                                  | Equirts Total                                                                                                    |
|                                                  | ungfer II unsfanzers II фоти II saachafafu II ender as doras II enderendiger II unsfanzerst II sediazerstrea II foldbat II enderandu II феблание II     15005842 3100038171 наибнатия 807,000.00 8,070.00 0.00 798,590.00 4102261318 2746-5542 6311220                                                                                                    |
|                                                  | 156007762 200002481 skélvivňanů 70,000.00 700.00 0.00 68,300.00 4202225346 25-06-2562 6211210     mazovni tvdn                                                                                                    |
|                                                  | 112230236         1100030034         Projembridenseh         845.000.00         836.550.00         4102243711         254-06-5542         6211320           1102300224         3000000099         shifter visitifie         127.330.00         1.273.30         5.000.00         121.054.70         4202204548         24-06-5542         6210210                                                                                                    |
|                                                  | явили Чий<br>1 156047Н2 - яалійначник 35,000.00 350.00 0.00 34,650.00                                                                                                    |
|                                                  | 19800442         0.00         -         -           19900352         Mahurinan         65.000         0.00         64.350.00         -                                                                                                    |
|                                                  | Radial Y M                                                                                                    |
| หรือคลิกที่มีกาของแต่ละเรื่อง เป็นการติดตามสถานะ |                                                                                                    |
| ของฎีกาเรื่องนั้นว่าถึงขั้นตอนใด มีการปฏิบัติงาน | 🗏 Timeline 🝳 Chat with team 🗘 หักทั่ง                                                                                                    |
| อย่างไรบ้าง                                      |                                                                                                    |
|                                                  | 🝸 💽 ขยายทั้งหมด                                                                                                    |
|                                                  |                                                                                                    |
|                                                  | 🧿 ธุรการ นขต / แผนกตรวจสอบ                                                                                                    |
|                                                  | Outside Demo01                                                                                                    |
|                                                  |                                                                                                    |
|                                                  |                                                                                                    |
|                                                  |                                                                                                    |
|                                                  |                                                                                                    |
|                                                  | 3 แผนกฎีกา                                                                                                    |
|                                                  |                                                                                                    |
|                                                  | RIAPOZ DENIO                                                                                                    |
|                                                  |                                                                                                    |
|                                                  | 🕤 แผนกดวบคุมการเบ็กจ่าย                                                                                                    |
|                                                  |                                                                                                    |
|                                                  | TTAF03 DEMO                                                                                                    |
|                                                  |                                                                                                    |
|                                                  | 🕤 แผนกรับจ่าย                                                                                                    |
|                                                  | RTAF04 DEMO -                                                                                                    |
|                                                  |                                                                                                    |

#### พิมพ์รายงาน

การพิมพ์รายงาน ทอ.กง.001 สามารถเลือกสั่งพิมพ์รายงานได้จากผลการค้นหา โดยกำหนดเงื่อนไขในการค้นที่ต้องการ เช่น ค้นจากวันที่ไฟล์ ค้นจากเลขฎีกา หรือผู้ขาย จากนั้นติ๊กเลือกฎีกาเพื่อพิมพ์รายงานมีทั้งหมด 2 รูปแบบ

- 1. รายงานการโอนเงิน (Export to Excel)
- 2. รายงานขอแจ้งยอดให้หน่วยรับเงิน

|    |              |              | .no.001                             |              |                   |                 |              |                |            |             |                 |
|----|--------------|--------------|-------------------------------------|--------------|-------------------|-----------------|--------------|----------------|------------|-------------|-----------------|
| ο. | <b>616</b> 2 | A normaciana | bheisotaða                          |              | 9.16              | tudi fatud      | 100          | กดพิมพ์ร       | ายงานการโอ | านเงิน      | ٩               |
|    |              |              |                                     | กดพิมพ์ราย   | เงานขอแจ้งยอด     | ให้หน่วยรับเงิน |              |                |            |             | Export to Excel |
|    | പത്ത         | เลขที่เอกสาร | ajama                               | นอเมืองโอลัน | กาษีพัก ณ ที่จ่าย | สารหันหล่าอีกา  | Intergration | าลาทีเลกสารจำต | Just bid 1 | แหล่งของสัม | ญ่รับโอนสิทธิ   |
|    | 16236025     | 7 3100035017 | ร่างร่องสิ่งไ<br>การผัก             | 560,000.00   | 5,600.00          | 0.09            | 554,400.00   | 4102259165     | 27-06-2562 | 6111500     |                 |
|    | 16236025     | 9 3100037670 | คณาบุคล<br>พี่เอส<br>เป็นเป็ดเลาต   | 475,000.00   | 4,750.00          |                 | 470,250.00   | 4102258968     | 27-06-2562 | 6211500     |                 |
|    | 16236030     | 0 3100037671 | ซัพเสียน<br>ซัพลาย<br>จำกัล         | 958,000.00   | 9,580.00          | 0.00            | 948,420.00   | 4102260060     | 27-06-2562 | 6211230     |                 |
| Ø  | 16236025     | 6 3100028800 | ນໃຫ້ການາໃນລ<br>ຫຼັນ ຄວາມກອ<br>ຈຳກັລ | 890,000.00   | 8,900.00          |                 | 881,100.00   | 4102240389     | 25-06-2562 | 6211230     |                 |
|    | 16236028     | 4 3200002995 | ນໃຫ້ທະນາໃນຂ<br>ຮັນ ສວວເທສ<br>ຈຳກັສ  | 20,000.00    | 0.00              | 0.00            | 20,000.00    | 4202204569     | 24-06-2562 | 6210210     |                 |

#### 1. รายงานการโอนเงิน (Export to Excel)

ระบบแสดงข้อมูลจากการสั่งพิมพ์รายงานที่เลือกเป็น Ms Excel หรือ Ms Word เจ้าหน้าที่สามารถจัดรูปแบบรายงานก่อนสั่งพิมพ์ได้

|     |           |              | na.001                               |                |                  |               |                |                 |              |             |              |
|-----|-----------|--------------|--------------------------------------|----------------|------------------|---------------|----------------|-----------------|--------------|-------------|--------------|
| 0 4 |           | Messel-seath | wintuðs                              |                | 810              | huń forbe     | t ww           | metanatusta     | 9            | urch        | Q            |
|     | แลสู่กา   | เลขที่เอกสาร | ญ้าเวล                               | าหมามีการโอลัน | อานีาใก ณ พี่จำย | สารพัฒนาไรสาร | angengen angen | าลาทีและสารร่าย | วันที่ไฟส์ 🔍 | แหล่งของสิน | ญ้ายในเลิมส์ |
|     | 162360297 | 3100035017   | สำหรัสพริษย์<br>การพำ                | 560,000.00     | 5,600.00         | 0.00          | 554,400.00     | 4102259165      | 27-06-2562   | 6111500     |              |
| Ø   | 162360299 | 3100037670   | คณาบุคคล<br>พี.เอส<br>เป็นเป็ดหลาย   | 475,000.00     | 4,750.00         |               | 470,250.00     | 4102258968      | 27-06-2562   | 6211500     |              |
|     | 162360300 | 3100037671   | ซ้องเสียน<br>ช้องสาย<br>จำกัด        | 958,000.00     | 9,580.00         | 0.00          | 948,420.00     | 4102260060      | 27-06-2562   | 6211230     |              |
| Ø   | 162360296 | 3100028800   | บใช้พ บาในส<br>ปัน คอบเทค<br>จำกัด   | 890,000.00     | 8,900.00         |               | 881,100.00     | 4102240389      | 25-06-2562   | 6211230     |              |
|     | 162360264 | 3200002995   | บริษัท บริเม<br>ชั่น สอรรทด<br>จำกัด | 20,000.00      | 0.00             | 0.05          | 20,000.00      | 4202204569      | 24-06-2562   | 6210210     |              |

#### รายงานการโอนเงิน

| X  | <b>5</b> • 👌 👌 | ; 🗄 🗋 후                        |                |                   | รายงานโอนเงิน.xlsx-3.z | ip [Read-Only] - Exc | el               |            |              |                | ? 🛧      |
|----|----------------|--------------------------------|----------------|-------------------|------------------------|----------------------|------------------|------------|--------------|----------------|----------|
| F  | ILE HOME       | INSERT PAGE LAYOUT FOR         | MULAS DATA     | REVIEW VIEW       | ACROBAT                |                      |                  |            |              |                |          |
| 11 | 7 👻 :          | $\times \checkmark f_x$        |                |                   |                        |                      |                  |            |              |                |          |
|    | В              | С                              | D              | E                 | F                      | G                    | н                | 1          | J            | к              | L        |
| 1  |                |                                |                |                   | รายงานโอนเงิน          |                      |                  |            |              |                |          |
| 2  | นบใบเสร็จ      |                                |                |                   |                        |                      |                  |            |              |                |          |
| 3  | เลขที่เอกสาร   | ผู้ขาย                         | ขอเบิกทั้งสิ้น | ภาษีหัก ณ ที่จ่าย | ด่าปรับหน้าฎีกา        | ยอดเงินสุทธิ         | เลขที่เอกสารจ่าย | วันที่ไฟล์ | แหล่งของเงิน | ผู้รับโอนสิทธิ | ใบเสร็จ  |
| 4  | 3100035017     | ร้านรุ่งทรัพย์การค้า           | 560,000.00     | 5,600.00          | 0.00                   | 554,400.00           | 4102259165       | 27-06-2562 | 6111500      |                | [แนบ]    |
| 5  | 3100037670     | คณะบุคคล พี.เอส.เอ็น.ซัพพลาย   | 475,000.00     | 4,750.00          |                        | 470,250.00           | 4102258968       | 27-06-2562 | 6211500      |                | [แนบ]    |
| 6  | 3100037671     | ซิลเลี่ยน ซัพพลาย จำกัด        | 958,000.00     | 9,580.00          | 0.00                   | 948,420.00           | 4102260060       | 27-06-2562 | 6211230      |                | [แนบ]    |
| 7  | 3100028800     | บริษัท นาวิเอชั่น คอมเทค จำกัด | 890,000.00     | 8,900.00          |                        | 881,100.00           | 4102240389       | 25-06-2562 | 6211230      |                | [แนบ]    |
| 8  | 3200002995     | บริษัท นาวิเอชั่น คอมเทค จำกัด | 20,000.00      | 0.00              | 0.00                   | 20,000.00            | 4202204569       | 24-06-2562 | 6210210      |                | [ไม่แนบ] |
| 9  |                |                                |                |                   |                        |                      |                  |            |              |                |          |

#### 2. รายงานขอแจ้งยอดให้หน่วยรับเงิน

### ระบบแสดงข้อมูลจากการสั่งพิมพ์รายงานขอแจ้งยอดให้หน่วยรับเงิน เจ้าหน้าที่สามารถจัดรูปแบบรายงานก่อนสั่งพิมพ์ได้

|   | w/ musilian | encini ne.    | na.001                              |                |                   |                |             |                   |            |            |                |
|---|-------------|---------------|-------------------------------------|----------------|-------------------|----------------|-------------|-------------------|------------|------------|----------------|
| 4 | 696 B       | normac4152abi | Anistradus.                         |                | 9101              | ในที่ ถึงวัน   | t wa        | าสถาไปเหมาในเสริม |            | ann        | ٩              |
|   |             |               |                                     |                |                   |                |             |                   |            | Exp        | ort to Excel   |
|   | പത്ത        | เลขที่เอกสาร  | aina                                | ารถเมืองโองโลย | อาษีนัก ณ.พี่จ่าย | สารเสียงเสียงส | anangangaga | าลหรือออสารจ่าย   | Justinia 1 | แนสงของสิน | ญ่รับร้อมสิทธิ |
|   | 162360297   | 3100035017    | ร่างร่องสิ่งย์<br>การฝ่า            | 560,000.00     | 5,600.00          | 0.00           | 554,400.00  | 4102259165        | 27-06-2562 | 6111500    |                |
| Ø | 162360299   | 3100037670    | คณะบุคคล<br>พี่ เอส<br>เป็น ปัตรอาต | 475,000.00     | 4,750.00          |                | 470,250.00  | 4102258968        | 27-06-2562 | 6211500    |                |
|   | 162360300   | 3100037671    | ซัตเสียน<br>ซัตตลาย<br>จำกัด        | 958,000.00     | 9,580.00          | 0.00           | 948,420.00  | 4102260060        | 27-06-2562 | 6211230    |                |
| Ø | 162360296   | 3100028800    | บใช้พามาในส<br>ชั้น คอบเทค<br>จำกัด | 890,000.00     | 8,900.00          |                | 881,100.00  | 4102240389        | 25-06-2562 | 6211230    |                |
| Ø | 162360264   | 3200002995    | บริสาร บริเม<br>ชั้น คอบบรร<br>สาระ | 29,000.00      | 0.00              | 0.00           | 20,000.00   | 4202204569        | 24-06-2562 | 6210210    |                |

### รายงานขอแจ้งยอดให้หน่วยรับเงิน

|                     |                              |            |           |                 |                 | เขียนที่ ผคบจ กคจ กง ทอ.       |                        |
|---------------------|------------------------------|------------|-----------|-----------------|-----------------|--------------------------------|------------------------|
|                     |                              |            | วัน       | ที่ 24 เดือน ส. | ค. พ.ศ. 62      |                                |                        |
|                     |                              |            |           |                 |                 |                                |                        |
| เรื่อง ขอเ          | แจ้งยอดให้หน่ว<br>           | ยรับเงิน   |           |                 |                 |                                |                        |
| เสนขากก<br>กคจ.กง.า | เง.กเง.ทเอ.<br>ทอ.ขอแจ้งยอดโ | ให้ กกง.กง | .ทอ.เตรีย | มการจ่ายเงินเ   | จ้าหนี้ตามรายกา | ารต่อไปนี้                     |                        |
|                     |                              |            |           |                 |                 |                                | _                      |
| ลำดับที่            | เลขที่เอกสาร                 | นขต.ทอ.    | ประเภท    | วันที่โอนเงิน   | จำนวนเงิน       | หมายเหตุ                       |                        |
| 1                   | 3100037671                   | สพ.ทอ.     | KL        | 27.06.2019      | 948,420.00      | ซิลเลี่ยน ซัพพลาย จำกัด        |                        |
| 2                   | 3100035017                   | สพ.ทอ.     | KL        | 27.06.2019      | 554,400.00      | ร้านรุ่งทรัพย์การค้า           |                        |
| 3                   | 3100028800                   | สพ.ทอ.     | KE        | 25.06.2019      | 881,100.00      | บริษัท นาวิเอชั่น คอมเทค จำกัด |                        |
| 4                   | 3100037670                   | สพ.ทอ.     | KE        | 27.06.2019      | 470,250.00      | คณะบุคคล พี.เอส.เอ็น.ซัพพลาย   |                        |
| 5                   | 3200002995                   | สพ.ทอ.     | KE        | 24.06.2019      | 20,000.00       | บริษัท นาวิเอชั่น คอมเทค จำกัด |                        |
|                     |                              |            |           |                 | 2,874,170.00    |                                |                        |
|                     | 8 20/5 () 605 4 66 ( 51      | ŝ          | างชื่อ    |                 |                 | ผู้แจ้ง                        |                        |
|                     |                              |            |           |                 |                 |                                | า โดยกำหนดเงื่อนไขในกา |
|                     |                              |            |           |                 |                 |                                |                        |
|                     |                              | 2          | างชื่อ    |                 |                 | ผู้รับแจ้ง                     | 14 เนมพ่งหมุย 5 จูบแบบ |
|                     |                              |            |           |                 |                 |                                |                        |
|                     |                              |            |           |                 |                 |                                |                        |
|                     |                              |            |           |                 |                 |                                |                        |
|                     |                              |            |           |                 |                 |                                |                        |
|                     |                              |            |           | /               | 50.01           |                                |                        |
|                     |                              |            |           |                 | - 3180          | 1479440599100418510            |                        |
|                     |                              |            |           |                 | หลัก            | ฐานการโอนเงิน                  |                        |
|                     |                              |            |           |                 |                 |                                |                        |
|                     |                              |            |           |                 | າໂລນ            | ลส่งธนาคาร                     |                        |

| <b>₽</b> M | ly Worl    | k / กรุณาเลือก : . | ฏีกาเบิกเงินอื่น กง | .10 <del>-</del>                                              |                 |   |           |              |              |         |            |    |                       |      |
|------------|------------|--------------------|---------------------|---------------------------------------------------------------|-----------------|---|-----------|--------------|--------------|---------|------------|----|-----------------------|------|
| C          | <b>+</b> C | reate new work     | 📥 ส่งต่อ            | 🔒 พิมพ์รายงาน 🗸                                               |                 |   | จากวันที่ | ถึงวันที่    | แนบและไม่แนบ | ใบเสร็จ | ~          | Se | arch                  | Q    |
|            |            |                    |                     | รายงานขอแจ่งยอดให้หน่<br>หลักฐานการโอนเงิน<br>ข้อมูลส่งธนาคาร | วยรีบเงิน       |   |           |              |              |         |            |    | Export to E           | xcel |
|            |            | เลขฏีกา            | 🕮 วันที่รับเข้า     | 1 เวลา                                                        | ↓ หมวดรายจ่าย   |   | ใบส่าคัญ  | สานวนเงิน 1↓ | เลขที่เอกสาร |         | วันที่ไฟล์ |    | ขั้นตอน               |      |
|            |            | 262360298          | 22-08-256           | 2 10:07:09                                                    | ด่าใช้สอย       |   | 3         | 145,800.00   | 3100033056   |         | 25-06-2562 |    | แผนกควบคุมการเบิกจ่าย |      |
|            |            | 262360295          | 16-08-256           | 2 11:30:04                                                    | ด่าใช้จ่ายอื่น  | ; | 8         | 13,000.00    | 3100033057   |         | 25-06-2562 |    | แผนกควบคุมการเบิกจ่าย |      |
|            |            | 262360287          | 14-08-256           | 2 16:18:59                                                    | อื่นๆ           |   |           | 1.00         | 3100035017   |         | 27-06-2562 |    | แผนกควบคุมการเบิกจ่าย |      |
|            |            | 262360261          | 08-08-256           | 2 14:45:00                                                    | ค่าเล่าเรียน-10 |   | 10        | 39,300.00    | 3100038034   |         | 25-06-2562 |    | แผนกควบคุมการเบิกจ่าย |      |
|            |            | 262360259          | 08-08-256           | 2 13:39:48                                                    | ค่าใช้สอย       |   | 15        | 36,180.00    | 3100034384   |         | 26-06-2562 |    | แผนกควบคุมการเบิกจ่าย |      |
|            |            | 262360251          | 07-08-256           | 2 14:01:53                                                    | ค่าดอบแทน       |   | 3         | 39,050.00    | 3600031992   |         | 26-06-2562 |    | แผนกควบคุมการเบิกจ่าย |      |
|            |            | 262360249          | 06-08-256           | 2 09:40:27                                                    | ค่าใช้สอย       |   | 4         | 19,800.00    | 3100007792   |         | 27-06-2562 |    | แผนกควบคุมการเบิกจ่าย |      |
|            |            | 262360248          | 05-08-256           | 2 22:40:02                                                    | ค่าใช้สอย       |   | 3         | 19,800.00    | 3600032033   |         | 26-06-2562 |    | แผนกควบคุมการเบิกจ่าย |      |
|            |            | 262360247          | 05-08-256           | 2 22:01:35                                                    | ค่าใช้สอย       |   | 4         | 19,800.00    | 3600032036   |         | 26-06-2562 |    | แผนกควบคุมการเบิกจ่าย |      |

### 1. รายงานขอแจ้งยอดให้หน่วยรับเงิน

ระบบแสดงข้อมูลจากการสั่งพิมพ์รายงานขอแจ้งยอดให้หน่วยรับเงิน เจ้าหน้าที่สามารถจัดรูปแบบรายงานก่อนสั่งพิมพ์ได้

|      | พงการทางณาเพอการ  | ฏกาเบกเงนอน กง | .10+              |                  |                        |                                |                   |                 |               |               |              |             |
|------|-------------------|----------------|-------------------|------------------|------------------------|--------------------------------|-------------------|-----------------|---------------|---------------|--------------|-------------|
| C    | + Create new work | 📥 ส่งต่อ       | 🖨 พิมพ์รายงาน 🗸   | <u>จากวันที่</u> |                        |                                |                   |                 |               |               | เขียนที่ ผคบ | จ.กคจ.กง.ทอ |
|      |                   |                | รายงานขอแจ้งยอดใ  | ห้หน่วยรับเงิน   |                        |                                |                   | วันที่ 25 เดือเ | ม ส.ค. พ.ศ. 6 | 2             |              |             |
|      |                   |                | หลักฐานการโอนเงิน |                  |                        |                                |                   |                 |               |               |              |             |
|      |                   |                | ข้อมูลส่งธนาคาร   |                  | เรื่อง ขอแจ่           | <i>เ</i> ้งยอดให้หน่วยรับเงิน  |                   |                 |               |               |              |             |
|      | ไ เลขฎีกา 1       | วันที่รับเข้า  | 🗘 เวลา 🗘          | หมวดรายจ่าย ่ำ↓  | เสนอ กกง.<br>กคจ.กง.ทอ | กง.ทอ.<br>ว.ขอแจ้งยอดให้ กกง.: | าง.ทอ.เตรียมการจ่ | ายเงินหน่วยต    | ามรายการต่อ   | ปปนี้         |              |             |
|      | 262360298         | 22-08-2562     | 10:07:09          | ค่าใช้สอย        |                        | 1 .                            | 1                 | 1               |               |               |              |             |
| 2    | 262360295         | 16-08-2562     | 11:30:04          | ด่าใช้จ่ายอื่น   | ลำดับที                | เลขทีเอกสาร                    | เลขที่ฎีกา        | นขต.ทอ.         | ประเภท        | วันที่โอนเงิน | จำนวนเงิน    | หมายเหตุ    |
|      | _                 |                |                   |                  | 1                      | 3100038034                     | 262360261         | สพ.ทอ.          | KL            | 25.06.2019    | 39,300.00    |             |
|      | 262360287         | 14-08-2562     | 16:18:59          | อินๆ             | 2                      | 3100034384                     | 262360259         | สพ.ทอ.          | KL            | 26.06.2019    | 36,180.00    |             |
| ~    | 262360261         | 08-08-2562     | 14:45:00          | ค่าเล่าเรียน-10  | 3                      | 3100033056                     | 262360298         | สพ.ทอ.          | KL            | 25.06.2019    | 145,800.00   |             |
|      | 262360259         | 08-08-2562     | 13-30-48          | ด่าใช้สอย        | 5                      | 3600032033                     | 262360248         | สพ.ทอ.          | KI            | 26.06.2019    | 39,050,00    |             |
|      | 20200200          | 00 00 2002     | 15155146          | A FEDRUG         | 6                      | 3100035017                     | 262360287         | สพ.ทอ.          | KI            | 27.06.2019    | 1.0000.00    |             |
| ~    | 262360251         | 07-08-2562     | 14:01:53          | ค่าตอบแทน        | 7                      | 3100007792                     | 262360246         | สพ.ทอ.          | KL            | 27.06.2019    | 291,278.00   |             |
|      | 262360249         | 06-08-2562     | 09:40:27          | ค่าใช้สอย        | 8                      | 3600032036                     | 262360247         | สพ.ทอ.          | KL            | 26.06.2019    | 19,800.00    |             |
| 5    | 2 262360248       | 05-08-2562     | 22:40:02          | ค่าใช้สอย        | 9                      | 3100033057                     | 262360295         | สพ.ทอ.          | KL            | 25.06.2019    | 13,000.00    |             |
|      |                   | 05 00 1501     | LETTON            |                  | 10                     | 3100007792                     | 262360249         | สพ.ทอ.          | KL            | 27.06.2019    | 19,800.00    |             |
| ~    | 262360247         | 05-08-2562     | 22:01:35          | ค่าใช้สอย        |                        |                                |                   |                 |               |               | 634,008.00   |             |
| tmi# |                   |                |                   |                  | 20                     | มเป็นเงิน (หกแสนสา             | มหมื่นสี่พันแปดบา | เทถ้วน)         |               |               |              |             |
|      |                   |                |                   |                  |                        |                                | ลงซื้อ            |                 |               |               | ผู้แจ้ง      |             |
|      |                   |                |                   |                  |                        |                                | ลงชื่อ            |                 |               |               | ผู้รับแจ้ง   |             |

#### 2. หลักฐานการโอนเงิน

เลือกรูปแบบรายงาน หลักฐานการโอนเงิน ระบบแสดงประเภทงบให้เลือก จากนั้นกด OK

| •       |            |                |                   |                                                       |                                   |                     |                 |              |      |               |                       |   |
|---------|------------|----------------|-------------------|-------------------------------------------------------|-----------------------------------|---------------------|-----------------|--------------|------|---------------|-----------------------|---|
| 2       | <b>+</b> ( | reate new work | <b>ಹೆ</b> ನೆುಂದರಿ | พิมพ์รายงาน -<br>รายงานขอแจ้งยอด<br>หลักฐานการโอนเงิง | จากวันที่<br>ให้หน่วยรับเงิน<br>น | ถึงวันที่           | แนบและไ         | ม่แนบโบเสร็จ |      | ▼ Search      | Export to Exce        | Q |
|         |            | เลขฏึกา ิ่∔    | วันที่รับเข้า     | ข้อมูลส่งธนาคาร<br>1∔ เวลา 1∔                         | หมวดรายจ่าย                       | 1 ใบสำคัญ 1ิ↓       | ่ ≉ำนวนเงิน ำ่∔ | เลขที่เอกสาร | ti e | วันที่ไฟล์ Î↓ | ขั้นดอน               | ţ |
|         |            | 262360298      | 22-08-2562        | 10:07:09                                              | ค่าใช้สอย                         | 3                   | 145,800.00      | 3100033056   | :    | 25-06-2562    | แผนกควบคุมการเบ็กจ่าย |   |
|         |            | 262360287      | 14-08-2562        | พิมพ์หลักฐานก                                         | ารโอนเงินเข้าบัญ                  | ุเซีเงินฝากของข้ารา | ชการและลูกจ้าง  | ×            | :    | 27-06-2562    | แผนกควบคุมการเบิกจ่าย |   |
|         |            | 262360261      | 08-08-2562        | ประเภทงบ <sub>ุ</sub> งบ<br>งบ                        | ทอ./งบกลาง ✓<br>ทอ./งบกลาง        |                     |                 |              | :    | 25-06-2562    | แผนกควบคุมการเบิกจ่าย |   |
|         |            | 262360259      | 08-08-2562        | งบ                                                    | เบิกแทน                           | OK Cancel           |                 |              | 1    | 26-06-2562    | แผนกควบคุมการเบิกจ่าย |   |
|         |            | 262360251      | 07-08-2562        | เงิน                                                  | นอก                               |                     |                 |              | 1    | 26-06-2562    | แผนกควบคุมการเบิกจ่าย |   |
|         |            | 262360249      | 06-08-2562        | 09:40:27                                              | ค่าใช้สอย                         | 4                   | 19,800.00       | 3100007792   | 1    | 27-06-2562    | แผนกควบคุมการเบิกจ่าย |   |
|         |            | 262360248      | 05-08-2562        | 22:40:02                                              | ค่าใช้สอย                         | 3                   | 19,800.00       | 3600032033   | 1    | 26-06-2562    | แผนกควบคุมการเบิกจ่าย |   |
| ain htr | ⊡<br>ml#   | 262360247      | 05-08-2562        | 22:01:35                                              | ค่าใช้สอย                         | 4                   | 19,800.00       | 3600032036   | 1    | 26-06-2562    | แผนกควบคุมการเบิกจ่าย |   |

## ระบบแสดงข้อมูลจากการสั่งพิมพ์รายงาน เจ้าหน้าที่สามารถจัดรูปแบบรายงานก่อนสั่งพิมพ์ได้

| เธนาคาร<br>สมสัตร | ทหารไทย สาขา งบ ทอ./งบกลาง<br>นวควรทหวรไหน เลยที่ สวยว | a 171 10           | เพื่อน้ำเวินเต้ | ้าบัญชีออาเทรัพย์เ | การรายศึกคัญ         |
|-------------------|--------------------------------------------------------|--------------------|-----------------|--------------------|----------------------|
| ลำดับที่          | ชื่อ-สกุล                                              | เลขที่บัญชีเงินฝาก | จำนวนเงิน       | เลขที่ฎีกา         | หมายเหตุ<br>หมายเหตุ |
| 1                 | พันจ่าอากาศเอก ประพันธ์ เพชรพรหม                       | 0572031821         | 10,800.00       | 262360298          | รายจ่ายอื่น          |
| 2                 | พันจ่าอากาศเอก นคร สินโจ้                              | 0497072173         | 40,000.00       | 262360298          | รายจ่ายอื่น          |
| 3                 | พันจ่าอากาศโทหญิง สุกัญญา กิ่งบัวแก้ว                  | 5262218174         | 34,000.00       | 262360298          | รายจ่ายอื่น          |
| 4                 | พันจ่าอากาศเอก ฐพันธ์ปภพ สืบวงษ์                       | 0572040616         | 43,000.00       | 262360298          | รายจ่ายอื่น          |
| 5                 | พันจ่าอากาศโทหญิง อารีรัตน์ มั่นจิตร                   | 0572481588         | 18,000.00       | 262360298          | รายจ่ายอื่น          |
|                   |                                                        | รวมเป็นเงิน        | 145,800.00      |                    |                      |
|                   |                                                        |                    | ลงชื่อ          |                    |                      |
| เกมีข้อขัด        | ข้อง กรุณาติดต่อประสาน                                 |                    |                 |                    |                      |
|                   |                                                        |                    | 1               |                    |                      |

### 3. ข้อมูลส่งธนาคาร

เลือกรูปแบบรายงาน ข้อมูลส่งธนาคาร จากนั้นระบบแสดงหน้าจอให้กรอกเลขที่บัญชีธนาคาร กด OK

| 0 | + 0          | reate new work | 📥 ส่งต่อ      | 🖨 พิมพ์รายงาน 🗸 | จากวันที่          | ถึงวันที่ | <mark>แนบและไ</mark> | ม่แนบใบเสร็จ | ✓ Search     |                       | Q  |
|---|--------------|----------------|---------------|-----------------|--------------------|-----------|----------------------|--------------|--------------|-----------------------|----|
|   |              |                |               | รายงานขอแจ้งยอ  | งดให้หน่วยรับเงิน  |           |                      |              |              |                       |    |
|   |              |                |               | หลักฐานการโอนเ  | เงิน               |           |                      |              |              | Export to Exce        | el |
|   |              |                |               | ข้อมูลส่งธนาคาร | _                  |           |                      |              |              |                       |    |
|   |              | เลขฎีกา 🛝      | วันที่รับเข้า | רהכו 1          | หมวดรายจ่าย        | ใบสำคัญ   | 🔱 สำนวนเงิน 🕮        | เลขที่เอกสาร | วันที่ไฟล์ 🗍 | ขั้นตอน               |    |
|   |              | 262360298      | 22-08-2562    | 10:07:09        | ด่าใช้สอย          | 3         | 145,800.00           | 3100033056   | 25-06-2562   | แผนกควบคุมการเบิกจ่าย |    |
|   |              | 262360295      | 16-08-2562    | 11:30: พิม      | มพ์ข้อมูลส่งธนาคาร |           |                      | ×            | 25-06-2562   | แผนกควบคุมการเบิกจ่าย |    |
|   |              | 262360287      | 14-08-2562    | 16:18:          | I                  |           |                      |              | 27-06-2562   | แผนกควบคุมการเบิกจ่าย |    |
|   |              | 262360261      | 08-08-2562    | 14:45:          |                    | 1J V      |                      |              | 25-06-2562   | แผนกควบคุมการเบิกจ่าย |    |
|   |              | 262360259      | 08-08-2562    | 13:39:          | xxxxxxxxxx         |           |                      |              | 26-06-2562   | แผนกควบคุมการเบิกจ่าย |    |
|   |              | 262360251      | 07-08-2562    | 14:01:          |                    |           | ncel                 |              | 26-06-2562   | แผนกควบคุมการเบิกจ่าย |    |
|   |              | 262360249      | 06-08-2562    | 09:40:          |                    |           | incer                |              | 27-06-2562   | แผนกควบคุมการเบิกจ่าย |    |
|   | $\checkmark$ | 262360248      | 05-08-2562    | 22:40:02        | ค่าใช้สอย          | 3         | 19,800.00            | 3600032033   | 26-06-2562   | แผนกควบคุมการเบิกจ่าย |    |
|   |              | 262360247      | 05-08-2562    | 22:01:35        | ด่าใช้สอย          | 4         | 19,800.00            | 3600032036   | 26-06-2562   | แผนกควบคุมการเบิกจ่าย |    |

### ระบบแสดงข้อมูลจากการสั่งพิมพ์รายงาน เจ้าหน้าที่สามารถจัดรูปแบบรายงานก่อนสั่งพิมพ์ได้

| report03b.txt - Notepad                                                  |                                          | - | ٥ | ×      |
|--------------------------------------------------------------------------|------------------------------------------|---|---|--------|
| File Edit Format View Help                                               |                                          |   |   |        |
| H0000010110572175701250819                                               |                                          |   |   | $\sim$ |
| D0000020110572194975C000030000008926/06/25621908250000001200ก่าใช้สอย    | พันจ่าอากาศเอก นนทพร มีมุ้ย              |   |   |        |
| D0000030110492816244C00004000008926/06/25621908250000001200ท่าใช้สอย     | พันจ่าอากาศเอกหญิง ประสิวิตรา แย้มกลิ่น  |   |   |        |
| D0000040112152474439C00003000008926/06/25621908250000001200ก่าใช้สู้ขอย  | เรื่ออากาศไทหญิง สิมารัตน์ ภวะจันทร์สถิต |   |   |        |
| D0000050110492824735C000057800008926/06/25621908250000001200ก่าใช้สอย    | พันจ่าอากาศเอกหญิง กาญจนา สุริยาวงษ์     |   |   |        |
| D0000060110572399020C00002000008926/06/25621908250000001200ก่าใช้สัยย    | จ่าอากาศเอก อานุ บุญมี                   |   |   |        |
| D0000070110572399020C000012000008926/06/25621908250000001200ก่าใช้สู้ขอย | จ่าอากาศเอก อานุ บุญมี                   |   |   |        |
| D0000080112152313405C000024000008926/06/25621908250000001200ก่าใช้สัยย   | เรื่ออากาศเอก ซีรเทพ มังคลา              |   |   |        |
| D0000090112292177207C000036000008926/06/25621908250000001200ค่าใช้สอย    | เรื่ออากาศครีหญิง พัชราวรรณ จำปาเงิน     |   |   |        |
| D0000100110352962682C000010000008926/06/25621908250000001200ก่าใช้สู้ขอย | เรื่ออากาศโทหญิง วันนิสา มีรัย           |   |   |        |
| D0000110110497006221C00001000008926/06/25621908250000001200ท่าใช้สอย     | จ่าอากาศเอก รัฐศาสตร์ จันทราษฎร์         |   |   |        |
| D0000120110572404929C00002000008926/06/25621908250000001200ก่าใช้สู้ขอย  | เรื่ออากาศไทหญิง อรนุช ศรีชัยศรีเวช      |   |   |        |
| D0000130112242325583C000012000008926/06/25621908250000001200ท่าใช้สอย    | จ่าอากาศเอก สิทธิศักลิ์ กาญจนอำนวยพร     |   |   |        |
| D0000140114852154618C00002000008926/06/25621908250000001200ท่าใช้สอย     | จ่าอากาศเอก เกรียงไกร กลิ่นทอง           |   |   |        |
| D0000150110492996947C000030000008926/06/25621908250000001200ก่าใช้สู้ขอย | จ่าอากาศไท ชวิตนี้มนวล                   |   |   |        |
| D0000160110572195188C000010000008926/06/25621908250000001200ค่าใช้สู้ขอย | พันจ่าอากาศเอก ปราจินต์ กล่ำคำ           |   |   |        |
| T0000170110572175701000000000000000000000                                | 000000000000000000000000000000000000000  |   |   |        |
|                                                                          |                                          |   |   |        |

#### ออกจากระบบ

เจ้าหน้าที่กดเมนู Logout ด้านบน ระบบจะกลับมาหน้าจอเข้าระบบเหมือนขั้นตอนการเข้าสู่ระบบซึ่งถือเป็นการออกจาก ระบบ แบบถูกต้อง

|    | SoftFlow  |   | Welco | me back , | RTAF03 DEMO       |               |                        |                 |                |       |           |                |              |         | <b>▲</b> α            | <b>@</b> - |
|----|-----------|---|-------|-----------|-------------------|---------------|------------------------|-----------------|----------------|-------|-----------|----------------|--------------|---------|-----------------------|------------|
| æ  | Dashboard |   | •     | My Work   |                   |               |                        |                 |                |       |           | กด             |              |         | Profile               |            |
| 80 | My Route  |   | 0     |           |                   |               |                        |                 |                |       |           | Logout         | :            |         | Logout                |            |
| •  | My Work   | 3 | 4     | e + Cr    | reate new work    | ส่งต่อ        | 🔒 พิมพ์รายงาน 🗸        | ຈາກວັ           | วันที่ ถึงวันเ | i     | 111111.83 | ะไม่แบบใบเสร็จ | ~            | Search  |                       | Q          |
| 7  | Hot       | 2 |       |           |                   |               |                        |                 |                |       |           |                |              |         |                       |            |
|    | Sent 1    | 8 |       |           |                   |               |                        |                 |                |       |           |                |              |         | Export to Exce        | el         |
| Q  | Chats 2   | 2 |       |           | <b>เลขฏีกา</b> ใ  | วันที่รับเข้า | î∔ <sub>רוהכו</sub> î∔ | หมวดรายจ่าย     | ่ใ↓ ใบสำคัญ ิ่ | สำนวท | աւ≎ս ↑↓   | เลขที่เอกสาร   | 1∔ วันที่ไฟส | ā î↓    | ขั้นดอน               |            |
|    |           |   |       |           | 262360298         | 22-08-2562    | 10:07:09               | ด่าใช้สอย       | 3              | 145   | ,800.00   | 3100033056     | 25-06-2      | 562     | แผนกควบคุมการเบ็กจ่าย |            |
|    |           |   |       |           | 262360295         | 16-08-2562    | 11:30:04               | ด่าใช้จ่ายอื่น  | 8              | 13    | ,000.00   | 3100033057     | 25-06-2      | 562     | แผนกควบคุมการเบิกจ่าย |            |
|    |           |   |       |           | 262360287         | 14-08-2562    | 16:18:59               | อื่นๆ           |                |       | 1.00      | 3100035017     | 27-06-2      | 562     | แผนกควบคุมการเบิกจ่าย |            |
|    |           |   |       |           | 262360261         | 08-08-2562    | 14:45:00               | ค่าเล่าเรียน-10 | 10             | 39    | ,300.00   | 3100038034     | 25-06-2      | 562     | แผนกควบคุมการเบ็กจ่าย |            |
|    |           |   |       |           | 262360259         | 08-08-2562    | 13:39:48               | ด่าใช้สอย       | 15             | 36    | 180.00    | 3100034384     | 26-06-2      | 562     | แผนกควบคุมการเบิกจ่าย |            |
|    |           |   |       |           | 262360251         | 07-08-2562    | 14:01:53               | ค่าตอบแทน       | 3              | 39    | ,050.00   | 3600031992     | 26-06-2      | 562     | แผนกควบคุมการเบิกจ่าย |            |
|    |           |   |       |           | 262360249         | 06-08-2562    | 09:40:27               | ค่าใช้สอย       | 4              | 19    | ,800.00   | 3100007792     | 27-06-2      | 562     | แผนกควบคุมการเบิกจ่าย |            |
|    |           |   |       |           | 262360248         | 05-08-2562    | 22:40:02               | ค่าใช้สอย       | 3              | 19    | ,800.00   | 3600032033     | 26-06-2      | 562     | แผนกควบคุมการเบิกจ่าย |            |
|    |           |   |       |           | 262360247         | 05-08-2562    | 22:01:35               | ด่าใช้สอย       | 4              | 19    | ,800.00   | 3600032036     | 26-06-2      | 562     | แผนกควบคุมการเบิกจ่าย |            |
|    |           |   |       |           | 262360246         | 05-08-2562    | 17:57:11               |                 |                | 291   | ,278.00   | 3100007792     | 27-06-2      | 562     | แผนกควบคุมการเบิกจ่าย |            |
|    |           |   |       | Showin    | g 1 to 10 of 12 e | ntries        |                        |                 |                |       |           |                | First        | revious | 1 2 Next La           | st         |

# ระบบควบคุมการใช้จ่าย กรมการเงินทหารอากาศ

# สำหรับ ผบสค.กคจ.กง.ทอ.

| SoftFlow                               |  |
|----------------------------------------|--|
| User name                              |  |
| Password                               |  |
| Login                                  |  |
| Powered by SoftVibe Co.,Ltd.<br>© 2017 |  |

ระบบงานควบคุมฎีกาเจ้าหนี้ของ กง.ทอ. คือระบบที่ใช้สำหรับบริหารจัดการงานอิเล็กทรอนิกส์ (Work Flow) เพื่อเป็น เครื่องมือในการปฏิบัติงานได้อย่างมีประสิทธิภาพ ผู้ที่เกี่ยวข้องสามารถติดตามสถานภาพการเบิกจ่ายเงินได้อย่างสะดวกรวดเร็ว ลดภาระ การทำงานของเจ้าหน้าที่ มีฐานข้อมูลด้านการเบิกจ่ายเงินที่มีความถูกต้อง และสามารถนำไปประยุกต์ใช้ในงานด้านการเงิน และการ บัญชีของกองทัพอากาศให้เกิดประโยชน์สูงสุดต่อไป

สามารถเข้าถึงระบบงานควบคุมฎีกาเจ้าหนี้ ได้ที่ URL

# http:// https://epc.finance.rtaf.mi.th/rtafflow/

### เริ่มต้นงาน

ผู้เข้าใช้ระบบงานนี้ จะต้องเป็นผู้ที่มีสิทธิ์เข้าใช้ระบบ โดยผู้ใช้แต่ละคนจะได้รับสิทธิ์ในการเข้าทำงานในแต่ละ Process ที่ตน รับผิดชอบ เมื่อกรอกชื่อผู้ใช้งานและรหัสผ่านถูกต้อง ระบบจะแสดงหน้า Dashboard เป็นหน้าจอแรกเพื่อสรุปข้อมูลต่าง ๆ ให้ ผู้ใช้งานสามารถดูข้อมูลในภาพรวมได้ในทันที ซึ่งประกอบด้วยส่วนต่างๆ ดังภาพ

|      | SoftFlow  | , | Welcome back ,RTAF05 DEMO                                     | ۰ 🔇      |
|------|-----------|---|---------------------------------------------------------------|----------|
| 43   | Dashboard |   | Dashboard                                                     |          |
| 8    | My Route  |   | Dashboard                                                     |          |
|      | My Work   | 2 | Welcome back, RTAF05 DEMO                                     |          |
| 7    | Hot       | 0 | Total works / 12 months of : สูกาเราหน กร.001 v Year : 2019 v |          |
| \$   | Sent      | 0 | 70                                                            |          |
| Q    | Chats     | 2 | <sup>®</sup> ส่วนแสดงรายละเอียดของรายการในเมนู                | ที่เลือก |
|      |           |   | 40                                                            |          |
|      |           |   | 30                                                            |          |
|      |           |   | มนูแสดงสถานะฎีกา Dash                                         | nboard   |
| เมนุ | มูหลัก    |   | lan Feb Mar Anr May Jun Jul Aue Sen Ort Nov                   | De       |
|      |           |   |                                                               |          |
|      |           |   | <b>6 6 6 6 6 6 6 6 6 6</b>                                    |          |
|      |           |   | WAIT FOR ACTION WORK ON PROCESSING HOT                        |          |

#### ส่วนประกอบระบบงาน

Dashboard เป็นหน้าจอแรกเพื่อสรุปข้อมูลต่าง ๆ ผู้ใช้งานสามารถดูข้อมูลในภาพรวมซึ่งแบ่งออกเป็น 2 ส่วน ดังนี้

|   | SoftFlow 3 | elcome back ,RTAF05 DEMO 🔹 🔍 🛞                                    |
|---|------------|-------------------------------------------------------------------|
| 6 | Dashboard  | Dashboard                                                         |
| ŝ | My Route   | Dashboard                                                         |
|   | My Work    | Welcome back, RTAF05 DEMO                                         |
| 7 | Hot        | Total works / 12 months of : สู่ภาเข้าหนี้ กง.001 v Year : 2019 v |
|   | Sent       | 70                                                                |
| 9 | Chats      | 60                                                                |
|   |            | 40<br>40<br>40<br>40<br>40<br>40<br>40<br>40<br>40<br>40          |

### ส่วนที่ 1. เมนูหลัก

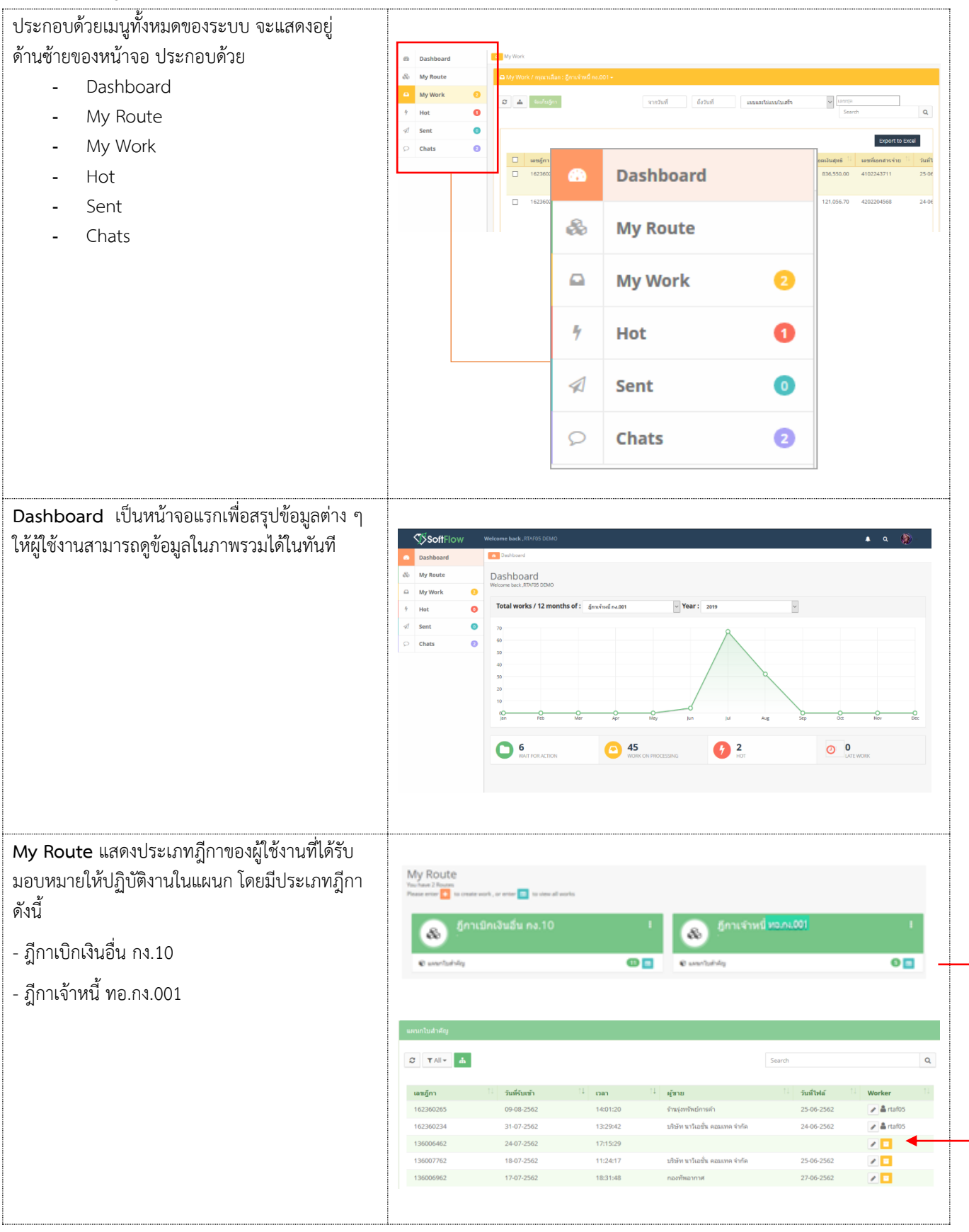
| My Work แสดงรายการฎีกาทั้งหมดที่ Check Out<br>ออกมาจาก My Route เจ้าหน้าที่สามารถเลือก<br>ประเภทฎีกาได้จากเมนูด้านบนเพื่อปฏิบัติงาน<br>- ฎีกาเจ้าหนี้ ทอ.กง.001<br>- ฎีกาเบิกเงินอื่น กง.10                                   |                                                                                                    |
|----------------------------------------------------------------------------------------------------|----------------------------------------------------------------------------------------------------|
| Hot เป็นการกำหนด Priority จัดลำดับความสำคัญ<br>ของฎีกา มีทั้งหมด 4 ลำดับ ดังนี้<br>- Normal คือ ปกติ<br>- Urgent คือ จำเป็นเร่งด่วน<br>- Very Urgent คือ จำเป็นเร่งด่วนมาก<br>- Extremely Urgent คือ จำเป็นเร่งด่วน<br>ที่สุด | * Hot           © YAII • @nu@nu@u na.10 (1) •            usz@n         futfsuziiiiiiiiiiiiiiiiiiiiiiiiiiiiiiiiiiii                                                                                                    |
| <b>Chats</b> แสดงรายการฎีกาที่มีการร่วมสนทนาผ่าน<br>chats                                                                                                    | C Outs         dum         dum         q           Image: Image: I |

### ส่วนที่ 2. เมนูแสดงสถานะฎีกา แบ่งเป็น 3 เมนู คือ

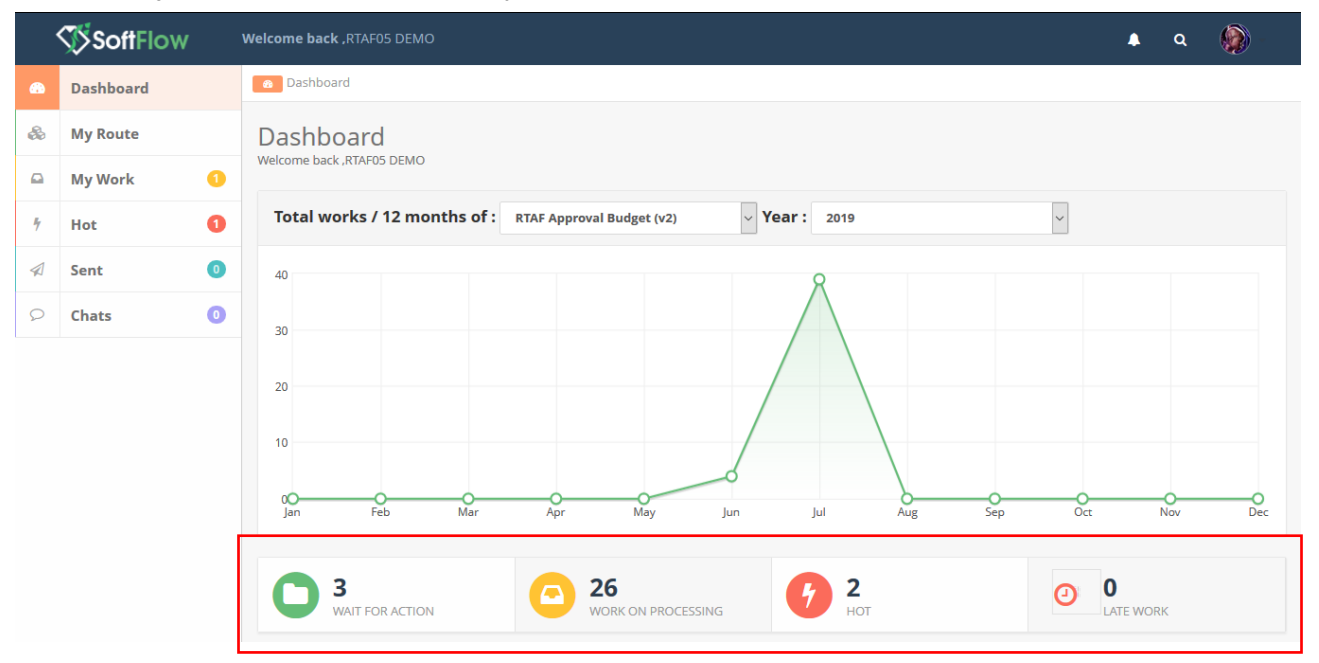

| WAIT FOR ACTION แสดงฎีกาที่รอปฏิบัติ  |           |                    |          |                                    |                 |          |                            |                               |                       |   |
|---------------------------------------|-----------|--------------------|----------|------------------------------------|-----------------|----------|----------------------------|-------------------------------|-----------------------|---|
|                                       | เลซอีกา   | วันที่ผ่านรายการ   | เวลา     | ป ผู้ขาย 🗈                         | ที่อยู่เอกสาร 🛝 | Worker 1 | Route 11                   | ขั้นดอน 🗈                     | Status                |   |
|                                       | 262360259 | 25-08-2562         | 12:03:28 |                                    |                 |          | ฏ็กาเษิกเงินอื่น<br>กง.10  | @แผนกใบสำคัญ                  | Work on<br>processing |   |
|                                       | 262360261 | 25-08-2562         | 12:03:28 |                                    |                 |          | ฏิกาเบิกเงินอื่น<br>กง.10  | © แสนกใบสำคัญ                 | Work on processing    |   |
|                                       | 262360249 | 25-08-2562         | 12:03:28 |                                    |                 |          | ฏิกาเบิกเงินอื่น<br>กง.10  | © แสนกใบสำคัญ                 | Work on processing    |   |
|                                       | 162360293 | 15-08-2562         | 15:32:33 | กรมการเงินทหาร<br>อากาศ            |                 |          | อีกาเจ้าหนึ่<br>กง.001     | ຊຸรการ ນອສ / ແผນກ<br>ສຽວຈສ່ວນ | Work on processing    |   |
|                                       | 162360292 | 15-08-2562         | 15:30:48 | ร้านรุ่งหริพย์การคำ                |                 |          | ม็กาเจ้าหนี้<br>กง.001     | ธรวจสอบ<br>ตรวจสอบ            | Work on processing    |   |
|                                       | 162360291 | 15-08-2562         | 15:29:28 | ร้านรุ่งหริพย์การค้า               |                 |          | อีกาเจ้าหนี้<br>กง.001     | ธุรการ บชด / แผนก<br>ตรวจสอบ  | Work on<br>processing |   |
|                                       | 136006462 | 24-07-2562         | 17:15:29 |                                    | -1              |          | อีกาเจ้าหนี้<br>กง.001     | แผนกใบสำคัญ                   | Work on<br>processing |   |
|                                       |           |                    |          |                                    |                 |          |                            |                               |                       |   |
| WORK ON PROCESSING แสดงฎีกาทั้งหมดที่ |           |                    |          |                                    |                 |          |                            |                               |                       |   |
| กำลังอยู่ในขั้นตอนการปฏิบัติงาน       | เลขอ็กา   | วันที่ผ่านรายการ 斗 | เวลา     | 1 ผู้ขาย                           | หือยู่เอกสาร    | Worker   | Route                      | ขั้นดอน 🔛                     | Status                |   |
| 'U ™                                  | 262360295 | 25-08-2562         | 12:03:28 | กองทัพอากาศ                        |                 | rtaf05   | ฏีกาเบิกเงินอื่น<br>กง.10  | 🥝 แผนกใบสำคัญ                 | Work on<br>processing |   |
|                                       | 262360298 | 25-08-2562         | 12:03:27 | กองพัพอากาศ                        |                 | rtaf05   | ຄູ່ກາເນີກເຈີນລິ້ນ<br>ກູ.10 | @ แคนกใบสำคัญ                 | Work on processing    |   |
|                                       | 162360264 | 24-08-2562         | 23:46:31 | บริษัท นาวิเอชั่น ดอม<br>เทค จำกัด |                 | rtaf04   | อีกาเจ้าหนึ<br>กง.001      | 🖉 แผนกรับจ่าย                 | Work on<br>processing |   |
|                                       | 162360296 | 24-08-2562         | 23:46:31 | บริษัท นาวิเอชั่น คอม<br>เทค จำกัด |                 | rtaf04   | อีกาเจ้าหนึ<br>กง.001      | 🖉 ແຜນກຣັນຈ່າຍ                 | Work on<br>processing |   |
|                                       | 162360297 | 24-08-2562         | 23:46:31 | ร้านรุ่งทรัพย์การค้า               |                 | rtaf04   | อ็กาเจ้าหนึ่<br>กง.001     | 🕲 แผนกรับจ่าย                 | Work on<br>processing |   |
|                                       | 162360299 | 24-08-2562         | 23:46:31 | คณะบุคคล พี.เอส<br>.เอ็น.ซัพหลาย   |                 | rtaf04   | อีกาเจ้าหนึ่<br>กง.001     | @ แผนกรับจ่าย                 | Work on<br>processing |   |
|                                       | 162360300 | 24-08-2562         | 23:46:31 | ชิลเลียน ชัพหลาย<br>จำกัด          |                 | rtaf04   | อีกาเจ้าหนึ่<br>กง.001     | 🖉 แผนกรับจ่าย                 | Work on<br>processing |   |
|                                       |           |                    |          |                                    |                 |          |                            |                               |                       |   |
| Hot แสดงมีกาทั้งหมดที่กำหนด Priorit∨  |           |                    |          |                                    |                 |          |                            |                               |                       |   |
| (2220)                                | Q Search  |                    |          |                                    |                 |          |                            |                               |                       |   |
| (តាលលក់រោងថា គេហើ)                    | 0         |                    |          |                                    |                 |          | Search                     |                               |                       | Q |
|                                       |           |                    |          |                                    |                 |          |                            |                               |                       |   |
|                                       | เลขอู้กา  | วันที่ผ่านรายการ 斗 | าสา 11   | ผู้ขาย 🗈                           | ที่อยู่เอกสาร 🖯 | Worker 🗍 | Route                      | ขั้นดอน 🗈                     | Status                |   |
|                                       | 262360259 | 25-08-2562         | 12:03:28 |                                    |                 |          | สู้กาเบิกเงินอื่น<br>กง.10 | 🛛 แผนกใบสำคัญ                 | Work on<br>processing |   |
|                                       | 162360264 | 24-08-2562         | 23:46:31 | บริษัท นาวิเอชัน ดอม<br>เทค จำกัด  |                 | rtaf04   | ฏิกาเจ้าหนี<br>กง.001      | 🛛 ແຜນຄຣັນຈ່ານ                 | Work on<br>processing |   |
|                                       | 162360262 | 22-08-2562         | 16:09:14 | บริษัท นาวิเอชั่น ดอม<br>เทต จำกัด |                 | rtaf02   | อีกาเจ้าหนี้<br>กง.001     | 🛛 แผนกฎีกา                    | Work on<br>processing |   |
|                                       | 262360205 | 24-07-2562         | 18:36:57 | กองทัพอากาศ                        | -               | rtaf01   | อู้กาเบิดเงินอื่น<br>กง.10 | ธุรการ มมด / แหนก<br>ตรวจสอบ  | Work on processing    |   |

# ขั้นตอนการปฏิบัติงาน ฎีกาเจ้าหนี้ กง.001

| เมื่อต้องการดำเนินงานกับฎีกา ให้เจ้าหน้าที่กดที่เมนู<br>My Route จากนั้นเลือกประเภทฎีกาที่ต้องการ<br>ระบบแสดงจำนวนงานรอปฏิบัติ ให้กดที่ Icon 📧<br>เพื่อ Check Out งานออกมาดำเนินการ |                                                                                                    |                                                          |
|----------------------------------------------------------------------------------------------------|----------------------------------------------------------------------------------------------------|----------------------------------------------------------|
|                                                                                                    | C TAI- A Search                                                                                                    | ٩                                                        |
|                                                                                                    | เมลร์กา         1         รับเสียงสำ         1         เอลา         1         เรียน         1         รับเสียงสำ         1         Worker           102360265         09-08-2562         14:01:20         รักษฐละพริฟการสำ         25:06-2562         🔎 สำนร์           102360243         31:07-2562         13:29:42         เป็าที่ หากิมสำหลอนเลพล หากิต         24:06-2562         🔎 สำนร์           13:0000462         24:07-2562         17:15:29         🔎         🔎         📖                                                                                                    | 71<br>05<br>08                                           |
| จากนั้น กดที่เมนู My Work ด้านซ้ายมือ ระบบจะ<br>แสดงรายละเอียดของฎีกาที่รอปฏิบัติ<br>โดยจะแสดง ฎีกาเจ้าหนี้ ทอ.กง.001 เป็นประเภท                                                    | <ul> <li>A ty Work / reportant: โดยงายาโลง 500 +</li> <li>สัญหาเจ้าหนี่ หอ.กอ.001</li> <li>สัญหาเจ้าหนี่หอ.กอ.001</li> <li>สัญหาเจ้าหนี่หนี่มีน กอ.10</li> <li>สัญหาเจ้าหนี่หนี่มีน กอ.10</li> <li>สัญหาเจ้าหนี่หนี่มีน กอ.10</li> </ul>                                                                                                    |                                                          |
| แรกหากต้องการเลือกฎีกาเบิกเงินอื่น กง.10 ให้กด<br>Drop down เพื่อเปลี่ยนประเภทฎีกา ระบบแสดง<br>ฎีกาตามประเภท                                                                        |                                                                                                    |                                                          |
|                                                                                                    | Image: state state  | Sxcel                                                    |
|                                                                                                    | nrsé1 ☐ 162360299 3100037670 nessynen 475,000.00 4,750.00 470,250.00 4102258968 Réate Lás.témenu ☐ 162360300 3100037671 1826/m 958,000.00 9,580.00 0.00 968,420.00 4102260060                                                                                                    | 2                                                        |
|                                                                                                    | ່າກາດການ<br>4.ກົດ<br>136007762 3200002481 ນີກ້ອງການກັນລ 70.000.00 700.00 0.00 69.300.00 4202225346<br>ນັ້ນ ຄອມກາກ<br>4.ກົດ                                                                                                    | 2                                                        |
|                                                                                                    | ☐ 162360265 3100038034 한바람에까테 845.000.00 8.450.00 836.550.00 4102243711<br>n*#ň<br>□ 167360266 3100058800 바람과 바람과 800.000.00 8.000.00 8.000.00 8.150.00 4102240380                                                                                                    | 2                                                        |
| ที่เมนู My Work ประกอบด้วยรายละเอียดต่างๆ ดังนี้<br>- เมนูค้นหา ใช้สำหรับค้นหาฎีกา โดยกำหนด<br>เงื่อนไขการค้นหาต่างๆ เช่น ค้นจากวันที่                                              | A My Work / Ameridan: Servind Accout -                                                                                                    | <u> </u>                                                 |
| ไฟล์, ผู้ขาย, เลขฎีกา, จำนวนเงิน,เลขชุด<br>หรือ ค้นจากข้อมูลแนบและไม่แนบใบเสร็จ<br>เป็นต้น                                                                                          | Image: Note of the state of the state of the st | р Ехсеі<br>шині-этрэнЭц<br>6211220<br>6111500<br>6211500 |
|                                                                                                    | Joil: Straining         162:36030         3100027671         dia/fox<br>thimage<br>ex/fox         958,000.00         9.580.00         0.00         948,420.00         41022500500         27:06:2562           Image: Straining         136002762         3200021401         shifts with<br>thimage         700.000         700.00         0.00         648,420.00         4102250560         27:06:2562           Image: Straining         100021001         shifts with<br>thimage         700.000         700.00         0.00         69.300.00         4202225346         25:06:2562           Image: Straining         10021001         thimage         shifts with<br>thimage         700.000         8:000         8:000.00         4202225346         25:06:2562           Image: Straining         10021001         thimage         8:450.00         8:450.00         8:450.00         8:450.00         8:450.00         8:450.00         8:450.00         8:450.00         8:450.00         8:450.00         8:450.00         8:450.00         8:450.00         8:450.00         8:450.00         8:450.00         8:450.00         8:450.00         8:450.00         8:450.00         8:450.00         8:450.00         8:450.00         8:450.00         8:450.00         8:450.00         8:450.00         8:450.00         8:450.00         8:450.00         8:450.00                                                                                                    | 6211230<br>6211210<br>6211320                            |
|                                                                                                    | การหา<br>1423462946 3100023800 รภิษิพ.ษาริล 890,000.00 8,500.00 881,100.00 4102240389 25-66-3562                                                                                                    | 6211230                                                  |

| <ul> <li>พิมพ์รายงาน Export to Excel ใช้สำหรับ<br/>เลือกพิมพ์รายงาน ทะเบียนคุมรับ-ส่งฎีกา<br/>เจ้าหนี้ แผนกใบสำคัญ</li> </ul>                                                                                                    | A My SHORY / FORMULAE:         By Sender / Formulae:         By Sender / Formulae:           Image: Sender / Formulae:         Bandade         By Sender / Formulae:         By Sender / Formulae:           Image: Sender / Formulae:         Bandade         Bandade         Bandade         Bandade           Image: Sender / Formulae:         Bandade         Bandade         Bandade         Bandade           Image: Sender / Formulae:         Bandade         Bandade         Bandade         Bandade           Image: Sender / Formulae:         Bandade         Bandade         Bandade         Bandade           Image: Sender / Formulae:         Bandade         Bandade         Bandade         Bandade           Image: Sender / Formulae:         Bandade         Bandade         Bandade         Bandade           Image: Sender / Formulae:         Bandade         Bandade         Bandade         Bandade           Image: Sender / Formulae:         Bandade         Bandade         Bandade         Bandade         Bandade           Image: Sender / Formulae:         Bandade         Bandade         Bandade         Bandade         Bandade         Bandade         Bandade         Bandade         Bandade         Bandade         Bandade         Bandade         Bandade         Bandade         Bandade                                                                                                    | worksi         6.2x4           saaania         avääin es äivan         avääin es äivan           3500,000,00         6.070,000         avääin es äivan           470,000,00         5.600,000         avääin es äivan           950,000,00         9.500,000         avääin es äivan           700,000,00         9.500,000         avääin es äivan           950,000,00         9.500,000         avääin es äivan           950,000,00         9.500,000         9.500,000           840,000,00         8.450,000         8.450,000                                                                                                    | Export to Excel           000         1402/1118           000         554,400.00           470,250.00         41022/5118           0.00         954,400.00           0.00         940,200.00           0.00         940,200.00           0.00         940,200.00           0.00         940,200.00           0.00         940,200.00           0.00         4102225346           0.00         4102225346                                                                                                    | Image: Section of the section of the sectio |
|----------------------------------------------------------------------------------------------------|----------------------------------------------------------------------------------------------------|----------------------------------------------------------------------------------------------------|----------------------------------------------------------------------------------------------------|----------------------------------------------------------------------------------------------------|
| <ul> <li>Check List หมายถึง ช่องสำหรับติ๊กเลือก<br/>ฎีกาเพื่อจัดเก็บฎีกา หรือเลือกเพื่อพิมพ์<br/>รายงาน</li> </ul>                                                                                                    | C Variend rescalar for d state     C variend rescalar for d state     C varient rescalar for d state     C varient rescalar for d state                                                                                                    | <b>จัดเก็บฏิกา</b><br>                                                                                                    | useartiseutisets           align:         ssachusel:         cardisentryite:           0.00         798,900.00         410225118           0.00         554,600.00         4102259165           470,250.00         4102259165           0.00         4102259160           0.00         4102259160           0.00         4102259160           0.00         4102259160           0.00         410225040           0.00         410225040           0.00         410225349                                                                                                    | Control Service         Control Service           Service         Control Service           Service         Control Service           Service         Service           Service         Service                                                                                                    |
| <ul> <li>เลขฎีกาเจ้าหนี้ หมายถึง เลขที่ระบบออกให้<br/>โดยอัตโนมัติของแต่ละหน่วยเมื่อทำการตั้ง</li> <li>เบิก โดยมีรายละเอียดของเลขฎีกา ดังนี้</li> <li>หลักที่ 1 เลข 1 คือ ฎีกาเจ้าหนี้</li> <li>หลักที่ 2-3 คือ ปีงบประมาณ</li> <li>หลักที่ 4-5 คือ รหัสศูนย์ต้นทุน</li> <li>หลักที่ 6-9 คือ เลขรันนิ่งของ</li> <li>หน่วย</li> </ul> | มีกาเจ้าหนี้ ทอ.กง.ooc                                                                                                    | Image: second second | vusar/lauvioufs         volaritario/lauvioufs           Adjon         seas0age6         sersilauritoriuf         1           0.00         798,930.00         4192229138         1           0.00         554,460.00         4192299165         1           0.00         954,450.00         4192299165         1           0.00         968,450.00         4192299165         1           0.00         968,450.00         4192299165         1           0.00         968,450.00         4192299165         1           0.00         968,450.00         4192299165         1           0.01         48,350.00         4192249711         1           0.02         838,550.00         4192243711         1 | Immunity         Immunity                                                                                                    |
| <ul> <li>เลขที่เอกสาร หมายถึง เลขที่เอกสารจาก<br/>GFMIS (เลข Doc)</li> <li>หมายเหตุ : เลขที่เอกสารจะเพิ่มที่แผนก<br/>ฎีกาเป็นต้นไป</li> </ul>                                                                                                    | A 1/2 1991 / rgs Jan : grafund n radii     A 1/2 1991 / rgs Jan : grafund n radii     A 1/2 1991 / rgs Jan : grafund n radii     A 1/2 1991 / rgs Jan : grafund n radii / rgs / rgs | worked         6.47x4           washed.54.11         midale as 64ma 11         widae           807.000.00         8.070.00         widae           900.000.00         5.000.00         1000000           900.000.00         9.000.00         1000000           900.000.00         9.000000         1000000           900.000.00         9.00000         1000000           840.000.00         8.4000.00         8.4000.00                                                                                                    | susset         susset         susset         susset           0.00         796,930.00         4102241318         1           0.00         594,400.00         410229145         1           0.00         594,400.00         410229145         1           0.00         594,400.00         410220906         1           0.00         944,400.00         410220000         1           0.00         64300.00         410220000         1           0.00         64300.00         410220000         1           0.00         64300.00         410220000         1                                                                                                    | Januari         Capara to Loss           Sanchad         Japara to Loss           Sanchad         Japara to Loss           27-66-2562         611120           27-66-2562         611120           25-66-2562         621120           25-66-2562         621120           25-66-2562         621120                                                                                                    |

| <ul> <li>ผู้ขาย หมายถึง บริษัท/ห้าง/ร้าน ข้อมูลผู้ค้า</li> </ul>                                                   |                                                                                                    |                                                                                                   |                                                                                                    |                                                                                                    |
|----------------------------------------------------------------------------------------------------|----------------------------------------------------------------------------------------------------|---------------------------------------------------------------------------------------------------|----------------------------------------------------------------------------------------------------|----------------------------------------------------------------------------------------------------|
|                                                                                                    | ຝ My Work / ການະາໂຄກະ ຊີການຈິກທີ່ ກະ001+<br>ອີເພີ້ ຈະບໍ່ໄດ້ຄູກາ                                                                                                    | จากวินที่ ถึงวินที่                                                                               | แรกระสะไม่แรกไปเหร็จ                                                                                                    | y langa<br>Search Q                                                                                                    |
|                                                                                                    |                                                                                                    | รอะเม็ครั้งขึ้น <sup>13</sup> ตามีเร็ก ณ ที่จำย <sup>13</sup> ตำปริเวณ<br>807,000.00 8,070.00     | นักฏีกา <sup>11</sup> ขอดเงินสุทธิ <sup>11</sup> เลขที่เอกสารร่าย<br>0.00 798,930.00 4102261318                                  | Export to Evol           ริมที่ไฟได้ <sup>11</sup> แหล่งของอิน <sup>11</sup> ผู้จับโอนส์หลั           27-06-2562         6211220                |
|                                                                                                    | 162360297         3100035017         frugsvehal<br>enteh           162360299         3100037670         ясалцана<br>цар. фенато                                                                                                    | 560,000.00 5,600.00<br>475,000.00 4,750.00                                                        | 0.00 554,400.00 4102259165<br>470,250.00 4102259968                                                                              | 27-06-2562 6111500<br>27-06-2562 6211500                                                                                                    |
|                                                                                                    | 162360300         3100037671         studeu<br>studeu<br>s | 558,000.00 9,580.00<br>70,000.00 700.00                                                           | 0.00 948,420.00 4102260060                                                                                                    | 27-06-2562 6211230<br>25-06-2562 6211210                                                                                                    |
|                                                                                                    | 162360265 3100038036 การสังหา<br>162360296 3100028800 รริสัทรารกัน<br>ชั้น คุณเกษ                                                                                                    | 845,000.00 8,450.00                                                                               | 896,550.00 41022403711<br>881,100.00 4102240389                                                                                  | 25-06-2562 6211320<br>25-06-2562 6211230                                                                                                    |
| <ul> <li>ขอเบิกทั้งสิ้น หมายถึง จำนวนเงินที่มีการ</li> </ul>                                                       |                                                                                                    |                                                                                                   |                                                                                                    |                                                                                                    |
| ตั้งเบิกทั้งสิ้น                                                                                                   | Image: Standing of the standing of the standing of the                                                                                                    | จากวินที่ อีงวินที่                                                                               | แรกและไม่แรกไปเสร็จ                                                                                                    | y Langh<br>Search Q                                                                                                    |
|                                                                                                    | umgn         li         umskanets         li         ajme         li           156006962         3100038171         nashte<br>annet         nashte         nashte                                                                                                    | รอะมีกรังอื่น <sup>11</sup> กรรังก ณ ที่จ่าย <sup>11</sup> ต่าปรับกร<br>807,000.00 8,070.00       | สันธุ์กา <sup>11</sup> ยอดเงินสุทธิ <sup>11</sup> เลษที่เอกสารจำย<br>0.00 798,930.00 4102261318                                  | Екропт во Бока!           1         Зиліїтикії 11         шиказиванди 11         афританічнії           27-06-2562         6211220              |
|                                                                                                    | 162360297         3100035017         รักษรุ่งหรือส์<br>การทัก           162360299         3100037670         สัณชานอลล<br>เป็นเชิงตลาย                                                                                                    | 560,000.00 5,600.00<br>475,000.00 4,750.00                                                        | 0.00 554,400.00 4102259165<br>470,250.00 4102258968                                                                              | 27-06-2562 6111500<br>27-06-2562 6211500                                                                                                    |
|                                                                                                    | 162360300 3100037671 факбау     факбау     факбау     факта     136007762 3200002481 улбан иллан     фила     фила                                                                                                    | 958,000.00 9,580.00<br>70,000.00 700.00                                                           | 0.00 948,420.00 4102260060<br>0.00 69,300.00 4202225346                                                                          | 27-06-2562 6211230<br>25-06-2562 6211210                                                                                                    |
|                                                                                                    | 162360265         3100038034         กาะสุ่งเชาษย์<br>การตัก           162360296         3100028800         บริษัท บาริเม<br>ยัน คอบเราส                                                                                                    | 845,000.00 8,450.00<br>890,000.00 8,900.00                                                        | 836,550.00 4102243711<br>881,100.00 4102240389                                                                                   | 25-06-2562 6211320<br>25-06-2562 6211230                                                                                                    |
| <ul> <li>หักภาษี ณ ที่จ่าย หมายถึง จำนวนเงินที่ผู้</li> <li>ว่ายเงิน ได้หัญงินต่อ ยังรับเงินไว้หัญชีชื่</li> </ul> | 🕰 My Work / กรุณาเรือก: รูการจำหนี้ กร.001 +                                                                                                    |                                                                                                   |                                                                                                    |                                                                                                    |
| งายเงิน เททกงนของผูงอเงินเงิทนทท<br>จ่ายเงิน ตามอัตราที่กำหนด                                                      | C A Calcon                                                                                                    | จากวินที่ ถึงวินที่                                                                               | แรกและไม่แรกไปเสร็จ                                                                                                    | iarsta<br>Search Q                                                                                                    |
|                                                                                                    | шизблалать         Царта         Ц           136006962         3100038171         палти<br>аллия                                                                                                    | รอะเมิการ์งอัน 11 คารอังโก ณ รังงาม 11 ครปริเภท<br>807,000.00 8,070.00                            | สำนั <mark>กา 11 ยอลเงินสุทธิ 11 เลษที่เอกสารร่าย 1</mark><br>0.00 798,930.00 4102261318                                         | ชิมที่ไฟด์         11         แหล่งของเงิน         11         เป็นสิบเดียง           27-06-2562         6211220         6211220         6211220 |
|                                                                                                    | 162360297 3100035077 птиснотва     162360299 3100037670 екцираева     Клая     Клая     162360299 3100037670 екцираева     Клая     Клая                                                                                                    | 560,000.00 5,600.00<br>475,000.00 4,750.00<br>958,000.00 9,580.00                                 | 0.00 554,400.00 4102259165<br>470,250.00 4102258968<br>0.00 948,420.00 4102260060                                                | 27-06-2562 0111500<br>27-06-2562 6211500<br>27-06-2562 6211230                                                                                  |
|                                                                                                    | the second second                                                                                                    | 70,000.00 700.00                                                                                  | 0.00 69;300.00 4202225346                                                                                                    | 25-06-2562 6211210<br>25-06-2562 6211320                                                                                                    |
|                                                                                                    | การทัก                                                                                                    | 890,000.00                                                                                        | 881,100.00 4102240389                                                                                                    | 25-06-2562 6211230                                                                                                    |
| <ul> <li>ค่าปรับหน้าฎีกา หมายถึง จำนวนเงินที่ต้อง<br/>ชดใช้เมื่อทำผิดสัญญา</li> </ul>                              | 🖨 My Work / กรุณาเลือก: ถูกระจัยเพิ่ กร.001 -                                                                                                    |                                                                                                   |                                                                                                    |                                                                                                    |
|                                                                                                    | C 🛦 tuilagar                                                                                                    | จากวินที่ ถึงวินที่                                                                               | แรกรองไม่แรกไปเสร็จ                                                                                                    | Search Q                                                                                                    |
|                                                                                                    | umagin         1         umationaris         11         spins         11           136006962         3100038171         marinis         marinis           162360297         3100035017         frugented                                                                                                    | นอะมีการ์งอัน 11 คารมีเร็ก ณะ ที่จำเอ 11 ตารปรับการ<br>807,000.00 8,070.00<br>560,000.00 5,600.00 | <mark>มำผู้กา <sup>11</sup> ของเวินสุทธิ์ 11 เมษร์เมกสารงาม 1</mark><br>0.00 798,930.00 4102261318<br>0.00 554,400.00 4102259165 | รับส์โฟส์ 11         แหล่งของเงิน 11         ปริบโลนสิทธิ           27-06-2562         6211220           27-06-2562         6111500             |
|                                                                                                    | птий<br>162360299 3100037670 есстурае<br>Каза<br>162360209 3100037670 факторов<br>Каза<br>Данденато<br>162360300 3100037671 факбор                                                                                                    | 475,000.00 4,750.00<br>958,000.00 9,580.00                                                        | 470,250.00 4102258968<br>0.00 948,420.00 410226060                                                                               | 27-06-2562 6211500<br>27-06-2562 6211230                                                                                                    |
|                                                                                                    | 196007762         3200002481         1/1/1/8           196007762         3200002481         1/1/8/1           162360255         3100038034         1/1/1/8                                                                                                    | 70,000.00 700.00                                                                                  | 0.00 69,300.00 4202225346<br>836,550.00 4102243711                                                                               | 25-06-2562 6211210<br>25-06-2562 6211320                                                                                                    |
|                                                                                                    | 162360296 3100028800 นกิษาการคือ<br>ปี 162360296 3100028800 นกิษาการคือ<br>ชั้น คออนราค                                                                                                    | 890,000.00 8,900.00                                                                               | 881,100.00 4102240389                                                                                                    | 25-06-2562 6211230                                                                                                    |

| <ul> <li>ยอดเงินสุทธิ์ หมายถึง จำนวนเงินหลังจาก</li> </ul>                                                                                    |   |           |                                                                                                    |                                                                                                    |                                                                                                    |                                                                                                    |                                                                                                    |                                                                                                    |                                                                                                    |                                                                                                    |                                                                                                    |                                                                                                    |                                                                                                    |
|----------------------------------------------------------------------------------------------------|---|-----------|----------------------------------------------------------------------------------------------------|----------------------------------------------------------------------------------------------------|----------------------------------------------------------------------------------------------------|----------------------------------------------------------------------------------------------------|----------------------------------------------------------------------------------------------------|----------------------------------------------------------------------------------------------------|----------------------------------------------------------------------------------------------------|----------------------------------------------------------------------------------------------------|----------------------------------------------------------------------------------------------------|----------------------------------------------------------------------------------------------------|----------------------------------------------------------------------------------------------------|
| หักค่าใช้จ่าย และค่าลดหย่อนแล้ว                                                                                                    |   | a My Worl | k / กรุณาเดือก:<br>จัดเก็บอีกา                                                                                                    | อีกาเจ้าหนี้ คะ.001                                                                                                    | •                                                                                                    | จากวันที่                                                                                                    | ถึงวันที่                                                                                                    |                                                                                                    | อนตรไม่แระโบเตร็จ                                                                                                    |                                                                                                    | iastia<br>Search                                                                                                    |                                                                                                    | ٩                                                                                                    |
|                                                                                                    |   |           | เลซอีกา 🏦                                                                                                    | เลซที่เอกสาร <sup>1</sup>                                                                                                    | เรียวย 11                                                                                                    | ขอเมิกทั้งสิ้น 🤃 ภา                                                                                                    | ณ์นักณ.ที่จำย <sup>⊟</sup> ่ดำบ                                                                                                    | Kunužujien 💷                                                                                       | ขอดเงินสุทธิ 🏦                                                                                                    | เเซล์เอกสารจำม                                                                                                    | ี่<br>รับที่ไฟด์ <sup>11</sup>                                                                                                    | Exp<br>แหล่งของเงิน                                                                                                    | ort to Excel<br>ผู้จับโลนสิทธิ                                                                                                    |
|                                                                                                    |   |           | 136006962                                                                                                    | 3100038171                                                                                                    | กองทัพ<br>ลากาศ                                                                                                    | 807,000.00                                                                                                    | 8,070.00                                                                                                    | 0.00                                                                                               | 798,930.00                                                                                                    | 4102261318                                                                                                    | 27-06-2562                                                                                                    | 6211220                                                                                                    |                                                                                                    |
|                                                                                                    |   |           | 162360297                                                                                                    | 3100035017                                                                                                    | รานรุงหรัพย์<br>การค้า<br>คณะบคคล                                                                                                    | 475.000.00                                                                                                    | 5,600.00                                                                                                    | 0.00                                                                                               | 470.250.00                                                                                                    | 4102259165                                                                                                    | 27-06-2562                                                                                                    | 6111500                                                                                                    |                                                                                                    |
|                                                                                                    |   |           | 167360300                                                                                                    | 3100037671                                                                                                    | พี.เอส<br>.เอ็น.ซัพหลาย<br>ช่องถึงระ                                                                                                    | 958.000.00                                                                                                    | 9.580.00                                                                                                    | 0.00                                                                                               | 948,420,00                                                                                                    | 4107250050                                                                                                    | 77.06.2562                                                                                                    | 6211230                                                                                                    |                                                                                                    |
|                                                                                                    |   | -         | 10230300                                                                                                    |                                                                                                    | ขัพพลาย<br>จำกัด                                                                                                    |                                                                                                    |                                                                                                    |                                                                                                    |                                                                                                    |                                                                                                    |                                                                                                    |                                                                                                    |                                                                                                    |
|                                                                                                    |   |           | 136007762                                                                                                    | 3200002481                                                                                                    | บรษท นาวเอ<br>ขั้น คอมเทศ<br>จำกัด                                                                                                    | 70,000.00                                                                                                    | 700.00                                                                                                    | 0.00                                                                                               | 69,300.00                                                                                                    | 4202225346                                                                                                    | 25-06-2562                                                                                                    | 6211210                                                                                                    |                                                                                                    |
|                                                                                                    |   |           | 162360265                                                                                                    | 3100038034                                                                                                    | ຮ້ານຮຸ່ວທຣັສຍ໌<br>ກາຣຄຳ<br>ນຈີງອັງກຸ່ມາວິເລ                                                                                                    | 845,000.00                                                                                                    | 8,450.00                                                                                                    |                                                                                                    | 836,550.00<br>881.100.00                                                                                                    | 4102243711                                                                                                    | 25-06-2562                                                                                                    | 6211320                                                                                                    |                                                                                                    |
|                                                                                                    |   |           |                                                                                                    |                                                                                                    | ขั้น คอนเทค                                                                                                    |                                                                                                    |                                                                                                    |                                                                                                    |                                                                                                    |                                                                                                    |                                                                                                    |                                                                                                    |                                                                                                    |
| <ul> <li>เลขที่เอกสารจ่าย หมายถึง เลขที่จ่ายจาก</li> </ul>                                                                                    |   |           |                                                                                                    |                                                                                                    |                                                                                                    |                                                                                                    |                                                                                                    |                                                                                                    |                                                                                                    |                                                                                                    |                                                                                                    |                                                                                                    |                                                                                                    |
|                                                                                                    | 4 | a My Worl | k / กรุณาเลือก:                                                                                                    | อีกาเจ้าหนี้ คะ.001                                                                                                    | -                                                                                                    |                                                                                                    |                                                                                                    |                                                                                                    |                                                                                                    |                                                                                                    |                                                                                                    |                                                                                                    |                                                                                                    |
| ae du Griviis inivi inin la Opioad rice                                                                                                    |   | 0 di      | ຈັດເກັນຄູ່ກາ                                                                                                    |                                                                                                    |                                                                                                    | จากวันที่                                                                                                    | ถึงวันที่                                                                                                    | u                                                                                                  | ດແຂວໃນ່ແກດໃນເຂົ້າຈ                                                                                                    |                                                                                                    | ¥ Lastia                                                                                                    |                                                                                                    |                                                                                                    |
| ที่แผนกควบคุมการเบิกจ่าย                                                                                                    | ſ |           |                                                                                                    |                                                                                                    |                                                                                                    |                                                                                                    |                                                                                                    |                                                                                                    |                                                                                                    |                                                                                                    | Search                                                                                                    |                                                                                                    | Q                                                                                                    |
|                                                                                                    |   |           | เลขต์คว 🏦                                                                                                    | เลขที่เอกสาร                                                                                                    | สาย                                                                                                    | หอเมือวกังสิ้น 🏦 อา                                                                                                    | ณีนักณ ที่ร่าย 🏦 ต่าง                                                                                                    | หังคุณไปก็คว 🔡                                                                                     | ขอดเงินสหรี                                                                                                    | เอราที่เอกสารจำย                                                                                                    | 1 วันที่ไฟด์ 1                                                                                                    | Exp                                                                                                    | iort to Excel                                                                                                    |
|                                                                                                    |   |           | 136006962                                                                                                    | 3100038171                                                                                                    | กองทัพ<br>อากาศ                                                                                                    | 807,000.00                                                                                                    | 8,070.00                                                                                                    | 0.00                                                                                               | 798,930.00                                                                                                    | 4102261318                                                                                                    | 27-06-2562                                                                                                    | 6211220                                                                                                    |                                                                                                    |
|                                                                                                    |   |           | 162360297                                                                                                    | 3100035017                                                                                                    | ร่านรุ่งหลิดป<br>การค้า                                                                                                    | 560,000.00                                                                                                    | 5,600.00                                                                                                    | 0.00                                                                                               | 554,400.00                                                                                                    | 4102259165                                                                                                    | 27-06-2562                                                                                                    | 6111500                                                                                                    |                                                                                                    |
|                                                                                                    |   | Ц         | 162360299                                                                                                    | 3100037670                                                                                                    | คณะบุคคล<br>พี.เอส<br>.เอ็นเชิพหลาย                                                                                                    | 4/5,000.00                                                                                                    | 4,750.00                                                                                                    |                                                                                                    | 470,230.00                                                                                                    | 4102238968                                                                                                    | 27-06-2562                                                                                                    | 6211500                                                                                                    |                                                                                                    |
|                                                                                                    |   |           | 162360300                                                                                                    | 3100037671                                                                                                    | ชัลเลียน<br>ชัพพลาย<br>จำกัด                                                                                                    | 958,000.00                                                                                                    | 9,580.00                                                                                                    | 0.00                                                                                               | 948,420.00                                                                                                    | 4102260060                                                                                                    | 27-06-2562                                                                                                    | 6211230                                                                                                    |                                                                                                    |
|                                                                                                    |   |           | 136007762                                                                                                    | 3200002481                                                                                                    | ນຈີ່ອັກ ນາວິເລ<br>ນັ້ນ ຄວນເກຄ<br>ຈຳກັດ                                                                                                    | 70,000.00                                                                                                    | 700.00                                                                                                    | 0.00                                                                                               | 69,300.00                                                                                                    | 4202225346                                                                                                    | 25-06-2562                                                                                                    | 6211210                                                                                                    |                                                                                                    |
|                                                                                                    |   |           | 162360265                                                                                                    | 3100038034                                                                                                    | ร้านรุ่งหริตย์<br>การคำ                                                                                                    | 845,000.00                                                                                                    | 8,450.00                                                                                                    |                                                                                                    | 836,550.00                                                                                                    | 4102243711                                                                                                    | 25-06-2562                                                                                                    | 6211320                                                                                                    |                                                                                                    |
|                                                                                                    |   |           | 162360296                                                                                                    | 3100028800                                                                                                    | บรรษท มาวเอ<br>ขั้น คอมเทค                                                                                                    | 890,000.00                                                                                                    | 8,900.00                                                                                                    |                                                                                                    | 881,100.00                                                                                                    | 4102240389                                                                                                    | 25-06-2562                                                                                                    | 6211230                                                                                                    |                                                                                                    |
| فظارة عبوطارة                                                                                                    |   |           |                                                                                                    |                                                                                                    |                                                                                                    |                                                                                                    |                                                                                                    |                                                                                                    |                                                                                                    |                                                                                                    |                                                                                                    |                                                                                                    |                                                                                                    |
| - าบทเพล หมายถง าบทเพล เบเดลด                                                                                                    |   |           |                                                                                                    |                                                                                                    |                                                                                                    |                                                                                                    |                                                                                                    |                                                                                                    |                                                                                                    |                                                                                                    |                                                                                                    |                                                                                                    |                                                                                                    |
| - วนทเพล หมายถง วนทเพล Upload                                                                                                    | 4 | a My Worl | k / กรุณาเลือก :                                                                                                    | อู้กาเจ้าหนี้ กะ.001                                                                                                    |                                                                                                    |                                                                                                    |                                                                                                    |                                                                                                    |                                                                                                    |                                                                                                    |                                                                                                    |                                                                                                    |                                                                                                    |
| <ul> <li>วนทเพล หมายถง วนทเพล Upload</li> <li>ข้อมูลจาก GFMIS</li> </ul>                                                                      |   | a My Worl | k / กรุณาเลือก:<br>จะเก็บภูกา                                                                                                    | ฏ็กาเจ้าหนี้ คะ.001                                                                                                    | •                                                                                                    | จากวันที                                                                                                    | ຄັວກິນທີ                                                                                                    | u s                                                                                                | <sub>กระส</sub> ะไม่เหว <i>โบเสร็จ</i>                                                                                                    |                                                                                                    |                                                                                                    |                                                                                                    |                                                                                                    |
| <ul> <li>วนทเพล หมายถง วนทเพล Upload</li> <li>ข้อมูลจาก GFMIS</li> </ul>                                                                      |   | а My Worl | k / กรุณาเลือก:<br>จัฒกิบอีกา                                                                                                    | ฏิกาเจ้าหนี้ คง.001                                                                                                    | •                                                                                                    | จากวันที่                                                                                                    | ถึงวันที่                                                                                                    |                                                                                                    | ณะสะไม่มาวไปเสร็จ                                                                                                    |                                                                                                    | Litersta<br>Search                                                                                                    |                                                                                                    | ٩                                                                                                    |
| - วนทเพล หมายถง วนทเพล Upload<br>ข้อมูลจาก GFMIS                                                                                              |   | a My Worl | k / กรุณาเลือก:<br>จะเก็บอู้กา                                                                                                    | ถู้กาเจ้าหนี่ กง.601<br>เลวซีเลกสาร                                                                                                    |                                                                                                    | จากวันที่<br>ระหมิดขึ้งสิ้น : คา                                                                                                    | ถึงวันที่<br>ณีปัตระ ปีช่วย 11 ตับ                                                                                                    | av<br>Kansibilan 11                                                                                | อนครไม่แรงไปแคร็จ<br>ของเป็นสารรั 1                                                                                                    | เอาร์เตอสหจับ                                                                                                    | v Lavya<br>Search                                                                                                    | Exp<br>unitaryantu                                                                                                    | Q.<br>Kort to Excel                                                                                                    |
| - วนทเพล หมายถง วนทเพล Upload<br>ข้อมูลจาก GFMIS                                                                                              | • | C A       | <ol> <li>(กรุณาเดือกว<br/>จะเก็บอู้กา<br/>เอาอยู่กา</li> <li>136006962</li> </ol>                                                                                                    | อู้กาะจำหนี้ คง.601<br>เลชทีเลกสาร<br>3100038171                                                                                                    | •<br>รัฐราย 11<br>กองภิพ<br>อากาศ                                                                                                    | จากวันที่<br><b>นอะนิกทั้งสั้น</b> <sup>11</sup> ศา<br>807,00.00                                                                                                    | ถึงว่างที่<br>ถึงโก ณ พี่จ่าย <sup>11</sup> ต่าน<br>8,070.00                                                                                                    | มา<br>เริ่มหน้าอังกา <sup>11</sup><br>0.00                                                         | อนครไฟแรงใบเครื่อ<br>เชอดเงินสุทธิ 11<br>798,930.00                                                                                                    | เลซทีเลกสารจำม<br>4102261318                                                                                                    | <ul> <li>✓ Linga<br/>Search</li> <li>11</li> <li>27-06-2562</li> </ul>                                                                                                    | Exg<br>uxisi3720-0374 <sup>-1</sup><br>6211220                                                                                                    | Q<br>เการ to Excel                                                                                                    |
| - วนทเพล หมายถง วนทเพล Upload<br>ข้อมูลจาก GFMIS                                                                                              |   |           | <ul> <li>K/ คุณวงส์อกา</li> <li>ชื่อเสียสู่กา</li> <li>เสระสู่กา</li> <li>136003662</li> <li>162360297</li> </ul>                                                                                                    | ถูกาเจ้าหนี้ คอ.001<br>เลชทีเอกสาร<br>3100038171<br>3100035017                                                                                                    | รัฐรัสวอย 11<br>กองราช<br>สาราส<br>สำนร์อาเป็นย์<br>การศำ                                                                                                    | สมรักษร์<br>1 11<br>11<br>11<br>11<br>11<br>11<br>11<br>11<br>11<br>11<br>11<br>11<br>1                                                                                                    | ดีงวันที่<br>เมิมักณฑ์จ่าน <sup>11</sup> สาม<br>8.070.00<br>5.600.00                                                                                                    | มา<br>หันหน้าอู้คา <sup>11</sup><br>0.00<br>0.00                                                   | ณะสะไม่เสมไบเสร็จ<br>ขอยเสิมสูงธ์ <sup>51</sup><br>798,930.00<br>554,400.00                                                                                                    | <b>เอวที่เอกสารร่าย</b><br>4102261318<br>4102250165                                                                                                    | <ul> <li>✓ Listipa<br/>Search</li> <li>Susibuté 11</li> <li>27-06-2562</li> <li>27-06-2562</li> <li>27-06-2562</li> </ul>                                                                                                    | Exp<br>useisvasvau<br>6211220<br>6111500                                                                                                    | Q<br>ดาร 50 Eacht<br>เราับโอนสิทธิ                                                                                                    |
| - วนทเพล หมายถง วนทเพล Upload<br>ข้อมูลจาก GFMIS                                                                                              |   |           | <ol> <li>/ กรุณาเลือก.</li> <li>ขณะมีกรุไทร</li> <li>เมาะอุ๊กร <sup>11</sup></li> <li>136006962</li> <li>162360297</li> <li>162360299</li> </ol>                                                                                                    | รู้การจำหนี้ กร.001<br>เมราที่เอกสาระ<br>3100035017<br>3100035017<br>3100035077                                                                                                    | รู้สาวย 11<br>กองริต<br>สาวาส<br>การผิก<br>องระดิ<br>องระดิ<br>องระดิ<br>องระดิ<br>องระดิ<br>องระดิ<br>องระดิ<br>องระดิ<br>องระดิ<br>องระดิ<br>องระดิ<br>องราต<br>องราต<br>องราร<br>องราร<br>องราต<br>องราต<br>องรา<br>องรา<br>องราต<br>องรา<br>องรา<br>องรา<br>องรา<br>องรา<br>องรา<br>องรา<br>องรา                                                                                                    | รากวันที่<br>รองมักทร์งอื่น 1 คว<br>807,000.00<br>560,000.00<br>475,000.00                                                                                                    | ถึงการที่<br>ถึงการที่ 1 สาม<br>8,070.00<br>5,600.00<br>4,750.00                                                                                                    | ม<br>สารแก่งรู้ภา 11<br>0.00<br>0.00                                                               | mestlues (1440)<br>mestlues (1440)<br>798,930,00<br>554,400,00<br>470,250,00                                                                                                    | <del>เตรร์เนกสารร่าย</del><br>4102261318<br>4102250165<br>4102259968                                                                                                    | Lings           Search           Search           27-06-2562           27-06-2562                                                                                                    | 6211220<br>6211220<br>6211500                                                                                                    | Q<br>sori to Encel<br>sjëullaudhis                                                                                                    |
| - วนทเพล หมายถง วนทเพล Upload<br>ข้อมูลจาก GFMIS                                                                                              |   |           | <ol> <li>หางเมือง</li> <li>ขึ้นเกิมถู่กา</li> <li>เมาะถู่กา</li> <li>136006962</li> <li>162360297</li> <li>162360299</li> <li>162360300</li> </ol>                                                                                                    | รูการจำหนี้ กร.001<br>เลชซ์โนลกสาง 3<br>3100038171<br>3100037670<br>3100037671                                                                                                    | -<br><b>อุริสาย</b> 11<br>กองราช<br>การเลื<br>การเลื<br>การเลื<br>การเลื<br>เริ่มเรื่องสอาย<br>ชั้นเส                                                                                                    | ระหวันที่<br>ระหวันที่<br>100,000,000<br>472,000,000<br>998,000,000                                                                                                    | 5.50.00                                                                                                    | นา<br>หนายาวิธีกา 11<br>0.00<br>0.00                                                               | noues bieno bueñe<br>mentikune (<br>798,930.00<br>554,400.00<br>470,250.00<br>948,420.00                                                                                                    | Lassilaunetsestuu<br>41022051318<br>4102259105<br>4102259105<br>4102259060                                                                                                    | Image         Image           Search         Search           Image         Search           Image         Search <th>Egg<br/>10045720.0301<br/>6211220<br/>6211230</th> <th>Q.<br/>Of to East<br/>i(Cutumbed</th>                                                                                                    | Egg<br>10045720.0301<br>6211220<br>6211230                                                                                                    | Q.<br>Of to East<br>i(Cutumbed                                                                                                    |
| - วนทเพล หมายถง วนทเพล Upload<br>ข้อมูลจาก GFMIS                                                                                              |   |           | <ul> <li>4 / กระเวลียก</li> <li>จะเสียส์กา 12</li> <li>136006962</li> <li>162360299</li> <li>162360299</li> <li>162360300</li> <li>136007762</li> </ul>                                                                                                    | Constant as 201<br>2010/2017 - 2010/2017<br>2100038171 - 2100038171<br>2100037670 - 2100037671<br>2200002481                                                                                                    | มูโลรม 1<br>กองฟิต<br>การทำ<br>ศารรรคา<br>ศารรรคา<br>ศารรรคา<br>ศารรรคา<br>ศารรรคา<br>สารรรคา<br>สารรา<br>สารรา<br>สารรา<br>สารรา<br>สารรรคา<br>สารรา<br>สารรา<br>สารรา<br>สารรรคา<br>สารรรคา<br>สารรรคา<br>สารรรคา<br>สารรรคา<br>สารรรคา<br>สารรรคา<br>สารรา<br>สารรรคา<br>สารรรคา<br>สารรรรคา<br>สารรรคา<br>สารรรคา<br>สารรรคา<br>สารรรคา<br>สารรรคา<br>สารรรคา<br>สารรรคา<br>สารรรคา<br>สารรรคา<br>สารรรคา<br>สารรรคา<br>สารรรคา<br>สารรา<br>สารรา<br>สารรา<br>สารรา<br>สารรา<br>สารรา<br>สารรา<br>สารรา<br>สารรา<br>สารรา<br>สารรา<br>สารรา<br>สารรา<br>สารรา<br>สารรา<br>สารรา<br>สารรา<br>สารรา<br>สารรา<br>สารา<br>สารรา<br>สารา<br>สารรา<br>สารา<br>สารรา<br>สารรา<br>สารรา<br>สารรา<br>สารรา<br>สารรา<br>สารรา<br>สารรา<br>สารรา<br>สารา<br>สารรา<br>สารา<br>สารา<br>สารรา<br>สารา<br>สารารา<br>สารา<br>สารา<br>สารา<br>สารา<br>สารา<br>สารา<br>สารา<br>สารารา<br>สารา<br>สาราร                                                                                                    | <u>รากวันที</u><br><b>รอะปักท์ อีกัน</b> 11 <b>คว</b><br>807,000,00<br>590,000,00<br>475,000,00<br>990,000,00<br>70,000,00                                                                                                    | 6176.6<br><b>ddn m from</b> 1 an<br>6,070.0<br>5,060.00<br>4,750.00<br>7,060.00<br>7,060.00                                                                                                    | Rinningin 11<br>0.00<br>0.00<br>0.00<br>0.00                                                       | 200433400510495<br>2004334095<br>2014<br>2014<br>2014<br>2014<br>2014<br>2014<br>2014<br>2014                                                                                                    | Lasfianarovia<br>4102261318<br>410225196<br>410225966<br>410225966<br>410225966<br>420222536                                                                                                    | Implie         Implie           Search         Search           Implie         Search           Implie                                                                                                    | Exp           usukyanaltu           6211220           6111500           6211230           6211230                                                                                                    | Q<br>or to Exet<br>(Critesbes                                                                                                    |
| - วนทเพล หมายถง วนทเพล Upload<br>ข้อมูลจาก GFMIS                                                                                              |   |           | k/ messilion<br>sulfuger<br>issuftiger<br>issuftis                                                                                                    | Groutovill (11207)<br>Liastilianasis 3<br>3100038171<br>3100037670<br>3100037677<br>3100037677<br>3100037677<br>3100038034                                                                                                    | <ul> <li>สุริสาธ 1</li> <li>กองทัต</li> <li>สารรัก</li> <li>กระทั่ง</li> <li>กระสา</li> <li>กระสา</li> </ul>                                                                                                    | Barborn           Barborn         10           Barborn         000000000000000000000000000000000000                                                                                                    | 6.000<br>40000<br>4.0000<br>4.0000<br>4.0000<br>70000<br>70000                                                                                                    | Runninger 11<br>0.00<br>0.00<br>0.00                                                               | 00000200000000000000000000000000000000                                                                                                    | usafianaravitu<br>4102291318<br>410229165<br>4102250966<br>4102250960<br>4102250960<br>4102250960                                                                                                    | Image: Constraint of the second second sec | Exp           existencia           e21220           e111500           e21120           e21120           e21120           e21120           e21120           e21120           e21120           e21120                                                                                                    | Q<br>ot to bast<br>i/(duales                                                                                                    |
| - วนทเพล หมายถง วนทเพล Upload<br>ข้อมูลจาก GFMIS                                                                                              | • |           | K/ equivalent<br>subfugers<br>136006962<br>162360297<br>162360299<br>162360299<br>162360295<br>1623602762<br>1623602762<br>162360276<br>162360276<br>162360296                                                                                                    | gmemil (12007)<br>Lasticanary, 1<br>3100038171<br>3100038171<br>3100037670<br>3100037670<br>3100037671<br>3100038034<br>3100028800                                                                                                    | sina contraction of the second of the second                                                                                                    | weekset.dim         and           weekset.dim         and           8027000.00         and           9500,000.00         and           9500,000.00         and           9500,000.00         and           9500,000.00         and           9500,000.00         and           9500,000.00         and           9500,000.00         and           860,000.00         and                                                                                                    | 6/10/6<br>6/10/0<br>6/10/0<br>5/00/0<br>5/00/0<br>5/00/0<br>6/00/0<br>6/00/0                                                                                                    | 858883 gm 11<br>0.00<br>0.00<br>0.00                                                               | neeelburys <sup>1</sup><br>798,930,00<br>554,400,00<br>4770,250,00<br>948,420,00<br>69,300,00<br>835,550,00<br>835,550,00                                                                                                    | uesdianarsstva           4102261318           4102259165           4102259366           4102259366           4102259366           410225937           4102249371           4102249389                                                                                                    | Jarry         Jarry           Sarn         Sarn           1         fufther         1           2         7-66:2562         2           2         7-66:2562         2           2         7-66:2562         2           2         7-66:2562         2           2         7-66:2562         2           2         27-66:2562         2           2         25-66:2562         2           2         25-66:2562         2           2         25-66:2562         2                                                                                                    | Egg           ussizeeniu         6211220           6111500         6211220           6211220         6211220           6211220         6211220           6211220         6211220                                                                                                    | A had of the                                                                                                    |
| <ul> <li>วนทเพล หมายถง วนทเพล Upload</li> <li>ข้อมูลจาก GFMIS</li> </ul>                                                                      |   |           | Cropentation<br>deufsigns<br>136006962<br>162360299<br>162360209<br>162360209<br>162360209<br>162360209<br>162360209<br>162360209<br>162360209<br>162360209                                                                                                    | Critica nici (10202)<br>Latificanza (1<br>210003617)<br>2100037670<br>2100037671<br>220002481<br>210003800                                                                                                    | -<br><b>ปากอ</b><br>กระวิที่สาม<br>ครามจะสะ<br>เป็น อิสมโตร<br>ชาติมา<br>ชาติมา<br>ชาตามา<br>ชาตามา<br>ชาตามา<br>ชาตามา<br>ชาตามา<br>ชาตามา<br>ชาตามา<br>ชาตามา<br>ชาตามา<br>ชาตา                                                                                                    | vorbeň         an           szačeński         an           szačeński         an                                                                                                    | δυίναι         δυίναι         και           δύληκα         δύληκα         και           δύληκα         δύληκα         και           δύληκα         δ         δ           δ.500.00             δ.500.00             δ.500.00             δ.500.00             δ.500.00             δ.500.00             δ.500.00             δ.500.00                                                                                                    | 800051gfm 11<br>0.00<br>0.00<br>0.00<br>0.00                                                       | 00000713600000045<br>0000720000<br>554,400.00<br>4770,250.00<br>948,420.00<br>948,420.00<br>835,550.00<br>835,550.00<br>881,100.00                                                                                                    | uxxfuanaxxxu<br>4102261318<br>4102259165<br>4102259165<br>4102259060<br>410225996<br>4102263310<br>4102243311<br>4102243313                                                                                                    | Institute         Institute         Institute <t< th=""><th>Exe           susiananan           621120           611500           621120           621120           621120           621120           621120</th><th>Q<br/>entre to Exact<br/>statements<br/>statements</th></t<>                                                                                                    | Exe           susiananan           621120           611500           621120           621120           621120           621120           621120                                                                                                    | Q<br>entre to Exact<br>statements<br>statements                                                                                                    |
| <ul> <li>วนทเพล หมายถง วนทเพล Upload</li> <li>ข้อมูลจาก GFMIS</li> <li>แหล่งของเงิน หมายถึง รหัสแหล่งของเงิน</li> </ul>                       |   |           | Krina slava<br>Baðugin 5<br>13006962<br>14236029<br>14236029<br>14236029<br>14236029<br>14236029<br>14236029<br>14236029                                                                                                    | 50004044701201                                                                                                    | งไรการ 11<br>กระวรัช<br>กระวรัช<br>กระวรรรช<br>กระวรัช<br>กระวรัช<br>กระวร<br>กระวร<br>กระวร<br>กระวร<br>กระวร<br>กระวร<br>กระวร<br>กระวร<br>กระวร<br>กระวร<br>กระวร<br>กระวร<br>กระวร<br>กร<br>กร<br>กระวร<br>กร<br>กระวร<br>กร<br>กร<br>กร<br>กร<br>กร<br>กร<br>กร<br>กร<br>กร<br>กร<br>กร<br>กร<br>กร                                                                                                    | National         Implementation           National         Implementation           National         Implementation           Second         Implementation           Second         Implementation                                                                                                    | 6.0%4 (0.0%)<br>6.0%00 (0.0%)<br>5.0%00 (0.0%)<br>5.0%00 (0.0%00)<br>5.0%00 (0.0%00)<br>5.0%00 (0.0%00)<br>5.0%00 (0.0%00)                                                                                                    | ณา<br>มันหารับสู้ภา :<br>0.00<br>0.00<br>0.00                                                      | sseet Salava San Alex<br>sseet Salava San Alex<br>2798, 930,00<br>554, 400,00<br>4770, 250,00<br>948, 420,00<br>835, 500,00<br>835, 500,00<br>831, 100,00                                                                                                    | Lassifianarsocial           4102291318           410229143           410229143           410229140           410229140           410229140           410229140           410220000           410220000           410220000           410220000           410220000           410220000                                                                                                    | Jange         Jange           Sanch         Sanch           1         Sanch           2         Sanch           2<                                                                                                    | Egg           usukreaulur           6211220           611500           6211210           6211220           6211230           6211230           6211230                                                                                                    | Q<br>Of the East<br>#(Chranibus                                                                                                    |
| <ul> <li>วนทเพล หมายถง วนทเพล Upload<br/>ข้อมูลจาก GFMIS</li> <li>แหล่งของเงิน หมายถึง รหัสแหล่งของเงิน<br/>Upload ข้อมูลจาก GFMIS</li> </ul> |   |           | V ( rga shore)<br>subject:<br>1 3005692<br>1 3200299<br>1 42200299<br>1 42200299<br>1 42200299<br>1 42200299<br>1 42200299<br>1 42200299<br>1 42200299<br>1 42200299<br>1 4220029<br>1 4220029<br>1 420000<br>1 42000<br>1 420000<br>1 42000000000000000000000000000000000000                                                                                                    | Construct of extension     Construct of extension     Construct of extension     Construct of extension     Construct of extension     Construct of extension                                                                                                    | -<br><b>มู่สาย</b> 12<br>กระทั่ง<br>กระทั่ง<br>กระทาง<br>กระทาง<br>ก                                                                                                    | Balton         Internet           Restore         Internet           Restore         Restore           Restore         Restore           Restore         Restore           Restore         Restore           Restore         Restore           Restore         Restore           Restore         Restore                                                                                                    | 6 m 4 few 1 an<br>6 m 4 few 1 an<br>6 m 2 few 1 an<br>6 m 2 few 1 an<br>6 m 2 few 1 an<br>6 m 2 few 1 an<br>6 m 2 few 1 an<br>6 m 2 few 1 an<br>6 m 2 few 1 an<br>6 m 2 few 1 an<br>6 m 2 few 1 an<br>6 m 2 few 1 an<br>6 m 2 few 1 an<br>6 m 2 few 1 an<br>6 m 2 few 1 an<br>6 m 2 few 1 an<br>6 m 2 few 1 an<br>7 m 2 few 1 an<br>7 m 2 few 1 an<br>7 m 2 few 1 an<br>7 m 2 few 1 an<br>7 m 2 few 1 an<br>7 m 2 few 1 an<br>7 m 2 few 1 an<br>7 m 2 few 1 an<br>7 m 2 few 1 an<br>7 m 2 few 1 an<br>7 m 2 few 1 an<br>7 m 2 few 1 an<br>7 m 2 few 1 an<br>7 m 2 few 1 an<br>7 m 2 few 1 an<br>6 m 2 few 1 an<br>7 m 2 few 1 an<br>7 m 2 few 1 an                                                                                                    | Kunsign 1<br>0.00<br>0.00<br>0.00                                                                  | 2000-2000<br>2000-2000<br>20000-2000<br>2000-2000<br>2000-2000-2000<br>2000-2000<br>2000-20000 | Lusdianetwine<br>4102261318<br>4102259130<br>4102259165<br>4102259165<br>4102259165<br>4102259165<br>4102240319<br>4102240319                                                                                                    | serve<br>serve<br>serve<br>serve<br>zr 66 2562<br>zr 66 2562<br>zr 75 256<br>zr 75 256                                                                                                    | 2010<br>2011<br>2011<br>2011<br>2011<br>2011<br>2011<br>2011                                                                                                    | C Dotter                                                                                                    |
| <ul> <li>วนทเพล หมายถง วนทเพล Upload<br/>ข้อมูลจาก GFMIS</li> <li>แหล่งของเงิน หมายถึง รหัสแหล่งของเงิน<br/>Upload ข้อมูลจาก GFMIS</li> </ul> |   |           | K / cysis/kein     dialaight     dialaight     dialaight     123005662     162360257     162360256     162360256     162360256     46256025                                                                                                    | <u>сниканий накот</u><br><u>закоозантя</u><br>закоозантя<br>закоозантя<br>сакота<br>сакота<br>сакот | -<br><b>ปราช</b><br><b>ครามสา</b><br>สามาระ<br>สามาระ                                                                                                    | websel         10         10         10         10         10         10         10         10         10         10         10         10         10         10         10         10         10         10         10         10         10         10         10         10         10         10         10         10         10         10         10         10         10         10         10         10         10         10         10         10         10         10         10         10         10         10         10         10         10         10         10         10         10         10         10         10         10         10         10         10         10         10         10         10         10         10         10         10         10         10         10         10         10         10         10         10         10         10         10         10         10         10         10         10         10         10         10         10         10         10         10         10         10         10         10         10         10         10         10         10 <td< th=""><th>6.1% 6<br/>6.1% 6<br/>6.1% 6</th><th>Kunshigm 7<br/>0.00<br/>0.00<br/>0.00</th><th>maadsayne 11<br/>798,930,00<br/>594,400,00<br/>4770,250,00<br/>948,420,00<br/>836,550,00<br/>836,550,00<br/>836,550,00<br/>836,550,00<br/>836,550,00<br/>836,550,00</th><th>uxsflaanarwitaa<br/>4102291318<br/>4102259143<br/>4102259143<br/>4102259143<br/>4102259143<br/>4102259143<br/>4102259346<br/>4102240389<br/>4102240389</th><th>Jaron         Jaron           Saroh         Saroh           1         Auftrad         11           27.66.2562         27.66.2562         27.66.2562           27.66.2562         25.66.2562         25.66.2562           25.66.2562         25.66.2562         25.66.2562</th><th>kop<br/>axuárzaszba 1<br/>621220<br/>611500<br/>621120<br/>621120<br/>621120<br/>621120<br/>621120</th><th>Q<br/>transformer<br/>transformer<br/>tran</th></td<>                                                                                                    | 6.1% 6<br>6.1% 6<br>6.1% 6                                                                                                    | Kunshigm 7<br>0.00<br>0.00<br>0.00                                                                 | maadsayne 11<br>798,930,00<br>594,400,00<br>4770,250,00<br>948,420,00<br>836,550,00<br>836,550,00<br>836,550,00<br>836,550,00<br>836,550,00<br>836,550,00                                                                                                    | uxsflaanarwitaa<br>4102291318<br>4102259143<br>4102259143<br>4102259143<br>4102259143<br>4102259143<br>4102259346<br>4102240389<br>4102240389                                                                                                    | Jaron         Jaron           Saroh         Saroh           1         Auftrad         11           27.66.2562         27.66.2562         27.66.2562           27.66.2562         25.66.2562         25.66.2562           25.66.2562         25.66.2562         25.66.2562                                                                                                    | kop<br>axuárzaszba 1<br>621220<br>611500<br>621120<br>621120<br>621120<br>621120<br>621120                                                                                                    | Q<br>transformer<br>transformer<br>tran |
| <ul> <li>วนทเพล หมายถง วนทเพล Upload<br/>ข้อมูลจาก GFMIS</li> <li>แหล่งของเงิน หมายถึง รหัสแหล่งของเงิน<br/>Upload ข้อมูลจาก GFMIS</li> </ul> |   |           | ۷ ( rgs silen)           سابل روی ال           سابل روی ال           ۱ ( rgs silen)           ۱ ( rgs silen)           ۱ ( rgs silen)           ۱ ( rgs silen)           ۱ ( rgs silen)           ۱ ( rgs silen)           ۱ ( rgs silen)           ۱ ( rgs silen)           ۱ ( rgs silen)                                                                                                    | Emitting except<br>3100036171<br>3100035017<br>3100037670<br>3100037670<br>3100037677<br>3100037677<br>3100037677<br>3100037677<br>3100037677<br>3100037677<br>3100037677<br>3100037677<br>3100037677<br>3100037677                                                                                                    | - รัฐสาข 1<br>สาวารีส<br>สาวารีส<br>การรัฐ<br>สาวารีสา<br>รัฐสา<br>รัฐสา<br>เป็น ปิดสาวา<br>จัญชี<br>เป็น ปิดสาวา<br>จัญชี<br>เป็น ปิดสาวา<br>จัญชี<br>จัญชี<br>จาญ<br>จัญชี<br>จัญชี<br>จัญชี<br>จัญชี<br>จัญชี<br>จาญ<br>จัญชี<br>จาญ<br>จัญชี<br>จาญ<br>จัญชี<br>จาญ<br>จัญชี<br>จาญ<br>จัญชี<br>จาญ<br>จาญ<br>จัญ<br>จาญ<br>จาญ<br>จาญ<br>จาญ<br>จาญ<br>จาญ<br>จาญ<br>จาญ<br>จาญ<br>จา                                                                                                    | wesheld         an           wesheld         an           807,000,00         an           956,000,00         an           956,000,00                                                                                                    | δ.shvá           státna 64m         sta           4,070,00         sta           5,560,00         sta           7,700,00         sta           7,700,00         sta           8,690,00         sta           8,690,00         sta           8,690,00         sta           8,690,00         sta           8,690,00         sta           8,690,00         sta                                                                                                    | Stanshofm                                                                                          | esses*biasotosife                                                                                                    | uxsluanaxstu<br>4102261318<br>4102259165<br>4102259165<br>4102259069<br>4102259069<br>4102243319<br>4102243319                                                                                                    | Lange         Lange           1         Sarch           2         Sarch           2         Sarch           2         Sarch           2         Sarch           2         Sarch           2         Sarch           2         Sarch                                                                                                    | Equ<br>unidentification<br>6211220<br>6211230<br>6211230<br>6211250<br>6211250<br>6211250<br>6211250<br>6211250<br>6211250<br>6211250<br>6211250<br>6211250<br>6211250<br>6211250<br>6211250<br>6211250<br>6211250<br>6211250<br>6211250<br>6211250<br>6211250<br>6211250                                                                                                    | Q<br>er to Escel                                                                                                    |
| <ul> <li>วนทเพล หมายถง วนทเพล Upload<br/>ข้อมูลจาก GFMIS</li> <li>แหล่งของเงิน หมายถึง รหัสแหล่งของเงิน<br/>Upload ข้อมูลจาก GFMIS</li> </ul> |   |           | X / rep. slavit, and the second second se                                                                                                    | Environments     Environments     Environments     Environment     Environment     Environment     Environment     Environment     Environment                                                                                                    | -<br>มู่สาย 11<br>กอริชัย<br>คารสำ<br>หารราชสอ<br>การสำ<br>หารราชสอ<br>รับเล<br>หารราชสอ<br>การสำ<br>หารราชสอ<br>รับเล<br>หารราชสอ<br>รับเล<br>หารราชสอ<br>รับเล<br>หารราชสอ<br>รับเล<br>หารราช<br>รับเล<br>หารราช<br>รับเล<br>รับเล<br>รับ<br>รับเล<br>รับเล                                                                                                    | Iminu         Iminu           Iminu         Iminu                                                                                                    | δ./r.4           ddm m drum         am           8,070,00         am           5,060,00         am           4,770,00         am           5,900,00         am           6,050,00         am           6,050,00         am           6,050,00         am           6,050,00         am           6,050,00         am           6,050,00         am           6,050,00         am           6,050,00         am           6,070,00         am                                                                                                    |                                                                                                    | court laines funding<br>2798,930.00<br>554,400.00<br>470,250.00<br>643,430.00<br>835,530.00<br>835,530.00<br>835,530.00<br>835,530.00<br>835,530.00<br>835,530.00<br>835,530.00<br>835,530.00<br>835,530.00<br>835,530.00<br>835,530.00<br>835,530,00<br>835,530,00<br>835,500,00<br>835,500,00<br>835,500,00<br>835,500,00<br>835,500,00<br>835,500,00<br>835,500,00<br>835,500,00<br>835,500,00<br>835,500,00<br>835,500,00<br>835,500,00<br>835,500,00<br>835,500,00<br>835,500,00<br>835,500,00<br>835,500,00<br>835,500,00<br>835,500,000,00<br>835,500,000,000,000,000,000,000,000,000,0                                                                                                    |                                                                                                    | Image:         Image:         Image:<                                                                                                    | Egg<br>12043/2020/2017<br>6211220<br>6211230<br>6211230<br>6211230<br>6211230<br>6211230<br>6211230<br>6211230<br>6211230<br>6211230<br>6211230<br>6211230                                                                                                    | Q<br>OP 10 Exet<br>I (Cursultation<br>I (Cursultation)<br>I (Cursultation)                                                                                                    |
| <ul> <li>วนทเพล หมายถง วนทเพล Upload<br/>ข้อมูลจาก GFMIS</li> <li>แหล่งของเงิน หมายถึง รหัสแหล่งของเงิน<br/>Upload ข้อมูลจาก GFMIS</li> </ul> |   |           | X / max stand<br>daubidys<br>1 3000692<br>1 3000762<br>1 3000762                                                                                                    | Environd extension     Environd extension     Environd extension     Environd extension     Environd extension     Environd extension     Environd extension     Environd extension     Environd extension                                                                                                    | -<br>-<br>-<br>-<br>-<br>-<br>-<br>-<br>-<br>-<br>-<br>-<br>-<br>-                                                                                                    | workeld         Image: Constraint of the sector of the sector of the                                                                                                    | 6.5%         4%           40.5%         4%           6.5%         4%           6.5%         5%           750.00         4%           6.5%         4%           6.5%         4%           6.5%         4%           6.5%         4%           6.6%         4%           6.6%         4%           6.6%         4%           6.6%         4%           6.6%         4%           6.6%         4%                                                                                                    | Kanatigan 11<br>0.00<br>0.00<br>0.00<br>0.00<br>0.00<br>0.00<br>0.00<br>0                          | **************************************                                                                                                    | Lussieurs voia           4102201318           4102201318           4102201316           410220010           410220010           410220010           410220010           410220010           410220010           410220010           410220010           410220010           410220010           41022011           41022011           41022011                                                                                                    | Image:         Image:         Image:<                                                                                                    | Egg<br>201220<br>211220<br>211210<br>211210<br>2110<br>211210<br>211210<br>211210<br>211210<br>211210<br>211210<br>211210<br>211210<br>211210<br>211210<br>211210<br>211210<br>211210<br>211210<br>211210<br>211210<br>211210<br>211210<br>211210<br>211210<br>211210<br>211210<br>211210<br>211210<br>211210<br>211210<br>211210<br>211210<br>21110<br>21110<br>21110<br>21110<br>21110<br>21110<br>21110<br>21110<br>21110<br>21110<br>21110<br>21110<br>21110<br>21110<br>21110<br>21110<br>21110<br>21110<br>21110<br>21110<br>21110<br>21110<br>21110<br>21110<br>21110<br>21110<br>21110<br>21110<br>21110<br>21110<br>2110<br>2110<br>2110<br>2110<br>2110<br>2110<br>2110<br>2110<br>2110<br>2110<br>2110<br>2110<br>2110<br>2110<br>2110<br>2110<br>2110<br>2110<br>2110<br>21100<br>2110<br>21100<br>21100<br>21100<br>2100<br>2100<br>2 | Q<br>of to Exer<br>(Carlandes)                                                                                                    |
| <ul> <li>วนทเพล หมายถง วนทเพล Upload<br/>ข้อมูลจาก GFMIS</li> <li>แหล่งของเงิน หมายถึง รหัสแหล่งของเงิน<br/>Upload ข้อมูลจาก GFMIS</li> </ul> |   |           | <ul> <li>V reportation</li> <li>Rassign 10</li> <li>Rassign 10<th>Construction     Construction     C</th><th>-<br/>signa 1<br/>nath<br/>nath<br/>n</th><th>Index         Index           Index         Index           Index         Index</th><th>6.01x6<br/>6.07000<br/>1.00000<br/>4.750.00<br/>770000<br/>4.750.00<br/>4.750.00<br/>6.050.00<br/>6.01x6<br/>6.01x6<br/>6.01</th><th>Kunstign 1<br/>0.00<br/>0.00<br/>0.00<br/>0.00<br/>0.00</th><th>constitutes base base     constitutes base     constitutes     constitutes     constites     constitutes     const     constitutes     constitutes     co</th><th>Lusdianetwine<br/>4102261318<br/>4102261318<br/>4102259163<br/>4102259163<br/>4102259163<br/>4102259163<br/>4102261318<br/>4102261318<br/>4102261318</th><th>Janthué         11           Janthué         11           Z7 66 2562         27 66 2562           Z7 66 2562         25 66 2562           Z5 66 2562         25 66 2562           Z5 66 2562         25 66 2562           Z5 66 2562         25 66 2562           Z5 66 2562         25 66 2562           Z7 66 2562         27 66 2562           Z7 66 2562         27 66 2562           Z7 66 2562         27 66 2562           Z7 66 2562         27 66 2562</th><th>statistical           attaistealta           6211220           6111500           6211220           6211220           6211220           6211220           6211220           6211220           6211220           6211220           6211220           6211220           6211220           6211220           6211220           6211220           6211220           611500           6211500</th><th>Q<br/>to to Exert<br/>(c)<br/>(c)<br/>(c)<br/>(c)<br/>(c)<br/>(c)<br/>(c)<br/>(c)<br/>(c)<br/>(c)</th></li></ul> | Construction     Construction     C                                                                                                    | -<br>signa 1<br>nath<br>nath<br>n                                                                                                    | Index         Index           Index         Index                                                                                                    | 6.01x6<br>6.07000<br>1.00000<br>4.750.00<br>770000<br>4.750.00<br>4.750.00<br>6.050.00<br>6.01x6<br>6.01x6<br>6.01                                                                                                    | Kunstign 1<br>0.00<br>0.00<br>0.00<br>0.00<br>0.00                                                 | constitutes base base     constitutes base     constitutes     constitutes     constites     constitutes     const     constitutes     constitutes     co                                                                                                    | Lusdianetwine<br>4102261318<br>4102261318<br>4102259163<br>4102259163<br>4102259163<br>4102259163<br>4102261318<br>4102261318<br>4102261318                                                                                                    | Janthué         11           Janthué         11           Z7 66 2562         27 66 2562           Z7 66 2562         25 66 2562           Z5 66 2562         25 66 2562           Z5 66 2562         25 66 2562           Z5 66 2562         25 66 2562           Z5 66 2562         25 66 2562           Z7 66 2562         27 66 2562           Z7 66 2562         27 66 2562           Z7 66 2562         27 66 2562           Z7 66 2562         27 66 2562                                                                                                    | statistical           attaistealta           6211220           6111500           6211220           6211220           6211220           6211220           6211220           6211220           6211220           6211220           6211220           6211220           6211220           6211220           6211220           6211220           6211220           611500           6211500                                                                                                    | Q<br>to to Exert<br>(c)<br>(c)<br>(c)<br>(c)<br>(c)<br>(c)<br>(c)<br>(c)<br>(c)<br>(c)                                                                                                    |
| <ul> <li>วนทเพล หมายถง วนทเพล Upload<br/>ข้อมูลจาก GFMIS</li> <li>แหล่งของเงิน หมายถึง รหัสแหล่งของเงิน<br/>Upload ข้อมูลจาก GFMIS</li> </ul> |   |           | <ul> <li>K / ng, slavi (ng, slavi (ng, s</li></ul>                                                                                                    | Crewtowill exceed<br>3100038171<br>3100038171<br>3100037670<br>3100037670<br>3100037670<br>3100037670<br>3100038034<br>3100038034<br>3100038034<br>3100038077<br>3100039077<br>3100037677                                                                                                    | -<br>-<br>-<br>-<br>-<br>-<br>-<br>-<br>-<br>-<br>-<br>-<br>-<br>-                                                                                                    | ایدارین         ایدارین         ایداری         ایدارین         ایدارین <td< th=""><th>6 chuế<br/>6 chuế<br/>6 chuế<br/>6 chuế<br/>6 chuế<br/>7 00.00<br/>7 00.00<br/>8 chuế<br/>8 chuế<br/>8 ch</th><th>Kunstign 1<br/>0.00<br/>0.00<br/>0.00<br/>0.00<br/>0.00<br/>0.00<br/>0.00<br/>0.</th><th>maarbianstunde<br/>maarbianstunde<br/>294,00,00<br/>944,420,00<br/>948,420,00<br/>043,550,00<br/>043,550,00<br/>043,550,00<br/>043,550,00<br/>043,550,00<br/>043,550,00<br/>043,550,00<br/>043,550,00<br/>043,550,00<br/>043,550,00<br/>044,420,00<br/>044,420,000<br/>044,420,420,000<br/>044,420,000<br/>044,420,000<br/>044</th><th></th><th>Jarryn         Jarryn           Sarch         Sarch           Imafhad         11           Z7 66-2562         27 66-2562           Z5 66-2562         25 66-2562           Z5 66-2562         25 66-2562           Z5 66-2562         25 66-2562           Z7 66-2562         Sarch           Z7 66-2562         Z7 66-2562           Z7 66-2562         Z7 66-2562           Z7 66-2562         Z7 66-2562           Z7 66-2562         Z7 66-2562           Z7 66-2562         Z7 66-2562           Z7 66-2562         Z7 66-2562</th><th>kee<br/>accisational<br/>activational<br/>activativational<br/>activativativativativativativativativativa</th><th>A</th></td<> | 6 chuế<br>6 chuế<br>6 chuế<br>6 chuế<br>6 chuế<br>7 00.00<br>7 00.00<br>8 chuế<br>8 chuế<br>8 ch                                                                                                    | Kunstign 1<br>0.00<br>0.00<br>0.00<br>0.00<br>0.00<br>0.00<br>0.00<br>0.                           | maarbianstunde<br>maarbianstunde<br>294,00,00<br>944,420,00<br>948,420,00<br>043,550,00<br>043,550,00<br>043,550,00<br>043,550,00<br>043,550,00<br>043,550,00<br>043,550,00<br>043,550,00<br>043,550,00<br>043,550,00<br>044,420,00<br>044,420,000<br>044,420,420,000<br>044,420,000<br>044,420,000<br>044                                                                                                    |                                                                                                    | Jarryn         Jarryn           Sarch         Sarch           Imafhad         11           Z7 66-2562         27 66-2562           Z5 66-2562         25 66-2562           Z5 66-2562         25 66-2562           Z5 66-2562         25 66-2562           Z7 66-2562         Sarch           Z7 66-2562         Z7 66-2562           Z7 66-2562         Z7 66-2562           Z7 66-2562         Z7 66-2562           Z7 66-2562         Z7 66-2562           Z7 66-2562         Z7 66-2562           Z7 66-2562         Z7 66-2562                                                                                                    | kee<br>accisational<br>activational<br>activativational<br>activativativativativativativativativativa                                                                                                    | A                                                                                                    |
| <ul> <li>วนทเพล หมายถง วนทเพล Upload<br/>ข้อมูลจาก GFMIS</li> <li>แหล่งของเงิน หมายถึง รหัสแหล่งของเงิน<br/>Upload ข้อมูลจาก GFMIS</li> </ul> |   |           | <ul> <li>V regulation</li> <li>audio(a)</li> <li>audio(a)</li> <li>audio</li></ul>                                                                                                    | Emitendi escot<br>atastisanasis a<br>atastisanasis a<br>atastis                                                                                                    | -<br><b>synce</b><br><b>synce</b> | Information         Information           Information         Information           Information                                                                                                    | 6.5md         4m           6.5md         4m           6.5md         4m           6.5md         5m           5.5md         5m           5.5md         5m           5.5md         5m           5.5md         5m           6.5md         5m           6.5md         5m <th>Kunshigen 1<br/>0.00<br/>0.00<br/>0.00<br/>0.00<br/>0.00<br/>0.00<br/>Kunshigen 1<br/>0.00<br/>0.00<br/>0.00</th> <th>asset bisso to site<br/>asset bisso to site<br/>798,930,00<br/>554,400,00<br/>470,250,00<br/>643,00,00<br/>814,100,00<br/>814,100,000<br/>814,100,000<br/>814,100,000<br/>814,100,000<br/>814,100,000<br/>814,100,</th> <th></th> <th>Image:         Image:         Image:&lt;</th> <th>Egg           Variatyzaczania i           6211220           6211220           6211220           6211220           6211220           6211220           6211220           6211220           6211220           6211220           6211220           6211220           6211220           6211220           6211220           6211220           6211220           6211220           6211220</th> <th>Q<br/>Hore D Exer<br/>Hore D Exer<br/>Ho</th> | Kunshigen 1<br>0.00<br>0.00<br>0.00<br>0.00<br>0.00<br>0.00<br>Kunshigen 1<br>0.00<br>0.00<br>0.00 | asset bisso to site<br>asset bisso to site<br>798,930,00<br>554,400,00<br>470,250,00<br>643,00,00<br>814,100,00<br>814,100,000<br>814,100,000<br>814,100,000<br>814,100,000<br>814,100,000<br>814,100,                                                                                                    |                                                                                                    | Image:         Image:         Image:<                                                                                                    | Egg           Variatyzaczania i           6211220           6211220           6211220           6211220           6211220           6211220           6211220           6211220           6211220           6211220           6211220           6211220           6211220           6211220           6211220           6211220           6211220           6211220           6211220                                                                                                    | Q<br>Hore D Exer<br>Hore D Exer<br>Ho                                                                                                    |
| <ul> <li>วนทเพล หมายถง วนทเพล Upload<br/>ข้อมูลจาก GFMIS</li> <li>แหล่งของเงิน หมายถึง รหัสแหล่งของเงิน<br/>Upload ข้อมูลจาก GFMIS</li> </ul> |   |           | X / rup slant<br>auf.dov           ursgin         1           ursgin         1           16236020         1           16236020         1           16236020         1           16236020         1           16236020         1           16236020         1           16236020         1           16236020         1           16236020         1           11236020         1           11236020         1           112360200         1           112360200         1           112360200         1           112360200         1           112360200         1                                                                                                    | Control of the second second sec                                                                                                    | Image: state of the state of the s                                                                                                    | voltefi         voltefi           voltefi         i           voltefi         i           90,000.00         i           47,000.00         i           90,000.00         i           90,000.0                                                                                                    | 6.5x4         4x           4.5x8.00         4x           4.578.00         4x           4.578.00         4x           4.578.00         4x           4.578.00         4x           4.578.00         4x           4.578.00         4x           6.649.00         4x           6.649.00         4x           6.649.00         4x           6.649.00         4x           6.649.00         4x           6.649.00         4x           6.649.00         4x           6.649.00         4x           6.649.00         4x           6.649.00         4x           6.649.00         4x           6.649.00         4x           6.649.00         5x           6.649.00         5x           6.649.00         5x           6.649.00         5x           6.649.00         5x           6.649.00         5x           6.649.00         5x                                                                                                    | Ennsign 1<br>0.00<br>0.00<br>0.00<br>0.00<br>0.00<br>Ennsign 1<br>0.00<br>0.00<br>0.00             | anari bian fundi<br>798,930,00<br>254,400,00<br>470,250,00<br>946,420,00<br>69,000,00<br>881,100,00<br>881,100,00<br>881,100,00<br>881,100,00<br>881,100,00<br>881,100,00<br>881,100,00<br>881,000,00<br>948,420,00<br>948,420,00<br>948,420,00<br>948,420,00                                                                                                    | Lussieurs           4/02291318           4/02291318           4/02291318           4/02291318           4/02291316           4/0229316           4/0229316           4/0229316           4/0229318           4/0229318           4/0229318           4/0229318           4/0229318           4/0229131           4/0229131           4/0229131           4/0229131           4/0229131           4/0229131           4/0229131           4/0229131           4/0229131 | Image:         Image:         Image:<                                                                                                    | Statistical Statistical Statist                                                                                                    |                                                                                                    |

| บโอนสิทธิ จะมีฐานะเป็นเจ้าหนีแทน | A My Wo | % / กรุณาเดือก:        | : ภูกาเจ้าหนี้ คง.001 -  |                                             |                  |                               |                    |                     |                       |                    |                     |                             |
|----------------------------------|---------|------------------------|--------------------------|---------------------------------------------|------------------|-------------------------------|--------------------|---------------------|-----------------------|--------------------|---------------------|-----------------------------|
| หนเดม Upload ขอมูลจาก GFMIS      | C dı    | จะเก็บอีกา             |                          |                                             | จากวัน           | ดี ถึงว่า                     | ะที่               | แนบและไม่แนบไปเสร็จ |                       | Lintenja<br>Search |                     | c                           |
|                                  |         | เละอู้กา 🗄             | เลขที่เอกสาร 🏦           | ญัชาย 👘                                     | ขอเมืกทั้งสิ้น 👘 | ภามีนักณ ที่จำย <sup>13</sup> | ต่าปรับหน้าภู้คา 🤃 | ขอดเงินสุทธิ 🌐      | เลขที่เอกสารจ่าย      | รับที่ไฟล์ 🗇       | Exp<br>แหล่งของเงิน | et to Excel<br>ผู้รับโลนสิท |
|                                  |         | 136006962<br>162360297 | 3100038171<br>3100035017 | กองทัพ<br>มากาศ<br>ร้านรุ่งทรัพย์<br>การค้า | 807,000.00       | 8,070.00                      | 0.00               | 798,930.00          | 4102261318 4102259165 | 27-06-2562         | 6211220             |                             |
|                                  |         | 162360299              | 3100037670               | คณะบุคลล<br>พี.เอส<br>.เอ็น.ชัพหลาย         | 475,000.00       | 4,750.00                      |                    | 470,250.00          | 4102258968            | 27-06-2562         | 6211500             |                             |
|                                  |         | 162360300              | 3100037671               | ชัลเลียน<br>ชัพพลาย<br>จำกัด                | 958,000.00       | 9,580.00                      | 0.00               | 948,420.00          | 4102260060            | 27-06-2562         | 6211230             |                             |
|                                  |         | 136007762              | 3200002481               | ນຈີອັກ ນາວິເວ<br>ພັ້ນ ຄວນເກຄ<br>ຈຳກັດ       | 70,000.00        | 700.00                        | 0.00               | 69,300.00           | 4202225346            | 25-06-2562         | 6211210             |                             |
|                                  |         | 162360265              | 3100038034               | ร้านรุ่งหลิดย์<br>การค้า<br>หรังชังระหารินอ | 845,000.00       | 8,450.00                      |                    | 836,550.00          | 4102243711            | 25-06-2562         | 6211320             |                             |

# การบันทึกสถานที่เก็บฎีกา กง.10 (Approve)

# สามารถดำเนินการได้ ดังนี้

| กดที่เมนู My Work<br>- กรอกเลขชุดที่ต้องการจัดเก็บ<br>- ติ๊กเลือกฎีกา<br>- กดที่เบบ จัดเก็บกีกา | O My WMX / resolution: (material column)         00038         9 8000           O M         Material column         56000           Material column         56000         56000                                                                                                    | Q.<br>to Excel       |
|-------------------------------------------------------------------------------------------------|----------------------------------------------------------------------------------------------------|----------------------|
|                                                                                                 | D         Internet         Applicit         Applicit         Ap                                                                                                    | votauans             |
|                                                                                                 |                                                                                                    |                      |
|                                                                                                 | Di         162340294         12300209         162040294         12002090         12002090         12002090         12002090         12002090         12002090         12002090         12002090         12002090         12002090         12002090         12002090         12002090         12002090         12002090         12002090         12002090         12002090         12002090         12002090         12002090         12002090         12002090         12002090         12002090         12002090         12002090         12002090         12002090         12002090         12002090         12002090         12002090         12002090         12002090         12002090         12002090         12002090         12002090         12002090         12002090         12002090         12002090         12002090         12002090         12002090         12002090         12002090         12002090         12002090         12002090         12002090         12002090         12002090         12002090         12002090         12002090         12002090         12002090         12002090         12002090         12002090         12002090         12002090         12002090         12002090         12002090         12002090         12002090         12002090         12002090         12002090         12002090         12002090 <th< th=""><th></th></th<>                                                                                                    |                      |
|                                                                                                 | U HANNES ALLER ALLER A<br>LER ALLER ALLER ALLER ALLER ALLER ALLER ALLER ALLER ALLER ALLER ALLER ALLER ALLER ALLER ALLER ALLER ALLER ALLER ALLER ALLER ALLER ALLER ALLER ALLER ALLER ALLER ALLER ALLER ALLER ALLER ALLER ALLER ALLER ALLER ALLER ALLER ALLER ALLER AL |                      |
| ระบบแสดงหน้าจอเพื่อให้กรอกข้อมูลที่จัดเก็บฎีกา                                                  |                                                                                                    |                      |
| <ul> <li>กรอกสถานที่เก็บฎีกา ที่อยู่เอกสาร</li> </ul>                                           | ้}Soff⊡w พยันแทง<br>■ เจ ตอง จัดเก็บฎีกา ×                                                                                                    | a 🎡                  |
| - กด OK<br>- ระบบปิดสถาบะถือว                                                                   | Ф         Изціалать           Славоз Дологі         Савоз Дологі                                                                                                    | ٩                    |
|                                                                                                 | Image: state state                           | Excel<br>จับโอนสิทธิ |
|                                                                                                 | C 1628029 31 6211500<br>f.as<br>.f.theman                                                                                                    |                      |
|                                                                                                 | ✓         162260300         3100037571         match         950,000,00         9,530,00         0.07         944,423.00         4102260960         27-46-2562         6211236           •         •         •         •         •         •         •         •         •         •         •         •         •         •         •         •         •         •         •         •         •         •         •         •         •         •         •         •         •         •         •         •         •         •         •         •         •         •         •         •         •         •         •         •         •         •         •         •         •         •         •         •         •         •         •         •         •         •         •         •         •         •         •         •         •         •         •         •         •         •         •         •         •         •         •         •         •         •         •         •         •         •         •         •         •         •         •         •         •         •         •                                                                                                    |                      |
|                                                                                                 | ∠         такженов         зумнутъа         ведовало         клоне и         ведовало         клоне и           0         на калоне         с/м         с/м <td< th=""><th></th></td<>                                                                                                    |                      |
|                                                                                                 | Nar Optionani<br>Enda                                                                                                    |                      |

## ้ ฎีกาที่จัดเก็บแล้ว สถานะจะเป็น Approved เมื่อต้องการค้นหาฎีกาที่จัดเก็บแล้ว สามารถค้นหาได้จาก เลขชุด หรือ ที่อยู่เอกสาร

|    | SoftFlow  | ۷ | Welcome back ,RTAF05 DEM | 10                     |          |    |                                   |                     |        |                          |                   | ۹ 🚳 -        |
|----|-----------|---|--------------------------|------------------------|----------|----|-----------------------------------|---------------------|--------|--------------------------|-------------------|--------------|
| æ  | Dashboard |   | Q Search                 |                        |          |    |                                   |                     | _      | CAB001D001F001           |                   | Q            |
| 80 | My Route  |   | <b>Q</b> Search          |                        |          |    |                                   |                     |        |                          |                   |              |
| •  | My Work   | 8 | 0                        |                        |          |    |                                   |                     | Search | 1                        |                   | Q            |
| 7  | Hot       | 0 |                          |                        |          |    |                                   |                     |        |                          |                   |              |
| 1  | Sent      | 0 | เลขฏ์กา                  | 1े วันที่ผ่านรายการ 1↓ | เวลา     | ţ1 | ผู้ขาย ≎ิ↓                        | ที่อยู่เอกสาร 🛝     | Worker | ti <b>Route</b> îl       | ขั้นตอน           | ↑↓ Status ↑↓ |
| Q  | Chats     | 2 | 162360264                | 25-08-2562             | 16:58:43 |    | บริษัท นาวิเอชั่น คอมเทค<br>จำกัด | CAB001D001F001 0038 | rtaf05 | ฏีกาเจ้าหนี้<br>กง.001   | ⊘ แผนกใบ<br>สำคัญ | Approved     |
|    |           |   | 162360300                | 25-08-2562             | 16:58:43 |    | ซิลเลี่ยน ชัพพลาย จำกัด           | CAB001D001F001 0038 | rtaf05 | ฏีกาเจ้าหนี้<br>กง.001   | ⊘ แผนกใบ<br>สำคัญ | Approved     |
|    |           |   | 162360296                | 25-08-2562             | 16:58:43 |    | บริษัท นาวิเอชั่น ดอมเทค<br>จำกัด | CAB001D001F001 0038 | rtaf05 | ฏีกาเจ้าหนี้<br>กง.001   | ⊘ แผนกใบ<br>สำคัญ | Approved     |
|    |           |   | 162360299                | 25-08-2562             | 16:58:43 |    | คณะบุคคล พี.เอส<br>.เอ็น.ชัทพลาย  | CAB001D001F001 0038 | rtaf05 | ฏีกาเจ้าหนี้<br>กง.001   | ⊘ แผนกใบ<br>สำคัญ | Approved     |
|    |           |   | 162360297                | 25-08-2562             | 16:58:42 |    | ร้านรุ่งทรัพย์การค้า              | CAB001D001F001 0038 | rtaf05 | ู่มีกาเจ้าหนี้<br>กง.001 | ⊘ แผนกใบ<br>สำคัญ | Approved     |
|    |           |   | Showing 1 to 5 of 5 entr | ies                    |          |    |                                   |                     |        | First                    | Previous 1        | Next Last    |

## ขั้นตอนการปฏิบัติงาน ฎีกาเบิกเงินอื่น กง.10 และ กง.10.1

เมื่อต้องการดำเนินงานกับฎีกา ให้เจ้าหน้าที่กดที่เมนู My Route จากนั้นเลือกประเภทฎีกาที่ต้องการ ระบบแสดงจำนวนงานรอปฏิบัติ ให้กดที่ Icon เพื่อ Check Out งานออกมาดำเนินการ

| Parate and a 20 100 |                  | iner all another |             |                                       |            |   |
|---------------------|------------------|------------------|-------------|---------------------------------------|------------|---|
|                     | การมีการแล้น กร. | 10               |             | ฐักาเร่าหมี <mark>หอเกเตี</mark><br>5 | 101        |   |
| © unartadade        |                  |                  | • • •       | an Tuah Arg                           |            | • |
|                     |                  |                  |             |                                       |            |   |
|                     |                  |                  |             |                                       |            |   |
| แผนกใบสำคัญ         |                  |                  |             |                                       |            |   |
|                     |                  |                  |             |                                       |            |   |
| C TAI- 4            |                  |                  |             | Search                                |            |   |
|                     |                  |                  |             |                                       | -          |   |
| เลขอีกา             | 🤤 วันที่จับเข้า  | 14 <b>נוגנו</b>  | 14 ผู้ชาย   | 1 วันที่ไฟล์                          | Worker     |   |
| 262360249           | 25-08-2562       | 12:03:28         |             | 27-06-2562                            | 1          |   |
| 262360259           | 25-08-2562       | 12:03:28         |             | 26-06-2562                            | /          |   |
| 262360261           | 25-08-2562       | 12:03:28         |             | 25-06-2562                            | /          |   |
| 262360295           | 25-08-2562       | 12:03:28         | กองพัพอากาศ | 25-06-2562                            | 🥒 🏝 rtaf05 |   |
| 262360298           | 25-08-2562       | 12:03:27         | กองทัพอากาศ | 25-06-2562                            | 🖋 🏯 rtaf05 |   |
| 236008462           | 27-07-2562       | 20:27:19         |             | 24-06-2562                            | 🏯 rtaf04   |   |
| 236008962           | 27-07-2562       | 20:27:19         | กองทัพอากาศ | 24-06-2562                            | 🚨 rtaf04   |   |
| 262360199           | 23-07-2562       | 18:17:05         | กองทัพอากาศ | 24-06-2562                            | 🖋 🆀 rtaf05 |   |
| 236009062           | 22-07-2562       | 15:13:59         | กองพัพอากาศ | 25-06-2562                            | A rtaf04   |   |
|                     |                  |                  |             |                                       |            |   |

| จากนั้น กดที่เมนู My Work ด้านซ้ายมือ ระบบจะ<br>แสดงรายละเอียดของฎีกาที่รอปฏิบัติ<br>โดยจะแสดง ฎีกาเจ้าหนี้ ทอ.กง.001 เป็นประเภท<br>แรกหากต้องการเลือกฎีกาเบิกเงินอื่น กง.10 ให้กด<br>Drop down เพื่อเปลี่ยนประเภทฎีกา ระบบแสดง<br>ฎีกาตามประเภท |                                       | A resolution ()<br>subliders<br>anders<br>202200200<br>202200201                                                                                                    | รู้กางรับนี้ ของ<br>รู้กางรับนั้นข้อง<br>ระสองรั<br>1945/202<br>1945/202<br>1945/202<br>1945/202                                                                                                    | 4.000<br>4.30<br>2 yest<br>10.07.00<br>11.30.64<br>14.45.00                                                                                                    | <ul> <li>อีกาเจ้า</li> <li>อีกาเบ้า</li> </ul>                                                                 | ออง<br>หนี้ ทอ.กง.(<br>เงินอื่น กง.)                                                                                            | venetieventuit<br>001<br>10                                                                                                    | •                                                                                                    | 2<br>3                                                                                                    | Carrier Load<br>Games 1<br>Games 1<br>G |
|----------------------------------------------------------------------------------------------------|---------------------------------------|----------------------------------------------------------------------------------------------------|----------------------------------------------------------------------------------------------------|----------------------------------------------------------------------------------------------------|----------------------------------------------------------------------------------------------------|----------------------------------------------------------------------------------------------------|----------------------------------------------------------------------------------------------------|----------------------------------------------------------------------------------------------------|----------------------------------------------------------------------------------------------------|----------------------------------------------------------------------------------------------------|
|                                                                                                    | C C C C C C C C C C C C C C C C C C C | amign         1           262360295         262360295           262360261         262360261           262360261         262360249           262360249         262360199           263601062         263601062           ag 1 to 7 of 7 ent         262360249                                                                                                    | Tunklum         III           22:08-2562         16:08-2562           16:08-2562         08:08-2562           08:08-2562         06:08-2562           23:07-2562         23:07-2562           21:07-2562         21:07-2562    | ran         1           10:07:09         1           11:30:04         1           14:45:00         1           13:39:48         0           09:40:27         1           16:13:52         20:41:01 | งมวตรายจ่าย<br>สำไข้สอย<br>สำไข้รายอื่น<br>สำเนิสอย<br>สำไข้สอย<br>สำไข้สอย<br>สำไข้สอย                        | I         Turksfor         II           3         3         3           8         10         1           15         4         4 | 145,800.00         13,000.00           39,300.00         36,180.00           19,800.00         500,000.00           500,000.00         27,460.00      | Lamfland sc<br>3100033056<br>3100033057<br>310003034<br>3100034384<br>310000792<br>3100027060<br>3600031301<br>First                          | Justituí         Justituí           25-06-2562         25-06-2562           25-06-2562         26-06-2562           27-06-2562         24-06-2562           24-06-2562         24-06-2562           Previous         1 | Export to D sel<br>stuanu 111<br>unrun tua day<br>unrun tua day                                                                                                    |
| ที่เมนู My Work ประกอบด้วยรายละเอียดต่างๆ ดังนี้<br>- เมนูค้นหา ใช้สำหรับค้นหาฎีกา โดยกำหนด<br>เงื่อนไขการค้นหาต่างๆ เช่น ค้นจากวันที่<br>ไฟล์, ผู้ขาย, เลขฎีกา, จำนวนเงิน, เลขชุด<br>หรือ ค้นจากข้อมูลแนบและไม่แนบใบเสร็จ<br>เป็นต้น            |                                       | <ul> <li>มาห์ / กรุณาเมล็อก :</li> <li>จัดเก็บฐิกา</li> <li>เลมฐิกา</li> <li>เอมรัฐกา</li> <li>เอมรัฐกา</li> <li>เอมรัฐกา</li> <li>เอมรัฐกา</li> <li>เอมรัฐกา</li> <li>เอมรัฐกา</li> <li>เอมรัฐกา</li> <li>เอมรัฐกา</li> <li>เอมรัฐกา</li> <li>เอมรัฐกา</li> <li>เอมรัฐกา</li> <li>เอมร์ฐาน</li> <li>เอมร์ฐาน</li></ul> | Brutinišuću no           Stutkovi           22-08-2562           16-08-2562           08-08-2562           08-08-2562           08-08-2562           08-08-2562           08-08-2562           23-07-2562           21-07-2562 | 1 <b>10</b> -<br>1 <b>100709</b><br>11:30:04<br>14:45:00<br>13:39:48<br>09:40:27<br>16:13:52<br>20:41:01                                                                                           | จากวิบที<br>มนวดงามร่าย<br>ค่าไข้คอ<br>ค่าไข้คอริม<br>ค่าไข้คอริม<br>ค่าไข้คอริม<br>ค่าไข้คอริม<br>ค่าไข้คอริม | ธิ์งวันที่ 1<br>1.1.1.1.1.1.1.1.1.1.1.1.1.1.1.1.1.1.1                                                                           | แขบและไม่แบบไบเส<br><sup>2</sup> <⊓นาวนอิน <sup>11</sup><br>145,800.00<br>13,000.00<br>39,300.00<br>36,180.00<br>19,800.00<br>500,000.00<br>27,460.00 | 4aanfunatye         3           3100033056         3100034034           3100034034         3100034384           3100032060         3600031301 | Line Search<br>Search<br>25:66:2562<br>25:66:2562<br>25:66:2562<br>26:66:2562<br>27:66:2562<br>24:66:2562<br>24:66:2562                                                                                                |                                                                                                    |
| <ul> <li>พิมพ์รายงาน Export to Excel ใช้สำหรับ<br/>เลือกพิมพ์รายงาน ทะเบียนคุมรับ-ส่งฎีกา<br/>เจ้าหนี้ แผนกใบสำคัญ</li> </ul>                                                                                                    |                                       | rk / markin:<br>4eiriugn<br>20230029<br>20230029<br>20230029<br>20230029<br>20230029<br>20230029<br>20230029<br>20230029<br>20230029<br>20230029<br>20230019<br>20300102                                                                                                    | ğrutlusluslu ne           3xafkurin           22-08-2562           16-08-2562           08-08-2562           08-08-2562           23-07-2562           21-07-2562                                                              | 10 -<br>1 0:07:09<br>11:30:04<br>14:45:00<br>13:39:48<br>09:40:27<br>16:13:52<br>20:41:01                                                                                                    | จากวันที่<br>มนาอจามร่วย<br>คำไข่ออบ<br>คำไข่ออบ<br>คำไข่ออบ<br>คำไข่ออบ<br>คำไข่ออบ<br>คำไข่ออบ               | <b>Ex</b><br>3<br>8<br>10<br>15<br>4                                                                                            | <b>xport to E</b><br>145,800.00<br>13,000.00<br>39,300.00<br>30,180.00<br>500,000.00<br>27,460.00                                                     | Lastianase<br>3100033054<br>3100033057<br>3100038034<br>310003484<br>3100007792<br>3100027060<br>3600031301                                   | cearch<br>cearch<br>25-06-25-02<br>25-06-25-02<br>25-06-25-02<br>27-06-25-02<br>24-06-25-02<br>24-06-25-02<br>24-06-25-02                                                                                              | Q           รับเลยน         1           และกาไปสำคัญ         และกาไปสำคัญ           และกาไปสำคัญ         และกาไปสำคัญ           และกาไปสำคัญ         และกาไปสำคัญ           และกาไปสำคัญ         และกาไปสำคัญ                                                                                                    |

| <ul> <li>Check List หมายถึง ช่องสำหรับติ๊กเลือก<br/>ฎีกาเพื่อจัดเก็บฎีกา หรือเลือกเพื่อพิมพ์<br/>รายงาน</li> </ul>                                                                                    | a My                         | Work                                                                                                    | / กรุณาเพื่อก : เ<br>จัดเก็บภู้กา                                                                                                    | ุโกาเมิกเงินอื่น เ                                                                                                    | จัด                                                                                                    | เก็บฏีกา                                                                                               |                                                                                                  | นรบและไม่แหบโบเส                                                                                                    | tía Y                                                                                                    | Latzije<br>Search                                                                                                    | Q                                                                                                    |
|----------------------------------------------------------------------------------------------------|------------------------------|----------------------------------------------------------------------------------------------------|----------------------------------------------------------------------------------------------------|----------------------------------------------------------------------------------------------------|----------------------------------------------------------------------------------------------------|----------------------------------------------------------------------------------------------------|--------------------------------------------------------------------------------------------------|----------------------------------------------------------------------------------------------------|----------------------------------------------------------------------------------------------------|----------------------------------------------------------------------------------------------------|----------------------------------------------------------------------------------------------------|
|                                                                                                    |                              | a  <br>33  <br>33  <br>33  <br>33  <br>34  <br>35  <br>36  <br>37  <br>37  <br>37  <br>37  <br>37  <br>37  <br>37  <br>37 | tastifin         1           262360298         2           262360295         2           262360295         2           262360295         2           262360295         2           262360295         2           262360295         2           262360295         2           262360295         2           262360295         2           262360195         2           236010162         2                                                                                                    | วันที่งันเข้า           22-08-2562           16-08-2562           08-08-2562           08-08-2562           06-08-2562           23-07-2562           21-07-2562                                                                                | Image: 1         10:07:09           11:30:04         11:30:04           13:39:48         09:40:27           16:13:52         20:41:01                          | มมวดรายจำย<br>ค่าใช้สอย<br>ค่าใช้จายอื่น<br>ค่าใช้สอย<br>ค่าใช้สอย<br>ค่าใช้สอย<br>ค่าใช้สอย           | <sup>11</sup> <b>ນນຄຳລັດ</b> 1<br>3<br>8<br>10<br>15<br>4                                        | *         *           145,800.00         13,000.00           39,300.00         39,300.00           36,180.00         19,800.00           500,000.00         27,460.00                  | <mark>เฉษร์เอกสาร</mark><br>3100033056<br>3100033057<br>3100038034<br>3100034384<br>3100007792<br>3100027060<br>3600031301                                                                                                    | jufftet           2:5:6:2562           2:5:0:2562           2:5:0:2562           2:5:0:2562           2:6:0:2562           2:7:0:6:2562           2:4:0:2562           2:4:0:2562  | Export to Excel<br>shuonu I<br>usantubahay<br>usantubahay<br>usantubahay<br>usantubahay<br>usantubahay<br>usantubahay<br>usantubahay |
| <ul> <li>เลขฎีกาเบิกเงินอื่น หมายถึง เลขที่ระบบ</li> <li>ออกให้โดยอัตโนมัติของแต่ละหน่วยเมื่อทำ</li> <li>การตั้งเบิก โดยมีรายละเอียดของเลขฎีกา</li> <li>ดังนี้</li> </ul>                             | ฏีกา<br>ค <sub>พy</sub><br>อ | มเบิ<br><sup>Work</sup>                                                                                                   | )กเงินอี่<br>/ กุณาเลือก : สู<br>จัดเก็บภูกา                                                                                                    | าน กง.1<br>)การมิกเงินอื่น กง.                                                                                                    | .0 และ<br><sub>10+</sub>                                                                                                    | ร กง.10.                                                                                               | 1<br>ถึงวันที                                                                                    | แบบและไม่แบบโบเส                                                                                                    | 59 4                                                                                                    | lattija<br>Search                                                                                                    | Q                                                                                                    |
| <ul> <li>หลักที่ 1 เลข 2 คือ ฎีกาเบิกเงิน</li> <li>อื่น</li> <li>หลักที่ 2-3 คือ ปีงบประมาณ</li> <li>หลักที่ 4-5 คือ รหัสศูนย์ต้นทุน</li> <li>หลักที่ 6-9 คือ เลขรันนิ่งของ</li> <li>หน่วย</li> </ul> |                              |                                                                                                    | uaugint         2           262360295         2           262360295         2           262360295         2           262360295         2           262360295         2           262360295         2           262360295         2           262360295         2           262360295         2           262360295         2           262360295         2           262360295         2           262360295         2           262360295         2           262360295         2           262360295         2           262360295         2           262360295         2           262360295         2           262360295         2           262360295         2           262360295         2           262360295         2           262360295         2           262360295         2           262360295         2           27         2           28         2           29         2           29         2           29         2 | รับส์รับเข้า         1           22-08-2562         1           16-08-2562         0           08-08-2562         0           08-08-2562         0           06-08-2562         2           23-07-2562         2           21-07-2562         2 | nan         ↓           10:07:09         ↓           11:30:04         ↓           13:39:48         ↓           09:40:27         ↓           16:13:52         ↓ | รมวดจายจำย<br>ดำใช้สอย<br>ดำใช้จายอื่น<br>ดำใช้จายอื่น<br>ดำใช้สอย<br>ดำใช้สอย<br>ดำใช้สอย<br>ดำใช้สอย | tudning         11           3         8           10         15           4         15          | <ul> <li>¥ามวนเงิน 14</li> <li>145.800.00</li> <li>13.000.00</li> <li>39.300.00</li> <li>36,180.00</li> <li>19.800.00</li> <li>500.000.00</li> <li>27.460.00</li> </ul>                | เลขทีเอกสาร           3100033056           3100033057           3100033034           3100034384           3100027060           3600031301                                                                                                    | juntua           25-06-2562           25-06-2562           25-06-2562           26-06-2562           26-06-2562           27-06-2562           24-06-2562           24-06-2562     | Export to Excel<br>สั้นเคอน ไม่<br>แนกการเข้าคัญ<br>แนกการเข้าคัญ<br>แนกการเข้าคัญ<br>แนกการเข้าคัญ<br>แนกการเข้าคัญ                 |
| <ul> <li>วันที่รับเข้า หมายถึง วันที่ได้รับเอกสารจาก<br/>หน่วยงานผู้ส่ง</li> </ul>                                                                                                    | ⊆ My                         | Work                                                                                                    | / กรุณาเลือก : ;<br>จัดเก็บฏีกา                                                                                                    | วู่กาเบิกเงินอื่น กง.                                                                                                    | 10+                                                                                                    | จากวันที                                                                                               | ถึงวันที                                                                                         | แบบและไม่แบบใบเส                                                                                                    | ža v                                                                                                    | Latrije<br>Search                                                                                                    | Q                                                                                                    |
|                                                                                                    |                              |                                                                                                    | เอมฏ์กา           262360295           262360261           262360261           262360264           262360264           262360264           262360264           262360264           262360264           262360264           262360264           262360264           262360264           262360264           262360264                                                                                                    | <mark>วันที่งันเข้า</mark><br>22-08-2562<br>16-08-2562<br>08-08-2562<br>08-08-2562<br>06-08-2562<br>23-07-2562<br>21-07-2562                                                                                                    | 10:07:09           11:30:04           14:45:00           13:39:48           09:40:27           16:13:52           20:41:01                                     | หมวดรายจำย<br>ดำใช้สอย<br>ดำใช้จายอื่น<br>ดำใช้สอย<br>ดำใช้สอย<br>ดำใช้สอย<br>ดำใช้สอย                 | 1         Turining         11           3         8         10           15         4         15 | 4านวนเงิน         145,800,00           145,800,00         39,300,00           39,300,00         36,180,00           19,800,00         500,000,00           27,460,00         27,460,00 | เลขทีเอกสาร           3100033056           3100033057           3100038034           3100034384           3100034384           310007792           3100027060           3600031301                                                                 | Sufficient           25-06-2562           25-06-2562           25-06-2562           25-06-2562           26-06-2562           26-06-2562           24-06-2562           24-06-2562 | รัฐอาร์ to Excel<br>ซึ่นเคอน ไว<br>และกามสำคัญ<br>และกามสำคัญ<br>และกามสำคัญ<br>และกามสำคัญ<br>และกามสำคัญ                           |
| <ul> <li>เวลา หมายถึง เวลาที่ได้รับเอกสารจาก<br/>หน่วยงานผู้ส่ง</li> </ul>                                                                                                    | e My                         | Work                                                                                                    | / กรุณาเลือก : ;<br>จัดเก็บภูกา                                                                                                    | ງໍ່ກາເນີກເຈົ້າເລີ້น ກະ.                                                                                                    | 10+                                                                                                    | จากวันที                                                                                               | ถึงวันที                                                                                         | แนบและไม่แบบไบเส                                                                                                    | 59 4                                                                                                    | iaອະນຸດ<br>Search                                                                                                    | Q                                                                                                    |
|                                                                                                    |                              |                                                                                                    | เลมฎีกา         1/2           26236029         2           26236025         2           26236025         2           26236025         2           26236024         2           26236024         2           26236024         2           26236024         2           26236024         2           26236024         2           26236019         2           236010162         2                                                                                                    | รับมี่ะบนข้า         1           22-08-2562         1           16-08-2562         0           08-08-2562         0           08-08-2562         0           06-08-2562         2           23-07-2562         2                                | 10:07:09           11:30:04           14:45:00           13:39:48           09:40:27           16:13:52           20:41:01                                     | หมวดรายจ้าย<br>ดำให้สอย<br>ดำให้จายอื่น<br>ดำให้จายอื่น<br>ดำให้สอย<br>ดำให้สอย<br>ดำให้สอย            | Ludnány         L           3         8           10         15           4         15           | 4ามวนเงิน           145,800.00           13,000.00           39,300.00           36,180.00           19,800.00           500,000.00           27,460.00                                | Lastilanars           3100033056           3100033057           3100033057           3100033054           3100033057           3100033057           3100033054           3100034384           3100034384           3100027060           3600031301 | 3.0.0000000000000000000000000000000000                                                                                                    | รัสมอสม 1<br>ชัมเอลน 1<br>แผนกโมสำคัญ<br>แผนกโมสำคัญ<br>แผนกโมสำคัญ<br>แผนกโมสำคัญ<br>แผนกโมสำคัญ<br>แผนกโมสำคัญ                     |

| ା ସ ାର୍ହା                                              |         |                     |                        |                     |                                 |               |                         |              |                |                            |
|--------------------------------------------------------|---------|---------------------|------------------------|---------------------|---------------------------------|---------------|-------------------------|--------------|----------------|----------------------------|
| <ul> <li>หมวดรายจาย หมายถง หมวดคาไชจาย</li> </ul>      |         |                     |                        |                     |                                 |               |                         |              |                |                            |
| ต่างๆ                                                  | 🕰 My Wo |                     |                        |                     |                                 |               |                         |              |                |                            |
| I                                                      | 0 A     | จัดเก็บภีกา         |                        |                     | ຈາກວັນທີ່                       | ถึงวันที่     | ມາກພຣະດຳ່ມາກກຳມສ        | 4a           | , LATTA        |                            |
|                                                        |         |                     |                        |                     |                                 |               |                         |              | Search         | Q                          |
|                                                        |         |                     |                        |                     |                                 |               |                         |              |                |                            |
|                                                        |         |                     |                        |                     |                                 | -             |                         |              |                | Export to Excel            |
|                                                        |         | เลขฎีกา 🛝           | วันที่รับเข้า 🗍        | 1 <b>nan</b> 11     | หมวดรายข่าย                     | ใบสำคัญ 🏦     | จำนวนเงิน <sup>†↓</sup> | เลขที่เอกสาร | 💷 วันที่ไฟล์ 🗍 | ขั้นดอน ่ไ↓                |
|                                                        |         | 262360298           | 22-08-2562             | 10:07:09            | ต่าใช้สอย                       | 3             | 145,800.00              | 3100033056   | 25-06-2562     | แผนกใบสำคัญ                |
|                                                        |         | 262360295           | 16-08-2562             | 11:30:04            | ดำเช่จายอื่น<br>ด่วเล่าเรียม-10 | 8             | 13,000.00               | 3100033057   | 25-06-2562     | แผนกใบสำคัญ                |
|                                                        |         | 262360259           | 08-08-2562             | 13:39:48            | ด่าใช้สอย                       | 15            | 36,180.00               | 3100034384   | 26-06-2562     | แผนกใบสำคัญ                |
|                                                        |         | 262360249           | 06-08-2562             | 09:40:27            | ด่าใช้สอย                       | 4             | 19,800.00               | 3100007792   | 27-06-2562     | แผนกใบสำคัญ                |
|                                                        |         | 262360199           | 23-07-2562             | 16:13:52            | ค่าใช้สอย                       |               | 500,000.00              | 3100027060   | 24-06-2562     | แผนกใบสำคัญ                |
|                                                        |         | 236010162           | 21-07-2562             | 20:41:01            | ค่าใช้สอย                       |               | 27,460.00               | 3600031301   | 24-06-2562     | แผนกใบสำคัญ                |
|                                                        |         |                     |                        |                     |                                 |               |                         |              |                |                            |
| <ul> <li>ใบสำคัญ หมายถึง จำนวนรวมใบสำคัญที่</li> </ul> |         |                     |                        |                     |                                 |               |                         |              |                |                            |
|                                                        | 🖴 My Wo | rk / กรุณาเลือก : i | ]กาเบิกเงินอื่น กง.'   | 10-                 |                                 |               |                         |              |                |                            |
| <u>ตหาห เพรอหรู่ใบ เ</u>                               |         |                     |                        | -                   |                                 |               |                         |              |                |                            |
|                                                        | 0 A     | จัดเก็บฎีกา         |                        |                     | จากวันที่                       | ถึงวันที่     | แนบและไม่แนบใบเส        | 59           | Search         | Q                          |
|                                                        |         |                     |                        |                     |                                 |               |                         |              |                |                            |
|                                                        |         |                     |                        |                     |                                 |               | _                       |              |                | Export to Excel            |
|                                                        |         | เลขฎีกา 🖯           | วันที่รับเข้า 🗄        | l <sub>Dan</sub> 11 | หมวดรายข่าย                     | 1. ใบสำคัญ 1. | จำนวนเงิน <sup>†↓</sup> | เลขที่เอกสาร | 1 วันที่ไฟล์ 1 | ขั้นตอน 1↓                 |
|                                                        |         | 262360298           | 22-08-2562             | 10:07:09            | ด่าใช้สอย                       | 3             | 145,800.00              | 3100033056   | 25-06-2562     | แผนกใบสำคัญ                |
|                                                        |         | 262360295           | 16-08-2562             | 11:30:04            | ด่าใช้จ่ายอื่น                  | 8             | 13,000.00               | 3100033057   | 25-06-2562     | แผนกใบสำคัญ                |
|                                                        |         | 262360261           | 08-08-2562             | 14:45:00            | ค่าเล่าเรียน-10                 | 10            | 39,300.00               | 3100038034   | 25-06-2562     | แผนกใบสำคัญ                |
|                                                        |         | 262360259           | 08-08-2562             | 13:39:48            | คาใช่สอย<br>ค่าใช้สอย           | 4             | 36,180.00               | 3100034384   | 26-06-2562     | แผนกไบสำคัญ<br>แผนกใบสำคัญ |
|                                                        |         | 262360199           | 23-07-2562             | 16:13:52            | ค่าใช้สอย                       |               | 500,000.00              | 3100027060   | 24-06-2562     | แผนกใบสำคัญ                |
|                                                        |         | 236010162           | 21-07-2562             | 20:41:01            | ค่าใช้สอย                       |               | 27,460.00               | 3600031301   | 24-06-2562     | แผนกใบสำคัญ                |
|                                                        |         |                     |                        |                     |                                 |               |                         |              |                |                            |
| _ ถ้าบาบเงิบ หมายถึง ถ้าบาบเงิบที่ขอเบิก               |         |                     |                        |                     |                                 |               |                         |              |                |                            |
|                                                        |         |                     |                        |                     |                                 |               |                         |              |                |                            |
|                                                        | A My Wo | rk / กรุณาเลือก : : | ๅู้กาเบ็กเงินอื่น กง." | 10•                 |                                 |               |                         |              |                |                            |
|                                                        | 0 A     | จัดเก็บฎีกา         |                        |                     | จากวันที่                       | ถึงวันที่     | แนบและไม่แนบใบเส        | 51           | , lattie       |                            |
|                                                        |         |                     |                        |                     |                                 |               |                         |              | Search         | Q                          |
|                                                        |         |                     |                        |                     |                                 |               |                         |              |                | Export to Excel            |
|                                                        |         |                     | autaura 11             |                     |                                 | 11 2.4.5. 11  |                         |              | ti sutur ti    | -<br>                      |
|                                                        |         | 262360298           | 22-08-2562             | 10:07:09            | ต่าใช้สอย                       | 3             | 145,800.00              | 3100033056   | 25-06-2562     | แผนกใบสำคัญ                |
|                                                        |         | 262360295           | 16-08-2562             | 11:30:04            | ด่าใช้จ่ายอื่น                  | 8             | 13,000.00               | 3100033057   | 25-06-2562     | แผนกใบส่าคัญ               |
|                                                        |         | 262360261           | 08-08-2562             | 14:45:00            | ค่าเล่าเรียน-10                 | 10            | 39,300.00               | 3100038034   | 25-06-2562     | แผนกใบสำคัญ                |
|                                                        |         | 262360259           | 08-08-2562             | 13:39:48            | ค่าใช้สอย                       | 15            | 36,180.00               | 3100034384   | 26-06-2562     | แผนกใบสำคัญ                |
|                                                        |         | 262360249           | 23-07-2562             | 09:40:27            | ดาเขสอย<br>ดำใช้สอย             | 4             | 19,800.00               | 310007792    | 27-06-2562     | แผนกามสาคัญ<br>แผนกใบสำคัญ |
|                                                        |         | 236010162           | 21-07-2562             | 20:41:01            | ค่าใช้สอย                       |               | 27,460.00               | 3600031301   | 24-06-2562     | แผนกใบสำคัญ                |
|                                                        |         |                     |                        |                     |                                 |               |                         |              |                |                            |
|                                                        |         |                     |                        |                     |                                 |               |                         |              |                |                            |
| - เสขทเอกสาว ทมายถง เสขทเอกสาวงาก                      |         |                     |                        |                     |                                 |               |                         |              |                |                            |
| GFMIS (เลข Doc)                                        | 🚨 My Wo | rk / กรุณาเลือก : : | วีกาเบิกเงินอื่น กง."  | 10 -                |                                 |               |                         |              |                |                            |
|                                                        | С ф     | จัดเก็บฎีกา         |                        |                     | จากวันที่                       | ถึงวันที่     | ແນນແລະໃນ່ແນນໃນເສ        | 54           | , เลขชุด       |                            |
| - พมายเหตุ : เสขทเอกสาวจะเพมทแผนก                      |         |                     |                        |                     |                                 |               |                         |              | Search         | Q                          |
| ภูีกาเป็นต้นไป                                         |         |                     |                        |                     |                                 |               |                         |              |                |                            |
| 54                                                     |         |                     |                        |                     |                                 |               |                         |              |                | Export to Excel            |
|                                                        |         | เลขฎีกา 1           | วันที่รับเข้า          | 10-c2-c1            | หมวดรายจ่าย                     | 10 ใบสำคัญ 10 | จำนวนเงิน               | เลขที่เอกสาร | วันที่ไฟล์     | ขึ้นดอน 1                  |
|                                                        |         | 262360298           | 22-08-2562             | 10:07:09            | ดาเซสอย<br>ดำใช้จ่ายอื่น        | 3             | 145,800.00              | 3100033056   | 25-06-2562     | แผนกไบสำคัญ<br>แผนกใบสำคัญ |
|                                                        |         | 262360261           | 08-08-2562             | 14:45:00            | ค่าเล่าเรียน-10                 | 10            | 39,300.00               | 3100038034   | 25-06-2562     | แผนกใบสำคัญ                |
|                                                        |         | 262360259           | 08-08-2562             | 13:39:48            | ค่าใช้สอย                       | 15            | 36,180.00               | 3100034384   | 26-06-2562     | แผนกใบสำคัญ                |
|                                                        |         | 262360249           | 06-08-2562             | 09:40:27            | ด่าใช้สอย                       | 4             | 19,800.00               | 3100007792   | 27-06-2562     | แผนกใบสำคัญ                |
|                                                        |         | 262360199           | 23-07-2562             | 16:13:52            | ด่าใช้สอย                       |               | 500,000.00              | 3100027060   | 24-06-2562     | แผนกใบสำคัญ                |
|                                                        |         | 236010162           | 21-07-2562             | 20:41:01            | ดาเซสอย                         |               | 27,460.00               | 3600031301   | 24-06-2562     | แผนกไม่สำคัญ               |
|                                                        |         |                     |                        |                     |                                 |               |                         |              |                |                            |

| <ul> <li>วันที่ไฟล์ หมายถึง วันที่ไฟล์ Upload</li> <li>ข้อมลจาก GFMIS</li> </ul> | - | My Wor | k / กรุณาเลือก : ถู  | กาเบิกเงินอื่น กง.1           | 0-               |                                 |           |                                      |                           |                            |                             |
|----------------------------------------------------------------------------------|---|--------|----------------------|-------------------------------|------------------|---------------------------------|-----------|--------------------------------------|---------------------------|----------------------------|-----------------------------|
|                                                                                  |   | С ф    | จัดเก็บภู้กา         |                               |                  | จากวันที                        | ถึงวันที  | ແນນແລະໃນ່ແນນໃນເສ                     | 5a 🗸                      | ເລນະເດ<br>Search           | Q                           |
|                                                                                  |   |        | เลขฎีกา 🏦            | วันที่รับเข้า 🔱               | <b>1</b>         | • หมวดรายจ่าย                   | 1 ใบสำคัญ | จำนวนเงิน ↑↓                         | เลชที่เอกสาร              | รับที่ไฟล์ <sup>†1</sup> ่ | Export to Excel             |
|                                                                                  |   |        | 262360298            | 22-08-2562                    | 10:07:09         | ค่าใช้สอย                       | 3         | 145,800.00                           | 3100033056                | 25-06-2562                 | แผนกใบสำคัญ                 |
|                                                                                  |   |        | 262360295            | 16-08-2562                    | 11:30:04         | ดำใช้จ่ายอื่น<br>ดำเล่าเรียน-10 | 8         | 13,000.00                            | 3100033057                | 25-06-2562                 | แผนกใบสำคัญ<br>แผนกใบสำคัญ  |
|                                                                                  |   |        | 262360259            | 08-08-2562                    | 13:39:48         | ค่าใช้สอย                       | 15        | 36,180.00                            | 3100034384                | 26-06-2562                 | แผนกใบสำคัญ                 |
|                                                                                  |   |        | 262360249            | 06-08-2562                    | 09:40:27         | ด่าใช้สอย                       | 4         | 19,800.00                            | 3100007792                | 27-06-2562                 | แผนกใบสำคัญ                 |
|                                                                                  |   |        | 236010162            | 23-07-2562                    | 20:41:01         | คาเซสอย<br>ค่าใช้สอย            |           | 27,460.00                            | 3600031301                | 24-06-2562                 | แผนกามสาคญ<br>แผนกใบสำคัญ   |
|                                                                                  |   |        |                      |                               |                  |                                 |           |                                      |                           |                            |                             |
| <ul> <li>ขั้นตอน หมายถึง สถานะของเอกสารอยู่ใน</li> </ul>                         |   |        |                      |                               |                  |                                 |           |                                      |                           |                            |                             |
| ขั้บตลบใด                                                                        | 6 | My Wor | k / กรุณาเลือก : ภู่ | กาเบิกเงินอื่น กง.1           | 0-               |                                 |           |                                      |                           |                            |                             |
|                                                                                  |   | С ф    | จัดเก็บภู้กา         |                               |                  | จากวันที่                       | ถึงวันที่ | ແນນແລະໃນ່ແນນໃນເສ                     | 5a 🗸                      | เลขรุด<br>Search           | Q                           |
|                                                                                  |   |        |                      |                               |                  |                                 |           |                                      |                           |                            | Export to Excel             |
|                                                                                  |   |        | เลขฎีกา<br>262360298 | วันที่รับเข้า 4<br>22-08-2562 | ראנז<br>10:07:09 | หมวดรายจ่าย<br>ด่าใช้สอย        | ใบสำคัญ   | ้ <del>จำนวนเงิน</del><br>145,800.00 | เลขทีเอกสาร<br>3100033056 | วันที่ไฟล์<br>25-06-2562   | ขันตอน<br>แผนกใบสำคัญ       |
|                                                                                  |   |        | 262360295            | 16-08-2562                    | 11:30:04         | ด่าใช้จ่ายอื่น                  | 8         | 13,000.00                            | 3100033057                | 25-06-2562                 | แผนกใบสำคัญ                 |
|                                                                                  |   |        | 262360261            | 08-08-2562                    | 14:45:00         | ดำเล่าเรียน-10                  | 10        | 39,300.00                            | 3100038034                | 25-06-2562                 | แผนกใบสำคัญ<br>แผนกใบสำคัญ  |
|                                                                                  |   |        | 262360259            | 06-08-2562                    | 09:40:27         | คา เขสอย<br>ค่าใช้สอย           | 4         | 19,800.00                            | 3100034384                | 27-06-2562                 | แผนก เบสาคญ<br>แผนก ใบสำคัญ |
|                                                                                  |   |        | 262360199            | 23-07-2562                    | 16:13:52         | ค่าใช้สอย                       |           | 500,000.00                           | 3100027060                | 24-06-2562                 | แผนกใบสำคัญ                 |
|                                                                                  |   |        | 236010162            | 21-07-2562                    | 20:41:01         | ค่าใช้สอย                       |           | 27,460.00                            | 3600031301                | 24-06-2562                 | แสนกใบสำคัญ                 |

# การบันทึกสถานที่เก็บฎีกา กง.10 (Approve)

# สามารถดำเนินการได้ ดังนี้

| กดที่เมนู My Work                                                                                  | 6 | a My Wor                                                                | k / กรุณาเลือก : สู                                                                                  | ]ู่กาเบิกเงินอื่น กง.'                                                                        | 10-                                                                                    |                                                                                         | 0039                                                                                    |                                                                                                    |                                                                                              |                                                                                                    |                                                                                                    |
|----------------------------------------------------------------------------------------------------|---|-------------------------------------------------------------------------|----------------------------------------------------------------------------------------------------|-----------------------------------------------------------------------------------------------|----------------------------------------------------------------------------------------|-----------------------------------------------------------------------------------------|-----------------------------------------------------------------------------------------|----------------------------------------------------------------------------------------------------|----------------------------------------------------------------------------------------------|----------------------------------------------------------------------------------------------------|----------------------------------------------------------------------------------------------------|
| <ul> <li>กรอกเลขชุดทต่องการจัดเกบ</li> <li>ติ๊กเลือกฎีกา</li> <li>กดที่เมนู จัดเก็บฎีกา</li> </ul> | : | С ф                                                                     | จัดเก็บภู้กา                                                                                         |                                                                                               |                                                                                        | จากวันที                                                                                | ถึงวันที                                                                                | แบบและไม่แบบไบเส                                                                                                    | 5a v                                                                                         | 0039<br>Search                                                                                                    | Q<br>Export to Excel                                                                                                   |
| ્ય જ                                                                                               |   | <ul> <li>☑</li> <li>☑</li> <li>☑</li> <li>☑</li> <li>Showing</li> </ul> | เมราญ์กา <sup>11</sup><br>262360298<br>262360295<br>262360295<br>262360259<br>262360249<br>262360249 | รับที่รับ<br>22-08-2562<br>16-08-2562<br>08-08-2562<br>08-08-2562<br>06-08-2562<br>06-08-2562 | จัดเกี<br>10:07:09<br>11:30:04<br>14:45:00<br>13:39:48<br>09:40:27<br>7 total entries) | ับฏิกา<br>ศาโซ่สอบ<br>ศาโซ่สบอัน<br>ศาโซ่สอบ<br>ศาโซ่สอบ<br>ศาโซ่สอบ<br>7 rows selected | Ludrofig         11           3         8           10         15           4         4 | 4านวนเงิน         14           145,800.00         13,000.00           39,300.00         36,180.00           36,180.00         19,800.00 | เลซท์เอกสาร )<br>3100033056<br>3100033057<br>3100038034<br>3100034384<br>3100007792<br>First | รนที่ไฟล์         ไ           25-06-2562         25-06-2562           25-06-2562         26-06-2562           26-06-2562         27-06-2562           27-06-2562         27-06-2562           Previous         1 | <mark>ขึ้นตอน ไว้</mark><br>และกาไปสำคัญ<br>และกาไปสำคัญ<br>และกาไปสำคัญ<br>และกาไปสำคัญ<br>เหตุกาไปสำคัญ<br>Next Last |

| ระบบแสดงหน้าจอเพื่อให้กรอกข้อมูลที่จัดเก็บฎีกา                       |   |             | [                                  | จัดเก็บฎีกา              |                            |                              |           |                        |                          | ×                        | ]                                         |
|----------------------------------------------------------------------|---|-------------|------------------------------------|--------------------------|----------------------------|------------------------------|-----------|------------------------|--------------------------|--------------------------|-------------------------------------------|
| <ul> <li>กรอกสถานที่เก็บฎีกา ที่อยู่เอกสาร</li> <li>กด OK</li> </ul> | ( | аму Wo      | ′k / กรุณาเลือเ<br>จัดเก็บฏ็กา     | ที่อยู่เอกส<br>CAB001    | າ <del>s</del><br>D001F002 |                              |           |                        |                          |                          | Q                                         |
| - ระบบปิดสถานะฎีกา                                                   |   | Ø           | เลขฎ์กา                            |                          |                            |                              | OK Cancel |                        |                          | .1                       | port to Excel<br>ขึ้นตอน 11               |
|                                                                      |   | 2<br>2<br>2 | 26236029<br>262360295<br>262360261 | 08-08-2362               | 11:30:04                   | คาเขจายอน<br>ค่าเล่าเรียน-10 | 8         | 39,300.00              | 3100033057               | 25-06-2562               | แผนกใบสำคัญ<br>แผนกใบสำคัญ<br>แผนกใบสำคัญ |
|                                                                      |   | Ø           | 262360259<br>262360249             | 08-08-2562<br>06-08-2562 | 13:39:48<br>09:40:27       | ด่าใช้สอย<br>ดำใช้สอย        | 15<br>4   | 36,180.00<br>19,800.00 | 3100034384<br>3100007792 | 26-06-2562<br>27-06-2562 | แผนกใบสำคัญ<br>แผนกใบสำคัญ                |
|                                                                      |   |             | 262360199<br>236010162             | 23-07-2562<br>21-07-2562 | 20:41:01                   | ค่าใช้สอย<br>ค่าใช้สอย       |           | 27,460.00              | 3100027060<br>3600031301 | 24-06-2562<br>24-06-2562 | แผนกใบสำคัญ<br>แผนกใบสำคัญ                |
|                                                                      |   | Showi       | ng 1 to 7 of 7 er                  | tries7 rows selecte      | d                          |                              |           |                        | First                    | Previous 1               | Next Last                                 |

ฎีกาที่จัดเก็บแล้ว สถานะจะเป็น Approved เมื่อต้องการค้นหาฎีกาที่จัดเก็บแล้ว สามารถค้นหาได้จาก เลขชุด หรือ ที่อยู่เอกสาร

|   | SoffFlow  |   | Welcome back ,RTAF05 DEMO   |                      |          |   |             |                     |        |      |                        | •             | ٩     |         |
|---|-----------|---|-----------------------------|----------------------|----------|---|-------------|---------------------|--------|------|------------------------|---------------|-------|---------|
| 4 | Dashboard |   | Q Search                    |                      |          |   |             |                     |        |      | CAB001D001F00          | 2             | ۹     |         |
| æ | My Route  |   | <b>Q</b> Search             |                      |          |   |             |                     |        |      |                        |               |       |         |
| • | My Work   | 0 | 2                           |                      |          |   |             |                     |        | Sear | ch                     |               |       | 0       |
| 7 | Hot       | 0 |                             |                      |          |   |             |                     |        |      |                        |               |       |         |
| 1 | Sent      | 0 | เลขฎีกา                     | 🕮 วันที่ผ่านรายการ 斗 | เวลา     | î | ผู้ขาย 🛝    | ที่อยู่เอกสาร ่ำ↓   | Worker |      | Route                  | ขั้นตอน       | 11 St | atus î↓ |
| 0 | Chate     |   | 262360259                   | 25-08-2562           | 12:03:28 |   |             | CAB001D001F002 0039 | rtaf05 |      | ฏีกาเบิกเงินอื่น กง.10 | 🕗 แผนกใบสำคัญ | Ap    | proved  |
| 2 | Chats     |   | 262360261                   | 25-08-2562           | 12:03:28 |   |             | CAB001D001F002 0039 | rtaf05 |      | ฏีกาเบิกเงินอื่น กง.10 | 🕗 แผนกใบสำคัญ | Ap    | oproved |
|   |           |   | 262360295                   | 25-08-2562           | 12:03:28 |   | กองพัพอากาศ | CAB001D001F002 0039 | rtaf05 |      | ฏีกาเบิกเงินอื่น กง.10 | 🕘 แผนกใบสำคัญ | Ap    | proved  |
|   |           |   | 262360249                   | 25-08-2562           | 12:03:28 |   |             | CAB001D001F002 0039 | rtaf05 |      | ฏ็กาเบิกเงินอื่น กง.10 | 🕗 แผนกใบสำคัญ | Ap    | proved  |
|   |           |   | 262360298                   | 25-08-2562           | 12:03:27 |   | กองพัพอากาศ | CAB001D001F002 0039 | rtaf05 |      | ฏีกาเบิกเงินอื่น กง.10 | 🕘 แผนกใบสำคัญ | Ap    | oproved |
|   |           |   | 262360199                   | 23-07-2562           | 18:17:05 |   | กองพัพอากาศ | CAB001D001F002 0016 | rtaf05 |      | ฏีกาเบิกเงินอื่น กง.10 | 🕗 แผนกใบสำคัญ | Ap    | oproved |
|   |           |   | 236010162                   | 22-07-2562           | 15:13:59 |   |             | CAB001D001F002 0013 | rtaf05 |      | ฏ็กาเบิกเงินอื่น กง.10 | 🕘 แผนกใบสำคัญ | Ap    | proved  |
|   |           |   | Showing 1 to 7 of 7 entries |                      |          |   |             |                     |        |      | First                  | Previous 1    | Next  | Last    |

### บันทึกงาน CHAT ทักท้วง แนบเอกสาร ค้นหา Timeline (ติดตามงาน) พิมพ์รายงาน

ระบบจะมีชุดคำสั่งสำหรับทำงาน เจ้าหน้าที่ สามารถข้ามขั้นตอนในชุดคำสั่งนี้ได้

| <u>บันทึกงาน</u>                                                            |                                                           |
|-----------------------------------------------------------------------------|-----------------------------------------------------------|
| กดบันทึกงาน ระบบแสดงช่องให้บันทึกข้อความ<br>ความสำคัญของฎีกา จากนั้นกด Save | 🖃 Timeline 🔉 <del>(โคละเพiț</del> h team ๑ ฬักทัวง        |
|                                                                             | 1<br>▼ Cช บันทึกงาน 🖸 ขยายทั้งหมด                         |
|                                                                             | 🗏 Timeline 🔉 Chat with team 🗘 ฬกท้วง                      |
|                                                                             | <ul> <li>ชีบิดบันทึกงาน</li> <li>ชิบยายทั้งหมด</li> </ul> |
|                                                                             | บนหกงาน 2<br>ตรวจสอบเรียบร้อย Save                        |
|                                                                             | 💿 แผนกใบสำคัญ                                             |
|                                                                             | RTAF05 DEMO 25-08-2562 16:57:48                           |
|                                                                             | 25-08-2562 Checkout<br>16:57:48                           |
|                                                                             | 25-08-2562 Add memo<br>20:05:58 ตรวจสอบเรียบร้อย          |
|                                                                             |                                                           |

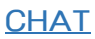

Chat เป็นการสนทนาผ่านฎีกานั้นๆ กรณีที่ต้องการ พูดคุยระหว่าง Process Timeline Q Chat with team กดไปที่ Chat with team จากนั้นจะมีเมนูย่อยๆ ดังนี้ Invite Leave Members Invite เชิญเจ้าหน้าที่เข้าร่วมสนทนา โดยการติ๊ก Invite new members × เลือกรายชื่อ และกด OK จากนั้นเจ้าหน้าที่ที่ถูกเชิญสามารถร่วมสนทนาได้ทันที ะ RTAF01 DEMO 🔹 RTAF02 DEMO 🙁 RTAF03 DEMO 🙁 แสงซัย อ่านวยชัยวิวัฒน์ Search by name RTAF01 DEMO RTAF02 DEMO ☑ 🎑  $\checkmark$ RTAF03 DEMO RTAF04 DEMO RTAF05 DEMO  $\checkmark$ 🛛 แสงช้ย อ่านวยช้ยวิวัฒน์ First Previous 1 Next Last Showing 1 to 6 of 6 entries OK Cancel Members เข้าร่วมเป็นสมาชิกในการสนทนาโดย อัตโนมัติ Members × RTAF01 DEMO RTAF02 DEMO ລນ RTAF03 DEMO 2-แสงชั้ย อ่านวยชั้ยวิวัฒน์ Invite Members Cancel

| Leave ออกจากการสนทนา                       |                                         |
|--------------------------------------------|-----------------------------------------|
|                                            | 🗏 Timeline 🝳 Chat with team 🗘 ฬกทั่วง   |
|                                            | Invite Members Deave                    |
|                                            |                                         |
| เริ่มต้นสนทนา                              |                                         |
| กรอกข้อความที่ Text box ด้านล่าง จากนั้นกด | 🗐 Timeline 🔉 Chat with team 🖓 ทักทั่วง  |
| Send จะเป็นการเรมตนสนทนา                   | Invite Members   Leave                  |
|                                            |                                         |
|                                            |                                         |
|                                            |                                         |
|                                            |                                         |
|                                            |                                         |
|                                            |                                         |
|                                            |                                         |
|                                            | กรอกข้อความ                             |
|                                            |                                         |
|                                            | ดรวจสอบเรียบร้อย เดรียมจัดเก็บฎีกา Send |
|                                            | 🖻 Timeline 🝳 Chat with team 🗘 ฬกทั่วง   |
|                                            | Invite Members                          |
|                                            | 25 ส.ค. 2562                            |
|                                            | ตรวจสอบเรียบร้อย เตรียมจัดเก็บถูกา      |
|                                            |                                         |
|                                            |                                         |

#### <u>ทักท้วง</u>

ฎีกาหรือเอกสารหลักฐานประกอบฎีกาขอเบิกฉบับใดไม่ถูกต้อง จนท.ผู้ตรวจสอบฎีกาจะแจ้งให้หน่วยผู้ขอเบิกทราบเพื่อ ดำเนินการแก้ไข เช่น กรณีที่ฎีกามีข้อผิดพลาดเล็กน้อยซึ่งมิใช่สาระสำคัญหรือจำนวนเงินที่ขอเบิก ผู้ตรวจฎีกาจะแก้ไขให้ถูกต้องแล้ว แจ้งหน่วยผู้ขอเบิกทราบ

| กดทักท้วง ระบบแสดงช่องให้บันทึกข้อความ จากนั้น |                                                                                                    |
|------------------------------------------------|----------------------------------------------------------------------------------------------------|
| กด Send ข้อความทักท้วงจะไปแสดงที่หน้าระบบ      | 🗏 Timeline 🤤 Chat with team 💭 ทักทั่วง                                                                    |
| ของ นขต                                        |                                                                                                    |
|                                                |                                                                                                    |
|                                                |                                                                                                    |
|                                                |                                                                                                    |
|                                                |                                                                                                    |
|                                                |                                                                                                    |
|                                                |                                                                                                    |
|                                                |                                                                                                    |
|                                                |                                                                                                    |
|                                                |                                                                                                    |
|                                                |                                                                                                    |
|                                                |                                                                                                    |
|                                                |                                                                                                    |
|                                                |                                                                                                    |
|                                                |                                                                                                    |
|                                                | กรุณานำใบสำคัญมาแนบเพิ่มที่แผนกใบสำคัญ Send                                                               |
|                                                |                                                                                                    |
|                                                | Timeline Or Chat with team                                                                                |
|                                                |                                                                                                    |
|                                                | 25 ส.ค. 2562                                                                                              |
|                                                | กรุณานำใบสำคัญมาแนบเพิ่มที่แผนกใบสำคัญ                                                                    |
|                                                | 20:17:15                                                                                                  |
|                                                |                                                                                                    |
|                                                | หน้าระบบ นขต.                                                                                             |
|                                                | ≡ 🕸 ฐีกาเบิกเงินอื่น กง.10 / กง.10.1 ผู <sup>®</sup> (ดู เนะและแนก) -                                     |
|                                                |                                                                                                    |
|                                                | Column     Statistication       + 21     + 40       + 20     + 17                                         |
|                                                | daion o c                                                                                                 |
|                                                | ระสปร<br>เสญ่าก โคลี เวลา ซู้จาย ซิเลลม<br>2003/024 19:04:2912 11:3.102 กละกินการท (2011) ระชา ในการกระบบ |
|                                                | 25230326 14 46 2562 15 14 53 germ task / automatical                                                      |
|                                                |                                                                                                    |
|                                                | 1                                                                                                    |

#### <u>แนบเอกสาร</u>

| แนบเอกสาร ที่เมนู Attachments กรณีต้องการแนบ<br>เอกสารเพิ่มเติมไปกับฎีกา เจ้าหน้าที่สามารถแนบไฟล์<br>ได้ จากเมนูที่กำหนด ระบบแสดงผลดังรูป | Atadment<br>Browse. + Default Catege<br>Browse. + Default Catege<br>Browse. + Default Catege                                                                                                    |               |
|----------------------------------------------------------------------------------------------------|----------------------------------------------------------------------------------------------------|---------------|
|                                                                                                    | Attachments<br>Browse  Default Category  United Particular State United Particular State United Parti | III List view |

#### <u>ค้นหา</u>

เจ้าหน้าที่สามารถใช้เมนูค้นหา เมื่อต้องการค้นหาฎีกา โดยกำหนดเงื่อนไขในการค้นหา เช่น ค้นหาจากวันที่ไฟล์ ค้นหาจาก เลขฎีกา หรือผู้ขาย เลขชุด จำนวนเงิน หรือจากการแนบใบเสร็จ (แนบ/ไม่แนบ) เป็นต้น

| - |     |                       |                   |          |                 |               |                    |              |                  |                 |
|---|-----|-----------------------|-------------------|----------|-----------------|---------------|--------------------|--------------|------------------|-----------------|
| ; | C # | จัดเก็บฏีกา           |                   | 2        | จากวันที่       | ถึงวันที่     | แนบและไม่แนบใบเสรี | ร์จ 🗸        | เลขชุด<br>Search | Q               |
|   |     |                       |                   |          |                 |               |                    |              |                  | Export to Excel |
|   |     | เลขฎีกา <sup>ใ↓</sup> | วันที่รับเข้า ่ำ↓ | רהכו ↑↓  | หมวดรายจ่าย     | 1์↓ ใบสำคัญ 1 | ่  จำนวนเงิน       | เลขที่เอกสาร | วันที่ไฟล์ ่ำ↓่  | ขั้นตอน ิ่ป     |
|   |     | 262360298             | 22-08-2562        | 10:07:09 | ค่าใช้สอย       | 3             | 145,800.00         | 3100033056   | 25-06-2562       | แผนกใบสำคัญ     |
|   |     | 262360295             | 16-08-2562        | 11:30:04 | ด่าใช้จ่ายอื่น  | 8             | 13,000.00          | 3100033057   | 25-06-2562       | แผนกใบสำคัญ     |
|   |     | 262360261             | 08-08-2562        | 14:45:00 | ค่าเล่าเรียน-10 | 10            | 39,300.00          | 3100038034   | 25-06-2562       | แผนกใบสำคัญ     |
|   |     | 262360259             | 08-08-2562        | 13:39:48 | ค่าใช้สอย       | 15            | 36,180.00          | 3100034384   | 26-06-2562       | แผนกใบสำคัญ     |
|   |     | 262360249             | 06-08-2562        | 09:40:27 | ค่าใช้สอย       | 4             | 19,800.00          | 3100007792   | 27-06-2562       | แผนกใบสำคัญ     |
|   |     | 262360199             | 23-07-2562        | 16:13:52 | ค่าใช้สอย       |               | 500,000.00         | 3100027060   | 24-06-2562       | แผนกใบสำคัญ     |
|   |     | 236010162             | 21-07-2562        | 20:41:01 | ค่าใช้สอย       |               | 27,460.00          | 3600031301   | 24-06-2562       | แผนกใบสำคัญ     |

# ระบบแสดงรายละเอียดฎีกาจากผลการค้นหา จากนั้นเจ้าหน้าที่สามารถเลือกดำเนินงานกับฎีกาได้

| 🗅 My Wo | irk / กรุณาเลือก : ฎี | กาเบิกเงินอื่น กง.10 | ÷               |                 |           |                    |                | /              | กรอกคำค้เ      |
|---------|-----------------------|----------------------|-----------------|-----------------|-----------|--------------------|----------------|----------------|----------------|
| С ф     | จัดเก็บฎีกา           |                      | 5               | จากวันที่       | ถึงวันที่ | แนบและไม่แนบใบเสร็ | ۹              | 0039<br>Search | ٩              |
|         | 1281002               | วันชื่อนข้อ ↓        | 1               | หมวดรวยอ่วย     | ในส่วตัดเ | สำนวนเริ่ม ไป      | เองเพื่ออสาร 🏦 | Ex<br>Suddud 1 | xport to Excel |
|         | 262360298             | 22-08-2562           | 10:07:09        | ค่าใช้สอย       | 3         | 145,800.00         | 3100033056     | 25-06-2562     | แผนกใบสำคัญ    |
|         | 262360295             | 16-08-2562           | 11:30:04        | ค่าใช้จ่ายอื่น  | 8         | 13,000.00          | 3100033057     | 25-06-2562     | แผนกใบสำคัญ    |
|         | 262360261             | 08-08-2562           | 14:45:00        | ค่าเล่าเรียน-10 | 10        | 39,300.00          | 3100038034     | 25-06-2562     | แผนกใบสำคัญ    |
|         | 262360259             | 08-08-2562           | 13:39:48        | ค่าใช้สอย       | 15        | 36,180.00          | 3100034384     | 26-06-2562     | แผนกใบสำคัญ    |
|         | 262360249             | 06-08-2562           | 09:40:27        | ค่าใช้สอย       | 4         | 19,800.00          | 3100007792     | 27-06-2562     | แผนกใบส่าคัญ   |
| Show    | ing 1 to 5 of 5 entr  | ies (filtered from 7 | total entries)7 | rows selected   |           |                    | First          | Previous 1     | Next Last      |

## <u>Timeline (ติดตามงาน)</u>

| สามารถตรวจสอบฎีกาได้ว่าอยู่ที่ Process ใด ให้คลิก                                             |                                                          |
|-----------------------------------------------------------------------------------------------|----------------------------------------------------------|
| ที่ฎีกาของแต่ละเรื่อง เป็นการติดตามสถานะของฎีกา<br>ว่าถึงขั้นตอนใด มีการปฏิบัติงานอย่างไรบ้าง | 🗐 Timeline 🔉 Chat with team 🗘 ฬกทั่วง                    |
| · · · · · · · · · · · · · · · · · · ·                                                         | <ul> <li>T ๕ บันทึกงาน</li> <li>ชิขยายทั้งหมด</li> </ul> |
|                                                                                               | 🧿 ธุรการ นขต / แผนกตรวจสอบ                               |
|                                                                                               | Outside Demo01 18-07-2562 09:56:48 -                     |
|                                                                                               | RTAF01 DEMO 18-07-2562 09:58:41 -                        |
|                                                                                               | 🎯 แผนกฎีกา                                               |
|                                                                                               | RTAF02 DEMO 18-07-2562 10:01:11 -                        |
|                                                                                               | 🎯 แผนกควบคุมการเบิกจ่าย                                  |
|                                                                                               | RTAF03 DEMO 18-07-2562 10:02:32 -                        |
|                                                                                               | 🝞 แผนกรับจ่าย                                            |
|                                                                                               | RTAF04 DEMO 18-07-2562 11:16:38 •                        |
|                                                                                               | (อ) แผนกใบสำคัญ                                          |
|                                                                                               | RTAF05 DEMO 25-08-2562 16:57:48 -                        |
|                                                                                               |                                                          |

#### <u>พิมพ์รายงาน</u>

สามารถเลือกสั่งพิมพ์รายงานได้จากผลการค้นหา โดยกำหนดเงื่อนไขในการค้นหาที่ต้องการ เช่น ค้นหาจากวันที่ไฟล์ ค้นหา จากเลขฎีกา หรือผู้ขาย จำนวนเงิน หรือจากการแนบใบเสร็จ (แนบ/ไม่แนบ) เป็นต้น จากนั้นกดพิมพ์รายงานที่เมนู Export to Excel

| a My Work / ກາຍແຟລກ : ອູ້ການຈັກໜີ ຊາລ. ຄ. 3.001 |             |           |                |                                         |                  |                     |                   |                |                    |               |                |                 |
|-------------------------------------------------|-------------|-----------|----------------|-----------------------------------------|------------------|---------------------|-------------------|----------------|--------------------|---------------|----------------|-----------------|
| 0                                               | t 🔥 taulugn |           |                |                                         | वा               | าวันที่             | ระรันที่          | evous:bievobus | ń                  | กดพิมพ์รายงาน |                |                 |
| Dipor                                           |             |           |                |                                         |                  |                     |                   | oport to Excel |                    |               |                |                 |
|                                                 |             | പ്പാർന 🗄  | เลขที่เอกสาร 💠 | dina 11                                 | รองมีกกจึงสิ้น 💷 | ภาษีพัก ณ พี่จ่าย 💠 | ค่าปรับหน้าอีกา 😳 | ออดเงินสุทธิ 🗉 | เลขที่เอกสารจ่าย 🗄 | รับที่ไฟล์ 💷  | แหล่งของเงิน 💠 | ญังิบโอนสิทธิ 🗄 |
|                                                 |             | 136006962 | 3100038171     | กองรัพ<br>ลากาส                         | 807,000.00       | 8,070.00            | 0.00              | 798,930.00     | 4102261318         | 27-06-2562    | 6211220        |                 |
|                                                 |             | 136007762 | 3200002481     | บริชัท<br>นาวิเอชั่น<br>คอมเทค<br>จำกัด | 70,000.00        | 700.00              | 0.00              | 69,300.00      | 4202225346         | 25-06-2562    | 6211210        |                 |
|                                                 |             | 162360234 | 3600030899     | บริชัท<br>นาวิเอชั่น<br>คอมเทค<br>จำกัด | 127,330.00       | 1,273.30            | 5,000.00          | 121,056.70     | 4202204568         | 24-06-2562    | 6210210        |                 |

ระบบแสดงข้อมูลจากการสั่งพิมพ์รายงานเป็น Microsoft Excel (.XLS) เจ้าหน้าที่สามารถจัดรูปแบบรายงานก่อนสั่งพิมพ์ได้

| N 5. ∂. P. D. : untersection der vie Read-Only. Seel. 2 B. |           |                                           |                                |                |                   |                 |              |                  |            |              |              | ×   |  |  |
|------------------------------------------------------------|-----------|-------------------------------------------|--------------------------------|----------------|-------------------|-----------------|--------------|------------------|------------|--------------|--------------|-----|--|--|
|                                                            |           |                                           |                                |                |                   |                 |              |                  |            |              |              |     |  |  |
| F                                                          | FILE HOM  | E INSERT F                                | PAGE LAYOUT FORMULAS DATA      | REVIEW VI      | EW ACROBAT        |                 |              |                  |            |              | Sign in      |     |  |  |
|                                                            |           |                                           |                                |                |                   |                 |              |                  |            |              |              |     |  |  |
| $G17  \checkmark  \vdots  \times  \checkmark  f_x$         |           |                                           |                                |                |                   |                 |              |                  |            |              |              |     |  |  |
|                                                            |           |                                           |                                |                |                   |                 |              |                  |            |              |              |     |  |  |
|                                                            | A         | В                                         | C                              | D              | E                 | F               | G            | н                | I          | J            | K            | _ ^ |  |  |
| 1                                                          |           | ทะเบียนคุมรับ-ส่งฎีกาเจ้าหนี้ แผนกใบสำคัญ |                                |                |                   |                 |              |                  |            |              |              |     |  |  |
| 2 แนบและไม่แนบใบเสร็จ                                      |           |                                           |                                |                |                   |                 |              |                  |            |              |              |     |  |  |
| 3                                                          | เลขฎีกา   | เลขที่เอกสาร                              | ผู้ขาย                         | ขอเบิกทั้งสิ้น | ภาษีหัก ณ ที่จ่าย | ด่าปรับหน้าฏีกา | ยอดเงินสุทธิ | เลขที่เอกสารจ่าย | วันที่ไฟล์ | แหล่งของเงิน | ผู่รับโอนสิท | 6   |  |  |
| 4                                                          | 136006962 | 3100038171                                | กองทัพอากาศ                    | 807,000.00     | 8,070.00          | 0.00            | 798,930.00   | 4102261318       | 27-06-2562 | 6211220      |              |     |  |  |
| 5                                                          | 136007762 | 3200002481                                | บริษัท นาวิเอชั่น คอมเทค จำกัด | 70,000.00      | 700.00            | 0.00            | 69,300.00    | 4202225346       | 25-06-2562 | 6211210      |              |     |  |  |
| 6                                                          | 162360234 | 3600030899                                | บริษัท นาวิเอชั่น คอมเทค จำกัด | 127,330.00     | 1,273.30          | 5,000.00        | 121,056.70   | 4202204568       | 24-06-2562 | 6210210      |              |     |  |  |
| 7                                                          |           |                                           |                                |                |                   |                 |              |                  |            |              |              |     |  |  |
| 8                                                          |           |                                           |                                |                |                   |                 |              |                  |            |              |              |     |  |  |
| 9                                                          |           |                                           |                                |                |                   |                 |              |                  |            |              |              |     |  |  |
| 100                                                        |           |                                           |                                |                |                   |                 |              |                  |            |              |              | -   |  |  |

#### ออกจากระบบ

เจ้าหน้าที่กดเมนู Logout ด้านบน ระบบจะกลับมาหน้าจอเข้าระบบเหมือนขั้นตอนการเข้าสู่ระบบ ซึ่งถือเป็นการออกจาก ระบบ แบบถูกต้อง

| 55 | ioftFlo | W Web     | come back "RTAF05 | DEMO                                    |                  |                     |                   |                |                    |                |             | ۰ ۹           | 🌒 -  |
|----|---------|-----------|-------------------|-----------------------------------------|------------------|---------------------|-------------------|----------------|--------------------|----------------|-------------|---------------|------|
| E  | My Work |           |                   |                                         |                  |                     |                   |                | กด                 |                |             | Profile       |      |
|    |         |           |                   |                                         |                  |                     |                   | Logout         |                    |                | Logout      |               |      |
|    | C di    | sulation  |                   |                                         |                  | จากวันที่           | อังวันที่         | แหรมสะไม่แหรโร | างทำง              | uittia<br>Sean | ch          |               | Q    |
|    |         |           |                   |                                         |                  |                     |                   |                |                    |                |             | Export to Exc | cel  |
|    |         | പ്പാള്ന 🗄 | назбалаты 🗇       | ajana 11                                | ของมิกทั้งสิ้น 😳 | ภาษีนัก ณ พี่จ่าย 💠 | ล่าปรีบหล่าอีกา 😳 | изведиций 💷    | และที่เอกสารจ่าย 💠 | ริษศิษณ์ 😳     | инбеккеди 💠 | ญังประเพิ่ม   | a 11 |
|    |         | 136006962 | 3100038171        | พริณตก<br>พกกรร                         | 807,000.00       | 8,070.00            | 0.00              | 798,930.00     | 4102261318         | 27-06-2562     | 6211220     |               |      |
|    |         | 136007762 | 3200002481        | มชิชัท<br>นาวิเอชั่น<br>คอมเทค<br>จำกัด | 70,000.00        | 700.00              | 0.00              | 69,300.00      | 4202225346         | 25-06-2562     | 6211210     |               |      |
|    |         | 162360234 | 3600030899        | บริชัท<br>บาวิเอชั่น<br>คอมเทค<br>จำกัด | 127,330.00       | 1,273.30            | 5,000.00          | 121,056.70     | 4202204568         | 24-06-2562     | 6210210     |               |      |